Οδηγός για το Σύστημα Ασύγχρονης Τηλεκπαίδευσης Moodle

(Екбооп Moodle 1.9.5)

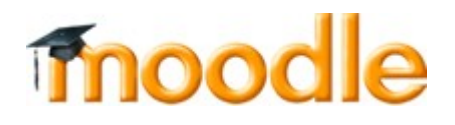

Σουλτάνα Κάργα, Msc. Κατερίνα Κατσάνα, Msc. Φωτεινή Τρίμμη, Msc

# Άδεια Χρήσης: Creative Commons

Το υλικό διατίθεται υπό την άδεια:

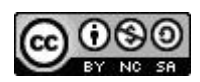

Creative Commons Αναφορά-Μη Εμπορική Χρήση-Παρόμοια διανομή 3.0 Unported

(http://creativecommons.org/licenses/by-nc-sa/3.0/deed.el)

# Κατάλογος περιεχομένων

| 1.1 ΠΡΟΛΟΓΟΣ       5         1.2 ΣΥΣΤΗΜΑΤΑ ΔΙΑΧΕΙΡΙΣΗΣ ΜΑΘΗΜΑΤΩΝ: ΤΟ ΜΟΟDLE       5         1.3 ΕΙΣΑΓΩΓΗ ΣΤΗΝ ΕΦΑΡΜΟΓΗ ΜΟΟDLE       6         1.3.1 Πιθανοί χρήστες Moodle.       6         1.3.2 Βασικά χαρακτηριστικά της εφαρμογής Moodle.       6         2 Βασικάς σύηγίες εγκατάστασης.       10         2.1 ΑΠΑΙΤΗΣΕΙΣ       11         2.2 ΚΑΤΕΒΑΣΜΑ ΤΩΝ ΑΡΧΕΙΩΝ ΤΟΥ ΜΟΟDLE       11         2.3 ΡΥΘΜΙΣΗ ΤΟΥΣ ΕΞΥΠΗΡΕΤΗΤΗ ΔΙΑΔΙΚΤΥΟΥ       12         2.3.1 Δημιουργία άδειας βάσης δεδομένων       12         2.3.2 Δημιουργία καταλόγου δεδομένων       12         2.4 ΕΝΑΡΕΗ ΕΓΚΑΤΑΣΤΧΕΙΣ ΜΟΟDLE       13         2.4.1 Αναλυτικά τα βήματα εγκατάστασης       13         2.4.2 Δημιουργία Λογαριασμού Διαχειριστή       21         2.3 ΤΟ παριβάλλον τις πλάποτορίμας Μοσdle       25         3.1 ΤΑΧΙΚΗ ΟΘΟΝΗ ΜΟΟDLE       25         3.2 ΕΙΣΟΔΟΣ ΩΣ ΕΠΙΣΚΕΠΤΗΣ       26         3.4 Δημιουργία Λογαριασμού Διαχειριστή       21         2.4 Ι Ανείριση ποτοποίησης ταντότητας.       27         3.4 ΕΠΕΚΑΤΑΤ       26         3.4 ΕΙΣΟΔΟΣ ΩΣ ΕΠΙΣΚΕΠΤΗΣ       26         3.4 ΕΙΤΡΑΦΗ ΧΡΗΣΤΗ ΣΤΗΝ ΠΑΛΤΦΟΡΜΑ       27         3.4.1 Διαχείριση ποτοπόησης ταντότητας.       37         3.4.2 Δημιουργία Λογαριασμού χρήστη       29                                                                            | 1 Εισαγωγή                                              | 5  |
|----------------------------------------------------------------------------------------------------|---------------------------------------------------------|----|
| 1.2 ΣΥΣΤΗΜΑΤΑ ΔΙΑΧΕΠΡΙΣΗΣ ΜΑΘΗΜΑΤΩΝ: ΤΟ MOODLE.       5         1.3 ΙΕΙΣΑΓΩΓΗ ΣΤΗΝ ΕΦΑΡΜΟΓΗ MOODLE.       6         1.3.1 Πιθανοί χρήστες Moodle.       6         1.3.2 Βασικά χαρακτηριστικά της εφαρμογής Moodle.       6         2 Βασικάς οδηγίες εγκατάσταση.       10         2.1 ΑΠΛΙΤΗΣΕΙΣ       11         2.2 ΚΑΤΕΒΑΣΜΑ ΤΩΝ ΑΡΧΕΙΩΝ ΤΟΥ MOODLE       11         2.3 Ι Δημιουργία άδειας βάσης δεδομένων       12         2.3.1 Δημιουργία άδειας βάσης δεδομένων       12         2.3.2 Δημιουργία άδειας βάσης δεδομένων       12         2.3.2 Δημιουργία άδειας βάσης δεδομένων       12         2.4.4 ΝΑνάλυτικά τα βήματε εγκατάστασης.       13         2.4.1 Αναλυτικά τα βήματε εγκατάστασης.       13         2.4.2 Δημιουργία Λογαριασμού Διαχειριστή.       21         2.4.3 Ρύθμιση Πρώτης Σελίδας.       23         3.1 δαρτεβιάδιλον της πλατφόρμας Moodle.       25         3.1 ΑΡΧΙΚΗ ΟΘΟΝΗ ΜΟΟDLE.       25         3.2 ΕΙΣΟΛΟΣ ΩΣ ΕΠΙΣΚΕΙΤΗΣ       26         3.4 ΕΙΤΡΛΦΗ ΧΡΗΣΤΗ ΣΤΗΝ ΠΑΛΤΦΟΡΜΑ.       27         3.4.1 Διαχείριση πστοποίησης ταυτότητας.       27         3.4.2.1 Δημιουργία Λογαριασμού χρήστη.       29         3.4.2.2 Σεχάσατε τον κοδικό σας?       30         3.5 ΕΙΣΟΔΟΣ ΣΤΟ ΔΙΚΤΥΔΚΟ ΤΟΠΟ.       31                                                                  | 1.1 ΠΡΟΛΟΓΟΣ                                            | 5  |
| 1.3 ΕΙΣΑΤΩΓΗ ΣΤΗΝ ΕΦΑΡΜΟΓΗ MOODLE       6         1.3.1 Πιθανοί χρήστες Moodle.       6         1.3.2 Βασικά χαρακτηριστικά της εφαρμογής Moodle.       6         2 Βασικάς οδηγίες εγκατάστασης.       10         2.1 ΑΠΑΙΤΗΣΕΙΣ       11         2.2 ΚΑΤΕΒΑΣΜΑ ΤΩΝ ΑΡΧΕΙΩΝ ΤΟΥ MOODLE       11         2.3 ΡΥΘΜΙΣΗ ΤΟΥΣ ΕΞΥΠΗΡΕΤΗΤΗ ΔΙΑΔΙΚΤΥΟΥ.       12         2.3.1 Δημιουργία κάδειας βάσης δεδομένων       12         2.3.2 Δημιουργία καταλόγου δεδομένων       12         2.4 ΕΝΑΡΞΗ ΕΓΚΑΤΑΣΤΑΣΗΣ ΜΟΟDLE       13         2.4.1 Αναλυτικά τα βήματα εγκατάστασης       13         2.4.2 Δημιουργία Λογαριασμού Διαχειριστή       21         2.4.3 Ρύθμιση Πρώτης Σελίδας.       23         3 Το περιβάλλον της πλατφόρμας Moodle.       25         3.1 ΑΡΧΙΚΗ ΟΘΟΝΗ ΜΟΟDL Ε.       26         3.2 ΕΙΣΟΛΟΣ ΩΣ ΕΠΙΣΚΕΠΤΗΣ       26         3.3 ΕΝΟΤΗΤΕΣ ΜΑΘΗΜΑΤΩΝ       26         3.4 ΣΙ Δημιουργία Λογαριασμού διαχετροτικό ταχυδρομείο.       29         3.4.2.1 Δημιουργία Λογαριασμού ζυτότητας.       27         3.4.1 Διαχείριση ποτοποίησης ταυτότητας.       27         3.4.2 Πιστοποίηση βασισμένη στο ηλεκτρονικό ταχυδρομείο.       29         3.4.2.1 Δημιουργία Λογαριασμού χήτητη.       29         3.4.2.1 Δημιουργία Λογαριασμαζιού χήτητ.       30                                                | 1.2 ΣΥΣΤΗΜΑΤΑ ΔΙΑΧΕΙΡΙΣΗΣ ΜΑΘΗΜΑΤΩΝ: ΤΟ MOODLE          | 5  |
| 1.3.1 Πιθανοί χρήστες Μoodle.       6         3.2 Βασικά χαρακτηριστικά της εφαρμογής Moodle.       6         2 Βασικάς χαρακτηριστικά της εφαρμογής Moodle.       10         2.1 ΑΠΑΙΤΗΣΕΙΣ.       11         2.2 ΚΑΤΕΒΑΣΜΑ ΤΩΝ ΑΡΧΕΙΩΝ ΤΟΥ ΜΟΟDLE       11         2.3 ΡΥΘΜΕΣΗ ΤΟΥΣ ΕΞΥΠΗΡΕΤΗΤΗ ΔΙΑΔΙΚΤΥΟΥ.       12         2.3.1 Δημιουργία άδειας βάσης δεδομένων       12         2.3.2 Δημιουργία άδειας βάσης δεδομένων       12         2.4.1 Αναλυτικά τα βήματα εγκατάστασης       13         2.4.1 Αναλυτικά τα βήματα εγκατάστασης       21         2.4.2 Δημιουργία Λογαριασμού Διαχειριστή       21         2.4.3 ΡΥΘμιση Πρότης Σελίδας       23         3 Το περιβάλλον της πλατφόρμας Moodle       25         3.1 ΑΡΧΙΚΗ ΟΘΟΝΗ ΜΟΟDLE       26         3.3 ΕΙΣΟΔΟΣ ΩΣ ΕΠΙΣΚΕΙΤΗΣ       26         3.4 ΕΙΣΡΑΦΟΣ ΩΣ ΕΠΙΣΚΕΙΤΗΣ       26         3.4 ΕΙΣΡΔΟΣ ΩΣ ΕΠΙΣΚΕΙΤΗΣΤΗ ΣΤΗΝ ΠΑΤΦΟΡΜΑ       27         3.4.1 Διαχείριση ποτοποίησης ταυτότητας.       27         3.4.2.1 Δημιουργία Λογαριασμού χρήστη       29         3.4.2.2 Ξεχάσατε τον κωδικό σες?       30         3.5 ΕΙΣΟΔΟΣ ΣΤΟ ΔΙΚΓΥΑΚΟ ΤΟΠΟ       31         3.6 ΧΡΗΣΤΕΣ ΤΗΣ ΠΑΛΤΦΟΡΜΑΣ ΜΟΟDLE       33         3.7.1 Μορφές Μαθημάτον.       34         3.7.2 Συμμετοχή                                                                   | 1.3 ΕΙΣΑΓΩΓΗ ΣΤΗΝ ΕΦΑΡΜΟΓΗ MOODLE                       | 6  |
| 1.3.2 Βασικά χαρακτηριστικά της εφαρμογής Moodle.       6         2 Βασικές οδηγίες εγκατάστασης.       10         2.1 ΑΠΛΤΗΣΕΣ       11         2.2 ΚΑΤΕΒΑΣΜΑ ΤΩΝ ΑΡΧΕΙΩΝ ΤΟΥ MOODLE       11         2.3.1 Δημιουργία άδειας βάσης δεδομένου       12         2.3.2 Δημιουργία καταλόγου δεδομένου       12         2.3.2 Δημιουργία καταλόγου δεδομένου       12         2.4 ΕΝΑΡΞΗ ΕΓΚΑΤΑΣΤΑΣΗΣ ΜΟΟDLE       13         2.4.1 Αναλυτικά τα βήματα εγκατάστασης       13         2.4.2 Δημιουργία λογαριασμού Διαζειριστή       21         2.4.3 Ρύθμιση Πρότης Σελίδας.       23         3 Το περιβάλλον της πλατφόρμας Moodle       25         3.1 ΑΡΧΙΚΗ ΟΘΟΝΗ ΜΟΟDLE.       26         3.1 ΑΡΧΙΚΗ ΟΘΟΝΗ ΜΟΟDLE.       26         3.2 ΕΙΣΟΔΟΣ ΩΣ ΕΠΙΣΚΕΙΤΗΣ       26         3.3 ΕΝΟΤΗΤΕΣ ΜΑΘΗΜΑΤΩΝ.       26         3.4 ΕΙΤΡΑΦΗ ΧΡΗΣΤΗ ΣΤΗΝ ΠΛΑΤΦΟΡΜΑ.       27         3.4.1 Διαζείριση παστοποίησης ταυτότητας.       27         3.4.2 Σεχάσατε τον κοδικό σας?       30         3.5 ΕΙΣΟΔΟΣ ΣΤΟ ΔΙΚΤΥΑΚΟ ΤΟΠΟ.       31         3.6 ΧΡΗΣΤΕΣ ΤΗΣ ΠΛΑΤΦΟΡΜΑΣ ΜΟΟDLE       33         3.7 ΤΑ ΜΑΘΗΜΑΤΑ.       33         3.7.1 Μορφές Μαθημάτον.       34         3.5 ΕΙΣΟΔΟΣ ΣΤΟ ΔΙΚΤΥΑΚΟ ΤΟΠΟ.       31         <                                                                                                 | 1.3.1 Πιθανοί χρήστες Moodle                            | 6  |
| 2 Βασκές οδηγίες εγκατάστασης.       10         2 Ι ΑΠΑΙΤΗΣΕΙΣ       11         2 2 ΚΑΤΕΒΑΣΜΑ ΤΩΝ ΑΡΧΕΙΩΝ ΤΟΥ MOODLE       11         2.3 ΡΥΘΜΙΣΗ ΤΟΥΣ ΕΞΥΠΗΡΕΤΗΤΗ ΔΙΑΔΙΚΤΥΟΥ.       12         2.3.1 Δημιουργία άδειας βάσης δεδομένων       12         2.3.2 Δημουργία καταλόγου δεδομένων       12         2.4 ΕΝΑΡΞΗ ΕΓΚΑΤΑΣΤΑΣΗΣ MOODLE       13         2.4 Ι Αναλυτικά τα βήματα εγκατάστασης.       13         2.4.2 Δημιουργία Λογαριασμού Διαχειριστή.       21         2.3.3 Το περιβάλλον της πλατφόρμας Μoodle.       25         3.1 ΑΡΧΙΚΗ ΟΘΟΝΗ ΜΟΟDLE       25         3.2 ΕΙΣΟΔΟΣ ΩΣ ΕΠΙΣΚΕΠΤΗΣ       26         3.3 ΕΝΟΤΗΤΕΣ ΜΑΘΗΜΑΤΩΝ.       26         3.4 ΕΓΓΡΑΦΗ ΧΡΗΣΤΗ ΣΤΗΝ ΠΛΑΤΦΟΡΜΑ.       27         3.4.1 Διαχείριση πατοπούησης ταυτότητας.       27         3.4.2 Ι Δημιουργία Λογαριασμού χήστη.       29         3.4.2.1 Δημιουργία Λογαριασμού χρήστη.       29         3.4.2.1 Δημιουργία Λογαριασμού χρήστη.       29         3.4.2.1 Δημιουργία Λογαριασμού χρήστη.       29         3.4.2.1 Δημιουργία Λογαριασμού χρήστη.       29         3.4.2.2 Ξεχάσατε τον κοδικό σας?       30         3.5 ΕΙΣΟΔΟΣ ΣΤΟ ΔΙΚΤΥΛΚΟ ΤΟΠΟ.       31         3.6 ΧΡΗΣΤΕΣ ΤΗΣ ΠΛΑΤΦΟΡΜΑΣ ΜΟΟDLE       33         3.7 ΤΑ ΜΑΘΗΜΑΤΑ. <td>1.3.2 Βασικά χαρακτηριστικά της εφαρμογής Moodle</td> <td>6</td> | 1.3.2 Βασικά χαρακτηριστικά της εφαρμογής Moodle        | 6  |
| 2.1 ΑΠΑΙΤΗΣΕΙΣ       11         2.2 ΚΑΤΕΒΑΣΜΑ ΤΩΝ ΑΡΧΕΙΩΝ ΤΟΥ MOODLE       11         2.3 ΡΥΘΜΙΣΗ ΤΟΥΣ ΕΞΥΠΗΡΕΤΤΗ ΔΙΑΔΙΚΤΥΟΥ       12         2.3.1 Δημιουργία άδειας βάσης δεδομένων       12         2.3.2 Δημιουργία καταλόγου δεδομένων       12         2.3.2 Δημιουργία καταλόγου δεδομένων       12         2.4.4 ΝΑΔυτικά τα βήματα εγκατάστασης       13         2.4.1 Αναλυτικά τα βήματα εγκατάστασης       13         2.4.2 Δημιουργία Λογαρισσμού Διαχειριστή       21         2.4.3 Ρύθμαη Πρότης Σελίδας       23         3 Το περιβάλλον της Ατατφόρμας Moodle       25         3.1 ΑΡΧΙΚΗ ΟΘΟΝΗ MOODLE       25         3.2 ΕΙΣΟΔΟΣ ΩΣ ΕΠΙΣΚΕΠΤΗΣ       26         3.4 Ι Διαχείριση παοτοπόιησης ταυτότητας       27         3.4.1 Διαχείριση παοτοπόιησης ταυτότητας       27         3.4.2 Ι Δημιουργία Λογαρισμού χήστη       29         3.4.2.1 Δημιουργία Λογαρισμού χήστη       29         3.4.2.2 Ξεχάσατε τον κωδικό σας?       30         3.5 ΕΙΣΟΔΟΣ ΣΤΟ ΔΙΚΤΥΛΚΟ ΤΟΠΟ       31         3.6 ΧΡΗΣΤΕΣ ΤΗΣ Π ΛΑΤΦΟΡΜΑΣ ΜΟΟDLE       33         3.7 ΤΑ ΜΑΘΗΜΑΤΑ       33         3.7.1 Μορφές Μαθημάτων       34         3.7.2 Συμμετοχή στο μάθημα       44         4.3.1.1 Επεξεργασία       49                                                                                                   | 2 Βασικές οδηγίες εγκατάστασης                          | 10 |
| 2.2 ΚΑΤΕΒΑΣΜΑ ΤΩΝ ΑΡΧΕΙΩΝ ΤΟΥ ΜΟΟDLE       11         2.3 ΡΥΘΜΙΣΗ ΤΟΥΣ ΕΞΥΠΗΡΕΤΗΤΗ ΔΙΑΔΙΚΤΥΟΥ       12         2.3.1 Δημουργία κάταλόγου δεδομένων       12         2.3.2 Δημουργία κάταλόγου δεδομένων       12         2.4 ΕΝΑΡΞΗ ΕΓΚΑΤΑΣΤΑΣΗΣ ΜΟΟDLE       13         2.4.1 Αναλυτικά τα βήματα εγκατάστασης       13         2.4.2 Αμμουργία Λογαριασμού Διαχειριστή       21         2.4.3 Ρύθμιση Πρώτης Σελίδας       23         3 Το περιβάλλον της πλατφόρμας Moodle       25         3.1 ΑΡΧΙΚΗ ΘΘΟΝΗ ΜΟΟDLE       25         3.1 ΑΡΧΙΚΗ ΘΘΟΝΗ ΜΟΟDLE       26         3.2 ΕΙΣΟΔΟΣ ΩΣ ΕΠΙΣΚΕΠΤΗΣ       26         3.3 ΕΝΟΤΗΤΕΣ ΜΛΘΗΜΑΤΩΝ       26         3.4 ΕΓΓΡΑΦΗ ΧΡΗΣΤΗ ΣΤΗΝ ΠΛΑΤΦΟΡΜΑ       27         3.4.1 Διαχείριση πιστοποίησης ταυτόητας.       27         3.4.2 Πιστοποίηση βασισμένη στο ηλεκτρονικό ταχυδρομείο       29         3.4.2.1 Δημιουργία Λογαριασμού χρήστη.       29         3.4.2.2 Ξεχάστε τον κοδικό σας?       30         3.5 ΕΙΣΟΔΟΣ ΣΤΟ ΔΙΚΤΥΑΚΟ ΤΟΠΟ       31         3.6 ΧΡΗΣΤΕΣ ΤΗΣ ΠΑΛΤΦΟΡΜΑΣ ΜΟΟDLE       33         3.7.1 Μορφές Μαθημάταν       33         3.7.2 Συμμετοχή στο μάθηματος       35         4.3 Δημουργία και Διαχείριση μαθήματος       35         4.3 Δηλοκ διαχείρισης μαθήματος                                                                        | 2.1 ΑΠΑΙΤΗΣΕΙΣ                                          | 11 |
| 2.3 PYΘMIΣH TOYΣ EΞYΠΗΡΕΤΗΤΗ ΔΙΑΔΙΚΤΥΟΥ       12         2.3.1 Δημιουργία άδειας βάσης δεδομένων       12         2.3.2 Δημιουργία καταλόγου δεδομένων       12         2.4 ENAPΞΗ ΕΓΚΑΤΑΣΤΑΣΗΣ MOODLE       13         2.4.1 Αναλυτικά τα βήματα εγκατάστασης       13         2.4.2 Δημιουργία Λογαριασμού Διαχειριστή       21         2.4.3 Ρύθμιση Πρότης Σελίδας       23         3 To περιβάλλον της πλατφόρμας Moodle       25         3.1 ΑΡΧΙΚΗ ΟΘΟΝΗ MOODLE       25         3.1 ΑΡΧΙΚΗ ΟΘΟΝΗ ΜΟΟDLE       25         3.2 ΕΙΣΟΔΟΣ ΩΣ ΕΠΙΣΚΕΠΤΗΣ       26         3.3 ΕΝΟΤΗΤΕΣ ΜΑΘΗΜΑΤΩΝ       26         3.4 ΕΙΤΡΑΦΗ ΧΡΗΣΤΗ ΣΤΗΝ ΠΛΑΤΦΟΡΜΑ       27         3.4.1 Διαχείριση πιστοποίησης ταυτότητας       27         3.4.2 Πωτισποίηση βασισμένη στο ηλεκτρονικό ταχυδρομείο       29         3.4.2.1 Δημιουργία Λογαριασμού χρήστη       29         3.4.2.1 Δημιουργία Λογαριασμού χρήστη       29         3.4.2.1 Δημιουργία δού χαι       30         3.5 ΕΙΣΟΔΟΣ ΣΤΟ ΔΙΚΤΥΑΚΟ ΤΟΠΟ       31         3.6 ΧΡΗΣΤΕΣ ΤΗΣ ΠΛΑΓΦΟΡΜΑΣ ΜΟΟDLE       33         3.7 ΤΑ ΜΑΘΗΜΑΤΑ       33         3.7.1 Μορφές Μαθημάτων       34         3.7.2 Συμμετοχή στο μάθημαα       44         4.1 ΔΗΜΙΟΥΡΓΙΑ ΜΑΘΗΜΑΤΟΣ       44                                                                                              | 2.2 ΚΑΤΕΒΑΣΜΑ ΤΩΝ ΑΡΧΕΙΩΝ ΤΟΥ MOODLE                    | 11 |
| 2.3.1 Δημιουργία άδειας βάσης δεδομένων       12         2.3.2 Δημιουργία καταλόγου δεδομένων       12         2.4 ΕΝΑΡΞΗ ΕΓΚΑΤΑΣΤΑΣΗΣ ΜΟΟDLE       13         2.4.1 Αναλυτικά τα βήματα εγκατάστασης       13         2.4.2 Δημιουργία Λογαριασμού Διαχειριστή       21         2.4.3 Ρύθμιση Πρότης Σελίδας.       23         3 Το περιβάλλον της πλατφόρμας Moodle       25         3.1 ΑΡΧΙΚΗ ΟΘΟΝΗ ΜΟΟDLE       25         3.1 ΑΡΧΙΚΗ ΟΘΟΝΗ ΜΟΟDLE       26         3.2 ΕΙΣΟΔΟΣ ΩΣ ΕΠΙΣΚΕΠΤΗΣ       26         3.4 ΕΠΤΡΑΦΗ ΧΡΗΣΗ ΣΤΗΝ ΠΛΑΤΦΟΡΜΑ       27         3.4.1 Διαχείριση πιστοποίησης ταυτότητας.       27         3.4.2 Γιστοποίηση βαεισμένη στο ηλεκτρονικό ταχυδρομείο       29         3.4.2.1 Δημιουργία Λογαριασμού χρήστη.       29         3.4.2.1 Δημουργία Λογαριασμού χρήστη.       29         3.4.2.1 Δημιουργία Λογαριασμού χρήστη.       29         3.4.2.1 Δημουργία κοι δικό σας?       30         3.5 ΕΙΣΟΔΟΣ ΣΤΟ ΔΙΚΤΥΑΚΟ ΤΟΠΟ.       31         3.6 ΧΡΗΣΤΕΣ ΤΗΣ ΠΛΑΤΦΟΡΜΑΣ ΜΟΟDLE       33         3.7.1 Μορφές Μαθημάτον       34         3.7.2 Συμμετοχή στο μάθηματος       34         4.1 ΔΗΜΙΟΥΡΓΙΑ ΜΑΘΗΜΑΤΟΣ       44         4.3.1 Μπλοκ διαχείρισης μαθήματος       48         4.3.1 ΔΑλΑΘΕΙΗ ΡΟΛΩΝ      <                                                                       | 2.3 ΡΥΘΜΙΣΗ ΤΟΥΣ ΕΞΥΠΗΡΕΤΗΤΗ ΔΙΑΔΙΚΤΥΟΥ                 | 12 |
| 2.3.2 Δημιουργία καταλόγου δεδομένου       12         2.4 ΕΝΑΡΞΗ ΕΓΚΑΤΑΣΤΑΣΗΣ ΜΟΟDLE       13         2.4.1 Αναλυτικά τα βήματα εγκατάστασης       13         2.4.2 Δημιουργία Λογαρισσμού Διαχειριστή       21         2.4.3 Ρύθμιση Πρώτης Σελίδας       23         3 Το περιβάλλον της πλατφόρμας Moodle       25         3.1 ΑΡΧΙΚΗ ΟΘΟΝΗ ΜΟΟDLE       25         3.2 ΕΙΣΟΛΟΣ ΩΣ ΕΠΙΣΚΕΠΤΗΣ       26         3.3 ΕΝΟΤΗΤΕΣ ΜΑΘΗΜΑΤΩΝ       26         3.4 ΕΓΓΡΑΦΗ ΧΡΗΣΤΗ ΣΤΗΝ ΠΛΑΤΦΟΡΜΑ       27         3.4.1 Διαχείριση πιστοποίησης ταυτότητας.       27         3.4.2 Πωτοποίηση βασισμένη στο ηλεκτρονικό ταχυδρομείο       29         3.4.2.1 Δημιουργία Λογαριασμού χρήστη.       29         3.4.2.2 Ξεχάσατε τον κοδικό σας?       30         3.5 ΕΙΣΟΔΟΣ ΣΤΟ ΔΙΚΤΥΑΚΟ ΤΟΠΟ       31         3.6 ΧΡΗΣΤΕΣ ΤΗΣ ΠΛΑΤΦΟΡΜΑΣ ΜΟΟDLE       33         3.7 ΤΑ ΜΑΘΗΜΑΤΑ       33         3.7.1 Μορφές Μαθημάτων.       34         3.7.2 Συμμετοχή στο μάθημα       34         4 Δημυουργία και Διαχείριση μαθήματος.       35         4.1 ΔΗΜΟΥΡΓΙΑ ΜΑΘΗΜΑΤΟΣ       35         4.1 ΔΗΜΟΥΡΓΙΑ ΜΑΘΗΜΑΤΟΣ       43         4.3.1.1 Επεξεργασία       49         4.3.1.2 Ρυψμίσεις μαθήματος.       49         4.3.1.3                                                                                                    | 2.3.1 Δημιουργία άδειας βάσης δεδομένων                 |    |
| 2.4 ΕΝΑΡΞΗ ΕΓΚΑΤΑΣΤΑΣΗΣ MOODLE       13         2.4.1 Αναλυτικά τα βήματα εγκατάστασης       13         2.4.2 Δημιουργία Λογαριασμού Διαχειριστή       21         2.4.3 Ρύθμιση Πρότης Σελίδας       23         3 Το περιβάλλον της πλατφόρμας Moodle       25         3.1 ΑΡΧΙΚΗ ΟΘΟΝΗ ΜΟΟDLE       25         3.2 ΕΙΣΟΔΟΣ ΩΣ ΕΠΙΣΚΕΠΤΗΣ       26         3.3 ΕΝΟΤΗΤΕΣ ΜΑΘΗΜΑΤΩΝ       26         3.4.1 Διαχείριση πιστοποίησης ταυτότητας       27         3.4.2 Πιστοποίηση βαισιμένη στο ηλεκτρονικό ταχυδρομείο       29         3.4.2.1 Δημιουργία Λογαριασμού χρήστη       29         3.4.2.1 Δημιουργία Λογαριασμού χρήστη       29         3.4.2.1 Δημιουργία Λογαριασμού χρήστη       29         3.4.2.2 Σεχάσατε τον κοδικό σας?       30         3.5 ΕΙΣΟΔΟΣ ΣΤΟ ΔΙΚΤΥΑΚΟ ΤΟΠΟ       31         3.6 ΧΡΗΣΤΕΣ ΤΗΣ ΠΛΑΤΦΟΡΜΑΣ ΜΟΟDLE       33         3.7 ΤΑ ΜΑΘΗΜΑΤΑ       33         3.7.1 Μορφές Μαθημάτων       34         3.7.2 Συμμετοχή στο μάθηματος       35         4.1 ΔΗΜΙΟΥΡΓΙΑ ΜΑΘΗΜΑΤΟΣ       35         4.2 ΑνΑΘΕΣΗ ΡΟΛΩΝ       42         4.3.1.1 Επεξεργασία       49         4.3.1.2 Ρυθμίσεις μαθήματος       49         4.3.1.3 Ανάθεση ρόλων       49         4.3.1.4 Βαθμοί                                                                                                    | 2.3.2 Δημιουργία καταλόγου δεδομένων                    | 12 |
| 2.4.1 Αναλυτικά τα βήματα εγκατάστασης       13         2.4.2 Δημιουργία Λογαριασμού Διαχειριστή       21         2.4.3 Ρύθμιση Πρώτης Σελίδας.       23         3 Το περιβάλλον της πλατφόρμας Moodle.       25         3.1 ΑΡΧΙΚΗ ΟΘΟΝΗ MOODLE.       25         3.2 ΕΙΣΟΔΟΣ ΩΣ ΕΠΙΣΚΕΠΤΗΣ       26         3.3 ΕΝΟΤΗΤΕΣ ΜΑΘΗΜΑΤΩΝ.       26         3.4 ΕΓΓΡΑΦΗ ΧΡΗΣΤΗ ΣΤΗΝ ΠΛΑΤΦΟΡΜΑ       27         3.4.1 Διαχείριση πιστοποίησης ταυτότητας.       27         3.4.2 Πιστοποίηση βασισμένη στο ηλεκτρονικό ταχυδρομείο.       29         3.4.2.1 Δημιουργία Λογαριασμού χρήστη.       29         3.4.2.2 Ξεχάσατε τον κωδικό σας?       30         3.5 ΕΙΣΟΔΟΣ ΣΤΟ ΔΙΚΤΥΑΚΟ ΤΟΠΟ       31         3.6 ΧΡΗΣΤΕΣ ΤΗΣ ΠΛΑΤΦΟΡΜΑΣ ΜΟΟDLE.       33         3.7 ΤΑ ΜΑΘΗΜΑΤΑ.       33         3.7.1 Μορφές Μαθημάτων.       34         3.7.2 Συμμετοχή στο μάθμα.       34         4 Δημιουργία και Διαχείριση μαθήματος.       35         4.3 ΔΙΑΧΕΙΡΙΣΗ ΜΑΘΗΜΑΤΟΣ.       44         4.3.1 Μπλοκ διαχείριση μαθήματος.       48         4.3.1.1 Επεξεργασία.       49         4.3.1.2 Ρυθμίσεις μαθήματος.       48         4.3.1.3 Ανάθεση ρόλον       49         4.3.1.4 Βαθμοί.       50         4.3.1.5 Ομάδες. </td <td>2.4 ΕΝΑΡΞΗ ΕΓΚΑΤΑΣΤΑΣΗΣ MOODLE</td> <td>13</td>                                              | 2.4 ΕΝΑΡΞΗ ΕΓΚΑΤΑΣΤΑΣΗΣ MOODLE                          | 13 |
| 2.4.2 Δημιουργία Λογαριασμού Διαχειριστή       21         2.4.3 Ρύθμιση Πρότης Σελίδας       23         3 Το περιβάλλον της πλατφόρμας Moodle.       25         3.1 ΑΡΧΙΚΗ ΟΘΟΝΗ ΜΟΟDLE       25         3.2 ΕΙΣΟΔΟΣ ΩΣ ΕΠΙΣΚΕΠΤΗΣ       26         3.3 ΕΝΟΤΗΤΕΣ ΜΑΘΗΜΑΤΩΝ.       26         3.4 ΕΓΓΡΑΦΗ ΧΡΗΣΤΗ ΣΤΗΝ ΠΛΑΤΦΟΡΜΑ       27         3.4.1 Διαχείριση πστοποίησης ταυτότητας.       27         3.4.2 Ποτοποίηση βασισμένη στο ηλεκτρονικό ταχυδρομείο.       29         3.4.2.1 Δημιουργία Λογαριασμού χρήστη.       29         3.4.2.2 Ξεχάσατε τον κωδικό σας?       30         3.5 ΕΙΣΟΔΟΣ ΣΤΟ ΔΙΚΤΥΑΚΟ ΤΟΠΟ       31         3.6 ΧΡΗΣΤΕΣ ΤΗΣ ΠΛΑΤΦΟΡΜΑΣ ΜΟΟDLE       33         3.7 ΤΑ ΜΑΘΗΜΑΤΑ.       33         3.7.1 Μορφές Μαθημάτων.       34         3.7.2 Συμμετοχή στο μάθημα.       34         4 Δημιουργία και Διαχείριση Μαθήματος.       35         4.1 ΔΗΜΟΥΡΓΙΑ ΜΑΘΗΜΑΤΟΣ       35         4.1 ΔΗΜΟΥΡΓΙΑ ΜΑΘΗΜΑΤΟΣ       35         4.3.1 Μπλοκ διαχείρισης μαθήματος.       48         4.3.1.2 Ρυθμίσεις μαθήματος.       49         4.3.1.2 Ρυθμίσεις μαθήματος.       49         4.3.1.4 Βαθμοί.       50         4.3.1.5 Ομάδες.       51         4.3.1.4 Βαθμοί       50 <td>2.4.1 Αναλυτικά τα βήματα εγκατάστασης</td> <td></td>                                                       | 2.4.1 Αναλυτικά τα βήματα εγκατάστασης                  |    |
| 2.4.3 Ρύθμιση Πρότης Σελίδας.       23         3 Το περιβάλλον της πλατφόρμας Moodle.       25         3.1 ΑΡΧΙΚΗ ΟΘΟΝΗ ΜΟΟDLE.       25         3.2 ΕΙΣΟΔΟΣ ΩΣ ΕΠΙΣΚΕΠΤΗΣ       26         3.3 ΕΝΟΤΗΤΕΣ ΜΑΘΗΜΑΤΩΝ.       26         3.4 ΕΓΓΡΑΦΗ ΧΡΗΣΤΗ ΣΤΗΝ ΠΛΑΤΦΟΡΜΑ.       27         3.4.1 Διαχείριση πιστοποίησης ταυτότητας.       27         3.4.2 Πιστοποίηση βασισμένη στο ηλεκτρονικό ταχυδρομείο.       29         3.4.2.1 Δημιουργία Λογαριασμού χρήστη.       29         3.4.2.2 Ξεχάσστε τον κωδικό σας?       30         3.5 ΕΙΣΟΔΟΣ ΣΤΟ ΔΙΚΤΥΑΚΟ ΤΟΠΟ.       31         3.6 ΧΡΗΣΤΕΣ ΤΗΣ ΠΙΛΑΤΦΟΡΜΑΣ ΜΟΟDLE.       33         3.7 ΤΑ ΜΑΘΗΜΑΤΑ.       33         3.7.1 Μορφές Μαθημάτων.       34         4.1 Αμημουργία και Διαχείριση Μαθήματος.       35         4.1 ΑΗΜΙΟΥΡΓΙΑ ΜΑΘΗΜΑΤΟΣ.       35         4.1 ΑΗΜΙΟΥΡΓΙΑ ΜΑΘΗΜΑΤΟΣ.       35         4.1 ΑΗΜΙΟΥΡΓΙΑ ΜΑΘΗΜΑΤΟΣ.       44         4.3.1.1 Επεξεργασία.       49         4.3.1.2 Ρυθμίσεις μαθήματος.       48         4.3.1.3 Λνάθεση ρόλον.       49         4.3.1.4 Βαθμοί.       50         4.3.1.5 Ομάδες.       51         4.3.1.7 Επαναφορά.       56         4.3.1.7 Επαναφορά.       56                                                                                                    | 2.4.2 Δημιουργία Λογαριασμού Διαχειριστή                | 21 |
| 3 Το περιβάλλον της πλατφόρμας Moodle.       25         3.1 ΑΡΧΙΚΗ ΟΘΟΝΗ ΜΟΟDLE.       25         3.2 ΕΙΣΟΔΟΣ ΩΣ ΕΠΙΣΚΕΠΤΗΣ       26         3.3 ΕΝΟΤΗΤΕΣ ΜΑΘΗΜΑΤΩΝ.       26         3.4 ΕΓΓΡΑΦΗ ΧΡΗΣΤΗ ΣΤΗΝ ΠΛΑΤΦΟΡΜΑ.       27         3.4.1 Διαχείριση πιστοποίησης ταυτότητας.       27         3.4.2 Πιστοποίηση βασισμένη στο ηλεκτρονικό ταχυδρομείο.       29         3.4.2.1 Δημιουργία Λογαριασμού χρήστη.       29         3.4.2.2 Ξεχάσατε τον καδικό σας?       30         3.5 ΕΙΣΟΔΟΣ ΣΤΟ ΔΙΚΤΥΑΚΟ ΤΟΠΟ.       31         3.6 ΧΡΗΣΤΕΣ ΤΗΣ ΠΛΑΤΦΟΡΜΑΣ ΜΟΟDLE.       33         3.7 ΤΑ ΜΑΘΗΜΑΤΑ.       33         3.7.1 Μορφές Μαθημάτων.       34         3.7.2 Συμμετοχή στο μάθημα.       34         4.1 ΔΗΜΙΟΥΡΓΙΑ ΜΑΘΗΜΑΤΟΣ.       35         4.1 ΔΗΜΙΟΥΡΓΙΑ ΜΑΘΗΜΑΤΟΣ.       35         4.1 ΔΗΜΙΟΥΡΓΙΑ ΜΑΘΗΜΑΤΟΣ.       42         4.3 ΔΙΑΧΕΙΡΙΣΗ ΜΑΘΗΜΑΤΟΣ.       44         4.3.1.1 Επεξεργασία.       49         4.3.1.2 Ρυφμίσεις μαθήματος.       49         4.3.1.4 Βαθμοί.       50         4.3.1.5 Ομάδες.       51         4.3.1.6 Αντίγραφο ασφαλείας.       51         4.3.1.7 Επαναφορά.       56         4.3.1.8 Ισαγωγή.       56         4.3.1.9                                                                                                    | 2.4.3 Ρύθμιση Πρώτης Σελίδας                            | 23 |
| 3.1 ΑΡΧΙΚΗ ΟΘΟΝΗ MOODLE.       25         3.2 ΕΙΣΟΔΟΣ ΩΣ ΕΠΙΣΚΕΠΤΗΣ       26         3.3 ΕΝΟΤΗΤΕΣ ΜΑΘΗΜΑΤΩΝ.       26         3.4 ΕΓΓΡΑΦΗ ΧΡΗΣΤΗ ΣΤΗΝ ΠΛΑΤΦΟΡΜΑ.       27         3.4.1 Διαχείριση πιστοποίησης ταυτότητας.       27         3.4.2 Πιστοποίηση βασισμένη στο ηλεκτρονικό ταχυδρομείο.       29         3.4.2.1 Δημιουργία Λογαριασμού χρήστη.       29         3.4.2.1 Δημιουργία Λογαριασμού χρήστη.       29         3.4.2.2 Ξεχάσατε τον κωδικό σας?       30         3.5 ΕΙΣΟΔΟΣ ΣΤΟ ΔΙΚΤΥΑΚΟ ΤΟΠΟ       31         3.6 ΧΡΗΣΤΕΣ ΤΗΣ ΠΛΑΤΦΟΡΜΑΣ ΜΟΟDLE.       33         3.7 ΤΑ ΜΑΘΗΜΑΤΑ       33         3.7.1 Μορφές Μαθημάτων.       34         3.7.2 Συμμετοχή στο μάθημα.       34         4 Δημιουργία και Διαχείριση Μαθήματος.       35         4.1 ΔΗΜΙΟΥΡΓΙΑ ΜΑΘΗΜΑΤΟΣ.       35         4.2 ΑΝΑΘΕΣΗ ΡΟΛΩΝ       42         4.3 ΔΙΑΧΕΙΡΙΣΗ ΜΑΘΗΜΑΤΟΣ.       44         4.3.1.1 Επεξεργασία.       49         4.3.1.2 Ρυθμίσεις μαθήματος.       49         4.3.1.4 Βαθμοί.       50         4.3.1.5 Ομάδες.       51         4.3.1.6 Αντίγραφο ασφαλείας.       51         4.3.1.7 Επαναφορά.       56         4.3.1.8 Εισαγωγή.       57         4.3.                                                                                                    | 3 Το περιβάλλον της πλατφόρμας Moodle                   | 25 |
| 3.2 ΕΙΣΟΔΟΣ ΩΣ ΕΠΙΣΚΕΠΤΗΣ       26         3.3 ΕΝΟΤΗΤΕΣ ΜΑΘΗΜΑΤΩΝ       26         3.4 ΕΓΓΡΑΦΗ ΧΡΗΣΤΗ ΣΤΗΝ ΠΛΑΤΦΟΡΜΑ       27         3.4.1 Διαχείριση πιστοποίησης ταυτότητας.       27         3.4.2 Πιστοποίηση βασισμένη στο ηλεκτρονικό ταχυδρομείο.       29         3.4.2.1 Δημιουργία Λογαριασμού χρήστη.       29         3.4.2.1 Δημιουργία Λογαριασμού χρήστη.       29         3.4.2.2 Ξεχάσατε τον κωδικό σας?       30         3.5 ΕΙΣΟΔΟΣ ΣΤΟ ΔΙΚΤΥΑΚΟ ΤΟΠΟ.       31         3.6 ΧΡΗΣΤΕΣ ΤΗΣ ΠΛΑΤΦΟΡΜΑΣ ΜΟΟDLE       33         3.7.1 Μορφές Μαθημάτων.       34         3.7.2 Συμμετοχή στο μάθημα.       34         3.7.2 Συμμετοχή στο μάθηματος.       35         4.1 ΔΗΜΙΟΥΡΓΙΑ ΜΑΘΗΜΑΤΟΣ       35         4.2 ΑΝΑΘΕΣΗ ΡΟΛΩΝ.       42         4.3 ΔΙΑΧΕΙΡΙΣΗ ΜΑΘΗΜΑΤΟΣ       35         4.3 ΔΙΑΧΕΙΡΙΣΗ ΜΑΘΗΜΑΤΟΣ       44         4.3.1.1 Επεξεργασία.       49         4.3.1.2 Ρυθμίσεις μαθήματος.       49         4.3.1.4 Βαθμοί.       50         4.3.1.5 Ομάδες.       51         4.3.1.6 Αντίγραφο ασφαλείας       51         4.3.1.6 Αντίγραφο ασφαλείας       53         4.3.1.7 Επαναφορά.       56         4.3.1.8 Γωσαφορά.       56         4.3.                                                                                                    | 3.1 APXIKH OOONH MOODLE                                 |    |
| 3.3 ΕΝΟΤΗΤΕΣ ΜΑΘΗΜΑΤΩΝ.       26         3.4 ΕΓΓΡΑΦΗ ΧΡΗΣΤΗ ΣΤΗΝ ΠΛΑΤΦΟΡΜΑ.       27         3.4.1 Διαχείριση πιστοποίησης ταυτότητας.       27         3.4.2 Πιστοποίηση βασισμένη στο ηλεκτρονικό ταχυδρομείο.       29         3.4.2.1 Δημιουργία Λογαριασμού χρήστη.       29         3.4.2.2 Ξεχάσατε τον κοδικό σας?       30         3.5 ΕΙΣΟΔΟΣ ΣΤΟ ΔΙΚΤΥΑΚΟ ΤΟΠΟ.       31         3.6 ΧΡΗΣΤΕΣ ΤΗΣ ΠΛΑΤΦΟΡΜΑΣ ΜΟΟDLE.       33         3.7 ΤΑ ΜΑΘΗΜΑΤΑ.       33         3.7.1 Μορφές Μαθημάτων.       34         3.7.2 Συμμετοχή στο μάθημα.       34         4.1 ΔΗμιουργία και Διαχείριση Μαθήματος.       35         4.2 ΑΝΑΘΕΣΗ ΡΟΛΩΝ.       42         4.3 ΔΙΑΧΕΙΡΙΣΗ ΜΑΘΗΜΑΤΟΣ.       44         4.3.1 Μπλοκ διαχείρισης μαθήματος.       48         4.3.1.2 Ρυθμίσεις μαθήματος.       49         4.3.1.2 Ρυθμίσεις μαθήματος.       49         4.3.1.4 Βαθμοί.       50         4.3.1.5 Ομάδες.       51         4.3.1.7 Επαναφορά.       50         4.3.1.8 Εισαγωγή.       57         4.3.1.9 Αρχικές ρυθμίσεις.       58         4.3.1.10 Αναφοράς.       57                                                                                                    | 3.2 ΕΙΣΟΔΟΣ ΩΣ ΕΠΙΣΚΕΠΤΗΣ                               | 26 |
| 3.4 ΕΓΓΡΑΦΗ ΧΡΗΣΤΗ ΣΤΗΝ ΠΛΑΤΦΟΡΜΑ                                                                                                    | 3.3 ΕΝΟΤΗΤΕΣ ΜΑΘΗΜΑΤΩΝ                                  |    |
| 3.4.1 Διαχείριση πιστοποίησης ταυτότητας                                                                                                    | 3.4 ΕΓΓΡΑΦΗ ΧΡΗΣΤΗ ΣΤΗΝ ΠΛΑΤΦΟΡΜΑ                       | 27 |
| 3.4.2 Πιστοποίηση βασισμένη στο ηλεκτρονικό ταχυδρομείο.       29         3.4.2.1 Δημιουργία Λογαριασμού χρήστη.       29         3.4.2.2 Ξεχάσατε τον κωδικό σας?       30         3.5 ΕΙΣΟΔΟΣ ΣΤΟ ΔΙΚΤΥΑΚΟ ΤΟΠΟ.       31         3.6 ΧΡΗΣΤΕΣ ΤΗΣ ΠΛΑΤΦΟΡΜΑΣ ΜΟΟDLE.       33         3.7 ΤΑ ΜΑΘΗΜΑΤΑ.       33         3.7.1 Μορφές Μαθημάτων.       34         3.7.2 Συμμετοχή στο μάθημα.       34         3.7.2 Συμμετοχή στο μάθημα.       34         4.1 ΔΗΜΙΟΥΡΓΙΑ ΜΑΘΗΜΑΤΟΣ.       35         4.1 ΔΗΜΙΟΥΡΓΙΑ ΜΑΘΗΜΑΤΟΣ.       35         4.1 ΔΗΜΙΟΥΡΓΙΑ ΜΑΘΗΜΑΤΟΣ.       35         4.3 ΔΙΑΧΕΙΡΙΣΗ ΜΑΘΗΜΑΤΟΣ.       44         4.3.1 Μπλοκ διαχείριση μαθήματος.       48         4.3.1.1 Επεξεργασία.       49         4.3.1.2 Ρυθμίσεις μαθήματος.       49         4.3.1.3 Ανάθεση ρόλων.       49         4.3.1.4 Βαθμοί.       50         4.3.1.5 Ομάδες.       51         4.3.1.6 Αντίγραφο ασφαλείας.       51         4.3.1.7 Επαναφορά.       56         4.3.1.8 Εισαγωγή.       57         4.3.1.9 Αρχικές ρυθμίσεις.       58         4.3.1.1 Ο Αναφοράς.       58                                                                                                    | 3.4.1 Διαχείριση πιστοποίησης ταυτότητας                |    |
| 3.4.2.1 Δημιουργία Λογαριασμού χρήστη                                                                                                    | 3.4.2 Πιστοποίηση βασισμένη στο ηλεκτρονικό ταχυδρομείο |    |
| 3.4.2.2 Ξεχάσατε τον κωδικό σας?                                                                                                    | 3.4.2.1 Δημιουργία Λογαριασμού χρήστη                   | 29 |
| 3.5 ΕΙΣΟΔΟΣ ΣΤΟ ΔΙΚΤΥΑΚΟ ΤΟΠΟ.       31         3.6 ΧΡΗΣΤΕΣ ΤΗΣ ΠΛΑΤΦΟΡΜΑΣ MOODLE.       33         3.7 ΤΑ ΜΑΘΗΜΑΤΑ.       33         3.7 ΤΑ ΜΑΘΗΜΑΤΑ.       33         3.7.1 Μορφές Μαθημάτων.       34         3.7.2 Συμμετοχή στο μάθημα.       34         4 Δημιουργία και Διαχείριση Μαθήματος.       35         4.1 ΔΗΜΙΟΥΡΓΙΑ ΜΑΘΗΜΑΤΟΣ.       35         4.2 ΑΝΑΘΕΣΗ ΡΟΛΩΝ.       42         4.3 ΔΙΑΧΕΙΡΙΣΗ ΜΑΘΗΜΑΤΟΣ.       44         4.3.1 Μπλοκ διαχείρισης μαθήματος.       48         4.3.1.1 Επεξεργασία.       49         4.3.1.2 Ρυθμίσεις μαθήματος.       49         4.3.1.4 Βαθμοί.       50         4.3.1.5 Ομάδες.       51         4.3.1.6 Αντίγραφο ασφαλείας.       51         4.3.1.7 Επαναφορά.       56         4.3.1.8 Εισαγωγή.       57         4.3.1.10 Αναφορές.       59                                                                                                    | 3.4.2.2 Ξεχάσατε τον κωδικό σας?                        |    |
| 3.6 ΧΡΗΣΤΕΣ ΤΗΣ ΠΛΑΤΦΟΡΜΑΣ MOODLE                                                                                                    | 3.5 ΕΙΣΟΔΟΣ ΣΤΟ ΔΙΚΤΥΑΚΟ ΤΟΠΟ                           |    |
| 3.7 ΤΑ ΜΑΘΗΜΑΤΑ                                                                                                    | 3.6 ΧΡΗΣΤΕΣ ΤΗΣ ΠΛΑΤΦΟΡΜΑΣ MOODLE                       |    |
| 3.7.1 Μορφές Μαθημάτων                                                                                                    | 3.7 TA MA@HMATA                                         |    |
| 3.7.2 Συμμετοχή στο μάθημα                                                                                                    | 3.7.1 Μορφές Μαθημάτων                                  |    |
| 4 Δημιουργία και Διαχείριση Μαθήματος                                                                                                    | 3.7.2 Συμμετοχή στο μάθημα                              |    |
| 4.1 ΔΗΜΙΟΥΡΓΙΑ ΜΑΘΗΜΑΤΟΣ                                                                                                    | 4 Δημιουργία και Διαχείριση Μαθήματος                   |    |
| 4.2 ΑΝΑΘΕΣΗ ΡΟΛΩΝ.       .42         4.3 ΔΙΑΧΕΙΡΙΣΗ ΜΑΘΗΜΑΤΟΣ.       .44         4.3.1 Μπλοκ διαχείρισης μαθήματος.       .48         4.3.1.1 Επεξεργασία.       .49         4.3.1.2 Ρυθμίσεις μαθήματος.       .49         4.3.1.3 Ανάθεση ρόλων.       .49         4.3.1.4 Βαθμοί.       .50         4.3.1.5 Ομάδες.       .51         4.3.1.6 Αντίγραφο ασφαλείας.       .53         4.3.1.8 Εισαγωγή.       .57         4.3.1.9 Αρχικές ρυθμίσεις.       .58         4.3.1.10 Αναφορές.       .59                                                                                                    | 4.1 ΔΗΜΙΟΥΡΓΙΑ ΜΑΘΗΜΑΤΟΣ                                | 35 |
| 4.3 ΔΙΑΧΕΙΡΙΣΗ ΜΑΘΗΜΑΤΟΣ                                                                                                    | 4.2 ΑΝΑΘΕΣΗ ΡΟΛΩΝ                                       | 42 |
| 4.3.1 Μπλοκ διαχείρισης μαθήματος                                                                                                    | 4.3 ΔΙΑΧΕΙΡΙΣΗ ΜΑΘΗΜΑΤΟΣ                                | 44 |
| 4.3.1.1 Επεξεργασία                                                                                                    | 4.3.1 Μπλοκ διαχείρισης μαθήματος                       |    |
| 4.3.1.2 Ρυθμίσεις μαθήματος                                                                                                    | 4.3.1.1 Επεξεργασία                                     | 49 |
| 4.3.1.3 Ανάθεση ρόλων                                                                                                    | 4.3.1.2 Ρυθμίσεις μαθήματος                             | 49 |
| 4.3.1.4 Βαθμοί                                                                                                    | 4.3.1.3 Ανάθεση ρόλων                                   | 49 |
| 4.3.1.5 Ομάδες                                                                                                    | 4.3.1.4 Βαθμοί                                          |    |
| 4.3.1.6 Αντίγραφο ασφαλείας                                                                                                    | 4.3.1.5 Ομάδες                                          | 51 |
| 4.3.1.7 Επαναφορά                                                                                                    | 4.3.1.6 Αντίγραφο ασφαλείας                             | 53 |
| 4.3.1.8 Εισαγωγή                                                                                                    | 4.3.1.7 Επαναφορά                                       | 56 |
| 4.3.1.9 Αρχικές ρυθμίσεις                                                                                                    | 4.3.1.8 Εισαγωγή                                        | 57 |
| 4.3.1.10 Αναφορές                                                                                                    | 4.3.1.9 Αρχικές ρυθμίσεις                               | 58 |
|                                                                                                    | 4.3.1.10 Αναφορές                                       | 59 |
| 4.3.1.11 Ερωτήσεις61                                                                                                    | 4.3.1.11 Ερωτήσεις                                      | 61 |
| 4.3.1.12 Αρχεία                                                                                                    | 4.3.1.12 Αρχεία                                         | 62 |
| 1 70                                                                                                    | 4.3.1.13 Ακύρωση εγγραφής                               | 63 |
|                                                                                                    | 4.3.1.13 Ακύρωση εγγραφής                               | 63 |

| 4.3.1.14 Προφίλ                                      |               |
|------------------------------------------------------|---------------|
| 4.3.2 Μπλοκ «Blocks»                                 |               |
| 5 Μπλοκ                                              | 64            |
| 5.1 ΣΥΜΜΕΤΕΧΟΝΤΕΣ                                    |               |
| 5.1.1 Ιστολόγια                                      |               |
| 5.1.2 Επεξεργασία προφίλ χρήστη                      | 71            |
| 5.2 ΔΡΑΣΤΗΡΙΟΤΗΤΕΣ                                   | 72            |
| 5.3 ТА МАӨНМАТА МОҮ                                  | 73            |
| 5.4 НМЕРОЛОГІО                                       | 74            |
| 5.4.1 Διαχείριση Ημερολογίου                         | 75            |
| 5.4.2 Μετάβαση εκπαιδευόμενου στο Ημερολόγιο         | 79            |
| 5.5 ΠΕΡΙΓΡΑΦΗ ΜΑΘΗΜΑΤΟΣ                              | 79            |
| 5.6 ЕПІКЕІМЕNA ГЕГОNOTA                              | 80            |
| 5.7 ΠΡΟΣΦΑΤΗ ΔΡΑΣΤΗΡΙΟΤΗΤΑ                           |               |
| 5.8 ТЕЛЕҮТАІА NEA                                    |               |
| 5.9 ΣΥΝΔΕΔΕΜΕΝΟΙ ΧΡΗΣΤΕΣ                             |               |
| 5.10 MHNYMATA                                        |               |
| 5.11 ΑΝΑΖΗΤΗΣΗ ΣΤΙΣ ΟΜΑΔΕΣ ΣΥΖΗΤΗΣΗΣ                 |               |
| 6 Πηγές πληροφοριών                                  | 91            |
| 6.1 ΕΙΣΑΓΩΓΗ                                         |               |
| 6.2 ETIKETA                                          |               |
| 6.3 ΣΥΓΓΡΑΦΗ KEIMENOY                                |               |
| 6.4 ΣΥΓΓΡΑΦΗ ΙΣΤΟΣΕΛΙΔΑΣ                             | 94            |
| 6.5 ΣΥΝΔΕΣΜΟΣ ΣΕ ΑΡΧΕΙΟ Ή ΙΣΤΟΣΕΛΙΔΑ                 | 94            |
| 6.6 ΕΜΦΑΝΙΣΗ ΕΝΟΣ ΦΑΚΕΛΟΥ                            |               |
| 6.7 ΠΡΟΣΘΗΚΗ ΕΝΟΣ ΠΑΚΕΤΟΥ IMS                        |               |
| 7 Δραστηριότητες                                     |               |
| $7.1 EI\Sigma AI \Omega I H.$                        |               |
| 7.2 ΣΥΖΗΤΗΣΗ                                         |               |
| 7.2.1 Δημιουργία Συζήτησης                           |               |
| 7.2.2 Συμμετοχή σε Συζήτηση                          |               |
| 7.3 ΟΜΑΔΑ ΣΥΖΗΤΗΣΕΩΝ                                 |               |
| 7.3.1 Δημιουργία Ομάδας Συζητήσεων                   |               |
| 7.3.2 Διαχείριση Ομάδας Συζητήσεων                   |               |
| 7.3.3 Συμμετοχή Εκπαιδευόμενου στην Ομάδα Συζητήσεων |               |
| 7.4 AEEIKO                                           |               |
| 7.4.1 Δημιουργια Λεζικου                             |               |
| 7.4.2 Μεταραση σε Λεζικο                             |               |
| /.4.3 Αναζητηση εγγραφης                             |               |
| /.4.4 Προσθηκη εγγραφης                              |               |
| 7.4.5 Προσθηκη κατηγοριας                            |               |
| 7.4.6 Αναμονή εγγραφων για εγκριση                   | / II /<br>110 |
| 7.4.7 Εισαγωγή εγγραφών                              |               |
| 7.5. ΚΟΧΙΖ                                           |               |
| 7.5.1 Anutonovía Koníř                               |               |
| 7.5.1 Δημιουργία κουιζ                               | 120           |
| 7.5.2 Διαχειριση ερωτησεων                           | 123           |
| 7.5.5 Επεςεργασία κατηγορίων                         | 132           |
| 7.5.5 Συμμετονή του εκτειδευόμενου                   | 133           |
| 7.5.5 Δυμμετοχή του εκπαισεύομενου                   | 134           |

| 7.6 ΗΜΕΡΟΛΟΓΙΟ                                                                                                    |     |
|----------------------------------------------------------------------------------------------------|-----|
| 7.6.1 Δημιουονία Ημερολογίου                                                                                                    | 137 |
| 7.6.2 Διαχείοιση Ημερολογίου                                                                                                    | 138 |
| 7.6.3 Συμμετοχή εκπαιδευόμενου στο Ημερολόγιο                                                                                                    | 140 |
| 7.7 EPEYNA                                                                                                    |     |
| 7.7.1 Δημιουογία Έρευνας                                                                                                    |     |
| $7.7.2 \Delta_{1} \alpha_{2} \epsilon_{1} \epsilon_{1} \epsilon_{2} \epsilon_{3} \epsilon_{3$ |     |
| 7.7.3 Συμμετογή του εκπαιδευόμενου                                                                                                    |     |
| 7.8 ΕΡΓΑΣΤΗΡΙΟ                                                                                                    |     |
| 7.8.1 Δημιουργία Εργαστηρίου                                                                                                    | 149 |
| 7.8.2 Διαχείριση Εργαστηρίου                                                                                                    |     |
| 7.8.3 Συμμετογή εκπαιδευόμενου στο Εργαστήριο                                                                                                    |     |
| 7.8.4 Αξιολόγηση εργασιών από τον εκπαιδευτή                                                                                                    |     |
| 7.9 ΕΡΓΑΣΙΕΣ                                                                                                    |     |
| 7.9.1 Εργασία - Προηγμένη αποστολή αρχείων                                                                                                    |     |
| 7.9.1.1 Υποβολή Εργασίας – Προηγμένη αποστολή αρχείων                                                                                                    |     |
| 7.9.1.2 Βαθμολόγηση Εργασίας – Προηγμένη αποστολή αρχείων                                                                                                    | 170 |
| 7.9.2 Εργασία - Online κείμενο                                                                                                    |     |
| 7.9.2.1 Υποβολή Εργασίας – Online κείμενο                                                                                                    |     |
| 7.9.2.2 Βαθμολόγηση Εργασίας – Online κείμενο                                                                                                    |     |
| 7.9.3 Εργασία – Αποστολή ενός αρχείου                                                                                                    | 175 |
| 7.9.3.1 Υποβολή Εργασίας – Αποστολή ενός αρχείου                                                                                                    | 176 |
| 7.9.3.2 Βαθμολόγηση Εργασίας – Αποστολή ενός αρχείου                                                                                                    |     |
| 7.9.4 Εργασία – Δραστηριότητα εκτός σύνδεσης                                                                                                    | 177 |
| 7.10 ЕПІЛОГН                                                                                                    | 178 |
| 7.10.1 Δημιουργία Επιλογής                                                                                                    | 179 |
| 7.10.2 Διαχείριση Επιλογής                                                                                                    | 181 |
| 7.10.3 Συμμετοχή του εκπαιδευόμενου                                                                                                    | 181 |
| 7.11 ENOTHTA                                                                                                    |     |
| 7.11.1 Δημιουργία Ενότητας                                                                                                    |     |
| 7.11.2 Διαχείριση Ενότητας                                                                                                    |     |
| 7.11.3 Συμμετοχή του εκπαιδευόμενου                                                                                                    | 194 |
| 7.12 BAΣH ΔΕΔΟΜΕΝΩΝ                                                                                                    |     |
| 7.12.1 Δημιουργία Βάσης δεδομένων                                                                                                    | 196 |
| 7.12.1.1 Εισαγωγή πεδίων Βάσης δεδομένων                                                                                                    |     |
| 7.12.1.2 Προσθήκη καταχώρησης στη Βάση δεδομένων                                                                                                    | 205 |
| 7.12.1.3 Προβολή καταχωρήσεων Βάσης δεδομένων                                                                                                    |     |
| 7.12.1.4 Ορισμός Προτύπων Βάσης δεδομένων                                                                                                    |     |
| 7.12.1.5 Προεπιλεγμένα Βάσης δεδομένων                                                                                                    |     |
| 7.12.1.6 Εξαγωγή καταχωρήσεων Βάσης δεδομένων                                                                                                    |     |
| /.12.1./ Αναζήτηση καταχωρήσεων Βάσης δεδομένων                                                                                                    |     |
| /.12.2 Συμμετοχη εκπαιδευομενου Βάσης δεδομένων                                                                                                    |     |
| /.13 WIKI                                                                                                    |     |
| /.13.1 Δημιουργια W1K1                                                                                                    |     |
| /.13.2 Διαχειριση και συμμετοχη σε W1k1                                                                                                    |     |
| 8 δεναρια χρησης του Moodle                                                                                                    |     |

# 1 Εισαγωγή

### 1.1 ΠΡΟΛΟΓΟΣ

Ο οδηγός χρήσης του Moodle μπορεί να χρησιμοποιηθεί από εκπαιδευτικούς οργανισμούς αλλά και από επιχειρήσεις. Ο ενιαίος αυτός οδηγός έχει σκοπό την κατάρτιση των εκπαιδευτών και των εκπαιδευόμενων στις βασικές λειτουργίες της πλατφόρμας ασύγχρονης εκπαίδευσης Moodle.

Ο οδηγός αναφέρεται αρχικά σε σύντομες οδηγίες εγκατάστασης και διαχείρισης. Επιπλέον παρέχει βασικές οδηγίες δημιουργίας και διαχείρισης μαθήματος, παρακολούθησης μαθήματος και στη συνέχεια επεκτείνεται σε προχωρημένα θέματα. Πέρα από τις βασικές οδηγίες έχουν δημιουργηθεί και κατάλληλα σενάρια χρήσης.

Πρόθεση της συγγραφικής ομάδας ήταν ο σχεδιασμός του οδηγού, έτσι ώστε να εξυπηρετεί τις ανάγκες και τις δυνατότητες ενός ευρύτερου κοινού, με σκοπό να βοηθήσει τους εκπαιδευτές να δημιουργήσουν ποιοτικά διαδικτυακά μαθήματα.

Ο αναγνώστης του οδηγού θα είναι σε θέση να αναγνωρίζει τα βασικά στοιχεία και χαρακτηριστικά του περιβάλλοντος της πλατφόρμας Moodle και τις λειτουργίες τους.

Ανάλογα με το ρόλο που έχει κάθε χρήστης θα μάθει να διαμορφώνει την Αρχική Σελίδα, να εισάγει μπλοκ, να δημιουργεί κατηγορίες μαθημάτων και νέα μαθήματα, να οργανώνει τις περιοχές μαθημάτων, εισάγοντας πηγές πληροφοριών και δραστηριότητες, να δημιουργεί χρήστες, να αναθέτει ρόλους σε αυτούς και να τους τροποποιεί, καθώς και να χρησιμοποιεί τις πηγές πληροφοριών και τις δραστηριότητες..

Στόχος της πλατφόρμας Moodle είναι να υποστηρίξει τη διδασκαλία και τη μάθηση μέσω των Τεχνολογιών Πληροφορικής και Επικοινωνίας (ΤΠΕ) και στόχος του συγκεκριμένου οδηγού είναι η προώθηση της ενσωμάτωσης της χρήσης της πλατφόρμας από εκπαιδευτικούς φορείς και μικρομεσαίες επιχειρήσεις.

### 1.2 *ΣΥΣΤΗΜΑΤΑ ΔΙΑΧΕΙΡΙΣΗΣ ΜΑΘΗΜΑΤΩΝ: ΤΟ MOODLE*

Τα συστήματα λογισμικού που δίνουν τη δυνατότητα στον εκπαιδευτικό να επικοινωνεί με τους μαθητές του από απόσταση και σε μη πραγματικό χρόνο για την παροχή του εκπαιδευτικού υλικού που απαιτείται για τη διεξαγωγή του μαθήματος καλούνται πλατφόρμες ασύγχρονης εκπαίδευσης ή πλατφόρμες εικονικής εκμάθησης (Virtual Learning Environments). Οι περισσότερες από τις πλατφόρμες αυτές έχουν σαν στόχο, όχι απλώς την αναπαραγωγή της κλασσικής εκπαιδευτικής διαδικασίας σε περιβάλλον υπολογιστή, αλλά και την εκμετάλλευση της τεχνολογίας των υπολογιστών για την παροχή εξελιγμένων εργαλείων εκπαίδευσης σε εκπαιδευόμενους και εκπαιδευτές, κάτι που συνεπάγεται συνολικά την αναβάθμιση της παρεχόμενης εκπαίδευσης.

To Moodle είναι ένα σύστημα διαχείρισης μαθημάτων (Course Management System – CMS), ένα σύστημα διαχείρισης μάθησης Learning Management System (LMS) ή ένα σύστημα εικονικής μάθησης (Virtual Learning Environment – VLE), ή πιο απλά ένα πακέτο λογισμικού για τη διεξαγωγή ηλεκτρονικών μαθημάτων μέσω Διαδικτύου, που προσφέρει ολοκληρωμένες υπηρεσίες Ασύγχρονης Τηλεκπαίδευσης. Δημιουργήθηκε το 1999 από τον Αυστραλό Martin Dougiamas ως τμήμα του PhD του. Το όνομα Moodle είναι το ακρώνυμο του Modular Object- Oriented Dynamic Learning Environment.

To Moodle παρέχεται δωρεάν ως λογισμικό ανοικτού κώδικα (κάτω από την GNU Public License) και μπορεί να τρέξει σε οποιοδήποτε σύστημα που υποστηρίζει PHP, ενώ έχει τη δυνατότητα να συνδυάζεται με πολλούς τύπους βάσεων δεδομένων (ιδιαίτερα MySQL).

### 1.3 ΕΙΣΑΓΩΓΗ ΣΤΗΝ ΕΦΑΡΜΟΓΗ MOODLE

Το Moodle είναι ένα πακέτο λογισμικού για τη δημιουργία διαδικτυακών μαθημάτων, το οποίο προσφέρει ολοκληρωμένες υπηρεσίες διαδικτυακής εκπαίδευσης. Οι δυνατότητές του δεν περιορίζονται στην εξ αποστάσεως εκπαίδευση αλλά μπορεί να λειτουργήσει συμπληρωματικά και στην κλασσική εκπαίδευση με διαφόρους τρόπους. Μέσα από το γραφικό περιβάλλον του Moodle, το οποίο δεν απαιτεί εξειδικευμένες γνώσεις για τη δημιουργία μαθήματος και την παρακολούθησή του, ο εκπαιδευτικός μπορεί να παρουσιάσει το μάθημα με τρόπο που προκαλεί ενδιαφέρον με την εισαγωγή εκπαιδευτικού υλικού σε διάφορες μορφές, την ανάθεση εργασιών στους εκπαιδευόμενους, την επικοινωνία μαζί τους μέσω εργαλείων ασύγχρονης ή σύγχρονης επικοινωνίας και την αξιολόγηση της επίδοσης των εκπαιδευομένων. Κατ' αυτόν τον τρόπο, οι εκπαιδευτικούς όσο και μεταξύ τους.

Όπως κάθε πλατφόρμα εκμάθησης, έτσι και η πλατφόρμα Moodle δίνει πρόσβαση σε έναν προσωπικό δικτυακό χώρο όπου οι εκπαιδευτές μπορούν να αποθηκεύσουν τα μαθήματα και τα επιτεύγματά τους, και κάθε εκπαιδευόμενος έχει πρόσβαση σε διδακτικό υλικό και σε εργαλεία που υποστηρίζουν τον προγραμματισμό και την ανταλλαγή πληροφοριών.

Η εφαρμογή υποστηρίζει την «εξατομικευμένη μάθηση», επιτρέποντας στους εκπαιδευτές να προσαρμόσουν το πρόγραμμα σπουδών βάσει των μεμονωμένων αναγκών των εκπαιδευομένων τους. Κύρια χαρακτηριστικά είναι η επικοινωνία και η συνεργασία και ο εντοπισμός της δραστηριότητας του εκπαιδευόμενου στην πλατφόρμα.

Περισσότερες πληροφορίες για το σύστημα διαχείρισης μαθημάτων Moodle μπορείτε να βρείτε στην ηλεκτρονική διεύθυνση <u>http://moodle.org</u>.

### 1.3.1 Πιθανοί χρήστες Moodle

To Moodle χρησιμοποιείται από διάφορους οργανισμούς και ιδιώτες, συμπεριλαμβανομένων των εξής:

- Πανεπιστήμια
- Γυμνάσια και Λύκεια
- Δημοτικά σχολεία
- Εκπαιδευτήρια
- Ανεξάρτητους εκπαιδευτικούς
- Κρατικές υπηρεσίες
- Οργανισμούς Υγείας
- Στρατιωτικούς οργανισμούς
- Μικρομεσαίες επιχειρήσεις

#### 1.3.2 Βασικά χαρακτηριστικά της εφαρμογής Moodle

To Moodle υποστηρίζει:

- Μικρές και μεγάλες κοινότητες μάθησης.
- Εξ αποστάσεως εκπαίδευση στα σχολεία και και τις επιχειρήσεις.

- Δια βίου μάθηση.
- Διαφορετικά στυλ μάθησης και διδασκαλίας.
- Διανομή δραστηριοτήτων μάθησης, καθώς και δημοσίευση πόρων συνεργασίας και επικοινωνίας.
- Συμβατότητα με διαφορετικές προδιαγραφές και εργαλεία.
- Εύκολη προσαρμογή για τους χρήστες με διαφορετικές ανάγκες .

To Moodle είναι:

- Πλήρως λειτουργικό σύστημα διαχείρισης μαθημάτων.
- Κατάλληλο για 100% διαδικτυακά μαθήματα, καθώς και για την ενίσχυση της πρόσωπο με πρόσωπο μάθησης.
- Ανθεκτικό, απλό, ελαφρύ, αποδοτικό, συμβατό, προσαρμόσιμο.
- Εύκολο στην εγκατάσταση (Σε σχεδόν οποιαδήποτε πλατφόρμα που να υποστηρίζει PHP. Απαιτεί μόνο μία βάση δεδομένων.)
- Εύκολο στη χρήση

Ο συνολικός σχεδιασμός του Moodle:

- Προωθεί την παιδαγωγική θεωρία του κοινωνικού δομισμού (συνεργασία, δραστηριότητες, κριτική σκέψη, κ.α.).
- Παρέχει μονάδες με πολλά λειτουργικά στοιχεία.
- Εύκολη ενεργοποίηση και απενεργοποίηση των λειτουργιών του Moodle, όπως αυτό κρίνεται απαραίτητο σε κάθε υλοποίηση.
- Εύκολη τροποποίηση του γραφικού περιβάλλοντος.
- Παρέχει κατάλογο μαθημάτων με σύντομη περιγραφή για κάθε μάθημα και δυνατότητα πρόσβασης από επισκέπτες.
- Επιτρέπει την κατηγοριοποίηση και αναζήτηση των μαθημάτων. Μια μόνο πλατφόρμα Moodle μπορεί να υποστηρίξει χιλιάδες μαθήματα.
- Δημιουργία μπλοκ με ειδήσεις, συνδέσμους κλπ..
- Μετακίνηση των μπλοκ που βρίσκονται στη δεξιά και αριστερή πλευρά απλά με το πάτημα ενός πλήκτρου.
- Εύκολη προσθήκη πόρων
- Έμφαση στην ασφάλεια. Όλες οι φόρμες υποβάλλονται σε έλεγχο, τα δεδομένα επικυρωμένα, τα cookies κρυπτογραφούνται κτλ.
- Οι περισσότερες περιοχές εισαγωγής κειμένου (πόροι, φόρουμ κ.λπ.) χρησιμοποιούν ενσωματωμένο επεξεργαστή κειμένου (WYSIWYG HTML).

Βασικά χαρακτηριστικά και λειτουργικότητα Moodle:

Συνοπτικά:

- Υποστήριξη διαφορετικού είδος περιεχομένου
  - πακέτα εξ αποστάσεως εκπαίδευσης
  - έγγραφα του Word

- έγγραφα PDF
- αρχεία ήχου
- αρχεία video
- συνδέσμους
- Ιχνηλασιμότητα (καταγραφή και παρακολούθηση ενεργειών)
- Ημερολόγιο
- Φόρουμ συζητήσεων
- Δωμάτια συζήτησης
- Ανατροφοδότηση RSS
- Ιστολόγια
- Wikis
- Ομάδες

Διαχείριση πλατφόρμας Moodle:

- Η διαχείριση της πλατφόρμας γίνεται από τον διαχειριστής- χρήστη.
- Η πλατφόρμα ορίζεται κατά την εγκατάσταση.
- Οι μονάδες "Θέματα" (Πρότυπα) επιτρέπουν στο διαχειριστή να προσαρμόσει το γραφικό περιβάλλον της πλατφόρμας (χρώματα, γραμματοσειρές, μορφοποίηση κ.λ.π.) για να ανταποκρίνονται στις ανάγκες της πλατφόρμας.
- Η μονάδα δραστηριότητες μπορεί να προστεθεί στην υπάρχουσα εγκατάσταση Moodle.
- Πακέτα γλωσσών επιτρέπουν πλήρη προσαρμογή σε οποιαδήποτε γλώσσα. Αυτή τη στιγμή υπάρχουν πακέτα γλωσσών για περισσότερες από 70 γλώσσες.
- Ο κώδικας είναι PHP υπό GPL άδεια χρήσης εύκολο να τροποποιηθεί ώστε να ταιριάζει στις επιμέρους ανάγκες της συγκεκριμένης πλατφόρμας Moodle.

Διαχείριση Χρηστών

- Οι στόχος είναι να μειωθεί η συμμετοχή του διαχειριστή στο ελάχιστο, διατηρώντας παράλληλα υψηλό επίπεδο ασφάλειας.
- Υποστηρίζει μια σειρά από μηχανισμούς ελέγχου ταυτότητας μέσω μονάδων πιστοποίησης, επιτρέποντας την εύκολη ενοποίηση με υπάρχοντα συστήματα.
- Πρότυπη μέθοδος πιστοποίησης με διεύθυνση ηλεκτρονικού ταχυδρομείου (e-mail): οι εκπαιδευόμενοι μπορούν να δημιουργήσουν το δικό τους λογαριασμό σύνδεσης. Οι διευθύνσεις ηλεκτρονικού ταχυδρομείου επαληθεύονται με επιβεβαίωση.
- Μέθοδος LDAP: οι λογαριασμοί σύνδεσης μπορούν να ελεγχθούν από έναν εξυπηρετητή LDAP. Ο διαχειριστής μπορεί να προσδιορίσει τα πεδία μου μπορούν να χρησιμοποιηθούν.
- IMAP, POP3, NNTP: οι λογαριασμοί σύνδεσης μπορούν να ελεγχθούν με mail ή εξυπηρετητή NNTP. Υποστηρίζονται πιστοποιητικά SSL και TLS.
- Οι εκπαιδευόμενοι καλούνται να δημιουργήσουν ένα διαδικτυακό προφίλ συμπεριλαμβανομένων φωτογραφίες και σύντομη περιγραφή. Η διεύθυνση ηλεκτρονικού ταχυδρομείου μπορεί να μην εμφανίζεται στην οθόνη για προστασία του χρήστη.

- Κάθε χρήστης μπορεί να καθορίσει τη δική τους ώρα, και κάθε ημερομηνία στο Moodle μεταφράζεται στην ώρα του χρήστη (π.χ. Ημερομηνίες υποβολής, ημερομηνίες λήξης εκχώρηση εργασίας κλπ).
- Κάθε χρήστης μπορεί να επιλέξει τη γλώσσα του γραφικού περιβάλλοντος της πλατφόρμας Moodle (Αγγλικά, Γαλλικά, Γερμανικά, Ισπανικά, Πορτογαλικά κ.τ.λ.).

#### Εγγραφή

- Οι εκπαιδευτές μπορούν να προσθέσουν ένα "κλειδί εγγραφής" για τα μαθήματά τους έτσι ώστε να αποτρέψουν την είσοδο σε μη επιθυμητούς χρήστες. Μπορούν να γνωστοποιήσουν το κλειδί εγγραφής στους εκπαιδευόμενους είτε πρόσωπο με πρόσωπο είτε μέσω προσωπικού email κλπ.
- Οι εκπαιδευτές μπορούν να εγγραφούν εκπαιδευόμενους στο μάθημα τους αν το επιθυμούν.
- Οι εκπαιδευτές μπορούν να διαγράφουν φοιτητές εκπαιδευόμενους από το μάθημα τους αν το επιθυμούν, διαφορετικά υπάρχει η δυνατότητα της αυτόματης διαγραφής μετά από μια ορισμένη περίοδο αδράνειας. (Η δυνατότητα αυτή καθορίζεται από τον διαχειριστή της πλατφόρμας Moodle).
- Εξωτερική βάση δεδομένων: κάθε βάση δεδομένων που περιέχει τουλάχιστον δύο πεδία, μπορεί να χρησιμοποιηθεί ως εξωτερική πηγή πιστοποίησης.
- Κάθε χρήστης χρειάζεται μόνο έναν λογαριασμό για το σύνολο του εξυπηρετητή. Κάθε λογαριασμός μπορεί να έχει διαφορετική πρόσβαση.
- Μέτα-μαθήματα για την ομαδοποίηση σχετικών μαθημάτων, ώστε οι συμμετέχοντες να μπορούν να αλληλεπιδρούν μεταξύ τους.

Ρόλοι

- Ρόλοι για συγκεκριμένους χρήστες μπορούν να οριστούν για κάθε μάθημα
- Ένας λογαριασμός διαχειριστή ελέγχει τη δημιουργία των μαθημάτων και δημιουργεί εκπαιδευτές αναθέτοντας τους χρήστες στα αντίστοιχα μαθήματα.
- Οι δημιουργοί μαθήματος μπορούν να δημιουργήσουν μαθήματα, να διδάξουν σε αυτά και να ορίσουν άλλους χρήστες που θα μπορούν να διδάξουν σε αυτά.
- Ο διδάσκοντας έχει ένα ρόλο σε ένα συγκεκριμένο μάθημα.
- Ο διδάσκων περιορισμένων δυνατοτήτων είναι ρόλος διαθέσιμος και αναπληρωτή ή προσωρινό εκπαιδευτή.

Διαχείριση μαθήματος

- Ο δημιουργός μαθήματος και ο διδάσκοντας έχει πλήρη έλεγχο σε όλες τις ρυθμίσεις του μαθήματος.
- Επιλογή μορφής μαθήματος, όπως η εβδομαδιαία, η μορφή θεμάτων ή η κοινωνική μορφή (εστιασμένη στη συζήτηση).
- Πρότυπα μαθήματος. Ένα μάθημα μπορεί να έχει το δικό της θέμα μορφοποίησης και χρωμάτων.
- Ποικιλία δραστηριοτήτων: Φόρουμ, Κουίζ, Λεξικό, Πηγές Πληροφοριών, Επιλογές, Έρευνες, Εργασίες, Δωμάτια συζήτησης, Εργαστήρια.
- Ομάδες: εκπαιδευτές και εκπαιδευόμενοι μπορούν να συμμετέχουν σε μία ή περισσότερες ομάδες.

- Οι πρόσφατες αλλαγές της πορείας ενός μαθήματος, (από την τελευταία σύνδεση του χρήστη) εμφανίζονται στην αρχική σελίδα συμβάλλοντας στην αίσθηση της κοινότητας.
- Οι περισσότερες περιοχές εισαγωγής κειμένου (πηγές πληροφοριών, δημοσιεύσεις σε φόρουμ κ.λπ.) μπορούν να τροποποιηθούν με τη χρήση ενός ενσωματωμένου επεξεργαστή κειμένου WYSIWYG HTML.
- Το σύνολο των βαθμολογιών για τις διάφορες δραστηριότητες (π.χ. Φόρουμ, Κουίζ, και Εργασίες) μπορούν να προβληθούν σε μια σελίδα ή να αποθηκευτούν σε αρχείο, όπως για παράδειγμα σε ένα υπολογιστικό φύλλο.
- Πλήρη καταγραφή και παρακολούθηση των ενεργειών των χρηστών: Εκθέσεις δραστηριοτήτων για κάθε εκπαιδευόμενο είναι διαθέσιμες με γραφικά και λεπτομέρειες για κάθε ενότητα (π.χ. τελευταία πρόσβαση, πόσες φορές έχει διαβάσει κάποια σελίδα) καθώς και ένα λεπτομερές ιστορικό της συμμετοχής του στο μάθημα.
- Ενσωμάτωση ηλεκτρονικού ταχυδρομείου: αντίγραφα δημοσιεύσεων από φόρουμ, ανατροφοδότησης εκπαιδευτών κλπ μπορούν να ταχυδρομηθούν με email σε μορφή HTML ή απλού κειμένου.
- Προσαρμοσμένες κλίμακες βαθμολόγησης: οι εκπαιδευτικοί μπορούν να καθορίζουν τις δικές τους κλίμακες βαθμολόγησης που θα χρησιμοποιηθούν για την βαθμολόγηση των φόρουμ και των εργασιών.
- Μαθήματα μπορούν να συμπιεστούν ως ενιαίο αρχείο zip με τη χρήση της λειτουργίας αντιγράφου ασφαλείας. Τα αρχεία αυτά μπορούν να χρησιμοποιηθούν στον εξυπηρετητή που βρίσκεται η πλατφόρμα Moodle για την επαναφορά κάποιου μαθήματος.

### 2 Βασικές οδηγίες εγκατάστασης

Στην ενότητα αυτή θα δείτε πως να εγκαταστήσετε το Moodle. Συνήθως η εγκατάσταση του Moodle δεν διαρκεί πάνω από μερικά λεπτά.

Συνοπτικά μπορούμε να πούμε ότι η εγκατάσταση του Moodle περιλαμβάνει:

#### Προετοιμασία

•Εγκατάσταση της PHP και των απαιτούμενων επεκτάσεων.

•Εγκατάσταση υποστηριζόμενης βάσης δεδομένων (π.χ. MySQL).

•Ορισμός εξυπηρετητή διαδικτύου (web server).

•Δημιουργία κενής βάσης δεδομένων (με ονομασία π.χ. moodle) και ορισμός κωδικοποίησης σε UTF-8. Δημιουργία χρήστη για τη βάση δεδομένων με τα κατάλληλα δικαιώματα.

Δημιουργία καταλόγου δεδομένων (με ονομασία π.χ. Moodledata) και τοποθέτηση του έξω από τον αρχικό κατάλογο που έχουν τοποθετηθεί τα αρχεία της εφαρμογής Moodle. Καθορισμός του εξυπηρετητή διαδικτύου ως ιδιοκτήτη του καταλόγου με δικαιώματα ανάγνωσης, εγγραφής και εκτέλεσης.

•Ανάκτηση του Moodle από τη σελίδα http://moodle.org/download/

#### Εγκατάσταση

•Εξαγωγή των αρχείων και τοποθέτηση τους στον εξυπηρετητή διαδικτύου.

•Εκτέλεση της εγκατάστασης από την ηλεκτρονική διεύθυνση που τοποθετήθηκαν τα αρχεία Moodle.

 $(\pi.\chi. http://yourwebserver.com/install.php \acute{\eta} http://yourwebserver.com/moodle/install.php)$ 

•Ανάκτηση του αρχείου config.php και τοποθέτηση του στα αρχεία του Moodle στον εξυπηρετητή διαδικτύου (εφόσον ζητηθεί).

Διαμόρφωση - Ρυθμίσεις

•Αποδοχή της GPL άδειας.

•Ορισμός ονόματος και σύντομης περιγραφής για τη πλατφόρμα του Moodle σας.

•Ρύθμιση ενός λογαριασμού διαχειριστή (admin).

•Ορισμός της μονάδας cron.

Πιο αναλυτικά θα δείτε παρακάτω την εγκατάσταση και διαμόρφωση της πλατφόρμας σας Moodle.

### 2.1 ΑΠΑΙΤΗΣΕΙΣ

To Moodle έχει κυρίως αναπτυχθεί για Linux, χρησιμοποιώντας τον Apache, την MySQL και την PHP (αυτό το σύνολο εργαλείων είναι γνωστό ως πλατφόρμα LAMP), ωστόσο έχει δοκιμαστεί και χρησιμοποιείται και σε άλλα λειτουργικά συστήματα όπως Windows XP/2000/2003 (WAMP), Solaris 10 (Sparc και x64), Mac OS X και Netware 6. Επίσης υποστηρίζει και άλλες βάσεις δεδομένων όπως PostgreSQL, Oracle και Microsoft SQL Server.

Οι απαιτήσεις για το Moodle είναι οι εξής:

Υλικό

- Χωρητικότητα δίσκου: 160MB (ελάχιστο). Θα χρειαστείτε περισσότερο ελεύθερο χώρο για να αποθηκεύσετε το διδακτικό υλικό.
- Μνήμη: 256MB (ελάχιστο), 1GB (προτεινόμενο). Ο γενικός κανόνας είναι ότι το Moodle μπορεί να υποστηρίξει ταυτόχρονα 50 χρήστες για κάθε 1GB RAM, αλλά αυτό ποικίλλει ανάλογα με το συγκεκριμένο συνδυασμό υλικού και λογισμικού.
  - Θα πρέπει να προσέξετε τα όρια της PHP ή της MySQL όπως αυτά έχουν οριστεί από την υπηρεσία φιλοξενίας.
  - Η χωρητικότητα μπορεί να περιορίσει τον αριθμό των χρηστών που μπορεί να χειριστεί μια πλατφόρμα Moodle.

#### Λογισμικό

•Λογισμικό Εξυπηρετητή Διαδικτύου: Κυρίως χρησιμοποιείται ο Apache. Το Moodle λειτουργεί κανονικά και σε οποιονδήποτε άλλο λογισμικό εξυπηρετητή που υποστηρίζει PHP, όπως το IIS για τα Windows.

•Γλώσσα σεναρίων PHP: Αυτή τη στιγμή υπάρχουν δύο εκδόσεις διαθέσιμης PHP: PHP4 και PHP5.

### **2.2** *ΚΑΤΕΒΑΣΜΑ ΤΩΝ ΑΡΧΕΙΩΝ ΤΟΥ MOODLE*

Υπάρχουν δυο τρόποι για να πάρετε τα αρχεία του Moodle, ο ένας είναι σαν ένα και μόνο συμπιεσμένο αρχείο και ο άλλος μέσω CVS. Αυτά εξηγούνται με λεπτομέρειες στη σελίδα από όπου μπορείτε να κατεβάσετε το moodle: <u>http://moodle.org/download/</u>

Αφού κατεβάσετε και αποσυμπιέσετε το αρχείο ή πάρετε τα αρχεία μέσω CVS, θα έχετε έναν νέο κατάλογο με το όνομα "moodle", ο οποίος θα περιέχει κάποιους καταλόγους και αρχεία.

Μπορείτε είτε να τοποθετήσετε ολόκληρο τον κατάλογο στον κατάλογο εγγράφων σας στον εξυπηρετητή διαδικτύου που χρησιμοποιείτε, οπότε η πλατφόρμα Moodle θα βρίσκεται στην ηλεκτρονική διεύθυνση (URL) <u>http://yourwebserver.com/moodle</u>, είτε να αντιγράψετε τα

περιεχόμενα του καταλόγου κατευθείαν στον κατάλογο εγγράφων του εξυπηρετητή διαδικτύου, οπότε η πλατφόρμα Moodle θα βρίσκεται στην ηλεκτρονική διεύθυνση (URL) <u>http://yourwebserver.com</u>. Για το υπόλοιπο του κειμένου θα υποθέσουμε ότι η πλατφόρμα Moodle βρίσκεται στο: <u>http://yourwebserver.com/moodle</u>.

### 2.3 ΡΥΘΜΙΣΗ ΤΟΥΣ ΕΞΥΠΗΡΕΤΗΤΗ ΔΙΑΔΙΚΤΥΟΥ

Αρχικά χρειάζεται να δημιουργηθεί μια κενή βάση δεδομένων για την πλατφόρμα Moodle. Στη συνέχεια θα πρέπει να δημιουργηθεί ένας κατάλογος στο σκληρό δίσκο για την αποθήκευση υλικού και αρχείων που θα φορτωθούν στην πλατφόρμα Moodle κατά τη διάρκεια των μαθημάτων. Έπειτα από τις δύο αυτές ενέργειες μπορεί να ξεκινήσει η διαδικασία εγκατάστασης.

### 2.3.1 Δημιουργία άδειας βάσης δεδομένων

Θα πρέπει να δημιουργηθεί μια άδεια βάση δεδομένων (με όνομα π.χ. "moodle") στο σύστημα διαχείρισης βάσεων δεδομένων που χρησιμοποιείτε καθώς και ένας ειδικός χρήστης (π.χ. "moodleuser") ο οποίος έχει πρόσβαση σε αυτή τη βάση δεδομένων (και μόνο σε αυτή). Θα μπορούσατε να χρησιμοποιήσετε τον χρήστη "root" αν επιθυμείτε, αλλά αυτό δεν συνιστάται για ένα δημόσια ανοιχτό σύστημα, καθώς αν ανακαλυφθεί ο κωδικός πρόσβασης (password) από κακόβουλους χρήστες, τότε όχι μόνο η συγκεκριμένη βάση, αλλά όλο το σύστημα διαχείρισης βάσεων δεδομένων θα είναι σε κίνδυνο.

Για τη δημιουργία και διαχείριση της βάσης, εφόσον χρησιμοποιείτε υπηρεσία φιλοξενίας, το πιο πιθανόν είναι να σας παρέχουν κάποιο γραφικό περιβάλλον. (Συνήθως χρησιμοποιείτε το Cpanel). Διαφορετικά για την MySQL προτείνεται η χρήση του εργαλείου phpMyAdmin έτσι ώστε να μπορείτε πιο εύκολα να διαχειριστείτε τις βάσεις δεδομένων σας. Το σύστημα αυτό επιτρέπει τη δημιουργία και διαχείριση βάση δεδομένων απλά μέσω δικτυακών σελίδων.

### 2.3.2 Δημιουργία καταλόγου δεδομένων

To Moodle θα χρειαστεί επίσης κάποιο χώρο στο σκληρό δίσκο για την αποθήκευση αρχείων, όπως διάφορα έγγραφα για τα μαθήματα και φωτογραφίες χρηστών. Δημιουργήστε έναν κατάλογο (π.χ. "moodledata") για αυτό το σκοπό.

Η αυτόματη διαδικασία εγκατάστασης του Moodle θα προσπαθήσει να δημιουργήσει τον κατάλογο αυτό, αλλά είναι πιθανόν να αποτύχει οπότε θα πρέπει ο κατάλογος αυτός να δημιουργηθεί χειροκίνητα.

Για λόγους ασφάλειας, είναι κρίσιμης σημασίας αυτός ο κατάλογος να μην είναι απευθείας προσβάσιμος μέσω του διαδικτύου. Ο ευκολότερος τρόπος για να γίνει αυτό είναι να τοποθετηθεί έξω από τον αρχικό κατάλογο που έχουν τοποθετηθεί τα αρχεία της εφαρμογής Moodle.

Για να μπορεί η εφαρμογή του Moodle να σώσει ανεβασμένα αρχεία στον κατάλογο αυτό, θα πρέπει ο εξυπηρετητής διαδικτύου που χρησιμοποιείτε (π.χ. ο Apache) να έχει άδεια εγγραφής στον κατάλογο αυτό. Σε συστήματα Unix, αυτό σημαίνει πως πρέπει να ορίσετε τον ιδιοκτήτη του καταλόγου αυτού σε κάτι σαν "nobody" ή "apache".

Σε πολλούς εξυπηρετητές οι οποίοι χρησιμοποιούνται από πολλούς διαφορετικούς χρήστες, θα χρειαστεί πιθανόν να περιορίσετε την πρόσβαση του καταλόγου στη δική σας ομάδα (ώστε να εμποδίσετε άλλους χρήστες που έχουν άμεση πρόσβαση στον εξυπηρετητή να δουν ή να αλλάξουν τα αρχεία σας), αλλά να δώσετε πλήρη δικαιώματα ανάγνωσης / εγγραφής σε όλους τους άλλους (κάτι το οποίο θα επιτρέψει τον εξυπηρετητή διαδικτύου να προσπελάσει τα αρχεία σας).

### 2.4 ΕΝΑΡΞΗ ΕΓΚΑΤΑΣΤΑΣΗΣ MOODLE

Υπάρχουν δύο βασικοί τρόποι εγκατάστασης του Moodle: Συνήθως χρησιμοποιείται οδηγός εγκατάστασης αλλά η εγκατάσταση μπορεί να γίνει και μέσω της γραμμής εντολών.

Στο συγκεκριμένο οδηγό του Moodle θα δείτε τα βήματα εγκατάστασης με τη βοήθεια του προγράμματος οδηγός εγκατάστασης (installer script). Για την εκτέλεση του οδηγού εγκατάστασης (install.php) πληκτρολογήστε την ηλεκτρονική διεύθυνση (URL) της πλατφόρμας Moodle χρησιμοποιώντας ένα φυλλομετρητή ή απευθείας πληκτρολογήστε http://yourwebserver.com/moodle/install.php. (Το πρόγραμμα εγκατάστασης θα προσπαθήσει να καθορίσει ένα cookie συνόδου. Εάν εμφανιστεί ένα αναδυόμενο παράθυρο προειδοποίησης στον φυλλομετρητή σας, βεβαιωθείτε ότι έχετε δεχθεί αυτό το cookie!)

Η εφαρμογή Moodle θα εντοπίσει ότι είναι αναγκαία η εγκατάσταση και ρύθμιση της πλατφόρμας και θα σας οδηγήσει μέσα από συνεχόμενες οθόνες (σελίδες) για να σας βοηθήσουν να δημιουργήσετε ένα νέο αρχείο που ονομάζεται config.php.

Στο τέλος της διαδικασίας η εφαρμογή Moodle θα προσπαθήσει να δημιουργήσει ένα νέο αρχείο config.php στην σωστή θέση. Αν δεν πραγματοποιηθεί αυτόματα θα πρέπει να πατήσετε ένα κουμπί για να κατεβάσετε το αρχείο από το πρόγραμμα εγκατάστασης και στη συνέχεια να το φορτώσετε στον κύριο κατάλογο της εφαρμογής Moodle στον εξυπηρετητή διαδικτύου.

Σε όλη την πορεία της εγκατάστασης το πρόγραμμα εγκατάστασης θα δοκιμάσει το περιβάλλον του εξυπηρετητή διαδικτύου και θα σας δώσει υποδείξεις για το πώς να διορθώσετε τυχόν προβλήματα. Για τα πιο κοινά θέματα οι υποδείξεις του προγράμματος εγκατάστασης θα πρέπει να είναι επαρκής. Για περισσότερη βοήθεια μπορείτε να απευθυνθείτε στο Φόρουμ της κοινότητας του Moodle. (http://moodle.org/support/ και http://moodle.org/forums/)

#### 2.4.1 Αναλυτικά τα βήματα εγκατάστασης

Εφόσον πληκτρολογήστε την ηλεκτρονική διεύθυνση (URL) της πλατφόρμας Moodle χρησιμοποιώντας έναν φυλλομετρητή ή απευθείας πληκτρολογώντας <u>http://yourwebserver.com/moodle/install.php</u>, εμφανίζεται η οθόνη (Εικόνα 2.4.1) όπου επιλέγετε τη γλώσσα που θέλετε να χρησιμοποιήσετε κατά τη διάρκεια της εγκατάστασης. Κάθε φορά που ολοκληρώνεται κάποιο βήμα επιλέγετε το κουμπί «επόμενο» («next»). Στα επιμέρους βήματα έχετε τη δυνατότητα να επιστρέψετε σε προηγούμενο βήμα επιλέγετε το κουμπί «προηγούμενο».

| moo                                                            | dle                                                | Installation                          |
|----------------------------------------------------------------|----------------------------------------------------|---------------------------------------|
| Choose a language<br>Please choose a lan<br>and user languages | guage for the installation (<br>on a later screen. | ONLY. You will be able to choose site |
| Language                                                       | Επηγνικά (el)                                      |                                       |
|                                                                |                                                    | Next »                                |

Εικόνα 2.4.1: Αρχική εικόνα εγκατάστασης.

Στην επόμενη οθόνη (Εικόνα 2.4.2) εμφανίζονται οι ρυθμίσεις της PHP στον εξυπηρετητή διαδικτύου. Δίπλα σε κάθε ρύθμιση εμφανίζεται με πράσινο χρώμα η λέξη «Pass» όταν η ρύθμιση είναι αποδεκτή. Στην αντίθετη περίπτωση, όταν δηλαδή η ρύθμιση δεν είναι αποδεκτή εμφανίζεται με κόκκινα γράμματα η λέξη «Fail». Για να μπορέσετε να συνεχίσετε στο επόμενο βήμα θα πρέπει όλες οι ρυθμίσεις να γίνουν αποδεκτές, θα πρέπει δηλαδή να τις τροποποιήσετε κατάλληλα στον εξυπηρετητή διαδικτύου. (Επικοινωνήστε με τον διαχειριστή του χώρου φιλοξενίας του εξυπηρετητή διαδικτύου της πλατφόρμας Moodle σας, εφόσον δεν μπορείτε να τροποποιήσετε τις ρυθμίσεις.)

| moodle                                                                   | Installation               |
|--------------------------------------------------------------------------|----------------------------|
| Checking your PHP settings<br>Your server should pass all these tests to | o make Moodle run properly |
| PHP version                                                              | Pass                       |
| Session Auto Start                                                       | Pass                       |
| Magic Quotes Run Time                                                    | Pass                       |
| Insecure Handling of Globals                                             | Pass                       |
| Safe Mode                                                                | Pass                       |
| File Uploads                                                             | Pass                       |
| Έκδοση GD                                                                | Pass                       |
| Memory Limit                                                             | Pass                       |
| « Προηγούμενο                                                            | Επόμενο »                  |

Εικόνα 2.4.2: Έλεγχος ρυθμίσεων ΡΗΡ

Στο επόμενο βήμα θα πρέπει να ορίσετε τις σχετικές με την εγκατάσταση σας τοποθεσίες, όπως φαίνεται και στην οθόνη (Εικόνα 2.4.3).

Στο πεδίο «Web Address» πληκτρολογήστε την ηλεκτρονική διεύθυνση που βρίσκεται η πλατφόρμα Moodle (π.χ. <u>http://yourwebserver.com/moodle</u>).

Στο πεδίο «Moodle Directory» πληκτρολογήστε ολόκληρη τη διαδρομή του καταλόγου Moodle.

Στο πεδίο «Data Directory» πληκτρολογήστε ολόκληρη τη διαδρομή του καταλόγου δεδομένων.

| moo                                                                           | dle                                                                         | Installation                                                                                            |
|-------------------------------------------------------------------------------|-----------------------------------------------------------------------------|----------------------------------------------------------------------------------------------------|
| Please confirm the loc                                                        | ations of this Moodle                                                       | e installation                                                                                          |
| Web Address: Specify<br>web site is accessible<br>your students would us      | the full web address v<br>via multiple URLs then<br>e. Do not include a tra | vhere Moodle will be accessed. If your<br>choose the most natural one that<br>iling slash.              |
| Moodle Directory: Sp<br>upper/lower case is cor                               | ecify the full directory p<br>rect.                                         | oath to this installation Make sure the                                                                 |
| Data Directory: You n<br>directory must be reada<br>'nobody' or 'apache'), bu | eed a place where Moo<br>able AND WRITEABLE<br>ut it must not be acces      | odle can save uploaded files. This<br>: by the web server user (usually<br>ssible directly via the web. |
| Web address                                                                   | http://yourserver/mod                                                       | odle_ellak                                                                                              |
| Moodle Directory                                                              | /var/www/moodle_el                                                          | lak                                                                                                    |
| Data Directory                                                                | /var/moodledata                                                             |                                                                                                    |
| « Προηγούμενο                                                                 |                                                                             | Επόμενο »                                                                                               |

Εικόνα 2.4.3: Τοποθεσία εγκατάστασης Moodle

Στο βήμα που ακολουθεί (Εικόνα 2.4.4) θα ορίσετε τα στοιχεία της βάσης δεδομένων. Όπως αναφέρθηκε παραπάνω πριν την έναρξη της εγκατάστασης, θα πρέπει να έχετε δημιουργήσει μια κενή βάση δεδομένων και έναν χρήστη για τη βάση αυτή. Αναλυτικά:

Type: Το είδος της βάσης δεδομένων που χρησιμοποιείται (π.χ. «MySQL»).

Host Server: Πληκτρολογήστε τον εξυπηρετητής φιλοξενίας (συνήθως είναι ο «localhost»)

Database: Πληκτρολογήστε το όνομα της βάσης δεδομένων που δημιουργήσατε (π.χ στο παράδειγμα μας «moodle»).

Χρήστης: Πληκτρολογήστε το όνομα χρήστη που δημιουργήσατε για να έχει πρόσβαση στη συγκεκριμένη βάση.

Κωδικός πρόσβασης: Πληκτρολογήστε τον κωδικό πρόσβασης του παραπάνω χρήστη.

*Table prefix*: Τροποποιήστε το πρόθημα των πινάκων της βάσης. (Εφόσον χρησιμοποιείται την ίδια βάση δεδομένων για περισσότερες εγκαταστάσεις εφαρμογών Moodle).

| mood                                                                                                    | Installation  |  |  |  |
|----------------------------------------------------------------------------------------------------|---------------|--|--|--|
| Now you need to configure the database where most Moodle data will be stored. This database must already have been created and a username and password created to access it.                                                                                                    |               |  |  |  |
| Type: MySQL<br>Host: eg localhost or db.isp.com<br>Name: database name, eg moodle<br>User: your database username<br>Password: your database password<br>Tables Prefix: prefix to use for all table names (optional)<br>Note: The installer will try to create the database automatically if not exists. |               |  |  |  |
| Туре                                                                                                    | MySQL (mysql) |  |  |  |
| Host Server                                                                                                    | localhost     |  |  |  |
| Database                                                                                                    | moodle        |  |  |  |
| Χρήστης                                                                                                    |               |  |  |  |
| Κωδικός πρόσβασης                                                                                                    |               |  |  |  |
| Tables prefix                                                                                                    | mdl_          |  |  |  |
| « Προηγούμενο                                                                                                    | Επόμενο »     |  |  |  |

Εικόνα 2.4.4: Στοιχεία Βάσης Δεδομένων

Στη συνέχεια όπως φαίνεται και στην οθόνη (Εικόνα 2.4.5) θα εμφανιστούν τα διάφορα στοιχεία του συστήματος που είναι απαραίτητα για την εγκατάσταση του Moodle. Εφόσον πληρούν τις απαιτήσεις, δίπλα σε κάθε όνομα εμφανίζεται με πράσινο χρώμα η λέξη «OK». Στην αντίθετη περίπτωση, όταν δηλαδή η ρύθμιση δεν πληρεί τις απαιτήσει εμφανίζεται με κόκκινα γράμματα η λέξη «NOT OK». Σκόπιμο είναι όλες οι ρυθμίσεις να πληρούν τις απαιτήσεις, έτσι ώστε να αποφευχθούν σφάλματα στη συνέχεια της εγκατάστασης ή στη λειτουργία της πλατφόρμας Moodle. Δίπλα από το όνομα κάθε ρύθμισης εμφανίζονται πληροφορίες και αναφορές έτσι ώστε να σας βοηθήσουν να επιλέξετε τη σωστή ρύθμιση.

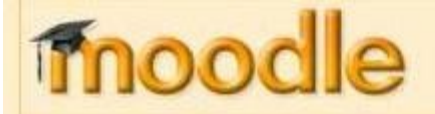

## Installation

Checking your environment ...

We are checking if the various components of your system meet the system requirements

| Όνομα         | Πληροφορίες | Αναφορά                                                      | Κατάσταση |
|---------------|-------------|--------------------------------------------------------------|-----------|
| unicode       |             | Imust be installed and enabled                               | OK        |
| database      | mysql       | Oversion 4.1.16 is<br>required and you are<br>running 5.0.51 | ок        |
| php           |             | Oversion 4.3.0 is<br>required and you are<br>running 5.2.4   | OK        |
| php_extension | iconv       | ()<br>should be installed<br>and enabled for best<br>results | OK        |
| ohp_extension | mbstring    | Should be installed<br>and enabled for best<br>results       | ок        |
| php_extension | curl        | ()<br>should be installed<br>and enabled for best<br>results | ок        |
| php_extension | openssi     | Should be installed<br>and enabled for best<br>results       | ок        |
| php_extension | tokenizer   | Should be installed<br>and enabled for best<br>results       | ок        |
| php_extension | xmlrpc      | Should be installed<br>and enabled for best<br>results       | ок        |
| php_extension | ctype       | ()<br>should be installed<br>and enabled for best<br>results | OK        |

Εικόνα 2.4.5: Έλεγχος ρυθμίσεων εξυπηρετητή

Συνεχίζοντας στο επόμενο βήμα (Εικόνα 2.4.6) σας δίνεται η δυνατότητα να ανακτήσετε αυτόματα τα αρχεία της ελληνικής γλώσσας για την πλατφόρμα σας. Εφόσον η εγκατάσταση πραγματοποιηθεί με επιτυχία θα εμφανιστεί το μήνυμα της οθόνης (Εικόνα 2.4.7). Σε διαφορετική περίπτωση θα σας δοθεί η δυνατότητα να εγκαταστήσετε τα αρχεία της γλώσσας από το περιβάλλον διαχείρισης της πλατφόρμας Moodle.

| moodle                                                                                                    | Installation                                                             |
|----------------------------------------------------------------------------------------------------|--------------------------------------------------------------------------|
| Download language pack                                                                                                    |                                                                          |
| You now have the option of downloading a language pack and<br>in this language.                                                                                      | continuing the installation process                                      |
| If you are unable to download the language pack, the installation<br>(Once the installation process is complete, you will have the op<br>additional language packs.) | n process will continue in English.<br>portunity to download and install |
| Download the "Ελληνικά (el)" lar                                                                                                    | nguage pack                                                              |
| « Προηγούμενο                                                                                                    | Επόμενο »                                                                |

Εικόνα 2.4.6: Ανάκτηση αρχείων Γλώσσας

| moodle                                                                                                    | Installation                                                                     |
|----------------------------------------------------------------------------------------------------|----------------------------------------------------------------------------------|
| Download language pack                                                                                                    |                                                                                  |
| You now have the option of downloading a language pack a<br>in this language.                                                                                 | and continuing the installation process                                          |
| If you are unable to download the language pack, the installa<br>(Once the installation process is complete, you will have the<br>additional language packs.) | ation process will continue in English.<br>e opportunity to download and install |
| The language "Ελληνικά (el)" was installed success<br>will continue in this langua                                                                            | fully. The installation process<br>ge.                                           |
| « Προηγούμενο                                                                                                    | Επόμενο »                                                                        |

Εικόνα 2.4.7: Εγκατάσταση Γλώσσας

Στο τελευταίο βήμα της εγκατάστασης θα εμφανιστεί η οθόνη (Εικόνα 2.4.8) που σας ενημερώνει ότι η εγκατάσταση έχει πραγματοποιηθεί με επιτυχία. Εφόσον ο οδηγός εγκατάστασης δεν μπόρεσε να προσθέσει αυτόματα το αρχείο config.php, θα πρέπει να γίνει χειροκίνητα όπως είχε αναφερθεί και παραπάνω. Θα αντιγράψετε τον κώδικα που σας δίνεται σε ένα αρχείο, θα το αποθηκεύσετε με την ονομασία config.php και θα το ανεβάσετε στον κατάλογο που βρίσκεται η πλατφόρμα Moodle.

| moc                                                                                  | odle                                                                                                | Installation                                                                                                    |
|--------------------------------------------------------------------------------------|----------------------------------------------------------------------------------------------------|----------------------------------------------------------------------------------------------------|
| Configuration com                                                                    | pleted                                                                                              |                                                                                                    |
| Moodle made an att                                                                   | empt to save your configuration in a                                                                | a file in the root of your Moodle installation.                                                                                            |
| The installer sc<br>chosen settings,<br>copy the follow                              | ript was not able to automatica<br>probably because the Moodle o<br>ng code into a file named confi | lly create a config.php file containing your<br>lirectory is not writeable. You can manually<br>g.php within the root directory of Moodle. |
|                                                                                      | Κατέβασμα                                                                                           | Συνέχεια                                                                                                    |
| \$CFG->dbhost<br>\$CFG->dbname<br>\$CFG->dbuser<br>\$CFG->dbpass<br>\$CFG->dbpersist | <pre>= 'localhost';<br/>= ' ';<br/>= ' ';<br/>= ' ';<br/>= false;</pre>                             |                                                                                                    |
| \$CFG->wwwroot<br>\$CFG->dirroot<br>\$CFG->dataroot<br>\$CFG->admin                  | <pre>- 'http:// = 'http:// = '/var/www/ = '/var/moodledata'; = 'admin';</pre>                       | 9<br>9                                                                                                    |
| \$CFG->directory                                                                     | permissions = 00777; //                                                                             | try 02777 on a server in Safe Mode                                                                                                    |
| require_once("\$<br>// MAKE SURE WH<br>// RETURNS, OR<br>?>                          | CFG->dirroot/lib/setup.pl<br>EN YOU EDIT THIS FILE TH<br>ANYTHING ELSE AFTER THE '                  | np");<br>AT THERE ARE NO SPACES, BLANK LINES<br>IWO CHARACTERS ON THE NEXT LINE.                                                           |

Εικόνα 2.4.8: Αρχείο config.php

Έχετε πλέον ολοκληρώσει την αρχική διαδικασία εγκατάστασης. Στη συνέχεια θα σας παρουσιαστεί το κείμενο της άδειας GPL (Εικόνα 2.4.9) με την οποία θα πρέπει να συμφωνήσετε για να μπορέσετε να συνεχίσετε με την εγκατάσταση.

Στην πορεία η εφαρμογή Moodle θα ξεκινήσει τη δημιουργία της βάσης δεδομένων σας και τη δημιουργία πινάκων για την αποθήκευση δεδομένων. Αρχικά δημιουργούνται οι βασικοί πίνακες της βάσης δεδομένων. Κάθε φορά που ολοκληρώνεται μια εγκατάσταση μετακινηθείτε προς το κάτω μέρος της σελίδας και επιλέγετε το κουμπί «επόμενο».

| Άδεια GPL                               |                                                                                                    |
|-----------------------------------------|----------------------------------------------------------------------------------------------------|
| ADENC GPL                               |                                                                                                    |
| Moodle - Mo                             | dular Object-Oriented Dynamic Learning Environment                                                                                                    |
|                                         | Σημείωση πνευματικών δικαιωμάτων                                                                                                    |
| с                                       | opyright (C) 2001-2002 Martin Dougiamas (http://dougiamas.com)                                                                                                    |
| Αυτό το πρόγραμμα<br>υπό τους όρους του | α είναι δωρεάν λογισμικό; μπορείτε να το ανακατανείμετε και/ή να το τροποποιήσετε<br>GNU General Public Licence όπως δημοσιεύεται στο Free Software Foundation, είτε<br>την έκδοση 2 ή (κατά δική σας επιλογή) μια επόμενη έκδοση.                                        |
| Αυτό το πρόγραμμα<br>MERCHANTABIL       | κατανέμεται ελπίζοντας ότι θα φανεί χρήσιμο,όμως ΧΩΡΙΣ ΚΑΜΙΑ ΕΓΓΥΗΣΗ, χωρίς<br>ακόμα και την υπονούμενη εγγύηση<br>JTY or FITNESS FOR A PARTICULAR PURPOSE. Δείτε το GNU General Public<br>License για περισσότερες λεπτομέρειες:<br>http://www.gnu.org/copyleft/gpl.html |
|                                         | Έχετε διαβάσει και κατανοήσει αυτούς τους όρους;<br>Ναι Όχι                                                                                                    |

Εικόνα 2.4.9: Άδεια GPL

Ενδεικτικά μια τέτοια οθόνη (Εικόνα 2.4.10) δίνει πληροφορίες σχετικά με τους πίνακες που ενημερώνει καθώς και για την επιτυχή ενημέρωση τους. Θα πρέπει δηλαδή να δείτε μια σειρά από SQL δηλώσεις ακολουθούμενες από μηνύματα κατάστασης. Θα πρέπει να δείτε τη λέξη «Επιτυχία» δίπλα σε κάθε μία, μέχρι να εμφανιστεί το μήνυμα "Οι βασικοί πίνακες της βάσης δεδομένων έχουν δημιουργηθεί με επιτυχία." Αν δε λάβετε τα μηνύματα αυτά, τότε πρέπει να υπάρχει κάποιο πρόβλημα με τη βάση δεδομένων ή τις ρυθμίσεις που ορίστηκαν στο config.php.

| No warnings - Scroll to the continue button |
|---------------------------------------------|
| e/report/log plugin needs upgrading         |
| In a function of an and                     |
| ιοg εχουν ρυσμιστει σωστα                   |
| report/outline plugin needs upgrading       |
| outline έχουν ρυθμιστεί σωστά               |
| ort/participation plugin needs upgrading    |
| participation έχουν ρυθμιστεί σωστά         |
| /report/stats plugin needs upgrading        |
| stats έχουν ρυθμιστεί σωστά                 |
| Συνέχεια                                    |
|                                             |

Μετά το πέρας της εγκατάστασης των πινάκων της βάσης δεδομένων θα μεταβείτε στη σελίδα διαμόρφωσης του λογαριασμού του διαχειριστή.

#### 2.4.2 Δημιουργία Λογαριασμού Διαχειριστή

Η μετάβαση στη σελίδα διαμόρφωσης του λογαριασμού του διαχειριστή γίνεται αυτόματα από την εφαρμογή. Εάν δεν μεταβείτε αυτόματα, πληκτρολογήστε τη σελίδα διαχείρισης που πρέπει τώρα να δουλεύει στο: <u>http://yourwebserver.com/moodle/admin</u>. Μπορείτε επίσης να δοκιμάσετε να μπείτε στην αρχική σελίδα της πλατφόρμας Moodle (<u>http://yourwebserver.com/moodle</u>) και θα μεταφερθείτε αυτόματα εκεί την πρώτη φορά έτσι κι αλλιώς.

Στο σημείο αυτό θα σας ζητηθεί να δημιουργήσετε τον χρήστη με το ανώτατο επίπεδο διαχειριστικών δικαιωμάτων για τη μελλοντική πρόσβαση στις σελίδες διαχείρισης, ο οποίος και θα ελέγχει το σύστημα. Συμπληρώστε τα στοιχεία με το όνομα σας, τη διεύθυνση ηλεκτρονικού ταχυδρομείου κ.λπ. και κατόπιν επιλέξτε το κουμπί "Αποθήκευση αλλαγών". Δεν απαιτείται η συμπλήρωση όλων των πεδίων. Εάν δεν έχει συμπληρωθεί κάποιο από υποχρεωτικά πεδία θα σας ζητηθεί εκ νέου να το συμπληρώσετε.

Βεβαιωθείτε ότι χρησιμοποιείτε ασφαλές όνομα χρήστη (username), κωδικό πρόσβασης (password) και λογαριασμό ηλεκτρονικού ταχυδρομείου (email). Επιπλέον, θα πρέπει να θυμάστε τα στοιχεία που έχετε επιλέξει για τον λογαριασμό του διαχειριστή, αφού θα είναι απαραίτητα για την πρόσβαση στις σελίδες διαχείρισης στο μέλλον.

(Αν για κάποιο λόγο η εγκατάσταση διακοπεί, ή εμφανιστεί κάποιο σφάλμα στο σύστημα το οποίο δεν σας επιτρέπει να συνδεθείτε χρησιμοποιώντας τον λογαριασμό του διαχειριστή που μόλις ορίσατε, συνήθως μπορείτε να συνδεθείτε χρησιμοποιώντας το όνομα χρήστη "admin" με κωδικό πρόσβασης "admin".)

Πρόσθετους λογαριασμούς διαχειριστών θα μπορέσετε να δημιουργήσετε στην πορεία εφόσον το επιθυμείτε.

Αναλυτικά για να δημιουργήσετε το λογαριασμό του διαχειριστή συμπληρώστε στη φόρμα τα απαραίτητα στοιχεία. Αν δυσκολευτείτε να συμπληρώσετε τα διάφορα πεδία και θέλετε βοήθεια επιλέξτε το εικονίδιο του ερωτηματικού (②) δίπλα από κάθε πεδίο. Εμφανίζεται ένα νέο παράθυρο στο οποίο δίνεται μια σύντομη περιγραφή / βοήθεια

Τα πεδία της φόρμας (Εικόνα 2.4.11) είναι τα παρακάτω:

Κατηγορία Γενικά

Ονομα χρήστη: Το όνομα χρήστη του διαχειριστή που επιθυμείτε.

Νέος κωδικός πρόσβασης: Τον κωδικό πρόσβασης του διαχειριστή που επιθυμείτε.

Υποχρεωτική αλλαγή του κωδικού πρόσβασης: Η επιλογή αυτή παροτρύνει τον χρήστη για αλλαγή του κωδικού του με την επόμενη είσοδό του στο σύστημα.

Ονομα: Το όνομα σας εμφανίζεται αυτόματα και θα ήταν προτιμότερο να μην τροποποιηθεί.

Επώνυμο: Το επίθετο σας εμφανίζεται αυτόματα και θα ήταν προτιμότερο να μην τροποποιηθεί.

Διεύθυνση ηλεκτρονικού ταχυδρομείου: Τη διεύθυνση ηλεκτρονικού ταχυδρομείου (email).

*Εμφάνιση της διεύθυνσης email*: Σε αυτό το πεδίο μπορείτε να επιλέξετε εάν θέλετε το email σας να είναι ορατό σε άλλα μέλη του μαθήματος, σε όλους τους χρήστες της Πλατφόρμας ή να μην είναι ορατό.

*Το email ενεργοποιήθηκε*: Μπορείτε να επιλέξετε «Αυτή η διεύθυνση email είναι ενεργοποιημένη» αν θέλετε το email σας να είναι διαθέσιμο στους άλλους χρήστες ή «Η διεύθυνση email είναι απενεργοποιημένη» εάν δεν θέλετε.

Πόλη/χωριό: Σε αυτό το πεδίο μπορείτε να πληκτρολογήσετε το όνομα της πόλης ή του χωριού σας.

Επιλέξτε μια χώρα: Μπορείτε να επιλέξετε από το αναδυόμενο μενού τη χώρα σας.

Ζώνη ώρας: Από εδώ επιλέγετε την ώρα που θέλετε να εμφανίζεται στην Πλατφόρμα.

Προτεινόμενη γλώσσα: Μπορείτε να επιλέξετε τη γλώσσα της Πλατφόρμας που επιθυμείτε.

Περιγραφή: Σε αυτό το πεδίο μπορείτε να γράψετε λίγα πράγματα για τον εαυτό σας.

#### Στήσιμο λογαριασμού διαχειριστή

|                    | Σε αυτήν τη σελίδ<br>τον οποίο θα ελέγ<br>χρήστη και κωδικι<br>Μπορείτε να δημιά | α μπορείτε να ρυθ<br>χετε το σύστημα.<br>ό πρόσβασης, κα<br>ουργήσετε περισο | )μίσετε τον κεντρ<br>Βεβαιωθείτε ότι<br>θώς και ισχύουσ<br>ότερους λογαριι | ικό λογαριασ<br>χρησιμοποιε<br>α ηλεκτρονικ<br>ασμούς διαχε | μό του διο<br>τε ασφαλι<br>ή διεύθυνο<br>ιριστή στη | ιχειριστή μ:<br>ές όνομα<br>η.<br>συνέχεια. | ε                                    |
|--------------------|----------------------------------------------------------------------------------|------------------------------------------------------------------------------|----------------------------------------------------------------------------|-------------------------------------------------------------|-----------------------------------------------------|---------------------------------------------|--------------------------------------|
| Γενικά             |                                                                                  |                                                                              |                                                                            |                                                             |                                                     |                                             |                                      |
|                    |                                                                                  |                                                                              |                                                                            |                                                             |                                                     |                                             | <ul> <li>Ευφάνιση Ποοχωοη</li> </ul> |
|                    | Όνομα γοήστη*                                                                    | admin                                                                        |                                                                            |                                                             |                                                     |                                             |                                      |
| Νέος κωδικι        | ις ποόσβασος* 🗿                                                                  |                                                                              |                                                                            | τη μάσκας                                                   |                                                     |                                             |                                      |
| Υπονοεωτική ι      | αλαφή του κωδικού                                                                |                                                                              |                                                                            | η μασκας                                                    |                                                     |                                             |                                      |
| 1 Hoxbeankil (     | πρόσβασης 🔞                                                                      |                                                                              |                                                                            |                                                             |                                                     |                                             |                                      |
|                    | Όνομα*                                                                           | Διαχειριστής                                                                 |                                                                            |                                                             |                                                     |                                             |                                      |
|                    | Επώνυμο*                                                                         | Χρήστης                                                                      |                                                                            |                                                             |                                                     |                                             |                                      |
| Διεύθυνση ηλεκτροι | ικού ταχυδρομείου*                                                               | ftrimmi@gmail.com                                                            |                                                                            |                                                             |                                                     |                                             |                                      |
| Εμφάνιση τ         | ης διεύθυνσης email                                                              | Η διεύθυνση email                                                            | αν είναι ορατή σε                                                          | όλους τους χρ                                               | ήστες 💟                                             |                                             |                                      |
| Toer               | nail ενεργοποιήθηκε                                                              | Αυτή η διεύθυνση                                                             | email είναι ενεργο                                                         | ποιημένη 💌                                                  |                                                     |                                             |                                      |
|                    | Πόλη/χωριό*                                                                      | θεσσαλονίκη                                                                  |                                                                            |                                                             |                                                     |                                             |                                      |
|                    | Ξπιλέξτε μια χώρα*                                                               | Ελλάδα                                                                       |                                                                            | ~                                                           |                                                     |                                             |                                      |
|                    | Ζώνη ώρας                                                                        | Τοπική ώρα διακομ                                                            | ιστή 💌                                                                     |                                                             |                                                     |                                             |                                      |
| П                  | ο τεινόμενη γλώσσα                                                               | Ελληνικά (el) 😒                                                              |                                                                            |                                                             |                                                     |                                             |                                      |
|                    | Περιγραφή 🔞                                                                      |                                                                              |                                                                            |                                                             |                                                     |                                             |                                      |
|                    |                                                                                  |                                                                              |                                                                            |                                                             |                                                     |                                             |                                      |
|                    | Trebuchet 👔                                                                      | 🖌 1 (8 pt) 🛛 🔽                                                               | ~                                                                          | Lang 💉 B                                                    | 1 <u>n</u> <del>2</del>                             | ײ × <sub>s</sub>   )                        | l in ce                              |
|                    | 통풍종 등 세                                                                          | 1    Ξ  Ξ 💷 💷                                                                | $ \mathbf{T}_{\mathbf{S}} \otimes   = \Phi$                                | e (\$ (\$ )                                                 |                                                     |                                             |                                      |
|                    | 8                                                                                |                                                                              |                                                                            |                                                             |                                                     |                                             |                                      |
|                    |                                                                                  |                                                                              |                                                                            |                                                             |                                                     |                                             |                                      |
|                    |                                                                                  |                                                                              |                                                                            |                                                             |                                                     |                                             |                                      |
|                    |                                                                                  |                                                                              |                                                                            |                                                             |                                                     |                                             |                                      |
|                    |                                                                                  |                                                                              |                                                                            |                                                             |                                                     |                                             |                                      |
|                    | Movonam:                                                                         |                                                                              |                                                                            |                                                             |                                                     |                                             |                                      |

Εικόνα 2.4.11: Στήσιμο Λογαριασμού Διαχειριστή - μέρος α'

#### Κατηγορία Φωτογραφία(Εικόνα 2.4.12)

Νέα εικόνα (Μέγιστο μέγεθος: 100MB): Στο πεδίο αυτό, κάνοντας κλικ στο κουμπί «Αναζήτηση», μπορείτε να «ανεβάσετε» τη φωτογραφία σας ή κάποια άλλη εικόνα από τον υπολογιστή σας (με μέγιστο μέγεθος 100 MB.), ώστε να εμφανίζεται δίπλα στο όνομά σας. Στο πεδίο «Τρέχουσα φωτογραφία», εμφανίζεται η εικόνα που υπάρχει τη δεδομένη στιγμή πλάι στο όνομά σας.

Περιγραφή εικόνας: Μπορείτε να πληκτρολογήσετε μια σύντομη περιγραφή της εικόνας που «ανεβάσατε».

Κατηγορία Ενδιαφέροντα(Εικόνα 2.4.12)

Λίστα με ενδιαφέροντα: Δώστε μια λίστα για τα ενδιαφέροντα σας.

Επιλέγοντας από την κατηγορία «Προαιρετικό» το κουμπί «Εμφάνιση Προχωρημένων» μπορείτε να δώσετε πρόσθετες πληροφορίες για τον εαυτό σας (π.χ. Ιστοσελίδα, Τηλέφωνο, Διεύθυνση, κτλ.).

| Φωτογραφία                              |         |        |                       |
|-----------------------------------------|---------|--------|-----------------------|
| Τρέχουσα φωτογραφία                     | Κανένας |        |                       |
| Διαγραφή                                |         |        |                       |
| Νέα εικόνα (Μέγιστο μέγεθος: 100ΜΒ)     |         | Browse |                       |
| 3                                       |         |        |                       |
| Περιγραφή εικόνας                       |         |        |                       |
| Ενδιαφέροντα<br>Λίστα με ενδιαφέροντα 🗿 |         |        |                       |
| Προαιρετικό                             |         |        | (C=                   |
|                                         |         |        | Εμφάνιση Προχωρημένων |

Εικόνα 2.4.12: Στήσιμο Λογαριασμού Διαχειριστή - μέρος β'

Αφού συμπληρώσετε τα στοιχεία της φόρμας, θα πρέπει να πατήσετε το κουμπί «Δημιουργία» για να δημιουργηθεί ο λογαριασμός του διαχειριστή. Μπορείτε ανά πάσα στιγμή να επεξεργάζεστε τα στοιχεία του προφίλ του διαχειριστή, επιλέγοντας το όνομά σας, όπου αυτό εμφανίζεται ως σύνδεσμος.

Επιλέγοντας «Εμφάνιση Προχωρημένων» εμφανίζονται πρόσθετες πληροφορίες που μπορείτε να συμπληρώσετε.

### 2.4.3 Ρύθμιση Πρώτης Σελίδας

Αφού τελειώσετε με τη δημιουργία του λογαριασμού του διαχειριστή θα πρέπει να ρυθμίσετε την πλατφόρμα του Moodle.

Η επόμενη σελίδα (Εικόνα 2.4.13) είναι μια φόρμα όπου μπορείτε να προσδιορίσετε παραμέτρους για την πλατφόρμα του Moodle και για την αρχική σελίδα. Μπορείτε να επιστρέψετε και να τα τροποποιήσετε αργότερα αν το επιθυμείτε.

Οι παράμετροι που μπορείτε να προσδιορίσετε είναι οι ακόλουθοι:

Πλήρες όνομα ιστοχώρου:Δώστε ολόκληρο το όνομα της δικτυακής σας πλατφόρμας Moodle.

Σύντομο όνομα του ιστοχώρου: Θα πρέπει να είναι μια σύντομη και μοναδική λέξη.

Περιγραφή της αρχικής σελίδας: Δώστε μια σύντομη περιγραφή της πλατφόρμας σας Moodle, η οποία και θα περιλαμβάνεται στην αρχική σελίδα.

Επιπλέον μπορείτε να επιλέξετε να ρυθμίσετε τη Διαχείριση Πιστοποίησης Ταυτότητας (Εικόνα 2.4.14), τον τρόπο δηλαδή με τον οποίο θα μπορούν να εγγράφονται οι χρήστες στην πλατφόρμα. Καλό είναι να αποφύγετε την αυτόματη εγγραφή χρηστών. Με τον τρόπο αυτό μόνο ο διαχειριστής θα μπορεί να προσθέτει χρήστες.

|                                                                    |           |                       | Νέες                  | ουθμίσ | εις - F | νθμί  | ίσει | ς πρ | ώτη          | ς σε      | λίδα   | ς   |   |
|--------------------------------------------------------------------|-----------|-----------------------|-----------------------|--------|---------|-------|------|------|--------------|-----------|--------|-----|---|
| Πλήρες όνομα ιστοχώρου<br>fullname                                 | 0.<br>    |                       |                       | i.     |         |       |      |      |              |           |        |     |   |
| Σύντομο όνομα του<br>ιστοχώρου (πχ. μοναδική<br>λέξη)<br>shortname |           |                       |                       |        |         |       |      |      |              |           |        |     |   |
| Περιγραφή της αρχικής<br>σελίδας<br><sup>summary</sup>             | Trebuchet | <b>₩</b> ]<br>  ►1 14 | l (8 pt)<br>  1 🗄 📔 🕄 | tir Ig | ∞∣– .   | V Lar | ng 💉 | B /  | ⊻ 5<br>] 🝚 ৰ | ×.<br>  8 | ×*   🗐 | N ( | * |
|                                                                    |           |                       |                       |        |         |       |      |      |              |           |        |     |   |

Αυτή η περιγραφή θα προβάλλεται στην πρώτη σελίδα.

Εικόνα 2.4.13: Νέες ρυθμίσεις - Πρώτη σελίδα μέρος α'

|                   | Νέες ρυθμίσεις - Διαχείριση πιστοποίησης ταυτότητας                                                                                                    |
|-------------------|----------------------------------------------------------------------------------------------------|
| Self registration | Απενεργοποίηση 💽 Προεπιλογή: Απενεργοποίηση                                                                                                    |
| registerauth      | If an authentication plugin, such as email-based self-registration, is selected, then it enables potential users to register themselves and<br>create accounts. This results in the possibility of spammers creating accounts in order to use forum posts, blog entries etc. for spam.<br>To avoid this risk, self-registration should be disabled or limited by <i>Allowed email domains</i> setting. |
|                   | λποθήκευση αλλαγών                                                                                                    |
|                   | ④ Αρχεία βοήθειας για αυτήν τη σελίδα                                                                                                    |
|                   | Έχετε εισέλθει ως Διαχειριστής Χρήστης (Εξοδος)                                                                                                    |
|                   |                                                                                                    |

Εικόνα 2.4.14: Νέες ρυθμίσεις - Πρώτη σελίδα μέρος β'

Επιλέγοντας «Αποθήκευση» των ρυθμίσεων θα οδηγηθείτε στην αρχική σελίδα της πλατφόρμας Moodle (Εικόνα 2.4.15). Προσέξτε στη σελίδα αυτή εμφανίζεται κάτω και αριστερά το μπλοκ διαχείρισης με τους συνδέσμους για τις σελίδες διαχείρισης. Το μπλοκ αυτό είναι εμφανές μόνο σε σας, καθώς είστε συνδεδεμένοι ως διαχειριστές. Όλη η περαιτέρω διαχείριση του Moodle μπορεί να γίνει χρησιμοποιώντας το μενού που υπάρχει στο συγκεκριμένο Μπλοκ.

| Διαχειριστής του ιστοχώρου 🖂                                                                                                    | Διαθέσιμα Μαθήματα                                                      | Ενεργοποίηση επεξεργασίας                                                                                                    |
|----------------------------------------------------------------------------------------------------|-------------------------------------------------------------------------|----------------------------------------------------------------------------------------------------|
| <ul> <li>Ειδοποιήσεις</li> <li>Χρήστες</li> <li>Μαθήματα</li> <li>Βαθμοί</li> <li>Τοποθεσία</li> <li>Γλώσσα</li> <li>Αρθρόματα</li> <li>Αρθρόματα</li> <li>Αρφάχεια</li> <li>Εμφάνιση</li> <li>Αρχική σελίδα</li> <li>Διακομιστής</li> <li>Διακτώσση</li> <li>Αναφοξς</li> <li>Ετερόκλητα</li> </ul> | Δεν υπάρχουν μαθήματα σε αυτήν την κατηγορία<br>Προσθήκη νέου μαθήματος | Ημερολόγιο     Ε       ■     Ιούνιος 2009       Κυρ Δευ Τρι Τετ Πεμ Παρ Σαβ       1     2       3     4       6     7       8     9       14     15       15     17       21     22       28     29       30 |
|                                                                                                    | Έχετε εισέλθει ως Διαχειριστής Χρήστης (Έξοδος)                         |                                                                                                    |

Εικόνα 2.4.15: Πρώτη - Αρχική σελίδα

## 3 Το περιβάλλον της πλατφόρμας Moodle

Για να εισέλθει ο χρήστης στην πλατφόρμα Moodle θα πρέπει να πληκτρολογήσει στον φυλλομετρητή την ηλεκτρονική διεύθυνση που βρίσκεται η συγκεκριμένη πλατφόρμα (πχ στο παράδειγμα μας στη διεύθυνση http://yourwebserver.com/moodle.)

### 3.1 APXIKH OOONH MOODLE

Η Εικόνα 3.1.2 παρουσιάζει την αρχική οθόνη του Moodle που εμφανίζεται στο χρήστη. Η αρχική οθόνη του Moodle αποτελείται από τρεις περιοχές, το δεξί, το αριστερό και το κεντρικό τμήμα το οποίο μάλιστα καλύπτει και το μεγαλύτερο μέρος της οθόνης. Το δεξί και το αριστερό τμήμα καλύπτουν διάφορα Μπλοκ (blocks), των οποίων η σειρά μπορεί να μεταβάλλεται και είναι εφικτό να προστεθούν νέα Μπλοκ από τον διαχειριστή, ανάλογα με τις εκάστοτε ανάγκες. Τα Μπλοκ καλύπτουν διάφορες λειτουργίες του δικτυακού τόπου του Moodle και είτε βοηθούν στην καλύτερη διαχείρισή του, είτε απλά προσφέρουν χρήσιμες πληροφορίες στο χρήστη. Στο κεντρικό τμήμα παρουσιάζεται η λίστα με τις ενότητες των μαθημάτων, στις οποίες είναι οργανωμένα τα μαθήματα που είναι διαθέσιμα στην Πλατφόρμα Moodle.

Επιπλέον, πάνω δεξιά στην αρχική οθόνη του Moodle(Εικόνα 3.1.1), πριν ακόμα εισέλθετε στο δικτυακό τόπο, υπάρχει ένα αναδυόμενο μενού με επιλογές γλωσσών που δίνει τη δυνατότητα στο χρήστη να επιλέξει τη γλώσσα που επιθυμεί να είναι ο δικτυακός τόπος του Moodle.

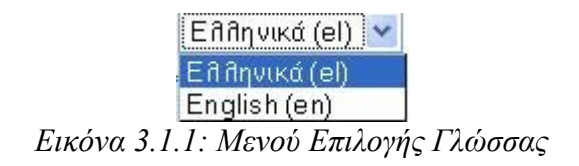

| Κατηγορίες μαθημάτων                           | Διαθέσιμα Μαθήματα                                         |                                                                                                    | Ημερολό                                                 | γιο                                                       |                                 |
|------------------------------------------------|------------------------------------------------------------|----------------------------------------------------------------------------------------------------|---------------------------------------------------------|-----------------------------------------------------------|---------------------------------|
| Στερόκλητα<br>Τια το Moodle<br>Όλα τα μαθήματα | Διαχείριση πλαιφόρμας moodle                               | Το μάθημα "∆ιαχείριση πλατφόρμας moodle" παρουσιάζει τις<br>βασικές λειτουργίες, τις οποίες πρέπει να γνωρίζει και να<br>χρησιμοποιεί ο ∆ιαχεφιστής του Συστήματος | <ul> <li>Κυρ Δευ</li> <li>5 6</li> <li>12 13</li> </ul> | Ιούλιος 2009<br>Τρι Τετ Πεμ Ι<br>1 2<br>7 8 9<br>14 15 16 | Παρ Σα<br>3 4<br>10 11<br>17 18 |
|                                                | Ι νωριζοντας το Miodale<br>Διδάσκοντας: Εκπαιδευτής Moodle | εκοπος οργανώσης αυτού του μασηματός είναι η εξοικειώση με<br>τις διάφορες διαθέσιμες δυνατότητες του Moodle.                                                      | 19 20<br>26 27<br>Συνδεδει                              | 21 22 23<br>28 29 30<br>μένοι Χρήστες                     | 24 25<br>31                     |
|                                                |                                                            |                                                                                                    | (τα τ<br>🥶 Εκπαιδι                                      | ελευταία 5 λεπ<br>ευόμενος Moodle                         | πά)                             |

#### Εικόνα 3.1.2: Αρχική σελίδα

### 3.2 ΕΙΣΟΔΟΣ ΩΣ ΕΠΙΣΚΕΠΤΗΣ

Κάθε χρήστης που μπαίνει στην πλατφόρμα, χαρακτηρίζεται ως «Επισκέπτης» και σαν επισκέπτης μπορεί να περιηγηθεί στο σύστημα, ίσως και να δει κάποια μαθήματα. Σε καμία περίπτωση όμως, ένας επισκέπτης δεν μπορεί να έχει πλήρη πρόσβαση στο υλικό ενός μαθήματος και κανονική συμμετοχή. Γι' αυτό είναι απαραίτητη η σύνδεση του στην πλατφόρμα.

Πιο συγκεκριμένα ο επισκέπτης μπορεί να δει μόνο τα μαθήματα τα οποία επιτρέπουν την πρόσβαση σε επισκέπτες, ενώ δεν μπορεί να συμμετέχει στις διάφορες Δραστηριότητες, αλλά μόνο να πλοηγηθεί στο εκπαιδευτικό υλικό του μαθήματος.

### 3.3 ΕΝΟΤΗΤΕΣ ΜΑΘΗΜΑΤΩΝ

Κάθε ενότητα περιλαμβάνει ένα σύνολο μαθημάτων με θεματολογία σχετική με τον τίτλο της ενότητας (Εικόνα 3.3.1). Επιλέγοντας την ενότητα μαθημάτων που σας ενδιαφέρει μπορείτε να δείτε τα μαθήματα που ανήκουν στη συγκεκριμένη ενότητα.

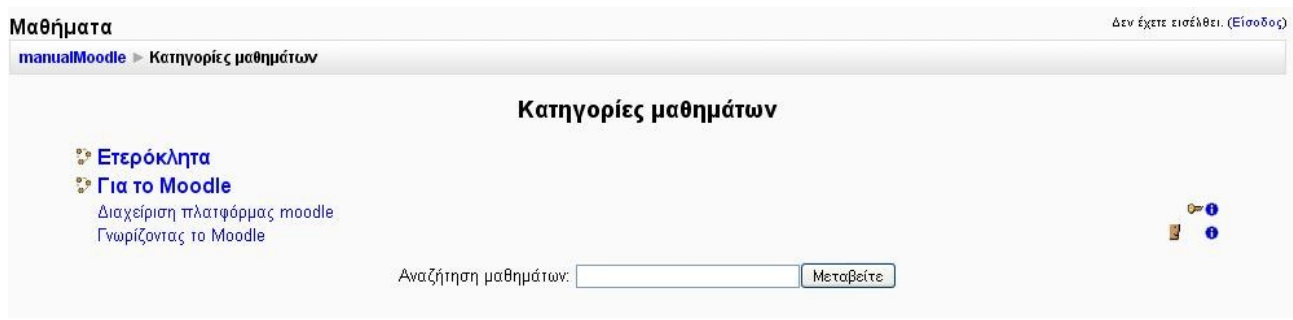

Εικόνα 3.3.1: Ενότητες Μαθημάτων

Στο πεδίο «Αναζήτηση μαθημάτων» (Εικόνα 3.3.2) μπορείτε να ψάξετε για το μάθημα που θέλετε εισάγοντας κάποιες λέξεις κλειδιά.

| Αναζήτηση μαθημάτων:    | Go   |
|-------------------------|------|
| Avaginiting paoriparavi | l uu |

Εικόνα 3.3.2: Αναζήτηση μαθημάτων

Το κάθε μάθημα βρίσκεται σε ένα πλαίσιο και το πλαίσιο αυτό περιέχει το τίτλο του μαθήματος, τη σύνοψή του, τους εκπαιδευτές και ορισμένα σύμβολα. Επιλέγοντας ένα από τα μαθήματα μεταφέρεστε στο περιβάλλον του μαθήματος αυτού αν βέβαια έχετε το δικαίωμα, δηλαδή αν είστε εγγεγραμμένοι στο μάθημα ή το μάθημα επιτρέπει τη πρόσβαση σε επισκέπτες. Τα σύμβολα που βρίσκονται κάτω από κάθε τίτλο μαθήματος δείχνουν κάποια χαρακτηριστικά των μαθημάτων. Η ύπαρξη του εικονιδίου του προσώπου (

Η ύπαρξη του εικονιδίου του κλειδιού (<sup>()</sup>) σημαίνει ότι για την εγγραφή των εκπαιδευόμενων στο συγκεκριμένο μάθημα απαιτείται κλειδί εγγραφής. Το κλειδί αυτό γνωστοποιείται στους εκπαιδευόμενους που θέλουν να συμμετέχουν στο μάθημα για να μπορούν να το χρησιμοποιήσουν κατά την εγγραφή τους. Το κλειδί το ορίζει ο εκπαιδευτής που δημιούργησε το μάθημα κατά τη δημιουργία του μαθήματος. Η γνωστοποίηση μπορεί να γίνει είτε προφορικά είτε γραπτά (για παράδειγμα με τη χρήση ηλεκτρονικού ταχυδρομείου).

Τέλος, υπάρχει περίπτωση δίπλα στα εικονίδια 🔡 και 🐖, να συναντήσετε και το εικονίδιο ( 👥 ). Πατώντας πάνω σε αυτό το τελευταίο θα βρείτε μια σύντομη περιγραφή για το συγκεκριμένο μάθημα.

### 3.4 ΕΓΓΡΑΦΗ ΧΡΗΣΤΗ ΣΤΗΝ ΠΛΑΤΦΟΡΜΑ

#### 3.4.1 Διαχείριση πιστοποίησης ταυτότητας

Η εφαρμογή Moodle προσφέρει τις παρακάτω μεθόδους πιστοποίησης χρηστών. Από αυτές αναλυτικά θα εξετάσουμε την Πιστοποίηση μέσω ηλεκτρονικού ταχυδρομείου.

Στους περισσότερους τρόπους πιστοποίησης χρηστών έχετε τη δυνατότητα να κλειδώσετε κάποια από τα πεδία που χρησιμοποιούνται στη φόρμα εγγραφής των χρηστών. Με τον τρόπο αυτό, γίνεται πιο εύκολη η συντήρηση της πλατφόρμας του Moodle στην περίπτωση που ο διαχειριστής επεξεργάζεται χειροκίνητα τα στοιχεία των χρηστών.

#### Λογαριασμοί από το διαχειριστή μόνο

Αυτή η μέθοδος αφαιρεί τη δυνατότητα από τους χρήστες να δημιουργούν δικούς τους λογαριασμούς. Όλοι οι λογαριασμοί πρέπει να δημιουργηθούν από το διαχειριστή.

#### Πιστοποίηση βασισμένη στο ηλεκτρονικού ταχυδρομείο

Η επιβεβαίωση μέσω ηλεκτρονικού ταχυδρομείου είναι η προκαθορισμένη μέθοδος πιστοποίησης.

Όταν ο χρήστης συνδεθεί επιλέγοντας το δικό του όνομα χρήστη και συνθηματικό, αποστέλλεται στην ηλεκτρονική διεύθυνσή του ένα μήνυμα ηλεκτρονικού ταχυδρομείου για επιβεβαίωση. Αυτό το μήνυμα περιέχει έναν ασφαλή σύνδεσμο για μία σελίδα όπου ο χρήστης μπορεί να επιβεβαιώσει τον λογαριασμό του. Σε κάθε μελλοντική σύνδεση, απλά ελέγχεται το όνομα χρήστη και το συνθηματικό σε σχέση με τις αποθηκευμένες τιμές από τη βάση δεδομένων της πλατφόρμας Moodle.

#### Χρησιμοποίησε έναν διακομιστή CAS

Αυτή η μέθοδος χρησιμοποιεί έναν εξυπηρετητή CAS (Central Authentication Service) για την πιστοποίηση των χρηστών σε ένα Single Sign On περιβάλλον (SSO). Μπορείτε επίσης να

χρησιμοποιήσετε απλή LDAP πιστοποίηση. Εάν τα δοθέντα όνομα χρήστη και κωδικός είναι έγκυρα σύμφωνα με το CAS, η βάση δεδομένων της πλατφόρμας Moodle δημιουργεί καινούρια εγγραφή για τον χρήστη, λαμβάνοντας χαρακτηριστικά του χρήστη από τον LDAP αν χρειαστεί. Στις επόμενες εισόδους μόνο το όνομα χρήστη και ο κωδικός ελέγχονται.

#### Χρήση μιας εξωτερικής βάσης δεδομένων

Αυτή η μέθοδος χρησιμοποιεί έναν εξωτερικό πίνακα βάσης δεδομένων για να ελέγξει εάν τα δοσμένα όνομα χρήστη και κωδικός πρόσβασης ισχύουν.

#### Χρήση ενός FirstClass server

Αυτή η μέθοδος χρησιμοποιεί το FirstClass server για να ελέγξει εάν ένα δοσμένο όνομα χρήστη και συνθηματικό είναι έγκυρα.

#### Χρήση IMAP server

Η μέθοδος αυτή χρησιμοποιεί έναν ΙΜΑΡ εξυπηρετητή που ελέγχει εάν το όνομα χρήστη και ο κωδικός πρόσβασης είναι έγκυρος.

#### Χρήση LDAP server

Αυτή η μέθοδος παρέχει πιστοποίηση έναντι σε έναν εξωτερικό LDAP server. Εάν το δοσμένο όνομα χρήστη και ο κωδικός πρόσβασης ισχύουν, δημιουργείτε μια νέα καταχώρηση χρήστη στη βάση δεδομένων της πλατφόρμας Moodle. Αυτή η ενότητα μπορεί να διαβάσει τις ιδιότητες χρηστών από τον LDAP και να συμπληρώσει εκ των προτέρων τα ζητούμενα πεδία στη βάση δεδομένων της πλατφόρμας Moodle. Για τις επόμενες συνδέσεις μόνο το όνομα χρήστη και ο κωδικός πρόσβασης.

#### Πιστοποίηση Δικτύου Moodle

Οι χρήστες πιστοποιούνται σύμφωνα με τον τρόπο αξιοπιστίας μέσω του διαδικτύου όπως ορίζεται στις ρυθμίσεις της πλατφόρμας Moodle.

#### Χρήση NNTP server

Αυτή η μέθοδος χρησιμοποιεί έναν NNTP server για να ελέγξει εάν ένα δοσμένο όνομα χρήστη ή κωδικός πρόσβασης είναι έγκυρα

#### Χωρίς πιστοποίηση

Οι χρήστες μπορούν να συνδεθούν και να δημιουργήσουν έγκυρους λογαριασμούς αμέσως, χωρίς πιστοποίηση έναντι σε έναν εξωτερικό εξυπηρετητή και χωρίς επιβεβαίωση μέσω ηλεκτρονικού ταχυδρομείου. Να είστε προσεκτικοί χρησιμοποιώντας αυτήν την επιλογή - σκεφτείτε τα προβλήματα ασφάλειας και διαχείρισης που αυτό θα μπορούσε να προκαλέσει.

#### PAM (Pluggable Authentication Modules)

Αυτή η μέθοδος χρησιμοποιεί το PAM για πρόσβαση στα τοπικά ονόματα των χρηστών του εξυπηρετητή. Πρέπει να εγκαταστήσετε το PHP4 PAM Authentication για να χρησιμοποιήσετε αυτή τη μονάδα.

#### Χρήση POP3 server

Αυτή η μέθοδος χρησιμοποιεί έναν εξυπηρετητή POP3 για να ελέγξει εάν ένα δοσμένο όνομα χρήστη και κωδικός πρόσβασης είναι έγκυρα.

#### Χρήση ενός RADIUS server

Αυτή η μέθοδος χρησιμοποιεί εξυπηρετητή RADIUS για να ελέγξει εάν το όνομα χρήστη και ο κωδικός που δίνονται είναι έγκυρα.

#### Shibboleth

Με αυτήν την μέθοδο οι χρήστες δημιουργούνται και πιστοποιούνται χρησιμοποιώντας Shibboleth.

### 3.4.2 Πιστοποίηση βασισμένη στο ηλεκτρονικό ταχυδρομείο

#### 3.4.2.1 Δημιουργία Λογαριασμού χρήστη

Για να έχετε πλήρη πρόσβαση σε κάποια μαθήματα θα χρειαστεί να δημιουργήσετε ένα νέο λογαριασμό. Επιλέξτε «Είσοδος» από την κορυφή ή το τέλος της αρχικής σελίδας του Moodle, είτε από το μενού «Είσοδος» (Εικόνα 3.5.1) επιλέξτε «Ξεκινήστε τώρα δημιουργώντας νέο λογαριασμό!». Ακολουθήστε τα βήματα που εμφανίζονται στην Εικόνα 3.4.1.

•Συμπληρώστε τη φόρμα (Εικόνα 3.4.2) νέου λογαριασμού με τα δεδομένα σας.

•Ένα μήνυμα ηλεκτρονικού ταχυδρομείου θα αποσταλεί στη διεύθυνσή σας.

•Διαβάστε το μήνυμα και επιλέξτε την ηλεκτρονική διεύθυνση που περιέχει για να επιβεβαιώσετε την αίτηση για τη δημιουργία του λογαριασμού σας.

•Μετά την επιβεβαίωση του λογαριασμού σας, θα μπορείτε να συνδεθείτε στην πλατφόρμα του Moodle.

•Αφού έχετε συνδεθεί, μπορείτε να επιλέξτε το μάθημα στο οποίο θέλετε να εγγραφείτε.

•Αν σας ζητηθεί ένα "κλειδί εγγραφής" - χρησιμοποιήστε αυτό που σας έδωσε ο διδάσκοντάς σας.

•Από εδώ και στο εξής θα έχετε τη δυνατότητα να χρησιμοποιήσετε όλες τις δραστηριότητες και τις πηγές πληροφοριών του μαθήματος.

| Moodle▶ Είσοδος στο δικτυακό τόπο                                                                                                    | Ελληνι                                                                                                    |
|----------------------------------------------------------------------------------------------------|----------------------------------------------------------------------------------------------------|
| Επιστρέφετε σε αυτό το ιστοχώρο;                                                                                                    | Είναι η πρώτη σας φορά εδώ;                                                                                                    |
| Εισέλθετε εδώ χρησιμοποιώντας όνομα χρήστη και κωδικό<br>πρόσβασης<br>(Τα cookies πρέπει να είναι ενεργοποιημένα στον περιηγητή σας) | <ul> <li>Γεια σας, Για να έχετε πλήρη πρόσβαση σε κάποια μαθήματα θα χρειαστεί να δημιουργήσετε ένα νέο λογαριασμό, ακολουθώντας τα παρακάτω βήματα:</li> <li>Συμπληρώστε τη φόρμα Νέου λογαριασμού με τα δεδομένα σας.</li> <li>Ένα μήνυμα ηλεκτρονικού ταχυδρομείου θα αποσταλεί στη διεύθυνσή σας.</li> <li>Διαβάστε το μήνυμα και επιλέξτε τη διεύθυνση που περιέχει.</li> <li>Μετά την επιβεβαίωση του λογαριασμού σας, θα μπορείτε να συνδεθείτε στην ηλεκτρονική τάξη.</li> <li>Αφού έχετε συνδεθεί, μπορείτε να επιλέξτε το μάθημα στο οποίο θέλετε να εγγραφείτε. Αν σας ζητηθεί ένα "κλειδί εγγραφής" - χρησιμοποιήστε αυτό που σας έδωσε ο διδάσκοντάς σας.</li> <li>Από εδώ και στο εξής θα έχετε τη δυνατότητα να χρησιμοποιήστε τώρα δημιουργώντας νέο λογαριασμό!</li> </ul> |

Εικόνα 3.4.1: Δημιουργία νέου λογαριασμού

Εφόσον έχετε επιλέξει το κουμπί «Ξεκινήστε τώρα δημιουργώντας νέο λογαριασμό» θα εμφανιστεί η φόρμα δημιουργίας νέου λογαριασμού (Εικόνα 3.4.2).

| manualMoodle Εισοδος Νεος Λογαριασμος |                                                       | Ελληνικά (el) 💙 |
|---------------------------------------|-------------------------------------------------------|-----------------|
| - Δημιουργία ενός νέου ονόματο        | ς χρήστη και κωδικού πρόσβασης για είσοδο στον δικτυα | <b>ικό τόπο</b> |
| Όνομα χρήστη*                         |                                                       |                 |
| Password*                             | 📃 Αφαίρεση μάσκας                                     |                 |
|                                       |                                                       |                 |
| Παρακαλώ, δώστε κάποιες πλι           | ιροφορίες σχετικές με τον εαυτό σας                   |                 |
| Διεύθυνση ηλεκτρονικού                |                                                       |                 |
| Εmail (ξανά)*                         |                                                       |                 |
| Όνομα*                                |                                                       |                 |
| Επώνυμο*                              |                                                       |                 |
| Πόλη/χωριό*                           |                                                       |                 |
| Χώρα*                                 | Επιλέξτε μια χώρα                                     |                 |
|                                       |                                                       |                 |
|                                       | Δημιουργία του λογαριασμού μου Ακυρο                  |                 |
|                                       | Υπάρχουν απαιτούμενα πεδία σε                         | : αυτή τη φόρμα |

Εικόνα 3.4.2: Φόρμα Νέος Λογαριασμός

Συμπληρώστε όλα τα πεδία καθώς είναι υποχρεωτικά, τόσο τα στοιχεία σύνδεσης, όσο και οι προσωπικές σας πληροφορίες.

Ονομα χρήστη: Μοναδικό όνομα με το οποίο θα γίνεται η πιστοποίηση του χρήστη στο σύστημα *Password*: Ο κωδικός πρόσβασης επιβεβαιώνει το όνομα χρήστη. Επιλέξτε ένα σύνθετο κωδικό πρόσβασης.

Διεύθυνση ηλεκτρονικού ταχυδρομείου: Μία έγκυρη διεύθυνση καθώς η πιστοποίηση γίνεται μέσω ηλεκτρονικού ταχυδρομείου.

Ονομα: Το όνομα του χρήστη

Επώνυμο: Το επίθετο του χρήστη

Πόλη/χωριό: Η τοποθεσία από την οποία εγγράφεται ο χρήσης

Χώρα: Δίνεται κατάλογος επιλογής χώρας με όλες τις χώρες του κόσμου.

Επιλέξτε «Δημιουργία του λογαριασμού μου» για να αιτηθείτε τη δημιουργία του λογαριασμού. Ένα μήνυμα ηλεκτρονικού ταχυδρομείου θα αποσταλεί στη διεύθυνση ηλεκτρονικού σας ταχυδρομείου. Το μήνυμα αυτό περιέχει απλές οδηγίες για την ολοκλήρωση της εγγραφής σας. Αν αντιμετωπίζετε δυσκολίες θα πρέπει να επικοινωνήσετε με το διαχειριστή της συγκεκριμένης πλατφόρμας Moodle.

#### 3.4.2.2 Ξεχάσατε τον κωδικό σας?

Ξεχάσατε το όνομα χρήστη ή τον κωδικό πρόσβασης; Επιλέξτε «Είσοδος» από την κορυφή ή το τέλος της αρχικής σελίδας του Moodle, είτε από το μενού «Είσοδος» (Εικόνα 3.5.1) επιλέξτε «Ξεχάσατε τον κωδικό σας;». Στην Εικόνα 3.4.1 επιλέξτε «Ναι, Βοηθήστε με να συνδεθώ». Συμπληρώστε την φόρμα που εμφανίζεται (Εικόνα 3.4.3) και επιλέξτε «ΟΚ».

Τα στοιχεία σας πρέπει να υπάρχουν στην βάση δεδομένων. Στα πεδία της φόρμας εισαγάγετε είτε το όνομα χρήστη ή τη διεύθυνση ηλεκτρονικού σας ταχυδρομείου (email) στο κατάλληλο πεδίο. Δε χρειάζεται να τα εισαγάγετε και τα δύο ταυτόχρονα.

Αν έχετε δώσει σωστό όνομα χρήστη ή διεύθυνση, ένα email θα έχει σταλεί σε εσάς. Περιέχει εύκολες πληροφορίες για την επιβεβαίωση και την ολοκλήρωση της αλλαγής του συνθηματικού. Αν

συνεχίσετε να έχετε προβλήματα τότε θα πρέπει να επικοινωνήσετε με το διαχειριστή της συγκεκριμένης πλατφόρμας Moodle.

|        | OC = EEXOCUTE TOV KWOIKO DUC?                                                                                                    |  |
|--------|----------------------------------------------------------------------------------------------------|--|
|        | Τα στοιχεία σας πρέπει να υπάρχουν στην βάση<br>δεδομένων.Παρακαλώ, εισαγάγετε <b>είτε</b> το όνομα χρήστη ή το email<br>σας στο κατάλληλο πεδίο. Δε χρειάζεται να τα εισαγάγετε και τα δύο<br>ταυτόχρονα. |  |
| Ξεχάσα | <b>τε τον κωδικό σας?</b><br>Όνομα χρήστη                                                                                                    |  |
|        |                                                                                                    |  |

Εικόνα 3.4.3: Φόρμα: Ξεχάσατε τον κωδικό σας;

### 3.5 ΕΙΣΟΔΟΣ ΣΤΟ ΔΙΚΤΥΑΚΟ ΤΟΠΟ

Είσοδος: Μετά την είσοδό σας στην κεντρική σελίδα της πλατφόρμας, θα πρέπει να χρησιμοποιήσετε τα προσωπικά σας στοιχεία για να εισέλθετε στο περιβάλλον των μαθημάτων. Η είσοδος στο δικτυακό τόπο της Πλατφόρμας Moodle μπορεί να γίνει είτε από το μενού «Είσοδος» (Εικόνα 3.5.1), είτε επιλέγοντας «Είσοδος» από την κορυφή ή το τέλος της αρχικής σελίδας του Moodle (Εικόνα 3.5.2). Διαφορετικά, επιλέγετε το μάθημα που σας ενδιαφέρει και συμπληρώνετε τότε τα στοιχεία σας, στο εκεί πλαίσιο.

| Είσοδος                         | -                     |
|---------------------------------|-----------------------|
| Όνομα χρήστη                    | admin                 |
| Password                        |                       |
| . Είσοδο                        | s                     |
| Ξεκινήστε τώρα δημι<br>λογαριασ | ουργώντας νέο<br>Γμό! |
| Ξεχάσατε τον κα                 | νδικό σας;            |

Εικόνα 3.5.1: Μπλοκ Είσοδος

| Πλατωόριμα Τρλεκπαίδει | and Moodle |
|------------------------|------------|
| Πλατφορμα Πηλεκπαίσεο  |            |

Δεν έχετε εισέλθει. (Είσοδος)

 Είσοδος στο δικτυακό τόπο
 Είδηγνικά (el)

 Επιστρέφετε σε αυτό το ιστοχώρο;
 Εισέλθετε εδώ χρησιμοποιώντας όνομα χρήστη και κωδικό πρόσβασης (Τα cookies πρέπει να είναι ενεργοποιημένα στον περιηγητή σας) ()

 Όνομα χρήστη
 Βισοδος

 Ναρικά μαθήματα μπορεί να επιτρέπουν πρόσβασης επισκεπτών
 Είσοδος ως επισκέπτης

 Ξεχάσατε το όνομα χρήστη ή τον κωδικό πρόσβασης;
 Ναι, βοηθήστε με να συνδεθώ

Εικόνα 3.5.2: Είσοδος στο δικτυακό τόπο

Για να μπορέσει κάποιος να παρακολουθήσει ένα μάθημα μέσω της πλατφόρμας θα πρέπει να έχει λογαριασμό στην πλατφόρμα του Moodle. Οι χρήστες δηλαδή μπορούν να εισέλθουν στην Πλατφόρμα χρησιμοποιώντας το όνομα χρήστη (username) και τον κωδικό πρόσβασης (password).

Έξοδος: Αφού ολοκληρώσετε τη μελέτη σας και τις διάφορες δραστηριότητες, πριν κλείσετε την πλατφόρμα, θα πρέπει να επιλέξετε έξοδος από το πλαίσιο που βρίσκεται στο κάτω μέρος της οθόνης ή πάνω δεξιά.

Είναι χρήσιμο να γνωρίζετε ότι όταν δεν έχετε εισέλθει στο δικτυακό τόπο, τότε στο κάτω μέρος της σελίδας εμφανίζεται το μήνυμα «Δεν έχετε εισέλθει», ενώ όταν έχετε συνδεθεί εμφανίζεται το μήνυμα «Έχετε εισέλθει ως» και αναφέρεται το όνομά σας.

Στην Εικόνα 3.5.3 παρουσιάζεται η αρχική οθόνη του περιβάλλοντος της πλατφόρμας Moodle μετά την είσοδο του χρήστη. Αφού εισέλθετε στο δικτυακό τόπο η αρχική οθόνη του Moodle θα αλλάξει ελάχιστα. Συγκεκριμένα δε θα εμφανίζεται πλέον το μπλοκ «Είσοδος», αφού έχετε εισέλθει ήδη στον δικτυακό τόπο, και το μπλοκ «Ενότητες» θα αντικατασταθεί από το μπλοκ «Τα μαθήματά μου».Ο χρήστης μπορεί να δει τα μαθήματα, τα οποία έχουν δημιουργηθεί από το διαχειριστή ή τους εκπαιδευτές καθώς και τα μπλοκ που παρέχουν σχετικές πληροφορίες με την πλατφόρμα.

| Πλατφόρμα Τηλεκ         | παίδευσης Moodle                                         | Έχετε εισέλθε                                                                                                 | ιως Εκτ    | παιδει                      | νόμε                  | voç l                   | yooq<br>yyu           | le (Εξ<br>ικά (e | οδο<br> ) 💙 |
|-------------------------|----------------------------------------------------------|----------------------------------------------------------------------------------------------------|------------|-----------------------------|-----------------------|-------------------------|-----------------------|------------------|-------------|
| Τα μαθήματά μου 📃       | Τα μαθήματά μου                                          |                                                                                                    | Ημει       | ρολό                        | γιο                   |                         |                       |                  | E           |
| 🤥 Γνωρίζοντας το Moodle |                                                          |                                                                                                    |            | 1                           | Ιούλ                  | ιος 1                   | 2009                  |                  |             |
| Όλα τα μαθήματα         | Γνωρίζοντας το Moodle<br>Διδάσκοντας: Εκπαιδευτής Moodle | Σκοπός οργάνωσης αυτού του μαθήματος είναι η εξοικείωση με<br>τις διάφορες διαθέσιμες δυνατότητες του Moodle. | Кор        | ο Δευ                       | Τρι                   | Τετ                     | Пεμ                   | Παρ Ι            | ίαβ         |
|                         | 8                                                        |                                                                                                    | 5          | 6                           | 7                     | 1                       | 2                     | 3                | 4<br>11     |
|                         |                                                          |                                                                                                    | 12         | 13                          | 14                    | 15                      | 16                    | 17               | 18          |
|                         | Αναζήτηση μαθημάτων:                                     | Μεταβείτε                                                                                                    | 19         | 20<br>27                    | 21<br>28              | 22<br>29                | 23<br>30              | 24<br>31         | 25          |
|                         |                                                          |                                                                                                    | Συνί       | δεδεμ                       | ιένο                  | ι Χρι                   | ίστε                  | ç                | E           |
|                         |                                                          |                                                                                                    | 😌 E<br>🔁 🍐 | (τα τ<br>έκπαιδε<br>μαχειρι | ελευ<br>ευόμε<br>στής | υταία<br>ενος Ν<br>Χρήσ | 5λετ<br>Aoodle<br>της | ττά)             | P           |

Εικόνα 3.5.3: Οθόνη μετά την είσοδο του χρήστη ως εκπαιδευόμενου

### 3.6 *ΧΡΗΣΤΕΣ ΤΗΣ ΠΛΑΤΦΟΡΜΑΣ MOODLE*

To Moodle υποστηρίζει τις ακόλουθες κατηγορίες χρηστών: Διαχειριστής (administrator), Εκπαιδευτής (teacher), Εκπαιδευόμενος (student) και Επισκέπτης (guest), όπου ο εκπαιδευτής διακρίνεται σε υποκατηγορίες ανάλογα με τα δικαιώματα που έχει.

Ο επισκέπτης δε μπορεί να συμμετέχει στις εκπαιδευτικές δραστηριότητες των μαθημάτων της Πλατφόρμας. Παρόλα αυτά, ανάλογα με τις ρυθμίσεις του εκπαιδευτή του μαθήματος, έχει τη δυνατότητα να προσπελάσει το εκπαιδευτικό υλικό του συγκεκριμένου μαθήματος ή όχι.

Εκπαιδευόμενος θεωρείται ο χρήστης της Πλατφόρμας, που είναι εγγεγραμμένος σε ένα μάθημα. Είναι στη δικαιοδοσία του εκπαιδευτή ενός μαθήματος να αποφασίσει εάν θα εγγράψει ο ίδιος τους εκπαιδευόμενους στο μάθημά του ή αν θα γραφτούν μόνοι τους. Επίσης, ο εκπαιδευτής μπορεί να επιβάλει τη χρήση κωδικού (κλειδιού) στην εγγραφή των εκπαιδευόμενων, περιορίζοντας με αυτό τον τρόπο την πρόσβαση στο επίπεδο της ηλεκτρονικής τάξης ή μιας ομάδας εκπαιδευόμενων. Στην περίπτωση αυτή ο εκπαιδευόμενος για να μπορέσει να γραφτεί στο μάθημα, θα πρέπει να γνωρίζει το κλειδί που όρισε ο εκπαιδευτής. Ο χρήστης που έχει ρόλο εκπαιδευόμενου έχει τη δυνατότητα να προσπελάσει το εκπαιδευτικό υλικό του μαθήματος στο οποίο είναι εγγεγραμμένος και να συμμετάσχει στις εκπαιδευτικές δραστηριότητες που υπάρχουν στο μάθημα.

Ο εκπαιδευτής είναι ο χρήστης ο οποίος είναι υπεύθυνος για τη δημιουργία ηλεκτρονικών μαθημάτων και την προσθήκη εκπαιδευτικού υλικού (κείμενα, εικόνες, παρουσιάσεις, βίντεο, εργασίες, ασκήσεις αυτοαξιολόγησης) και δραστηριοτήτων μέσα σε αυτά. Ο εκπαιδευτής, εκτός από τη δημιουργία και διαχείριση μαθημάτων, μπορεί να επικοινωνεί με τους εκπαιδευόμενους των μαθημάτων του, καθώς και να δημιουργεί ομάδες εργασίας μεταξύ των εκπαιδευόμενων. Ο εκπαιδευτής αποκτά την ιδιότητα και τα δικαιώματα του εκπαιδευτή, είτε μέσω του διαχειριστή της εφαρμογής, είτε μέσω άλλου εκπαιδευτή του μαθήματος. Ο εκπαιδευτής μπορεί να ανήκει σε μία από τις ακόλουθες κατηγορίες: Δημιουργοί μαθήματος (Οι δημιουργοί μαθημάτων μπορούν να δημιουργούν και να διδάσκουν στα μαθήματα.), Διδάσκοντες (Οι διδάσκοντες μπορούν να κάνουν οτιδήποτε σε ένα μάθημα, καθώς επίσης και να αλλάξουν τις δραστηριότητες και τους βαθμούς των δυνατοτήτων μπορεί να αλλάξει τις δραστηριότητες τους.)

Τέλος, ο διαχειριστής έχει τη συνολική εποπτεία της εφαρμογής και μπορεί να ρυθμίζει όλες τις παραμέτρους που αφορούν την πλατφόρμα και τα μαθήματα που υπάρχουν σε αυτό. Επίσης, ο διαχειριστής παρακολουθεί και διαχειρίζεται τον εξυπηρετητή διαδικτύου που φιλοξενεί την εφαρμογή και τη βάση δεδομένων που χρησιμοποιεί η εφαρμογή.

#### 3.7 TA MAOHMATA

Τα μαθήματα στην πλατφόρμα του Moodle δημιουργούνται είτε από το διαχειριστή ή τους εκπαιδευτές. Σε κάθε μάθημα υπάρχει ένα σύνολο από λειτουργίες, οι οποίες κατηγοριοποιούνται σε μπλοκ (blocks), πηγές πληροφοριών (resources) και δραστηριότητες (activities).

Τα μπλοκ παρέχουν χρήσιμες πληροφορίες στους χρήστες του συστήματος (μηνύματα μεταξύ χρηστών, επικείμενες δραστηριότητες, νέα σχετικά με το μάθημα, επικείμενα γεγονότα, κατάλογος συνδεδεμένων χρηστών, κ.α), καθιστούν διαθέσιμες λειτουργίες του λογισμικού Moodle και βοηθούν στην καλύτερη διαχείριση των μαθημάτων. Υπάρχει η δυνατότητα επιλογής των ειδών των μπλοκ που επιθυμεί ο χρήστης, καθώς και η δυνατότητα ρύθμισής τους. Μάλιστα, ο διαχειριστής του συστήματος μπορεί να επιλέξει ποια μπλοκ θα είναι ορατά μόνο στην αρχική σελίδα της υπηρεσίας αλλά και σε κάθε μάθημα ξεχωριστά. Επιπλέον, υπάρχει και η δυνατότητα μετακίνησης του κάθε μπλοκ, ώστε να μπορεί ο χρήστης να το τοποθετήσει στο επιθυμητό σημείο της οθόνης.

Οι πηγές πληροφοριών αποτελούν το κύριο περιεχόμενο κάθε μαθήματος και περιλαμβάνουν εκπαιδευτικό υλικό και πληροφορίες για το μάθημα. Μπορούν να έχουν την μορφή αρχείων με πληροφορίες σε διάφορες μορφές, όπως κειμένου, το οποίο δημιουργήθηκε απ' ευθείας στην σελίδα του μαθήματος με τη βοήθεια του ενσωματωμένου επεξεργαστή κειμένου που διαθέτει το Moodle ή εξωτερικών ιστοσελίδων που δημιουργήθηκαν για να αποτελούν μέρος του μαθήματος.

Οι δραστηριότητες των μαθημάτων καθιστούν ικανό τον εκπαιδευόμενο να αλληλεπιδράσει με τον εκπαιδευτή ή την εφαρμογή Moodle. Το Moodle περιέχει μια μεγάλη κλίμακα δραστηριοτήτων, όπως Ομάδες συζήτησης (forum), Συζητήσεις (chats), Εργασίες (assignments), οι οποίες μπορούν να χρησιμοποιηθούν στη σταδιακή ανάπτυξη κάθε μαθήματος.

### 3.7.1 Μορφές Μαθημάτων

Τρεις είναι οι κύριες μορφές που μπορείτε να δώσετε στο μάθημά σας: η Εβδομαδιαία, η Θεματική και η Κοινωνική μορφή.

Στην «Εβδομαδιαία» μορφή του μαθήματος, το περιεχόμενο του μαθήματος οργανώνεται σε εβδομάδες, με ημερομηνία έναρξης και λήξης. Κάθε εβδομάδα αποτελείται από δραστηριότητες, κάποιες από τις οποίες μπορούν να επεκτείνονται σε περισσότερες από μία εβδομάδες. Οι εβδομάδες εμφανίζονται στο κέντρο της σελίδας, ενώ όλες οι δραστηριότητες του μαθήματος, ανεξάρτητα σε ποια εβδομάδα ανήκουν, βρίσκονται συγκεντρωμένες ανά είδος, στο μπλοκ «Δραστηριότητες».

Στη «Θεματική» μορφή, το περιεχόμενο του μαθήματος οργανώνεται κατά θέμα και δεν υπάρχει κανένας χρονικός περιορισμός. Όπως στην «Εβδομαδιαία» μορφή, έτσι και στη «Θεματική», στο κέντρο της σελίδας βρίσκονται τα θέματα με τις δραστηριότητές τους. Και σε αυτή τη μορφή, όλες οι δραστηριότητες του μαθήματος είναι συγκεντρωμένες ανά είδος στο μπλοκ «Δραστηριότητες».

Η «Κοινωνική» μορφή του μαθήματος έχει αρκετά διαφορετική όψη από τις άλλες δύο, γιατί βασίζεται σε μία Ομάδα συζήτησης. Η Ομάδα συζήτησης καταλαμβάνει το μεγαλύτερο μέρος της σελίδας. Επίσης, μπορεί να έχει πολλά θέματα συζήτησης ανοιχτά. Κάθε μήνυμα που αποστέλλεται σε μια Ομάδα συζήτησης μπορεί να περιέχει συνδέσμους (links) ή και επισυνάψεις (attachments), αλλά όχι δραστηριότητες. Θα πρέπει να σημειωθεί ότι σε αυτή τη μορφή του μαθήματος, οι δραστηριότητες που υπάρχουν στο μάθημα εμφανίζονται ανά είδος στο block «Κοινωνικές Δραστηριότητες».

Για να εισάγετε ένα πακέτο Scorm στο Moodle μπορείτε είτε να χρησιμοποιήσετε τη μορφή μαθήματος Scorm είτε να εισάγετε σε ένα μάθημα μια Δραστηριότητα τύπου Scorm. Αν θέλετε να εισάγετε στο Moodle ένα μεγάλο πακέτο Scorm χρησιμοποιήστε τη μορφή μαθήματος Scorm. Σε αυτή την περίπτωση οι σπουδαστές θα μπορούν να αλληλεπιδρούν μόνο με το αντικείμενο Scorm και όχι με τα υπόλοιπα εργαλεία του Moodle.

### 3.7.2 Συμμετοχή στο μάθημα

Μόλις συνδεθείτε στην πλατφόρμα ως εκπαιδευόμενος, μπορείτε να επιλέξετε ένα από τα μαθήματα που θέλετε να συμμετάσχετε, επιλέγοντας την ενότητα του μαθήματος που ανήκει το μάθημα και στη συνέχεια επιλέγοντας το συγκεκριμένο μάθημα.

Μόλις επιλέξετε ένα μάθημα, μεταβαίνετε στο περιβάλλον του αντίστοιχου μαθήματος, το οποίο διατηρεί μια στοιχειώδη οργάνωση και μπορεί να έχει μια από τις μορφές που αναφέραμε στην παράγραφο 34. Σε κάθε μάθημα που εισέρχεστε, υπάρχει ένα σύνολο από μπλοκ, πηγές πληροφοριών (resources) και δραστηριότητες (activities). Τα μπλοκ, οι πηγές πληροφοριών και οι δραστηριότητες θα περιγραφούν αναλυτικά στην ενότητα Πηγές Πληροφοριών (6) και στην ενότητα Δραστηριότητες (7) αντίστοιχα.

Ο εκπαιδευόμενος μέσα στο μάθημα μπορεί να δει και να μελετήσει το εκπαιδευτικό υλικό που έχει υποβάλει ο εκπαιδευτής, καθώς και να συμμετάσχει στις διάφορες δραστηριότητες του μαθήματος.

### 4 Δημιουργία και Διαχείριση Μαθήματος

Μία πολύ σημαντική ενότητα του Moodle είναι η δημιουργία ενός νέου μαθήματος. Ένα μάθημα μπορεί να δημιουργηθεί είτε από το διαχειριστή είτε από τους εκπαιδευτικούς εφόσον ο διαχειριστής έχει αποδώσει σε αυτούς δικαιώματα εκπαιδευτή.

### 4.1 ΔΗΜΙΟΥΡΓΙΑ ΜΑΘΗΜΑΤΟΣ

Παρακάτω θα δούμε τη διαδικασία δημιουργίας μαθήματος από τον εκπαιδευτή. (Η ίδια διαδικασία ισχύει και για τον διαχειριστή της πλατφόρμας Moodle).

| Διαχειριστής του<br>ιστοχώρου | E    |
|-------------------------------|------|
| 🗖 Μαθήματα                    |      |
| Τα μαθήματά μου               | Ξ    |
| 🤥 Γνωρίζοντας το Μα           | odle |

Εικόνα 4.1.1: Μπλοκ Διαχειριστής Ιστοχωρου & Τα μαθήματα μου

Ο εκπαιδευτής αφού εισέλθει στο δικτυακό τόπο, στην αρχική σελίδα θα βρει το μπλοκ «Διαχειριστής του Ιστοχώρου» (Εικόνα 4.1.1). Επιλέγοντας τον σύνδεσμο μαθήματα εμφανίζεται η επιλογή «Προσθήκη /τροποποίηση μαθημάτων». Η επιλογή αυτή εμφανίζει μια λίστα με όλα τα μαθήματα (Εικόνα 4.1.3). Εδώ υπάρχει και το κουμπί «Προσθήκη νέου μαθήματος», το οποίο σας επιτρέπει να δημιουργήσουμε ένα νέο μάθημα.

| Διαχειριστής του ιστοχώρου 🖂                  |
|-----------------------------------------------|
| Μαθήματα<br>Προσθήκη/τροποποίηση<br>μαθημάτων |

Εικόνα 4.1.2: Προσθήκη Μαθήματος

Επιπλέον υπάρχει και το μπλοκ «Τα μαθήματά μου» (Εικόνα 4.1.1) από το οποίο μπορεί να επιλέξει «Όλα τα μαθήματα». Η επιλογή αυτή εμφανίζει τη σελίδα με τη λίστα με όλα τα μαθήματα (Εικόνα 4.1.3). Εδώ όπως είδαμε και προηγουμένως υπάρχει και το κουμπί «Προσθήκη νέου μαθήματος», το οποίο σας επιτρέπει να δημιουργήσουμε ένα νέο μάθημα.

| Διαχειριστής του ιστοχώρου 🖂               |                      |          |             |                              |  |
|--------------------------------------------|----------------------|----------|-------------|------------------------------|--|
| Μαθήματα Προσθήκη/τροποποίηση<br>μαθημάτων | Κατηγορίες μαθημάτων |          |             |                              |  |
|                                            | Κατηγορίες μαθημάτων | Μαθήματα | Επεξεργασία | Μετακίνηση του τμήματος στο: |  |
| Σελιδοδείκτες διαχειριστή 🛛 🖂              | Ετερόκλητα           | 0        |             |                              |  |
| Προσθήκη/τροποποίηση                       | Για το Moodle        | 2        |             |                              |  |

Εικόνα 4.1.3: Κατηγορίες Μαθημάτων

Επιλέγοντας «Προσθήκη νέου μαθήματος», εμφανίζεται μια φόρμα (Εικόνα 4.1.5, Εικόνα 4.1.6, ) στην οποία θα πρέπει να συμπληρωθούν τα απαραίτητα στοιχεία.

| 🖲 Borjθεια - Mozilla Firefox                                                                                                    |                                        |
|----------------------------------------------------------------------------------------------------|----------------------------------------|
| fn                                                                                                    |                                        |
| Κατηγορίες μαθημάτων                                                                                                    |                                        |
| Ο διαχειρηστής του Moodle μπορεί να έχει ορίσει διάφορες κατ<br>μαθημάτων.                                                                                                    | ηγορίες                                |
| Για παράδειγμα: "Εξάμηνο Χ", "Πληροφοριακά Συστήματα", "Ψ<br>κ.α.                                                                                                    | ηφιακά Μέσα"                           |
| Επιλέξτε μια κατηγορία που είναι κατάλληλη για τα μαθήματά<br>επιλογή σας θα επηρεάσει το που θα εμφανίζονται τα μαθήματ<br>λίστα μαθημάτων και θα είναι πιο εύκολο για τους φοιτητές να | σας. Αυτή η<br>ιά σας στη<br>τα βρουν. |
| Κλείστε αυτό το παράθυρο                                                                                                    |                                        |
| Ταξινόμηση όλων των αρχείων βοήθειας<br>Προβολή αυτής της βοήθειας στη γλώσσα: Englis                                                                                                    | sh                                     |

Εικόνα 4.1.4: Βοήθεια

Αν δυσκολευτείτε να συμπληρώσετε τα διάφορα πεδία και θέλετε βοήθεια επιλέξτε το εικονίδιο του ερωτηματικού (②) δίπλα από κάθε πεδίο. Εμφανίζεται ένα νέο παράθυρο στο οποίο δίνεται μια σύντομη περιγραφή / βοήθεια (Εικόνα 4.1.4). Για να εμφανίσετε τα περιεχόμενα των αρχείων βοήθειας επιλέξτε «Ταξινόμηση όλων των αρχείων βοήθειας».
|                                                                                                    | and a first state of the first state of the first state of the state of the state o                                                                                                    |
|----------------------------------------------------------------------------------------------------|----------------------------------------------------------------------------------------------------|
| Γενικά                                                                                                 |                                                                                                    |
|                                                                                                    | Category 🙆 🛛 Fig. to Moodle 💌                                                                                                    |
| r                                                                                                    |                                                                                                    |
| 1                                                                                                    |                                                                                                    |
| 2                                                                                                    | υντομο ονομα* (3) Πωντυτ                                                                                                    |
| Κωδικ                                                                                                  | κός μαθήματος 👔                                                                                                    |
|                                                                                                    | Περίληψη 🛞                                                                                                    |
|                                                                                                    |                                                                                                    |
|                                                                                                    | Trebuchet 😯 [1 (8 pt) 😯 🛛 🐨 Lang 👽 🖪 I 🗓 😚 🐾 📰 🗠 🖓                                                                                                    |
|                                                                                                    | 曹吾君言   ハ い   汪汪律律   張像  ― ひ∞ ※ ●   🛛 🗆 🥹 🖗   ◇   🖄                                                                                                    |
|                                                                                                    |                                                                                                    |
|                                                                                                    |                                                                                                    |
|                                                                                                    |                                                                                                    |
|                                                                                                    |                                                                                                    |
|                                                                                                    |                                                                                                    |
|                                                                                                    | Movonán:                                                                                                    |
|                                                                                                    | Movonán:<br>7 2000:                                                                                                    |
|                                                                                                    | Movonάπ:<br>⑦ ####                                                                                                    |
|                                                                                                    | Μονοπάπ:<br>? 2000:<br>Μορφή (2) Εβδομαδιαία μορφή                                                                                                    |
| Αριθμός ε                                                                                              | Μονοπόπ:<br>⑦ Μορφή ② Εβδομαδιαία μορφή<br>εβδομάδων/θεμάτων 10 🗸                                                                                                    |
| Αριθμός ε<br>Ημερα                                                                                     | Μονοπάτι:<br>(7 2000)<br>Μορφή (2) Εβδομαδιαία μορφή<br>εβδομάδων/θεμάτων<br>10 ν<br>ομηνία έναρξης (2) 13 ν Ιούλιος ν 2009 ν                                                                                                    |
| Αριθμός ε<br>Ημερα<br>Περιοχές που έχι                                                                 | Μονοπάτι:<br>7 2000<br>Μορφή (2) Εβδομαδιαία μορφή<br>εβδομάδων/θεμάτων<br>10<br>ομηνία έναρξης (2) 13<br>Ι ούλιος<br>2009<br>ετε αποκρύψει (3) Οι περιοχές που έχετε αποκρύψει θα προβάλλονται σε συμπτυγμένη μορφή<br>Οι περιοχές που έχετε αποκρύψει θα προβάλλονται σε συμπτυγμένη μορφή                                                                                                    |
| Αριθμός ε<br>Ημερα<br>Περιοχές που έχι<br>Αντικείμενα νέων 1                                           | Μονοπάπ:<br>Τ                                                                                                    |
| Αριθμός ε<br>Ημερα<br>Περιοχές που έχι<br>Αντικείμενα νέων 1<br>Πο                                     | Μονοπάτη:                                                                                                    |
| Αριθμός ε<br>Ημερα<br>Περιοχές που έχι<br>Αντικείμενα νέων τ<br>Προβολή αναφορών δ                     | Μονοπάτη:<br>Μορφή (2) Εβδομαδιαία μορφή<br>εβδομάδων/θεμάτων<br>10<br>ομηνία έναρξης (2) 13<br>Ιούλιος 2009<br>ετε αποκρύψει (2) Οι περιοχές που έχετε αποκρύψει θα προβάλλονται σε συμπτυγμένη μορφή<br>προς προβολή (2) 5<br>οβολή βαθμών (2) Ναι<br>ραστηριότητας (6) 'Όχι                                                                                                    |
| Αριθμός ε<br>Ημερα<br>Περιοχές που έχι<br>Αντικείμενα νέων τ<br>Πρ<br>Προβολή αναφορών δ<br>Μένιστο μέ | Μονοπάτι:<br>Μορφή (2) Εβδομαδιαία μορφή<br>εβδομάδων/θεμάτων<br>10<br>ομηνία έναρξης (2) 13<br>Ιοι περιοχές που έχετε αποκρύψει θα προβάλλονται σε συμπτυγμένη μορφή<br>τε αποκρύψει (2) Οι περιοχές που έχετε αποκρύψει θα προβάλλονται σε συμπτυγμένη μορφή<br>προς προβολή (2) 5<br>οβολή βαθμών (2) Ναι<br>μαστηριότητας (2) Όχι<br>του του<br>του<br>του |

Εικόνα 4.1.5: Προσθήκη νέου μαθήματος μέρος α'

#### Κατηγορία Γενικά(Εικόνα 4.1.5)

Categoty: Επιλέξτε μια κατηγορία που είναι κατάλληλη για το μάθημα που θέλετε να προσθέσετε. Αυτή η επιλογή σας θα επηρεάσει το πού θα εμφανίζονται τα μαθήματά σας στη λίστα μαθημάτων.

Πλήρες Όνομα: Επιλέξτε το όνομα που θέλετε να έχει το μάθημα σας.

manualMoodle > Διαχείριση > Κατηγορίες μαθημάτων > Προσθήκη νέου μαθήματος

Σύντομο Όνομα: Επιλέξτε ένα σύντομο όνομα κάτι σαν κωδικό μαθήματος (για παράδειγμα για το μάθημα Βάσεις δεδομένων του πρώτου εξαμήνου επιλέξτε ΒΔ01).

Κωδικός μαθήματος: Ο αριθμός αυτός χρησιμοποιείται για να συνδέει το μάθημα με εξωτερικά συστήματα. Δεν εμφανίζεται μέσα στο Moodle. Χρησιμοποιείστε τον επίσημο κωδικό που μπορεί να έχετε για αυτό το μάθημα από το εκπαιδευτικό σας ίδρυμα.

Περιγραφή: Γράψτε μια περιεκτική και ενδιαφέρουσα παράγραφο (σύνοψη / περίληψη) η οποία να εξηγεί περί τίνος πρόκειται σε αυτό το μάθημα (μπορείτε να χρησιμοποιήσετε μορφοποιήσεις του word).

*Μορφή*: Τρεις είναι οι κύριες μορφές που μπορείτε να δώσετε στο μάθημά σας όπως έχει αναφερθεί και παραπάνω: η Εβδομαδιαία, η Θεματική και η Κοινωνική μορφή.

Αριθμός εβδομάδων / θεμάτων: Η ρύθμιση αυτή χρησιμοποιείται μόνο από την Εβδομαδιαία και τη Θεματική μορφή μαθημάτων. Στην πρώτη, καθορίζει τον αριθμό των εβδομάδων που θα τρέχει το μάθημα, αρχίζοντας από την ημερομηνία έναρξης των μαθημάτων. Στη δεύτερη, καθορίζει τον αριθμό των θεμάτων στο μάθημα. Και τα δυο αυτά ορίζουν τον αριθμό "κουτιών/ πλαισίων" που εμφανίζονται στο κέντρο της σελίδας μαθημάτων. Ημερομηνία Έναρζης: Επιλέξτε την Ημερομηνία έναρξης του μαθήματος. Εάν χρησιμοποιείτε την Εβδομαδιαία μορφή μαθημάτων, θα επιδράσει στην εμφάνιση των εβδομάδων. Αυτή η ρύθμιση δε θα επηρεάσει τα μαθήματα που χρησιμοποιούν την κοινωνική ή θεματική μορφή. Ωστόσο, η προβολή των αρχείων καταγραφής θα επηρεαστεί, καθώς θα χρησιμοποιηθεί αυτή η ημερομηνία ως η μικρότερη δυνατή που μπορεί να προβληθεί. Η ημερομηνία έναρξης μπορεί να οριστεί, ανεξάρτητα από τον τύπο των μαθημάτων που χρησιμοποιείτε.

Περιοχές που έχετε αποκρύψει: Αυτή η επιλογή σας επιτρέπει να αποφασίσετε με ποιον τρόπο τα κρυμμένα τμήματα στο μάθημά σας θα εμφανίζονται στους εκπαιδευόμενους. Εξ ορισμού, μια μικρή περιοχή επιδεικνύεται (συνήθως με γκρίζα γράμματα) για να δείξει που βρίσκεται το κρυμμένο εδάφιο, αν και δεν μπορούν ακόμα να δουν πραγματικά τις κρυμμένες Δραστηριότητες και τα κείμενα. Αυτό είναι ιδιαίτερα χρήσιμο στην εβδομαδιαία διαμόρφωση, έτσι ώστε οι εβδομάδες χωρίς μάθημα να είναι σαφείς. Δίνει την δυνατότητα στους σπουδαστές να οργανώσουν τον χρόνο τους, γνωρίζοντας τις ημερομηνίες που θα υπάρξει κάτι καινούργιο για το μάθημα. Εάν το επιθυμείτε, τα κρυμμένα τμήματα του μαθήματος μπορούν να μην είναι καθόλου ορατά στους σπουδαστές, έτσι ώστε αυτοί να μην γνωρίζουν ότι τμήματα της σειράς μαθημάτων είναι κρυμμένα.

Αντικείμενα νέων προς προβολή: Μια ειδική ομάδα συζητήσεων που ονομάζεται «Νέα» εμφανίζεται στην εβδομαδιαία και τη θεματική μορφή των μαθημάτων. Είναι ένα καλό μέρος για ανάρτηση σημειώσεων, προκειμένου να μπορούν να τις δουν όλοι οι εκπαιδευόμενοι. Η ρύθμιση «Αντικείμενα νέων προς προβολή» καθορίζει πόσα πρόσφατα δημοσιευμένα θέματα της ομάδας συζήτησης «Νέα» θα εμφανίζονται στην αρχική σελίδα του μαθήματος, στο μπλοκ «Τελευταία νέα». Εάν επιλέξετε «Ο νέα αντικείμενα» τότε το μπλοκ «Τελευταία νέα» δεν εμφανίζεται καθόλου.

Προβολή βαθμών: Πολλές από τις Δραστηριότητες επιτρέπουν τη βαθμολόγησή τους. Εξ ορισμού, τα αποτελέσματα όλων των βαθμών του μαθήματος μπορούν να φανούν στη σελίδα των βαθμών, που είναι διαθέσιμη από την κυρίως σελίδα του μαθήματος. Αν ένας εκπαιδευτής δεν ενδιαφέρεται να χρησιμοποιεί βαθμούς σε ένα μάθημα ή απλώς θέλει να κρύβει τους βαθμούς από τους εκπαιδευόμενους, τότε μπορεί να απενεργοποιήσει την εμφάνιση των βαθμών ορίζοντας «Όχι» στην επιλογή «Προβολή βαθμών». Αυτό δεν περιορίζει τη χρησιμοποίηση των βαθμών, απλώς δεν επιτρέπει να είναι τα αποτελέσματα εμφανή από τους εκπαιδευόμενους.

Προβολή αναφορών δραστηριότητας: Οι αναφορές δραστηριότητας είναι διαθέσιμες για κάθε συμμετέχοντα και παρουσιάζουν την δραστηριότητά του στο τρέχον μάθημα. Δεν δείχνουν μόνο την συνεισφορά του συμμετέχοντα στο μάθημα, αλλά περιέχουν και λεπτομερή στοιχεία πρόσβασης. Οι εκπαιδευτές έχουν πάντα πρόσβαση σε αυτές τις αναφορές, χρησιμοποιώντας την καρτέλα «Αναφορές δραστηριοτήτων» από το προφίλ του κάθε εκπαιδευόμενου. Η πρόσβαση των εκπαιδευόμενων στις αναφορές τους ελέγχεται από τον εκπαιδευτή μέσω της παραμέτρου «Προβολή αναφορών δραστηριότητας». Για μερικά μαθήματα αυτές οι αναφορές μπορεί να είναι ένα χρήσιμο εργαλείο για έναν εκπαιδευόμενο για να απεικονίσουν τη συμμετοχή και την εμφάνισή του μέσα στο δικτυακό περιβάλλον, αλλά για μερικά άλλα μαθήματα αυτό μπορεί να μην είναι απαραίτητο.

Μέγιστο μέγεθος αρχείου: Αυτή η ρύθμιση καθορίζει το μεγαλύτερο μέγεθος αρχείου που μπορούν να ανεβάσουν οι εκπαιδευόμενοι σε αυτό το μάθημα, που περιορίζεται με την ρύθμιση εύρους του δικτυακού τόπου που διαμορφώθηκε από τον διαχειριστή. Είναι δυνατό να περιοριστεί περαιτέρω αυτό το μέγεθος, μέσω ρυθμίσεων μέσα σε κάθε ενότητα δραστηριότητας.

Είναι αυτό ένα μέτα-μάθημα: Εάν επιλέξετε «Ναι» τότε αυτόματα οι συμμετέχοντες σε ένα υπόμάθημα θα γίνουν συμμετέχοντες και στο δικό σας μάθημα. Οι συμμετέχοντες θα διατηρήσουν τους ρόλους που είχαν στο υπό-μάθημα. Ένα μέτα-μάθημα μπορεί να έχει ένα ή περισσότερα υπόμαθήματα. Τα υπό-μαθήματα ενός μετά-μαθήματος ορίζονται από το μπλοκ Διαχείρισης του μεταμαθήματος που είναι στη διάθεση του εκπαιδευτή.

| Εγγραφές                           |                                                   |
|------------------------------------|---------------------------------------------------|
| Τρόπος εγγραφής 🍞                  | Προεπιλογή ιστοχώρου (Εσωτερική εγγραφή) 💌        |
| Αρχική κατηγορία χρηστών           | Προεπιλογή ιστοχώρου (Σπουδαστής) 💌               |
| Μάθημα ελεύθερο για εγγραφή 🕐      | ΟΌχι 💿 Ναι Ο Χρονική διάρκεια                     |
| Ημερομηνία έναρξης                 | 12. 🖌 Ιούλιος 💉 2009 🖌 🗹 Απενεργοποίηση           |
| Ημερομηνία Λήξης                   | 12 🖌 Ιούδιος 📉 2009 🖌 🗹 Απενεργοποίηση            |
| Διάρκεια Εγγραφών                  | Χωρίς περιορισμό 💌                                |
| Ενημέρωση για την λήξη των εγγραφο | ών                                                |
| Ενημέρωση 🍘                        | 10x1 💌                                            |
| Ενημέρωση των φοιτητών 🔞           |                                                   |
| Όριο 👩                             | 10 ημέρες 😒                                       |
| Ομάδες                             |                                                   |
| Μορφή ομάδων 🍘                     | Καθόλου ομάδες                                    |
| Επιβολή 🍞                          | '0xt 🕶                                            |
| Διαθεσιμότητα                      |                                                   |
| Διαθεσιμότητα 👩                    | Αυτό το μάθημα είναι διαθέσιμο στους φοιτητές 🛛 👻 |
| Κλειδί εγγραφής 🇿                  | Αφαίρεση μάσκας                                   |
| Πρόσβαση επισκέπτη 👔               | Να μην επιτρέπονται επισκέπτες                    |

Εικόνα 4.1.6: Προσθήκη νέου μαθήματος μέρος β'

#### Κατηγορία Εγγραφές (Εικόνα 4.1.6)

Τρόπος εγγραφής: Ο τρόπος εγγραφής των χρηστών στα μαθήματα με την επιλογή της τιμής «Εσωτερική εγγραφή», σημαίνει ότι οι χρήστες μπορούν να γράφονται μόνοι τους στα μαθήματα της Πλατφόρμας. Αυτό γίνεται απλά επιλέγοντας τον τίτλο του μαθήματος και στη συνέχεια απαντώντας «Ναι» στην ερώτηση «Πρόκειται να εγγραφείτε στο μάθημα. Είστε βέβαιος ότι θέλετε να ολοκληρώσετε την εγγραφή;». Μπορείτε ωστόσο να αποτρέψετε την εγγραφή οποιουδήποτε χρησιμοποιώντας ένα κλειδί εγγραφής.

Αρχική κατηγορία χρηστών: αυτή η επιλογή καθορίζει τον ρόλο ο οποίος θα αποδίδεται σε κάθε χρήστη μόλις αυτός εγγράφετε στο μάθημά σας. Στις περισσότερες περιπτώσεις θα χρειαστεί να ορίσετε την επιλογή αυτή στην τιμή «Σπουδαστής», η οποία είναι και η προεπιλεγμένη τιμή για την Ηλεκτρονική τάξη, ώστε οι εγγεγραμμένοι χρήστες στο μάθημά σας να έχουν τα δικαιώματα εκπαιδευόμενου, δηλαδή να μπορούν να βλέπουν το περιεχόμενο του μαθήματός σας και να συμμετέχουν στις διάφορες Δραστηριότητες. Αν επιλέξετε την τιμή «Επισκέπτης» τότε οι εκπαιδευόμενοι σας δε θα μπορούν να συμμετάσχουν στις εκπαιδευτικές Δραστηριότητες. Παρόλα αυτά, ανάλογα με τις ρυθμίσεις που θα κάνετε παρακάτω, μπορεί να έχουν τη δυνατότητα να προσπελάσουν το εκπαιδευτικό υλικό του συγκεκριμένου μαθήματος ή όχι. Εάν επιλέξετε την τιμή «Διδάσκοντας» οι εκπαιδευόμενοι σας θα είναι υπεύθυνοι για τη δημιουργία ηλεκτρονικόν μαθημάτων και την προσθήκη εκπαιδευτικού υλικού (κείμενα, εικόνες, παρουσιάσεις, βίντεο, εργασίες, ασκήσεις αυτοαξιολόγησης) και δραστηριοτήτων μέσα σε αυτά. Αν επιλέξετε τον ρόλο «Διδάσκον περιορισμένων δυνατοτήτων» τότε οι εκπαιδευόμενοι σας θα μπορούν να διδασκουν το αλεκτρονικών μαθημάτων και την προσθήκη εκπαιδευτικού υλικό να αλαδίουν τις αρχικές Δραστηριότητες του μαθήματος, οι οποίες προστίθενται από τον εκπαιδευτήτων μέσα σε αυτά. Αν επιλέξετε τον ρόλο

Μάθημα ελεύθερο για εγγραφή: Επιλέξτε εάν οι χρήστες του Moodle μπορούν να εγγραφούν σε αυτό το μάθημα από μόνοι τους ή όχι. Η τρίτη επιλογή «Χρονική διάρκεια» επιτρέπει την εγγραφή μόνο για κάποιο προκαθορισμένο διάστημα.

Ημερομηνία Έναρξης: Επιλέξτε την ημερομηνία έναρξης των εγγραφών.

Ημερομηνία Λήξης: Επιλέξτε την ημερομηνία λήξης των εγγραφών.

Διάρκεια Εγγραφών: Μπορείτε να καθορίσετε τον αριθμό των ημερών (από μια έως 365) που ένας σπουδαστής μπορεί να εγγραφεί σε αυτό το μάθημα. Η καταγραφή των ημερών ξεκινάει από την στιγμή που ο σπουδαστής εγγράφεται στο μάθημα. Αυτόματα μετά το πέρας τον ημερών ο σπουδαστής διαγράφεται από το σύστημα. Εάν η επιλογή αυτή τεθεί στη τιμή «χωρίς περιορισμό» τότε ακόμα και αν το μάθημα έχει λήξει ο σπουδαστής δε διαγράφεται παρά μόνο χειρωνακτικά.

Κατηγορία Ενημέρωση για την λήζη των εγγραφών (Εικόνα 4.1.6)

Εάν έχει οριστεί περίοδος εγγραφής, τότε αυτή η ρύθμιση καθορίζει τον αριθμό των ημερών που δίνονται ως προειδοποίηση προτού διαγραφούν οι μαθητές από το μάθημα

Ενημέρωση: Επιλέξτε εάν θέλετε να υπάρχει ειδοποίηση για τη λήξη των εγγραφών ή όχι.

Ενημέρωση των φοιτητών: Επιλέξτε εάν θέλετε να ειδοποιηθούν επίσης οι σπουδαστές ή όχι.

Οριο: Επιλέξτε πόσες ημέρες πριν από την λήξη των εγγραφών θέλετε να υπάρχει η ειδοποίηση.

#### Κατηγορία Ομάδες (Εικόνα 4.1.6)

Μορφή ομάδων: Επιλέξτε ποιο είδος ομάδας θέλετε:

Καθόλου ομάδες (δεν υπάρχει καμία υποομάδα, ο καθένας είναι μέρος μιας μεγάλης κοινότητας.)

Διαχωρισμός ομάδων (κάθε ομάδα μπορεί μόνο να δει μέλη από τη δική της ομάδα, οι υπόλοιπες ομάδες είναι αόρατες.)

Ορατές ομάδες (κάθε ομάδα εργάζεται μόνο για την ομάδα, αλλά μπορεί επίσης να δει και άλλες ομάδες.)

Οι ομάδες μπορούν να εφαρμοστούν σε δύο επίπεδα:

Το επίπεδο Ενότητες μαθημάτων όπου το είδος ομάδας που καθορίζεται είναι το είδος προεπιλογής για όλες τις Δραστηριότητες που καθορίζονται μέσα σε εκείνη την Ενότητα μαθημάτων.

Το επίπεδο Δραστηριότητας όπου κάθε Δραστηριότητα που υποστηρίζει ομάδες μπορεί να καθορίσει τον τρόπο ομαδοποίησής της.

Επιβολή: Εάν επιλέξετε «Ναι», τότε η ρύθμιση για τη μορφή των ομάδων που ορίσατε με την προηγούμενη παράμετρο θα ισχύει τόσο σε επίπεδο Ενότητας μαθημάτων όσο και σε επίπεδο Δραστηριότητας. Έτσι οι επιμέρους ρυθμίσεις για μια Δραστηριότητα εντός του μαθήματος θα αγνοούνται. Η χρησιμότητα της επιβολής φαίνεται όταν θέλετε να οργανώσετε μια σειρά μαθημάτων για εντελώς διαφορετικές ομάδες.

#### Κατηγορία Διαθεσιμότητα (Εικόνα 4.1.6)

Διαθεσιμότητα: Η επιλογή αυτή σας επιτρέπει να «αποκρύψετε» εάν θέλετε το μάθημά σας τελείως από τους εκπαιδευόμενους. Δε θα εμφανιστεί σε καμία λίστα μαθημάτων, εκτός από τη λίστα των εκπαιδευτών του μαθήματος και των διαχειριστών. Ακόμα κι αν οι εκπαιδευόμενοι προσπαθήσουν να μπουν στη διεύθυνση του μαθήματος απευθείας, δε θα τους επιτραπεί η είσοδος.

Κλειδί Εγγραφής: Το κλειδί εγγραφής μαθημάτων κρατάει τους ανεπιθύμητους μακριά από τα μαθήματά σας. Εάν δεν χρησιμοποιήσετε κλειδί, τότε κάθε χρήστης της Πλατφόρμας Moodle που διαθέτει όνομα χρήστη σε αυτή την τοποθεσία, θα είναι ικανός να εγγραφεί στο μάθημά σας απλά πηγαίνοντας σε αυτό. Εάν χρησιμοποιήσετε κλειδί εγγραφής, οι σπουδαστές που θα προσπαθήσουν να πάνε σε αυτό το μάθημα την πρώτη φορά μόνο, θα πρέπει να συμπληρώσουν το κλειδί ώστε να τους επιτραπεί η πρόσβαση. Η γνωστοποίηση του κωδικού αυτού σε συγκεκριμένους εκπαιδευόμενους γίνεται χρησιμοποιώντας άλλα μέσα όπως προσωπικό μήνυμα ηλεκτρονικού ταχυδρομείου ή προφορικά στην αίθουσα. Εάν ο κωδικός αυτός «διαρρεύσει» και έχετε εγγραφές

ανεπιθύμητων ανθρώπων, μπορείτε να τους διαγράψετε και να αλλάξετε τον κωδικό εγγραφής. Κάθε εγκεκριμένος εκπαιδευόμενος που έχει ήδη εγγραφεί δε θα επηρεαστεί, αλλά τα ανεπιθύμητα άτομα δε θα μπορούν να έχουν πρόσβαση.

Πρόσβαση επισκέπτη: Έχετε τη δυνατότητα να επιτρέψετε πρόσβαση σε επισκέπτες στα μαθήματα σας, δηλαδή σε χρήστες οι οποίοι δεν είναι εγγεγραμμένοι στο μάθημά σας. Οι επισκέπτες έχουν πάντα πρόσβαση ανάγνωσης μόνο - που σημαίνει ότι δεν μπορούν να αφήσουν καμία ανακοίνωση ή να επηρεάσουν το μάθημα για τους κανονικούς εκπαιδευόμενους με κανένα τρόπο. Αυτό μπορεί να είναι χρήσιμο όταν θέλετε να αφήσετε ένα συνάδελφο να δει τη δουλειά σας, ή να επιτρέψετε σε εκπαιδευόμενους να δουν ένα μάθημα πριν αποφασίσουν να εγγραφούν. Να σημειώσουμε ότι έχετε να επιλέξετε ανάμεσα σε δυο τύπους πρόσβασης επισκεπτών: με κλειδί εγγραφής ή χωρίς. Εάν επιλέξετε πρόσβαση σε επισκέπτες που έχουν κλειδί, τότε αυτοί πρέπει να παρέχουν το κατάλληλο κλειδί εγγραφής κάθε φορά που θα επιθυμούν να μπουν στα μαθήματά σας (αντίθετα με τους εκπαιδευόμενους οι οποίοι χρειάζεται να το κάνουν αυτό μόνο μία φορά). Αυτό σας επιτρέπει να περιορίσετε τον αριθμό των επισκεπτών. Εάν επιλέξετε την πρόσβαση των επισκεπτών χωρίς κλειδί, τότε καθένας μπορεί κατευθείαν να μπει στα μαθήματά σας σαν επισκέπτης.

| Μετονομασία ρόλου 🗿                |  |  |
|------------------------------------|--|--|
| Διαχειριστής                       |  |  |
| Δημιουργοί μαθήματος               |  |  |
| Διδάσκοντας                        |  |  |
| Διδάσκων περιορισμένων δυνατοτήτων |  |  |
| Σπουδαστής                         |  |  |
| Επισκέπτης                         |  |  |
| Πιστοποιημένος χρήστης             |  |  |

Εικόνα 4.1.7: Προσθήκη νέου μαθήματος μέρος γ'

#### Κατηγορία Γλώσσα (Εικόνα 4.1.7)

Επιβολή γλώσσας: Έχετε τη δυνατότητα να επιτρέψετε στους εκπαιδευόμενους να επιλέξουν τη γλώσσα που επιθυμούν για το γραφικό περιβάλλον του μαθήματος. Αυτό θα συμβεί εφόσον αφήσετε την επιλογή «Μην επιβάλεις». Διαφορετικά μπορείτε να επιλέξετε από το μενού ποια γλώσσα θέλετε για το γραφικό περιβάλλον του μαθήματος σας.

#### Κατηγορία Μετονομασία ρόλου (Εικόνα 4.1.7)

Έχετε τη δυνατότητα να τροποποιήσετε την εμφάνιση συγκεκριμένων λέξεων στο μάθημα σας, ανάλογα με τις ιδιαίτερες ανάγκες σας. Για παράδειγμα ο «Διδάσκοντας» μπορεί να τροποποιηθεί σε «Καθηγητής» και ο «Σπουδαστής» σε «Μαθητή».

Για να αποθηκεύσετε τις καταχωρήσεις σας επιλέξτε το κουμπί «Αποθήκευση Αλλαγών». Αν θέλετε αργότερα μπορείτε να κάνετε κάποιες τροποποιήσεις στις επιλογές αυτού του μαθήματος. Σημειώστε ότι θα πρέπει να βρίσκεστε στο περιβάλλον του μαθήματος, και να επιλέξετε από το μενού «Διαχείριση» τις «Ρυθμίσεις μαθήματος», οπότε στη φόρμα που εμφανίζεται κάνετε τις απαραίτητες τροποποιήσεις και να τις σώσετε επιλέγοντας «Αποθήκευση αλλαγών» στο τέλος της σελίδας.

### 4.2 ΑΝΑΘΕΣΗ ΡΟΛΩΝ

Εφόσον δημιουργήσατε το μάθημα σας θα οδηγηθείτε αυτόματα στη σελίδα ανάθεσης ρόλων.

Πριν προχωρήσουμε στην περιγραφή της συγκεκριμένης επιλογής, ας δούμε κάποια βασικά πράγματα γενικά για τους ρόλους.

Ένας ρόλος ορίζει ένα σύνολο από ελευθερίες και δικαιώματα για τους χρήστες στους οποίους ο ρόλος αυτός αποδίδεται. Ένας ρόλος μπορεί να αποδοθεί σε διάφορους χρήστες και σε διαφορετικά πλαίσια. Για παράδειγμα, ο ρόλος «Διδάσκοντα» μπορεί να αποδοθεί σε έναν χρήστη:

•στο πλαίσιο ολόκληρου του συστήματος, οπότε ο χρήστης έχει τα δικαιώματα του Εκπαιδευτή για όλα τα μαθήματα του συστήματος,

•στο πλαίσιο μιας Ενότητας μαθημάτων, οπότε ο χρήστης θα έχει τα δικαιώματα του Εκπαιδευτή για όλα τα μαθήματα της Ενότητας,

•στο πλαίσιο μιας υπό-ενότητας μαθημάτων, οπότε ο χρήστης θα έχει τα δικαιώματα του Εκπαιδευτή για όλα τα μαθήματα της υπό-ενότητας,

•στο πλαίσιο ενός μαθήματος, και

•στο πλαίσιο ενός μπλοκ ή μιας Δραστηριότητας, π.χ. forum, οπότε ο χρήστης έχει τα δικαιώματα του ρόλου που του αποδώσατε όχι για ολόκληρο το μάθημα αλλά μόνο για τη συγκεκριμένη Δραστηριότητα.

Τα πλαίσια είναι ιεραρχικά δομημένα ως εξής:

•πλαίσιο συστήματος

•πλαίσιο Ενότητας μαθημάτων

•πλαίσιο υπό-ενότητας μαθημάτων

•πλαίσιο μαθήματος

•πλαίσιο μπλοκ και δραστηριοτήτων

Αυτή η ιεραρχική δόμηση των πλαισίων, σημαίνει ότι αν αποδώσετε έναν ρόλο σε ένα χρήστη στο πλαίσιο του συστήματος τότε ο χρήστης αυτός θα κληρονομήσει τον ίδιο ρόλο και σε όλα τα κατώτερα επίπεδα. Ομοίως, αν αποδώσετε έναν ρόλο στο πλαίσιο μιας ενότητας μαθημάτων ο χρήστης θα κληρονομήσει τον ίδιο ρόλο και σε όλα τα κατώτερα επίπεδα κ.ο.κ. Φυσικά αν αποδώσετε έναν ρόλο σε έναν χρήστη στο πλαίσιο των μπλοκ και των δραστηριοτήτων ο ρόλος αυτός δε θα κληρονομηθεί σε κανένα άλλο επίπεδο.

|                                    | Τοπικά αναθεμένοι ρόλοι                                                                                                    |         |                     |
|------------------------------------|----------------------------------------------------------------------------------------------------|---------|---------------------|
| Ανάθεση ρά                         | λων στο Μάθημα: ΠΟΜ10                                                                                                    | )1 🕐    |                     |
| Ρόλοι                              | Περιγραφή                                                                                                    | Χρήστες |                     |
| Διδάσκοντας                        | Οι διδάσκοντες μπορούν να κάνουν οπδήποτε σε<br>ένα μάθημα καθώς επίσης και να αλλάξουν τις<br>δραστηριότητες και τους βαθμούς των<br>σπουδαστών.                | 1       | Εκτταιδευτής Moodle |
| Διδάσκων περιορισμένων δυνατοτήτων | Ο διδάσκοντας περιορισμένων δυνατοτήτων<br>μπορεί να διδάζει μαθήματα και να βαθμολογήσει<br>τους φοιτητές αλλά δεν μπορεί να αλλάξει τις<br>δραστηριότητες τους | 0       |                     |
| Σπουδαστής                         | Οι σπουδαστές έχουν λιγότερα δικαιώματα σε ένα<br>μάθημα                                                                                                    | 0       |                     |
| Επισκέπτης                         | Οι επισκέπτες έχουν τα λιγότερα δυνατά<br>δικαιώματα και δε μπορούν να εισάγουν κείμενο<br>πουθενά.                                                              | 0       |                     |
| Πατή                               | jστε εδώ για να μπείτε στο μάθημα )                                                                                                    |         |                     |

Εικόνα 4.2.1: Ανάθεση ρόλων

Στους συμμετέχοντες στο μάθημά σας, μπορείτε να αναθέσετε έναν από τους εξής ρόλους: Διδάσκοντα, Διδάσκοντα περιορισμένων δυνατοτήτων, Σπουδαστή, Επισκέπτη είτε στο πλαίσιο του μαθήματος είτε στο πλαίσιο των μπλοκ και δραστηριοτήτων.

Ο διαχειριστής της πλατφόρμας Moodle μπορεί επίσης να αναθέσει τον ρόλο του Δημιουργού μαθήματος.

Η απόδοση ρόλων στο πλαίσιο του μαθήματος μπορεί να γίνει αμέσως μετά τη δημιουργία του μαθήματος σας από τη σελίδα ανάθεσης ρόλων (Εικόνα 4.2.1) που εμφανίζεται αυτόματα μετά την αποθήκευση της φόρμας δημιουργία μαθήματος. Για να αποδώσετε έναν ρόλο αργότερα κατά τη διάρκεια του μαθήματος μπορείτε από το μπλοκ «Διαχείριση» (Εικόνα 4.3.4) να επιλέξετε «Ανάθεση ρόλων».

Στη συνέχεια επιλέγοντας το ρόλο που θέλετε να αποδώσετε εμφανίζεται η λίστα των χρηστών της πλατφόρμας (Εικόνα 4.2.2).

Θα πρέπει να αναζητήσετε το χρήστη στον οποίο επιθυμείτε να αναθέσετε το ρόλο χρησιμοποιώντας το όνομα του χρήστη.

Στα αποτελέσματα της αναζήτησης επιλέγετε το χρήστη που θέλετε και χρησιμοποιώντας και πατώντας το κουμπί **Προσθήκη** ο χρήστης θα περάσει στην αριστερή στήλη οπότε και θα του έχει ανατεθεί ο ρόλος που επιλέξατε. Αν αλλάξετε γνώμη, μπορείτε να αφαιρέσετε το ρόλο από τον χρήστη χρησιμοποιώντας το κουμπί **Α**φαίρεση **.**.

| manualMoodle 🕨 ΠΟΜ101 🕨 Ρόλοι |                                                                                                    |
|-------------------------------|----------------------------------------------------------------------------------------------------|
|                               | Τοπικά αναθεμένοι ρόλοι                                                                                                    |
| <b>Ανά</b><br>Ρόλος π         | ί <b>θεση ρόλων στο Μάθημα: ΠΟΜ101 ③</b><br>τρος καταχώρηση Διδάσκων περιορισμένων δυνατοτήτων 💌                                                                                                    |
| Διάρκεια Εγγραφών 🔀           | ωρίς περιορισμό 💌 Αρχίζοντας από Σήμερα (12 Ιούλιος 2009) 🛛 💌                                                                                                    |
| Ο υπάρχοντες χρήστε           | ες 4 πιθανοί χρήστες<br>Εκπαιδευόμενος Moodle, a student.moodle@gmail.com<br>Εκπαιδευόμενος2 Moodle, a student2.moodle@gmail.com<br>Διαχειριστής Χρήστης, ftrimmi@gmail.com<br>Διαχειριστής Χρήστης, ftrimmi@gmail.com |

Ανάθεση ρόλων στο Μάθημα: ΠΟΜ101

Εικόνα 4.2.2: Ανάθεση ρόλων στο μάθημα

## 4.3 ΔΙΑΧΕΙΡΙΣΗ ΜΑΘΗΜΑΤΟΣ

Αφού έχετε δημιουργήσει κάποιο μάθημα σκοπός είναι τώρα να δείτε πώς μπορείτε να διαχειριστείτε το περιβάλλον του. Συνδεθείτε στο δικτυακό τόπο και από τη λίστα με τις Ενότητες των μαθημάτων επιλέξτε αυτή στην οποία ανήκει το μάθημα που θέλετε να διαχειριστείτε. Στη συνέχεια επιλέξτε το ίδιο το μάθημα και αυτόματα θα μεταφερθείτε στο περιβάλλον του. Επιλέξτε το μάθημα το οποίο θέλετε να διαχειριστείτε και αυτόματα θα μεταφερθείτε στο περιβάλλον του.

Η δομή της οθόνης του μαθήματος (Εικόνα 4.3.1) μοιάζει με αυτή της αρχικής σελίδας του Moodle. Υπάρχουν και εδώ τρία μέρη. Δεξιά και αριστερά υπάρχουν μπλοκ, των οποίων η σειρά ποικίλει ανάλογα με τις προτιμήσεις και τις μεταβολές κάθε εκπαιδευτή, και είναι εφικτό να προστεθούν νέα μπλοκ ανάλογα με τις εκάστοτε ανάγκες. Τα μπλοκ αναφέρονται στις διάφορες λειτουργίες του μαθήματος και βοηθούν τόσο στη διαχείριση του όσο και στην αναζήτηση πληροφοριών για το μάθημα.

Στο κεντρικό τμήμα της σελίδας εμφανίζεται η δομή και το διδακτικό περιεχόμενο του μαθήματος, το οποίο διαμορφώνεται με την προσθήκη διαφόρων δραστηριοτήτων. Χωρίζεται σε διάφορα πλαίσια, από τα οποία το πρώτο αφορά το σύνολο του μαθήματος και τα υπόλοιπα κάθε εβδομάδα ή θεματική ενότητα. Η δομή του μαθήματος, όπως αναφέρθηκε ήδη, μπορεί να είναι Εβδομαδιαία (οπότε και χωρίζεται σε εβδομάδες), Θεματική (οπότε και χωρίζεται σε θεματικές ενότητες) και κοινωνική (όπου διαμορφώνεται ένα κοινωνικό φόρουμ με ομάδες συζητήσεων).

| Συμμετέχοντες 🖂                                                                                                    | Περιγραφή θέματος                                                                                                    |  |                                                |
|----------------------------------------------------------------------------------------------------|----------------------------------------------------------------------------------------------------|--|------------------------------------------------|
|                                                                                                    | include and a construction of the second second s |  | Τελευταία νέα 📃                                |
| 🔢 Συμμετέχοντες                                                                                                    | 🐮 Ομάδα συζητήσεων ειδήσεων                                                                                                    |  | Προσθήκη νέου<br>θέματος                       |
| Δραστηριότητες 🖂                                                                                                    |                                                                                                    |  | (Δεν έχουν αναρτηθεί                           |
| 🌉 Ομάδες Συζητήσεων                                                                                                    | 1                                                                                                    |  |                                                |
| Αναζήτηση στις ομάδες 🖃                                                                                                    | 2                                                                                                    |  | Επικείμενα γεγονότα 🛛 🖂                        |
| συζήτησης                                                                                                    | 3                                                                                                    |  | Δεν υπάρχουν επικείμενα<br>γεγονότα            |
| Μεταβείτε                                                                                                    | 4                                                                                                    |  | Μετάβαση στο ημερολόγιο<br>Νέο γεγονός         |
| Προχωρημένη Αναζήτηση                                                                                                    | 5                                                                                                    |  |                                                |
| Αιαχείοιση                                                                                                    | 6                                                                                                    |  | Πρόσφατη 🖂<br>δραστηριότητα                    |
| < Ενεργοποίηση                                                                                                    | 7                                                                                                    |  | Δραστηριότητα από<br>Παρασκευή, 10 Ιούλιος     |
| Επεξεργασίας<br>Ε Ρυθμίσεις<br>Μα Ανάβεση ρόλων                                                                              | 8                                                                                                    |  | 2009, 03:15 μμ<br>Πλήρης αναφορά για την       |
| <ul> <li>Βαθμοί</li> <li>Ομάδες</li> </ul>                                                                                   | 9                                                                                                    |  | Τίποτα νέο από την                             |
| 🧳 Αντίγραφο ασφαλείας<br>💣 Επαναφορά                                                                                         | 10                                                                                                    |  | τελευταία σύνδεσή σας                          |
| <ul> <li>Εισαγωγή</li> <li>Αρχικές ρυθμίσεις</li> </ul>                                                                      |                                                                                                    |  | Συνδεδεμένοι Χρήστες 🛛                         |
| Avαφορές<br>a Questions                                                                                                    |                                                                                                    |  | (τα τελευταία 5 λεπτά)<br>芝 Εκπαιδευτής Moodle |
| Ο Αρχεια<br>ΠΟΜ101 - ακύρωση<br>της εγγραφής μου<br>Γροφίλ                                                                   |                                                                                                    |  |                                                |
| Τα μαθήματά μου 🛛 🖃                                                                                                    |                                                                                                    |  |                                                |
| <ul> <li>Γνωρίζοντας το<br/>Moodle</li> <li>Εισαγωγή στην<br/>Ασύγχρονη<br/>Τηλεκπαίδευση</li> <li>Το το υσθύματο</li> </ul> |                                                                                                    |  |                                                |

Εικόνα 4.3.1: Σελίδα μαθήματος

Οι εβδομάδες και οι θεματικές ενότητες εμπλουτίζονται με Δραστηριότητες. Οι τίτλοι των δραστηριοτήτων εμφανίζονται στα πλαίσια των εβδομάδων ή των θεμάτων στα οποία ανήκουν. Επιλέγοντας τον τίτλο κάποιας Δραστηριότητας μεταφέρεστε στο περιβάλλον της Δραστηριότητας αυτής. Δραστηριότητες μπορούν να προγραμματιστούν γενικά για το μάθημα χωρίς να αναφέρονται σε κάποια εβδομάδα ή θεματική ενότητα. Οι γενικές αυτές Δραστηριότητες καταγράφονται πάνω από τις εβδομάδες ή τις θεματικές ενότητες αντίστοιχα στο γενικό πλαίσιο. Το κοινωνικό φόρουμ απλά αποτελείται από θέματα συζητήσεων οπότε και έχει ένα μόνο πλαίσιο το γενικό.

Παρατηρούμε ότι επιλέγοντας την επεξεργασία είτε από το κουμπί «Επεξεργασία» που βρίσκεται στην κορυφή της σελίδας είτε από το μπλοκ «Διαχείριση» (Εικόνα 4.3.4) εμφανίζονται εικονίδια στα μπλοκ και στα πλαίσια που μας επιτρέπουν να κάνουμε τροποποιήσεις και να διαχειριστούμε μόνοι μας τη δομή της σελίδας επηρεάζοντας έτσι το περιβάλλον του μαθήματός μας.

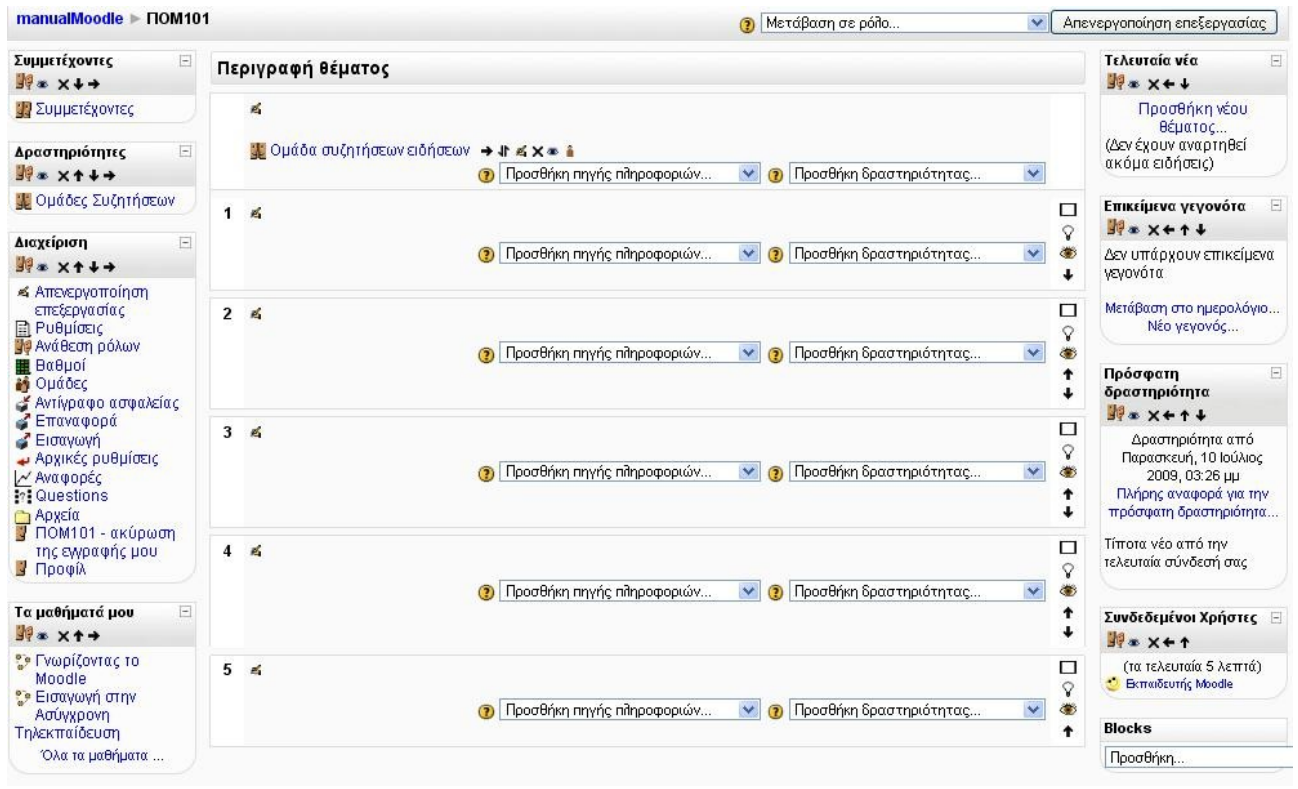

Εικόνα 4.3.2: Σελίδα μαθήματος σε κατάσταση επεξεργασίας

Δίπλα στον τίτλο κάθε μπλοκ εμφανίζονται σύμβολα που μπορούν να μετακινήσουν το μπλοκ, να κρύψουν ή να διαγράψουν το περιεχόμενο του ( $\mathbf{I}$  κ  $\mathbf{I}$  ). Πατώντας πάνω στο κουμπί  $\mathbf{I}$  μεταφέρεστε στο περιβάλλον ανάθεσης ρόλων, από όπου μπορείτε να αποδώσετε ρόλους στους χρήστες στο πλαίσιο ενός μπλοκ. Δείτε περισσότερα στην Παράγραφο 42. Έτσι εάν επιλέξετε το εικονίδιο μάτι κ που φανερώνει «Απόκρυψη», μπορείτε να κρύψετε το περιεχόμενου ενός μπλοκ από την οθόνη. Το εικονίδιο αυτό αλλάζει μορφή και γίνεται ένα κλειστό βλέφαρο κ. Επιλέγοντας το  $\mathbf{v}$  το μπλοκ επαναφέρεται στην αρχική κατάσταση και τα περιεχόμενά του γίνονται και πάλι ορατά. Εάν επιλέξετε το εικονίδιο της διαγραφής  $\mathbf{X}$  το μπλοκ δε θα εμφανίζεται καθόλου στην οθόνη. Αν αργότερα επιθυμείτε να το επαναφέρετε στην οθόνη, όπως θα δούμε παρακάτω μπορεί να γίνει μέσα από το μπλοκ «Blocks».

Για να αλλάξετε θέση στα μπλοκ ανάλογα με τις δικές σας προτιμήσεις και ανάγκες χρησιμοποιείστε τα βελάκια που μετακινούν το αντίστοιχο μπλοκ μια ή περισσότερες θέσεις πάνω ↑ ή κάτω ↓. Επίσης, μπορείτε να μετακινήσετε τα μπλοκ από το δεξιό τμήμα της σελίδας στο αριστερό ← και αντίστροφα →.

Σε κάθε πλαίσιο εβδομάδας ή θεματικής ενότητας υπάρχει το εικονίδιο της ενημέρωσης επιλέγοντας το εμφανίζεται ένα πεδίο στο οποίο μπορείτε να δώσετε ένα τίτλο για το πλαίσιο σας. Δίπλα από κάθε Δραστηριότητα εμφανίζονται αντίστοιχα σύμβολα που βοηθούν τον εκπαιδευτή στη διαχείριση του μαθήματος αλλά και στην καλύτερη παρουσίαση της δομής του.

Όπως και στα μπλοκ υπάρχουν τα εικονίδια μετακίνησης, τα βελάκια δεξιά και αριστερά μετακινούν τις Δραστηριότητες δεξιά ή αριστερά μέσα όμως στο πλαίσιο έτσι ώστε να τις διαφοροποιούν από τις άλλες ή να δημιουργούν μικρές ομάδες. Εδώ υπάρχει ένα νέο εικονίδιο **1**, αυτό της μετακίνησης της Δραστηριότητας σε άλλη θέση. Επιλέγοντάς το μικρά πλαίσια δημιουργούνται ανάμεσα στις Δραστηριότητες και πρέπει να επιλέξετε που θέλετε να τοποθετήσετε τη Δραστηριότητα που θα μετακινήσετε (Εικόνα 4.3.3). Τοποθετείτε τον κέρσορα στο πλαίσιο που θέλετε, επιλέξτε και η Δραστηριότητα μετακινείται σε εκείνη τη θέση.

#### Περιγραφή θέματος

| Μετ | ακίνηση αυτής της δραστηριότη                                               | τας: Εργασία για το Moodle (Άκυ | φο)         |                           |             |
|-----|-----------------------------------------------------------------------------|---------------------------------|-------------|---------------------------|-------------|
|     | <ul> <li>✓ []</li> <li>및 Ομάδα συζητήσεων ειδήσεων</li> <li>→ []</li> </ul> | + \f ≪ X <b>* â</b>             |             |                           |             |
|     |                                                                             | Προσθήκη πηγής πληροφοριών      | × 🧿         | Προσθήκη δραστηριότητας   | ~           |
| 1   | ≪<br>→ []<br>⊯ Λεξικό όρων e-learning → <b>ι</b>                            | ≰×*                             |             |                           | 2<br>4<br>4 |
|     | →[]                                                                         | Προσθήκη πηγής πληροφοριών      | × 🧿         | Προσθήκη δραστηριότητας   | ~           |
| 2   | ≰<br>→[]                                                                    | Ποοσθήκη σηγής τθηροσφοριών.    | × 0         | Ποοσθήκη δοσστροιότητας   | ۲<br>۲<br>۱ |
|     |                                                                             |                                 |             |                           | 4           |
| 3   | £<br>→[]                                                                    |                                 |             |                           | ت<br>م<br>ه |
|     |                                                                             | Προσθήκη πηγής πληροφοριών      | <b>v</b> () | Προσθήκη δραστηριότητας   | 1           |
| 4   | £<br>→!1                                                                    |                                 |             |                           | L<br>S      |
|     | * *********                                                                 | Προσθήκη πηγής πληροφοριών      | × 🤋         | Προσθήκη δραστηριότητας   |             |
| 5   | 4                                                                           |                                 |             |                           | E           |
|     | →[]                                                                         | <b>• • • • • • • • • •</b>      | -           | <b>D</b> 0(               | ۲<br>۵      |
|     |                                                                             | 🕐 Προσθηκή πηγής πηροφοριών     | <b>2</b>    | ι ιροσθηκη οραστηριοτητας | 1           |

Εικόνα 4.3.3: Μετακίνηση Δραστηριότητας

Επιλέγοντας το εικονίδιο της ενημέρωσης 📽 εμφανίζεται η φόρμα με τις ρυθμίσεις της Δραστηριότητας που είχατε καθορίσει κατά τη διάρκεια της δημιουργίας της. Μπορείτε, έτσι, να κάνετε τις τροποποιήσεις που επιθυμείτε και να τις αποθηκεύσετε. Επιλέγοντας διαγραφή, ένα μήνυμα ζητάει να επιβεβαιώσετε την πρόθεση διαγραφής. Αν η απάντηση είναι θετική, τότε η Δραστηριότητα διαγράφεται εντελώς από το δικτυακό τόπο. Υπάρχει και εδώ το εικονίδιο μάτι που φανερώνει «Απόκρυψη», που εάν το επιλέξετε μπορείτε να κρύψετε τον τίτλο της Δραστηριότητας από την οθόνη του σπουδαστή. Το εικονίδιο αυτό αλλάζει μορφή και γίνεται ένα κλειστό βλέφαρο ».

Επιλέγοντας το πάλι η Δραστηριότητα γίνεται ορατή. Αυτό είναι πολύ χρήσιμο αν θέλετε να δημιουργήσετε μια Δραστηριότητα την οποία να γνωστοποιήσετε στους εκπαιδευόμενους σας, μόνο λίγο πριν από την ημερομηνία έναρξης της. Το εικονίδιο ανθρωπάκι 🛔 αναφέρεται στις ομάδες. Όταν υπάρχει το εικονίδιο 🛔 δίπλα σε μια Δραστηριότητα αυτό σημαίνει ότι δεν υπάρχουν ομάδες εργασίας. Αν επιλέξετε το εικονίδιο τότε αυτό παίρνει τη μορφή 🚔 υποδηλώνοντας ότι πλέον υπάρχουν ομάδες εργασίας για τη συγκεκριμένη Δραστηριότητα και μάλιστα αυτές είναι

ορατές. Κάνοντας κλικ στο εικονίδιο 📸 αυτό παίρνει τη μορφή 👔 υποδηλώνοντας ότι πλέον οι ομάδες εργασίας για τη συγκεκριμένες Δραστηριότητα είναι ξεχωριστές και όχι ορατές.

Επίσης, σε κάθε πλαίσιο υπάρχουν διάφορες επιλογές που αναφέρονται σε αυτό. Μόνο το βασικό πλαίσιο δεν έχει επιλογές γεγονός που σημαίνει ότι δεν μπορείτε να επέμβετε.

Επιλέγοντας το εικονίδιο πλαίσιο επιλέγετε αν θέλετε να εμφανίζεται στην οθόνη μόνο αυτή η εβδομάδα ή η θεματική ενότητα. Κάτω από το πλαίσιο που μένει εμφανές, υπάρχει ένα αναδυόμενο μενού με τη βοήθεια του οποίου μπορείτε να μεταβείτε σε άλλη εβδομάδα ή θεματική ενότητα. Αν θέλετε πάλι να εμφανίζονται όλες οι βδομάδες ή οι ενότητες, επιλέξτε το εικονίδιο των πολλαπλών πλαισίων .

Επιλέγοντας το εικονίδιο της λάμπας  $\Im$ , αλλάζει το χρώμα του συγκεκριμένου πλαισίου και γίνεται πιο έντονο θέλοντας έτσι να φανερώσει στον χρήστη, ότι η εβδομάδα ή το θέμα αυτού του πλαισίου είναι το τρέχον. Επιλέγοντας το εικονίδιο μάτι <sup>(4)</sup> μπορείτε να κρύψετε την εβδομάδα ή την ενότητα

από τον σπουδαστή. Το εικονίδιο αυτό αλλάζει μορφή και γίνεται ένα κλειστό βλέφαρο ». Επιλέγοντάς το πάλι η εβδομάδα ή η ενότητα γίνεται ορατή. Αυτό είναι πολύ χρήσιμο αν δε θέλουν οι εκπαιδευόμενοι να γνωρίζουν τις Δραστηριότητες της επόμενης εβδομάδας ή ενότητας. Υπάρχουν και εδώ τα βελάκια μετακίνησης πάνω **↑** και κάτω **↓**. Είναι, βέβαια, λογικό να πούμε ότι τα πλαίσια μένουν σταθερά και μόνο οι Δραστηριότητες που περιέχονται σε κάθε πλαίσιο μετακινούνται σε άλλο πλαίσιο. Στις επόμενα ενότητες θα δούμε αναλυτικά τα βασικά μπλοκ, τις Πηγές πληροφοριών και τις Δραστηριότητες τις οποίες μπορεί ο εκπαιδευτής να προσθέσει στο μάθημά του.

## 4.3.1 Μπλοκ διαχείρισης μαθήματος

Όλα τα θέματα που αφορούν τη γενική διαχείριση του μαθήματος βρίσκονται στο μπλοκ «Διαχείριση» (Εικόνα 4.3.4). Εδώ μπορείτε να κάνετε χρήση μιας από τις επιλογές: Ενεργοποίηση Επεξεργασίας, Ρυθμίσεις μαθήματος, Ανάθεση ρόλων, Βαθμοί, Ομάδες, Αντίγραφο ασφαλείας, Επαναφορά, Εισαγωγή, Αρχικές ρυθμίσεις, Αναφορές, Ερωτήσεις (Questions), Αρχεία, ακύρωση της εγγραφής μου και προφίλ. Οι επιλογές αυτές επιτρέπουν την καλύτερη διαχείριση του μαθήματος προσφέροντας ευκολίες στον εκπαιδευτή. Παρακάτω θα αναλύσουμε αυτές τις επιλογές.

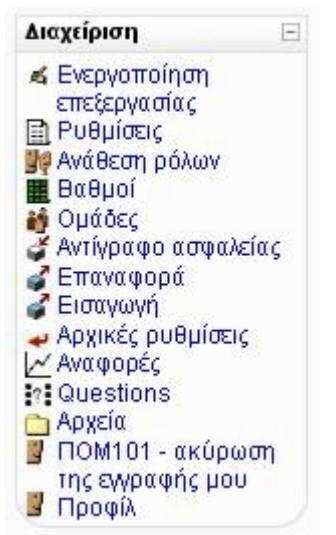

Εικόνα 4.3.4: Μπλοκ Διαχείριση

### 4.3.1.1 🛋 Επεξεργασία

Για την επεξεργασία του μαθήματος, την τροποποίηση του γραφικού περιβάλλοντος και την καταχώρηση δραστηριοτήτων επιλέξτε «Επεξεργασία» (η επιλογή αυτή μπορεί να γίνει και από το κουμπί «Επεξεργασία» που βρίσκεται στην κορυφή της σελίδας). Η οθόνη αλλάζει λίγο μορφή όπως φαίνεται στην Εικόνα 4.3.5 και εμφανίζονται έτσι πολλά εικονίδια στα μπλοκ και στα πλαίσια που καθιστούν αρκετά πολύπλοκη τη σελίδα μας. Η καταχώρηση και τροποποίηση των δραστηριοτήτων, η μετακίνηση των μπλοκ και οποιαδήποτε άλλη διαχείριση γίνεται από τα εικονίδια αυτά. Για να φύγουμε από την κατάσταση της επεξεργασίας επιλέξτε «Τέλος επεξεργασίας», είτε από το μπλοκ «Δραστηριότητες» είτε από το κουμπί στην κορυφή της σελίδας.

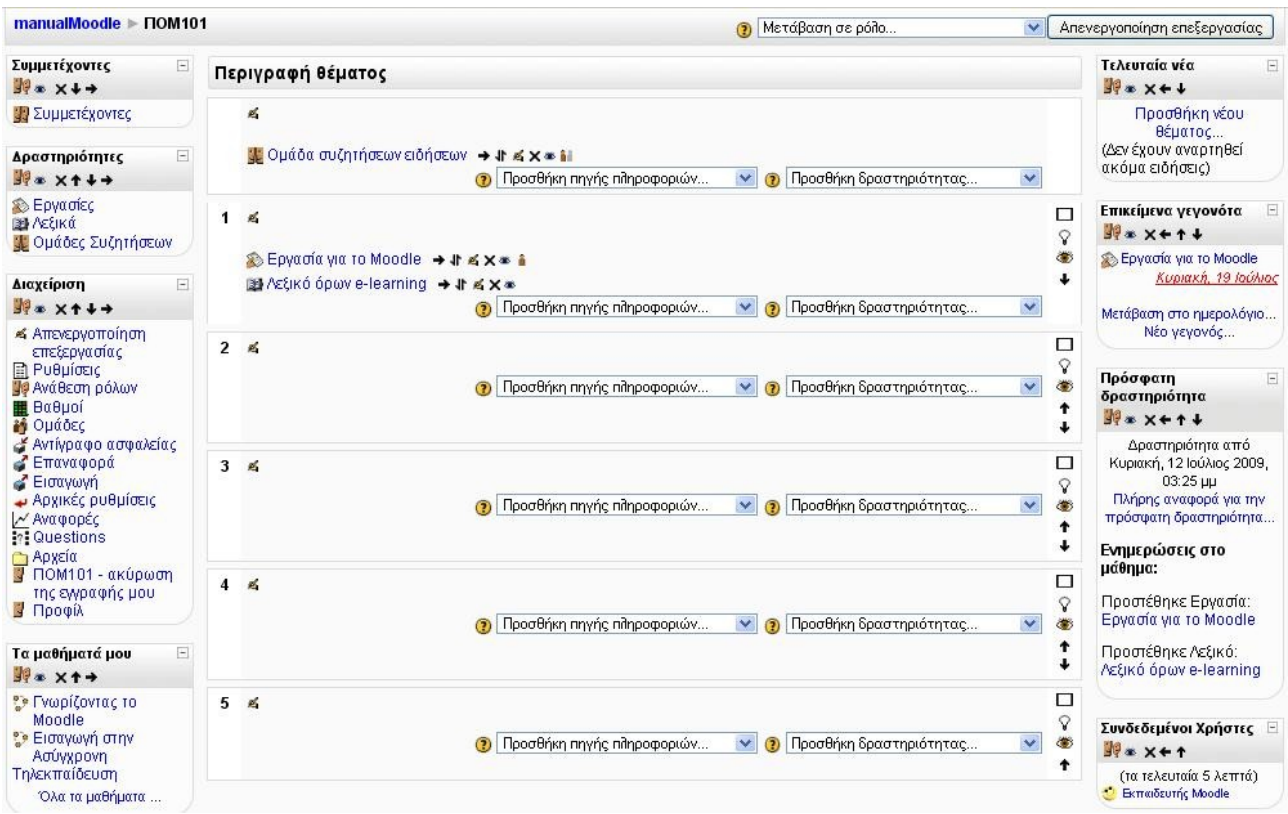

Εικόνα 4.3.5: Σε κατάσταση επεξεργασίας

## 4.3.1.2 🖹 Ρυθμίσεις μαθήματος

Αν θέλετε να κάνετε τροποποιήσεις στις αρχικές ρυθμίσεις του μαθήματος που ορίσατε κατά τη δημιουργία του, επιλέζτε «Ρυθμίσεις». Εμφανίζεται η φόρμα «Επεξεργασία των ρυθμίσεων του μαθήματος» όπου μπορείτε να κάνετε τις επιθυμητές αλλαγές και να τις σώσετε επιλέγοντας «Αποθήκευση αλλαγών» στο τέλος της σελίδας.

## 4.3.1.3 **Ε**Ανάθεση ρόλων

Η επιλογή Ανάθεση έχει αναλυθεί στην ενότητα 42.

#### 4.3.1.4 📕 Βαθμοί

Για να μπορέσετε να ελέγξετε τις βαθμολογίες των εκπαιδευόμενων για κάθε Δραστηριότητα, να βαθμολογήσετε τις Δραστηριότητες και να δείτε το συνολικό βαθμό κάθε εκπαιδευόμενου επιλέξτε «Βαθμοί» στο μενού «Διαχείριση». Εμφανίζεται μια λίστα με όλους τους εκπαιδευόμενους και φαίνεται η ύπαρξη ή όχι βαθμολογίας στις Δραστηριότητες του μαθήματος (Εικόνα 4.3.6). Για να βαθμολογήσετε μια Δραστηριότητα επιλέξτε τον τίτλο της. Ο συνολικός βαθμός που έχει πάρει μέχρι τώρα ο εκπαιδευόμενος φαίνεται στο τέλος όλων των δραστηριοτήτων. Μπορείτε ακόμα να κάνετε αποθήκευση της βαθμολογίας όλων των εκπαιδευόμενων σε μορφή υπολογιστικού φύλου ή αποθήκευση σε μορφή απλού κειμένου.

| Επιλέξτε μια ενέργεια       | ~                  |                   |                 |             |                    |             |          |
|-----------------------------|--------------------|-------------------|-----------------|-------------|--------------------|-------------|----------|
|                             |                    | Ανα               | φορά βαθμο      | ολογητή     |                    |             |          |
|                             | Γνωρίζοντας        |                   |                 |             |                    |             |          |
| Όνομα / Επώνυμο 🕇           | 📳 Πρότυπο Λεξικό 🖡 | 🖌 Κουίζ για την 🖡 | 🚹 Η Ατλαντίδα 🖡 | 🔊 Εργασία 🖡 | 🔊 Online κείμενο 🖡 | 🔊 Εργασία 🖡 | Σύνολο 🖡 |
| 🤨<br>Εκπαιδευόμενος Moodle  | -                  | 10,00             | 5,00            | 100,00      | 90,00              | 100,00      | - 95,31  |
| 🥶<br>Εκπαιδευόμενος2 Moodle |                    | -                 |                 | 65,00       | -                  | 2-          | - 65,00  |
| and the second second       |                    | 10.00             | 5.00            | 03 50       | 90.00              | 400.00      | 00.40    |

Εικόνα 4.3.6: Βαθμοί

Όλες τις δυνατότητες εμφάνισης και αποθήκευση της βαθμολογίας μπορείτε να τις δείτε επιλέγοντας το αναδυόμενο μενού «Επιλέξτε μια ενέργεια» (Εικόνα 4.3.7).

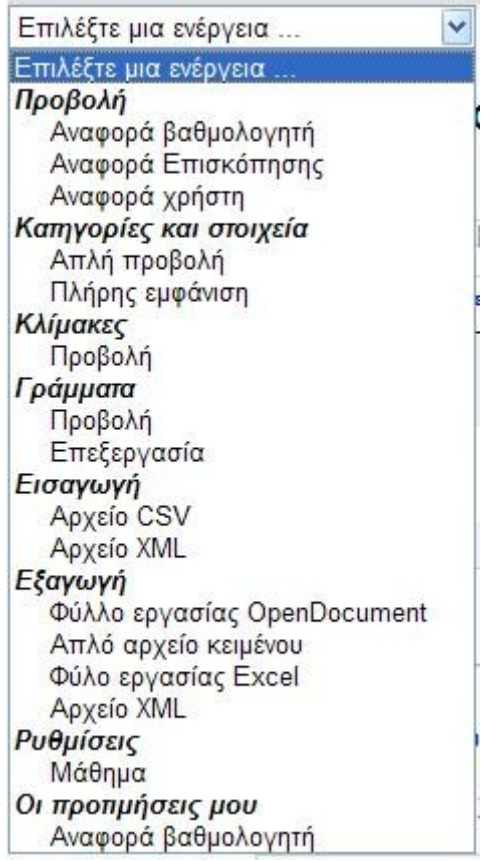

Εικόνα 4.3.7: Επιλέζτε μια ενέργεια

## 4.3.1.5 🎽 Ομάδες

Μπορείτε να οργανώσετε τους συμμετέχοντες τους μαθήματός σας σε ομάδες. Για να γίνει αυτό επιλέξτε «Ομάδες» από το μπλοκ «Διαχείριση» και στη συνέχεια «Δημιουργία Ομάδας» από την Εικόνα 4.3.8.

Στη φόρμα που εμφανίζεται στην Εικόνα 4.3.9 θα πρέπει να ορίσετε για την ομάδα ένα όνομα και αν θέλετε να δώσετε μια σύντομη περιγραφή. Για να ολοκληρωθεί η δημιουργία της ομάδας πατήστε «Αποθήκευση Αλλαγών» στο τέλος της σελίδας. Τώρα για να προσθέσετε μέλη στη συγκεκριμένη ομάδα πατήστε «Προσθήκη /διαγραφή χρηστών» από την Εικόνα 4.3.8.

Στη νέα οθόνη που θα παρουσιαστεί (Εικόνα 4.3.10) υπάρχουν δύο στήλες. Στη δεξιά βρίσκονται όλοι οι συμμετέχοντες στο μάθημά σας. Από αυτή τη στήλη επιλέξτε τους συμμετέχοντες που επιθυμείτε και χρησιμοποιώντας το **Γροσθήκη** αυτοί θα περάσουν στην αριστερή στήλη. Στην αριστερή στήλη βρίσκονται πλέον τα μέλη της ομάδας. Αν θέλετε να αφαιρέσετε κάποιο μέλος από την ομάδα χρησιμοποιείστε το **Αφαίρεση**. Επιλέξτε «Πίσω στις ομάδες» για να γυρίσετε στην

αρχική σελίδα διαχείρισης των ομάδων. Αν θέλετε να διαγράψετε κάποια ομάδα επιλέξτε την από την αριστερή στήλη της Εικόνα 4.3.8 και πατήστε «Διαγραφή επιλεγμένων ομάδων». Αν θέλετε να αλλάξετε το όνομα ή κάποια από τις αρχικές ρυθμίσεις της ομάδας αφού την επιλέξετε από την αριστερή στήλη πατήστε «Επεξεργασία ρυθμίσεων ομάδας».

| manualMoodle > PrimaryLe | sson 🕨 Συμμετέχοντες 🕨 Ομάδες |                           |
|--------------------------|-------------------------------|---------------------------|
|                          | Ομάδε                         | ς Επισκόπηση              |
|                          | Primary                       | Lesson Ομάδες             |
|                          | Ομάδες:                       | Μέλη σε.<br>Ομάδα 2 (0)   |
|                          | Ομάδα 1 (0)<br>Ομάδα 2 (0)    | 0                         |
|                          |                               |                           |
|                          |                               |                           |
|                          |                               |                           |
|                          |                               | 9                         |
|                          | Εμφάνιση με λών για την ομάδα | Προσθήκη/διαγραφή χρηστών |
|                          | Επεξεργασία ρυθμίσεων ομάδας  |                           |
|                          | Διαγραφή επιθεγμένων ομάδων   | ]                         |
|                          | Δημιουργία ομάδος             |                           |
|                          | Αυτόματη δημιουργία ομάδων    | ]                         |
|                          | Εικόνα 4.3.8: Ομάδε           | ς                         |

| Ονομαιο<br>Περιγραφή             | μάδας*<br>ομάδας     |                 |                                 |        |            | _   |      |     |   |   |   |
|----------------------------------|----------------------|-----------------|---------------------------------|--------|------------|-----|------|-----|---|---|---|
| Trebuchet                        | ₩ 1 (8 pt<br>11 11 1 | ) ♥<br> ≣  ≣ (≢ | ¢ T <sub>2</sub> ζ <sub>2</sub> | - 4 cm | <b>V</b> 1 |     |      | 9 × | R | 0 | 5 |
|                                  |                      |                 |                                 |        |            |     |      |     |   |   |   |
| Movonám                          |                      |                 |                                 |        |            |     |      |     |   |   |   |
|                                  |                      |                 |                                 |        |            |     |      |     |   |   |   |
| ( <b>Υ επε</b> )<br>Κλειδί εγγρα | φής 🛞                |                 |                                 |        | φαίρι      | ԾՈԼ | ιάσκ | ας  |   |   |   |

Εικόνα 4.3.9: Φόρμα δημιουργία ομάδας

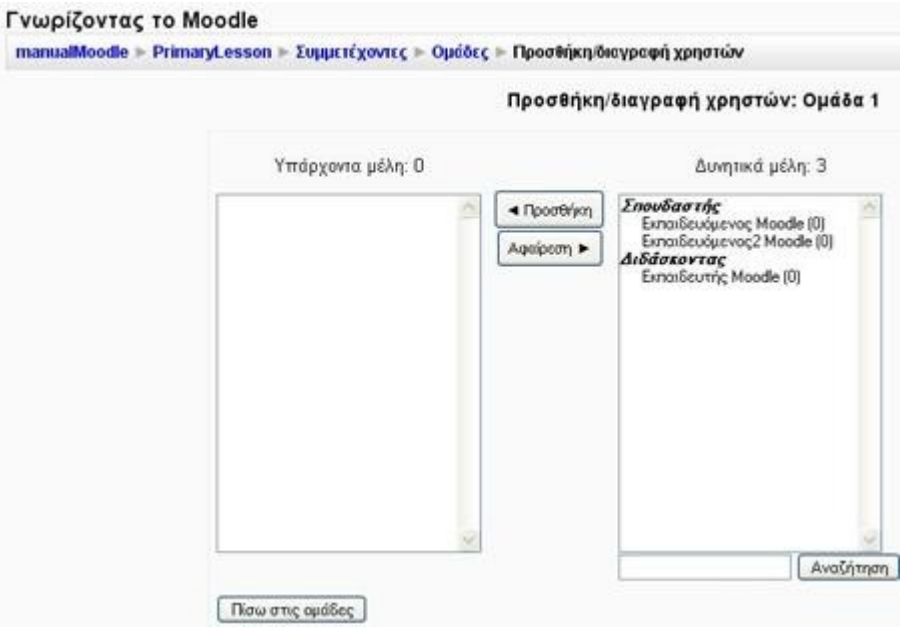

Εικόνα 4.3.10: Προσθήκη - Διαγραφή χρηστών στην ομάδα

## 4.3.1.6 🗳 Αντίγραφο ασφαλείας

Είναι πολύ χρήσιμο να δημιουργείτε σε τακτά χρονικά διαστήματα αντίγραφα ασφαλείας, ειδικά κάθε φορά που κάνετε προσθήκες στο μάθημά σας ή τροποποιήσεις. Σκοπός του αντιγράφου ασφαλείας είναι να καταγράφει τις ενέργειές σας ώστε σε περίπτωση περιπλοκής του συστήματος να είναι δυνατή η επαναφορά του μαθήματος στην κατάσταση του αντιγράφου ασφαλείας. Ακόμα μια χρησιμότητα του αντιγράφου ασφαλείας είναι ότι μπορείτε να το χρησιμοποιήσετε αν θέλετε να δημιουργήσετε για παράδειγμα ένα νέο μάθημα με τον ίδιο κορμό.

Πατώντας στο σύνδεσμο «Αντίγραφο ασφάλειας» από το μπλοκ «Διαχείριση», εμφανίζεται μία λίστα από την οποία επιλέγετε ποια αντικείμενα του μαθήματος θέλετε να αντιγραφούν (Εικόνα 4.3.11).

Έπειτα πατάτε το κουμπί «Συνέχεια». Εμφανίζεται μία λίστα επιβεβαίωσης για τα αντικείμενα που θα αντιγραφούν καθώς και ένα πεδίο στο οποίο μπορείτε να συμπληρώσετε το όνομα του αρχείου προς αποθήκευση. Συνεχίζοντας εμφανίζεται ένα μήνυμα ότι το αντίγραφο ασφαλείας ολοκληρώθηκε επιτυχώς, και καταγράφονται οι πληροφορίες που περιέχει.

| Αντίγραφο ασφαλείας μ | αθήματος: Εισαγωγή | στην Ασύγχρονη | Τηλεκπαίδευση | ( <b>ПОМ101</b> ) |
|-----------------------|--------------------|----------------|---------------|-------------------|
|-----------------------|--------------------|----------------|---------------|-------------------|

| Συμπερίληψη             | Όλα/Κανένας                                 | Όλα/Κανένας                                                    |  |
|-------------------------|---------------------------------------------|----------------------------------------------------------------|--|
|                         | 🗹 Εργασίες                                  | 🗹 Δεδομένα χρήστη                                              |  |
|                         | 🗹 Εργασία για το Moodle 🗹 Δεδομένα γ        | (ρήστη                                                         |  |
|                         | 🗹 Ομάδες Συζητήσεων                         | 🗹 Δεδομένα χρήστη                                              |  |
|                         | 🗹 Ομάδα συζητήσεων ειδήσεων 🗹 Δεδο          | μένα χρήστη                                                    |  |
|                         | 🗹 Λεξικά                                    | 🗹 Δεδομένα χρήστη                                              |  |
|                         | 🗹 Λεξικό όρων e-learning 🗹 Δεδομένα χ       | ρήστη                                                          |  |
| -                       |                                             |                                                                |  |
|                         | Χρήστες                                     | Μάθημα 😒                                                       |  |
|                         | Αρχεία καταγραφής                           | 'Oxi 💌                                                         |  |
| Αρχεία χρηστών 🛛 Ναι 💌  |                                             |                                                                |  |
|                         | Αρχεία μαθήματος                            | Nou 😒                                                          |  |
| Αρχεία του ιστοχώρου πο | υ χρησιμοποιούνται σε αυτό το μάθημα 🍞      | Ναι 💌                                                          |  |
|                         | Ιστορικά βαθμού                             | 'Oxi 💌                                                         |  |
| ٨٥٠٠٠                   | αναθέσει για οδλεγμενού συμτούς τους οδλους |                                                                |  |
| νιφη                    |                                             | <ul> <li>Διαχειριστης</li> <li>Δημιουομοί μαθόματος</li> </ul> |  |
|                         |                                             | <ul> <li>Διδάσκοντας</li> </ul>                                |  |
|                         |                                             | 🗵 Διδάσκων περιορισμένων δυνατοτήτων                           |  |
|                         |                                             | 🗹 Σπουδαστής                                                   |  |
|                         |                                             | 🗹 Επισκέπτης                                                   |  |
|                         |                                             | Πιστοποιημένος χρήστης<br>Όλα/Κανένας                          |  |
|                         | Συνέχεια Άκυρο                              | an ann an Anna a' Chille                                       |  |

Εικόνα 4.3.11: Δημιουργία αντιγράφου ασφαλείας

| Όνομα:          | 101-20090712-1850.zip                  |                   |
|-----------------|----------------------------------------|-------------------|
|                 | Λεπτομέρειες αντιγράφου ασφαλείας:     | 2                 |
| Συμπ            | ερίληψη Εργασίες με τα δεδομένα του χι | ρήστη             |
| Εργασία γ       | για το Moodle                          |                   |
| Υποβολές        |                                        | 0                 |
| Συμπερίληι      | ψη Ομάδες Συζητήσεων με τα δεδομένα    | του χρήστη        |
| Ομάδα συ        | ζητήσεων ειδήσεων                      |                   |
| Εγγραφές        |                                        | 0                 |
| Συζητήσεις      |                                        | 0                 |
| Μηνύματα        |                                        | 0                 |
| Αξιολογήσ       | εig                                    | 0                 |
| Συμι            | περίληψη Λεξικά με τα δεδομένα του χρί | ήστη              |
| Λεξικό όρ       | ωv e-learning                          |                   |
| Έννοιες         |                                        | 0                 |
| Σι              | υμπερίληψη των Χρηστών του Μαθήματα    | ος                |
| Χρήστες         |                                        | 2                 |
|                 | Συμπερίληψη Αρχείων Χρηστών            |                   |
| Χρήστες με      | ε αρχεία                               | 2                 |
|                 | Συμπερίληψη Αρχείων Μαθήματος          |                   |
| Αρχεία          |                                        | 0                 |
| Συμπερίληψη αρχ | είων ιστοχώρου που χρησιμοποιούνται    | σε αυτό το μάθημα |
| Αρχεία          |                                        | 0                 |
|                 | Συμπερίληψη αναθέσεων ρόλων            |                   |
| Ρόλοι           | Συμπερίληψη αναθέσεων ρόλων            | 7                 |

manual Moodle 🕨 ΠΟΜ101 🕨 Εισαγωγή στην Ασύγχρονη Τηλεκπαίδευση 🕨 Αντίγραφο ασφαλείας μαθήματος

Εικόνα 4.3.12: Αντιγράφου ασφαλείας

Επιλέγοντας πάλι «Συνέχεια», μεταφέρεστε στη σελίδα των αρχείων στην κατηγορία «backupdata» όπου και βρίσκεται το αρχείο του αντίγραφου ασφαλείας, όπως φαίνεται στην Εικόνα 4.3.13.

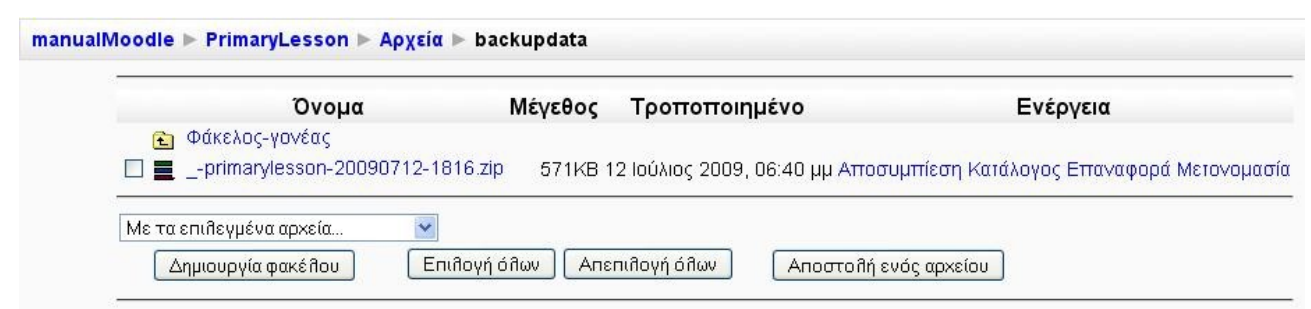

Εικόνα 4.3.13: Το αντίγραφο ασφαλείας στο φάκελο backupdata

## 4.3.1.7 **Ε**παναφορά

Σκοπός της επαναφοράς είναι να επαναφέρει το μάθημα σε μια προηγούμενη κατάσταση. Η κατάσταση αυτή εξαρτάται από το ποιο αρχείο αντίγραφου ασφαλείας θα επιλέξετε.

Επιλέγοντας «Επαναφορά» από το μπλοκ «Διαχείριση» εμφανίζονται τα περιεχόμενα του φακέλου backupdata Εικόνα 4.3.13. Στο αντίγραφο ασφαλείας που θέλετε να χρησιμοποιήσετε επιλέξτε «Επαναφορά». Το σύστημα σας ρωτάει για να επιβεβαιώσει ότι θέλετε να κάνετε επαναφορά και ότι αυτό είναι το αρχείο το οποίο διαλέξατε. Επιλέξτε ανάλογα «Ναι» ή «Όχι».

| Επαναφορά σε Μόσμάθμα Category Category Catego                                                                                                    | Επανα              | αφορά μαθήματος:101-20(                 | 090712-1850.zip     |
|----------------------------------------------------------------------------------------------------|--------------------|-----------------------------------------|---------------------|
| Category Για το Moode<br>Σύντομο όνομα ΠΟΜΤΟΤ<br>Πλήρες όνομα Εισαγωγή στην Ασύγκρονη Τηλεκταίδεωση<br>Ημερομηνία έναρξης 13 Ο Ιούλος Ο 2009 Ο<br>Συμπτρίληψη Όλα/Κανένας<br>Ολα/Κανένας<br>Ολα/Κανένας<br>Ολα/Κανένας<br>Ομάδες Συζητήσεων<br>Ομάδες Συζητήσεων Ο Δεδομένα χρήστη<br>Ο Ομάδα συζητήσεων «Ο Δεδομένα χρήστη<br>Ο Ομάδα συζητήσεων «Ο Δεδομένα χρήστη<br>Ο Ομάδα συζητήσεων «Ο Δεδομένα χρήστη<br>Ο Ομάδας Συζητήσεων «Ο Δεδομένα χρήστη<br>Ο Ομάδα συζητήσεων «Ο Δεδομένα χρήστη<br>Ο Ομάδα συζητήσεων «Ο Δεδομένα χρήστη<br>Ο Ομάδα συζητήσεων «Ο Δεδομένα χρήστη<br>Ο Ομάδα συζητήσεων «Ο Δεδομένα χρήστη<br>Ο Λεξικά Ο Δεδομένα χρήστη<br>Ο Λεξικά Ο Δεδομένα χρήστη<br>Ο Λεξικά στο Δεδομένα χρήστη<br>Ο Λεξικά στο Δεδομένα χρήστη<br>Ο Λεξικά στο Ομάδας Ο τη<br>Χρήστις Μάθημα Ο χι<br>Αρχεία καταγραφής Ο χι<br>Αρχεία μαθήματος Για Α<br>Αρχεία μαθήματος Για Α<br>Αρχεία μαθήματος Για Α<br>Διδιάσκοντας (editingteacher) Διδιάσκοντας [edilingteacher]<br>Δημιουργοί μαθήματος (coursecreator) Δημιουργοί μαθήματος (coursecreator)                                                                                                    | Επαναφορά σε       | Νέο μάθημα                              | ×                   |
| Σύντομο άνομα ΠΟΜ101<br>Πλήρες όνομα Εσαγωγή στην Ασύγχρονη Τηθεκπαίδευση<br>Ημερομηνία έναρξης 13 * Ιεώλος 2003 *<br>Συμπτερίληψη Όλα/Κανένας<br>Δεδομένα χρήστη<br>Εργασίες Δεξητήσεων<br>Ομάδες Συζητήσεων Δεδομένα χρήστη<br>Ομάδες Συζητήσεων Δεδομένα χρήστη<br>Ομάδες Συζητήσεων Δεδομένα χρήστη<br>Ομάδες Συζητήσεων Δεδομένα χρήστη<br>Ομάδες Συζητήσεων Δεδομένα χρήστη<br>Ομάδες συζητήσεων ειδεμένα χρήστη<br>Ομάδες συζητήσεων Ειθεσιμένα χρήστη<br>Ομάδες συζητήσεων Δεδομένα χρήστη<br>Ομάδες Ομαγιά για το Μοσαίε Δεδομένα χρήστη<br>Ομάδες συζητήσεων Ειθεσιμένα χρήστη<br>Ομάδες Ομαγια το Δεδομένα χρήστη<br>Ομάδες Ομαγιάς Ομαγιότις<br>Δεδομένα χρήστης<br>Ομάδες Ομαγιάς<br>Ομάδες Ομαγιά<br>Ομάσες Ομαγιάς<br>Ομάσες Ομαγιά<br>Ομαίος Ομα<br>Ομάσες Οχι<br>Δρχεία μαθήματος Οχι<br>Ομαστοντας (editingteacher)<br>Δημιουργοί μαθήματος (coursecreator)<br>Δημιουργοί μαθήματος (coursecreator)                                                                                                    | Category           | Για το Moodle 💌                         |                     |
| Πλήρες όνομα Εσαγωγή στην Ασύγχρονη Τηλεκπαίδευση<br>Ημερομηνία έναρξης 13 × Ιεώδιος × 2009 ×<br>Συμπτερίληψη Όλα/Κανένας<br>Συμπτερίληψη Όλα/Κανένας<br>Ολα/Κανένας<br>Δεδομένα χρήστη<br>Οράδας Συζητήσεων Δεδομένα χρήστη<br>Οράδας συζητήσεων Δεδομένα χρήστη<br>Οράδα συζητήσεων Δεδομένα χρήστη<br>Οράδα συζητήσεων Δεδομένα χρήστη<br>Οράδα συζητήσεων Δεδομένα χρήστη<br>Λεξικά Δεδομένα χρήστη<br>Λεξικό όρων ε-learning Δεδομένα χρήστη<br>Μετά-μάθημα Όχι<br>Χρήστες Μάθημα Οχι<br>Χρήστες Μάθημα Οχι<br>Ναι ×<br>Αρχεία μαθήματος Όχι<br>Αρχεία του ιστοχώρου Ναι ×<br>Ιστορικά βαθμού Όχι<br>Οιαδάσκοντας (editingteacher)<br>Διδάσκοντας (editingteacher)<br>Δημιουργοί μαθήματος (coursecreator)                                                                                                    | Σύντομο όνομα      | ПОМ101 💿                                |                     |
| Ημερομηνία έναρξης 13 ♥ Ιούλος ♥ 2009 ♥ ♥<br>Συμπερίληψη Όλα/Κανένας<br>♥ Εργασίες Ø Δεδομένα χρήστη<br>♥ Ομάδες Συζητήσεων Ø Δεδομένα χρήστη<br>♥ Ομάδα συζητήσεων ειδήσεων Ø Δεδομένα χρήστη<br>♥ Ομάδα συζητήσεων ειδήσεων Ø Δεδομένα χρήστη<br>♥ Λεξικά Øρων e-learning Ø Δεδομένα χρήστη<br>Ø Λεξικό όρων e-learning Ø Δεδομένα χρήστη<br>Ø Λεξικό όρων e-learning Ø Δεδομένα χρήστη<br>Ø Λεξικό άρων e-learning Ø Δεδομένα χρήστη<br>Ø Δεδομένα χρήστη<br>Ø Λεξικό άρων e-learning Ø Δεδομένα χρήστη<br>Ø Δεδομένα χρήστη<br>Ø Λεξικό άρων e-learning Ø Δεδομένα χρήστη<br>Ø Δεδομένα χρήστη<br>Ø Δεδομένα χρήστη<br>Ø Λεξικό άρων e-learning Ø Δεδομένα χρήστη<br>Ø Δεδομένα χρήστη<br>Ø Δεδομένα φριστη<br>Ø Δεδομένα χρήστη<br>Ø Δεδομένα χρήστη<br>Ø Δεδομένα ζηματο δομά δο στόχος<br>Δημουργοί μαθήματος (coursecreator) Δημουργοί μαθήματος (coursecreator)                                                                                                    | Πλήρες όνομα       | Εισαγωγή στην Ασύγχρονη Τηλεκπαίδευση   | 3                   |
| Συμπερίληψη Όλα/Κανένας<br>Συμπερίληψη Όλα/Κανένας<br>Ολα/Κανένας<br>Δεδομένα χρήστη<br>Ομάδες Συζητήσεων<br>Ομάδες Συζητήσεων<br>Ομάδες Συζητήσεων<br>Ομάδες Συζητήσεων<br>Ομάδες Συζητήσεων<br>Ομάδες Συζητήσεων<br>Ομάδες Ομένα χρήστη<br>Λεξικά<br>Δεδομένα χρήστη<br>Μετά-μάθημα Όχι<br>Χρήστες<br>Μάθημα<br>Οχι<br>Χρήστες<br>Μάθημα<br>Ομάδες<br>Ναι<br>Αρχεία καταγραφής<br>Οχι<br>Αρχεία χρηστών<br>Ναι<br>Αρχεία του ιστοχώρου<br>Ναι<br>Ιστορικά βαθμού Όχι<br>Σάρτογράφηση ρόλου<br>Γηγή ρόλου Ρόλος στόχος<br>Διδάσκοντας (editingteacher)<br>Δημιουργοί μαθήματος (coursecreator)                                                                                                    | Ημερομηνία έναρξης | 13 💌 Ιούπος 💌 2009 💌 😗                  |                     |
| <ul> <li>☑ Εργασίες</li> <li>☑ Δεδομένα χρήστη</li> <li>☑ Ομάδες Συζητήσεων</li> <li>☑ Δεδομένα χρήστη</li> <li>☑ Ομάδες Συζητήσεων ειδήσεων ☑ Δεδομένα χρήστη</li> <li>☑ Ομάδα συζητήσεων ειδήσεων ☑ Δεδομένα χρήστη</li> <li>☑ Λεξικά</li> <li>☑ Λεξικά</li> <li>☑ Δεδομένα χρήστη</li> <li>☑ Λεξικό όρων e-learning</li> <li>☑ Δεδομένα χρήστη</li> <li>☑ Μετά-μάθημα Όχι</li> <li>Χρήστες Μάθημα Ψ</li> <li>Ομάδες Ο Ναι Ψ</li> <li>Ομάδες Ο Ναι Ψ</li> <li>Ομάδες Ο Ναι Ψ</li> <li>Αρχεία καταγραφής Όχι</li> <li>Αρχεία χρηστών Ναι Ψ</li> <li>Αρχεία του ιστοχώρου</li> <li>Ναι Ψ</li> <li>Ιστορικά βαθμού Όχι</li> <li>Χαρτογράφηση ρόλου</li> <li>Πηγή ρόλου Ρόλος στόχος</li> <li>Διδάσκοντας (editingteacher)</li> <li>Δημιουργοί μαθήματος (coursecreator)</li> </ul>                                                                                                    | Συμπερίληψη        | Όλα/Κανένας                             | Όλα/Κανένας         |
| <ul> <li>Εργασία για το Moodle </li> <li>Δεδομένα χρήστη</li> <li>Ομάδες Συζητήσεων</li> <li>Δεδομένα χρήστη</li> <li>Ομάδα συζητήσεων ειδήσεων</li> <li>Δεδομένα χρήστη</li> <li>Λεξικά</li> <li>Δεδομένα χρήστη</li> <li>Λεξικό όρων e-learning</li> <li>Δεδομένα χρήστη</li> <li>Λεξικό όρων e-learning</li> <li>Δεδομένα χρήστη</li> <li>Μετά-μάθημα Όχι</li> <li>Χρήστες</li> <li>Μάθημα </li> <li>Ομάδες </li> <li>Να </li> <li>Ομάδες </li> <li>Να </li> <li>Δρχεία καταγραφής</li> <li>Όχι</li> <li>Αρχεία χρηστών</li> <li>Να </li> <li>Αρχεία χρηστών</li> <li>Να </li> <li>Αρχεία χρηστών</li> <li>Να </li> <li>Αρχεία χρηστών</li> <li>Να </li> <li>Αρχεία του ιστοχώρου</li> <li>Να </li> <li>Ιστορικά βαθμού</li> <li>Όχι</li> <li>Χαρτογράφηση ρόλου</li> <li>Διδάσκοντας (editingteacher)</li> <li>Διδάσκοντας (coursecreator)</li> </ul>                                                                                                    |                    | 🗹 Εργασίες                              | 🗹 Δεδομένα χρήστη   |
| <ul> <li>☑ Ομάδες Συζητήσεων</li> <li>☑ Δεδομένα χρήστη</li> <li>☑ Ομάδα συζητήσεων ειδήσεων</li> <li>☑ Δεδομένα χρήστη</li> <li>☑ Λεξικά</li> <li>☑ Δεδομένα χρήστη</li> <li>☑ Λεξικό όρων e-learning</li> <li>☑ Δεδομένα χρήστη</li> <li>☑ Μετά-μάθημα Όχι</li> <li>Χρήστες Μάθημα Οχι</li> <li>Χρήστες Μάθημα </li> <li>Ομάδες ② Νατ </li> <li>Ομάδες ③ Νατ </li> <li>Αρχεία καταγραφής Όχι</li> <li>Αρχεία χρηστών Νατ </li> <li>Αρχεία του ιστοχώρου Νατ </li> <li>Ιστορικά βαθμού Όχι</li> <li>Χαρτογράφηση ρόλου</li> <li>Πηγή ρόλου Ρόλος στόχος</li> <li>Διδάσκοντας (editingteacher)</li> <li>Διδάσκοντας (editingteacher)</li> <li>Διδάσκοντας (coursecreator)</li> </ul>                                                                                                    |                    | 🗹 Εργασία για το Moodle 🗹 Δεδομε        | ένα χρήστη          |
| <ul> <li>☑ Ομάδα συζητήσεων ειδήσεων ☑ Δεδομένα χρήστη</li> <li>☑ Λεξικά</li> <li>☑ Δεδομένα χρήστη</li> <li>☑ Λεξικό όρων e-learning ☑ Δεδομένα χρήστη</li> <li>☑ Μετά-μάθημα Ὁχι</li> <li>  Χρήστες Μάθημα ♥</li> <li>Ομάδες Να</li> <li>Ομάδες ◊ Να</li> <li>☑ Αρχεία καταγραφής Ὁχι</li> <li>Αρχεία μαθήματος Να</li> <li>☑ Αρχεία του ιστοχώρου Να</li> <li>☑ Ιστορικά βαθμού Ὁχι</li> <li>Χαρτογράφηση ρόλου</li> <li>Πηγή ρόλου Ρόλος στόχος</li> <li>Διδάσκοντας (editingteacher)</li> <li>Διδάσκοντας (editingteacher)</li> </ul>                                                                                                    |                    | 🗹 Ομάδες Συζητήσεων                     | 🗹 Δεδομένα χρήστη   |
| Μετάμάθημα Όχι          Μετάμάθημα Όχι         Χρήστες       Μάθημα マ         Ομάδες       Να         Ομάδες       Να         Αρχεία καταγραφής       Όχι         Αρχεία χρηστών       Να         Να       Να         Αρχεία μαθήματος       Να         Αρχεία του ιστοχώρου       Να         Ιστορικά βαθμού       Όχι         Χάρτογράφηση ρόλου       Να         Διδάσκοντας (editingteacher)       Δαθήματος (coursecreator)         Δημιουργοί μαθήματος (coursecreator)       Δημιουργοί μαθήματος (coursecreator)                                                                                                    |                    | 🗹 Ομάδα συζητήσεων ειδήσεων 🗹 Δ         | Δεδομένα χρήστη     |
| Μετά-μάθημα Όχι<br>Χρήστες Μάθημα Όχι<br>Χρήστες Μάθημα ♥<br>Ομάδες ● Να ♥<br>Ομάδες ● Να ♥<br>Ομάδες Φ<br>Ομάδες ● Να ♥<br>Ομάδες ● Να ♥<br>Ομάδες Φ<br>Ομάδες Φ<br>Ομάδε |                    | 🗹 Λεξικά                                | 🗹 Δεδομένα χρήστη   |
| Μετά-μάθημα Όχι<br>Χρήστες Μάθημα マ<br>Ομάδες  Ναα<br>Αρχεία καταγραφής Όχι<br>Αρχεία χρηστών Ναα<br>Αρχεία μαθήματος Ναι<br>Αρχεία του ιστοχώρου Ναι<br>Ιστορικά βαθμού Όχι<br>Ιστορικά βαθμού Όχι<br>Οχι<br>Διδάσκοντας (editingteacher) Διδάσκοντας (editingteacher)<br>Δημιουργοί μαθήματος (coursecreator) Ο                                                                                                    |                    | 🗹 Λεξικό όρων e-learning 🗹 Δεδομέ       | να χρήστη           |
| Χρήστες Μάθημα ♥<br>Ομάδες (2) Να ♥<br>Αρχεία καταγραφής Όχι<br>Αρχεία χρηστών Να ♥<br>Αρχεία μαθήματος Να ♥<br>Αρχεία του ιστοχώρου Να ♥<br>Ιστορικά βαθμού Όχι<br>Σαρτογράφηση ρόλου<br>Πηγή ρόλου Ρόλος στόχος<br>Διδάσκοντας (editingteacher) Διδάσκοντας (editingteacher)                                                                                                    |                    | Μετά                                    | -μάθημα Όχι         |
| Ομάδες () Να<br>Αρχεία καταγραφής Όχι<br>Αρχεία χρηστών Να<br>Αρχεία μαθήματος Να<br>Αρχεία του ιστοχώρου Να<br>Ιστορικά βαθμού Όχι<br>Σαρτογράφηση ρόλου<br>Πηγή ρόλου Ρόλος στόχος<br>Διδάσκοντας (editingteacher) Διδάσκοντας (editingteacher)                                                                                                    |                    | ;                                       | Χρήστες Μάθημα 💌    |
| Αρχεία καταγραφής Όχι<br>Αρχεία χρηστών Να<br>Αρχεία μαθήματος Να<br>Αρχεία του ιστοχώρου Να<br>Ιστορικά βαθμού Όχι<br>Χαρτογράφηση ρόλου<br>Πηγή ρόλουΡόλος στόχος<br>Διδάσκοντας (editingteacher)<br>Δημιουργοί μαθήματος (coursecreator)                                                                                                    |                    | or                                      | μάδες 😰 🛛 Ναι 🐱     |
| Αρχεία χρηστών Να<br>Αρχεία μαθήματος Να<br>Αρχεία του ιστοχώρου Να<br>Ιστορικά βαθμού Όχι<br>Χαρτογράφηση ρόλου<br>Πηγή ρόλου Ρόλος στόχος<br>Διδάσκοντας (editingteacher)<br>Δημιουργοί μαθήματος (coursecreator) Δημιουργοί μαθήματος (coursecreator)                                                                                                    |                    | Αρχεία κατα                             | αγραφής Όχι         |
| Αρχεία μαθήματος Να<br>Αρχεία του ιστοχώρου Να<br>Ιστορικά βαθμού Όχι<br>Χαρτογράφηση ρόλου<br>Πηγή ρόλου Ρόλος στόχος<br>Διδάσκοντας (editingteacher) Διδάσκοντας (editingteacher)<br>Δημιουργοί μαθήματος (coursecreator) Δημιουργοί μαθήματος (coursecreator)                                                                                                    |                    | Αρχεία χ                                | ρηστών Ναι 💌        |
| Αρχεία του ιστοχώρου Να<br>Ιστορικά βαθμού Όχι<br>Χαρτογράφηση ρόλου<br>Πηγή ρόλου Ρόλος στόχος<br>Διδάσκοντας (editingteacher) Διδάσκοντας (editingteacher)<br>Δημιουργοί μαθήματος (coursecreator) Δημιουργοί μαθήματος (coursecreator)                                                                                                    |                    | Αρχεία μα                               | θήματος Ναι 🐱       |
| Ιστορικά βαθμού Όχι<br>Χαρτογράφηση ρόλου<br>Πηγή ρόλου Ρόλος στόχος<br>Διδάσκοντας (editingteacher)<br>Δημιουργοί μαθήματος (coursecreator)<br>Δημιουργοί μαθήματος (coursecreator)                                                                                                    |                    | Αρχεία του ιστ                          | οχώρου Ναι 💌        |
| Χαρτογράφηση ρόλου<br>Πηγή ρόλου Ρόλος στόχος<br>Διδάσκοντας (editingteacher) Διδάσκοντας (editingteacher)<br>Δημιουργοί μαθήματος (coursecreator) Δημιουργοί μαθήματος (coursecreator)                                                                                                    |                    | Ιστορικά                                | βαθμού Όχι          |
| Πηγή ρόλου Ρόλος στόχος<br>Διδάσκοντας (editingteacher) Διδάσκοντας (editingteacher)<br>Δημιουργοί μαθήματος (coursecreator) Δημιουργοί μαθήματος (coursecreator)                                                                                                    |                    | Χαρτογράφηση ρόλα                       | 00                  |
| Διδάσκοντας (editingteacher) Διδάσκοντας (editingteacher)<br>Δημιουργοί μαθήματος (coursecreator) Δημιουργοί μαθήματος (coursecreator)                                                                                                    |                    | Πηγή ρόλου Ρόλος στά                    | όχος                |
|                                                                                                    | Δημιου             | Διδάσκοντας (editingteacher) Διδάσκοντα | iç (editingteacher) |
|                                                                                                    | 211100             |                                         |                     |

Εικόνα 4.3.14: Επιλογές επαναφοράς μαθήματος

Εμφανίζεται μια σελίδα (Εικόνα 4.3.14) με πληροφορίες σχετικά με το αντίγραφο ασφαλείας και επιλέγοντας «Συνέχεια» εμφανίζεται μια φόρμα στην οποία επιλέγετε αρχικά αν θέλετε να κάνετε επαναφορά στον τρέχον μάθημα αφού πρώτα το διαγράψετε ολοκληρωτικά, ή απλά να γίνει προσθήκη στα ήδη υπάρχοντα δεδομένα του.

Επιλέξετε για ποιες Δραστηριότητες θέλετε να δημιουργήσετε αντίγραφα ασφαλείας και αν θα περιέχουν ή όχι τα δεδομένα του χρήστη. Επιλέξτε αν οι χρήστες αναφέρονται σε ένα μάθημα σε όλα τα μαθήματα ή σε κανένα. Επιλέξτε τέλος, τη συμπερίληψη αρχείων καταγραφής, χρηστών και μαθήματος.

Για να επιβεβαιώσετε τις επιλογές σας επιλέξτε «Συνέχεια», ενώ αν θέλετε να σταματήσετε τη διαδικασία επιλέξτε «Άκυρο». Εμφανίζεται ένα μήνυμα το οποίο σας ζητάει να επιβεβαιώσετε την επαναφορά του μαθήματος τώρα. Ένα νέο μήνυμα αναφέρει τις λεπτομέρειες της επαναφοράς και διαβεβαιώνει την επιτυχημένη ολοκλήρωση της διαδικασίας.

## 4.3.1.8 **ϵ** Εισαγωγή

Επιλέγοντας «Εισαγωγή» από το μπλοκ «Διαχείριση», ο εκπαιδευτής, εφόσον διαθέτει και άλλο μάθημα στην Πλατφόρμα, μπορεί να εισάγει στο παρόν μάθημα Δραστηριότητες ή περιεχόμενο που έχει δημιουργήσει σε άλλο μάθημά του στην Πλατφόρμα. Επιπλέον, μπορεί να δημιουργήσει ομάδες εκπαιδευτών στο μάθημα φορτώνοντας ένα κατάλληλα διαμορφωμένο αρχείο που τις περιγράφει (Εικόνα 4.3.15).

| manualMoodle ► FIOM10 | 1 ⊳ Εισαγωγή                                                  |
|-----------------------|---------------------------------------------------------------|
|                       | Εισαγωγή δραστηριοτήτων αττό άλλο μάθημα                      |
|                       | Μαθήματα που έχω διδάξει Γνωρίζοντας το Moodle 💌              |
|                       | Χρήση του μαθήματος                                           |
|                       | Μαθήματα στην ίδια κατηγορία 🛛 Διαχείριση πλατφόρμας moodle 💌 |
|                       | Χρήση του μαθήματος                                           |
|                       | Αναζήτηση μαθημάτων                                           |
|                       | Αναζήτηση μαθημάτων                                           |
|                       | Εισαγωγή ομάδων 💿                                             |
|                       | (Μέγιστο μέγεθος: Browse)<br>100MB) 👩                         |
|                       | Εισαγωγή ομάδων                                               |
|                       |                                                               |

Εικόνα 4.3.15: Εισαγωγή δραστηριοτήτων και ομάδων από άλλο μάθημα

### 4.3.1.9 🛛 🖌 Αρχικές ρυθμίσεις

Η επιλογή αυτή σας επιτρέπει να διαγράψετε τα δεδομένα των χρηστών (π.χ. γεγονότα, αρχεία, χρήστες κ.α) από το μάθημά σας διατηρώντας ταυτόχρονα όλες τις αρχικές ρυθμίσεις του μαθήματός σας καθώς και όλες τις Δραστηριότητες που έχετε προσθέσει σε αυτό. Στην οθόνη της Εικόνα 4.3.16 επιλέξτε τι ακριβώς θέλετε να αφαιρέσετε από το μάθημά σας και στη συνέχεια πατήστε το κουμπί «Αρχικές ρυθμίσεις μαθήματος».

|                                                                               | Αρχικές ρυθμίσεις μαθήματος                                                                                      |                                |
|-------------------------------------------------------------------------------|----------------------------------------------------------------------------------------------------|--------------------------------|
| Αυτή η σελίδα σα<br>μαθήματος, χωρίς<br>πληροφοριών.                          | ς επιτρέπει να διαγράψετε όλα τα αρχεία των χρηστών του<br>ωστόσο να διαγράφονται οι δραστηριότητες και οι πηγές |                                |
| Γενικά                                                                        |                                                                                                    |                                |
| Ημερομηνία έναρξης 🗿                                                          | 12 🗸 Ιούλιος 🔽 2009 🗸 🗹 Απενεργοποίηση                                                                           |                                |
| Διαγραφή γεγονότων                                                            |                                                                                                    |                                |
| Διαγραφή αρχείων καταγραφής                                                   |                                                                                                    |                                |
| Διαγραφή όλων των σημειώσεων                                                  |                                                                                                    |                                |
| Ρόλοι                                                                         |                                                                                                    |                                |
|                                                                               |                                                                                                    | Εμφάνιση                       |
| Ακύρωση εγγραφής φοιτητών                                                     | Διδάσκοντας<br>Διδάσκων περιορισμένων δυνατοτήτων<br>Σπουδαστής<br>Επισκέπτρο                                    |                                |
| Διαγραφή όλων των τοπικών αναθέσεων<br>ρόλων                                  |                                                                                                    |                                |
| Βαθμολόγιο                                                                    |                                                                                                    |                                |
| Διανραφή όλων των στοιχείων και                                               |                                                                                                    |                                |
| κατηγοριών                                                                    |                                                                                                    |                                |
| Διαγραφή όλων των βαθμών                                                      |                                                                                                    |                                |
| Ομάδες                                                                        |                                                                                                    |                                |
|                                                                               |                                                                                                    | Εμφάνισι                       |
| Εργασίες                                                                      |                                                                                                    |                                |
| Διαγραφή όλων των υποβολών                                                    |                                                                                                    |                                |
| Ομάδες Συζητήσεων                                                             |                                                                                                    |                                |
|                                                                               |                                                                                                    | <ul> <li>Εμφάνιση Ι</li> </ul> |
| Διαγραφή όλων των δημοσιεύσεων                                                |                                                                                                    |                                |
| Διαγραφή όλων των αξιολογήσεων                                                |                                                                                                    |                                |
| Λεξικά                                                                        |                                                                                                    |                                |
|                                                                               |                                                                                                    | Εμφάνιση Ι                     |
| Διαγραφή καταχωρήσεων από όλα τα<br>λεξικά                                    |                                                                                                    | <u> </u>                       |
| Διαγραφή των καταχωρήσεων από<br>χρήστες που δεν έχουν εγγραφεί στο<br>μάθημα |                                                                                                    |                                |
| Διαγραφή όλων των αξιολογήσεων                                                |                                                                                                    |                                |
| Διαγραφή όλων των σχολίων                                                     |                                                                                                    |                                |

Акиро

Εικόνα 4.3.16: Αρχικές ρυθμίσεις μαθήματος

## 4.3.1.10 Δυαφορές

Η επιλογή αυτή δίνει τη δυνατότητα στον εκπαιδευτή να ελέγχει τις κινήσεις των συμμετεχόντων στο μάθημά του τις τελευταίες μέρες. Επιλέγοντας «Αναφορές» από το μπλοκ «Διαχείριση» εμφανίζεται η σελίδα της Εικόνα 4.3.17, η οποία είναι χωρισμένη σε τέσσερις περιοχές.

Στην πρώτη από αυτές μπορείτε να περιορίσετε το πλήθος των αναφορών που θα σας παρουσιαστούν χρησιμοποιώντας τα εξής κριτήρια: το μάθημα παρακολούθησης, τους συμμετέχοντες, την ημερομηνία πρόσβασης, τις Δραστηριότητες στις οποίες συμμετείχαν οι συμμετέχοντες και τις συγκεκριμένες ενέργειες που αυτοί έκαναν.

Επιπλέον, μπορείτε αν θέλετε να αποθηκεύσετε τις αναφορές και να επιλέξετε σε ποια μορφή αυτές θα αποθηκευτούν. Επιλέγοντας «προβολή της αναφοράς» εμφανίζεται μια λίστα με τις αναφορές που πληρούν τα κριτήρια που δώσατε.

| Γνωρίζοντας το Moodle ♥ 'Όθοι οι συμμετέχοντες ♥ Σήμερα, 12 Ιούθιος 2009 ♥<br>'Όθες οι δραστηριότητες ♥ 'Οθες οι ενέργειες ♥ Προβοθή στην σεθίδα ♥ Προβοθή των αναφορα<br><b>΄Η παρακολουθήστε την τρέχουσα δραστηριότητα:</b><br>Αρχεία καταγραφής της τελευταίας ώρας<br>Αναφορά δραστηριότητας<br>Αναφορά συμμετοχής | E                      | πιλέξτε τις αναφορές που θέλετε να δείτε:                          |
|----------------------------------------------------------------------------------------------------|------------------------|--------------------------------------------------------------------|
| Όθες οι δραστηριότητες Όθες οι ενέργειες Προβοθή στην σεθίδα Προβοθή των αναφορι Ή παρακολουθήστε την τρέχουσα δραστηριότητα: Αρχεία καταγραφής της τελευταίας ώρας Αναφορά δραστηριότητας Αναφορά συμμετοχής                                                                                                    | Γνωρίζοντα             | ας το Moodle 🕙 Όλοι οι συμμετέχοντες 🛛 🛛 Σήμερα, 12 Ιούλιος 2009 🕑 |
| Ή παρακολουθήστε την τρέχουσα δραστηριότητα:<br>Αρχεία καταγραφής της τελευταίας ώρας<br>Αναφορά δραστηριότητας<br>Αναφορά συμμετοχής                                                                                                    | Όλες οι δραστηριότητες | 💟 Όλες οι ενέργειες 💟 Προβολή στην σελίδα 🛛 💟 Προβολή των αναφορώ  |
| Αρχεία καταγραφής της τελευταίας ώρας<br>Αναφορά δραστηριότητας<br>Αναφορά συμμετοχής                                                                                                    | Ή πα                   | ρακολουθήστε την τρέχουσα δραστηριότητα:                           |
| Αναφορά δραστηριότητας<br>Αναφορά συμμετοχής                                                                                                    |                        | Αρχεία καταγραφής της τελευταίας ώρας                              |
| Αναφορά δραστηριότητας<br>Αναφορά συμμετοχής                                                                                                    |                        |                                                                    |
| Αναφορά συμμετοχής                                                                                                    |                        | Αναφορά δραστηριότητας                                             |
| Αναφορά συμμετοχής                                                                                                    |                        |                                                                    |
|                                                                                                    |                        | Αναφορά συμμετοχής                                                 |
|                                                                                                    |                        |                                                                    |

Εικόνα 4.3.17: Αναφορές

Στη δεύτερη περιοχή της οθόνης στην Εικόνα 4.3.17 επιλέγοντας «Αναφορά Δραστηριότητας» εμφανίζεται μια νέα σελίδα με τρεις στήλες, όπως φαίνεται στην Εικόνα 4.3.18. Στην πρώτη στήλη υπάρχουν όλες οι Δραστηριότητες του μαθήματος, στη δεύτερη ο συνολικός αριθμός των επισκέψεων σε κάθε μια Δραστηριότητα και στην τρίτη στήλη αναγράφεται η ημερομηνία της τελευταίας πρόσβασης σε κάθε Δραστηριότητα.

| manualMoodle 🕨 PrimaryLesson 🕨 Αναφορές 🕨 Αναφορά δραστηριότητας                          |                   |                                                      |
|-------------------------------------------------------------------------------------------|-------------------|------------------------------------------------------|
| Γνωρίζοντας το Μα                                                                         | odle              |                                                      |
| Υπολογισμός βάσει των logs από Δευτέρα, 29                                                | Ι Ιούνιος 2009, 1 | 2:33 μμ.                                             |
| Δραστηριότητα                                                                             | Προβολές          | Τελευταία πρόσβαση                                   |
| 💃 Ομάδα συζητήσεων ειδήσεων                                                               | 10                | Σάββατο, 11 Ιούλιος 2009, 07:03 μμ (1 ημέρα)         |
| 📾 Πρότυπο Λεξικό                                                                          | 79                | Τετάρτη, 8 Ιούλιος 2009, 05:00 μμ (4 ημέρες 2 ώρες)  |
| 🌆 Λεξικό όρων πληροφορικής                                                                | 43                | Τετάρτη, 8 Ιούλιος 2009, 06:50 μμ (4 ημέρες)         |
| 🚡 Οι άνθρωποι μπορούν να αναπιύξουν ηχο-ενιοπισμό, όπως οι νυχιερίδες και τα<br>δελφίνια! | -                 |                                                      |
| 🛛 Κουίζ για την ασφάλεια του υπολογιστή σας                                               | 28                | Τετάρτη, 8 Ιούλιος 2009, 09:03 μμ (3 ημέρες 22 ώρες) |
| ? Τι θα συζητηθεί στο επόμενο μάθημα                                                      | 16                | Δευτέρα, 6 Ιούλιος 2009, 01:01 μμ (6 ημέρες 6 ώρες)  |
| 🔓 Η Ατλαντίδα στην Ελληνική μυθολογία                                                     | 42                | Σάββατο, 11 Ιούλιος 2009, 12:46 πμ (1 ημέρα 18 ώρες) |
| 🖵 Προτάσεις για ανακύκλωση                                                                | 7                 | Τετάρτη, 8 Ιούλιος 2009, 08:30 μμ (3 ημέρες 22 ώρες) |
| 💽 Κρίσιμα επεισόδια                                                                       | 3                 | Τετάρτη, 8 Ιούλιος 2009, 01:05 μμ (4 ημέρες 6 ώρες)  |
| 💽 ΑΤΤLS έκδοση 20 αντικειμένων                                                            | 4                 | Τετάρτη, 8 Ιούλιος 2009, 01:06 μμ (4 ημέρες 6 ώρες)  |
| Colles πραγματικό                                                                         | 14                | Τετάρτη, 8 Ιούλιος 2009, 01:06 μμ (4 ημέρες 6 ώρες)  |
| Colles προτιμώμενη και πραγματική                                                         | 2                 | Τετάρτη, 8 Ιούλιος 2009, 01:05 μμ (4 ημέρες 6 ώρες)  |
| Colles προτιμώμενη                                                                        | 3                 | Τετάρτη, 8 Ιούλιος 2009, 01:06 μμ (4 ημέρες 6 ώρες)  |
|                                                                                           | 2                 | Τετάρτη, 8 Ιούλιος 2009, 08:24 μμ (3 ημέρες 22 ώρες) |
| Ανακύκλωση                                                                                | 53                | Σάββατο, 11 Ιούλιος 2009, 12:37 πμ (1 ημέρα 18 ώρες) |

Εικόνα 4.3.18: Αναφορά Δραστηριότητας

Στην τρίτη περιοχή της οθόνης στην Εικόνα 4.3.17 μπορείτε να δημιουργήσετε μια αναφορά παρακολούθησης. Επιλέξτε την «Αναφορά συμμετοχής» για να εμφανιστεί η Εικόνα 4.3.19.

Αρχικά επιλέξτε το «Τμήμα Δραστηριότητας» για το οποία επιθυμείτε να ετοιμάσετε μια αναφορά (π.χ. Ενότητα Δραστηριότητας: Κουίζ, Ομάδας συζήτησης, Έρευνας κτλ.). Μόνο οι Δραστηριότητες που έχουν προβλεφθεί για το μάθημα θα είναι διαθέσιμες.

Στη συνέχεια, επιλέξτε τη χρονική περίοδο που θα καλύπτει η αναφορά, αν η αναφορά θα σχετίζεται με Δραστηριότητα «Διδάσκοντα», «Σπουδαστή», ή «Επισκέπτη» και τέλος αν η αναφορά θα περιέχει «Προβολές», «Μηνύματα» ή και τα δύο «Όλες οι ενέργειες».

Ο ορισμός των Προβολών και των Μηνυμάτων είναι διαφορετικός για κάθε Ενότητα δραστηριοτήτων. Παράδειγμα συμπλήρωσης των παραμέτρων αυτών θα βρείτε στην Εικόνα 4.3.20.

| manualMoodle 🕨 PrimaryLes | son ⊫ Αναφορές ⊫ Αναφορά συμμετοχής                                   |                     |
|---------------------------|-----------------------------------------------------------------------|---------------------|
| Τμήμα δραστηριότητας      | Επιθέξτε                                                              | Προηγούμενες ημέρες |
| Επιλέξτε 💌                | Προβολή μόνο 🛛 Διαχειριστής 🛛 🛛 Προβολή δράσεων 🛛 Όπες οι ενέργειες 💌 | (2) Μεταβείτε       |

Εικόνα 4.3.19: Δημιουργία Αναφοράς Συμμετοχής

Μόλις επιλέξετε τις τιμές των ανωτέρω παραμέτρων, πατήστε το κουμπί «Μεταβείτε». Θα σας εμφανιστεί σχετική λίστα βασισμένη στις παραμέτρους που θέσατε (Εικόνα 4.3.20). Επιλέξτε το αντικείμενο για το οποίο θέλετε να γίνει η αναφορά και πατήστε το κουμπί «ΟΚ». Ο ορισμός των Προβολών και των Μηνυμάτων της επιλεγμένης Ενότητας Δραστηριότητας θα εμφανιστεί στην οθόνη.

| Τμήμα δραστηριότητας | Λεξικό όρων πλη | ροφορικής                                                                 |                                                                      |                    | 🛛 🚽 Προηγούμενες ημέρ |
|----------------------|-----------------|---------------------------------------------------------------------------|----------------------------------------------------------------------|--------------------|-----------------------|
| 1 εβδομάδες 😒        | Προβολή μόνο    | Σπουδαστής 🛛 👻                                                            | 📔 Προβολή δράσευ                                                     | ) / Ο Λες οι ενέργ | ιειες 👻 🕐 🛛 Μεταβείτε |
|                      |                 |                                                                           |                                                                      |                    |                       |
|                      |                 | category, update c<br>2 Σπο                                               | :omment, update er<br>υδαστής                                        | itry               |                       |
|                      | c               | category, update c<br>2 Σττο<br>Ονομα / Επώνυμο ↓                         | comment, update er<br><mark>υδαστής</mark><br>Όλες οι ενέργειες      | try<br>Επιλογή     |                       |
|                      | <b>с</b><br>Ек  | category, update c<br>2 Σττο<br>Ονομα / Επώνυμο ↓<br>πταιδευόμενος Moodle | :omment, update er<br><b>υδαστής</b><br>Όλες οι ενέργειες<br>Ναι (1) | Επιλογή            |                       |

Εικόνα 4.3.20: Παράδειγμα αναφοράς παρακολούθησης

Για παράδειγμα στην περίπτωση που η επιλεγμένη Ενότητα είναι η «Εργασία» οι Προβολές και τα Μηνύματα ορίζονται ως εξής (όπως φαίνεται και στην Εικόνα 4.3.20):

•Εργασία Προβολές: view

•Εργασία Μηνύματα: upload

Ενώ αν η επιλεγμένη Ενότητα είναι η «Ομάδα συζήτησης» οι Προβολές και τα Μηνύματα θα ορίζονταν ως εξής:

•Ομάδα συζήτησης Προβολές: view discussion, search, forum, forums, subscribers

•Ομάδα συζήτησης Μηνύματα: add discussion, add post, delete discussion, delete post, move discussion, prune post, update post

Όσοι χρήστες πληρούν τα κριτήρια της παραμέτρου «Προβολή μόνο» θα παρουσιαστούν σε πίνακα με το όνομα και τον σχετικό αριθμό ευρετηρίασής τους, καθώς και με την ένδειξη «Ναι» (και πόσες φορές) ή «Όχι», ανάλογα με το αν έχουν ολοκληρώσει τη σχετική δράση. Η Αναφορά παρακολούθησης μπορεί να χρησιμοποιηθεί και για την αποστολή email, αν ορίσουμε τους παραλήπτες και επιλέξουμε «Προσθήκη/αποστολή Μηνύματος».

Στην τελευταία περιοχή της οθόνης στην Εικόνα 4.3.17 κάνοντας κλικ στο σύνδεσμο «Στατιστικά» (αν ο διαχειριστής του δικτυακού τόπου έχει ενεργοποιήσει τη συγκεκριμένη δυνατότητα) μπορείτε να δείτε ένα σύνολο από γραφικά και πίνακες που σας παρουσιάζουν συνολικά την κινητικότητα (αριθμός κλικ) των συμμετεχόντων σε διάφορα τμήματα του δικτυακού τόπου.

## 4.3.1.11 ? Ερωτήσεις

Στην επιλογή αυτή θα βρείτε όλες τις ερωτήσεις που δημιουργείτε για να χρησιμοποιήσετε στα Κουίζ σας (Εικόνα 4.3.21). Περισσότερα για τις ερωτήσεις μπορείτε να βρείτε στην παράγραφο (7.5) παρακάτω.

| 0 |                                                                         | Questio                                                               | ins Κατηγορίες Εισαγωγή Εξαγωγή                 |               |
|---|-------------------------------------------------------------------------|-----------------------------------------------------------------------|-------------------------------------------------|---------------|
|   |                                                                         |                                                                       | Τράπεζα ερωτήσεων                               |               |
|   | Κατηγορία Πρ                                                            | οεπιθογή για Γνωρ                                                     | οίζοντας το Moodle (3) 🛛 🔽                      |               |
|   | ☑ Δείξε τις ερω<br>□ Εμ΄φανιση τι<br>□ Εμφάνισης κι                     | τήσεις αττό τις υτ<br>αλαιών ερωτήσε<br>ειμένου ερώτησ <mark>τ</mark> | τοκατηγορίες<br>:ων<br>ις στη λίστα ερωτήσεων   |               |
|   | Η προεπιλεγμέν                                                          | η κατηγορία για                                                       | ερωτήσεις διαμοιρασμένες στο πλαίσιο Γνωρίζοντα | ας το Moodle' |
|   | Δημιουργησιε                                                            |                                                                       | Ταξινόμηση κατά τύπο, όνομα 💙                   | 9             |
|   | Ενέργεια                                                                | Όνομα ερώτ                                                            | πσης                                            | Τύπος         |
|   |                                                                         | E-mail                                                                |                                                 | •-            |
|   |                                                                         |                                                                       |                                                 | 1=            |
|   | < <p></p>                                                               | Ερώτηση πολ                                                           | \λαπλής επιλογής στο Κουίζ                      |               |
|   | ্র্ 1 × □<br>্র্ 1 × □                                                  | Ερώτηση πο <i>ί</i><br>Ιός                                            | λλαπλής επιλογής στο Κουίζ                      |               |
|   | 《소비·× []<br>《소비·× []<br>《소비·× []<br>Επιλογή όλων /                      | Ερώτηση πολ<br>Ιός<br>Απεπιλογή όλω                                   | νλαπλής επιλογής στο Κουίζ<br>ν                 |               |
|   | دید ۲ × ۵<br>دید ۲ × ۵<br>دید ۲ × ۵<br>Επιλογή όλων /<br>Με τα επιλεγμι | Ερώτηση πο/<br>Ιός<br>Απεπιλογή όλω<br><b>ένα:</b>                    | λλαπλής επιλογής στο Κουίζ<br>ν                 |               |

Εικόνα 4.3.21: Ερωτήσεις

## 4.3.1.12 ΔΑρχεία

Επιλέγοντας «Αρχεία» από το μπλοκ «Διαχείριση», εμφανίζεται μια λίστα με όλα τα αρχεία που αφορούν το μάθημα αυτό, τα οποία μπορείτε να μετονομάσετε, να διαγράψετε, να μετακινήσετε σε κάποιο άλλο φάκελο και να δημιουργήσετε συμπιεσμένο αρχείο (Εικόνα 4.3.22).

| Όνομα                                     | Μέγεθος | Τροποποιημένο Εν              | /έργεια   |
|-------------------------------------------|---------|-------------------------------|-----------|
| 🗌 🛅 backupdata                            | 571KB   | 12 Ιούλιος 2009, 06:40 μμ Μει | ιονομασία |
| 🛅 moddata                                 | 293.7KB | 9 Ιούλιος 2009, 12:04 μμ      |           |
| 🔲 🖾 Autumn_Leaves.jpg                     | 269.7KB | 8 Ιούλιος 2009, 07:57 μμ. Μει | ιονομασίο |
| 🔲 📃 Ergasia_Pliroforikou_Grammatismou.odt | 9.2KB   | 12 Ιούλιος 2009, 02:07 μμ Μει | ιονομασίο |
| 🔲 🔯 parthenon.jpg                         | 4.1KB   | 8 Ιούλιος 2009, 08:02 μμ. Μει | ιονομασίο |

Εικόνα 4.3.22: Επεξεργασία αρχείων και φακέλων του μαθήματος

Επίσης, για να γίνεται καλύτερα η ομαδοποίηση των αρχείων σας μπορείτε να δημιουργήσετε ένα φάκελο επιλέγοντας «Δημιουργία φακέλου». Στο πεδίο που εμφανίζεται γράφετε το όνομα που θέλετε να δώσετε στο φάκελο και επιλέγετε «Δημιουργία». Για να φορτώσετε ένα νέο αρχείο επιλέξτε «Αποστολή ενός αρχείου» αφού πρώτα έχετε επιλέξει το φάκελο στον οποίο θέλετε να φορτώσετε το αρχείο.

Επιλέξτε «Browse» για να βρείτε το αρχείο στον υπολογιστή σας και αφού το επιλέξετε επιλέξτε «Αποστολή του αρχείου» (Εικόνα 4.3.23). Το μέγιστο μέγεθος που μπορεί να έχει στη συγκεκριμένη περίπτωση είναι 100 MB.

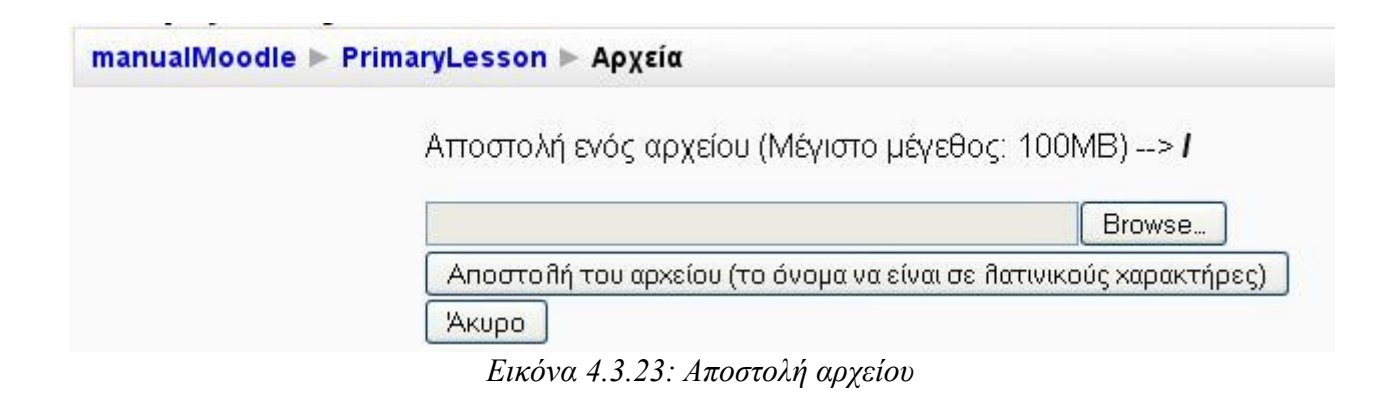

## 4.3.1.13 📱 Ακύρωση εγγραφής

Επιλέγοντας «Ακύρωση εγγραφής» εμφανίζεται το μήνυμα «Είστε απόλυτα βέβαιος/η ότι θέλετε να ακυρώσετε την εγγραφή του χρήστη εσείς ο ίδιος από το μάθημα;». Επιλέξτε «NAI» για να διαγραφείτε και «OXI» για ακυρώσετε την αίτηση διαγραφής.

#### 4.3.1.14 📕 Προφίλ

Η επιλογή Προφίλ έχει αναλυθεί στην ενότητα (5.1.2).

#### 4.3.2 Mπλok «Blocks»

Κατά την διάρκεια που η οθόνη είναι σε κατάσταση επεξεργασίας υπάρχει ένα μπλοκ με τον τίτλο «Blocks» με τη βοήθεια του οποίου μπορείτε να προσθέσετε νέα μπλοκ στη σελίδα ή να επαναφέρεται αυτά που έχετε διαγράψει από το περιβάλλον του μαθήματός σας.

| BI | ocks                  |   |
|----|-----------------------|---|
| Π  | ροσθήκη               | ~ |
| Π  | ροσθήκη               |   |
| H  | ТМЬ                   |   |
| A  | πομακρυσμένα RSS      |   |
| A  | ποτελέσματα του κουίζ |   |
| A  | ριθμομηχανή δανείου   |   |
| E  | τικέτες               |   |
| E  | τικέτες ιστολογίων    |   |
| К  | αθολική Αναζήτηση     |   |
| M  | αθητευόμενοι          |   |
| M  | νωίγοποτού ύονα       |   |
| T  | υχαία Εγγραφή Λεξικού |   |

Εικόνα 4.3.24: Μπλοκ «Blocks»

# 5 Μπλοκ

## 5.1 ΣΥΜΜΕΤΕΧΟΝΤΕΣ

Επιλέγοντας «Συμμετέχοντες» από το αντίστοιχο μπλοκ στην Εικόνα 5.1.1 εμφανίζεται μια σελίδα με τους συμμετέχοντες αυτού του μαθήματος με διάφορες πληροφορίες, όπως φαίνεται και στην Εικόνα 5.1.2.

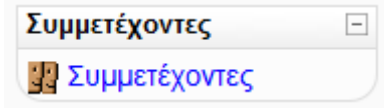

Εικόνα 5.1.1: Μπλοκ Συμμετέχοντες

| manualMoodle 🕨  | PrimaryLesson ► Σ  | υμμετέχοντες                                                   |                                                      |                          |                                                         |                     |
|-----------------|--------------------|----------------------------------------------------------------|------------------------------------------------------|--------------------------|---------------------------------------------------------|---------------------|
|                 |                    | Гv                                                             | ωρίζοντας το Ι                                       | Noodle                   |                                                         |                     |
|                 |                    | Συμμ                                                           | ιετέχοντες Ιστολόγια                                 | Σημειώσεις               |                                                         |                     |
| Τα μαθήματά μου | PrimaryLesson 👻    |                                                                |                                                      |                          | Λίστα χρηστώ                                            | υ Λιγότερες λεπτομέ |
|                 |                    | Т                                                              | Γρέχον ρόλος 'Όλα                                    | •                        |                                                         |                     |
|                 |                    | Όλ                                                             | οι οι συμμετέχον                                     | τες: 3 🛋                 |                                                         |                     |
|                 |                    | (Για λογαριασμούς που δεν έχουν χρησιμο                        | ποιηθεί για περισσότερο α                            | από 120 ημέρες           | ακυρώνεται αυτόματα η εγγραφή)                          |                     |
|                 |                    | Όνομα : <b>Όλα</b> Α Β<br>Επώνυμο : <b>Όλα</b> Α Ι             | ΓΔΕΖΗΘΙΚΛΜΝ<br>ΒΓΔΕΖΗΘΙΚΛΜ                           | ΙΞΟΠΡΣΤ<br>ΝΞΟΠΡΣ        | ΎΦΧΨΩ<br>ΤΥΦΧΨΩ                                         |                     |
|                 |                    |                                                                |                                                      |                          |                                                         |                     |
|                 | Εικόνα χρήστη      | Όνομα / Επώνυμο                                                | Πόλη/χωριό                                           | Χώρα                     | Τελευταία πρόσβαση <b>↑</b>                             | Επιλογή             |
|                 | Εικόνα χρήστη<br>🤨 | Όνομα / Επώνυμο<br>Εκπαιδευτής Moodle                          | <b>Πόλη/χωριό</b><br>Thessaloniki                    | <b>Χώρα</b><br>Ελλάδα    | <b>Τελευταία πρόσβαση ↑</b><br>τώρα                     | Επιλογή             |
|                 | Εικόνα χρήστη      | Όνομα / Επώνυμο<br>Εκπαιδευτής Moodle<br>Εκπαιδευόμενος Moodle | Πόλη/χωριό         Thessaloniki         Thessaloniki | Χώρα<br>Ελλάδα<br>Ελλάδα | <b>Τελευταία πρόσβαση ↑</b><br>τώρα<br>12 ώρες 12 λετπά | Επιλογή             |

Εικόνα 5.1.2: Συμμετέχοντες

Από το μενού «Τα μαθήματά μου» στο επάνω μέρος στην Εικόνα 5.1.2 μπορείτε να επιλέξετε μεταξύ των μαθημάτων στα οποία συμμετέχετε, εκείνο για το οποίο θέλετε να προβληθούν οι συμμετέχοντες. Από το μενού «Τρέχον ρόλος» μπορείτε να περιορίσετε τη λίστα των συμμετεχόντων που βλέπετε επιλέγοντας κάποιο ρόλο (Διδάσκοντας, Σπουδαστής, κ.α.). Στη λίστα των συμμετεχόντων θα εμφανιστούν μόνο όσοι ανήκουν στο ρόλο που επιλέξατε.

Από το μενού «Λίστα Χρηστών» μπορείτε να επιλέξετε αν θέλετε να εμφανίζεται η λίστα των συμμετεχόντων σε συνοπτική ή σε λεπτομερή μορφή. Στην επιλογή «Λιγότερες λεπτομέρειες», δίνονται πληροφορίες για την πόλη, τη χώρα και την τελευταία πρόσβαση του συμμετέχοντα στο δικτυακό τόπο. Η σειρά εμφάνισης των συμμετεχόντων δεν είναι αλφαβητική, αλλά επιλέγοντας τον τίτλο της κάθε πληροφορίας γίνεται ομαδοποίηση των συμμετεχόντων. Στην επιλογή «Περισσότερες λεπτομέρειες» πέρα από τον τόπο και την τελευταία πρόσβαση, εμφανίζεται ο λογαριασμός ηλεκτρονικού ταχυδρομείου και διάφορες επιλογές για κάθε συμμετέχοντα. Επίσης σας δίνεται η δυνατότητα να στείλετε email και μήνυμα σε όποιους συμμετέχοντες θέλετε επιλέγοντας το κουτάκι δίπλα από το όνομα τους και στη συνέχεια από το αναδυόμενο μενού που βρίσκεται στο κάτω μέρος της οθόνης να επιλέξετε «Προσθήκη/αποστολή email».

Επιλέγοντας το όνομα κάποιου συμμετέχοντα εμφανίζεται μια σελίδα με το πλήρες προφίλ του (Εικόνα 5.1.3). Αν είστε εκπαιδευτής το πλήρες προφίλ των εκπαιδευομένων σας περιλαμβάνει τις

καρτέλες «Προφίλ», «Αναρτήσεις ομάδας συζητήσεων», «Ιστολόγιο», «Σημειώσεις», «Αναφορές δραστηριοτήτων». Αν είστε εκπαιδευόμενος στο προφίλ κάθε συμμετέχοντα θα βρίσκετε μόνο τις τρεις πρώτες καρτέλες ενώ στο προσωπικό σας προφίλ θα εμφανίζεται επιπλέον η καρτέλα «Αναφορές δραστηριοτήτων». Στο σημείο αυτό θα πρέπει να διευκρινιστεί ότι κάθε χρήστης μπορεί να επεξεργαστεί μόνο το δικό του προφίλ, ενώ μπορεί να δει, αλλά όχι να επεξεργαστεί, το προφίλ οποιουδήποτε άλλου χρήστη, επιλέγοντας το όνομά του. Έτσι οποιοσδήποτε επιλέξει το δικό του όνομα θα έχει στη διάθεσή του μια επιπλέον καρτέλα με τίτλο «Επεξεργασία του προφίλ».

|                           | Εκπαιδευόμενος Moodle                                                            |
|---------------------------|----------------------------------------------------------------------------------|
|                           | Προφίλ Αναρτήσεις ομάδας συζητήσεων Ιστολόγιο Σημειώσεις Αναφορές δραστηριοτήτων |
| -                         | Χώρα: Ελλάδα                                                                     |
|                           | Πόλη/χωριό: Thessaloniki                                                         |
|                           | Διεύθυνση ηλεκτρονικού ταχυδρομείου: a.student.moodle@gmail.com 🖾                |
| Contraction of the second | Μαθήματα: Γνωρίζοντας το Moodle                                                  |
|                           | Πρώτη πρόσβαση: Δευτέρα, 29 Ιούνιος 2009, 02:01 μμ (12 ημέρες 22 ώρες)           |
|                           | Τελευταία πρόσβαση: Κυριακή, 12 Ιούλιος 2009, 12:08 μμ (4 λεπτά 5 δευτερόλεπτα)  |
|                           | Ρόλοι: Σπουδαστής                                                                |

Εικόνα 5.1.3: Προφίλ συμμετέχοντα

Ας δούμε μία μία τις διαθέσιμες καρτέλες.

Καρτέλα «Προφίλ»: Στην καρτέλα αυτή θα βρείτε αναλυτικές πληροφορίες, όπως η διεύθυνση email και τα μαθήματα στα οποία είναι εγγεγραμμένος κάποιος. Με το κουμπί «Αποστολή μηνύματος» μπορείτε να στείλετε στο συμμετέχοντα που επιλέξατε ένα μήνυμα, το οποίο θα παραλάβει μέσω email αλλά και με ένα προσωπικό μήνυμα μέσω του Moodle. Πατώντας το κουμπί «Αποστολή μηνύματος» εμφανίζεται το παράθυρο στην Εικόνα 5.1.4. Στο πλαίσιο κειμένου στην Εικόνα 5.1.4, θα πρέπει να πληκτρολογήσετε το μήνυμά σας. Στη συνέχεια, θα πρέπει να πατήσετε στο κουμπί «Αποστολή μηνύματος» για να ολοκληρωθεί η διαδικασία. Ακόμη, αν είστε εκπαιδευτής, σας δίνεται η δυνατότητα με το κουμπί «Ακύρωση της εγγραφής μου» να διαγράψετε το συγκεκριμένο συμμετέχοντα από το μάθημά σας.

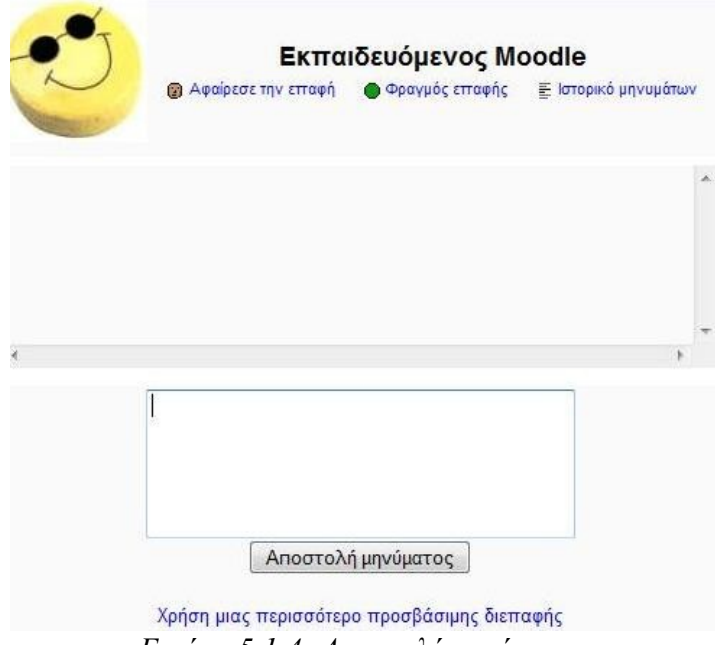

Εικόνα 5.1.4: Αποστολή μηνύματος

Καρτέλα «Αναρτήσεις ομάδας συζητήσεων»: Μπορείτε να δείτε τα μηνύματα τα οποία έχει στείλει ο συμμετέχοντας στις διάφορες Ομάδες συζήτησης του μαθήματος καθώς και τις συζητήσεις που έχει εκκινήσει ο ίδιος (Εικόνα 5.1.5).

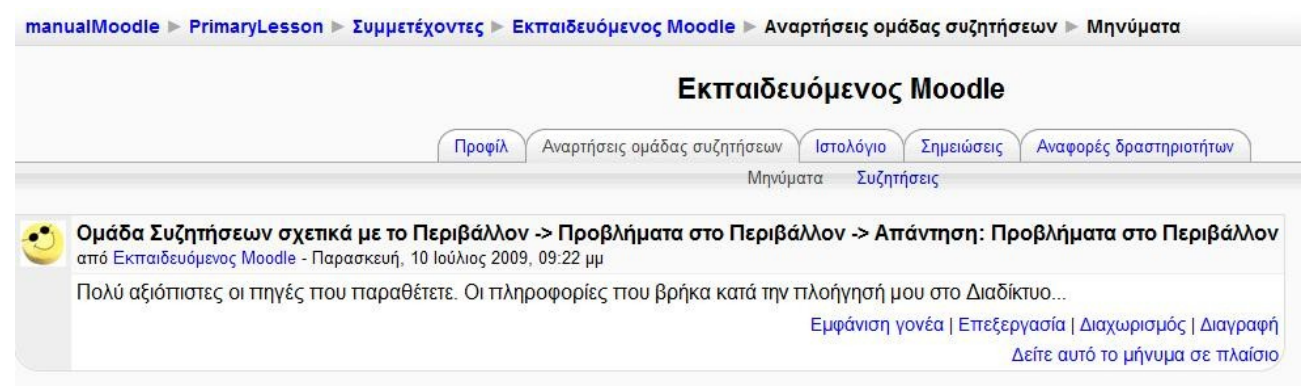

Εικόνα 5.1.5: Καρτέλα «Αναρτήσεις ομάδας συζητήσεων» - Μηνύματα

Καρτέλα «Σημειώσεις»: Στην καρτέλα αυτή οι εκπαιδευτές μπορείτε να προσθέτετε σημειώσεις χρησιμοποιώντας τη φόρμα εισαγωγής στην Εικόνα 5.1.6. Από το αναδυόμενο μενού «Κατάσταση» ορίστε αν η σημείωσή σας είναι προσωπική, αφορά το μάθημα ή όλο το Moodle. Αυτό σας βοηθά να οργανώνετε καλύτερα τις σημειώσεις σας.

|           | Εκπαιδευόμενος Moodle |
|-----------|-----------------------|
| Σημείωση  |                       |
|           |                       |
| Περιεχόμ  | 15/0/*                |
|           |                       |
|           |                       |
|           |                       |
|           |                       |
|           |                       |
|           |                       |
|           |                       |
|           |                       |
|           |                       |
|           |                       |
| Κατάσταστ | ) 🕐 μάθημα 🔻          |

Εικόνα 5.1.6: Φόρμα εισαγωγής σημείωσης

Καρτέλα «Αναφορές δραστηριοτήτων»: Για τους εκπαιδευόμενους η καρτέλα αυτή είναι διαθέσιμη μόνο όταν βρίσκονται στο προσωπικό τους προφίλ και παρουσιάζει τη συμμετοχή τους στις διάφορες δραστηριότητες του μαθήματος (Εικόνα 5.1.7). Οι εκπαιδευτές έχετε στη διάθεσή σας διάφορες επιλογές που περιγράφουν λεπτομερώς τη δραστηριότητα των εκπαιδευόμενων, όπως φαίνεται στην Εικόνα 5.1.8. Επιλέγοντας «Αναφορά σύνοψης», βλέπετε με μια γρήγορη ματιά τις δράσεις στις οποίες πήρε μέρος ο συγκεκριμένος εκπαιδευόμενος. Επιλέγοντας «Πλήρης αναφορά» θα δείτε περισσότερες λεπτομέρειες σχετικά με κάθε δράση του εκπαιδευόμενου. Στα «Σημερινά αρχεία καταγραφής» θα βρείτε ένα διάγραμμα των σημερινών επισκέψεων του εκπαιδευόμενου και μια λίστα με τις τελευταίες δράσεις του στο μάθημα. Επιλέγοντας «Ολες οι αναφορές» εμφανίζεται μια λίστα με όλες τις επισκέψεις και τις δράσεις του εκπαιδευόμενου. Τέλος, στην επιλογή «Βαθμός» θα βρείτε όλους τους βαθμούς του εκπαιδευόμενου στο μάθημά σας.

|                         |           | Εκπαιδευόμενος Μοο                                      | dle         |                         |        |   |
|-------------------------|-----------|---------------------------------------------------------|-------------|-------------------------|--------|---|
|                         | Προφίλ Επ | εξεργασία του προφίλ Αναρτήσεις ομάδας συζητήσεων       | Ιστολόγιο   | Αναφορές δραστηριοτήτων |        |   |
|                         |           | Βαθμός                                                  |             |                         |        |   |
|                         |           | Αναφορά χρήστη - Εκπαιδευόμ                             | ιενος Μο    | odle                    |        |   |
| Αντικείμενο Βαθμού      | Βαθμός    | Εύρος                                                   |             | Ποσοστό                 | Σχόλιο | _ |
| 🗀 Γνωρίζοντας το Moodle |           |                                                         |             |                         |        |   |
| 🖽 Πρότυπο Λεξικό        | -         | Δείχνει περισσότερο ξεχωριστή γνώση-Δείχνει περισσότερο | συνδεδεμένη | -                       |        |   |

| 🕱 Σύνολο μαθήματος                            | 95,31  | 0,00–100,00                                                                  | 95,31 %  |                                                           |
|-----------------------------------------------|--------|------------------------------------------------------------------------------|----------|-----------------------------------------------------------|
| 🛢 Βάση δεδομένων μαθήματος                    | -      | 0,00-100,00                                                                  | -        |                                                           |
| Βάση δεδομένων για Γεωγραφικό<br>πλάτος/μήκος | -      | Δείχνει περισσότερο ξεχωριστή γνώση-Δείχνει περισσότερο συνδεδεμένη<br>γνώση | -        |                                                           |
| 🛢 Βάση δεδομένων Πληροφορικής                 | -      | Δείχνει περισσότερο ξεχωριστή γνώση-Δείχνει περισσότερο συνδεδεμένη<br>γνώση | -        |                                                           |
| 🐒 Δραστηριότητα εκτός σύνδεσης                | -      | 0,00-100,00                                                                  | 22       |                                                           |
| 🗞 Εργασία Πληροφορικού Γραμματισμού           | 100,00 | 0,00-100,00                                                                  | 100,00 % | Μπράβο, τα κατάφερες πολύ καλά σε αυτή την<br>εργασία     |
| 🗞 Online κείμενο                              | 90,00  | 0,00-100,00                                                                  | 90,00 %  | Μήπως θα έπρεπε να ανατρέξεις και στις παρακάτω<br>πηγές; |
| 🌮 Εργασία Δικτύων Υπολογιστών                 | 100,00 | 0,00-100,00                                                                  | 100,00 % | Μπράβο, η εργασία ήταν άψογη.                             |
| 🔁 Η Ατλαντίδα στην Ελληνική μυθολογία         | 5,00   | 0,00-10,00                                                                   | 50,00 %  |                                                           |
| 🛃 Κουίζ για την ασφάλεια του υπολογιστή σας   | 10,00  | 0,00–10,00                                                                   | 100,00 % |                                                           |
| 📾 Πρότυπο Λεξικό                              | -      | Δείχνει περισσότερο ξεχωριστή γνώση–Δείχνει περισσότερο συνδεδεμένη<br>γνώση | -        |                                                           |

Εικόνα 5.1.7: Αναφορές δραστηριοτήτων όπως εμφανίζεται στον εκπαιδευόμενο

|                     | Екп                                                                                     | αιδευόμενος Moodle                     |                                                     |
|---------------------|-----------------------------------------------------------------------------------------|----------------------------------------|-----------------------------------------------------|
|                     | Προφίλ Αναρτήσεις ομάδας συζη                                                           | τήσεων Ιστολόγιο Σημειώσεις            | Αναφορές δραστηριοτήτων                             |
|                     | Αναφορά σύνοψης Πλήρης αναφορ                                                           | ά Σημερινά αρχεία καταγραφής           | Όλες οι αναφορές Βαθμός                             |
| Ε <mark>β</mark> δο | μάδα 0                                                                                  |                                        |                                                     |
| 靟                   | Ομάδα συζητήσεων ειδήσεων                                                               | -                                      |                                                     |
| <b>B</b>            | Πρότυπο Λεξικό                                                                          | <b>7</b> 3                             |                                                     |
|                     | Λεξικό όρων πληροφορικής                                                                | 1 Εγγραφές                             | Τετάρτη, 1 Ιούλιος 2009, 05:32 μμ (10 ημέρες 20 ώρε |
| 品                   | Οι άνθρωποι μπορούν να αναπτύξουν ηχο-εντοπισμό, όπως οι<br>νυχτερίδες και τα δελφίνια! | Όχι Προσπάθειες                        |                                                     |
|                     | Κουίζ για την ασφάλεια του υπολογιστή σας                                               | Βαθμός: 10/10                          | Κυριακή, 5 Ιούλιος 2009, 10:07 μμ (6 ημέρες 16 ώρες |
| ?                   | Τι θα συζητηθεί στο επόμενο μάθημα                                                      | 'Αριστοτέλης'                          | Δευτέρα, 6 Ιούλιος 2009, 12:16 μμ (6 ημέρες 1 ώρα)  |
| 品                   | Η Ατλαντίδα στην Ελληνική μυθολογία                                                     | Ο βαθμός είναι 10.0<br>(Προσπάθεια: 2) | Τρίτη, 7 Ιούλιος 2009, 11:02 ττμ (5 ημέρες 3 ώρες)  |
| 0                   | Προτάσεις για ανακύκλωση                                                                |                                        |                                                     |

Εικόνα 5.1.8: Αναφορές δραστηριοτήτων όπως εμφανίζεται στον εκπαιδευτή

### 5.1.1 Ιστολόγια

Από την καρτέλα «Ιστολόγιο» μπορείτε να δείτε τα Ιστολόγια που έχει δημιουργήσει ο συμμετέχοντας που έχετε επιλέξει. Επιπλέον, έχετε τη δυνατότητα να δημιουργήσετε και να επεξεργαστείτε τα δικά σας Ιστολόγια. Για τη δημιουργία Ιστολογίων, θα πρέπει να επιλέξετε το ονοματεπώνυμό σας και στη συνέχεια να επιλέξετε την καρτέλα «Ιστολόγιο», αυτόματα εμφανίζεται η σελίδα στην Εικόνα 5.1.9.

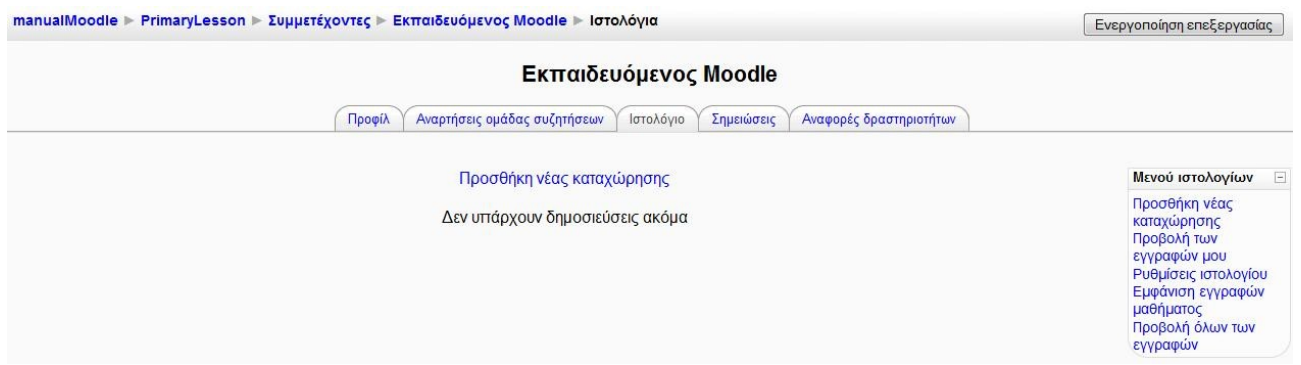

Εικόνα 5.1.9: Αρχική σελίδα του Ιστολογίου

Για να προσθέσετε μια νέα εγγραφή στο Ιστολόγιο, θα πρέπει να επιλέξετε το σύνδεσμο «Προσθήκη νέας καταχώρησης», ο οποίος βρίσκεται τόσο στο κεντρικό τμήμα της σελίδας που φαίνεται στην Εικόνα 5.1.9, όσο και στο «Μενού ιστολογίων» στα δεξιά της σελίδας. Αυτόματα μεταφέρεστε στη σελίδα στην Εικόνα 5.1.10.

| T CVIRG                                           |                                                      |
|---------------------------------------------------|------------------------------------------------------|
| Т                                                 | ίτλος δημοσίευσης*                                   |
| Σώμα δημοσίευσ                                    | ης ιστολογίου * 🕐                                    |
|                                                   |                                                      |
|                                                   | Trebuchet 🗸 1 (8 pt) 🗸 🗸 Lang 🗸 B I U S X x² 🗷 K 🖓   |
|                                                   | ≡≡≡■ ハ 1・  註 註 課 課   張 🍇   → む ∞ ※ ※ 📓 🗔 🥹 🕸   ◇   🗖 |
|                                                   |                                                      |
|                                                   |                                                      |
|                                                   |                                                      |
|                                                   |                                                      |
|                                                   |                                                      |
|                                                   |                                                      |
|                                                   |                                                      |
|                                                   | Movonán:                                             |
|                                                   |                                                      |
|                                                   |                                                      |
| <b>F</b> aran ana ana ana ana ana ana ana ana ana | Μορφη 🧿 Μορφη Η ΙΜΕ                                  |
| Επιουναπισμένα                                    | 3 (Μεγιοιο μεγεθος.<br>100MB)                        |
| 1                                                 | Δημοσίευση σε 🕐 Οποιονδήποτε στη σελίδα 👻            |
|                                                   |                                                      |
| Ετικέτες                                          |                                                      |
|                                                   | Επίσημες ετικέτες                                    |
|                                                   |                                                      |
|                                                   |                                                      |
|                                                   |                                                      |
| Ετικέτες χορατιίνι (γιλομ                         |                                                      |
| Ετικέτες χρηστών (χωρι                            | σμένες με κόμματα)                                   |
| Ετικέτες χρηστών (χωρι                            | σμένες με κόμματα)                                   |
| Ετικέτες χρηστών (χωρι                            | σμένες με κόμματα)                                   |

Εικόνα 5.1.10: Προσθήκη νέας καταχώρησης στο Ιστολόγιο

Τα πεδία της φόρμας που θα πρέπει να συμπληρώσετε είναι τα εξής:

Τίτλος δημοσίευσης: Στο πεδίο αυτό θα πρέπει να πληκτρολογήσετε ένα σύντομο και περιεκτικό τίτλο για την καταχώρηση.

Σώμα δημοσίευσης ιστολογίου: Εισάγεται το περιεχόμενο του Ιστολογίου με τη βοήθεια του επεξεργαστή κειμένου.

Επισυναπτόμενο: Έχετε τη δυνατότητα να «ανεβάσετε» ένα αρχείο στο Ιστολόγιο, πατώντας στο κουμπί «Αναζήτηση».

Δημοσίευση σε: Μπορείτε να επιλέξετε αν η εγγραφή που θα προσθέσετε θα είναι ορατή μόνο σε εσάς («Στον εαυτό σου (πρόχειρο)») ή σε οποιοδήποτε χρήστη του δικτυακού τόπου («Οποιονδήποτε στη σελίδα»).

Επίσημες ετικέτες: Οι ετικέτες είναι λέξεις κλειδιά που σχετίζονται με τις εγγραφές του Ιστολογίου. Οι επίσημες ετικέτες καθορίζονται από το διαχειριστή του Moodle. Σε αυτό το πεδίο, μπορείτε να επιλέξετε μία ή περισσότερες ετικέτες, πατώντας πάνω σε αυτές (και με τη βοήθεια του πλήκτρου Shift ή του Control).

Ετικέτες χρηστών (χωρισμένες με κόμματα): Οι ετικέτες από χρήστη δημιουργούνται από τον κάθε χρήστη του Moodle. Σε αυτό το πεδίο, μπορείτε να δημιουργήσετε μία ή περισσότερες ετικέτες, οι οποίες χωρίζονται μεταξύ τους με κόμμα.

Μόλις συμπληρώσετε τα απαιτούμενα πεδία της φόρμας, θα πρέπει να πατήσετε στο κουμπί «Αποθήκευση αλλαγών», προκειμένου να ολοκληρωθεί η διαδικασία προσθήκης εγγραφής στο Ιστολόγιο. Επιλέγοντας «Αποθήκευση αλλαγών» εμφανίζεται η σελίδα στην Εικόνα 5.1.11.

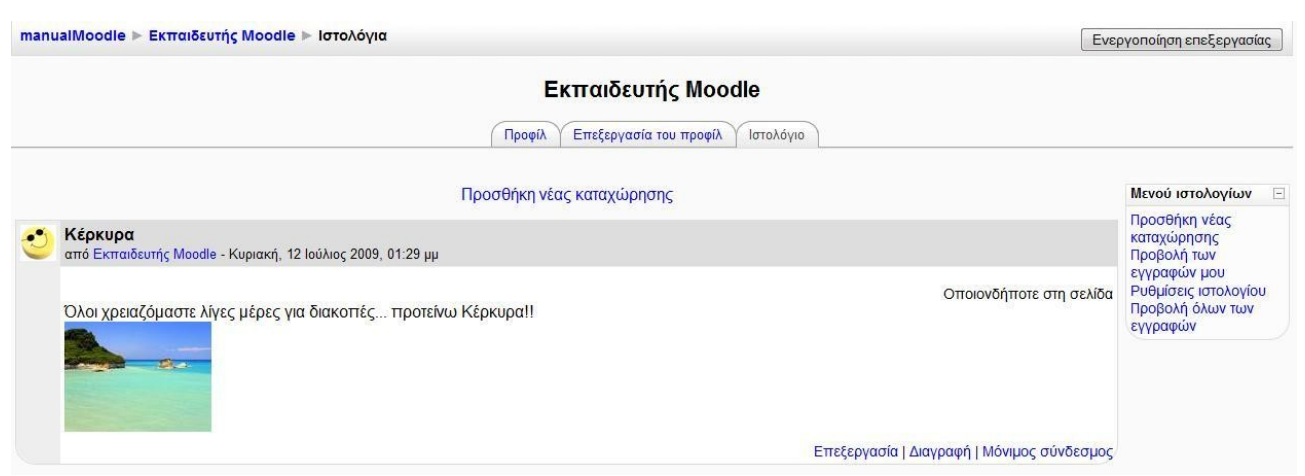

Εικόνα 5.1.11: Σελίδα μετά την προσθήκη καταχώρησης στο Ιστολόγιο

Στην Εικόνα 5.1.11 εμφανίζεται πλέον η καταχώρηση που προσθέσατε. Έχετε τη δυνατότητα να επεξεργαστείτε την καταχώρηση, επιλέγοντας το σύνδεσμο «Επεξεργασία». Επιλέγοντας το σύνδεσμο «Επεξεργασία», εμφανίζεται η ίδια φόρμα καταχώρησης εγγραφής που είδατε στην Εικόνα 5.1.10, στην οποία μπορείτε να τροποποιήσετε τα πεδία που επιθυμείτε. Επιπλέον, μπορείτε να διαγράψετε την εγγραφή του Ιστολογίου, χρησιμοποιώντας το σύνδεσμο «Διαγραφή».

Οι υπόλοιπες επιλογές που έχετε στη διάθεσή σας μέσω του «Μενού Ιστολογίων» είναι:

Προβολή των εγγραφών μου: Μέσω αυτού του συνδέσμου μπορείτε να προβάλλετε όλες τις εγγραφές σας.

Ρυθμίσεις Ιστολογίου: Σας δίνεται η δυνατότητα να καθορίζετε τον αριθμό των εγγραφών που θα εμφανίζονται ανά σελίδα.

Προβολή όλων των εγγραφών: Προβάλλονται όλες οι εγγραφές όλων των συμμετεχόντων στο μάθημα.

### 5.1.2 Επεξεργασία προφίλ χρήστη

Στο μπλοκ «Συμμετέχοντες» εκτός από τους συμμετέχοντες σε ένα μάθημα, έχετε τη δυνατότητα να δείτε και το προσωπικό σας προφίλ και να το τροποποιήσετε. Αφού επιλέξετε το όνομά σας επιλέξτε «Επεξεργασία του προφίλ» και τροποποιήστε τα προσωπικά σας στοιχεία από τη φόρμα στην Εικόνα 5.1.12.

|                                                                                                    | Εκπαιοευσμένος ποσαίο                                                    |
|----------------------------------------------------------------------------------------------------|--------------------------------------------------------------------------|
| Προφίλ Επεξεργασία τ                                                                                                    | ου προφίλ Αναρτήσεις ομάδας συζητήσεων Ιστολόγιο Αναφορές δραστηριοτήτων |
|                                                                                                    |                                                                          |
| Ferry                                                                                                    |                                                                          |
|                                                                                                    | * Εμφάνιση Προχωρι                                                       |
| Όνομα*                                                                                                    | Εκπαιδευόμενος                                                           |
| Επώνυμο*                                                                                                    | Moodle                                                                   |
| Διεύθυνση ηλεκτρονικού ταχυδρομείου*                                                                                                    | a.student.moodle@amail.com                                               |
| Εμφάνιση της διεύθυνσης email                                                                                                    | Η διεύθυνση email αν είναι ορατή σε όλους τους χρήστες                   |
| Το email ενεργοποιήθηκε                                                                                                    | Αυτή η διεύθυνση email είναι ενεργοποιημένη 👻                            |
| Πόλη/χωριό*                                                                                                    | Thessaloniki                                                             |
| Επιλέξτε μια χώρα*                                                                                                    | Ελλάδα                                                                   |
| Ζώνη ώρας                                                                                                    | Τοπική ώρα διακομιστή 👻                                                  |
| <mark>Π</mark> ροτεινόμενη γλώσσα                                                                                                    | Ελληνικά (el) 👻                                                          |
| Περιγραφή* 😨                                                                                                    |                                                                          |
|                                                                                                    |                                                                          |
| Trebuchet 👻                                                                                                    | 1 (8 pt) ▼ Lang ▼ B I U S ×2 ×2 @ ×7 ℃                                   |
| 토콜콜 / 개                                                                                                    | 14   註 註 諱 谭 ] 🍡 💁   — 🖧 🛥 🏟 🐲   🔤 🗔 🥥 🦚 🏚   💠   🗖                       |
|                                                                                                    |                                                                          |
|                                                                                                    |                                                                          |
|                                                                                                    |                                                                          |
|                                                                                                    |                                                                          |
|                                                                                                    |                                                                          |
|                                                                                                    |                                                                          |
| Movonán:                                                                                                    |                                                                          |
| (2 1000)                                                                                                    |                                                                          |
|                                                                                                    |                                                                          |
|                                                                                                    |                                                                          |
| Φωτογραφία                                                                                                    |                                                                          |
| Φωτογραφία                                                                                                    | Καψένας                                                                  |
| Φωτογραφία<br>Τρέχουσα φωτογραφία<br>Διανοσφά                                                                                                    | Κανένας                                                                  |
| Φωτογραφία<br>Τρέχουσα φωτογραφία<br>Διαγραφή<br>Νέα εικόνα (Μένιστο μένεθος: 100ΜΒ) @                                                                            | Κανένας                                                                  |
| Φωτογραφία<br>Τρέχουσα φωτογραφία<br>Διαγραφή<br>Νέα εικόνα (Μέγιστο μέγεθος: 100MB) @                                                                            | Κανένας                                                                  |
| Φωτογραφία<br>Τρέχουσα φωτογραφία<br>Διαγραφή<br>Νέα εικόνα (Μέγιστο μέγεθος: 100ΜΒ) ③<br>Περιγραφή εικόνας                                                       | Κανένας<br>Αναζήτηση                                                     |
| Φωτογραφία<br>Τρέχουσα φωτογραφία<br>Διαγραφή<br>Νέα εικόνα (Μέγιστο μέγεθος: 100MB) @<br>Περιγραφή εικόνας<br>Ενδιαφέροντα                                       | Κανένας<br>Αναζήτηση                                                     |
| Φωτογραφία<br>Τρέχουσα φωτογραφία<br>Διαγραφή<br>Νέα εικόνα (Μέγιστο μέγεθος: 100ΜΒ) ③<br>Περιγραφή εικόνας<br>Ενδιαφέροντα                                       | Κανένας<br>Αναζήτηση                                                     |
| Φωτογραφία<br>Τρέχουσα φωτογραφία<br>Διαγραφή<br>Νέα εικόνα (Μέγιστο μέγεθος: 100MB) @<br>Περιγραφή εικόνας<br>Ενδιαφέροντα<br>Λίστα με ενδιαφέροντα @            | Κανένας                                                                  |
| Φωτογραφία<br>Τρέχουσα φωτογραφία<br>Διαγραφή<br>Νέα εικόνα (Μέγιστο μέγεθος: 100ΜΒ) @<br>Περιγραφή εικόνας<br>Ενδιαφέροντα<br>Λίστα με ενδιαφέροντα @            | Κανένας<br>Αναζήτηση                                                     |
| Φωτογραφία<br>Τρέχουσα φωτογραφία<br>Διαγραφή<br>Νέα εικόνα (Μέγιστο μέγεθος: 100MB)<br>Περιγραφή εικόνας<br>Ενδιαφέροντα<br>Λίστα με ενδιαφέροντα                | Κανένας                                                                  |
| Φωτογραφία<br>Τρέχουσα φωτογραφία<br>Διαγραφή<br>Νέα εικόνα (Μέγιστο μέγεθος: 100MB)<br>Περιγραφή εικόνας<br>Ενδιαφέροντα<br>Λίστα με ενδιαφέροντα<br>Προαιρετικό | Κανένας<br>Αναζήτηση                                                     |
| Φωτογραφία<br>Τρέχουσα φωτογραφία<br>Διαγραφή<br>Νέα εικόνα (Μέγιστο μέγεθος: 100MB)<br>Περιγραφή εικόνας<br>Ενδιαφέροντα<br>Λίστα με ενδιαφέροντα<br>Προαιρετικό | Κανένας<br>Αναζήτηση                                                     |
| Φωτογραφία<br>Τρέχουσα φωτογραφία<br>Διαγραφή<br>Νέα εικόνα (Μέγιστο μέγεθος: 100ΜΒ)<br>Περιγραφή εικόνας<br>Ενδιαφέροντα<br>Λίστα με ενδιαφέροντα<br>Προαιρετικό | Κανένας<br>Αναζήτηση<br>Εμφάνιση Προχω                                   |
| Φωτογραφία<br>Τρέχουσα φωτογραφία<br>Διαγραφή<br>Νέα εικόνα (Μέγιστο μέγεθος: 100ΜΒ)<br>Περιγραφή εικόνας<br>Ενδιαφέροντα<br>Λίστα με ενδιαφέροντα<br>Προαιρετικό | Κανένας<br>Αναζήτηση<br>Αναζήτηση<br>Εμφάνιση Προχ                       |

Εικόνα 5.1.12: Καρτέλα Επεξεργασίας προφίλ

Τα πεδία της φόρμας είναι:

Ονομα: Το όνομά σας είναι βασικό στοιχείο της ταυτότητάς σας και θα ήταν προτιμότερο να μην τροποποιηθεί.

Επώνυμο: Το επίθετό σας είναι βασικό στοιχείο της ταυτότητάς σας και θα ήταν προτιμότερο να μην τροποποιηθεί.

Διεύθυνση ηλεκτρονικού ταχυδρομείου: Η διεύθυνση ηλεκτρονικού ταχυδρομείου (email) είναι βασικό στοιχείο της ταυτότητάς σας και θα ήταν προτιμότερο να μην τροποποιηθεί.

Εμφάνιση της διεύθυνσης ηλεκτρονικού ταχυδρομείου: Σε αυτό το πεδίο μπορείτε να επιλέξετε εάν θέλετε το email σας να είναι ορατό σε άλλα μέλη του μαθήματος, σε όλους τους χρήστες του Moodle ή να μην είναι ορατό.

*Το email ενεργοποιήθηκε*: Μπορείτε να επιλέξετε «Αυτή η διεύθυνση email είναι ενεργοποιημένη» αν θέλετε το email σας να είναι διαθέσιμο στους άλλους χρήστες ή «Η διεύθυνση email είναι απενεργοποιημένη» εάν δεν θέλετε.

Πόλη/χωριό: Σε αυτό το πεδίο μπορείτε να πληκτρολογήσετε το όνομα της πόλης ή του χωριού σας.

Επιλέζτε μία χώρα: Μπορείτε να επιλέξετε από το αναδυόμενο μενού τη χώρα σας.

Ζώνη ώρας: Από εδώ επιλέγετε την ώρα που θέλετε να εμφανίζεται.

Προτεινόμενη γλώσσα: Μπορείτε να επιλέξετε τη γλώσσα στην οποία θέλετε να σας εμφανίζεται η διεπαφή του Moodle.

Περιγραφή: Σε αυτό το πεδίο μπορείτε να γράψετε λίγα πράγματα για τον εαυτό σας.

Νέα εικόνα (Μέγιστο μέγεθος: 100MB): Χρησιμοποιώντας το κουμπί «Αναζήτηση», εντοπίστε και «ανεβάστε» τη φωτογραφία σας ή κάποια άλλη εικόνα από τον υπολογιστή σας, ώστε να εμφανίζεται δίπλα στο όνομά σας. Στο πεδίο «Τρέχουσα φωτογραφία», εμφανίζεται η εικόνα που υπάρχει τη δεδομένη στιγμή πλάι στο όνομά σας.

Περιγραφή εικόνας: Μπορείτε να πληκτρολογήσετε μια σύντομη περιγραφή της εικόνας που «ανεβάσατε».

Λίστα με ενδιαφέροντα: Εισάγετε αν θέλετε τα ενδιαφέροντά σας χωρισμένα με κόμμα.

Αφού συμπληρώσετε τα στοιχεία της φόρμας, αποθηκεύστε τις αλλαγές πατώντας στο κουμπί «Τροποποίηση του προφίλ».

### 5.2 ΔΡΑΣΤΗΡΙΟΤΗΤΕΣ

Σε αυτό το μπλοκ (Εικόνα 5.2.1) βρίσκονται συγκεντρωμένες και κατηγοριοποιημένες ανά είδος όλες οι δραστηριότητες (Ομάδα συζήτησης, Έρευνα, Κουίζ, Wiki, κ.α.) που έχουν δημιουργηθεί σε ένα μάθημα. Επιλέγοντας ένα είδος δραστηριότητας π.χ Λεξικά εμφανίζεται μια λίστα με όλες τις δραστηριότητες αυτού του είδους που έχουν δημιουργηθεί στο μάθημα αυτό. Επιλέγοντας το τίτλο μιας δραστηριότητας μεταφέρεστε στο περιβάλλον αυτής. Πριν ο εκπαιδευτής κάνει κάποια εισαγωγή στο μάθημα, στο μπλοκ αυτό εμφανίζονται μόνο οι «Ομάδες συζητήσεων», όπου περιέχεται η «Ομάδα συζητήσεων ειδήσεων». Κάθε νέα δραστηριότητα που δημιουργεί ο εκπαιδευτής αυτόματα καταγράφεται στο μπλοκ.
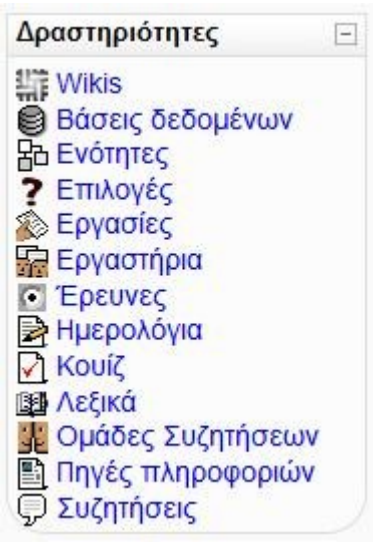

Εικόνα 5.2.1: Μπλοκ Δραστηριότητες

#### 5.3 ΤΑ ΜΑΘΗΜΑΤΑ ΜΟΥ

Από το μπλοκ «Τα μαθήματά μου» (Εικόνα 5.3.1) μπορείτε να μεταφερθείτε στο περιβάλλον κάποιου μαθήματος στο οποίο συμμετέχετε, επιλέγοντας το αντίστοιχο μάθημα ή να μεταφερθείτε στην κεντρική σελίδα όλων των μαθημάτων επιλέγοντας «Όλα τα μαθήματα» (Εικόνα 5.3.2). Από αυτή την κεντρική σελίδα οι εκπαιδευτές μπορείτε να κάνετε προσθήκη νέου μαθήματος. Δίπλα από κάθε μάθημα μπορεί να υπάρχουν τα εικονίδια: , και . Το εικονίδιο δηλώνει ότι το συγκεκριμένο μάθημα επιτρέπει την είσοδο και σε επισκέπτες. Η ύπαρξη του εικονιδίου σύλωνει ότι το συγκεκριμένο μάθημα επιτρέπει την είσοδο και σε επισκέπτες. Η ύπαρξη του εικονιδίου πολώνει ότι για την εγγραφή των εκπαιδευόμενων στο συγκεκριμένο μάθημα, απαιτείται κλειδί εγγραφής. Τέλος, στο εικονίδιο αβρείτε μια σύντομη περιγραφή για το συγκεκριμένο μάθημα.

Στη σελίδα αυτή έχετε και τη δυνατότητα αναζήτησης κάποιου υπάρχοντος μαθήματος. Για να το κάνετε αυτό, θα πρέπει να πληκτρολογήσετε στο πλαίσιο «Αναζήτηση μαθημάτων» τον τίτλο του μαθήματος που ψάχνετε ή μια λέξη κλειδί σχετική με το μάθημα και στη συνέχεια να επιλέξετε το κουμπί «Μεταβείτε».

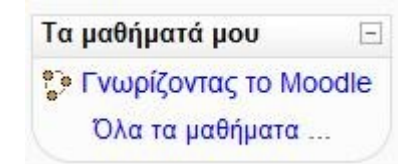

Εικόνα 5.3.1: Μπλοκ Τα μαθήματά μου

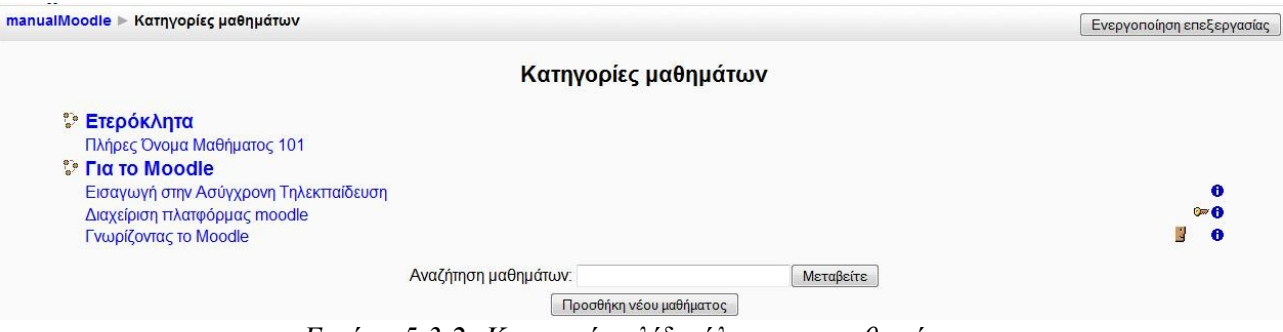

Εικόνα 5.3.2: Κεντρική σελίδα όλων των μαθημάτων

## 5.4 ΗΜΕΡΟΛΟΓΙΟ

Στο μπλοκ Ημερολόγιο (Εικόνα 5.4.1), εμφανίζονται οι κρίσιμες ημερομηνίες έναρξης ή λήξης γεγονότων και δραστηριοτήτων. Οι ημερομηνίες αυτές είναι εμφανείς λόγω των διαφορετικών χρωμάτων που τις περιβάλουν. Η επεξήγηση των χρωμάτων αναφέρεται στο Υπόμνημα του Ημερολογίου. Κάνοντας κλικ σε έναν τύπο γεγονότος, που υπάρχει στο Υπόμνημα, τα γεγονότα του συγκεκριμένου τύπου παύουν να είναι ορατά από εσάς, αν και οι υπόλοιποι συμμετέχοντες του μαθήματος εξακολουθούν να τα βλέπουν.

Στο συγκεκριμένο μπλοκ εμφανίζεται ο τωρινός μήνας. Χρησιμοποιώντας τα βέλη , μπορείτε να μεταβείτε στον επόμενο ή στον προηγούμενο μήνα, αντίστοιχα. Επιλέγοντας την ονομασία του μήνα εμφανίζεται μια νέα σελίδα (Εικόνα 5.4.2) με το Ημερολόγιο αυτού του μήνα στο κεντρικό τμήμα της σελίδας. Επίσης, στη νέα αυτή σελίδα του Ημερολογίου εμφανίζεται και ο προηγούμενος και ο επόμενος μήνας

| Ημερ | ολόγ  | 10    |       |     |       | E   |
|------|-------|-------|-------|-----|-------|-----|
| •    |       | Ιούλ  | ιος 3 | 200 | 9     | •   |
| Κυρ  | Δευ   | Τρι   | Τετ   | Πε  | μ Παρ | Σαβ |
|      |       |       | 1     | 2   | 3     | 4   |
| 5    | 6     | 7     | 8     | 9   | 10    | 11  |
| 12   | 13    | 14    | 15    | 16  | 17    | 18  |
| 19   | 20    | 21    | 22    | 23  | 24    | 25  |
| 26   | 27    | 28    | 29    | 30  | 31    |     |
| Yπó  | hvuho | r     |       |     |       |     |
| *    | Συστι | ήματα | οç    | ۲   | Μάθημ | μα  |
| *    | Ομάδ  | α     |       | *   | Χρήστ | nc  |

Εικόνα 5.4.1: Μπλοκ Ημερολόγιο

| \επτομέρειε                 | ς γεγονότων   | <b>μήνα:</b> PrimaryL   | esson 💌        |                            |                          | Νέο γεγονός                | Υπόμ         | νημα         |            |                  |              |               |          |
|-----------------------------|---------------|-------------------------|----------------|----------------------------|--------------------------|----------------------------|--------------|--------------|------------|------------------|--------------|---------------|----------|
| <ul> <li>Ιούνιος</li> </ul> | 2009          |                         | Ιούλιος 200    | 9                          | Αύγουσ                   | τος 2009 🕨                 | 86 Σ<br>86 C | υστή<br>μάδο | ματος<br>ι |                  | 88 M<br>88 X | άθημ<br>οήστι | uα<br>NS |
| Κυριακή                     | Δευτέρα       | Τρίτη                   | Τετάρτη        | Πέμπτη                     | Παρασκευή                | Σάββατο                    |              |              |            |                  |              |               |          |
|                             |               |                         | 1              | 2                          | 3                        | 4                          | Εμφά         | νιση         | μήνα       |                  |              |               |          |
|                             |               |                         |                |                            |                          | Κουίζ για την              |              |              | lοúv       | 10ς 2            | 2009         |               |          |
|                             |               |                         |                |                            |                          | ασφαλεια του<br>υπολογιστή | Kup          | Δευ          | Τρι        | Тεт              | Πεμ          | Παρ           | Σαβ      |
|                             |               |                         |                |                            |                          | σας (Ανοιγμα               |              | 1            | 2          | З                | 4            | 5             | 6        |
|                             |               |                         |                |                            |                          | κουίζ)                     | 7            | 8            | 9          | 10               | 11           | 12            | 13       |
| 5                           | 6             | 7                       | 8              | 9                          | 10                       | 11                         | 14           | 15           | 16         | 17               | 18           | 19            | 20       |
|                             |               |                         |                | Έναρξη                     | Τέλος υποβολων           |                            | 21           | 22           | 23         | 24               | 25           | 26            | 27       |
|                             |               |                         |                | υπορολών για<br>Εργαστήριο | για Εργαστηριο μαθήματος |                            | 28           | 29           | 30         |                  |              |               |          |
|                             |               |                         |                | μαθήματος                  | Τέλος                    |                            |              |              | loú/       | ιος 2            | 2009         |               |          |
|                             |               |                         |                | Έναρξη                     | αξιολόγησης για          |                            | Kuo          | Δευ          | Тог        | Тят              | Πευ          | Παο           | Σαβ      |
|                             |               |                         |                | αξιολόγησης                | Εργαστήριο               |                            | nop          | 200          |            | 1                | 2            | 3             | 4        |
|                             |               |                         |                | Εργαστήριο                 | Ποοτάσεις για            |                            | 5            | 6            | 7          | 8                | 9            | 10            | 11       |
|                             |               |                         |                | μαθήματος                  | ανακύκλωση               |                            | 12           | 13           | 1/1        | 15               | 16           | 17            | 18       |
|                             |               |                         |                |                            | Κουίζ για την            |                            | 19           | 20           | 21         | 22               | 23           | 24            | 25       |
|                             |               |                         |                |                            | ασφάλεια του             |                            | 26           | 27           | 28         | 29               | 30           | 31            | 20       |
|                             |               |                         |                |                            | (Το κουίζ κλείνει)       |                            |              |              |            | onues.<br>pouves |              | ~             |          |
| 12                          | 13            | 14                      | 15             | 16                         | 17                       | 18                         |              | F            | ιυγοι      | στος             | ς 200        | 9             |          |
|                             |               | Εργασία                 | Δραστηριότητα  |                            |                          |                            | Κυρ          | Δευ          | Τρι        | Тεт              | Πεμ          | Παρ           | Σαβ      |
|                             |               | Δικτύων                 | εκτός σύνδεσης |                            |                          |                            |              | _            |            | 2                |              | 2             | 1        |
|                             |               |                         |                |                            |                          |                            | 2            | 3            | 4          | 10               | 10           | 14            | 15       |
|                             |               | Online kelpevo          |                |                            |                          |                            | 16           | 17           | 18         | 12               | 20           | 21            | 22       |
|                             |               | Εργασία<br>Πληροφορικού |                |                            |                          |                            | 23           | 24           | 25         | 26               | 27           | 28            | 29       |
|                             |               | Γραμματισμού            |                |                            |                          |                            | 30           | 31           |            |                  |              |               |          |
| 19                          | 20            | 21                      | 22             | 23                         | 24                       | 25                         |              |              |            |                  |              |               |          |
|                             |               |                         |                |                            |                          |                            |              |              |            |                  |              |               |          |
|                             |               |                         |                |                            |                          |                            |              |              |            |                  |              |               |          |
| 26                          | 27            | 28                      | 29             | 30                         | 31                       |                            |              |              |            |                  |              |               |          |
|                             |               |                         |                |                            |                          |                            |              |              |            |                  |              |               |          |
| _                           |               |                         |                |                            |                          |                            |              |              |            |                  |              |               |          |
| Ι εγονοτα                   | ι συστηματος  | : εμφανιζονται (τ       | τατηστε Ιεγ    | ονοτα μαθημ                | <b>ιατος:</b> εμφανιζον  | ται (πατηστε               |              |              |            |                  |              |               |          |
| για αποκρ                   | ωψη)          |                         | για            | αποκρυψη)                  |                          |                            |              |              |            |                  |              |               |          |
| Ομαδικά                     | γεγονοτα: εμα | φανιζονται (πατή        | στεγια Πρ      | οσωπικά γεγ                | ονοτα: εμφανίζο          | νται (πατήστε              |              |              |            |                  |              |               |          |
| αποκρυψι                    | 0             |                         | για            | αποκρυψη)                  |                          |                            |              |              |            |                  |              |               |          |

Εικόνα 5.4.2: Ημερολόγιο

### 5.4.1 Διαχείριση Ημερολογίου

Ως εκπαιδευτής, επιλέξτε το κουμπί «Νέο Γεγονός» που βρίσκεται πάνω δεξιά στην Εικόνα 5.4.2 και θα σας ζητηθεί να επιλέξετε τι είδους γεγονός θέλετε να δημιουργήσετε. Όπως φαίνεται και στην Εικόνα 5.4.3, μπορείτε να επιλέξετε ανάμεσα σε «Προσωπικό γεγονός» και «Γεγονός μαθήματος». Σε περίπτωση που έχετε χωρίσει τους εκπαιδευόμενους σε ομάδες για το συγκεκριμένο μάθημα, εμφανίζεται και η επιλογή «Ομαδικό γεγονός». Ένα «Προσωπικό γεγονός» είναι ορατό μόνο στον κάθε συμμετέχοντα που το δημιουργεί, ενώ οι άλλοι δύο τύποι γεγονότων είναι ορατοί σε όλους τους συμμετέχοντες του μαθήματος. Ανάλογα με τον τύπο γεγονότος που θα επιλέξετε να προσθέσετε το γεγονός. Αφού επιλέξατε τον τύπο γεγονότος, εμφανίζεται μια νέα φόρμα (Εικόνα 5.4.4) στην οποία δίνεται ένα σύντομο και περιεκτικό όνομα για το γεγονός, την περιγραφή του γεγονότος και επιλέγετε ημέρα πραγματοποίησης του γεγονότος, διάρκεια και

επαναλήψεις του ίδιου γεγονότος. Επιλέγοντας «Αποθήκευση αλλαγών» το γεγονός εμφανίζεται στο Ημερολόγιο.

| manualMoodle 🕨 Primary | yLesson 🕨 Ημερολόγιο 🕨 Νέο γεγονός                               |                |                                      |                 |                 |                |                 |
|------------------------|------------------------------------------------------------------|----------------|--------------------------------------|-----------------|-----------------|----------------|-----------------|
| Νέο γεγονός            |                                                                  | Υπόμν          | ημα                                  |                 |                 |                |                 |
|                        | Είδος γεγονότος:                                                 | 🐲 Συσ<br>🐲 Ομι | τήματο<br>:δα                        | ç               | 86 M<br>86 X    | Ιάθημ<br>ρήστι | iα<br>NS        |
|                        | <ul> <li>Προσωπικό γεγονός</li> <li>Εγγονός μαθήματος</li> </ul> | Εμφάν          | <b>Εμφάνιση μήνα</b><br>Ιούνιος 2009 |                 |                 |                |                 |
|                        |                                                                  |                | Ιού                                  | vioç            | 2009            |                |                 |
|                        |                                                                  | Κυρ Δ          | <mark>ευ Τρι</mark><br>1 2           | <b>Τετ</b><br>3 | <b>Πεμ</b><br>4 | Παρ<br>5       | <b>Σαβ</b><br>6 |
|                        |                                                                  | 7              | 39<br>516                            | 10<br>17        | 11<br>18        | 12<br>19       | 13<br>20        |
|                        |                                                                  | 21 2<br>28 2   | 2 23<br>9 30                         | 24              | 25              | 26             | 27              |
|                        |                                                                  |                | loú                                  | λιος            | 2009            |                |                 |
|                        |                                                                  | Κυρ Δ          | ευ Τρι                               | <b>Τετ</b><br>1 | <b>Πεμ</b><br>2 | Παρ<br>3       | <b>Σαβ</b>      |
|                        |                                                                  | 5              | 57                                   | 8               | 9               | 10             | 11              |
|                        |                                                                  | 12             | 3 14                                 | 15              | 16              | 17             | 18              |
|                        |                                                                  | 26             | 0 21<br>.7 28                        | 22              | 23<br>30        | 24<br>31       | 20              |
|                        |                                                                  |                | Αύγο                                 | υστο            | ς 200           | 9              |                 |
|                        |                                                                  | Κυρ Δ          | ευ Τρι                               | Тεт             | Πεμ             | Παρ            | Σαβ             |
|                        |                                                                  | 2              | 3 4                                  | 5               | 6               | 7              | 8               |
|                        |                                                                  | 9              | 0 11                                 | 12              | 13              | 14             | 15              |
|                        |                                                                  | 23 2<br>30 3   | , 16<br>4 25<br>.1                   | 26              | 20              | 28             | 29              |

Εικόνα 5.4.3: Επιλογή είδους γεγονότος

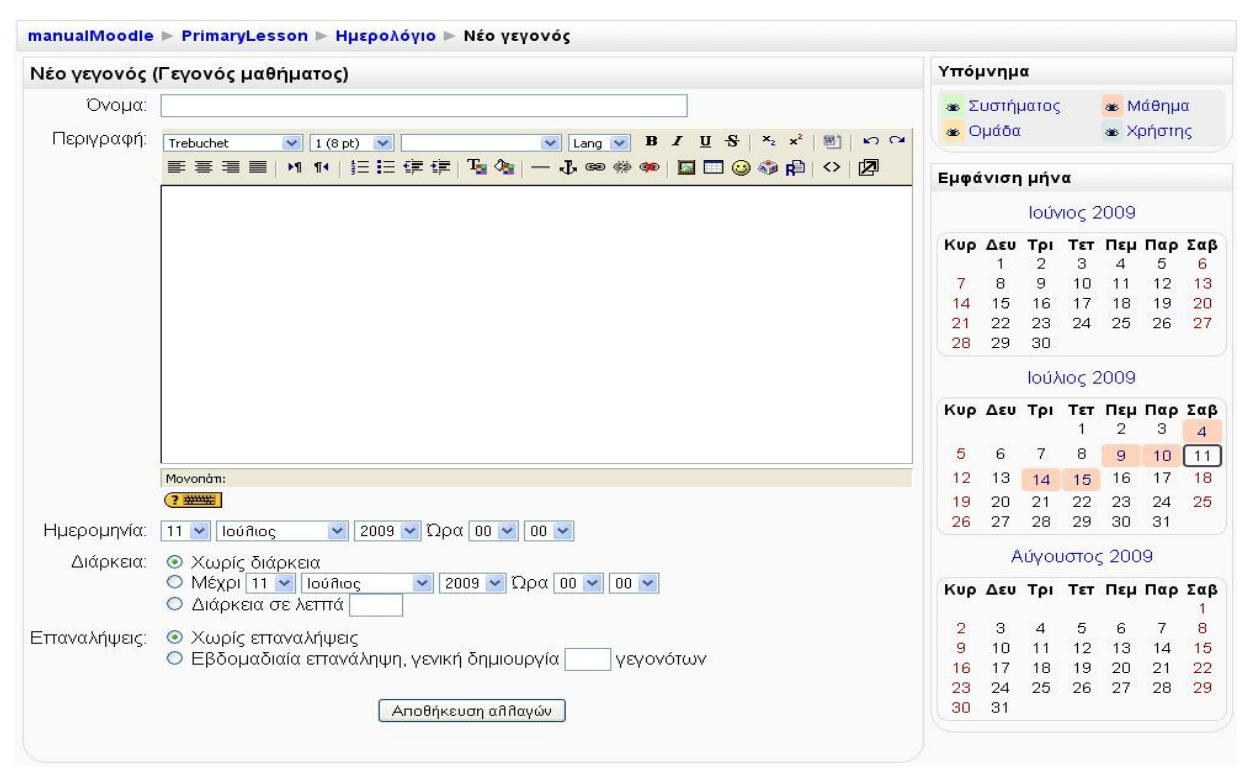

Εικόνα 5.4.4: Προσθήκη νέου γεγονότος

Μόλις προσθέσετε ένα γεγονός, εμφανίζεται η σελίδα που φαίνεται στην Εικόνα 5.4.5, στην οποία να τροποποιήσετε ή να διαγράψετε το γεγονός, επιλέγοντας το εικονίδιο επεξεργασίας 💰 και αν ή το εικονίδιο διαγραφής 🗙 , αντίστοιχα.

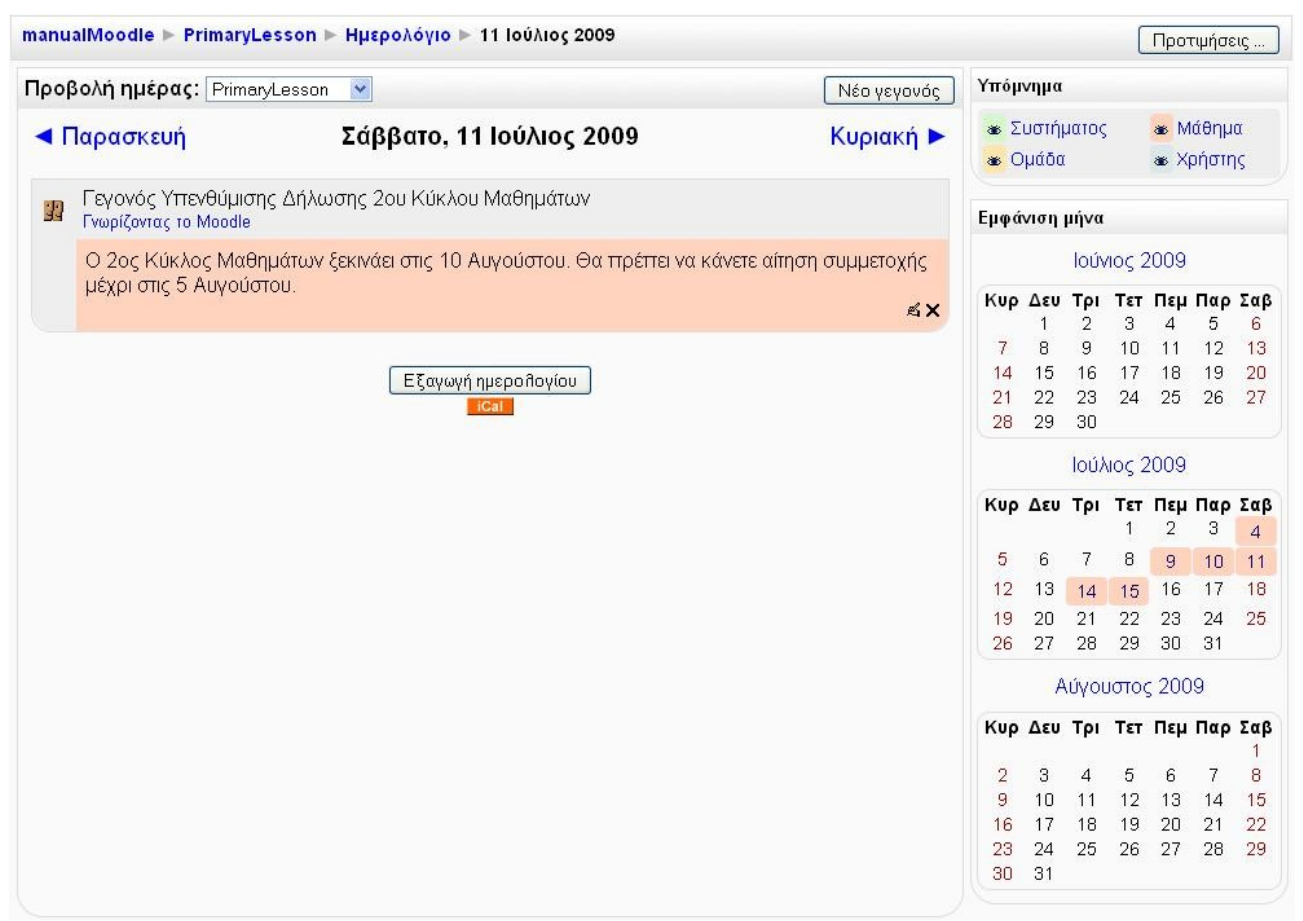

Εικόνα 5.4.5: Σελίδα μετά την προσθήκη γεγονότος

Τα γεγονότα που έχετε προσθέσει στο Ημερολόγιο μπορούν να εξαχθούν από αυτό και να αποθηκευθούν σε ένα αρχείο τύπου iCalendar, απλά πατώντας στο κουμπί «Εξαγωγή ημερολογίου», που βρίσκεται στο κάτω μέρος της οθόνης στην Εικόνα 5.4.5. Μπορείτε να εξάγετε όλα τα γεγονότα ή μόνο τα σχετικά με τα μαθήματά σας. Επίσης μπορείτε να επιλέξετε την εξαγωγή των γεγονότων της τρέχουσας εβδομάδας, της επόμενης εβδομάδας, του τρέχοντα μήνα ή των πρόσφατων και επικείμενων γεγονότων (Εικόνα 5.4.6).

| manualMoodle ▶ PrimaryLesson ▶ Ημερολόγιο ▶ Εξαγωγή                | Προτψήσεις                                       |
|--------------------------------------------------------------------|--------------------------------------------------|
| Εξαγωγή                                                            | Εμφάνιση μήνα                                    |
| - Διεργασίες                                                       | Ιούνιος 2009                                     |
| Θέλω να εξάγω το ημερολόγιο σε άλλο πρόγραμμα:<br>⊙Όλα τα γεγονότα | <b>Κυρ Δευ Τρι Τετ Πεμ Παρ Σα</b><br>1 2 3 4 5 6 |
| νια.                                                               |                                                  |
| ο Τρέγομα εβδομάδα                                                 | 14 13 16 17 16 19 20                             |
| Ο Επόμενη εβδομάδα                                                 | 28 29 30                                         |
| Ο Τρέχων μήνας<br>Ο Πρόσφατα και επικείμενα                        | Ιούλιος 2009                                     |
| URL ημ                                                             | ιερολογίου Εξαγωγή Κυρ Δευ Τρι Τετ Πεμ Παρ Σαβ   |
|                                                                    | 5 6 7 8 9 10 11                                  |
|                                                                    | 12 13 14 15 16 17 18                             |
|                                                                    | 19 20 21 22 23 24 25                             |
|                                                                    | 26 27 28 29 30 31                                |
|                                                                    | Αύγουστος 2009                                   |
|                                                                    | Κυρ Δευ Τρι Τετ Πεμ Παρ Σαβ                      |
|                                                                    | 2 3 4 5 6 7 8                                    |
|                                                                    | 9 10 11 12 13 14 15                              |
|                                                                    | 16 17 18 19 20 21 <mark>22</mark>                |
|                                                                    | 23 24 25 26 27 28 29<br>30 31                    |

Εικόνα 5.4.6: Εξαγωγή Ημερολογίου

Επιπρόσθετα, μπορείτε να κάνετε κάποιες άλλες ρυθμίσεις που αφορούν το Ημερολόγιο, επιλέγοντας το κουμπί «Προτιμήσεις» στο επάνω μέρος της οθόνης στην Εικόνα 5.4.2. Κάνοντας κλικ στο κουμπί «Προτιμήσεις», εμφανίζεται μια σελίδα (Εικόνα 5.4.7), στην οποία πρέπει να κάνετε ορισμένες ρυθμίσεις. Οι ρυθμίσεις αυτές αφορούν τη μορφή εμφάνισης της ώρας στο Ημερολόγιο, την ημέρα από την οποία θα ξεκινά η εβδομάδα στο Ημερολόγιο, κ.α. Μόλις κάνετε τις απαραίτητες ρυθμίσεις, θα πρέπει να επιλέξετε «Αποθήκευση αλλαγών».

| manualMoodle ► PrimaryLesson ► Primar   | yLesson ▶ Προτιμήσεις                                                                                                    |
|-----------------------------------------|----------------------------------------------------------------------------------------------------|
|                                         | Προτιμήσεις                                                                                                    |
| Μορφή εμφάνισης ώρας:                   | Προεπιθογή 🕑                                                                                                    |
| Πρώτη μέρα εβδομάδας:                   | Κυριακή 💌                                                                                                    |
|                                         | Οι εβδομάδες του ημερολογίου θα εμφανίζονται να ξεκινούν με την ημέρα που επιλέγετε εδώ.                                                                                                    |
| Μέγιστο πλήθος επικείμενων γεγονότων:   | 10 💌                                                                                                    |
|                                         | Ο αριθμός αυτός καθορίζει το μέγιστο αριθμό από επικείμενα γεγονότα που θα επιτρέπεται να<br>εμφανίζονται κάθε φορά. Αν επιλέξετε πάρα πολλά, μπορεί να καταλαμβάνουν πολύ χώρο στην<br>οθόνη. |
| Προεπισκόπηση επικείμενων<br>γεγονότων: | 21                                                                                                    |
| Αποθήκευση ρυθμίσεων φίλτρου:           | VXI V                                                                                                    |
|                                         | Εάν ενεργοποιηθεί, το Moodle θα θυμάται τις ρυθμίσεις φίλτρου του τελευταίου γεγονότος και θα<br>τις επαναφέρει αυτόματα την επόμενη φορά που θα εισέλθετε.                                    |
|                                         | Αποθήκευση αλλαγών                                                                                                    |

Εικόνα 5.4.7: Προτιμήσεις Ημερολογίου

#### 5.4.2 Μετάβαση εκπαιδευόμενου στο Ημερολόγιο

Το μπλοκ Ημερολόγιο εμφανίζεται στους εκπαιδευόμενους με την ίδια μορφή που περιγράφτηκε στην προηγούμενη παράγραφο (Παράγραφος 5.4.1). Έχετε τις ίδιες επιλογές με αυτές του εκπαιδευτή με τη μόνη διαφορά ότι κατά την προσθήκη νέου γεγονότος, μπορείτε να προσθέσετε μόνο «Προσωπικό γεγονός». Δηλαδή, πατώντας το κουμπί «Νέο γεγονός», που βρίσκεται πάνω δεξιά στην Εικόνα 5.4.2, εμφανίζεται η παρακάτω φόρμα (Εικόνα 5.4.8) για τη δημιουργία μόνο Προσωπικού γεγονότος. Η συμπλήρωση της φόρμας γίνεται ακολουθώντας τις οδηγίες που υπάρχουν στην παράγραφο 5.4.1.

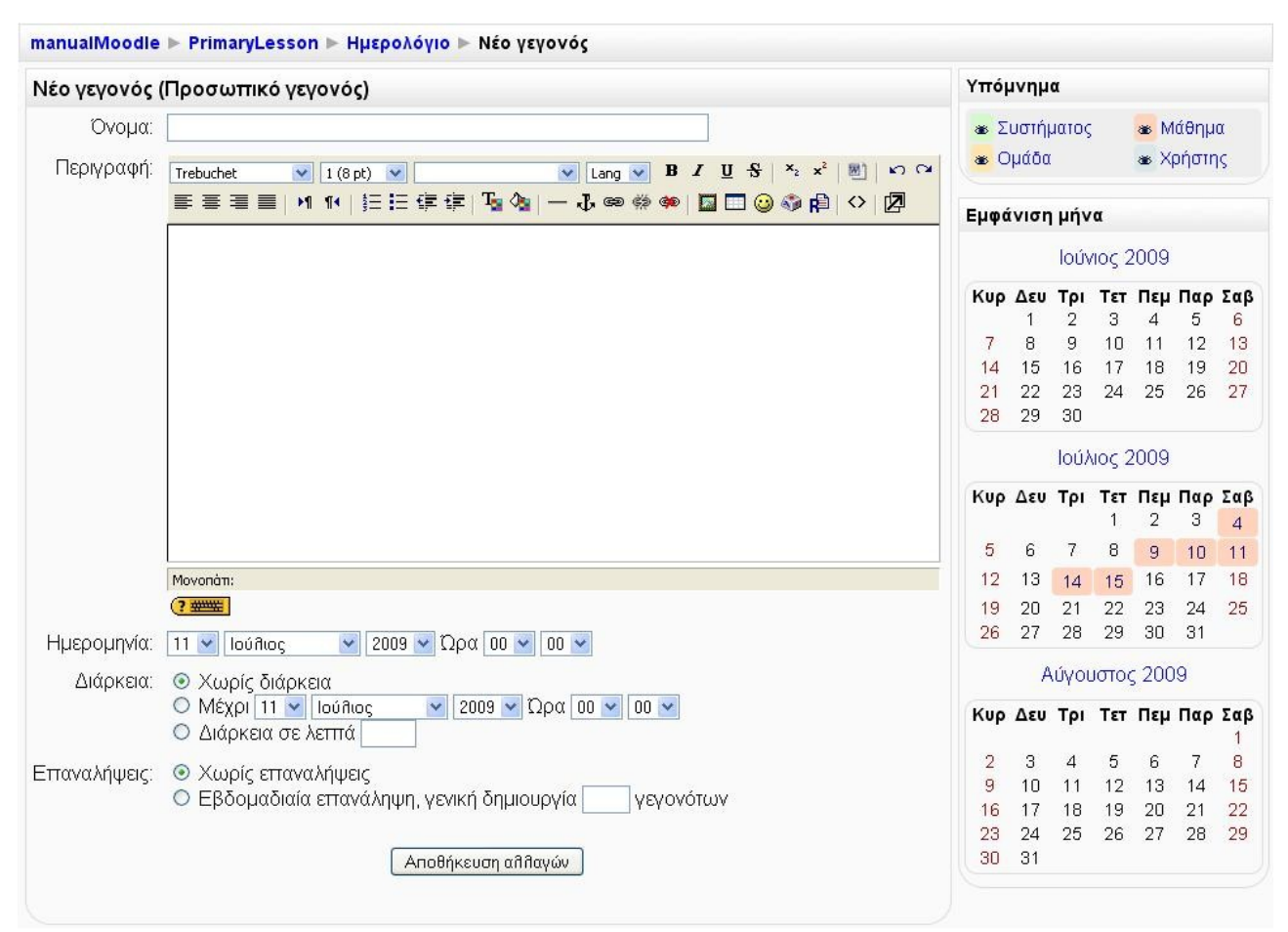

Εικόνα 5.4.8: Προσθήκη Προσωπικού γεγονότος

#### 5.5 ΠΕΡΙΓΡΑΦΗ ΜΑΘΗΜΑΤΟΣ

Στο μπλοκ Περιγραφή μαθήματος (Εικόνα 5.5.1) μπορείτε να δείτε την περίληψη του μαθήματος, η οποία περιλαμβάνει χρήσιμες πληροφορίες σχετικά με το μάθημα. Η περιγραφή αυτή έχει ορισθεί από τον εκπαιδευτή του μαθήματος.

| Σκοπός οργάνωσης αυτού του      |
|---------------------------------|
| μαθήματος είναι η εξοικείωση με |
| τις διάφορες διαθέσιμες         |
| δυνατότητες του Moodle.         |
|                                 |

Εικόνα 5.5.1: Μπλοκ Περιγραφή μαθήματος

Ως εκπαιδευτής έχετε τη δυνατότητα να κάνετε τροποποίηση στην περιγραφή αυτή, επιλέγοντας το εικονίδιο επεξεργασίας  $\mathbf{A}$ , εφόσον έχετε ήδη ενεργοποιήσει την κατάσταση επεξεργασίας (Εικόνα 5.5.2).

| Περιγ<br>🚽 🖗 🕷                  | ραφή<br>★×                         | μαθήμ<br>Ϯ                               | ιατος                                         | Ξ          |
|---------------------------------|------------------------------------|------------------------------------------|-----------------------------------------------|------------|
| Σκοπ<br>μαθή<br>τις δι<br>δυνατ | rός ορ<br>ματος<br>άφορε<br>ιότητε | γάνωσι<br>είναι η<br>:ς διαθε<br>ς του Ν | ης αυτού τα<br>εξοικείωσ<br>έσιμες<br>1oodle. | ου<br>η με |
|                                 |                                    |                                          |                                               | A          |

Εικόνα 5.5.2: Επεξεργασία μπλοκ Περιγραφή Μαθήματος

#### 5.6 ΕΠΙΚΕΙΜΕΝΑ ΓΕΓΟΝΟΤΑ

Το μπλοκ Επικείμενα γεγονότα (Εικόνα 5.6.1) είναι ουσιαστικά μια λίστα με τα γεγονότα που πρόκειται να συμβούν στο προσεχές μέλλον. Σε αυτό το μπλοκ μπορείτε να δείτε τις δραστηριότητες που πρόκειται να λήξουν σύντομα. Επιλέγοντας κάποια από αυτές τις δραστηριότητες, μεταβαίνετε στο περιβάλλον της.

| Επικε                             | ίμενα γεγονότα                            | -                 |
|-----------------------------------|-------------------------------------------|-------------------|
| רפי <mark>200 רפי</mark><br>200 K | γονός Υπενθύμισης Δή<br>ύκλου Μαθημάτων   | λωσης             |
|                                   | 2                                         | Ξήμερα            |
| 🔊 Ερ                              | γασία Δικτύων Υπολο<br><i>Τρίτη, 14</i> ι | γιστών<br>Ιούλιος |
| 🔊 Δρ                              | αστηριότητα εκτός σύν                     | /δεσης            |
|                                   | Τετάρτη, 15 Ι                             | ούλιος            |
| Mε                                | τάβαση στο ημερολόγι<br>Νέο γενονός       | 0                 |

Εικόνα 5.6.1: Μπλοκ Επικείμενα γεγονότα

Επιπλέον, το μπλοκ αυτό σας δίνει τη δυνατότητα να μεταφερθείτε στο μπλοκ «Ημερολόγιο», επιλέγοντας το σύνδεσμο «Μετάβαση στο ημερολόγιο...», όπου εμφανίζονται τα μελλοντικά γεγονότα σε Ημερολόγιο (Εικόνα 5.6.2).

Επιπρόσθετα, μέσω αυτού του μπλοκ μπορείτε να προσθέσετε ένα νέο γεγονός, επιλέγοντας το σύνδεσμο «Νέο γεγονός…». Η προσθήκη νέου γεγονότος περιγράφτηκε στην παράγραφο 5.4.1.

| manu | alMoodle ⊳ PrimaryLesson ⊳ Ημερολόγιο                                                                         |           |              |               |             | (                   | Прот          | τψήσι         | εις      |
|------|----------------------------------------------------------------------------------------------------|-----------|--------------|---------------|-------------|---------------------|---------------|---------------|----------|
| Επικ | είμενα γεγονότα: PrimaryLesson 💌                                                                              | ο γεγονός | Υπόμ         | νημα          |             |                     |               |               |          |
| 郢    | Γεγονός Υπενθύμισης Δήλωσης 2ου Κύκλου Μαθημάτων<br>Γνωρίζαντας το Moodle                                     | Σήμερα    | 88 Σ<br>88 C | υστήι<br>μάδα | ματος       |                     | 88 M<br>88 Xj | άθημ<br>οήστι | ια<br>ης |
|      | Ο 2ος Κύκλος Μαθημάτων ξεκινάει στις 10 Αυγούστου. Θα πρέπει να κάνετε αίτηση συμμ<br>μέχρι στις 5 Αυγούστου. | μετοχής   | Εμφά         | νιση          | μήνα        |                     |               |               |          |
|      | Εργασία Δικτύων Υπολογιστών                                                                                   |           |              |               | IOUV        | 1052                | 2009          |               |          |
|      | Γνωρίζαντας το Moodle Τρίτη, 1                                                                                | 4 Ιούλιος | Κυρ          | Δευ           | Τρι         | Тет                 | Πεμ           | Παρ           | Σαβ      |
|      | Αναφέρετε τις βασικές κατηγορίες δικτύων υπολογιστών.                                                         |           | 7<br>14      | 8<br>15       | 9<br>16     | 10<br>17            | 11<br>18      | 12<br>19      | 13<br>20 |
|      | Online κείμενο         Τρίτη, 1                                                                               | 4 Ιούλιος | 21<br>28     | 22<br>29      | 23<br>30    | 24                  | 25            | 26            | 27       |
|      | Διατυπώστε ελεύθερα την άττοψη σας σχετικά με το νέο μέτρο για την ατταγόρευση του καττνίσματος.              |           | Kup          | Δευ           | Ιού)<br>Τοι | ιος 2<br><b>Τετ</b> | 2009<br>Пец   | Παρ           | Σαβ      |
|      |                                                                                                    |           |              |               |             | 1                   | 2             | 3             | 4        |
|      | Εργασία ι ιληροφορικού ι ραμματίσμου<br>Γνωρίζοντας το Moodle Τρίτη, 1                                        | 4 Ιούλιος | 5            | 6             | 7           | 8                   | 9             | 10            | 11       |
|      | οίοπο οπο οίσκου ανόμ κά ετελίετροτα να απόστείλετε                                                           |           | 12           | 13            | 14          | 15                  | 16            | 17            | 18       |
|      |                                                                                                    |           | 26           | 20            | 21<br>28    | 22                  | 23<br>30      | 24<br>31      | 20       |
|      | <b>Δραστηριότητα εκτός σύνδεσης</b><br>Γνωρίζοντας το Moodle Τετάρτη, 1                                       | 5 Ιούλιος |              | A             | ιύγοι       | ιστο                | ç 200         | 9             |          |
|      | Σε αυτή τη δραστηριότητα                                                                                      |           | Кир          | Δευ           | Τρι         | Тεт                 | Πεμ           | Παρ           | Σαβ      |
|      |                                                                                                    |           | 2            | З             | 4           | 5                   | 6             | 7             | 8        |
|      | Εξαγωγή ημερολογίου                                                                                           |           | 9            | 10            | 11          | 12                  | 13            | 14            | 15       |
|      |                                                                                                    |           | 23<br>30     | 24<br>31      | 18<br>25    | 19<br>26            | 20<br>27      | 21<br>28      | 22       |

Εικόνα 5.6.2: Ημερολόγιο στο μπλοκ Επικείμενα γεγονότα

#### 5.7 ΠΡΟΣΦΑΤΗ ΔΡΑΣΤΗΡΙΟΤΗΤΑ

Στο μπλοκ Πρόσφατη δραστηριότητα (Εικόνα 5.7.1), μπορείτε να δείτε τι έχει αλλάξει στο μάθημα από την τελευταία σας σύνδεση και μετά. Με άλλα λόγια, με τη βοήθεια αυτού του μπλοκ ενημερώνεστε για τις πιο πρόσφατες δραστηριότητες από την τελευταία σας σύνδεση.

| Пρ        | όσφατη δραστηριότητα                               | -  |
|-----------|----------------------------------------------------|----|
| Δρ        | αστηριότητα από Σάββατο,<br>Ιούλιος 2009, 06:35 μμ | 11 |
|           | Πλήρης αναφορά για την<br>πρόσφατη δραστηριότητα   |    |
| Ev        | ημερώσεις στο μάθημα                               | :  |
| Ομ<br>δια | άδα Συζητήσεων -<br>γράφηκε                        |    |

Εικόνα 5.7.1: Μπλοκ Πρόσφατη δραστηριότητα

Επιπλέον, έχετε τη δυνατότητα να δείτε και πλήρη έκθεση της πρόσφατης δραστηριότητας, πατώντας το σύνδεσμο «Πλήρης αναφορά για την πρόσφατη δραστηριότητα...». Με την επιλογή αυτή εμφανίζεται μια σελίδα (Εικόνα 5.7.2), όπου υπάρχει μια λίστα πρόσφατων δραστηριοτήτων. Επίσης, μπορείτε να καθορίσετε και από πότε θα εμφανίζονται οι δραστηριότητες αυτές στην παραπάνω λίστα, επιλέγοντας την ημερομηνία και ώρα στο πεδίο «Από».

|                                                                                         | Γνωρίζοντας το Moodle: Όλοι οι συμμετέχοντες                                                                                   |
|-----------------------------------------------------------------------------------------|----------------------------------------------------------------------------------------------------|
| Φίλτρα                                                                                  |                                                                                                    |
|                                                                                         | * Έμφάνιση Πρ                                                                                                    |
|                                                                                         | Από 11 💌 Ιούθιος 🔍 2009 🔍 18 🔍 30 💌 🗆 Απενεργοποίηση                                                                           |
|                                                                                         | Προβολή πρόσφατης δραστηριότητας                                                                                               |
| 💃 Ομάδα Συζητι                                                                          | ήσεων Ομάδα συζητήσεων ειδήσεων                                                                                                |
| 👌 Κουίζ Κουίζ γ                                                                         | ια την ασφάλεια του υπολογιστή σας                                                                                             |
|                                                                                         |                                                                                                    |
| Εβδομάδα 1                                                                              |                                                                                                    |
| Εβδομάδα 1<br>🔊 Εργασία Εργ                                                             | ασία Δικτύων Υπολογιστών                                                                                                    |
| Εβδομάδα 1<br>🔊 Εργασία Εργ<br>🔊 Εργασία Onli                                           | ασία Δικτύων Υπολογιστών<br>ne κείμενο                                                                                         |
| Εβδομάδα 1<br>🔊 Εργασία Εργ<br>🔊 Εργασία Onli<br>🔊 Εργασία Εργ                          | ασία Δικτύων Υπολογιστών<br>ne κείμενο<br>ασία Πληροφορικού Γραμματισμού                                                       |
| Εβδομάδα 1<br>Εργασία Εργ Εργασία Onli Εργασία Εργ Εργασία Εργ Εργασία Δρα              | ασία Δικτύων Υπολογιστών<br>ne κείμενο<br>ασία Πληροφορικού Γραμματισμού<br>ιστηριότητα εκτός σύνδεσης                         |
| Εβδομάδα 1<br>Εργασία Εργ Εργασία Onli Εργασία Εργ Εργασία Εργ Εργασία Δρα Εργαστήριο Ι | ασία Δικτύων Υπολογιστών<br>ne κείμενο<br>ασία Πληροφορικού Γραμματισμού<br>ιστηριότητα εκτός σύνδεσης<br>Ξργαστήριο μαθήματος |

Εικόνα 5.7.2: Πλήρης αναφορά για την πρόσφατη δραστηριότητα

#### **5.8** *ΤΕΛΕΥΤΑΙΑ ΝΕΑ*

Κάθε μάθημα περιλαμβάνεται μία προκαθορισμένη ομάδα συζητήσεων, την «Ομάδα συζητήσεων ειδήσεων», η οποία περιλαμβάνει τα νέα του μαθήματος. Τα μηνύματα που αποστέλλονται στη συγκεκριμένη Ομάδα Συζητήσεων, εμφανίζονται στο μπλοκ Τελευταία νέα (Εικόνα 5.8.1). Αντίστροφα, ό,τι θέμα προστίθεται στο συγκεκριμένο μπλοκ, αποτελεί μέρος της «Ομάδας συζητήσεων».

Για να δείτε ολόκληρο το μήνυμα που καταχωρήθηκε πρόσφατα σε αυτή την Ομάδα Συζητήσεων, επιλέξτε το σύνδεσμο «περισσότερα...» που βρίσκεται ακριβώς κάτω από τον τίτλο του μηνύματος.

Επιπλέον, μπορείτε να επιλέξετε το σύνδεσμο «Παλαιότερα θέματα...» για να δείτε όλα τα μηνύματα που στάλθηκαν στη συγκεκριμένη Ομάδα Συζητήσεων του μαθήματος.

| Τελευταία νέα                | -      |
|------------------------------|--------|
| 1 Ιούλ, 15:56                |        |
| Εκπαιδευτής Moodle           |        |
| Γιατι οι εγγραφές του Λεξικι | ού δεν |
| εμφανίζονται ως σύνδεσμ      | 101    |
| περισσότερα                  |        |
| Παλαιότερα θέματα            |        |

Εικόνα 5.8.1: Μπλοκ Τελευταία νέα

Θα πρέπει να τονισθεί ότι στην περίπτωση του εκπαιδευτή, υπάρχει επιπρόσθετα η επιλογή «Προσθήκη νέου θέματος», με την οποία ο εκπαιδευτής μπορεί να προσθέσει ένα θέμα στην «Ομάδα συζητήσεων ειδήσεων», ακολουθώντας τα βήματα που περιγράφονται στη δραστηριότητα «Ομάδα συζητήσεων».

#### 5.9 ΣΥΝΔΕΔΕΜΕΝΟΙ ΧΡΗΣΤΕΣ

Στο μπλοκ Συνδεδεμένοι χρήστες (Εικόνα 5.9.1) μπορείτε να δείτε ποιοι συμμετέχοντες ήταν συνδεδεμένοι στο μάθημα τα τελευταία 5 λεπτά.

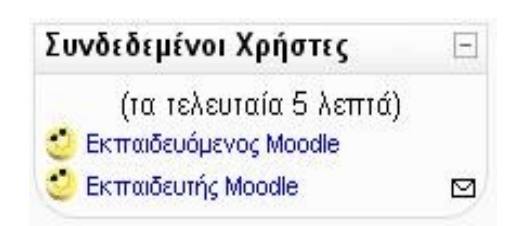

Εικόνα 5.9.1: Μπλοκ Συνδεδεμένοι χρήστες

Πατώντας σε ένα από τα ονόματα των συμμετεχόντων εμφανίζεται η καρτέλα με το προφίλ του συμμετέχοντα (βλ. ΣΥΜΜΕΤΕΧΟΝΤΕΣ). Επιπρόσθετα, έχετε τη δυνατότητα να στείλετε μήνυμα μέσω της Πλατφόρμας σε έναν συμμετέχοντα, κάνοντας κλικ στο εικονίδιο 🖾 που βρίσκεται δίπλα από το όνομα του συμμετέχοντα.

#### **5.10** *MHNYMATA*

Στο μπλοκ Μηνύματα μπορείτε να δείτε τα μηνύματα που αποστέλλονται από άλλους χρήστες. Αρχικά το μπλοκ εμφανίζεται όπως στην Εικόνα 5.10.1 .

| Μηνύματα          | -       |
|-------------------|---------|
| Δεν υπάρχουν μηνύ | ματα σε |
| αναμονή           |         |
| Μηνύματα          | 2       |

Εικόνα 5.10.1: Μπλοκ Μηνύματα

Επιλέγοντας το σύνδεσμο «Μηνύματα...» ανοίγει ένα νέο παράθυρο (Εικόνα 5.10.2) με τρεις καρτέλες: «Επαφές», «Αναζήτηση» και «Ρυθμίσεις».

| E                                | παφές Αναζήτηση Ρυθμίσεις                                                                                                    |
|----------------------------------|----------------------------------------------------------------------------------------------------|
| Η λίστα                          | επαφών σας είναι προς το παρόν<br>άδεια                                                                                         |
| Για να στείλ<br>μία συ<br>χρησιμ | λετε ένα μήνυμα σε κάποιον ή να προσθέσετε<br>ντόμευση για αυτούς σε αυτήν τη σελίδα,<br>ιοποιείστε το παραπάνω tab αναζήτησης. |
| Αυτή                             | η σελίδα ανανεώνεται αυτόματα κάθε 60<br>δευτερόλεπτα                                                                           |
| $5 10 2 \cdot 1$                 | οευτερολεττα<br>Καρτέλες στο μπλοκ Μηνύματα                                                                                     |

Καρτέλα «Επαφές»

Στην καρτέλα «Επαφές» (Εικόνα 5.10.2) εμφανίζεται μια λίστα με τις επαφές που έχετε προσθέσει ή έχουν προστεθεί αυτόματα από την Πλατφόρμα. Η αυτοματοποιημένη προσθήκη επαφών σε αυτό block γίνεται καθώς ένας συμμετέχοντας στέλνει μήνυμα σε αυτό τον εκπαιδευόμενο. Αν δεν έχει προστεθεί κάποιος χρήστης, εμφανίζεται το μήνυμα «Η λίστα επαφών σας είναι προς το παρόν άδεια».

Για να προσθέσετε ένα χρήστη στις επαφές σας, θα πρέπει να επιλέξετε την καρτέλα «Αναζήτηση», να πληκτρολογήσετε το όνομα του χρήστη που θέλετε να προσθέσετε στο πεδίο «Όνομα» και να πατήσετε το κουμπί «Αναζήτηση», όπως φαίνεται στην Εικόνα 5.10.3. Στη συνέχεια, στα αποτελέσματα της αναζήτησης (Εικόνα 5.10.4), επιλέξτε το εικονίδιο 😨 δίπλα στο όνομα του χρήστη που θέλει να προσθέσετε. Μετά την προσθήκη του χρήστη, εμφανίζεται η Εικόνα 5.10.5.

|                   | ages mashired reepieers                   |
|-------------------|-------------------------------------------|
|                   | Αναζήτηση χρήστη                          |
| Όνομα             | Αναζήτηση                                 |
|                   | 🔲 Μόνο στα μαθήματά μου                   |
| Λέξεις<br>κλειδιά | Αναζήτηση                                 |
|                   | 🔲 Συμπεριέλαβε τους φραγμένους χρήστε     |
|                   | Μόνο μηνύματα σε εμένα                    |
|                   | 🔘 Μόνο μηνύματα από εμένα                 |
|                   | Όλα τα μηνύματα προς εμένα ή από<br>εμένα |
| Firó              | να 5.10.3: Καοτέλα «Αναζήτηση»            |

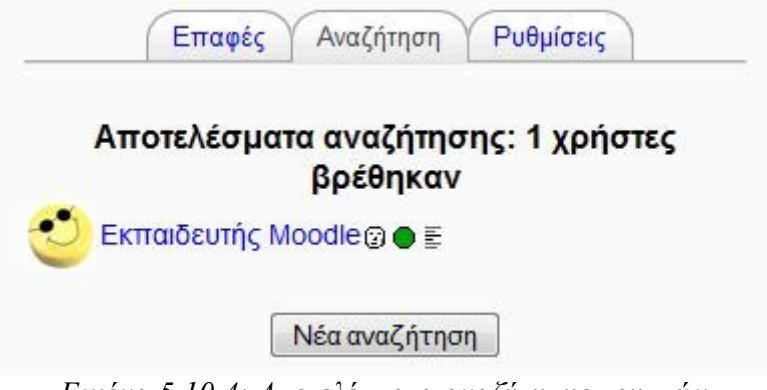

Εικόνα 5.10.4: Αποτελέσματα αναζήτησης χρηστών

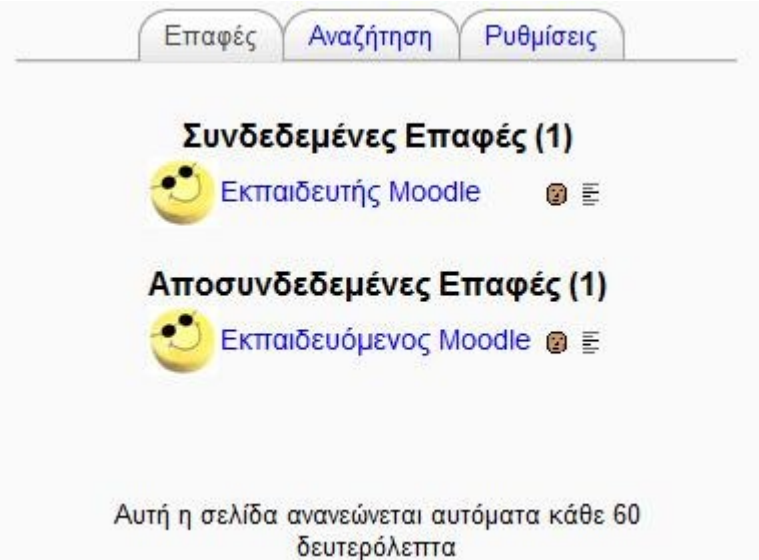

Εικόνα 5.10.5: Προσθήκη επαφής

Για να στείλετε ένα μήνυμα σε ένα συμμετέχοντα του μαθήματος, θα πρέπει είτε να τον έχετε καταχωρήσει στις επαφές σας, είτε να τον αναζητήσετε με τον τρόπο που μόλις περιγράφτηκε. Κάνοντας κλικ πάνω στο όνομα του χρήστη εμφανίζεται ένα νέο παράθυρο (Εικόνα 5.10.6), το οποίο μπορείτε να το χρησιμοποιήσετε για να στείλετε το μήνυμά σας στο χρήστη που επιλέξατε. Μόλις πληκτρολογήσετε το μήνυμα στο πλαίσιο κειμένου που υπάρχει, πατήστε το κουμπί «Αποστολή μηνύματος».

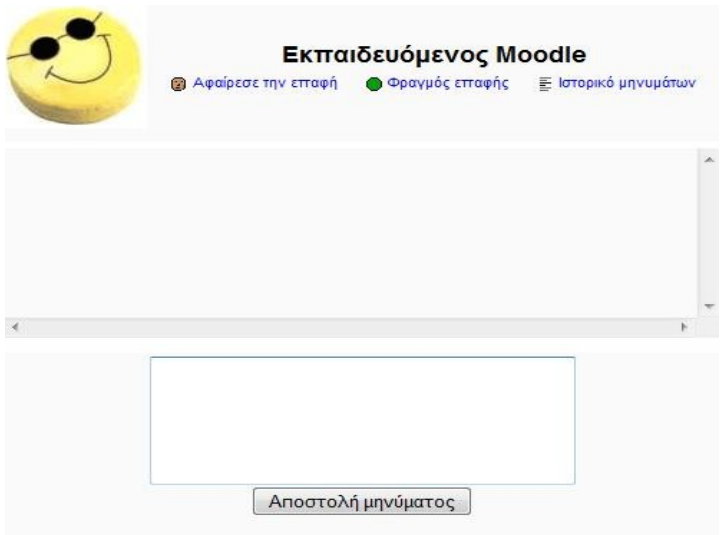

Χρήση μιας περισσότερο προσβάσιμης διεπαφής

Εικόνα 5.10.6: Αποστολή μηνύματος μέσω του μπλοκ Μηνύματα

Επιπλέον, έχετε τη δυνατότητα να αφαιρέσετε μια επαφή από τη λίστα των επαφών σας, επιλέγοντας το εικονίδιο 😰 κάτω από το όνομα του χρήστη. Επίσης, το εικονίδιο • χρησιμοποιείται στην περίπτωση που δεν επιθυμείτε να λαμβάνετε μηνύματα από το συγκεκριμένο χρήστη. Τέλος, πατώντας πάνω στο εικονίδιο 📱 , μπορείτε να δείτε το ιστορικό των μηνυμάτων που ανταλλάξατε με το συγκεκριμένο χρήστη.

Καρτέλα «Αναζήτηση»

Στην καρτέλα αυτή (Εικόνα 5.10.3) θα βρείτε άλλη μία χρήσιμη λειτουργία. Χρησιμοποιώντας λέξεις κλειδιά μπορείτε να αναζητήσετε εύκολα και γρήγορα μηνύματα που έχετε ανταλλάξει στο παρελθόν με άλλους συμμετέχοντες στο μάθημα.

Για να γίνει η αναζήτηση αυτή, θα πρέπει να πληκτρολογήσετε στο πεδίο «Λέξεις κλειδιά» της περιοχής «Αναζήτηση μηνυμάτων» μια συγκεκριμένη λέξη κλειδί και να πατήσετε το κουμπί «Αναζήτηση». Εμφανίζεται ένα παράθυρο με τα αποτελέσματα της αναζήτησης (Εικόνα 5.10.7), στο οποίο υπάρχει και το κουμπί «Νέα αναζήτηση», το οποίο μπορείτε να το επιλέξετε για να πραγματοποιήσετε μια νέα αναζήτηση.

| Πρ | έπει <mark>να ψά</mark> ξε | τε για κάτι |  |
|----|----------------------------|-------------|--|

Εικόνα 5.10.7: Αποτελέσματα αναζήτησης μηνυμάτων

Καρτέλα «Ρυθμίσεις»

Τέλος, στην καρτέλα «Ρυθμίσεις» (Εικόνα 5.10.8) μπορείτε να ορίσετε επιλογές σχετικές με την υπηρεσία ανταλλαγής μηνυμάτων. Κάθε φορά αυτές οι επιλογές αποθηκεύονται πατώντας το κουμπί «Αποθήκευσε τις ρυθμίσεις μου».

|   | Αυτόματη εμφάνιση<br>όποτε παίρνω νέο μή<br>πρέπει να ρυθμιστεί<br>αναδυόμενα παράθυ   | του πα<br>ίνυμα<br>έτσι ώ<br>ιρα σε    | αραθύρου Μηνύματα,<br>(ο περιηγητής σας θα<br>ώστε να επιτρέπονται τα<br>ε αυτό τον ιστοχώρο) |
|---|----------------------------------------------------------------------------------------|----------------------------------------|-----------------------------------------------------------------------------------------------|
|   | Φραγή όλων των νέω<br>από χρήστες που δε<br>σας.                                       | ν μηνυ<br>ν βρίσ                       | υμάτων που προέρχονται<br>σκονται στη λίστα επαφών                                            |
|   | Παράγει θόρυβο κατ<br>(πιθανώς να χρειάζε<br>υπομονάδας λογισμι<br>μπορεί να παράγει ή | τά τη λ<br>ται η ύ<br>κού γι<br>ίχους, | λήψη νέου μηνύματος<br>ύπαρξη κάποιας<br>⁄ια τον περιηγητή που να<br>, π.χ. το Quicktime)     |
| 1 | Χρησιμοποιήστε τον<br>και νεότερο)                                                     | επεξει                                 | εργαστή κειμένου (IE 5.5                                                                      |
| 1 | Χρήση μιας περισσό                                                                     | теро т                                 | προσβάσιμης διεπαφής                                                                          |
| V | Αποστολή ηλεκτρονι<br>συνδεδεμένος/η                                                   | κού τα                                 | αχυδρομείου όταν δεν είμα                                                                     |
|   | Για περισσότερο<br>από                                                                 | 10                                     | λεπτά                                                                                         |
|   | Διεύθυνση<br>ηλεκτρονικού<br>ταχυδρομείου                                              | a.tea                                  | acher.moodle@gma                                                                              |
|   |                                                                                        | -                                      |                                                                                               |

Εικόνα 5.10.8: Καρτέλα «Ρυθμίσεις»

Εφόσον έχετε στείλει κάποιο μήνυμα σε ένα συμμετέχοντα, εμφανίζεται σε αυτόν το συμμετέχοντα το μπλοκ Μηνύματα με την παρακάτω μορφή (Εικόνα 5.10.9). Δίπλα από το όνομα του παραλήπτη εμφανίζεται το εικονίδιο καθώς και ο αριθμός μηνυμάτων που στάλθηκε σε αυτόν. Επιλέγοντας το εικονίδιο  $\square$ , μπορείτε να διαβάσετε το συγκεκριμένο μήνυμα, αλλά και στείλετε και στον αποστολέα αυτού του μηνύματος ένα καινούριο μήνυμα πληκτρολογώντας το στο πλαίσιο που υπάρχει και πατώντας το κουμπί «Αποστολή μηνύματος» (Εικόνα 5.10.10). Επίσης, αν το συγκεκριμένο συμμετέχοντα που σας έστειλε το μήνυμα, δεν τον έχετε καταχωρήσει στη λίστα των επαφών του, έχετε τη δυνατότητα να τον προσθέσετε πατώντας πάνω στο σύνδεσμο «Προσθήκη επαφής».

| Μηνύματα              | Ξ   |
|-----------------------|-----|
| 🔮 Εκπταιδευτής Moodle | ⊠ 1 |
| Μηνύματα              |     |

Εικόνα 5.10.9: Μπλοκ Μηνύματα μετά την αποστολή μηνύματος

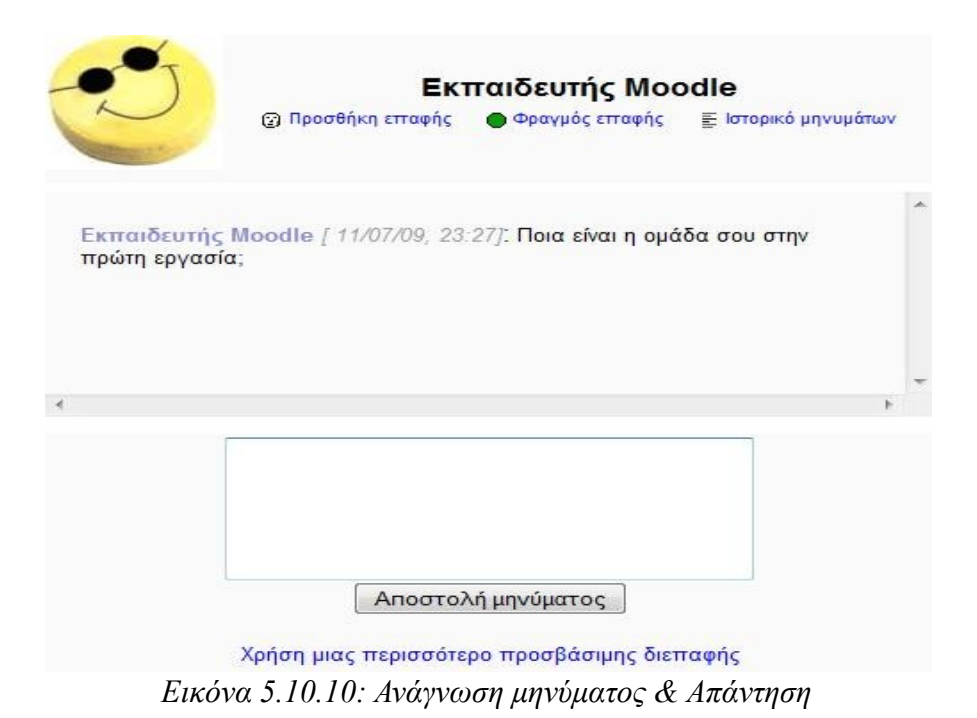

#### 5.11 ΑΝΑΖΗΤΗΣΗ ΣΤΙΣ ΟΜΑΔΕΣ ΣΥΖΗΤΗΣΗΣ

Στο μπλοκ Αναζήτηση στις ομάδες συζήτησης (Εικόνα 5.11.1) μπορείτε με τη χρήση λέξεων κλειδιών να κάνετε αναζήτηση στις Ομάδες Συζητήσεων. Μπορείτε να κάνετε αναζήτηση για το θέμα που θέλετε με τη χρήση πολλών λέξεων κλειδιών κάθε φορά.

| Αναζ<br>συζή | ήτηση στις ομάδες   ⊡<br>τησης |
|--------------|--------------------------------|
|              | Μεταβείτε                      |
| Προ          | κωρημένη Αναζήτηση             |

Εικόνα 5.11.1: Μπλοκ Αναζήτηση στις ομάδες συζήτησης

Για να κάνετε την αναζήτηση, θα πρέπει να πληκτρολογήσετε τις λέξεις κλειδιά στο πλαίσιο αναζήτησης (Εικόνα 5.11.1) και να πατήσετε το κουμπί «Μεταβείτε».

Επιπλέον, έχετε τη δυνατότητα να κάνετε μια πιο σύνθετη αναζήτηση, επιλέγοντας το σύνδεσμο «Προχωρημένη Αναζήτηση». Πατώντας πάνω στο σύνδεσμο, εμφανίζεται μια φόρμα (Εικόνα 5.11.2), στην οποία θα πρέπει να συμπληρώσετε κατάλληλα τα πεδία της και να επιλέξετε το κουμπί «Αναζήτηση στις ομάδες συζητήσεων». Στη συνέχεια, εμφανίζονται τα αποτελέσματα της αναζήτησης.

| manualMoodle ► PrimaryLesson ► Ομάδες Συζητήσεων ► Αναζήτη    | ση                                  |
|---------------------------------------------------------------|-------------------------------------|
| Παρακαλώ, εισάγετε τους όρους αναζήτησης σε ένα ή περισα      | τότερα από τα επόμενα πεδία         |
| Αυτές οι λέξεις μπορούν να εμφανίζονται οπουδήποτε στο μήνυμα |                                     |
| Αυτή ακριβώς η φράση πρέπει να εμφανίζεται στην δημοσίευση    |                                     |
| Αυτές οι λέξεις ΔΕΝ πρέπει να περιέχονται                     |                                     |
| Αυτές οι λέξεις πρέπει να εμφανίζονται ολόκληρες              |                                     |
| Τα μηνύματα πρέπει να είναι νεότερα από αυτό                  | [1] * Ιανουάριος * 2000 * 00 * 00 * |
| Τα μηνύματα πρέπει να είναι παλαιότερα από αυτό               | □ 12 * Ιούλιος * 2009 * 11 * 45 *   |
| Επιλέξτε σε ποιά ομάδα συζητήσεων θα ψάξετε                   | Όλες οι ομάδες συζητήσεων 🝷         |
| Αυτές οι λέξεις θα πρέπει να εμφανίζονται στο θέμα            |                                     |
| Αυτό το όνομα θα πρέπει να ταιριάζει με το συγγραφέα          |                                     |
| Αναζήτηση στις ομάδες συζ                                     | ητήσεων                             |

Εικόνα 5.11.2: Προχωρημένη αναζήτηση

Μάλιστα, στο μπλοκ αυτό υπάρχει και ένα αρχείο βοήθειας, το οποίο μπορεί να σας βοηθήσει κατά την αναζήτηση. Για να δείτε αυτό το αρχείο, επιλέξτε το εικονίδιο 🕐 .

Με αυτό το μπλοκ, ολοκληρώθηκε η περιγραφή των μπλοκ που συνήθως χρησιμοποιούνται σε κάποιο μάθημα. Σε ορισμένα μαθήματα μπορεί να εμφανίζονται μόνο κάποια από αυτά, ανάλογα με τις ρυθμίσεις που κάνει ο εκπαιδευτής. Επίσης, πρέπει να αναφερθεί ότι τα μαθήματα στην Πλατφόρμα Moodle βρίσκονται πάντα σε μία δυναμική κατάσταση, πράγμα που σημαίνει ότι ανά πάσα στιγμή μπορούν τα τροποποιηθούν. Έτσι και κάθε ένα μπλοκ μπορεί να εμφανιστεί σε διαφορετική θέση, να διαφοροποιηθεί ή και να καταργηθεί, εάν ο εκπαιδευτής το θελήσει.

Στη συνέχεια, ακολουθεί περιγραφή των πηγών πληροφοριών και των δραστηριοτήτων που μπορεί να υπάρχουν σε ένα μάθημα.

# 6 Πηγές πληροφοριών

#### 6.1 ΕΙΣΑΓΩΓΗ

Το σημαντικότερο κομμάτι του δικτυακού τόπου του Moodle είναι οι πηγές πληροφοριών και οι δραστηριότητες που θα πρέπει να δημιουργήσετε και να διαχειριστείτε μετά τη δημιουργία του μαθήματός σας. Οι πηγές πληροφοριών είναι περιεχόμενο όπως εκπαιδευτικό υλικό ή πληροφορίες. Θα μπορούσαν να είναι προκαθορισμένα αρχεία φορτωμένα στον εξυπηρετητή του μαθήματος, σελίδες επεξεργασμένες απευθείας στο Moodle ή εξωτερικές ιστοσελίδες δημιουργημένες για να αποτελούν μέρος του μαθήματος.

Όπως έχουμε ήδη αναφέρει για να κάνουμε οποιαδήποτε προσθήκη πρέπει να είμαστε σε κατάσταση επεξεργασίας. Επιλέξτε «Επεξεργασία» είτε από το μπλοκ «Διαχείριση» είτε από το επάνω και δεξιά μέρος της αρχικής οθόνης του μαθήματος. Η οθόνη σας αλλάζει και βρίσκεται σε κατάσταση επεξεργασίας. Παρατηρείστε ότι μέσα σε κάθε πλαίσιο του κεντρικού τμήματος βρίσκεται το αναδυόμενο μενού που σας βοηθά να προσθέτετε διάφορες πηγές πληροφοριών, όπως φαίνεται και στην Εικόνα 6.1.1.

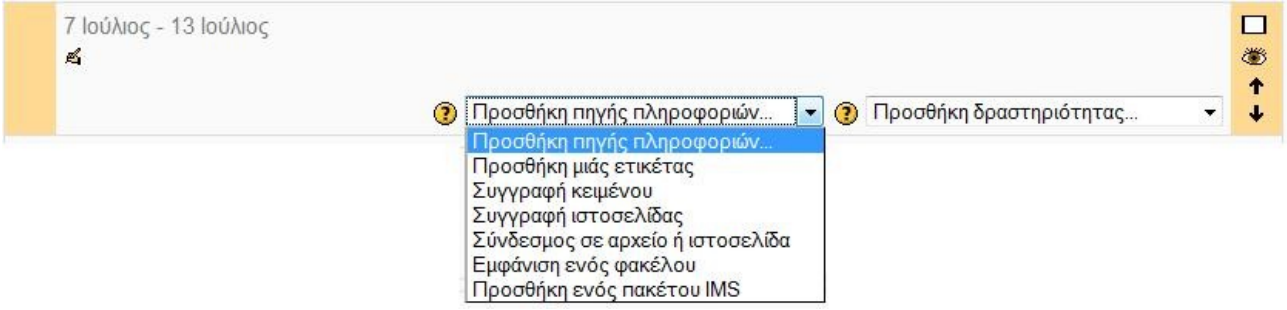

Εικόνα 6.1.1: Προσθήκη Πηγής πληροφοριών

Επιλέξτε, λοιπόν, «Προσθήκη πηγής πληροφοριών» στο πλαίσιο που θέλετε να κάνετε την καταχώρηση (γενικό πλαίσιο, εβδομάδα ή θεματική ενότητα) και την πηγή πληροφοριών που θέλετε να καταχωρήσετε.

Ας δούμε κάθε μια από τις πηγές πληροφοριών που μπορείτε να εισάγετε ξεχωριστά.

#### 6.2 📼 ETIKETA

Η Ετικέτα (Εικόνα 6.2.1) χρησιμοποιείται για την τοποθέτηση κειμένου ή γραφικών ανάμεσα σε άλλες δραστηριότητες ή πηγές πληροφοριών. Για την προσθήκη δηλαδή διαφόρων σημειώσεων ή πληροφοριών στη λίστα των δραστηριοτήτων/πηγών πληροφοριών ή την τοποθέτηση κάποιας ετικέτας για τη δραστηριότητα/πηγή πληροφοριών που ακολουθεί. Θα πρέπει να σημειωθεί ότι η Ετικέτα, επειδή δεν είναι δραστηριότητα, δεν εμφανίζεται στο μπλοκ Δραστηριότητες μετά τη δημιουργία της.

Ως εκπαιδευτής έχετε τη δυνατότητα να προσθέσετε Ετικέτα στο μάθημά σας. Επιλέγοντας «Προσθήκη μιας ετικέτας» από το αναδυόμενο μενού (Εικόνα 6.1.1) εμφανίζεται μια νέα φόρμα (Εικόνα 6.2.2).

|              | ⊠Προσθήκη Ετικέτα σε εβδομάδα 1 ⊚ |
|--------------|-----------------------------------|
| Κείμε        | νο ετικέτας* 🔞                    |
| Trebuci      | het ▼ 1(8 pt) ▼                   |
|              |                                   |
| Movoná       | in:                               |
| (? ###       |                                   |
| ές ρυθμίσεις | ; μονάδας                         |
|              | Ορατό Προβοβή 🔽                   |

Στην οθόνη προσθήκης της Ετικέτας συμπληρώστε το κείμενο που θέλετε να έχει η Ετικέτα στο πεδίο «Κείμενο ετικέτας». Η Ετικέτα, που προστέθηκε, τοποθετείται στη λίστα μετά την τελευταία δραστηριότητα ή πηγή πληροφοριών που έχετε προσθέσει. Θα πρέπει να σημειωθεί ότι η Ετικέτα, επειδή δεν είναι δραστηριότητα, δεν εμφανίζεται στο μπλοκ Δραστηριότητες μετά τη δημιουργία της.

### 6.3 🖹 ΣΥΓΓΡΑΦΗ ΚΕΙΜΕΝΟΥ

Αυτός ο τύπος πηγής πληροφοριών είναι μια απλή σελίδα γραμμένη σε απλό κείμενο. Αυτή η πηγή πληροφοριών εμφανίζεται στο μπλοκ Δραστηριότητες και μπορείτε να δείτε το περιεχόμενο της, επιλέγοντας «Πηγές πληροφοριών» από το μπλοκ Δραστηριότητες και στη συνέχεια πατώντας πάνω στον τίτλο της.

Ως εκπαιδευτής, μπορείτε να συνθέσετε Κείμενο στο μάθημά σας. Επιλέγοντας «Συγγραφή κειμένου» από το αναδυόμενο μενού (Εικόνα 6.1.1) εμφανίζεται η φόρμα Σύνθεσης κειμένου (Εικόνα 6.3.1).

|                                                                                      | η Πηγή πληροφοριών σε εβδομάδα 2 🖲                         |
|--------------------------------------------------------------------------------------|------------------------------------------------------------|
| Γενικά                                                                               |                                                            |
| Όνομα*                                                                               |                                                            |
| Περίληψη 📀                                                                           |                                                            |
|                                                                                      |                                                            |
| Trebuchet                                                                            | t)                                                         |
|                                                                                      |                                                            |
|                                                                                      |                                                            |
|                                                                                      |                                                            |
|                                                                                      |                                                            |
| Movonán:                                                                             |                                                            |
| (? ###                                                                               |                                                            |
|                                                                                      |                                                            |
| Συγγραφή κειμένου                                                                    |                                                            |
| Πλήρες κείμενο* 🕐                                                                    |                                                            |
|                                                                                      |                                                            |
|                                                                                      |                                                            |
|                                                                                      |                                                            |
|                                                                                      |                                                            |
|                                                                                      |                                                            |
|                                                                                      |                                                            |
|                                                                                      |                                                            |
| Μορφή 🇿                                                                              | Μορφή απίλού κειμένου                                      |
| Μορφή 🍞                                                                              | Μορφή απίλού κειμένου                                      |
| Μορφή 🍞<br>Παράθυρο                                                                  | Μορφή απίλού κειμένου                                      |
| Μορφή 🇿<br>Παράθυρο                                                                  | Μορφή απιθού κειμένου                                      |
| Μορφή 🍞<br>Παράθυρο<br>Παράθυρο                                                      | Μορφή απθού κειμένου 💌<br>* Εμφάνιση Ι                     |
| Μορφή ③<br>Παράθυρο<br>Παράθυρο<br>Συχνές ρυθμίσεις μονάδας                          | Μορφή απθού κειμένου<br>* Εμφάνιση Ι<br>Ίδιο παράθυρο      |
| Μορφή ③<br>Παράθυρο<br>Παράθυρο<br>Συχνές ρυθμίσεις μονάδας<br>Ορατό                 | Μορφή απθού κειμένου 💌<br>* Εμφάνιση Ι<br>"Ιδιο παράθυρο 💌 |
| Μορφή ③<br>Παράθυρο<br>Παράθυρο<br>Συχνές ρυθμίσεις μονάδας<br>Ορατό<br>ΙD αριθμός ③ | Μορφή απθού κειμένου<br>* Εμφάνιση Γ<br>Ίδιο παράθυρο ♥    |

Εικόνα 6.3.1: Φόρμα δημιουργίας απλού κειμένου

Η φόρμα αυτή αποτελείται από τα παρακάτω στοιχεία:

Ονομα: Επιλέξτε ένα όνομα για το κείμενό σας.

Περίληψη: Γράψτε μια σύντομη και περιεκτική περίληψη για το τι θα περιλαμβάνει το κείμενο που θα συνθέσετε.

Πλήρες κείμενο: Πληκτρολογήστε εδώ το κείμενό σας.

*Μορφή*: Όταν γράφετε κείμενο στο Moodle μπορείτε να επιλέξετε αν θέλετε την «Αυτόματη μορφή από το Moodle», τη «Μορφή HTML», τη «Μορφή απλού κειμένου» ή τη «Μορφή Markdown». Η μορφή που θα διαλέξετε εξαρτάται από την εμπειρία σας και από τον τύπο του φυλλομετρητή που χρησιμοποιείτε.

- Αυτόματο Σχήμα του Moodle: Αυτή η μορφή είναι καλύτερη όταν χρησιμοποιείται απλές δικτυακές φόρμες για την εισαγωγή (αντί του εμπλουτισμένου συντάκτη HTML). Απλά πληκτρολογήστε κανονικά το κείμενο, σαν να στέλνατε ένα email. Όταν αποθηκεύσετε το κείμενο σας, το Moodle θα κάνει μερικά πράγματα αυτόματα για να μορφοποιήσει το κείμενο για σας. Για παράδειγμα, URLs όπως http://yahoo.com ή ακόμα και www.yahoo.com θα μετατραπούν αυτόματα σε συνδέσμους. Το τέλος κάθε γραμμής του κειμένου σας θα διατηρηθεί, και κενές γραμμές θα αρχίσουν καινούριες παραγράφους. Φατσούλες όπως :-) θα γίνουν αυτόματα το γραφικό τους αντίστοιχο. Μπορείτε ακόμα και να συμπεριλάβετε HTML κώδικά εάν θέλετε και θα εμφανιστεί κανονικά.
- Μορφοποίηση HTML: Αυτή η μορφοποίηση υποθέτει ότι το κείμενο είναι καθαρά HTML. Εάν χρησιμοποιείτε το συντάκτη HTML για να αλλάξετε το κείμενο σας, τότε αυτή είναι η προεπιλεγμένη μορφή - όλες οι εντολές στην γραμμή εργαλείων παράγουν HTML για σας. Ακόμα και αν δεν χρησιμοποιείται τον εμπλουτισμένο συντάκτη HTML, μπορείτε να χρησιμοποιήσετε HTML κώδικα στο κείμενο σας και θα παρουσιαστεί ακριβώς όπως το θέλετε Αντίθετα με την αυτόματη μορφοποίηση του Moodle, κανένας αυτοματισμός μορφοποίησης δεν εκτελείται.

Παράθυρο: Επιλέξτε αν η πηγή σας θα εμφανίζεται στο ίδιο παράθυρο ή σε διαφορετικό. Πατώντας στο κουμπί «Εμφάνιση Προχωρημένων» εμφανίζονται κάποιες επιπλέον ρυθμίσεις που αφορούν το παράθυρο.

Αποθηκεύοντας τις ρυθμίσεις που κάνατε, εμφανίζεται στο μπλοκ Δραστηριότητες η επιλογή «Πηγές πληροφοριών» από όπου μπορείτε να βλέπετε τα Κείμενα που δημιουργήσατε. Ταυτοχρόνως, τα Κείμενα αυτά γίνονται ορατά και στους εκπαιδευόμενους.

### 6.4 🖹 ΣΥΓΓΡΑΦΗ ΙΣΤΟΣΕΛΙΔΑΣ

Αυτός ο τύπος πηγής πληροφοριών είναι μια ολοκληρωμένη ιστοσελίδα μέσα στο Moodle. Αυτή η πηγή πληροφοριών εμφανίζεται στο μπλοκ Δραστηριότητες και μπορείτε να δείτε το περιεχόμενο της, επιλέγοντας «Πηγές πληροφοριών» από το μπλοκ Δραστηριότητες και στη συνέχεια πατώντας πάνω στον τίτλο της.

Ως εκπαιδευτής, μπορείτε να συνθέσετε Ιστοσελίδα στο μάθημά σας, χρησιμοποιώντας κώδικα HTML, καθώς και κώδικα Javascript. Επιλέγοντας «Συγγραφή ιστοσελίδας» από το αναδυόμενο μενού (Εικόνα 6.1.1) εμφανίζεται η φόρμα σύνθεσης Ιστοσελίδας, η οποία έχει την ίδια μορφή με τη φόρμα Σύνθεσης κειμένου (Εικόνα 6.3.1). Συμπληρώνετε αντίστοιχα και εδώ τις διάφορες επιλογές.

Αποθηκεύοντας τις ρυθμίσεις που κάνατε, εμφανίζεται στο μπλοκ Δραστηριότητες η επιλογή «Πηγές πληροφοριών» από όπου μπορείτε να βλέπετε τις Ιστοσελίδες που δημιουργήσατε. Ταυτοχρόνως, οι Ιστοσελίδες αυτές γίνονται ορατές και στους εκπαιδευόμενους.

### 6.5 🗏 ΣΥΝΔΕΣΜΟΣ ΣΕ ΑΡΧΕΙΟ Ή ΙΣΤΟΣΕΛΙΔΑ

Αυτός ο τύπος πηγής πληροφοριών αυτή σας επιτρέπει να μεταβείτε σε οποιαδήποτε ιστοσελίδα ή αρχείο σε Διαδίκτυο. Επίσης, σας επιτρέπει να μεταβείτε σε οποιαδήποτε ιστοσελίδα ή αρχείο που

έχετε «ανεβάσει» στα αρχεία του μαθήματός σας από τον υπολογιστή σας. Αυτή η πηγή πληροφοριών εμφανίζεται στο μπλοκ Δραστηριότητες και μπορείτε να δείτε το περιεχόμενο της, επιλέγοντας «Πηγές πληροφοριών» από το μπλοκ Δραστηριότητες και στη συνέχεια πατώντας πάνω στον τίτλο της.

Ως εκπαιδευτής, μπορείτε να δημιουργήσετε σύνδεση με ένα αρχείο ή μια ιστοσελίδα. Επιλέγοντας «Σύνδεσμος σε αρχείο ή ιστοσελίδα» από το αναδυόμενο μενού (Εικόνα 6.1.1) εμφανίζεται η φόρμα που φαίνεται στην Εικόνα 6.5.1.

|            | 🖺 Προσθήκη Πηγή πληροφοριών σε εβδομάδα 2 🇿                                       |         |
|------------|-----------------------------------------------------------------------------------|---------|
| Γενικά     |                                                                                   |         |
|            | Ωνομα*                                                                            |         |
|            | Περίληψη 🕐                                                                        |         |
|            |                                                                                   |         |
|            | Trebuchet 🔽 1 (8 pt) 🔍 🔽 🔽 Lang 👽 B I 🖳 K ×2 ×2 🕅                                 | 50      |
|            | Ē Ē Ē Ē   M M   Ē E Ē Ē Ē [ <mark>k</mark> @   — ♣ @ @ @ @   <u>□</u> □ @ @ @   ○ |         |
|            |                                                                                   |         |
|            |                                                                                   |         |
|            |                                                                                   |         |
|            | Μονοπάπ:                                                                          |         |
|            |                                                                                   |         |
|            |                                                                                   |         |
| Σύνδεσμο   | σε αρχείο ή ιστοσελίδα                                                            |         |
|            |                                                                                   |         |
|            |                                                                                   | ρχειο   |
|            | Έρευνα για την ιστοσεπισα                                                         |         |
| Παράθυρο   |                                                                                   |         |
|            | * Енф                                                                             | άνιση Π |
| Επιβολή    | κατεβάσματος αρχείου 🔲                                                            |         |
|            |                                                                                   |         |
|            | Ι ιαρασύρο 18ιο παραθύρο 💌                                                        |         |
| Παράμετρ   | ม                                                                                 |         |
|            | * Еµф                                                                             | άνιση Π |
|            | · · · ·                                                                           |         |
|            | μισεις μοναοας                                                                    |         |
| Συχνές ρυ  |                                                                                   |         |
| Συχνές ρυί | Ορατό Προβολή 💌                                                                   |         |

Εικόνα 6.5.1: Φόρμα δημιουργίας Συνδέσμου σε αρχείο ή ιστοσελίδας

Η φόρμα αυτή αποτελείται από τα παρακάτω στοιχεία:

Ονομα: Επιλέξτε ένα σύντομο όνομα για το σύνδεσμο που θα δημιουργήσετε.

Περίληψη: Γράψτε μια σύντομη και περιεκτική περίληψη για το τι θα περιλαμβάνουν τα αρχεία ή η ιστοσελίδα που πρόκειται να συνδέσετε.

Τόπος: Δώστε την ηλεκτρονική διεύθυνση που βρίσκεται το αρχείο ή την ηλεκτρονική διεύθυνση της ιστοσελίδας ή πατήστε «Επιλέξτε το αρχείο...» για να βρείτε το συγκεκριμένο αρχείο. Αν θέλετε να κάνετε αναζήτηση της ιστοσελίδας στο Διαδίκτυο, επιλέξτε «Ερευνα για την ιστοσελίδα...» και θα εμφανιστεί η μηχανή αναζήτησης Google.

Παράθυρο: Επιλέξτε αν το αρχείο ή η ιστοσελίδα σας θα εμφανίζεται στο ίδιο παράθυρο ή σε διαφορετικό. Πατώντας στο κουμπί «Εμφάνιση Προχωρημένων» εμφανίζονται κάποιες επιπλέον ρυθμίσεις που αφορούν το παράθυρο. Επιπλέον, μπορείτε, αν θέλετε, να ορίσετε «Επιβολή κατεβάσματος αρχείου».

Παράμετροι: Καθορίστε κάποιες πρόσθετες παραμέτρους. Επιλέξτε «Εμφάνιση Προχωρημένων» για να εμφανιστούν οι ρυθμίσεις των παραμέτρων. Τα εργαλεία παραμέτρων είναι εντελώς προαιρετικά και είναι χρήσιμα μόνο αν είναι ανάγκη να προωθήσετε κάποιες πληροφορίες του Moodle στο αρχείο-πηγή ή στο Διαδίκτυο. Σε περίπτωση που καθορίσετε κάποιες παραμέτρους αυτές θα περάσουν στην πηγή ως τμήμα του URL (χρησιμοποιώντας τη μέθοδο GET). Η δεύτερη γραμμή σας επιτρέπει να επιλέξετε τις πληροφορίες που θα στείλετε, ενώ η πρώτη γραμμή σας επιτρέπει να δώσετε σε αυτές κάποιο όνομα (Εικόνα 6.5.2).

| ιαραμετροι                   |                    | * Απόκρυψη προχωρημένα |
|------------------------------|--------------------|------------------------|
| Όνομα μεταβλητής=Παράμετρος* |                    |                        |
|                              | Επιθέξτε παράμετρο | *                      |
| Όνομα μεταβλητής=Παράμετρος* |                    |                        |
|                              | Επιλέξτε παράμετρο | ×                      |
| Ονομα μεταβλητής=Παράμετρος* |                    |                        |
|                              | Επιλέξτε παράμετρο | ×                      |
| Ονομα μεταβλητής=Παράμετρος* |                    |                        |
|                              | Επιλέξτε παράμετρο | ×                      |
| Ονομα μεταβλητής=Παράμετρος* |                    |                        |
|                              | Επιθέξτε παράμετρο | ~                      |

Εικόνα 6.5.2: Ρύθμιση παραμέτρων

Αποθηκεύοντας τις ρυθμίσεις που κάνατε, εμφανίζεται στο μπλοκ Δραστηριότητες η επιλογή «Πηγές πληροφοριών» από όπου μπορείτε να βλέπετε τις συνδέσεις που δημιουργήσατε. Ταυτοχρόνως, οι συνδέσεις αυτές γίνονται ορατές και στους εκπαιδευόμενους.

#### 6.6 🗀 ΕΜΦΑΝΙΣΗ ΕΝΟΣ ΦΑΚΕΛΟΥ

Αυτή η πηγή πληροφοριών μπορεί να εμφανίσει ένα φάκελο (μαζί με τους υποφακέλους του, αν υπάρχουν) καθώς και τα αντίστοιχα αρχεία που υπάρχουν σε αυτό το φάκελο. Και αυτή η πηγή πληροφοριών εμφανίζεται στο μπλοκ Δραστηριότητες και μπορείτε να δείτε το περιεχόμενο της, επιλέγοντας «Πηγές πληροφοριών» από το μπλοκ Δραστηριότητες και στη συνέχεια πατώντας πάνω στον τίτλο της.

Ως εκπαιδευτής, μπορείτε να εμφανίσετε ένα φάκελο. Επιλέγοντας «Εμφάνιση ενός φακέλου» από το αναδυόμενο μενού (Εικόνα 6.1.1) εμφανίζεται η φόρμα μια φόρμα με τη βοήθεια της οποίας θα πραγματοποιήσετε την εμφάνιση του φακέλου (Εικόνα 6.6.1).

| I CVIRG  |                                         |
|----------|-----------------------------------------|
|          | Όνομα*                                  |
|          | Περίληψη 😨                              |
|          |                                         |
|          |                                         |
|          |                                         |
|          |                                         |
|          |                                         |
|          |                                         |
|          |                                         |
|          |                                         |
|          |                                         |
|          |                                         |
| Εμφάνισ  | η ενός φακέλου                          |
|          | Εμφάνιση ενός φακέλου Φάκεῆος αρχείων 💌 |
|          |                                         |
| Συχνές ρ | υθμίσεις μονάδας                        |
|          | Ορατό Προβοθή 💌                         |
|          |                                         |

Εικόνα 6.6.1: Φόρμα δημιουργίας φακέλου

Η φόρμα αυτή αποτελείται από τα παρακάτω πεδία:

Ονομα: Επιλέξτε όνομα για το φάκελό σας.

Περίληψη: Γράψτε μια σύντομη και περιεκτική περιγραφή για το περιεχόμενο του φακέλου.

*Εμφάνιση ενός φακέλου:* Επιλέξτε «Φάκελος αρχείων» αν θέλετε οι εκπαιδευόμενοι να βλέπουν όλα τα αρχεία του μαθήματός σας. Διαφορετικά, επιλέξτε το όνομα του καταλόγου τα περιεχόμενα του οποίου θέλετε να κάνετε ορατά στους εκπαιδευόμενούς σας.

Αποθηκεύοντας τις ρυθμίσεις που κάνατε, εμφανίζεται στο μπλοκ Δραστηριότητες η επιλογή «Πηγές πληροφοριών» από όπου μπορείτε να βλέπετε τους φακέλους που δημιουργήσατε. Ταυτοχρόνως, οι φάκελοι αυτοί γίνονται ορατοί και στους εκπαιδευόμενους.

## 6.7 🗈 ΠΡΟΣΘΗΚΗ ΕΝΟΣ ΠΑΚΕΤΟΥ IMS

Ένα πακέτο IMS χρησιμοποιείται για τη μεταφορά εκπαιδευτικού υλικού μεταξύ διαφορετικών Συστημάτων Διαχείρισης Μάθησης (Learning Management Systems). Και αυτή η πηγή πληροφοριών εμφανίζεται στο μπλοκ Δραστηριότητες και μπορείτε να δείτε το περιεχόμενο της, επιλέγοντας «Πηγές πληροφοριών» από το μπλοκ Δραστηριότητες και στη συνέχεια πατώντας πάνω στον τίτλο της.

Ως εκπαιδευτής, μπορείτε να προσθέσετε ένα πακέτο IMS. Επιλέγοντας «Προσθήκη ενός πακέτου IMS» από το αναδυόμενο μενού (Εικόνα 6.1.1) εμφανίζεται η φόρμα που φαίνεται στην Εικόνα 6.7.1.

|                                         |                                                                                                    | 1                                                                    |                |                                       |  |  |
|-----------------------------------------|----------------------------------------------------------------------------------------------------|----------------------------------------------------------------------|----------------|---------------------------------------|--|--|
| Γενικά                                  |                                                                                                    |                                                                      |                |                                       |  |  |
|                                         | Όνομα*                                                                                                    | 1                                                                    |                | ]                                     |  |  |
| Περίληψη 👩                              |                                                                                                    |                                                                      |                |                                       |  |  |
|                                         | -                                                                                                    |                                                                      |                |                                       |  |  |
|                                         | Trebuchet 🛛 😧 1 (8 pt                                                                                                    |                                                                      | Lang 🔽 🖪 🖊 🖳 S | ×₂ ײ   ₪   ⊷ ∩                        |  |  |
|                                         | E = = =   M 11                                                                                                    |                                                                      | , @ # 🏟 🚺 🗖 🤅  |                                       |  |  |
|                                         | Movonán:                                                                                                    |                                                                      |                |                                       |  |  |
| Ποοσθήκη                                | ενός πακέτου IMS                                                                                                    |                                                                      |                |                                       |  |  |
| Προσθήκη                                | <b>ενός πακέτου IMS</b><br>Τόπος                                                                                                    |                                                                      |                | Επιîλέξτε αρχείο                      |  |  |
| -Προσθήκη<br>-Παράθυρο                  | <b>ενός πακέτου IMS</b><br>Τόπος                                                                                                    |                                                                      |                | Επιλέξτε αρχείο                       |  |  |
| -Προσθήκη<br>-Παράθυρο                  | <b>ενός πακέτου IMS</b><br>Τόπος                                                                                                    |                                                                      |                | ] Επιîλέξτε αρχείο<br>* Εμφάνιση Πι   |  |  |
| −Προσθήκη<br>−Παράθυρο                  | <b>ενός πακέτου IMS</b><br>Τόπος<br>Παράθυρο                                                                                                    | 1διο παράθυρο 💌                                                      |                | Επιλέξτε αρχείο<br>* Εμφάνιση Π       |  |  |
| −Προσθήκη<br>−Παράθυρο                  | <b>ενός πακέτου IMS</b><br>Τόπος<br>Παράθυρο                                                                                                    | Ίδιο παράθυρο 💌                                                      |                | ] Επιîλέξτε αρχείο<br>* Εμφάνιση Πι   |  |  |
| −Προσθήκη<br>−Παράθυρο<br>−Παράμετρο    | ενός πακέτου IMS<br>Τόπος<br>Παράθυρο                                                                                                    | 1διο παράθυρο 💌                                                      |                | ] Επιλέξτε αρχείο<br>* Εμφάνιση Π     |  |  |
| - Προσθήκη<br>- Παράθυρο<br>- Παράμετρο | ενός πακέτου IMS<br>Τόπος<br>Παράθυρο<br>Ι<br>Μενού πλοήγησης                                                                                                    | Ίδιο παράθυρο                                                        |                | ] ( Επιີπέζτε αρχείο<br>*( Εμφάνιση Π |  |  |
| Προσθήκη<br>Παράθυρο<br>Παράμετρο       | ενός πακέτου IMS<br>Τόπος<br>Παράθυρο<br>Ι<br>Μενού πλοήγησης<br>Γίνακας περιεχομένων<br>Κοιμιπιά πλοήνησης                                                         | Ίδιο παράθυρο 💌                                                      |                | ] Επιιîέξτε αρχείο<br>* Εμφάνιση Π    |  |  |
| Προσθήκη<br>Παράθυρο<br>Παράμετρο       | ενός πακέτου IMS<br>Τόπος<br>Παράθυρο<br>Ι<br>Μενού πλοήγησης<br>Ίίνακας περιεχομένων<br>Κουμπιά πλοήγησης<br>Παράλειψη υπουενοιί                                   | 1διο παράθυρο ▼<br>Να ▼<br>'Όχ ▼<br>'Όχ ▼                            |                | ) Επιλέξτε αρχείο<br>* Εμφάνιση Π     |  |  |
| −Προσθήκη<br>−Παράθυρο<br>−Παράμετρο    | ενός πακέτου IMS<br>Τόπος<br>Παράθυρο<br>Ι<br>Μενού πλοήγησης<br>Ί/νακας περιεχομένων<br>Κουμπιά πλοήγησης<br>Παράλειψη υπομενού<br>Πάνω                            | [<br>1διο παράθυρο ▼<br>Ναι ▼<br>'Όχι ▼<br>Ναι ▼<br>Ναι ▼            |                | ] Επιີθέξτε αρχείο<br>* Εμφάνιση Π    |  |  |
| - Προσθήκη<br>- Παράθυρο<br>- Παράμετρο | ενός πακέτου IMS<br>Τόπος<br>Παράθυρο<br>Ι<br>Μενού πλοήγησης<br>Γίνακας περιεχομένων<br>Κουμπιά πλοήγησης<br>Παράλειψη υπομενού<br>Πάνω                            | 1διο παράθυρο ▼       Να       'Όχι ▼       'Όχι ▼       Να       Να |                | ] Επιîλέξτε αρχείο<br>* Εμφάνιση Π    |  |  |
| −Προσθήκη<br>−Παράθυρο<br>−Παράμετρο    | ενός πακέτου IMS<br>Τόπος<br>Παράθυρο<br>Ι<br>Μενού πλοήγησης<br>Γίνακας περιεχομένων<br>Κουμπιά πλοήγησης<br>Παράλειψη υπομενού<br>Πάνω<br>μίσεις μονάδας          | Ϊδιο παράθυρο ♥<br>Να ♥<br>Ὁ؉ ♥<br>Ὁ Να ♥<br>Να ♥                    |                | ] Επιθέξτε αρχείο<br>* Εμφάνιση Πι    |  |  |
| - Προσθήκη<br>- Παράθυρο<br>- Παράμετρο | ενός πακέτου IMS<br>Τόπος<br>Παράθυρο<br>Ι<br>Μενού πλοήγησης<br>Γίνακας περιεχομένων<br>Κουμπιά πλοήγησης<br>Παράλειψη υπομενού<br>Πάνω<br>μίσεις μονάδας<br>Ορατό | Ϊδιο παράθυρο ▼<br>Ναι ▼<br>Όχι ▼<br>Όχι ▼<br>Ναι ▼                  |                | ) Επιιλέζτε αρχείο<br>* Εμφάνιση Π    |  |  |

Εικόνα 6.7.1: Φόρμα προσθήκης πακέτου IMS

Η φόρμα αυτή αποτελείται από τα παρακάτω στοιχεία:

Ονομα: Επιλέξτε ένα σύντομο όνομα για το πακέτο IMS που θα προσθέσετε.

Περίληψη: Γράψτε μια σύντομη και περιεκτική περίληψη για το τι θα περιλαμβάνει το πακέτο αυτό.

*Τόπος*: Δώστε την ηλεκτρονική διεύθυνση που βρίσκεται το πακέτο IMS ή πατήστε «Επιλέξτε το αρχείο...» για να βρείτε το συγκεκριμένο πακέτο.

Παράθυρο: Επιλέξτε αν το πακέτο IMS θα εμφανίζεται στο ίδιο παράθυρο ή σε διαφορετικό. Πατώντας στο κουμπί «Εμφάνιση Προχωρημένων» εμφανίζονται κάποιες επιπλέον ρυθμίσεις που αφορούν το παράθυρο.

Παράμετροι: Καθορίστε κάποιες πρόσθετες παραμέτρους, όπως «Μενού πλοήγησης», «Πίνακας περιεχομένων», κ.α, οι οποίες είναι προαιρετικές.

Αποθηκεύοντας τις ρυθμίσεις που κάνατε, εμφανίζεται στο μπλοκ Δραστηριότητες η επιλογή «Πηγές πληροφοριών» από όπου μπορείτε να βλέπετε τα πακέτα IMS που προσθέσατε. Ταυτοχρόνως, τα πακέτα IMS γίνονται ορατά και στους εκπαιδευόμενους.

# 7 Δραστηριότητες

#### 7.1 ΕΙΣΑΓΩΓΗ

Για να εισάγετε οποιαδήποτε δραστηριότητα στο μάθημά σας θα πρέπει να βρίσκεστε σε κατάσταση επεξεργασίας. Επιλέξτε «Επεξεργασία» είτε από το μπλοκ «Διαχείριση» είτε από το επάνω και δεξιά μέρος της αρχικής οθόνης του μαθήματος. Η οθόνη σας αλλάζει και βρίσκεται σε κατάσταση επεξεργασίας. Παρατηρείστε ότι μέσα σε κάθε πλαίσιο του κεντρικού τμήματος βρίσκεται το αναδυόμενο μενού «Προσθήκη δραστηριότητας» που σας βοηθά να προσθέτετε διάφορες δραστηριότητες όπως φαίνεται και στην Εικόνα 7.1.1.

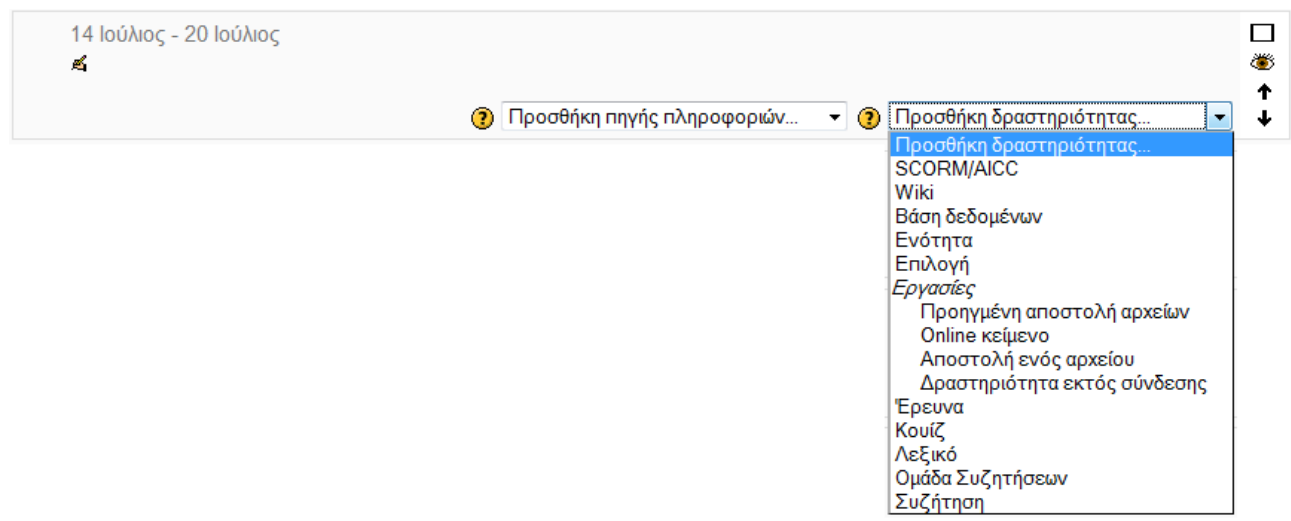

Εικόνα 7.1.1: Προσθήκη δραστηριότητας

Επιλέξτε, λοιπόν, προσθήκη δραστηριότητας στο πλαίσιο που θέλετε να κάνετε την καταχώρηση (γενικό πλαίσιο, εβδομάδα ή θεματική ενότητα) και την δραστηριότητα την οποία θέλετε να καταχωρήσετε. Ας δούμε κάθε μια από τις δραστηριότητες που μπορείτε να εισάγετε ξεχωριστά.

# 

Η δραστηριότητα Συζήτηση δίνει τη δυνατότητα στους συμμετέχοντες να επικοινωνήσουν σε πραγματικό χρόνο. Είναι δυνατή η ύπαρξη πολλών δωματίων Συζήτησης με διαφορετικό θέμα σε κάθε μάθημα. Οι εκπαιδευόμενοι μπορούν να συνομιλήσουν τόσο με τον εκπαιδευτή, όσο και με τους υπόλοιπους εκπαιδευόμενους, με την προϋπόθεση να βρίσκονται και αυτοί στο Διαδίκτυο και να έχουν ανοικτό το ίδιο δωμάτιο Συζήτησης.

### 7.2.1 Δημιουργία Συζήτησης

Επιλέγοντας «Συζήτηση» από την προσθήκη δραστηριοτήτων (Εικόνα 7.1.1) εμφανίζεται η φόρμα εισαγωγής που φαίνεται στην Εικόνα 7.2.1 για να δημιουργήσετε ένα νέο δωμάτιο Συζήτησης.

#### manualMoodle ► PrimaryLesson ► Συζητήσεις ► Επεξεργασία Συζήτηση

| Όνομα αυτής της συζήτησης*                                                                                                    |                                                                                                    |
|----------------------------------------------------------------------------------------------------|----------------------------------------------------------------------------------------------------|
|                                                                                                    |                                                                                                    |
| Κειμενό εισαγωγής '                                                                                                    |                                                                                                    |
| Trebuchet -                                                                                                    | 1(8 pt) ▼ Lang ▼ B I U S × <sub>2</sub> x <sup>2</sup> 8 ⊨ ∽ ⊂                                                                                                    |
|                                                                                                    | 1 14   註 註 律 律   張 🎥   — 🕹 🝩 🐡 🍩   🖬 🗔 🥥 🎲 🟚 ( ◇ ) 🕼                                                                                                    |
|                                                                                                    |                                                                                                    |
|                                                                                                    |                                                                                                    |
|                                                                                                    |                                                                                                    |
|                                                                                                    |                                                                                                    |
|                                                                                                    |                                                                                                    |
|                                                                                                    |                                                                                                    |
|                                                                                                    |                                                                                                    |
| Movonán:                                                                                                    |                                                                                                    |
| ? *****                                                                                                    |                                                                                                    |
|                                                                                                    |                                                                                                    |
|                                                                                                    |                                                                                                    |
|                                                                                                    |                                                                                                    |
| Επόμενη ώρα συζήτησης                                                                                                    | 7 • Ιούλιος • 2009 • 11 • 55 •                                                                                                    |
| Επόμενη ώρα συζήτησης<br>Επογελαιβανόμενο αυζότηση                                                                                                    | 7 • Ιούλιος • 2009 • 11 • 55 •                                                                                                    |
| Επόμενη ώρα συζήτησης<br>Επαναλαμβανόμενη συζήτηση<br>Αποθάκειμα ποοργομίμενα ματάτάσεων                                                                                                    | 7 • Ιούλιος • 2009 • 11 • 55 •<br>Μη δημοσιοποίηση ωρών συζήτησης •                                                                                                    |
| Επόμενη ώρα συζήτησης<br>Επαναλαμβανόμενη συζήτηση<br>Αποθήκευση προηγούμενων συζητήσεων                                                                                                    | 7 • Ιούλιος • 2009 • 11 • 55 •<br>Μη δημοσιοποίηση ωρών συζήτησης •<br>Να μη γίνεται ποτέ διαγραφή μηνυμάτων •                                                                                                    |
| Επόμενη ώρα συζήτησης<br>Επαναλαμβανόμενη συζήτηση<br>Αποθήκευση προηγούμενων συζητήσεων<br>Όλοι μπορούν να δουν τις προηγούμενες                                                                                     | 7       •       Ιούλιος       •       2009       •       11       •       55       •         Μη δημοσιοποίηση ωρών συζήτησης       •       •       •       •       •         Να μη γίνεται ποτέ διαγραφή μηνυμάτων       •       •       •       •         Όχι       •       •       •       •       • |
| Επόμενη ώρα συζήτησης<br>Επαναλαμβανόμενη συζήτηση<br>Αποθήκευση προηγούμενων συζητήσεων<br>Όλοι μπορούν να δουν τις προηγούμενες<br>συνεδρίες                                                                        | 7       Ιούλιος       2009       11       55         Μη δημοσιοποίηση ωρών συζήτησης          Να μη γίνεται ποτέ διαγραφή μηνυμάτων          Όχι                                                                                                    |
| Επόμενη ώρα συζήτησης<br>Επαναλαμβανόμενη συζήτηση<br>Αποθήκευση προηγούμενων συζητήσεων<br>Όλοι μπορούν να δουν τις προηγούμενες<br>συνεδρίες                                                                        | 7 • Ιούλιος • 2009 • 11 • 55 •<br>Μη δημοσιοποίηση ωρών συζήτησης •<br>Να μη γίνεται ποτέ διαγραφή μηνυμάτων •<br>Όχι •                                                                                                    |
| Επόμενη ώρα συζήτησης<br>Επαναλαμβανόμενη συζήτηση<br>Αποθήκευση προηγούμενων συζητήσεων<br>Όλοι μπορούν να δουν τις προηγούμενες<br>συνεδρίες<br>Συχνές ρυθμίσεις μονάδας                                            | 7 • Ιούλιος • 2009 • 11 • 55 •<br>Μη δημοσιοποίηση ωρών συζήτησης •<br>Να μη γίνεται ποτέ διαγραφή μηνυμάτων •<br>Όχι •                                                                                                    |
| Επόμενη ώρα συζήτησης<br>Επαναλαμβανόμενη συζήτηση<br>Αποθήκευση προηγούμενων συζητήσεων<br>Όλοι μπορούν να δουν τις προηγούμενες<br>συνεδρίες<br><b>Συχνές ρυθμίσεις μονάδας</b>                                     | 7 • Ιούλιος • 2009 • 11 • 55 •<br>Μη δημοσιοποίηση ωρών συζήτησης •<br>Να μη γίνεται ποτέ διαγραφή μηνυμάτων •<br>Όχι •                                                                                                    |
| Επόμενη ώρα συζήτησης<br>Επαναλαμβανόμενη συζήτηση<br>Αποθήκευση προηγούμενων συζητήσεων<br>Όλοι μπορούν να δουν τις προηγούμενες<br>συνεδρίες<br><b>Συχνές ρυθμίσεις μονάδας</b><br>Μορφή ομάδων <b>(</b> )          | 7       Ιούλιος       2009       11       55         Μη δημοσιοποίηση ωρών συζήτησης          Να μη γίνεται ποτέ διαγραφή μηνυμάτων          Όχι                                                                                                    |
| Επόμενη ώρα συζήτησης<br>Επαναλαμβανόμενη συζήτηση<br>Αποθήκευση προηγούμενων συζητήσεων<br>Όλοι μπορούν να δουν τις προηγούμενες<br>συνεδρίες<br>Συχνές ρυθμίσεις μονάδας<br>Μορφή ομάδων ③<br>Ορατό                 | 7       Ιούλιος       2009       11       55         Μη δημοσιοποίηση ωρών συζήτησης          Να μη γίνεται ποτέ διαγραφή μηνυμάτων          Όχι          Χωρίς ομάδες          Προβολή                                                                                                    |
| Επόμενη ώρα συζήτησης<br>Επαναλαμβανόμενη συζήτηση<br>Αποθήκευση προηγούμενων συζητήσεων<br>Όλοι μπορούν να δουν τις προηγούμενες<br>συνεδρίες<br>Συχνές ρυθμίσεις μονάδας<br>Μορφή ομάδων ③<br>Ορατό<br>ΙD αριθμός ③ | 7       Ιούλιος       2009       11       55         Μη δημοσιοποίηση ωρών συζήτησης          Να μη γίνεται ποτέ διαγραφή μηνυμάτων          Όχι          Χωρίς ομάδες          Προβολή                                                                                                    |
| Επόμενη ώρα συζήτησης<br>Επαναλαμβανόμενη συζήτηση<br>Αποθήκευση προηγούμενων συζητήσεων<br>Όλοι μπορούν να δουν τις προηγούμενες<br>συνεδρίες<br><b>Συχνές ρυθμίσεις μονάδας</b><br>Μορφή ομάδων <b>③</b><br>Ορατό   | 7 • Ιούλιος • 2009 • 11 • 55 •<br>Μη δημοσιοποίηση ωρών συζήτησης •<br>Να μη γίνεται ποτέ διαγραφή μηνυμάτων •<br>Όχι •                                                                                                    |

Εικόνα 7.2.1: Φόρμα δημιουργίας δωματίου Συζήτησης

Ονομα αυτής της συζήτησης: Δώστε ένα σύντομο και περιεκτικό όνομα για το δωμάτιο Συζήτησης. Το όνομα θα πρέπει να παραπέμπει στο θέμα που πιθανόν να συζητηθεί στο δωμάτιο αυτό.

*Κείμενο εισαγωγής*: Γράψτε ένα σύντομο κείμενο εισαγωγής, το οποίο να προϊδεάζει το συμμετέχοντα για την πορεία της συζήτησης.

Επόμενη ώρα συζήτησης: Καθορίστε την ημερομηνία και την ώρα κατά την οποία επιθυμείτε να γίνει η επόμενη συνάντηση στο δωμάτιο Συζήτησης.

Επαναλαμβανόμενη συζήτηση: Αν θέλετε να καθορίσετε την επανάληψη της συνάντησης στο δωμάτιο Συζήτησης σε συγκεκριμένο κάθε φορά χρονικό διάστημα μπορείτε να επιλέξετε ανάμεσα σε: Την ίδια ώρα κάθε μέρα, Την ίδια ώρα κάθε εβδομάδα. Ακόμη έχετε τη δυνατότητα να μη δημοσιοποιήσετε τις ώρες συζήτησης ή να μην ορίσετε επαναλήψεις.

Αποθήκευση προηγούμενων συζητήσεων: Στην περίπτωση που επιθυμείτε οι συζητήσεις που γίνονται στο δωμάτιο Συζήτησης να αποθηκεύονται, επιλέξτε ανά πόσες μέρες θέλετε να γίνεται η αποθήκευση αυτή.

Όλοι μπορούν να δουν τις προηγούμενες συνεδρίες: Επιλέξετε «Ναι» ή «Όχι» ανάλογα με το εάν θα επιτρέπετε σε όλους να βλέπουν τις προηγούμενες συνεδρίες.

Οι ρυθμίσεις που ακολουθούν ανήκουν στο πλαίσιο «Συχνές ρυθμίσεις ομάδας» και είναι κοινές στις περισσότερες φόρμες δημιουργίας δραστηριότητας.

Μορφή ομάδων: Ορίστε το πώς θα ενεργούν οι ομάδες εκπαιδευομένων σε αυτή τη δραστηριότητα. Υπάρχουν τρεις επιλογές:

• Χωρίς ομάδες: Δεν θα υπάρχουνε ομάδες, όλοι θα είναι μέλη μιας μεγάλης «κοινωνίας».

- Ξεχωριστές ομάδες: Το κάθε μέλος μιας ομάδας θα μπορεί να βλέπει μόνο μέλη της ίδιας ομάδας, οι υπόλοιποι θα είναι κρυφοί.
- Ορατές ομάδες: Ο καθένας δουλεύει στην ομάδα που ανήκει αλλά θα μπορεί να βλέπει μέλη που ανήκουν σε άλλες ομάδες.

Ορατό: Αν επιθυμείτε η σελίδα να είναι κρυφή από τους εκπαιδευόμενους επιλέξτε «Απόκρυψη». Η επιλογή αυτή είναι χρήσιμη σε περίπτωση που κάνετε επεξεργασία και υπάρχουν κάποιοι χρήστες που βλέπουν το μάθημα.

Τέλος αποθηκεύστε τις επιλογές σας πατώντας το κουμπί «Αποθήκευση και επιστροφή στο μάθημα» ή το κουμπί «Αποθήκευση και προβολή» και το δωμάτιο Συζήτησης είναι έτοιμο. Αν επιλέξετε «Άκυρο» οι επιλογές σας θα αναιρεθούν.

Αν αργότερα θέλετε να επεξεργαστείτε το δωμάτιο Συζήτησης επιλέξτε «Τροποποίηση του/της: Συζήτηση» (στο επάνω και δεξιά τμήμα στην Εικόνα 7.2.2) και θα εμφανιστεί πάλι η φόρμα δημιουργίας δωματίου Συζήτησης, την οποία μπορείτε να τροποποιήσετε.

#### 7.2.2 Συμμετοχή σε Συζήτηση

Επιλέγοντας από το μπλοκ Δραστηριότητες το σύνδεσμο «Συζητήσεις» εμφανίζεται μια λίστα από την οποία μπορείτε να επιλέξετε το δωμάτιο Συζήτησης που σας ενδιαφέρει πατώντας επάνω στον τίτλο του. Αυτόματα θα μεταφερθείτε στο περιβάλλον που φαίνεται στην Εικόνα 7.2.2.

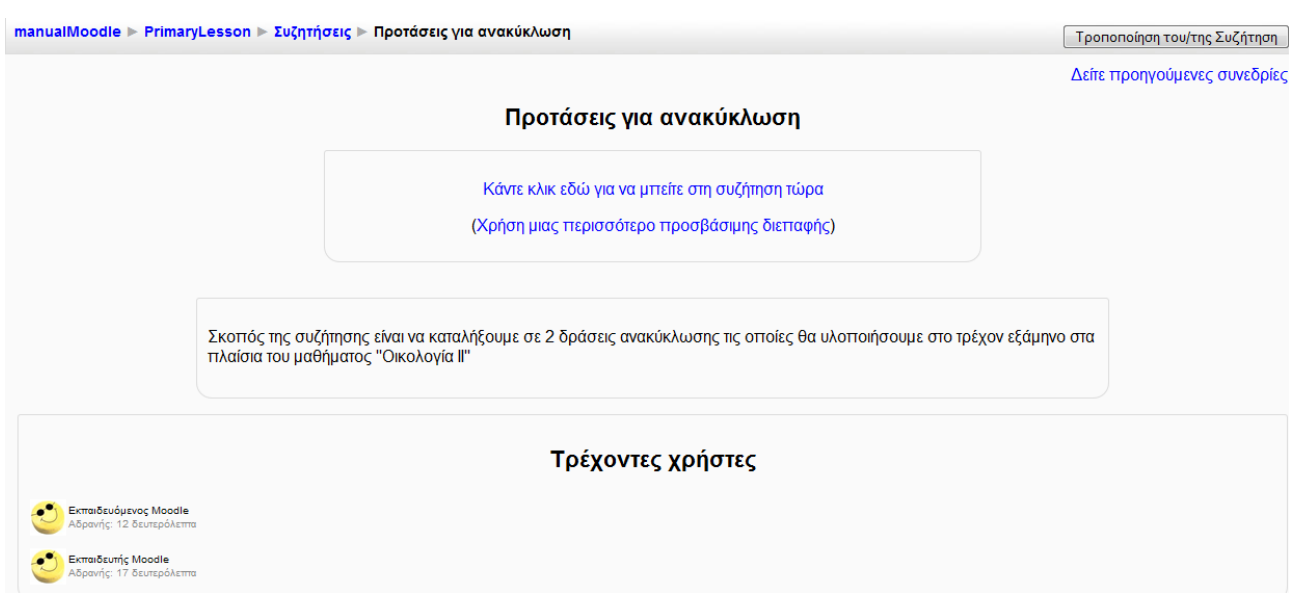

Εικόνα 7.2.2: Περιβάλλον Συζήτησης

Αν θέλετε να δείτε τι ειπώθηκε σε προηγούμενες συναντήσεις στο δωμάτιο Συζήτησης επιλέξτε «Δείτε προηγούμενες συνεδρίες» από το επάνω και δεξιά μέρος στην Εικόνα 7.2.2. Αν υπάρχουν άλλοι χρήστες συνδεδεμένοι με αυτό το δωμάτιο, θα εμφανιστεί μια λίστα με τα ονόματα τους, όπως φαίνεται στο κάτω μέρος στην Εικόνα 7.2.2.

Για να μπείτε στο δωμάτιο, επιλέξτε «Κάντε κλικ εδώ για να μπείτε στη συζήτηση τώρα». Θα εμφανιστεί ένα νέο παράθυρο (Εικόνα 7.2.3). Στη δεξιά πλευρά φαίνονται τα άτομα που είναι αυτή τη στιγμή συνδεδεμένα στο δωμάτιο. Στην αριστερή πλευρά αναγράφονται τα μηνύματα. Για να στείλετε ένα μήνυμα, πληκτρολογήστε το πεδίο που βρίσκεται στο κάτω μέρος του παραθύρου και πατήστε enter. Το μήνυμα σας αυτόματα θα εμφανιστεί στην οθόνη.

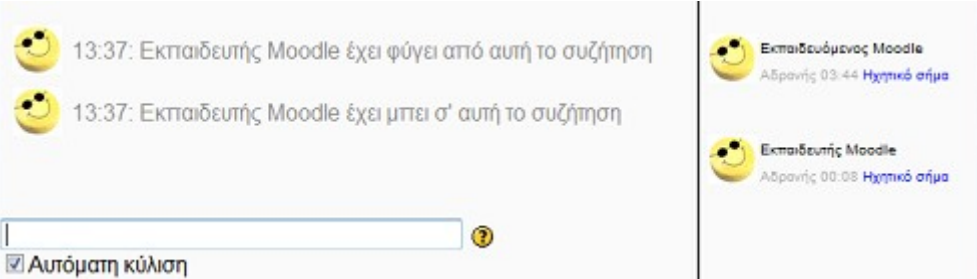

Εικόνα 7.2.3: Παράθυρο συνομιλίας

Κατά τη συνομιλία έχετε υπόψη τα εξής:

Χαμόγελα: Τα χαμογελαστά πρόσωπα που μπορείτε να πληκτρολογήσετε σε άλλα κείμενα στο Moodle μπορούν να πληκτρολογηθούν κι εδώ. Για παράδειγμα, :-) =

Links: Οι διαδικτυακές διευθύνσεις θα μετατραπούν σε συνδέσμους αυτόματα.

*Emoting*: Μπορείτε να ξεκινήσετε μια γραμμή με «/εγώ» ή «:». Για παράδειγμα, αν το όνομά σας είναι Kim και πληκτρολογήσετε «:γελάει!» ή «/εγώ γελάω!» τότε όλοι θα καταλάβουν «η Kim γελάει!».

Ηχοι: Μπορείτε να στείλετε έναν ήχο σε κάποιον επιλέγοντας το σύνδεσμο «Ηχητικό σήμα» δίπλα στο όνομά του. Μια χρήσιμη συντόμευση είναι να στείλετε έναν ήχο σε όλα τα άτομα της συζήτησης μαζί είναι να πληκτρολογήσετε «beep all».

*HTML*: Μπορείτε να χρησιμοποιήσετε κώδικα HTML στο κείμενό σας για να κάνετε διάφορα πράγματα όπως εισαγωγή εικόνων, μουσική ή δημιουργία διαφορετικού, σε χρώμα και μέγεθος, κειμένου.

## 7.3 🗒 ΟΜΑΔΑ ΣΥΖΗΤΗΣΕΩΝ

Η δραστηριότητα Ομάδα Συζητήσεων, γνωστή και ως forum, επιτρέπει συζητήσεις μεταξύ των συμμετεχόντων σε ένα μάθημα. Κάθε συμμετέχοντας μπορεί να ξεκινήσει μια νέα συζήτηση και μπορεί να στείλει μηνύματα σε οποιαδήποτε Ομάδα συζήτησης, εφόσον του επιτρέπεται η πρόσβαση σε αυτή. Οι Ομάδες Συζητήσεων μπορούν να δομηθούν με διάφορους τρόπους και να συμπεριλάβουν εκτιμήσεις των συμμετεχόντων για κάθε μήνυμα. Τα μηνύματα μπορούν να εμφανιστούν με ποικιλία μορφών και μπορούν να περιέχουν συνημμένα. Με τη συνδρομή σε μια Ομάδα Συζητήσεων, οι συμμετέχοντες λαμβάνουν αντίγραφα κάθε νέου μηνύματος στο ηλεκτρονικό τους ταχυδρομείο. Ο εκπαιδευτής μπορεί να επιβάλει τη συνδρομή σε όλους αν το επιθυμεί.

Η δραστηριότητα Ομάδα συζήτησης του Moodle μπορεί ακόμη, να περιορίσει τις δυνατότητες των εκπαιδευομένων, ώστε να μην μπορούν να ανοιχθούν θέματα συζήτησης από τους εκπαιδευόμενους, να μη μπορεί κάθε συμμετέχοντας να ανοίξει περισσότερα από ένα θέματα, να μην επιτρέπεται στους εκπαιδευόμενους να συμμετέχουν στις συζητήσεις, παρά μόνο να τις παρακολουθούν, κ.α. ανάλογα πάντα με τις ρυθμίσεις που θα έχει κάνει ο εκπαιδευτής του μαθήματος. Τέλος, ο εκπαιδευτής μπορεί να καθορίσει αν στην Ομάδα συζήτησης θα υπάρχουν ή όχι ομάδες. Μάλιστα, οι συζητήσεις μιας ομάδας μπορεί να είναι ορατές ή όχι από τις υπόλοιπες ομάδες και αυτό εξαρτάται από την επιλογή του εκπαιδευτή.

#### 7.3.1 Δημιουργία Ομάδας Συζητήσεων

Επιλέγοντας «Ομάδα Συζητήσεων» από την προσθήκη δραστηριοτήτων (Εικόνα 7.1.1) εμφανίζεται η φόρμα δημιουργίας (Εικόνα 7.3.1).

Η φόρμα δημιουργίας αποτελείται από τα παρακάτω στοιχεία.

Ονομα ομάδας συζητήσεων: Επιλέξτε το κατάλληλο όνομα για την Ομάδα Συζητήσεων σας.

Τύπος ομάδας συζητήσεων: Διαλέξτε τον κατάλληλο τύπο ομάδας.

- Κάθε άτομο θέτει ένα θέμα συζήτησης: κάθε πρόσωπο μπορεί να δημοσιεύσει ακριβώς ένα νέο θέμα συζήτησης (καθένας μπορεί να απαντήσει σε αυτό εν τούτοις). Αυτό είναι χρήσιμο όταν θέλετε ο κάθε εκπαιδευόμενος να αρχίσει μια συζήτηση για παράδειγμα τις σκέψεις του σχετικά με το θέμα της εβδομάδας, και καθένας να αποκρίνεται σε αυτές.
- Μια απλή συζήτηση: είναι απλά ένα μόνο θέμα, όλο σε μία σελίδα. Ο τύπος αυτός είναι χρήσιμος για σύντομες συζητήσεις που εστιάζονται σε ένα θέμα.
- Ομάδα συζητήσεων Ε και Α: σε αυτή την περίπτωση οι συμμετέχοντες μπορούν να δουν τα μηνύματα των υπολοίπων και να απαντήσουν σε αυτά μόνο εφόσον καταθέσουν πρώτα τη δική τους άποψη.
- Πρότυπο ομάδας συζητήσεων για γενική χρήση: είναι μια ανοικτή Ομάδα συζητήσεων όπου οποιοσδήποτε μπορεί να αρχίσει ένα νέο θέμα οποιαδήποτε στιγμή.

Εισαγωγή ομάδας συζητήσεων: Εδώ μπορείτε να προσθέσετε το κείμενο των συζητήσεων.

| Γενικά                                                                               |                                                       |
|--------------------------------------------------------------------------------------|-------------------------------------------------------|
|                                                                                      |                                                       |
| Όνομα ομάδας συζητήσεων*                                                             |                                                       |
| Ι ύπος ομάδας συζητήσεων 🍘                                                           | Πρότυπο ομάδας συζητήσεων για γενική χρήση 👻          |
|                                                                                      |                                                       |
| Trebuchet. 👻                                                                         | 1(8pt) ▼ Lang ▼ B I U S × x <sup>2</sup> B ∩ ∩        |
|                                                                                      | ₩ j= := :F :F '% '%   — ↓ ∞ ∞ ∞ ∞ M L U () ŵ Pi (>  2 |
| Μονοπάτι:<br>(? *******                                                              |                                                       |
|                                                                                      |                                                       |
| Υποχρεωτική εγγραφή όλων; 🗿                                                          | 0 <sub>X1</sub> •                                     |
| Ανάγνωση παρακολούθησης για αυτή την<br>ομάδα συζητήσεων: 🝘                          | Προαιρετικό 👻                                         |
| Μέγιστο μέγεθος επισυνατπόμενου 🗿                                                    | 500KB +                                               |
| Βαθμός                                                                               |                                                       |
| Αθροιστικός τύπος 🔞                                                                  | Χωρίς αξιολόνηση                                      |
| Βαθμός 🕐                                                                             | Κλίμακα: Ξεχωριστοί και Συγγενείς τρόποι γνώσης 👻     |
| Περιορισμός των αξιολογήσεων των<br>μηνυμάτων με ημερομηνίες σε αυτό το<br>διάστημα: |                                                       |
| Апо                                                                                  | 6 - Ιούλιος - 2009 - 21 - 10 -                        |
| Έως                                                                                  | 6 τ) Ιούλιος τ) 2009 τ) 21 τ) 10 τ)                   |
| Κατώφλι δημοσιεύσεων για μπλοκάρισ                                                   | μα                                                    |
| Χρονική περίοδος για μπλοκάρισμα 🔞                                                   | Οχι μπλοκάρισμα 🝷                                     |
| Κατώφλι δημοσιεύσεων για μπλοκάρισμα                                                 | 0                                                     |
| ②<br>Κατώφλι δημοσιεύσεων για προειδοποίηση<br>③                                     | 0                                                     |
| Συχνές ρυθμίσεις μονάδας                                                             |                                                       |
| Μορφή ομάδων 🕐                                                                       | Χωρίς ομάδες 👻                                        |
| Ορατό                                                                                | Προβολή 🔹                                             |
| ΙD αριθμός 📀                                                                         |                                                       |
| Κατηγορία βαθμού                                                                     | Μη κατηγοριοποιημένο 🔻                                |

Εικόνα 7.3.1: Φόρμα δημιουργίας Ομάδας Συζητήσεων

Υποχρεωτική εγγραφή όλων;: Όταν ένα πρόσωπο εγγράφεται σε μια Ομάδα συζητήσεων σημαίνει ότι θα του στέλνονται αντίγραφα κάθε μηνύματος που δημοσιεύονται στην Ομάδα συζητήσεων με email (τα μηνύματα στέλνονται περίπου σε 60 λεπτά αφότου το μήνυμα γράφτηκε αρχικά). Οι χρήστες μπορούν συνήθως να επιλέξουν εάν θέλουν ή όχι να εγγράφονται σε κάθε Ομάδα συζητήσεων. Παρόλα αυτά, εάν ένας εκπαιδευτής υποχρεώσει τους εκπαιδευόμενους να εγγραφούν υποχρεωτικά σε μια Ομάδα Συζητήσεων τότε αυτή η επιλογή απενεργοποιείται και καθένας στην τάξη θα λαμβάνει αντίγραφα των μηνυμάτων της συζήτησης μέσω email.

Ανάγνωση παρακολούθησης για αυτή την ομάδα συζήτησης: Εάν είναι ενεργοποιημένο η «ανάγνωση παρακολούθησης» στις Ομάδες Συζητήσεων, τότε οι χρήστες μπορούν να παρακολουθούν ποια από τα μηνύματα στις συζητήσεις έχουν ήδη διαβάσει και ποια όχι.

Μέγιστο μέγεθος επισυναπτόμενου: Επιλέξτε μέγιστο μέγεθος συνημμένων.

Αθροιστικός τύπος: Σας δίνετε η δυνατότητα να καθορίσετε τον τρόπο με τον οποίο οι αξιολογήσεις των μηνυμάτων μιας Ομάδα Συζητήσεων μπορούν να καθορίζουν την τελική βαθμολογία (για κάθε μήνυμα και για κάθε Ομάδα Συζητήσεων).

- Μέσος όρος αξιολογήσεων: Δίνεται ο μέσος όρος των αξιολογήσεων των μηνυμάτων κάθε Ομάδας Συζητήσεων.
- Αρίθμηση αζιολογήσεων: Δίνεται ο αριθμός των αξιολογήσεων των μηνυμάτων κάθε Ομάδας Συζητήσεων.
- Μέγιστη αξιολόγηση: Δίνεται η μέγιστη βαθμολογία από τις αξιολογήσεις των μηνυμάτων κάθε Ομάδας Συζητήσεων.
- Ελάχιστη αξιολόγηση: Δίνεται η ελάχιστη βαθμολογία από τις αξιολογήσεις των μηνυμάτων κάθε Ομάδας Συζητήσεων.
- Αθροισμα αξιολογήσεων: Δίνεται το άθροισμα όλων των αξιολογήσεων που υπέβαλε ο κάθε χρήστης σε μια Ομάδα Συζτητήσεων.

*Βαθμός*: Καθορίζεται η κλίμακα της βαθμολογίας. Μπορεί να έχει τιμή 1-100 ή αν έχετε δημιουργήσει κάποια δική σας κλίμακα μπορείτε να τη χρησιμοποιήσετε.

Περιορισμός των αξιολογήσεων των μηνυμάτων με ημερομηνίες σε αυτό το διάστημα: Περιορίστε την αξιολόγηση στα μηνύματα που έχουν αποσταλεί μέσα σε ένα συγκεκριμένο χρονικό διάστημα. Καθορίστε το χρονικό αυτό διάστημα (από πότε μέχρι πότε).

Κατώφλι δημοσιεύσεων για μπλοκάρισμα: Η επιλογή αυτή αφορά τον έλεγχο των δημοσιεύσεων (καταχωρήσεων) στην Ομάδα Συζτητήσεων. Η έννοια του ελέγχου των δημοσιεύσεων είναι πολύ απλή. Οι χρήστες θα εμποδιστούν να κάνουν νέα δημοσίευση πέραν του καθορισμένου αριθμού σε μια δεδομένη περίοδο, και καθώς θα πλησιάζουν σε αυτόν τον αριθμό, θα προειδοποιούνται ότι πλησιάζουν το όριο. Ορίστε την περίοδο, στην οποία επιθυμείτε να εφαρμόσετε τον έλεγχο, χρησιμοποιώντας το πεδίο «Χρονική περίοδος για μπλοκάρισμα». Στο πεδίο «Κατώφλι δημοσιεύσεων για μπλοκάρισμα» δώστε έναν αριθμό ώστε να ορίσετε το μέγιστο αριθμό επιτρεπτών δημοσιεύσεων για τη δεδομένη περίοδο. Τέλος, στο πεδίο «Κατώφλι δημοσιεύσεων για προειδοποίηση» μπορείτε να ορίσετε τον αριθμό δημοσιεύσεων που όταν οι συμμετέχοντες πραγματοποιήσουν θα λάβουν μια προειδοποίηση ότι πλησιάζουν στο μέγιστο αριθμό δημοσιεύσεων. Καμία από αυτές τις ρυθμίσεις δεν επηρεάζει τις δημοσιεύσεις των εκπαιδευτών.

Οι ρυθμίσεις που ανήκουν στο πλαίσιο «Συχνές ρυθμίσεις ομάδας» είναι κοινές στις περισσότερες φόρμες δημιουργίας δραστηριότητας και έχουν ήδη σχολιαστεί στη φόρμα δημιουργίας της δραστηριότητας Συζήτηση.

Τέλος αποθηκεύστε τις επιλογές σας πατώντας στο κουμπί «Αποθήκευση και επιστροφή στο μάθημα» ή στο κουμπί «Αποθήκευση και προβολή». Αν επιλέξετε «Άκυρο» οι επιλογές σας θα αναιρεθούν.

Αν αργότερα θέλετε να επεξεργαστείτε την Ομάδα Συζητήσεων που μόλις δημιουργήσατε, επιλέξτε «Τροποποίηση του/της Ομάδα Συζητήσεων» (στο επάνω και δεξιά τμήμα της αρχικής σελίδας της Ομάδας Συζητήσεων) και θα εμφανιστεί πάλι η φόρμα δημιουργίας της Ομάδας Συζητήσεων, την οποία μπορείτε να τροποποιήσετε.

#### 7.3.2 Διαχείριση Ομάδας Συζητήσεων

Επιλέγοντας «Ομάδες Συζητήσεων» από το μπλοκ Δραστηριότητες, εμφανίζεται μια λίστα με όλες τις Ομάδες Συζητήσεων που έχετε δημιουργήσει. Πατώντας στον τίτλο της Ομάδας Συζητήσεων που θέλετε να επεξεργαστείτε, μεταβαίνετε στην αρχική σελίδα της Ομάδας Συζητήσεων (Εικόνα 7.3.2).

| manualMoodle ▶ PrimaryLesson ▶ Ομάδες Συζητήσεων ▶ Ομάδα Συζητήσεων σχετικά με το Περιβάλλον | Τροποποίηση του/της Ομάδα Συζητήσεων                                                                                                    |
|----------------------------------------------------------------------------------------------|----------------------------------------------------------------------------------------------------|
| Αυτή η ομάδα συζητήσε                                                                        | ων επιτρέπει σε όλους να επιλέγουν εάν θέλουν εγγραφούν ή όχι<br>③ Υποχρεωτική εγγραφή όλων<br>Εμφάνιση/ειτεξεργασία εγγεγραμμένων<br>Διαγορεφί από αυτή την ομάδα συζητήσεων |
| Εκφράστε την άποψή σας σχετικά με τα προβλήματα που υπάρχουν στο περιβάλλον.                 |                                                                                                    |
| Προσθήκη νέου θέματος συζήτησης                                                              |                                                                                                    |

(Δεν υπάρχουν ακόμα θέματα συζήπησης σε αυτή την ομάδα συζητήσεων) Εικόνα 7.3.2: Αρχική σελίδα Ομάδας Συζητήσεων

Όσο αφορά την εγγραφή στην Ομάδα Συζητήσεων, ανάλογα με τις ρυθμίσεις που έχετε κάνει στο πεδίο «Υποχρεωτική εγγραφή όλων» κατά τη δημιουργία της δραστηριότητας, στην πάνω δεξιά γωνία της παραπάνω εικόνας (Εικόνα 7.3.2), εμφανίζονται κάποιες επιλογές κάτω από το κουμπί «Τροποποίηση του/της Ομάδας Συζητήσεων». Για παράδειγμα, αν στο πεδίο «Υποχρεωτική εγγραφή όλων» της φόρμας δημιουργίας Ομάδας Συζητήσεων (Εικόνα 7.3.1) επιλέξατε «Όχι», τότε εμφανίζονται 01 επιλογές: «Υπογρεωτική εγγραφή όλων», «Εμφάνιση/Επεξεργασία εγγεγραμμένων» και «Εγγραφείτε σε αυτή την ομάδα συζητήσεων». Πατώντας το σύνδεσμο «Υποχρεωτική εγγραφή όλων», εγγράφετε όλους τους χρήστες σε αυτή την Ομάδα Συζητήσεων. Με την επιλογή «Εμφάνιση/Επεξεργασία εγγεγραμμένων» εμφανίζεται η λίστα με τους χρήστες που έχουν εγγραφεί σε αυτή τη δραστηριότητα. Για να εγγραφείτε ο ίδιος στη δραστηριότητα αυτή, πατήστε στο σύνδεσμο «Εγγραφείτε σε αυτή την ομάδα συζητήσεων».

Για να προσθέσετε το θέμα συζήτησης που επιθυμείτε, επιλέξτε «Προσθήκη νέου θέματος συζήτησης». Στη φόρμα που εμφανίζεται (Εικόνα 7.3.3) συμπληρώστε τα παρακάτω πεδία:

Θέμα: Επιλέξτε θέμα για την Ομάδα συζήτησης. Ο τίτλος που θα δώσετε εδώ σκόπιμο είναι να φανερώνει στον εκπαιδευόμενο το περιεχόμενο της συζήτησης.

Μήνυμα: Γράψτε ένα σύντομα μήνυμα.

Εγγραφή: Επιλέξτε αν θέλετε ή όχι να σας αποστέλλονται αντίγραφα των μηνυμάτων στο ηλεκτρονικό σας ταχυδρομείο.

Επισυναπτόμενο: Μπορείτε αν θέλετε να επισυνάψετε προαιρετικά ένα αρχείο με μέγιστο μέγεθος 500 KB.

Αποστολή ηλεκτρονικού ταχυδρομείου τώρα: Τσεκάρετε το αντίστοιχο τετράγωνο, αν επιθυμείτε οι συνδρομητές στην Ομάδα συζητήσεων να λάβουν ενημερωτικό email για το θέμα που μόλις προσθέσατε.

Αποθηκεύοντας τις αλλαγές σας, μπορείτε να δείτε μια λίστα με όλα τα θέματα που έχετε προσθέσει σε αυτή την Ομάδα συζητήσεων. Αν θέλετε να κάνετε αλλαγή σε κάποιο από τα θέματα, αυτό πρέπει να γίνει μέσα σε 30 λεπτά από τη στιγμή που δημιουργήθηκε.

| Εκφράσ              | ε την άποψή σας σχετικά με τα προβλήματα που υπάρχουν στο περιβάλλον.                                                                                                    |
|---------------------|----------------------------------------------------------------------------------------------------|
| Το νέο σας θέι      | ια συζήτησης                                                                                                    |
|                     | Θέιισ*                                                                                                    |
|                     | Μήνυμα* 🗿                                                                                                    |
|                     | Trebuchet • 1(8 pt) • • Lang • B I U S × × W w G                                                                                                    |
|                     | ■ ≡ ≡   ×1 1×   汪 汪 律 律   ℡ 偽   — む ∞ ※ ◆   国 □ ③ 翁 段   ◇   図                                                                                                    |
|                     |                                                                                                    |
|                     |                                                                                                    |
|                     |                                                                                                    |
|                     |                                                                                                    |
|                     |                                                                                                    |
|                     |                                                                                                    |
|                     |                                                                                                    |
|                     |                                                                                                    |
|                     |                                                                                                    |
|                     | Movonám:                                                                                                    |
|                     |                                                                                                    |
|                     |                                                                                                    |
|                     | Moore A Moore HTML                                                                                                    |
|                     | Μορφή 🛞 Μορφή ΗΤΜL                                                                                                    |
| Etrigue             | Μορφή 🧿 Μορφή ΗΤΜL<br>Εγγραφή 🍘 Αποστολή, σε εμένα, αντιγράφων μηνυμάτων αυτής της ομάδας συζητήσεων μέσω ηλεκτρονικού ταχυδρομείου 👻                                                                               |
| Επισυνα             | Μορφή 🧿 Μορφή ΗΤΜL<br>Εγγραφή 🍞 Αποστολή, σε εμένα, αντιγράφων μηνυμάτων αυτής της ομάδας συζητήσεων μέσω ηλεκτρονικού ταχυδρομείου 🔻<br>Πτόμενο (Μέγιστο μέγεθος: Browse_<br>500KB) 🍘                              |
| Επισυνα<br>Αποστολή | Μορφή 🧿 Μορφή ΗΤΜL<br>Εγγραφή 🍞 Αποστολή, σε εμένα, αντιγράφων μηνυμάτων αυτής της ομάδας συζητήσεων μέσω ηλεκτρονικού ταχυδρομείου 🔻<br>Τπόμενο (Μέγιστο μέγεθος: Browse.<br>500KB) 👔<br>ηλεκτρονικού ταχυδρομείου |

Εικόνα 7.3.3: Προσθήκη θέματος συζήτησης

Επιλέγοντας το θέμα που προσθέσατε, εμφανίζεται το μήνυμα που αποστείλατε καθώς και οι εξής επιλογές: «Επεξεργασία», «Διαγραφή» και «Απάντηση», όπως φαίνεται στην Εικόνα 7.3.4.

- Επεξεργασία: η επιλογή «Επεξεργασία» σας δίνει τη δυνατότητα να επεξεργαστείτε το μήνυμα που αποστείλατε στην Ομάδα Συζητήσεων. Ο σύνδεσμος αυτός θα είναι διαθέσιμος μόνο για 30 λεπτά από τη δημοσίευση του μηνύματός σας.
- Διαγραφή: με τη βοήθεια αυτού του συνδέσμου, μπορείτε να διαγράψετε το μήνυμα που αποστείλατε στη συγκεκριμένη Συζητήσεων, μέσα σε διάστημα 30 λεπτών (εφόσον αυτή επιλογή εμφανίζεται στην οθόνη σας μόνο για 30 λεπτά).
- Απάντηση: η επιλογή αυτή βρίσκεται κάτω από κάθε μήνυμα που αποστέλλεται σε μια Ομάδα Συζητήσεων και σας δίνει τη δυνατότητα να απαντήσετε σε συγκεκριμένο μήνυμα, συμπληρώνοντας ίδια πεδία με αυτά της φόρμας που βρίσκεται στην Εικόνα 7.3.3.

|                                                 |                                                                      |                                         | () | Αναζήτηση στις ομάδες συζητήσεων               |
|-------------------------------------------------|----------------------------------------------------------------------|-----------------------------------------|----|------------------------------------------------|
|                                                 |                                                                      | Εμφάνιση απαντήσεων σε φωλιασμένη μορφή | •  | Μετακίνηση αυτής της συζήτησης στο 👻 Μετακίνης |
| Προβλήματα σ<br>από Εκπαιδευτής Ι               | <b>το Περιβάλλον</b><br>Moodle - Παρασκευή, 10 Ιούλιος 2009, 06:54 μ | ų                                       |    |                                                |
| Ατμοσφαιρική Ρ<br>Τρύπα του Όζον<br>Όξινη βροχή | ύπανση<br>πος                                                        |                                         |    |                                                |
|                                                 |                                                                      |                                         |    |                                                |

Εικόνα 7.3.4: Σελίδα μετά την προσθήκη θέματος συζήτησης

Πρόσθετες επιλογές σε Ομάδα Συζητήσεων
Εκτός από τις παραπάνω επιλογές σε μια Ομάδα Συζητήσεων, έχετε τη δυνατότητα να πραγματοποιήσετε αναζήτηση στις Ομάδα Συζητήσεων, πληκτρολογώντας το θέμα που σας ενδιαφέρει στο πλαίσιο «Αναζήτηση στις ομάδες συζητήσεων» (Εικόνα 7.3.5) που βρίσκεται στη σελίδα που μεταβαίνετε μόλις επιλέξετε μια συγκεκριμένη Ομάδα Συζητήσεων (Εικόνα 7.3.4).

Αναζήτηση στις ομάδες συζητήσεων

Εικόνα 7.3.5: Αναζήτηση στις Ομάδες Συζητήσεων

Επιπλέον, μπορείτε να επιλέξετε τον τρόπο εμφάνισης των μηνυμάτων της συζήτησης (σε φωλιασμένη μορφή, σε νηματική μορφή, οριζοντίως με την πιο πρόσφατη πρώτη ή οριζοντίως με την παλαιότερη πρώτη) με τη βοήθεια του αντίστοιχου αναδυόμενου μενού (Εικόνα 7.3.6), το οποίο είναι διαθέσιμο στη σελίδα που φαίνεται στην Εικόνα 7.3.4.

Εμφάνιση απαντήσεων σε φωλιασμένη μορφή -Εικόνα 7.3.6: Επιλογή τρόπου εμφάνισης των μηνυμάτων της Ομάδας Συζητήσεων

Τέλος, έχετε τη δυνατότητα να μετακινήσετε τα μηνύματα της συγκεκριμένης Ομάδας Συζητήσεων σε κάποια άλλη Ομάδα Συζητήσεων του μαθήματος, με τη βοήθεια του αντίστοιχου αναδυόμενου μενού (Εικόνα 7.3.7).

| Μετακίνηση αυτής της συζήτησης στο | • | Μετακίνηση |
|------------------------------------|---|------------|
|------------------------------------|---|------------|

Εικόνα 7.3.7: Μετακίνηση μηνυμάτων της Ομάδας Συζητήσεων

# 7.3.3 Συμμετοχή Εκπαιδευόμενου στην Ομάδα Συζητήσεων

Επιλέγοντας «Ομάδες Συζητήσεων» από το μπλοκ Δραστηριότητες εμφανίζεται μια λίστα με τα Ομάδες Συζητήσεων που είναι διαθέσιμες στο μάθημα στο οποίο συμμετέχετε. Πατήστε επάνω στον τίτλο της Ομάδας Συζητήσεων που σας ενδιαφέρει. Αμέσως μεταβαίνετε στη σελίδα που φαίνεται στην Εικόνα 7.3.8, στην οποία εμφανίζεται ο τίτλος των θεμάτων συζήτησης, ο αρχικός αποστολέας τους, το σύνολο των απαντήσεων, καθώς και η ημερομηνία αποστολής και ο αποστολέας του πιο πρόσφατου μηνύματος.

| manualMoodle ► PrimaryLesson ► Ομάδες Συζητήσεων | ν ⊳ Ομάδα Συζητήσεων σχετικά με το Περιβάλλον  | ()                          | Αναζήτηση στις ομάδες συζητήσεων                                                                     |
|--------------------------------------------------|------------------------------------------------|-----------------------------|----------------------------------------------------------------------------------------------------|
|                                                  |                                                | Αυτή η ομάδα σ<br>Ολοι είνα | υζητήσεων υποχρεώνει όλους να γίνουν συνδρομητές<br>xι τώρα συνδρομητές σε αυτή την ομάδα συζητήσεων |
| Εκφράστε την άττοψή σας σχε                      | τικά με τα προβλήματα που υπάρχουν στο περιβάλ | λον.                        |                                                                                                    |
|                                                  | Προσθήκη νέου θέματος συζήτησης                |                             |                                                                                                    |
| Συζήτηση                                         | Ξεκίνησε από                                   | Απαντήσεις                  | Τελευταίο μήνυμα                                                                                     |
| Προβλήματα στο Περιβάλλον                        | 🔨 Εκπαιδευτής Moodle                           | 1                           | Εκπαιδευτής Moodle<br>Παρ, 10 Ιούλ 2009, 08:59 μμ                                                    |

Εικόνα 7.3.8: Αρχική σελίδα στην Ομάδα Συζητήσεων

Ανάγνωση/Απάντηση σε μηνύματα Ομάδας Συζητήσεων

Για να διαβάσετε τα μηνύματα που έχουν αποσταλεί σε ένα θέμα της Ομάδας Συζητήσεων που έχετε επιλέξει, πατήστε πάνω στο συγκεκριμένο θέμα συζήτησης. Μόλις διαβάσετε το/τα μήνυμα/μηνύματα της συζήτησης, πατώντας πάνω στο σύνδεσμο «Απάντηση», μπορείτε να απαντήσετε στο μήνυμα συμπληρώνοντας συμπληρώνοντας ίδια πεδία με αυτά της φόρμας που φαίνεται στην Εικόνα 7.3.3, η οποία εμφανίζεται κάτω από το υπάρχον μήνυμα.

Μετά την αποστολή του μηνύματος, εμφανίζεται η παρακάτω σελίδα (Εικόνα 7.3.9). Θα πρέπει να παρατηρηθεί ότι κάτω από το μήνυμα που αποστείλατε, εμφανίζονται οι εξής επιλογές: «Εμφάνιση γονέα», «Επεξεργασία», «Διαγραφή» και «Απάντηση». Η επιλογή αυτή «Εμφάνιση γονέα» εμφανίζεται πάντα στην πιο πρόσφατη απάντηση που αποστείλατε και επιλέγοντάς την μεταβαίνετε στο πρώτο μήνυμα αυτού του θέματος συζήτησης. Οι υπόλοιπες τρεις επιλογές έχουν εξηγεί στην παράγραφο 7.3.2.

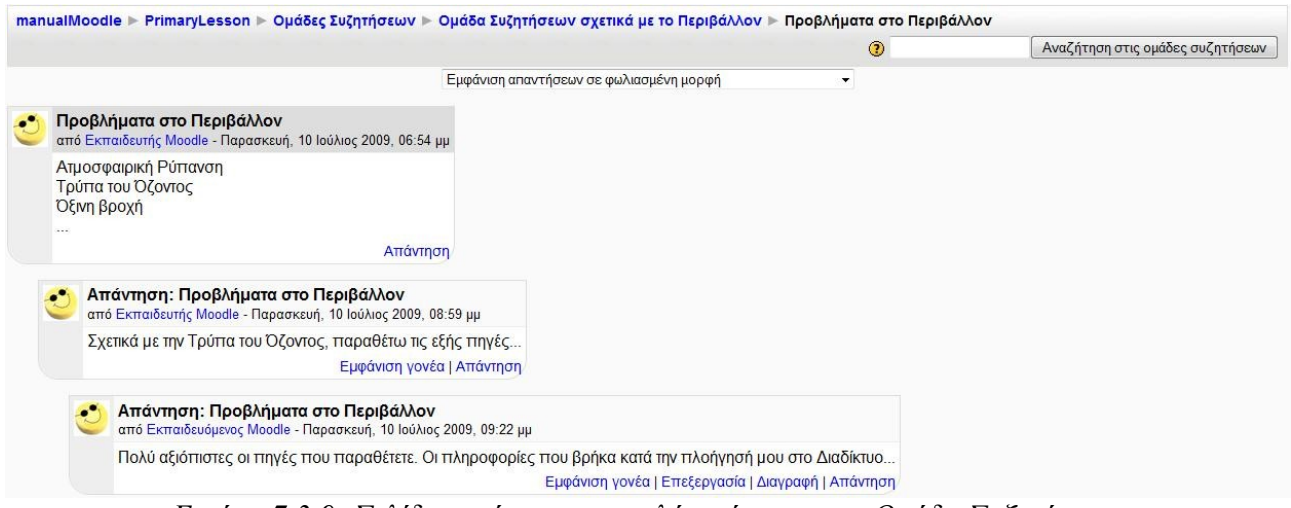

Εικόνα 7.3.9: Σελίδα μετά την αποστολή απάντησης σε Ομάδα Συζητήσεων

Προσθήκη νέου θέματος συζήτησης σε Ομάδα Συζητήσεων

Επιπρόσθετα, έχετε τη δυνατότητα να προσθέσετε ένα καινούριο θέμα συζήτησης μέσα σε μια Ομάδα Συζητήσεων, δηλαδή να ξεκινήσετε μια νέα συζήτηση, με θέμα της επιλογής σας. Επιλέγοντας «Προσθήκη νέου θέματος» στην Εικόνα 7.3.8, εμφανίζεται μια φόρμα (Εικόνα 7.3.3), την οποία θα πρέπει να τη συμπληρώσετε, ακολουθώντας τα βήματα που περιγράφονται εκτενώς στην παράγραφο 7.3.2.

Επιπλέον/Πρόσθετες επιλογές σε Ομάδα Συζητήσεων

Εκτός από τις παραπάνω επιλογές σε μια Ομάδα συζήτησης, έχετε τη δυνατότητα να πραγματοποιήσετε αναζήτηση στις Ομάδα Συζητήσεων με τη βοήθεια του πλαισίου «Αναζήτηση στις ομάδες συζητήσεων» (Εικόνα 7.3.5).

Τέλος, μπορείτε να επιλέξετε τον τρόπο εμφάνισης των μηνυμάτων της συζήτησης με τη βοήθεια του αναδυόμενου μενού (Εικόνα 7.3.6).

Οι δύο παραπάνω επιλογές έχουν περιγραφεί πιο αναλυτικά και στην παράγραφο 7.3.2 .

# 7.4 🖽 ΛΕΞΙΚΟ

Η δραστηριότητα Λεξικό δίνει τη δυνατότητα δημιουργίας ενός καταλόγου εννοιών - ορισμών λέξεων. Το κάθε μάθημα μπορεί να έχει ένα βασικό Λεξικό και πολλά δευτερεύοντα. Το βασικό

Λεξικό δημιουργείται από τον εκπαιδευτή του μαθήματος ενώ στα δευτερεύοντα Λεξικά μπορούν να συνεισφέρουν και οι εκπαιδευόμενοι καταχωρώντας εγγραφές. Υπάρχει η δυνατότητα αυτόματης δημιουργίας συνδέσμων στις έννοιες του Λεξικού, πράγμα το οποίο σημαίνει ότι κάθε φορά που μια έννοια του Λεξικού εμφανίζεται σε κάποιο σημείο του μαθήματος, αυτόματα θα μετατρέπεται σε σύνδεσμο που θα οδηγεί στον ορισμό της έννοιας στο Λεξικό.

# 7.4.1 Δημιουργία Λεξικού

Επιλέγοντας «Λεξικό» από την προσθήκη δραστηριοτήτων (Εικόνα 7.1.1) εμφανίζεται η φόρμα εισαγωγής που φαίνεται στην Εικόνα 7.4.1.

Η φόρμα εισαγωγής αποτελείται από τα παρακάτω στοιχεία.

Όνομα: Δώστε έναν αντιπροσωπευτικό τίτλο για το Λεξικό.

Περιγραφή: Γράψτε μια σύντομη περιγραφή σχετική με το περιεχόμενο του Λεξικού.

Εγγραφές ανά σελίδα: Ορίστε τον αριθμό των εννοιών που θέλετε να εμφανίζονται ανά σελίδα στο Λεξικό.

Τύπος λεξικού: Μπορείτε να καθορίσετε ένα βασικό Λεξικό για το μάθημα και πολλά δευτερεύοντα. Το βασικό Λεξικό δημιουργείται από τον εκπαιδευτή του μαθήματος ενώ στα δευτερεύοντα Λεξικά μπορούν να συνεισφέρουν και οι εκπαιδευόμενοι καταχωρώντας εγγραφές. Εγγραφές από τα δευτερεύοντα Λεξικά μπορούν να μεταφερθούν στο βασικό με πρωτοβουλία του εκπαιδευτή.

*Επιτρέπονται οι διπλές εγγραφές*: Επιτρέποντας τις διπλοεγγραφές, η ίδια έννοια μπορεί να καταχωρηθεί πάνω από μία φορά. Με αυτό τον τρόπο μια έννοια μπορεί να έχει πολλούς ορισμούς.

Να επιτρέπονται τα σχόλια στις εγγραφές: Δίνετε η δυνατότητα στους εκπαιδευόμενους να προσθέτουν σχόλια στις εγγραφές του Λεξικού. Οι εκπαιδευτές μπορούν πάντα να προσθέτουν σχόλια.

Να επιτρέπεται η προεπισκόπιση εκτύπωσης: Στους εκπαιδευόμενους μπορεί να επιτρέπεται η προεπισκόπηση εκτύπωσης του Λεξικού ή όχι. Οι εκπαιδευτές μπορούν πάντα να χρησιμοποιούν την προεπισκόπηση εκτύπωσης.

Αυτόματη σύνδεση εγγραφών λεξικού: Η ενεργοποίηση αυτής της επιλογής επιτρέπει την αυτόματη δημιουργία συνδέσμων όποτε οι έννοιες του Λεξικού εμφανίζονται οπουδήποτε αλλού στο μάθημα. Αν θέλετε ενεργή αυτή την επιλογή αλλά για κάποια συγκεκριμένη έννοια δεν επιθυμείτε τη δημιουργία συνδέσμου, τοποθετείστε τη συγκεκριμένη έννοια ανάμεσα στις ετικέτες <nolink> και </nolink>. Σημειώστε ότι τα ονόματα κατηγορίας γίνονται επίσης σύνδεσμοι.

Αποδοχή εξ ορισμού: Με την επιλογή αυτή καθορίζεται αν οι εγγραφές που καταχωρεί ο εκπαιδευόμενος θα γίνονται αυτόματα εμφανείς σε όλους τους χρήστες ή θα απαιτείται πρώτα η έγκριση του εκπαιδευτή.

| manualMoodle ▶ PrimaryLesson ▶ Λεξικά ▶ Επεξεργασία Λεξικό |  |
|------------------------------------------------------------|--|
|                                                            |  |

| Γενικά                                                                     |                                                           |
|----------------------------------------------------------------------------|-----------------------------------------------------------|
|                                                                            |                                                           |
| Ονομα*                                                                     |                                                           |
|                                                                            |                                                           |
| Περιγραφή* 🝞                                                               |                                                           |
|                                                                            |                                                           |
| Trebuchet                                                                  |                                                           |
|                                                                            | 1     : : : : : : : : : : : : : : : : :                   |
|                                                                            |                                                           |
|                                                                            |                                                           |
|                                                                            |                                                           |
|                                                                            |                                                           |
| Movonán:                                                                   |                                                           |
|                                                                            |                                                           |
| Ευνοσιρές ανά σελίδα*                                                      | 10                                                        |
|                                                                            |                                                           |
| Επιποξητιονται οι διπλές ενγοραφές                                         |                                                           |
| Να επιτρέπονται τα σχόλια στις ενγραφές                                    |                                                           |
| 3                                                                          |                                                           |
| Να επιτρέπεται η προεπισκόπιση                                             | Ναι 🕶                                                     |
| εκτυπωσης 😗                                                                |                                                           |
| Αυτοματη συνοεση εγγραφων λεςικου 🧿                                        |                                                           |
| Αποσοχή ες ορισμου 🧿                                                       | Ναι 🔻                                                     |
| Ευνάνιση συνδέστιου 'Ειδικά'                                               |                                                           |
| Εμφανίση συνοεσμού Ειοικα                                                  |                                                           |
| Εμφάνιση συνδέσμου ΌΛΑ'                                                    | No                                                        |
| α ατια ετια είται από το το το το το το το το το το το το το               |                                                           |
|                                                                            |                                                           |
| Βαθμός                                                                     |                                                           |
| Να επιτρέττεται η βαθμολόγηση των                                          | 🔲 Χρήση βαθμολογιών                                       |
| εγγραφών;                                                                  |                                                           |
| Χρήστες                                                                    | Μόνο οι διδάσκοντες μπορούν να βαθμολογούν τις εγγραφές 👻 |
| Βαθμός 🧿                                                                   | Κλίμακα: Ξεχωριστοί και Συγγενείς τρόποι γνώσης 🔻         |
| Περιορισμος βαθμολογιων σε εγγραφες με<br>ημερομηνίες σε αυτό το διάστημα. |                                                           |
| Από                                                                        | 30 v loúvioc v 2009 v 15 v 55 v                           |
| Έως                                                                        | 30 v loúvioc v 2009 v 15 v 55 v                           |
|                                                                            |                                                           |
| Συχνές ρυθμίσεις μονάδας                                                   |                                                           |
| 0                                                                          | Προβολή 🔹                                                 |
| Οραίο                                                                      |                                                           |
| Οραιο<br>ΙD αριθμός 🗿                                                      |                                                           |

Εικόνα 7.4.1: Φόρμα δημιουργίας Λεζικού

Μορφή προβολής: Αφορά τη μορφή με την οποία θα εμφανίζονται οι εγγραφές του Λεξικού. Οι διαθέσιμες μορφές είναι:

- Απλό, στυλ λεξικού: οι έννοιες του Λεξικού είναι ταξινομημένες αλφαβητικά, οι συγγραφείς των εγγραφών δεν αναφέρονται και τα συνημμένα αρχεία παρουσιάζονται ως σύνδεσμοι.
- Εγκυκλοπαίδεια: όπως στην περίπτωση της μορφής «Πλήρης με συγγραφέα» με τη διαφορά ότι οι συνημμένες εικόνες δεν παρουσιάζονται ως σύνδεσμοι αλλά ενσωματώνονται στον ορισμό της έννοιας.
- Λίστα εγγραφών: εμφανίζονται μόνο οι έννοιες των εγγραφών. Κάθε έννοια είναι ένας σύνδεσμος που παραπέμπει στον ορισμό της.
- Πλήρης με συγγραφέα: μία εμφάνιση σε στυλ φόρουμ που παρουσιάζει τα στοιχεία του συγγραφέα κάθε εγγραφής. Τα συνημμένα αρχεία παρουσιάζονται ως σύνδεσμοι.

- Πλήρης χωρίς συγγραφέα: είναι ίδια επιλογή με την προηγούμενη με τη διαφορά ότι δεν εμφανίζονται τα στοιχεία του συγγραφέα κάθε εγγραφής.
- Συνεχής, χωρίς συγγραφέα: οι εγγραφές παρουσιάζονται η μια μετά την άλλη, χωρίς οποιοδήποτε είδος διαχωρισμού πέραν των εικονιδίων τροποποίησης.
- Συχνές ερωτήσεις: χρήσιμη μορφή για την εμφάνιση καταλόγων συχνών ερωτήσεων.
   Επισυνάπτει αυτόματα τις ετικέτες «Ερώτηση» και «Απάντηση» στον όρο και την ερμηνεία μιας εγγραφής αντίστοιχα.

*Εμφάνιση συνδέσμου 'Ειδικά'*: Ο σύνδεσμος «Ειδικά» στο ευρετήριο πλοήγησης (Εικόνα 7.4.2) επιτρέπει την πλοήγηση σε έννοιες που ξεκινούν με ειδικούς χαρακτήρες όπως: (*a*), #, κτλ.

Εμφάνιση αλφαβήτου: Επιτρέπει την πλοήγηση με τη χρήση του αλφάβητου στο ευρετήριο πλοήγησης (Εικόνα 7.4.2).

*Εμφάνιση συνδέσμου 'Όλα'*: Ο σύνδεσμος «Όλα» στο ευρετήριο πλοήγησης (Εικόνα 7.4.2) επιτρέπει την εμφάνιση όλων των εγγραφών ταυτόχρονα.

Προβολή του λεξικού χρησιμοττοιώντας αυτό το ευρετήριο

#### Ειδικά | Α | Β | Γ | Δ | Ε | Ζ | Η | Θ || | Κ | Λ | Μ | Ν | Ξ | Ο Π | Ρ | Σ | Τ | Υ | Φ | Χ | Ψ | Ω | ΟΛΑ Εικόνα 7.4.2: Ευρετήριο πλοήγησης

Πάντα επεξεργασία: Αυτή η επιλογή σας επιτρέπει να αποφασίσετε εάν οι εκπαιδευόμενοι μπορούν να τροποποιήσουν τις εγγραφές τους οποιαδήποτε στιγμή ή όχι.

Να επιτρέπεται η βαθμολόγηση των εγγραφών;: Αφού επιτρέψετε τη βαθμολόγηση των εγγραφών μπορείτε να καθορίσετε ποιοι από τους χρήστες θα μπορούν να βαθμολογούν και ποια κλίμακα θα χρησιμοποιούν.

Χρήστες: Ορίστε ποιοι μπορούν να βαθμολογήσουν τις εγγραφές, μόνο οι διδάσκοντες ή και οι εκπαιδευόμενοι.

*Βαθμός*: Καθορίζεται η κλίμακα της βαθμολογίας. Μπορεί να έχει τιμή 1-100 ή αν έχετε δημιουργήσει κάποια δική σας κλίμακα μπορείτε να τη χρησιμοποιήσετε.

Περιορισμός βαθμολογιών σε εγγραφές με ημερομηνίες σε αυτό το διάστημα: Περιορίστε τη βαθμολόγηση στις εγγραφές που έχουν καταχωρηθεί μέσα σε ένα συγκεκριμένο χρονικό διάστημα. Καθορίστε το χρονικό αυτό διάστημα (από πότε μέχρι πότε).

Οι ρυθμίσεις που ανήκουν στο πλαίσιο «Συχνές ρυθμίσεις ομάδας» είναι κοινές στις περισσότερες φόρμες δημιουργίας δραστηριότητας και έχουν ήδη σχολιαστεί στη φόρμα δημιουργίας της δραστηριότητας Συζήτηση.

Τέλος αποθηκεύστε τις επιλογές σας πατώντας στο κουμπί «Αποθήκευση και επιστροφή στο μάθημα» ή στο κουμπί «Αποθήκευση και προβολή». Αν επιλέξετε «Άκυρο» οι επιλογές σας θα αναιρεθούν.

Αν αργότερα θέλετε να επεξεργαστείτε το Λεξικό που μόλις δημιουργήσατε επιλέξτε «Τροποποίηση του/της: Λεξικό» (στο επάνω και δεξιά τμήμα της αρχικής σελίδας του Λεξικού) και θα εμφανιστεί πάλι η φόρμα δημιουργίας του Λεξικού, την οποία μπορείτε να τροποποιήσετε.

## 7.4.2 Μετάβαση σε Λεξικό

Για να μεταβείτε σε ένα Λεξικό, επιλέξτε «Λεξικά» από το μπλοκ Δραστηριότητες. Στη λίστα με τα Λεξικά που εμφανίζεται επιλέξτε το Λεξικό που επιθυμείτε πατώντας πάνω στον τίτλο του. Εναλλακτικά μπορείτε να επιλέξετε απευθείας τον τίτλο του Λεξικού από την εβδομάδα ή τη θεματική ενότητα στην οποία ανήκει. Αμέσως μεταφέρεστε στην αρχική σελίδα του Λεξικού που επιλέξατε (Εικόνα 7.4.3).

| Η πληροφορ<br>πληροφορικ<br>λέξεων ή ακι | ική αποτελεί πλέον κομμάτι της καθημερινότητας των περισσοτέρων από εμάς. Χρησιμοποιείστε το λεξικό όρων<br>`ς κάθε φορά που αναρωτιέστε για την επεξήγηση ή/και μετάφραση των συχνότερα συναντουμένων αγγλικών<br>νωνυμίων στο χώρο της πληροφορικής.                                                                                                    |
|------------------------------------------|----------------------------------------------------------------------------------------------------|
|                                          | Αναζήτηση 🛛 🖉 Αναζήτηση πλήρους κειμένου                                                                                                    |
|                                          | Προσθήκη νέας εγγραφής                                                                                                    |
|                                          | Προβολή ανά αλφάβητο Προβολή ανά κατηγορία Προβολή ανα ημερομηνία Προβολή ανά συγγραφέα                                                                                                    |
|                                          | Προβολή του λεξικού χρησιμοποιώντας αυτό το ευρετήριο                                                                                                    |
|                                          | Ειδικά   Α   Β   Γ   Δ   Ε   Ζ   Η   Θ     Κ   Λ   Μ   Ν   Ξ   Ο<br>Π   Ρ   Σ   Τ   Υ   Φ   Χ   Ψ   Ω   <b>ΟΛΑ</b>                                                                                                    |
|                                          | В                                                                                                    |
| Backbone:<br>Γραμμή υψηλών ταχυτήτ       | ων ή σειρά συνδέσεων που δημιουργούν ισχυρό διάδρομο πρόσβασης σε ένα δίκτυο.                                                                                                    |
|                                          | E (and it stifted) sum they to index which                                                                                                    |
| Εύρος:<br>Το εύρος χωρητικότητας         | <br>μιας δικτυακής σύνδεσης. Μετριέται σε bits ανά δευτερόλεπτο (bps)                                                                                                    |
|                                          | ASS and a start of the start of the start of |

Εικόνα 7.4.3: Αρχική σελίδα του Λεξικού

# 7.4.3 Αναζήτηση εγγραφής

Αφού μεταβείτε στο Λεξικό που επιθυμείτε μπορείτε να χρησιμοποιήσετε το πλαίσιο αναζήτησης (Εικόνα 7.4.4) με το οποίο μπορείτε να αναζητήσετε έννοιες που περιλαμβάνονται στο Λεξικό. Για να ξεκινήσει η αναζήτηση, θα πρέπει να πληκτρολογήσετε στο πλαίσιο την έννοια που σας ενδιαφέρει και στη συνέχεια να πατώντας στο κουμπί «Αναζήτηση» για να εμφανιστούν τα αποτελέσματα της αναζήτησης.

| Αναζήτηση |                   | 🗷 Αναζήτηση πλήρους κειμένου |
|-----------|-------------------|------------------------------|
|           | Εικόνα 7.4.4: Πλα | ίσιο αναζήτησης              |

Για την αναζήτηση εγγραφών, υπάρχουν επίσης και οι καρτέλες αναζήτησης-προβολής (Εικόνα 7.4.5).

| ( | Προβολή ανά αλφάβητο | Προβ | βολή ανά ι | κατηγο | ρία | Προβολή ανα ημερομ | ιηνία | Προβολή ανά συγγραφέα |   |
|---|----------------------|------|------------|--------|-----|--------------------|-------|-----------------------|---|
|   | F                    | ,    | 7 4 5      | V      | 11  | 5-1                | ,     |                       | 1 |

Εικόνα 7.4.5: Καρτέλες αναζήτησης εγγραφών

Οι καρτέλες αυτές είναι:

- Προβολή ανά αλφάβητο: η αλφαβητική αναζήτηση είναι ανάλογη με τη συνηθισμένη αναζήτηση σε ένα έντυπο λεξικό και αποτελεί τον πιο γνωστό τρόπο αναζήτησης. Επιλέγοντας αυτή την καρτέλα, μπορείτε να δείτε τις έννοιες που αρχίζουν από ένα συγκεκριμένο γράμμα ή όλες τις έννοιες του Λεξικού σε μία λίστα, αν επιλέξετε το σύνδεσμο «ΟΛΑ». Ο αριθμός των εγγραφών που θα εμφανίζονται σε μία σελίδα εξαρτάται από τις ρυθμίσεις που έχει κάνει ο εκπαιδευτής.
- Προβολή ανά κατηγορία: αν κατά τη διάρκεια εισαγωγής των εγγραφών του Λεξικού καθοριστεί και συγκεκριμένη κατηγορία για τις εγγραφές αυτές, τότε υπάρχει και η δυνατότητα να γίνει αναζήτηση μέσω αυτής της παραμέτρου.
- Προβολή ανά ημερομηνία: η καρτέλα αυτή εμφανίζει τις εγγραφές σύμφωνα με την ημερομηνία που εισήχθησαν στο Λεξικό ή την ημερομηνία που ενημερώθηκαν.
- Προβολή ανά συγγραφέα: η καρτέλα αυτή εμφανίζει τις εγγραφές που κάθε ένας εκπαιδευτής ή εκπαιδευόμενος (εάν αυτό επιτρέπεται από τις ρυθμίσεις του Λεξικού) έχει εισάγει.

# 7.4.4 Προσθήκη εγγραφής

Αφού μεταβείτε στο Λεξικό στο οποίο θέλετε να προσθέσετε μια νέα εγγραφή επιλέξτε «Προσθήκη νέας εγγραφής» (Εικόνα 7.4.3). Η φόρμα που εμφανίζεται (Εικόνα 7.4.6) σας επιτρέπει να προσθέσετε μια νέα εγγραφή στο τρέχον Λεξικό.

|                                                          | Λεξικό όρων πληροφορικής                         |
|----------------------------------------------------------|--------------------------------------------------|
| ενικά                                                    |                                                  |
|                                                          |                                                  |
|                                                          |                                                  |
| Ορισμος* 🥑                                               |                                                  |
| Trebuchet                                                | - 1 (8 nt)                                       |
|                                                          | 4 14   注 註 译 译   🍢 🍇   — 🕹 ∞ 🐡 🍩 🔲 🗔 😳 🦚 🏚   💠 💋 |
|                                                          |                                                  |
|                                                          |                                                  |
|                                                          |                                                  |
|                                                          |                                                  |
|                                                          |                                                  |
|                                                          |                                                  |
|                                                          |                                                  |
|                                                          |                                                  |
|                                                          |                                                  |
|                                                          |                                                  |
| Movonán:                                                 |                                                  |
| ? ******                                                 |                                                  |
|                                                          |                                                  |
| Μορφή 📀                                                  | Μορφή HTML                                       |
| Κατηγορίες                                               | 5 Μη κατηγοριοποιημένο ·                         |
|                                                          |                                                  |
|                                                          | -                                                |
| Λέξεις κλειδιά 🕐                                         |                                                  |
|                                                          |                                                  |
| Επισυνατιόμενο (Μένιστο μένεθος                          | Διαζότηση                                        |
| 100MB) ()                                                | Αναςητηση                                        |
| Αυτόματοι σύνδεσμοι                                      |                                                  |
|                                                          |                                                  |
| Αυτή η εγγραφή θα πρέπει να γινε<br>αυτόματα σύνδεσμος 🗿 |                                                  |
|                                                          |                                                  |
| Αυτή η εγγραφή είναι ευαίσθητη σε                        |                                                  |
| Αυτή η εγγραφή είναι ευαίσθητη σε<br>μικρά/κεφαλαία 📀    |                                                  |

Εικόνα 7.4.6: Προσθήκη νέας εγγραφής

Η φόρμα εισαγωγής αποτελείται από τα παρακάτω στοιχεία

Έννοια: Γράψτε το λήμμα που θέλετε να προσθέσετε στο Λεξικό.

Ορισμός: Καταγράψτε την επεξήγηση του λήμματος.

*Κατηγορίες*: Αν έχετε δημιουργήσει κατηγορίες, επιλέξτε σε ποια από αυτές θέλετε να ανήκει η εγγραφή που εισάγετε.

Λέζεις κλειδιά: Για κάθε εγγραφή στο Λεξικό μπορεί να οριστεί ένα σύνολο λέξεων κλειδιών. Αυτές οι λέξεις κλειδιά μπορούν να χρησιμοποιηθούν κατά τη δημιουργία των αυτόματων συνδέσεων ή κατά την αναζήτηση κάποιας έννοιας.

Επισυναπτόμενο (Μέγιστο μέγεθος: 100MB): Στις εγγραφές που καταχωρείτε μπορείτε να επισυνάπτετε ένα σχετικό αρχείο. Η επιλογή αυτή είναι προαιρετική. Επιλέγοντας «Αναζήτηση» ορίστε το αρχείο που θέλετε να επισυνάψετε. Το αρχείο αυτό δεν μπορεί να είναι μεγαλύτερο από 100MB.

Αυτή η εγγραφή θα πρέπει να γίνει αυτόματα σύνδεσμος: Με αυτή την επιλογή η έννοια της εγγραφής σας θα μετατρέπεται αυτόματα σε σύνδεσμο, που θα οδηγεί στον ορισμό της έννοιας αυτής στο Λεξικό.

Αυτή η εγγραφή είναι ευαίσθητη σε μικρά/κεφαλαία: Ενεργοποιώντας την επιλογή αυτή ορίζετε ότι για να γίνει διασύνδεση μιας λέξης που εμφανίζεται οπουδήποτε στο μάθημα με μια έννοια που περιέχεται στο Λεξικό θα πρέπει γίνει ακριβές ταίριασμα κεφαλαίων και μικρών χαρακτήρων. Για παράδειγμα, εάν η επιλογή είναι ενεργοποιημένη, τότε η λέξη «html» δε θα συνδεθεί με την εγγραφή «HTML» του Λεξικού.

Ταίριασμα ολόκληρων λέξεων μόνο: Εάν έχετε ήδη ενεργοποιήσει την επιλογή «Αυτή η εγγραφή θα πρέπει να γίνει αυτόματα σύνδεσμος» τότε με την επιλογή «Ταίριασμα ολόκληρων λέξεων μόνο» αποφασίζετε για τη δημιουργία συνδέσμων αν απαιτείται το ταίριασμα ολόκληρων των λέξεων ή αν αρκεί το ταίριασμα μέρους των λέξεων. Για παράδειγμα, αν η επιλογή είναι ενεργοποιημένη και εισάγουμε τη λέξη «και», δεν πρόκειται να γίνει σύνδεση με τη λέξη «καιρός», παρά το γεγονός ότι η λέξη «και» είναι μέρος της λέξης «καιρός».

Επιλέξτε «Αποθήκευση αλλαγών» για να αποθηκεύσετε τις επιλογές σας. Επιλέξτε «Άκυρο» για να αναιρέσετε τις επιλογές σας.

# 7.4.5 Προσθήκη κατηγορίας

Οι κατηγορίες μπορούν να προστίθενται μόνο από τον εκπαιδευτή του μαθήματος. Επιλέγοντας «Προβολή ανά κατηγορία» εμφανίζονται οι έννοιες του Λεξικού ανά κατηγορία (Εικόνα 7.4.7). Αν δεν έχετε προσθέσει κατηγορίες μπορείτε να το κάνετε εδώ επιλέγοντας «Επεξεργασία κατηγοριών» και στη συνέχεια «Προσθήκη Κατηγορία».

| manualMoodle ► PrimaryLesson ► Λεξ          | ικά ⊳ Λεξικό όρων πληροφορικής                                                                                                    | Τροποποίηση του/της Λεξικό           |
|---------------------------------------------|----------------------------------------------------------------------------------------------------|--------------------------------------|
|                                             |                                                                                                    | Εισαγωγή εγγραφών / Εξαγωγή εγγραφών |
| Η πληροφορι<br>πληροφορική<br>λέξεων ή ακρι | κή αποτελεί πλέον κομμάτι της καθημερινότητας των περισσοτέρων από εμάς. Χρησιμοποιείστε<br>ς κάθε φορά που αναρωτιέστε για την επεξήγηση ή/και μετάφραση των συχνότερα συναντουμέν<br>ωνυμίων στο χώρο της πληροφορικής. | ε το λεξικό όρων<br>'ων αγγλικών     |
|                                             | Αναζήτηση Πλήρους κειμένου                                                                                                    |                                      |
|                                             | Προσθήκη νέας εγγραφής                                                                                                    |                                      |
|                                             | Προβολή ανά αλφάβητο Προβολή ανά κατηγορία Προβολή ανα ημερομηνία Προβολή ανά συγγρα                                                                                                    | τφέα                                 |
| Επεξεργασία κατηγοριών                      | Όλες οι κατηγορίες                                                                                                    | Όλες οι κατηγορίες 🛛 🔻               |
|                                             | Δε βρέθηκαν εγγραφές σε αυτό το τμήμα                                                                                                    |                                      |

Εικόνα 7.4.7: Προβολή ανά κατηγορία

| Κατηγορίες                                                | Ενέργεια   |
|-----------------------------------------------------------|------------|
| Δίκτυα (0 Εγγραφές)<br>Λειτουργικά Συστήματα (0 Εγγραφές) | X 点<br>X 点 |
| Προσθήκη Κατηγορία Πίσω                                   |            |
| Εικόνα 7.4.8: Κατηγορίες                                  |            |

Αν θέλετε να κάνετε αλλαγές σε κάποια κατηγορία, επιλέξτε το εικονίδιο επεξεργασίας 🗳 , αν θέλετε να διαγράψετε μια κατηγορία, επιλέξτε το εικονίδιο διαγραφής 🗙

Στην οθόνη προσθήκης κατηγορίας (Εικόνα 7.4.9) εμφανίζεται μια φόρμα στην οποία θα πρέπει να συμπληρώσετε το όνομα της κατηγορίας που θέλετε να δημιουργήσετε και να καθορίσετε αν θα δημιουργούνται αυτόματα σύνδεσμοι για την κατηγορία που δημιουργείτε.

| Προσθήκη Κατηγορία                          |          |
|---------------------------------------------|----------|
| Όνομα:                                      |          |
| Αυτόματοι σύνδεσμοι για αυτή την κατηγορία: | 'Охі 🔻 🕐 |
| Αποθήκευση αλλαγών                          |          |

Εικόνα 7.4.9: Προσθήκη κατηγοριών

# 7.4.6 Αναμονή εγγραφών για έγκριση

Αν κατά τη δημιουργία του Λεξικού δεν έχει ενεργοποιηθεί η επιλογή «Αποδοχή εξ ορισμού» τότε οι εγγραφές των εκπαιδευόμενων τοποθετούνται προσωρινά στη λίστα «Αναμονή αποδοχής» έως ότου εγκριθούν από τον εκπαιδευτή.

Για να εγκρίνει ένας εκπαιδευτής τις εγγραφές των εκπαιδευομένων του θα πρέπει αφού μεταβεί στο Λεξικό που επιθυμεί να επιλέξει «Αναμονή αποδοχής» από το πάνω δεξιά μέρος στην Εικόνα 7.4.10. Έτσι εμφανίζεται μια λίστα με τις έννοιες που αναμένουν έγκριση (Εικόνα 7.4.11). Για να εγκρίνετε μια έννοια επιλέξτε το εικονίδιο έγκρισης **Γ**.

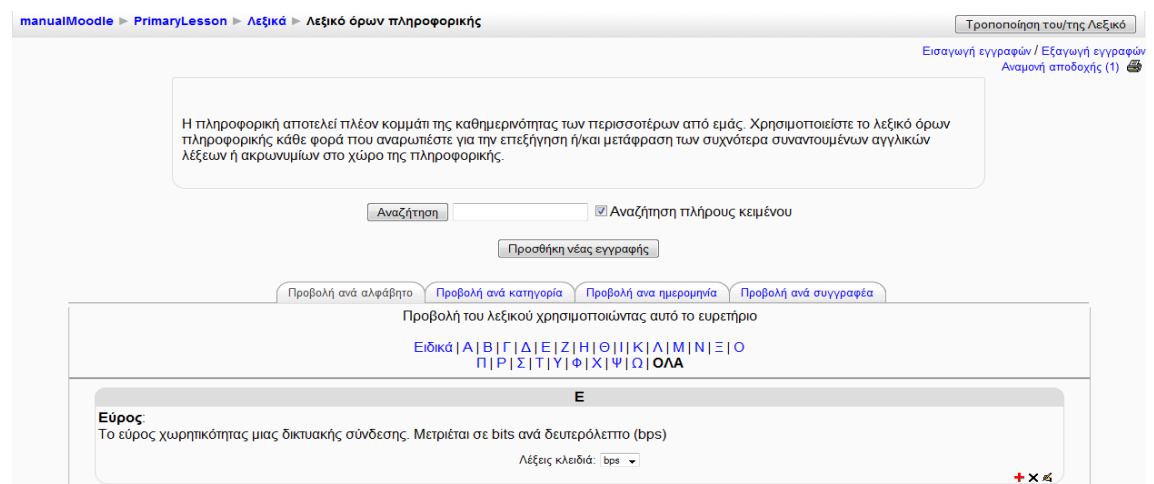

Εικόνα 7.4.10: Περιβάλλον διαχείρισης Λεξικού

| manualMoodle ► PrimaryLesson ► Λεξικά ► Λεξικό όρων πληροφορικής ► Αναμονή αποδοχής                                                                                                    | Τροποποίηση του/της Λεξικό |
|----------------------------------------------------------------------------------------------------|----------------------------|
| Αναμονή αποδοχής                                                                                                    |                            |
| Προβολή του λεξικού χρησιμοττοιώντας αυτό το ευρετήριο                                                                                                    |                            |
| Ειδικά   Α   Β   Γ   Δ   Ε   Ζ   Η   Θ   Ι   Κ   Λ   Μ   Ν   Ξ   Ο<br>Π   Ρ   Σ   Τ   Υ   Φ   Χ   Ψ   Δ   ΟΛΑ<br>Ταξινόμηση χρονολογικά: Κατά τελευταία ενημέρωση   <b>Κατά ημερομηνία δημιουργίας</b> .^ |                            |
| Backbone:<br>Γραμμά μυρλών τανιτάτων ά σειρά συνδέσεων που δρυμομογοίν ισχυρό διάδρομο πρόσβασρη σε ένα δίκτυρ                                                                                            | V                          |
| τ βαμμη σφηριών το χοτητών τη σείρα συνοεσεών που σημιουργούν ιο χύρυ σιασμομό προσραστης, σε ενα σικτου.<br>(αυτή η εγγραφή είναι προς                                                                   | ;το παρόν κρυμμένη) 🕂 🗙 🛋  |

Εικόνα 7.4.11: Αναμονή εγγραφών για έγκριση

Αν θέλετε να κάνετε αλλαγές σε κάποια από τις έννοιες πριν εγκρίνετε την καταχώρησή τους, επιλέξτε το εικονίδιο επεξεργασίας 🛋 και αν πάλι για κάποιο λόγο δε θεωρείτε μια έννοια ότι είναι σωστή ή κατάλληλη για αυτό το Λεξικό μπορείτε να τη διαγράψετε επιλέγοντας το εικονίδιο διαγραφής 🗙 . Μπορείτε ακόμη χρησιμοποιώντας το κουμπί 🕂 να εξάγετε τη συγκεκριμένη εγγραφή στο πρωτεύον Λεξικό του μαθήματος. Τέλος, αν έχει επιτραπεί η εισαγωγή σχολίων στις εγγραφές μπορείτε να προσθέσετε σχόλια χρησιμοποιώντας το εικονίδιο 💭.

# 7.4.7 Εισαγωγή εγγραφών

Για την εισαγωγή εγγραφών από αρχείο πρέπει να διευκρινίσετε ποιο αρχείο θα εισαχθεί και να καθορίσετε τα κριτήρια της διαδικασίας. Επιλέξτε «Εισαγωγή εγγραφών» από το πάνω δεξιά μέρος στην Εικόνα 7.4.10 και θα εμφανιστεί η φόρμα εισαγωγής εγγραφών (Εικόνα 7.4.12).

| Εισαγωγή καταχωρλησεων από αρχείο ΧΜL              |                          |  |  |  |  |  |  |  |
|----------------------------------------------------|--------------------------|--|--|--|--|--|--|--|
| Αρχείο για εισαγωγή:<br>(Μέγιστο μέγεθος: 100ΜΒ) 🗿 | Αναζήτηση                |  |  |  |  |  |  |  |
| Προορισμός: Τρέχον λεξικό 🔻 👔                      | Εισαγωγή κατηγοριών: 🔲 👩 |  |  |  |  |  |  |  |
| Αποθήκευση αλ                                      | λαγών Αναίρεση           |  |  |  |  |  |  |  |
| En / 12. I                                         |                          |  |  |  |  |  |  |  |

Εικόνα 7.4.12: Εισαγωγή εγγραφών

Επιλέγοντας «Αναζήτηση» ορίστε το αρχείο που θέλετε από τον υπολογιστή σας. Το αρχείο αυτό δε μπορεί να είναι μεγαλύτερο από 100MB. Το αρχείο που περιέχει τις εγγραφές του Λεξικού πρέπει να έχει τη μορφή XML.

Για να καθορίσετε τον προορισμό των εισαγόμενων εγγραφών επιλέξτε το «Τρέχον λεξικό» ή ένα «Νέο λεξικό». Με την πρώτη επιλογή οι έννοιες θα προστεθούν στο τρέχον Λεξικό, ενώ με τη δεύτερη θα δημιουργηθεί ένα νέο Λεξικό βασισμένο στις πληροφορίες που βρίσκονται στο επιλεγμένο αρχείο και οι έννοιες θα εισαχθούν σε αυτό.

Εκτός από τις εγγραφές μπορείτε να εισάγετε και αντίστοιχες κατηγορίες για τις εγγραφές ενεργοποιώντας την επιλογή «Εισαγωγή κατηγοριών».

# 7.4.8 Εξαγωγή εγγραφών

Έχετε τη δυνατότητα να εξάγετε τις εγγραφές από το Λεξικό αν για παράδειγμα θέλετε να τις χρησιμοποιήσετε κάπου αλλού. Οι εγγραφές του Λεξικού μπορούν να εξαχθούν σε μορφή XML. Επιλέξτε «Εξαγωγή εγγραφών» από το επάνω και δεξιά μέρος στην Εικόνα 7.4.10 και θα εμφανιστεί η σελίδα που φαίνεται στην Εικόνα 7.4.13. Πατώντας στο κουμπί «Εξαγωγή εγγραφών σε αυτό το αρχείο» εμφανίζεται ένα μήνυμα που ενημερώνει ότι το αρχείο έχει παραχθεί, και ότι μπορείτε αν θέλετε να το αποθηκεύσετε τοπικά ή απλά να το δείτε.

| manu | alMoodle ► PrimaryLesson ► Λεξικά ► Λεξικό όρων πληροφορικής ► Εξαγωγή καταχωρήσεων σε αρχείο XML | Τροποποίηση του/της Λεξικό |
|------|---------------------------------------------------------------------------------------------------|----------------------------|
|      | Εξαγωγή καταχωρήσεων σε αρχείο ΧΜL                                                                |                            |
|      | Εξαγωγή εγγραφών σε αυτό το αρχείο                                                                |                            |
|      | Εικόνα 7.4.13: Εξαγωγή εγγραφών                                                                   |                            |

# 7.5 📝 KOYIZ

Η δραστηριότητα Κουίζ δίνει τη δυνατότητα στον εκπαιδευτή να σχεδιάσει και να δημιουργήσει τεστ, που περιέχουν ερωτήσεις πολλαπλής επιλογής, σωστό-λάθος και ερωτήσεις με σύντομες απαντήσεις. Αυτές οι ερωτήσεις φυλάσσονται σε μια κατηγοριοποιημένη βάση δεδομένων και μπορούν να ξαναχρησιμοποιηθούν στο ίδιο μάθημα ή ακόμα και σε διαφορετικό μάθημα. Τα Κουίζ επιτρέπουν τις πολλαπλές προσπάθειες. Αυτή η δραστηριότητα περιλαμβάνει ευκολίες βαθμολόγησης.

# 7.5.1 Δημιουργία Κουίζ

Επιλέγοντας «Κουίζ» από την προσθήκη δραστηριοτήτων (Εικόνα 7.1.1) εμφανίζεται η φόρμα εισαγωγής του Κουίζ, στην οποία θα πρέπει να συμπληρώσετε τα ανάλογα πεδία (Εικόνα 7.5.1 και Εικόνα 7.5.2).

| Event     Vorget     Tetedoret     Tetedoret </th <th>manualMoodle ▶ PrimaryLesson ▶ Κουίζ ▶ Επεξεργασία Κουί</th> <th>ζ</th>                                                                                                    | manualMoodle ▶ PrimaryLesson ▶ Κουίζ ▶ Επεξεργασία Κουί | ζ                                                                          |
|----------------------------------------------------------------------------------------------------|---------------------------------------------------------|----------------------------------------------------------------------------|
| Γενικά         Ονομα*           Ευσαγωγή @         Image # J I S X X I P O O O O O O O O O O O O O O O O O O                                                                                                    |                                                         | ⊠Προσθήκη νέας/νέου Κουίζ⊛                                                 |
| Voga*           Elarqywyh @           Tebudet * 1 (\$ ph) * * * * * * * * * * * * * * * * * * *                                                                                                    | Γενικά                                                  |                                                                            |
| Cooper         Ecracywyh @           Firebuchet I 10 ph I I I I Ph I I I I Ph I I I I Ph I I I I                                                                                                    |                                                         | · · · · · · · · · · · · · · · · · · ·                                      |
| Εισαγωγή @         Trebuchet       1 (0 pt)         E = = = + 1 + 1+ [Ξ := :] : :] : :] : :] : :] : :] : :] :                                                                                                    | Ονομα*                                                  |                                                                            |
| Συχχρονισμός         Ανοιγμα του κουίζ Φ         Φωαιάς         Ξ         Φωαιάς           Χρονικό όριο μετάζύ εττόμενων         Κανένας Φ         Ξ         Φ.         Κανένας Φ           Χρονικό όριο μετάζύ εττόμενων         Κανένας Φ         Ξ         Εμφάνιση           Εμφάνιση         Εμφάνιση         Εμφάνιση         Κανένας Φ           Ανακάτεμα ερωτήσεων Φ         Να Φ         Να Φ         Κανένας Φ           Ανακάτεμα ερωτήσεων         Να Φ         Να Φ         Κανένας Φ           Ανακάτεμα ερωτήσεων         Να Φ         Κανένας Φ         Ανακάτεμα ερωτήσεων           Ανακάτεμα ερωτήσεων         Να Φ         Κανένας Φ         Ανακάτεμα ερωτήσεων         Να Φ           Ανακάτεμα ερωτήσεων         Να Φ         Κανένας Φ         Ανακάτεμα ερωτήσεων         Να Φ                                                                                                    | Εισαγωγή 🧿                                              |                                                                            |
| Εμφάνιση       Κωρίς όριο τ         Κυγχρονισμός       Κωρίς όριο τ         Ανοιγμα του κουίζ @ 4 τ Ιούλιος τ       2009 τ         Ανοιγμα του κουίζ @ 4 τ Ιούλιος τ       2009 τ         Ανοιγμα του κουίζ @ 4 τ Ιούλιος τ       2009 τ         Ανοιγμα του κουίζ @ 4 τ Ιούλιος τ       2009 τ         Ανοιγμα του κουίζ @ 4 τ Ιούλιος τ       2009 τ         Ανοιγμα του κουίζ @ 4 τ Ιούλιος τ       2009 τ         Ανοιγμα του κουίζ @ 4 τ Ιούλιος τ       2009 τ         Ανοιγμα του κουίζ @ 4 τ Ιούλιος τ       2009 τ         Ανοιγμα του κουίζ @ 4 τ Ιούλιος τ       2009 τ         Ανοιγμα του κουίζ @ 4 τ Ιούλιος τ       2009 τ         Ανοιγμα του κουίζ @ 4 τ Ιούλιος τ       2009 τ         Ανοιγμα του κουίζ @ 4 τ Ιούλιος τ       2009 τ         Ανοιγμα του κουίζ @ 4 τ Ιούλιος τ       2009 τ         Ανοιγμα του κουίζ @ 4 τ Ιούλιος τ       2009 τ         Ανοιγμα του κουίζ @ 4 τ Ιούλιος τ       Ενεργοποίηση         Χρονικό όριο μεταξύ επόμενων προσπάθειας @       Κωρίς όριο τ         Ανακάτεμα ερισήσεων @ Να τ       Ανακάτεμα εντός των ερωτήσεων @ Να τ         Ανακάτεμα εντός των ερωτήσεων @ Να τ       Ανακάτεμα εντός των ερωτήσεων @ Να τ | Technicket                                              |                                                                            |
|                                                                                                    |                                                         | 1(apr) ↓ ↓ Lang ↓ B 1 0 5 ( ∧   m] + / · · · · · · · · · · · · · · · · · · |
| Μονοιάπ:                                                                                                    |                                                         |                                                                            |
| Μονοιάπ:                                                                                                    |                                                         |                                                                            |
| Μονοπάπ:                                                                                                    |                                                         |                                                                            |
| Μουσιάπι:<br>Συγχρονισμός<br>Ανοιγμα του κουίζ @ 4 · Ιούλιος · 2009 · 20 · 10 · Ι Απτενεργοποίηση<br>Κλείσιμο κουίζ @ 4 · Ιούλιος · 2009 · 20 · 10 · Ι Απτενεργοποίηση<br>Χρονικό όριο μεταξύ πρώτης και δεύτερης<br>Χρονικό όριο μεταξύ επόμενων<br>προσπάθειας @<br>Χρονικό όριο μεταξύ επόμενων<br>προσπαθειών @ καινένας ·<br>Προσπαθειών @ Γκαινία<br>Εμφάνιση<br>Ερωτήσεις ανά σελίδα @ Χωρίς όριο ·<br>Ανακάτεμα ερωτήσεων @ Γκαι ·<br>Ανακάτεμα εντός των ερωτήσεων @ Γκαι ·                                                                                                    |                                                         |                                                                            |
| Συχχρονισμός<br>Ανοιγμα του κουίζ () () (Ο (Ο (Ο (Ο (Ο (Ο (Ο (Ο (Ο (Ο (Ο (Ο (Ο                                                                                                    | Novonám                                                 |                                                                            |
| Συγχρονισμός<br>Ανοιγμα του κουίζ @ 4 • Ιούλιος • 2009 • 20 • 10 • ΕΑπενεργοποίηση<br>Κλείσιμο κουίζ @ 4 • Ιούλιος • 2009 • 20 • 10 • ΕΑπενεργοποίηση<br>Χρονικό όριο (λεπτά) @ Ενεργοποίηση<br>Χρονικό όριο μεταξύ τημέχως<br>Τροσπάθειας @<br>Χρονικό όριο μεταξύ ετήμενων<br>προσπαθειών @ Κανένας •<br>προσπαθειών @<br>Εμφάνιση<br>Ερωτήσεις ανά σελίδα @ Χωρίς όριο •<br>Ανακάτεμα ερωτήσεων @ Όχι •<br>Ανακάτεμα εντός των ερωτήσεων @ Ναι •                                                                                                    | (? ****                                                 |                                                                            |
| Συγχρονισμός<br>Ανοιγμα του κουίζ () 4 • Ιούλιος • 2009 • 20 • 10 • Απενεργοποίηση<br>Κλείσιμο κουίζ () 4 • Ιούλιος • 2009 • 20 • 10 • Απενεργοποίηση<br>Χρονικό όριο (λεπτά) () • • Ενεργοποίηση<br>Χρονικό όριο μεταξύ πρώτης και δεύτερης<br>προσπάθειας ()<br>Χρονικό όριο μεταξύ επόμενων<br>προσπαθειών () Κανένας •<br>προσπαθειών () Γου το<br>Ανακάτεμα ερωτήσεων () Όχι •<br>Ανακάτεμα εντός των ερωτήσεων () Ναι •                                                                                                    |                                                         |                                                                            |
| Συγχρονισμός<br>Ανοιγμα του κουίζ @ 4 • Ιούλιος • 2009 • 20 • 10 • Απενεργοποίηση<br>Κλείσιμο κουίζ @ 4 • Ιούλιος • 2009 • 20 • 10 • Απενεργοποίηση<br>Χρονικό όριο (λεπτά) @<br>Χρονικό όριο μεταξύ πρώτης και δεύτερης<br>προσπαθειών @<br>Εμφάνιση<br>Ερωτήσεις ανά σελίδα @ Χωρίς όριο •<br>Ανακάτεμα ερωτήσεων @ Ναι •<br>Αttempts                                                                                                    |                                                         |                                                                            |
| Ανοιγμα του κουίζ () (Α = 1ούλιος = 209 = 20 = 10 = Απενεργοποίηση<br>Κλείσιμο κουίζ () (Α = 1ούλιος = 2009 = 20 = 10 = Απενεργοποίηση<br>Χρονικό όριο (λεπτά) () () Ενεργοποίηση<br>Χρονικό όριο μεταξύ πρώτης και δεύτερης<br>προσπάθειας ()<br>Χρονικό όριο μεταξύ επόμενων<br>προσπαθειών () Κανένας =<br>Εμφάνιση<br>Ερωτήσεις ανά σελίδα () Χωρίς όριο =<br>Ανακάτεμα ερωτήσεων () Όχι =<br>Ανακάτεμα εντός των ερωτήσεων () Ναι =                                                                                                    | Συγχρονισμός                                            |                                                                            |
| Κλείσιμο κουίζ ③ ④ ● 100λιος ● 20 ● 10 ● ☑ Απενεργοποίηση<br>Χρονικό όριο (λεπτά) ④ □ □ Ενεργοποίηση<br>Χρονικό όριο μεταξύ πρώτης και δεύτερης<br>προσπάθειας ④<br>Χρονικό όριο μεταξύ επόμενων<br>προσπαθειών ④<br>Εμφάνιση<br>Ερωτήσεις ανά σελίδα ④<br>Ανακάτεμα ερωτήσεων ④<br>Χωρίς όριο ▼<br>Ανακάτεμα εντός των ερωτήσεων ④<br>Ναι ▼                                                                                                    | Άνοιγμα του κουίζ 📀                                     | 4 τ Ιούλιος 2009 τ 20 τ 10 τ ΜΑπενεργοποίηση                               |
| Χρονικό όριο (λεπτά) ② Κανένας ▼ Προσπάθειας ③ Κανένας ▼ Προσπάθειας ④ Κανένας ▼ Τροσπαθειών ④ Εμφάνιση Ερωτήσεις ανά σελίδα ③ Κωρίς όριο ▼ Ανακάτεμα ερωτήσεων ③ Ναι ▼ Attempts                                                                                                    | Κλείσιμο κουίζ 🧿                                        | 4 τ Ιούλιος τ 2009 τ 20 τ Ιο τ Ματενεργοποίηση                             |
| Χρονικό όριο μεταξύ πρώτης και δεύτερης<br>προστιάθειας<br>Χρονικό όριο μεταξύ επόμενων<br>προστιαθειών<br>Εμφάνιση<br>Ερωτήσεις ανά σελίδα<br>Χωρίς όριο ▼<br>Ανακάτεμα ερωτήσεων<br>Ναι ▼<br>Αttempts                                                                                                    | Χρονικό όριο (λεπτά) 🧿                                  | 0 Ενεργοποίηση                                                             |
| Προστιαθείας<br>Χρονικό όριο μεταξύ επόμενων<br>προστιαθειών<br>Εμφάνιση<br>Ερωτήσεις ανά σελίδα<br>Ανακάτεμα ερωτήσεων<br>Ανακάτεμα εντός των ερωτήσεων<br>Ναι •                                                                                                    | Χρονικό όριο μεταξύ πρώτης και δεύτερης                 | Κανένας 🔻                                                                  |
| Αμονικό ομιό μειάζι επόμενων       κάνενας       Προσπαθειών ()         Εμφάνιση       Ερωτήσεις ανά σελίδα ()       Χωρίς όριο ▼         Ανακάτεμα ερωτήσεων ()       Όχι ▼         Ανακάτεμα εντός των ερωτήσεων ()       Ναι ▼                                                                                                    | προσπαθειας 😗                                           |                                                                            |
| Εμφάνιση<br>Ερωτήσεις ανά σελίδα ③ Χωρίς όριο ▼<br>Ανακάτεμα ερωτήσεων ④ Όχι ▼<br>Ανακάτεμα εντός των ερωτήσεων ④ Ναι ▼<br>Attempts                                                                                                    | προσπαθειών 🤋                                           | Kavevaç 👻                                                                  |
| Εμφάνιση<br>Ερωτήσεις ανά σελίδα ② Χωρίς όριο ▼<br>Ανακάτεμα ερωτήσεων ③ Όχι ▼<br>Ανακάτεμα εντός των ερωτήσεων ③ Ναι ▼<br>Attempts                                                                                                    |                                                         |                                                                            |
| Ερωτήσεις ανά σελίδα ② Χωρίς όριο ▼<br>Ανακάτεμα ερωτήσεων ③ Όχι ▼<br>Ανακάτεμα εντός των ερωτήσεων ③ Ναι ▼<br>Attempts                                                                                                    | Εμφάνιση                                                |                                                                            |
| Ανακάτεμα ερωτήσεων ② <sup>1</sup> Όχι ▼<br>Ανακάτεμα εντός των ερωτήσεων ③ Ναι ▼<br>Attempts                                                                                                    | Ερωτήσεις ανά σελίδα 🍞                                  | Χωρίς όριο 🔻                                                               |
| Ανακάτεμα εντός των ερωτήσεων 👔 Ναι 👻                                                                                                    | Ανακάτεμα ερωτήσεων 🧿                                   | 'Oxi •                                                                     |
| Attempts                                                                                                    | Ανακάτεμα εντός των ερωτήσεων 🍞                         | Ναι 🕶                                                                      |
|                                                                                                    | Attempts                                                |                                                                            |
|                                                                                                    |                                                         | V. /                                                                       |
| Επιτρεπομενες προσπαίθεια αποίζεται απο τελειταίο. Ιου =                                                                                                    | ΕΠΠρετισμένες Προστιάθειες 🧿                            |                                                                            |
|                                                                                                    |                                                         |                                                                            |
| Κατάσταση προσαρμογής 🧿 Ναι 👻                                                                                                    | Κατάσταση προσαρμογής 🧿                                 | Ναι 🕶                                                                      |
| Βαθμοί                                                                                                    | Βαθμοί                                                  |                                                                            |
|                                                                                                    | Μέθοδος βαθικολόνησης 🔿                                 |                                                                            |
| τιτευουούς ρασμονογήτισης (γ) Ο υψη∧οτερος βασμος ▼                                                                                                    | Μιεσυσος ρασμολογησης 🧿                                 | Ο υψηλοτερος ρασμος 💌                                                      |
| Δεκαδικά μιροία στομε βαθμούε 🧿 2 🛫                                                                                                    | Δεκαδικά μισφία στομο βαθυούς 🕥                         |                                                                            |

Εικόνα 7.5.1: Φόρμα δημιουργίας Κουίζ – μέρος α'

Ονομα: Επιλέξτε ένα σύντομο και περιεκτικό όνομα για το Κουίζ σας.

Εισαγωγή: Γράψτε μια περίληψη που να επεξηγεί στον εκπαιδευόμενο το σκοπό του Κουίζ και να προϊδεάζει για το περιεχόμενό του.

Άνοιγμα του Κουίζ: Επιλέξτε την ημερομηνία από την οποία οι εκπαιδευόμενοι θα μπορούν να συμμετέχουν στο Κουίζ.

*Κλείσιμο Κουίζ*: Επιλέξτε την ημερομηνία από την οποία το Κουίζ παύει να είναι διαθέσιμο στους εκπαιδευόμενους. Με τις δύο τελευταίες επιλογές, Άνοιγμα και Κλείσιμο του Κουίζ, μπορείτε να καθορίσετε το χρονικό διάστημα όπου οι εκπαιδευόμενοι θα μπορούν να κάνουν προσπάθειες στο Κουίζ. Πριν την έναρξη και μετά το κλείσιμο του Κουίζ, οι ερωτήσεις δε θα είναι διαθέσιμες στους εκπαιδευόμενους.

Χρονικό όριο (λεπτά): Επιλέξτε χρονικό όριο σε λεπτά. Με αυτή την επιλογή μπορείτε να ρυθμίσετε πόσο διαθέσιμο χρόνο μπορεί να έχει ο εκπαιδευόμενος για κάθε μια προσπάθεια. Αν ο διαθέσιμος χρόνος εξαντληθεί προτού ο εκπαιδευόμενος ολοκληρώσει την προσπάθειά του, τότε το Κουίζ θα κλείσει με τις απαντήσεις που έχουν ήδη δοθεί.

Χρονικό όριο μεταξύ πρώτης και δεύτερης προσπάθειας: Αν ορίσετε χρονοκαθυστέρηση, τότε ο εκπαιδευόμενος θα πρέπει να περιμένει για το χρονικό διάστημα που θα ορίσετε μετά την πρώτη του προσπάθεια, προτού ξαναπροσπαθήσει μια άσκηση τύπου Κουίζ.

Χρονικό όριο μεταξύ επόμενων προσπαθειών: Σε αυτή την περίπτωση ο εκπαιδευόμενος θα πρέπει να περιμένει για το χρονικό διάστημα που θα ορίσετε προτού ξαναπροσπαθήσει μια άσκηση τύπου Κουίζ για 3η ή 4η φορά κ.ο.κ

Ερωτήσεις ανά σελίδα: Για μεγαλύτερα Κουίζ είναι σημαντικό να σπάει το Κουίζ σε πολλές σελίδες μειώνοντας τον αριθμό των ερωτήσεων ανά σελίδα. Προσθέτοντας ερωτήσεις στο Κουίζ προστίθεται αυτόματα μια αλλαγή σελίδας με βάση την επιλογή που έχετε κάνει.

Ανακάτεμα ερωτήσεων: Εάν ενεργοποιήσετε αυτή την επιλογή, τότε η σειρά των ερωτήσεων του Κουίζ θα ανακατεύεται τυχαία κάθε φορά που ένας εκπαιδευόμενος θα χρησιμοποιεί το Κουίζ.

Ανακάτεμα εντός των ερωτήσεων: Εάν ενεργοποιήσετε αυτή την επιλογή, τότε οι πιθανές απαντήσεις στις ερωτήσεις του Κουίζ θα ανακατεύονται τυχαία κάθε φορά που ένας εκπαιδευόμενος θα χρησιμοποιεί το Κουίζ.

Επιτρεπόμενες προσπάθειες: Ορίστε πόσες ολοκληρωμένες προσπάθειες θα μπορεί να κάνει ένας εκπαιδευόμενος στο Κουίζ.

Κάθε προσπάθεια στηρίζεται στο τελευταίο: Επιλέξτε αν θέλετε η προσπάθεια να στηρίζεται στο τελευταίο ερώτημα. Αν οι πολλαπλές προσπάθειες επιτρέπονται και αυτή η παράμετρος είναι καθορισμένη στο «Ναι», τότε κάθε νέα προσπάθεια θα περιέχει τα αποτελέσματα της προηγούμενης. Αυτό επιτρέπει σ' ένα Κουίζ να ολοκληρωθεί έπειτα από μερικές προσπάθειες. Για να ανανεώνεται το Κουίζ με κάθε προσπάθεια, επιλέξτε «Όχι» σε αυτή την παράμετρο.

Κατάσταση προσαρμογής: Εάν θέσετε την επιλογή αυτή σε «Ναι», τότε ο εκπαιδευόμενος δικαιούται να δώσει πολλαπλές απαντήσεις σε μια ερώτηση ακόμη και στην ίδια προσπάθεια στο Κουίζ. Για παράδειγμα, εάν η απάντηση του εκπαιδευόμενου είναι λάθος, ο εκπαιδευόμενος θα μπορεί να ξαναπροσπαθήσει αμέσως. Ωστόσο, αν το επιθυμείτε, ένα μέρος της βαθμολογίας μπορεί να αφαιρεθεί από το τελικό σκορ του εκπαιδευόμενου για κάθε λάθος απάντηση.

Μέθοδος βαθμολόγησης: Επιλέξτε τη μέθοδο βαθμολόγησης που επιθυμείτε. Όταν επιτρέπονται οι πολλαπλές απαντήσεις, υπάρχουν διαφορετικοί τρόποι που μπορείτε να χρησιμοποιήσετε τους βαθμούς για να υπολογίσετε τον τελικό βαθμό του εκπαιδευόμενου για το Κουίζ.

- Ο υψηλότερος βαθμός: ο τελικός βαθμός είναι ο υψηλότερος (καλύτερος) βαθμός σε κάθε προσπάθεια.
- Μέσος βαθμός: ο τελικός βαθμός είναι ο μέσος βαθμός (μέσος όρος) όλων των προσπαθειών.
- Πρώτη προσπάθεια: ο τελικός βαθμός είναι ο βαθμός που αποκτάται κατά την πρώτη προσπάθεια. Οι άλλες προσπάθειες αγνοούνται όσον αφορά τη βαθμολογία.
- Τελική προσπάθεια: ο τελικός βαθμός είναι ο βαθμός μόνο από την πιο πρόσφατη προσπάθεια.

Εφαρμογή ποινών: Η ρύθμιση αυτή έχει σημασία μόνο αν κατά τη δημιουργία του Κουίζ έχετε θέσει την επιλογή «Κατάσταση προσαρμογής» σε «Ναι». Σε αυτή την περίπτωση ο εκπαιδευόμενος επιτρέπεται να δοκιμάσει ξανά μετά από μια λάθος απάντηση. Τότε ίσως επιθυμείτε να επιβάλετε ποινή για κάθε λάθος απάντηση. Το μέγεθος της ποινής ορίζεται για κάθε ερώτηση ξεχωριστά κατά την επιλογή των ρυθμίσεων και την επεξεργασία της ερώτησης.

Δεκαδικά ψηφία στους βαθμούς: Με τη χρησιμοποίηση αυτής της ρύθμισης μπορείτε να επιλέξετε τον αριθμό ψηφίων που μπορεί να παρουσιαστεί μετά από την υποδιαστολή κατά την επίδειξη των αποτελεσμάτων ή των βαθμών των εκπαιδευόμενων. Παραδείγματος χάρη, η επιλογή «0» σημαίνει ότι οι εμφανιζόμενοι βαθμοί θα στρογγυλοποιηθούν σε ακέραιους αριθμούς. Αυτή η ρύθμιση επηρεάζει μόνο τον τρόπο που εμφανίζονται οι βαθμοί. Δεν έχει επιπτώσεις στους εσωτερικούς υπολογισμούς και στη στρογγυλοποίηση των βαθμών.

| Επιλογές ανασκόπησης 📀                                                                                                    |                                                                                                    |                                                                                                    |
|----------------------------------------------------------------------------------------------------|----------------------------------------------------------------------------------------------------|----------------------------------------------------------------------------------------------------|
| Αμέσως μετά την προσπάθεια                                                                                                    | Αργότερα, ενώ το κουίζ είναι ακόμα<br>ανοιχτό                                                                                             | Μετά το κλείσιμο του κουίζ                                                                                                    |
| <ul> <li>Απαντήσεις</li> <li>Απαντήσεις</li> <li>Ανάδραση</li> <li>Γενική ανάδραση</li> <li>Βαθμοί</li> <li>Συνολική ανάδραση</li> </ul> | <ul> <li>Απαντήσεις</li> <li>Απαντήσεις</li> <li>Ατιάδραση</li> <li>Γενική ανάδραση</li> <li>Βαθμοί</li> <li>Συνολική ανάδραση</li> </ul> | <ul> <li>Απαντήσεις</li> <li>Απαντήσεις</li> <li>Ανάδραση</li> <li>Γενική ανάδραση</li> <li>Βαθμοί</li> <li>Συνολική ανάδραση</li> </ul> |
| Ασφάλεια                                                                                                    |                                                                                                    |                                                                                                    |
| Εμφάνιση κουίζ σε "ασφαλές" παράθυρο<br>③<br>Απαιτείται κωδικός ③<br>Απαιτείται διεύθυνση δικτύου ③                                      | <sup>'Οχι</sup> -                                                                                                    |                                                                                                    |
| Συχνές ρυθμίσεις μονάδας                                                                                                    |                                                                                                    |                                                                                                    |
| Μορφή ομάδων ③<br>Ορατό<br>ΙD αριθμός ③<br>Κατηγορία βαθμού                                                                              | Χωρίς ομάδες<br>Προβολή τ<br>Μη κατηγοριοποιημένο τ                                                                                       |                                                                                                    |
| Συνολική ανάδραση 🧿                                                                                                    |                                                                                                    |                                                                                                    |
| Όριο βαθμού<br>Ανάδραση<br>Όριο βαθμού<br>Ανάδραση<br>Όριο βαθμού<br>Ανάδραση<br>Όριο βαθμού<br>Ανάδραση<br>Όριο βαθμού                  | 100%                                                                                                    | οδότησης                                                                                                    |
|                                                                                                    | Αποθήκευση κι επιστροφή στο μάθημα Αποθ                                                                                                   | ίήκευση και προβολή                                                                                                    |
| л <i>(</i> с                                                                                                    |                                                                                                    | 15 1 01                                                                                                    |

Εικόνα 7.5.2: Φόρμα δημιουργίας Κουίζ – μέρος β'

Επιλογές ανασκόπησης: Εδώ μπορείτε να καθορίσετε εάν οι εκπαιδευόμενοι θα μπορούν να βλέπουν στοιχεία γύρω από την προσπάθειά τους στο Κουίζ (π.χ. τη βαθμολογία τους), και πότε

(Αμέσως μετά την προσπάθεια, Αργότερα, ενώ το κουίζ είναι ακόμα ανοιχτό, Μετά το κλείσιμο του κουίζ).

Εμφάνιση κουίζ σε "ασφαλές" παράθυρο: Αυτή η επιλογή προσπαθεί να κάνει πιο ασφαλή τη διαδικασία εκτέλεσης ενός Κουίζ από τους εκπαιδευόμενους. Για το σκοπό αυτό το Κουίζ εμφανίζεται σε ένα νέο παράθυρο που καλύπτει όλη την οθόνη και το μέγεθός του δε μπορεί να αλλάξει. Επίσης, απενεργοποιούνται κάποιες εντολές πληκτρολογίου και κάποιες ενέργειες που γίνονται με το ποντίκι πάνω στο κείμενο. Για παράδειγμα, οι εκπαιδευόμενοι δε θα μπορούν να επιλέξουν με το ποντίκι το κείμενο του Κουίζ ούτε και να το αντιγράψουν. Αυτό το πεδίο είναι προαιρετικό.

Απαιτείται κωδικός: Εάν ορίσετε έναν κωδικό εδώ, τότε οι συμμετέχοντες πρέπει να εισάγουν τον ίδιο κωδικό προτού κάνουν οποιαδήποτε προσπάθεια στο Κουίζ.

Απαιτείται διεύθυνση δικτύου: Μπορείτε να περιορίσετε την πρόσβαση στο Κουίζ σε συγκεκριμένα υποδίκτυα ενός τοπικού δικτύου ή του διαδικτύου ορίζοντας μια λίστα από μερικούς ή πλήρεις αριθμούς διευθύνσεων IP διαχωρισμένους με κόμματα. Αυτό είναι πολύ χρήσιμο όταν επιθυμείτε να διασφαλίσετε πως συμμετέχουν στο Κουίζ μόνο άτομα που βρίσκονται σε μια συγκεκριμένη αίθουσα.

Οι ρυθμίσεις που ανήκουν στο πλαίσιο «Συχνές ρυθμίσεις ομάδας» είναι κοινές στις περισσότερες φόρμες δημιουργίας δραστηριότητας και έχουν ήδη σχολιαστεί στη φόρμα δημιουργίας της δραστηριότητας Συζήτηση.

Συνολική ανάδραση: Η επιλογή αυτή είναι προαιρετική. Με τον όρο «γενική ανατροφοδότηση» νοείται το κείμενο που εμφανίζεται στον εκπαιδευόμενο, μόλις ολοκληρώνει την προσπάθειά του στο Κουίζ. Το κείμενο αυτό μπορεί να βασίζεται στη βαθμολογία του εκπαιδευόμενου. Για παράδειγμα, αν εισάγετε:

- Όριο βαθμού: 100%
- Ανάδραση: πολύ καλά, συγχαρητήρια!
- Όριο βαθμού: 40%
- Ανάδραση: Παρακαλώ μελετήστε ξανά την ύλη της εβδομάδας.

τότε στους εκπαιδευόμενους με βαθμολογία από 100% ως 40% θα εμφανιστεί το μήνυμα «πολύ καλά, συγχαρητήρια», ενώ σε αυτούς με επίδοση 39,99% ως 0% θα εμφανιστεί το μήνυμα «Παρακαλώ μελετήστε ξανά την ύλη της εβδομάδας.». Τα όρια βαθμολόγησης ορίζουν το εύρος των βαθμών και κάθε μήνυμα ανατροφοδότησης αναφέρεται στο σχετικό εύρος.

Τα όρια βαθμολόγησης μπορούν να οριστούν με ποσοστά %, π.χ. «31,41%», ή απλά με έναν αριθμό, π.χ. «7». Αν το Κουίζ δίνει μέγιστη βαθμολογία 10 βαθμών, το όριο βαθμολόγησης «7» σημαίνει 7/10 ή περισσότερο.

Τέλος αποθηκεύστε τις επιλογές σας πατώντας στο κουμπί «Αποθήκευση και επιστροφή στο μάθημα» ή στο κουμπί «Αποθήκευση και προβολή». Αν επιλέξετε «Άκυρο» οι επιλογές σας θα αναιρεθούν.

Αν αργότερα θέλετε να επεξεργαστείτε το Κουίζ που μόλις δημιουργήσατε επιλέξτε «Τροποποίηση του/της: Κουίζ» (στο επάνω και δεξιά τμήμα της σελίδας στην Εικόνα 7.5.3) και θα εμφανιστεί πάλι η φόρμα δημιουργίας του Κουίζ, την οποία μπορείτε να τροποποιήσετε.

### 7.5.2 Διαχείριση ερωτήσεων

Αποθηκεύοντας τις επιλογές που κάνατε στη φόρμα δημιουργίας του Κουίζ σας εμφανίζεται η σελίδα Επεξεργασίας Κουίζ (Εικόνα 7.5.3).

manualMoodle 🕨 PrimaryLesson 🕨 Κουίζ 🕨 Κουίζ για την ασφάλεια του υπολογιστή σας 🕨 Επεξεργασία Κουίζ

Τροποποίηση του/της Κουίζ

| Kouίζ Question                         | ns Κατηγορίες Εισαγωγή Εξαγωγή                                                                                                    |                                                                                                    |                          |
|----------------------------------------|----------------------------------------------------------------------------------------------------|----------------------------------------------------------------------------------------------------|--------------------------|
| Ερωτήσεις σε αυτό το κουίζ             |                                                                                                    | Τράπεζα ερωτήσεων                                                                                                    |                          |
| Καμία ερώτηση δεν έχει προστεθεί ακόμα | Κατηγορία Προεπιλογή γ<br>☑ Δείξε τις ερωτήσεις αττ<br>Εμ΄φανιση παλαιών ερ<br>Εμφάνισης κειμένου ερ<br>Η προεπιλεγμένη κατηγορ<br>Moodle'. | ια Γνωρίζοντας το Moodle (1)<br>ό τις υποκατηγορίες<br>ωτήσεων<br>ώτησης στη λίστα ερωτήσεων<br>νία για ερωτήσεις διαμοιρασμένες στο πλαί | ▼<br>σιο 'Γνωρίζοντας το |
|                                        | Δημιουργήστε νέα ερώ                                                                                                    | τηση Επιλέξτε                                                                                                    | • 🧿                      |
|                                        |                                                                                                    | Ταξινόμηση κατά τύπο, όνομα 🔻                                                                                                    |                          |
|                                        | Ενέργεια                                                                                                    | Όνομα ερώτησης                                                                                                    | Τύπος                    |
|                                        | ≪ < ≰ t ×<br>Επιλογή όλων / Απεπιλογ<br>Με τα επιλεγμένα:<br>Προσθήκη στο κουίζ Προσηλογή για Γνωρίζοντα Πρόσθασε 1 – πιναίτε εί            | Ερώτηση Νο1<br>ή όλων<br>Διαγραφή Μετακίνηση στο >><br>; το Moodle (1)                                                                    | I≣<br>▼                  |

Εικόνα 7.5.3: Επεξεργασία του Κουίζ

Η σελίδα επεξεργασίας του Κουίζ αποτελείτε από δύο μέρη. Στο αριστερό πλαίσιο βρίσκονται οι ερωτήσεις που ανήκουν σε αυτό το Κουίζ. Στο δεξί πλαίσιο γίνεται η επεξεργασία των ερωτήσεων και των κατηγοριών.

Αν θέλετε να προσθέσετε νέες ερωτήσεις σε μια κατηγορία θα πρέπει αφού την επιλέξετε από το δεξί πλαίσιο της Εικόνα 7.5.3 να επιλέξετε από το αναδυόμενο μενού «Δημιουργήστε νέα ερώτηση» τον τύπο ερώτησης που θέλετε να προσθέσετε. Οι διαφορετικοί τύποι ερωτήσεων είναι αυτοί που φαίνονται στην Εικόνα 7.5.4.

| Επιλέξτε                                         |
|--------------------------------------------------|
| Επιλέξτε                                         |
| Υπολογισμού                                      |
| Περιγραφή                                        |
| Έκθεση                                           |
| Αντιστοίχηση                                     |
| Ενσωματωμένες Απαντήσεις (Cloze)                 |
| Πολλαπλής Επιλογής                               |
| Σύντομης Απάντησης                               |
| Αριθμητική                                       |
| Αντιστοίχης σύντομης απάντησης με τυχαία επιλογή |
| Σωστό/Λάθος                                      |

Εικόνα 7.5.4: Τύποι ερωτήσεων στο Κουίζ

Οι πιο σημαντικοί τύποι αναλύονται παρακάτω:

- Πολλαπλής επιλογής: Οι ερωτήσεις αυτού του τύπου είναι οι πιο συνήθεις και ο εκπαιδευόμενος καλείται να επιλέξει μια απάντηση από μια ομάδα εναλλακτικών απαντήσεων. Η χρησιμότητα των πολλαπλών επιλογών έγκειται κυρίως στη δυνατότητα των λάθος επιλογών να «παρασύρουν» τον εκπαιδευόμενο παρά στην ποιότητα των ερωτήσεων.
- Σύντομης απάντησης: Ο εκπαιδευόμενος καλείται να συντάξει ένα σύντομο κείμενο, το οποίο και ελέγχεται εάν ανταποκρίνεται σε μία ή περισσότερες απαντήσεις. Υπάρχει η επιλογή να καταστούν οι συγκρίσεις ευαίσθητες σε περιπτώσεις όπως ο αστερίσκος \*, οποίος μπορεί να χρησιμοποιηθεί ως «Τζόκερ», καθώς αντικαθιστά πολλούς ή οποιοδήποτε χαρακτήρα.

Παραδείγματος χάρη η απάντηση «Long\*» ταιριάζει με τις απαντήσεις «longer», «longest» ή «long».

- Σωστό/Λάθος: Η απάντηση σε αυτό το είδος ερώτησης έχει δύο επιλογές, Σωστό ή Λάθος. Ο εκπαιδευόμενος καλείται να επιλέξει τη σωστή απάντηση. Στην ουσία αποτελεί πολλαπλή επιλογή με δύο μόνο επιλογές.
- Αριθμητική: Αυτός ο τύπος ερώτησης απαιτεί έναν αριθμό για απάντηση. Στην πιο απλή μορφή αρκεί ένας αριθμός για απάντηση. Όμως είναι καλύτερο να προσδιοριστεί κλίμακα σωστών απαντήσεων ώστε να αποφευχθούν τα λάθη κατά την καταμέτρηση. Π.χ. στην ερώτηση «πόσο είναι 10 δια 3» είναι απαραίτητο να δοθεί ως απάντηση η αξία «Minimum:Maximum» δηλαδή 3.33:3.34 (= από 3,33 έως 3,34) ώστε να θεωρηθεί σωστή οποιαδήποτε απάντηση μεταξύ 3,3 και 3,4 (π.χ. 3.33, 3.333, 3.3333).
- Αντιστοίχηση: Αυτές οι ερωτήσεις είναι ιδιαίτερα δυναμικές και ευέλικτες. Αποτελούνται από μια λίστα με ονόματα ή δηλώσεις που πρέπει να ταιριάζουν απόλυτα με μία άλλη λίστα με ονόματα ή δηλώσεις, π.χ. «ταιριάζτε τη χώρα με την πρωτεύουσα».

Για κάθε διαφορετικό τύπο ερώτησης που επιλέγετε εμφανίζεται κάθε φορά και μια νέα διαφορετική φόρμα δημιουργίας. Συμπληρώστε τα πεδία με τα κατάλληλα στοιχεία και αποθηκεύστε τις επιλογές σας. Αν χρειαστείτε βοήθεια στη συμπλήρωση των στοιχείων χρησιμοποιείστε τα κουμπιά (?). Στην συνέχεια παρουσιάζεται ενδεικτικά η φόρμα δημιουργίας ερώτησης τύπου πολλαπλής επιλογής.

manualMoodle 🕨 PrimaryLesson 🕨 Κουίζ 🕨 Κουίζ για την ασφάλεια του υπολογιστή σας 🕨 Επεξεργασία Κουίζ 🕨 Τροποποίηση μιας ερώτησης Πολλαπλής Επιλογής

Τροποποίηση του/της Κουίζ

| . tunito                                                                                                    | ρία Προεπιλογή για Γνωρίζοντας το Moodle (2) 	▼                                                                                                    |
|----------------------------------------------------------------------------------------------------|----------------------------------------------------------------------------------------------------|
| Όνομα ερώτησι                                                                                                    | ור <sup>*</sup>                                                                                                    |
| Κείμενο ερώτησης α                                                                                                    | 0                                                                                                    |
|                                                                                                    |                                                                                                    |
| Trebuchet                                                                                                    | ▼ 1(8pt) ▼                                                                                                    |
|                                                                                                    |                                                                                                    |
|                                                                                                    |                                                                                                    |
|                                                                                                    |                                                                                                    |
|                                                                                                    |                                                                                                    |
|                                                                                                    |                                                                                                    |
|                                                                                                    |                                                                                                    |
|                                                                                                    |                                                                                                    |
| Movonán:                                                                                                    |                                                                                                    |
| (? ******                                                                                                    |                                                                                                    |
| Mooré                                                                                                    | Moomá HTMI                                                                                                    |
| ινιυρφη (<br>Εικόνα ποός ευιαάν                                                                                                    | στη Δεν υπάρχουν εικόνες στο μάθημά σας ακόμα                                                                                                    |
| Προεπιλεγμένη βαθμολόγηση ερώτησι                                                                                                    | ς* 1                                                                                                    |
| Παράγοντας ποινής* (                                                                                                    | 0.1                                                                                                    |
| Γενική ανάδραση ο                                                                                                    | 3                                                                                                    |
|                                                                                                    |                                                                                                    |
| Trebuchet                                                                                                    |                                                                                                    |
| E = 4 E                                                                                                    | 11   11   12   12   14   14   14   14                                                                                                    |
|                                                                                                    |                                                                                                    |
|                                                                                                    |                                                                                                    |
|                                                                                                    |                                                                                                    |
| Μονοπάτι:                                                                                                    |                                                                                                    |
| (? ####                                                                                                    |                                                                                                    |
|                                                                                                    |                                                                                                    |
| Μία ή πολλές απαντήσ                                                                                                    | ΕΙζ; Μία απάντηση μόνο                                                                                                    |
| Ανακάτεψε τις απαντήσεις                                                                                                    |                                                                                                    |
|                                                                                                    | Lς / a., b., c., •                                                                                                    |
|                                                                                                    |                                                                                                    |
| Επέλεξε 1                                                                                                    |                                                                                                    |
| Επέλεξε 1<br>Απάνπ                                                                                                    | ιση                                                                                                    |
| Επέλεξε 1<br>Απάνιτ<br>Βαθι                                                                                                    | ιση<br>ιός Κανένας -                                                                                                    |
| Επέλεξε 1<br>Απάνιτ<br>Βαθι<br>Ανάδρο                                                                                                    | ηση<br>Ιός Κανένας -                                                                                                    |
| Επέλεξε 1<br>Απάνιτ<br>Βαθμ<br>Ανάδρο                                                                                                    | ηση<br>Ιός Κανένας -<br>τση                                                                                                    |
| Επέλεξε 1<br>Απάνιτ<br>Βαθμ<br>Ανάδρο<br>Trebuchet                                                                                                    | log<br>lóς Kavévaç ▼<br>ton<br>▼ 1(8pt) ▼ ▼ Lang ▼ B Z U S × × №   ∞ α<br>■ 1(8pt) ▼ ▼ ■ ∞ ∞ ∞ □ □ □ ∞ ∞ ∞ ⊡ □                                                                                                    |
| Επέλεξε 1<br>Απάντ<br>Βαθι<br>Ανάδρα<br>Trebuchet<br>■ ■ ■ ■                                                                                                    | ηση<br>μός Κανένας ▼<br>σση<br>▼ 1(8 pt) ▼ ▼ Lang ▼ B Z U S: × × <sup>2</sup>   10   ×ο σ=<br>  ×1 14   1 = Ε Ε Ε Ε Ι Γ (2 = - ↓ ∞ ↔ ↔ □ □ □ ④ ⊕ β   <>   2                                                                                                    |
| Επέλεξε 1<br>Απάντ<br>Βαθι<br>Ανάδρο<br>Trebuchet<br>파 프 프 프                                                                                                    | οη<br>μός Κανένας ▼<br>τση<br>▼ 1(8 pt) ▼ ▼ Lang ▼ B <i>I</i> U S × × <sup>2</sup> 图   ∞ ↔<br>  M 14   這 ☷ 镡 镶   ℡ 魯   − ⊕ ∞ 券 ∞   □ □ ② ④ 段   ◇   ②                                                                                                    |
| Επέλεξε 1<br>Απάντ<br>Βαθι<br>Ανάδρο<br>Trebuchet<br>王 프 프 프                                                                                                    | ηση<br>μός Κανένας ↓<br>τση<br>▼ 1(6pt) ▼ ▼ Lang ▼ B <i>I</i> U S × × 2 圏 № ∞<br>  M 14   注 Ε Ε 译 译   平 ③                                                                                                    |
| Επέλεξε 1<br>Απάνιτ<br>Βαθμ<br>Ανάδρο<br>Τrebuchet<br><b>Ε Ξ Ξ Ξ</b>                                                                                                    | ηση<br>μός Κανένας ▼<br>ιση<br>▼ 1(8 pt) ▼ ▼ Lang ▼ Β Ζ Ψ S   × × × <sup>2</sup>   圏   № №<br>  ▶1 14   注 Ξ Ξ 译 译   張 @   → ↓ ∞ ↔ ∞ ■ □ □ ② @ 兪 兪 ◇   ②                                                                                                    |
| Eπέλεξε 1<br>Αττάνιτ<br>Βαθμ<br>Ανάδρο<br>Trebuchet<br>로 클 클 클                                                                                                    | μοη<br>μός Κανένας ▼<br>ιση<br>▼ 18pt) ▼ ▼ Lang ▼ Β Ζ 및 S   X: X <sup>2</sup>   图   S (2<br>  M 14   注 ΙΞ 译 译   張 像   − 張 ∞ 傑 ♥   国 □ ② 豪 段   ◇   图                                                                                                    |
| Eπέλεξε 1<br>Αττάνιτ<br>Βαθμ<br>Ανάδρο<br>Τrebuchet<br>፪ 품 1 1<br>Μονοπάτι:<br>? #₩₩                                                                                        | οη<br>ιός<br>Κανένας ▼<br>τση<br>▼ 1(8 pt) ▼ ▼ Lang ▼ B Z U S   X <sub>1</sub> x <sup>2</sup>   M   K <sup>2</sup> O<br>  M 14   §Ξ ΕΞ Ε Ε Ε Ε Γ Δ Δ   − ↓ ∞ ↔ ↔ ■ □ □ ② ④ № №   C □                                                                                                    |
| Eπέλεξε 1<br>Αττάντ<br>Βαθι<br>Ανάδρο<br>Trebuchet<br>፪ 품 및 및<br>Μονοπάτι:<br>( 편해도                                                                                         | οη<br>ιός<br>Κανένας ▼<br>(αμ) ▼ ▼ Lang ▼ B Z U S   X <sub>1</sub> x <sup>2</sup>   图   Ν Ο<br>▼ 1(8 μt) ▼ ▼ 译   1 @ ③ → Lang ▼ B Z U S   X <sub>1</sub> x <sup>2</sup>   图   Ν Ο<br>  M 14   注 註 译 译   1 @ ③ → Lang ▼ B Z U S   X <sub>1</sub> x <sup>2</sup>   图   Ν Ο                                                                                                    |
| Eπέλεξε 1<br>Απάντ<br>Βαθι<br>Ανάδρα<br>Trebuchet<br><b>Ε τ</b> Ξ =<br>Μονοιάτι:<br><b>? 2005</b>                                                                           | ηση<br>μός Κανένας ▼<br>κση<br>▼ 1(8 pt) ▼ ▼ Lang ▼ Β Ζ Ψ S   *: * <sup>2</sup>   ∰   *> C*<br>  *1 1*   ⋮Ξ ΕΞ Ε̄₽ Ε̄₽   T <sub>B</sub> O <sub>B</sub>   − ↓ ∞ ↔ ↔ ■ □ □ O O P ĒB   ◇   Ø                                                                                                    |
| Επέλεξε 1<br>Απάντ<br>Βαθι<br>Ανάδρο<br>Trebuchet<br><b>Ε Ξ Ξ Ξ</b><br>Μονοnάπ:<br><b>? ΞΞΞ</b>                                                                             | οη<br>μός Κανένας ▼<br>τση<br>▼ 1(6 pt) ▼ ▼ Lang ▼ B <i>I</i> U S × x <sup>2</sup> 图 × ○<br>▶ 1 1 1 ↓ 注 注 译 译 Ⅰ № ④   □ □ ④ ● 降 ◇ □                                                                                                    |
| Επέλεξε 1<br>Απάνπ<br>Βαθι<br>Ανάδρο<br>Τrebuchet<br>■ Ξ Ξ Ξ<br>Μονοπάπ:<br>? ΞΞΞΞ<br>Επέλεξε 2<br>Απάνπ<br>Βαθί                                                            | οη<br>μός Κανένας ↓<br>τση<br>↓ 1(6 pt) ↓ ↓ Lang ↓ B ∠ U S × × 2 图 ∞ ∞<br>  M 1 ↓ 注 注 译 译 [ ] 强 ④ → ① ∞ ↔ ∞ □ □ ④ ④ 段 ◇ 反                                                                                                    |
| Επέλεξε 1<br>Απάνπ<br>Βαθι<br>Ανάδρο<br>Τrebuchet<br>Ε Ξ Ξ Ξ<br>Μονοnάπ:<br>? ΞΞΞ<br>Επέλεξε 2<br>Απάνπ<br>Βαθι<br>Ανάδος                                                   | οη<br>μός Κανένας ↓<br>τση<br>▼ 1(6 pt) ↓ ↓ Lang ↓ B <i>I</i> U S × × × ◎ ⊨ ○<br>  M N   注 Ξ Ξ 译 译   項 ③ → ⊕ ∞ ↔ ∞ □ □ ⊙ ④ 融 ↔ 反<br>] I 1 N   Ξ Ξ 译 译   項 ③ → ⊕ ∞ ↔ ∞ □ □ ⊙ ④ 融 ↔ 反                                                                                                    |
| Επέλεξε 1<br>Απάνπ<br>Βαθι<br>Ανάδρο<br>Τrebuchet<br>Ε Ξ Ξ Ξ<br>Μονοπάτι:<br>Έσεις<br>Επέλεξε 2<br>Απάνπ<br>Βαθι<br>Ανάδρο                                                  | $ \begin{array}{c c c c c c c c c c c c c c c c c c c $                                                                                                    |
| Eπέλεξε 1<br>Απάνπ<br>Βαθι<br>Ανάδρο<br>Ττεbuchet<br>Επέλεξε 2<br>Απάνπ<br>Βαθι<br>Ανάδρο<br>Ττεbuchet                                                                      | yon<br>Jóc Kavévaç ↓<br>I (8 pt) ↓ ↓ Lang ↓ B / U S × × × ◎ ○ ○<br>M 1 ↓ 注 註 译 律 下 ③ ④ → ↓ ∞ ↔ ◆ ○ □ □ ④ ④ 兪 兪 ◇ ②                                                                                                    |
| Eπέλεξε 1<br>Απάνπ<br>Βαθι<br>Ανάδρο<br>Ττεbuchet<br>Επέλεξε 2<br>Απάνπ<br>Βαθι<br>Ανάδρο<br>Ττεbuchet<br>Επέλεξε 2                                                         | yaŋ<br>Jóc Kavévaç ▼<br>v 1(8 pt) ▼ ▼ Lang ▼ B Z U S × × ◎ ● ○<br>M 14 日日日日日日日日日日日日日日日日日日日日日日日日日日日日日日日日日日日                                                                                                    |
| Eπέλεξε 1<br>Απάνπ<br>Βαθι<br>Ανάδρο<br>Ττεbuchet<br>Επέλεξε 2<br>Απάνπ<br>Βαθι<br>Ανάδρο<br>Ττεbuchet<br>Επέλεξε 2                                                         | yon<br>Jóc Kavévaç →<br>ton<br>* 1(8 pt) * * Lang * B / U S * * * ◎ ◎ ○<br>* 1(8 pt) * * Lang * B / U S * * * ◎ ○<br>* 1(8 pt) * * Lang * B / U S * * * ◎ ○<br>* 1(8 pt) * * Lang * B / U S * * * ◎ ○<br>* 1(8 pt) * * Lang * B / U S * * * ◎ ○<br>* 1(8 pt) * * Lang * B / U S * * * ◎ ○<br>* 1(8 pt) * * Lang * B / U S * * * ◎ ○<br>* 1(8 pt) * * Lang * B / U S * * * ◎ ○<br>* 1(8 pt) * * Lang * B / U S * * * ◎ ○<br>* 1(8 pt) * * Lang * B / U S * * * ◎ ○<br>* 1(8 pt) * * Lang * B / U S * * * ◎ ○<br>* 1(8 pt) * * * Lang * B / U S * * * ◎ ○ ○                                                                                                    |
| Eπέλεξε 1<br>Απάνπ<br>Βαθι<br>Ανάδρο<br>Ττεbuchet<br>Επέλεξε 2<br>Απάνπ<br>Βαθι<br>Ανάδρο<br>Ττεbuchet<br>Επέλεξε 2                                                         | yon<br>Jóc Kavévaç →<br>ton<br>* 1(8 pt) * * Lang * B / U S * * * 創 * * *<br>* 1(8 pt) * * Lang * B / U S * * * 創 * 2<br>* 1(8 pt) * * Lang * B / U S * * * 創 * * *<br>ton                                                                                                    |
| Eπέλεξε 1<br>Αττάντ<br>Βαθι<br>Ανάδρο<br>Trebuchet<br>E = = = =<br>Μονοπάτι:<br>? ===<br>Επέλεξε 2<br>Αττάντ<br>Βαθι<br>Ανάδρο<br>Trebuchet<br>E = = = =                    | pon<br>                                                                                                    |
| Eπέλεξε 1<br>Αττάντ<br>Βαθι<br>Ανάδρο<br>Trebuchet<br>E = = = =<br>Μονοπάπ:<br>? ===<br>Βαθι<br>Ανάδρο<br>Τrebuchet<br>E = = = =<br>Δττάντ<br>Βαθι<br>Ανάδρο                | ρη<br>μός Κανένας →<br>καη<br>• 1 (8 pt) • • • Lang • B / U • * * * ® • ©<br>• 1 (8 pt) • • • Lang • B / U • * * * ® • ©<br>• 1 (8 pt) • • • Lang • B / U • * * * ® • ©<br>• 1 (8 pt) • • • Lang • B / U • * * * ® • ©<br>• 1 (8 pt) • • • Lang • B / U • * * * ® • ©<br>• 1 (8 pt) • • • Lang • B / U • * * * ® • ©<br>• 1 (8 pt) • • • Lang • B / U • * * * ® • ©<br>• 1 (8 pt) • • • Lang • B / U • * * * ® • ©<br>• 1 (8 pt) • • • Lang • B / U • * * * ® • ©<br>• 1 (8 pt) • • • Lang • B / U • * * * ® • ©<br>• 1 (8 pt) • • • Lang • B / U • * * * ® • ©<br>• 1 (8 pt) • • • • Lang • B / U • * * * ® • ©<br>• 1 (8 pt) • • • • Lang • B / U • * * * ® • ©<br>• • • • • • • • • • • • • • • • • • • |
| Eπέλεξε 1<br>Απάνπ<br>Βαθι<br>Ανάδρο<br>Trebuchet<br>E = = = =<br>Μονοπάπ:<br>? ===<br>Βαθι<br>Ανάδρο<br>Trebuchet<br>E = = = =<br>Ναάδο<br>Ανάδρο                          | ηση                                                                                                    |
| Eπέλεξε 1<br>Αττάντ<br>Βαθι<br>Ανάδρο<br>Τrebuchet<br>Επέλεξε 2<br>Αττάντ<br>Βαθι<br>Ανάδρο<br>Τrebuchet<br>Επέλεξε 2<br>Αττάντ<br>Βαθι<br>Ανάδρο<br>Τrebuchet<br>Επέλεξε 2 | pon<br>idς Kavévaς •<br>idon<br>• i (8 pt) • • Lang • B $I $ U S × × M → ○<br>In 14 $:::::::::::::::::::::::::::::::::::$                                                                                                    |

Προσθήκη μιας ερώτησης Πολλαπλής Επιλογής 🖲

Εικόνα 7.5.5: Φόρμα εισαγωγής ερώτησης πολλαπλής επιλογής – Μέρος α'

Η φόρμα εισαγωγής της ερώτησης πολλαπλής επιλογής αποτελείται από τα παρακάτω στοιχεία

Κατηγορία: Επιλέξτε την κατηγορία στην οποία θέλετε να ανήκει η ερώτηση που δημιουργείτε.

Ονομα ερώτησης: Επιλέξτε ένα σύντομο και περιεκτικό όνομα για την ερώτησή σας.

Κείμενο ερώτησης: Καταγράψτε το κείμενο της ερώτησης.

*Εικόνα προς εμφάνιση*: Αν θέλετε μπορείτε να επιλέξετε κάποια από τις εικόνες του μαθήματος σας, ώστε αυτή να ενσωματωθεί στην ερώτηση που δημιουργείτε.

Προεπιλεγμένη βαθμολόγηση ερώτησης: Πρόκειται για τη μέγιστη δυνατή βαθμολογία που μπορεί να πετύχει ο εκπαιδευόμενος απαντώντας στην ερώτηση.

Παράγοντας ποινής: Μπορείτε να ορίσετε ένα κλάσμα της βαθμολογίας κάθε ερώτησης να αφαιρείται για κάθε λάθος απάντηση. Η δυνατότητα αυτή έχει νόημα μόνο αν ο εκπαιδευτής έχει ορίσει το Κουίζ με τέτοιο τρόπο ώστε να επιτρέπει στους εκπαιδευόμενους να κάνουν επαναλαμβανόμενες προσπάθειες σε κάθε ερώτηση. Ο συντελεστής ποινής πρέπει να είναι αριθμός ανάμεσα στο 0 και στο 1. Συντελεστής 1 σημαίνει ότι ο εκπαιδευόμενος πρόπαθεια για να κερδίσει τους βαθμούς της ερώτησης. Συντελεστής 0 σημαίνει ότι ο εκπαιδευόμενος μπορεί να δοκιμάσει όσες φορές θέλει μέχρι να βρει τη σωστή απάντηση, οπότε θα πάρει και τη μέγιστη δυνατή βαθμολογία.

Γενική ανάδραση: Αν θέλετε συμπληρώστε ένα σύντομο μήνυμα το οποίο θα εμφανίζεται στον εκπαιδευόμενο, μόλις αυτός δώσει την απάντησή του στην ερώτηση.

Μία ή πολλές απαντήσεις:: Επιλέξτε «Μία απάντηση μόνο» αν θέλετε να είναι αποδεκτή ως σωστή μία μόνο απάντηση, διαφορετικά επιλέξτε «Οι πολλαπλές απαντήσεις επιτρέπονται».

Ανακάτεψε τις απαντήσεις: Αν ενεργοποιήσετε αυτή την επιλογή, τότε η σειρά των απαντήσεων μεταθέτεται τυχαία κάθε φορά που αρχίζει ένας εκπαιδευόμενος το Κουίζ που περιέχει την ερώτηση - υπό τον όρο ότι κατά τη δημιουργία του Κουίζ ο εκπαιδευτής έχει ενεργοποιήσει την επιλογή «Ανακάτεμα εντός των ερωτήσεων».

*Να αριθμούνται οι επιλογές*?: Επιλέξτε ανάμεσα στους διαφορετικούς τρόπους αρίθμησης των πιθανών απαντήσεων ή επιλέξτε «χωρίς αρίθμηση» αν δε θέλετε να εμφανίζεται αρίθμηση.

Απάντηση: Σε κάθε πλαίσιο κειμένου με την ετικέτα «Απάντηση» μπορείτε να συμπληρώσετε κάθε μία από τις πιθανές απαντήσεις στην ερώτηση.

Βαθμός: Για κάθε πιθανή απάντηση ορίστε τη βαθμολογία που θα αποδίδεται σε αυτή.

Ανάδραση: Κάθε επιλογή μπορεί να έχει προαιρετικά και κάποια ανατροφοδότηση.

| Για ο        | ποιαδήποτε  | σωστή α   | πάντησ | η            |                   |       |   |            |   |        |       |          |          |                  |          |                       |             |     |
|--------------|-------------|-----------|--------|--------------|-------------------|-------|---|------------|---|--------|-------|----------|----------|------------------|----------|-----------------------|-------------|-----|
|              |             |           |        |              |                   |       |   |            |   |        |       |          |          |                  |          |                       |             |     |
|              |             | Trebuche  | t      | -            | 1 (8 pt)          | •     |   |            | • | Lang   | •     | В        | <u>u</u> | <del>5</del>     | ×2       | ײ                     | <b>B</b> )  | ĸ   |
|              |             |           |        | <b>▶</b> ¶ 1 | <b>!   </b> ∮⊟    | ∃∃ ∯  |   | Т 🔒 🐴      |   | ሇ፼     | ¢,    | ۶        |          | 0                | ٩        | R                     | $\diamond$  | 2   |
|              |             |           |        |              |                   |       |   |            |   |        |       |          |          |                  |          |                       |             | _   |
|              |             |           |        |              |                   |       |   |            |   |        |       |          |          |                  |          |                       |             |     |
|              |             |           |        |              |                   |       |   |            |   |        |       |          |          |                  |          |                       |             |     |
|              |             |           |        |              |                   |       |   |            |   |        |       |          |          |                  |          |                       |             |     |
|              |             |           |        |              |                   |       |   |            |   |        |       |          |          |                  |          |                       |             |     |
|              |             | Movonáni  |        |              |                   |       |   |            |   |        |       |          |          |                  |          |                       |             |     |
|              |             |           |        |              |                   |       |   |            |   |        |       |          |          |                  |          |                       |             |     |
|              |             |           |        |              |                   |       |   |            |   |        |       |          |          |                  |          |                       |             |     |
| Για οποιαδήπ | οτε μερικώς | σωστή α   | πάντησ | η            |                   |       |   |            |   |        |       |          |          |                  |          |                       |             |     |
|              |             |           |        |              |                   |       |   |            |   |        | _     | -        |          |                  |          | 2                     | -           |     |
|              |             | Trebuche  | t      | <b>▼</b>     | 1 (8 pt)          |       |   | <b>T</b> • |   | Lang   | -     | ВТ       | <u> </u> | - <del>3</del> ≓ | *2<br>   | ×*                    | <b>2</b>    |     |
|              |             | = = :     |        | ►¶ 1         | <b>!</b>   §=     | 12 19 | + | 1 4        |   | ψœ     | ) ¢\$ | ( 🏟      |          | I 🙂              | <b>N</b> | R                     | $\sim$      | Ľ   |
|              |             |           |        |              |                   |       |   |            |   |        |       |          |          |                  |          |                       |             |     |
|              |             |           |        |              |                   |       |   |            |   |        |       |          |          |                  |          |                       |             |     |
|              |             |           |        |              |                   |       |   |            |   |        |       |          |          |                  |          |                       |             |     |
|              |             |           |        |              |                   |       |   |            |   |        |       |          |          |                  |          |                       |             |     |
|              |             | Μογοπάτι  |        |              |                   |       |   |            |   |        |       |          |          |                  |          |                       |             | _   |
|              |             | ? ####    |        |              |                   |       |   |            |   |        |       |          |          |                  |          |                       |             |     |
|              |             |           |        |              |                   |       |   |            |   |        |       |          |          |                  |          |                       |             |     |
| Eva a        | ποιαδάποτ   |           | Tárma  |              |                   |       |   |            |   |        |       |          |          |                  |          |                       |             |     |
| T IU U       | ποιασηποιε  | . Λάθος ά | Πανίηο | n -          |                   |       |   |            |   |        |       |          |          |                  |          |                       |             |     |
|              |             | Trabucha  | •      |              | 1 (9 pt)          |       |   |            |   | Land   |       | B        | 7 П      | <del>\$</del>    | x,       | <b>x</b> <sup>2</sup> | <b>第</b> 1日 |     |
|              |             |           | = =    | ▼ .          | r(opt)<br>t∢ ∣ ‡= |       |   | ፲- 🏠       |   | - Lang |       | <b>6</b> |          | 9  <br>1 🖂       |          | n ∣<br>n⊟i ∣          |             | гľЗ |
|              |             | = = -     | = =    | • 11 1       | 1   3-            |       |   | <b>1</b>   |   | Ψ∝     | 44    | ~        |          | - <u>-</u>       |          | K=                    | V           |     |
|              |             |           |        |              |                   |       |   |            |   |        |       |          |          |                  |          |                       |             |     |
|              |             |           |        |              |                   |       |   |            |   |        |       |          |          |                  |          |                       |             |     |
|              |             |           |        |              |                   |       |   |            |   |        |       |          |          |                  |          |                       |             |     |
|              |             |           |        |              |                   |       |   |            |   |        |       |          |          |                  |          |                       |             |     |
|              |             | Movonátu  |        |              |                   |       |   |            |   |        |       |          |          |                  |          |                       |             | -   |
|              |             | ? ####    |        |              |                   |       |   |            |   |        |       |          |          |                  |          |                       |             |     |
|              |             |           |        |              |                   |       |   |            |   |        |       |          |          |                  |          |                       |             |     |
|              |             |           |        |              |                   |       |   |            |   |        |       |          |          |                  |          |                       |             |     |

Εικόνα 7.5.6: Φόρμα εισαγωγής ερώτησης πολλαπλής επιλογής – Μέρος β'

Για οποιαδήποτε σωστή απάντηση: Μπορείτε αν θέλετε να συμπληρώσετε ένα κείμενο το οποίο θα εμφανίζεται κάθε φορά που ο εκπαιδευόμενος θα διαλέγει μια σωστή απάντηση.

Για οποιαδήποτε μερικώς σωστή απάντηση: Μπορείτε αν θέλετε να συμπληρώσετε ένα κείμενο το οποίο θα εμφανίζεται κάθε φορά που ο εκπαιδευόμενος θα διαλέγει μια μερικώς σωστή απάντηση.

Για οποιαδήποτε λάθος απάντηση: Μπορείτε αν θέλετε να συμπληρώσετε ένα κείμενο το οποίο θα εμφανίζεται κάθε φορά που ο εκπαιδευόμενος θα διαλέγει μια λανθασμένη απάντηση.

| Προετ     | τισκόπηση Ερώτ         | ηση    | η πολλαπλής επιλογής στο Κουίζ     |
|-----------|------------------------|--------|------------------------------------|
|           | Κουίζ: Κουίζ Ια        | πορίαα | 5                                  |
| 1         | Ο Παρθενώνας χτίστηκ   | κε προ | ις τιμήν της θεάς                  |
| Βαθμοί:/1 |                        |        |                                    |
|           | Επιλογή μίας           | 0      | α. Άρτεμις                         |
|           | απάντησης.             | O      | b. Ήρας                            |
|           |                        | O      | c. Εστίας                          |
|           |                        | 0      | d. Αθηνάς                          |
|           | Υποβολή                |        |                                    |
|           | Υποβολή σε             | ελίδας | Υποβολή όλων και τέλος             |
|           | Συμπληρώστε με το σωστ | ó E    | Επανέναρξη Κλείσιμο προεπισκόπισης |

Εικόνα 7.5.7: Παράδειγμα ερώτησης πολλαπλής επιλογής

Κάθε νέα ερώτηση που δημιουργείτε εμφανίζεται στη λίστα προεπιλογής. Από εκεί μπορείτε να την επεξεργαστείτε επιλέγοντας το εικονίδιο επεξεργασίας  $\mathbf{A}$ , να τη διαγράψετε επιλέγοντας το εικονίδιο διαγραφής  $\mathbf{X}$  ή να κάνετε προεπισκόπηση στο πως θα φαίνεται η ερώτηση από το εικονίδιο  $\mathbf{Q}$ .

Δίπλα σε κάθε ερώτηση εμφανίζεται ένα σηματάκι που απεικονίζει τον τύπο της ερώτησης. (Πολλαπλής επιλογής Ξ, Σύντομης απάντησης □, Σωστό/Λάθος •, Αριθμητική <sup>12</sup>, Αντιστοίχησης Ξ, Περιγραφής Ξ, Αντίστοιχης σύντομης απάντησης με τυχαία επιλογή ?, Ενσωματωμένες απαντήσεις Ξ.)

Για να προσθέσετε μια ερώτηση από αυτές που δημιουργήσατε στο Κουίζ αυτό επιλέξτε την και πατήστε «Προσθήκη στο Κουίζ». Για να τις προσθέσετε όλες επιλέξτε «Επιλογή όλων».

| manualMoodle ▶ PrimaryLesson ▶ Κουίζ ▶ Κουίζ για την ασφάλεια του υπολογιστή σας                    | ; <b>Επεξεργασία Κουίζ</b> Τροποποίηση του/της Κουίζ                                                                                                    |
|----------------------------------------------------------------------------------------------------|----------------------------------------------------------------------------------------------------|
| Πληρ Αποτελέσματα Π<br>Κουίζ Questions Κατηγ                                                        | Ιροεπισκάπηση Έπεξεργασία<br>ορίες Εισαγωγή Εξαγωγή                                                                                                    |
| Ερωτήσεις σε αυτό το κουίζ                                                                          | Τράπεζα ερωτήσεων                                                                                                    |
| Ταξινόμηση     #Όνομα ερώτησης     Τύπος     Βαθμός     Ενέργεια       ↓     Ιός     ፤Ξ     1     < | Κατηγορία Προεπιλογή για Γνωρίζοντας το Moodle (2)<br><sup>•</sup> Δείξε τις ερωτήσεις από τις υποκατηγορίες<br><sup>•</sup> Εμ' φανιση παλαιών ερωτήσεων<br><sup>•</sup> Εμφάνισης κειμένου ερώτησης στη λίστα ερωτήσεων<br>Η προεπιλεγμένη κατηγορία για ερωτήσεις διαμοιρασμένες στο πλαίσιο 'Γνωρίζοντας το<br>Moodle'. |
| Εμφάνιση αλλαγών σελίδας                                                                            | Δημιουργήστε νέα ερώτηση Επιλέξτε                                                                                                    |
| Μεταβείτε                                                                                           | Γαξινομηση κατά τύπο, ονομά ▼<br>Ενέργεια Όγομα ερώτησης Τύπος                                                                                                    |
|                                                                                                    | Κ( α, ζ + ) ×       E-mail         Κ( α, ζ + ) ×       Ιός         Επιλογή όλων / Απεπιλογή όλων       Ε         Με τα επιλεγμένα:       Προσθήκη στο κουίζ         Προσθήκη στο κουίζ       Διαγραφή         Μετακίνηση στο >>       Προσθήκη στο κουίζ         Πρόσθεσε 1       τυχαίες ερωτήσεις                         |

Εικόνα 7.5.8: Διαχείριση των ερωτήσεων του Κουίζ

Όπως μπορείτε να δείτε στην Εικόνα 7.5.8 οι ερωτήσεις που επιλέξατε μεταφέρονται στο αριστερό πλαίσιο όπου βρίσκονται οι ερωτήσεις του Κουίζ. Μπορείτε και εδώ αν θέλετε να χρησιμοποιήσετε τις επιλογές του μενού επεξεργασίας (διαγραφή, προεπισκόπηση και επεξεργασία). Επίσης είναι εύκολο να ρυθμίσετε τη σειρά εμφάνισης των ερωτήσεων μετακινώντας τα βελάκια που βρίσκονται μπροστά από κάθε ερώτηση. Στις ερωτήσεις αυτές μπορείτε τώρα να προσθέσετε τη βαθμολογία σας. Οι βαθμοί σας μπορούν να είναι οποιοιδήποτε αριθμοί και λειτουργούν ουσιαστικά ως βάρη στις αντίστοιχες ερωτήσεις. Για παράδειγμα, αν αποδώσετε στις ερωτήσεις Α και Β τα βάρη 1 και 2 αντίστοιχα αυτό θα σημαίνει ότι η τελική βαθμολογία του Κουίζ θα δίνεται από τον τύπο

$$Bαθμολογία Κουίζ = \frac{Bα θμολογία Ερώτησης A + (Bα θμολογία Ερώτησης B*2)}{3}$$

Ο μέγιστος βαθμός μπορεί να είναι οποιοσδήποτε αριθμός. Ο μέγιστος βαθμός που ορίζετε για ένα Κουίζ είναι αυτός στον οποίο αναφέρονται και όλοι οι άλλοι βαθμοί. Για παράδειγμα, μπορεί να ορίσετε μέγιστο βαθμό το 20, επειδή το Κουίζ αξίζει το 20% όλου του μαθήματος. Ακόμα κι αν έχετε 10 ερωτήσεις στο διαγωνισμό σας, αξίας συνολικά 50 βαθμών, όλοι οι βαθμοί από το 50 «θα μειωθούν» στον ανώτατο βαθμό Κουίζ που έχετε ορίσει, στην προκειμένη περίπτωση στους 20.

Αφού δημιουργήσετε το Κουίζ σας επιλέγοντας την καρτέλα «Προεπισκόπηση» θα σας ανοίξει μια σελίδα στην οποία θα φαίνεται η τελική μορφή του Κουίζ έτσι όπως θα την έβλεπαν οι εκπαιδευόμενοι. Μπορείτε να απαντήσετε στις ερωτήσεις του Κουίζ για να διαπιστώσετε αν το σύστημα λειτουργεί κανονικά.

Μια άλλη δυνατότητα που δίνεται είναι η εισαγωγή και η εξαγωγή ερωτήσεων.

### Εισαγωγή Ερωτήσεων από αρχείο.

Από την καρτέλα «Επεξεργασία» επιλέξτε «Εισαγωγή» και θα μεταφερθείτε στη σελίδα της Εικόνα 7.5.9. Από εδώ μπορείτε να εισάγετε ερωτήσεις από ένα εξωτερικό αρχείο. Αρχικά θα πρέπει να ορίσετε τη μορφή του αρχείου που περιέχει τις εισαγόμενες ερωτήσεις. Στη συνέχεια θα πρέπει να καθορίσετε την Κατηγορία στην οποία θέλετε να εισαχθούν οι ερωτήσεις. Κάποιοι τύποι αρχείων, όπως τα αρχεία τύπου GIFT και XML, επιτρέπουν τον ορισμό κατηγοριών μέσα στο ίδιο το αρχείο. Για να εισάγετε μαζί με τις ερωτήσεις και τις κατηγορίες που ορίζονται μέσα στο εισαγόμενο

αρχείο θα πρέπει να ενεργοποιήσετε την επιλογή «Λήψη κατηγορίας από αρχείο». Αν δεν ενεργοποιήσετε την επιλογή αυτή τότε οι ερωτήσεις θα εισαχθούν στην κατηγορία που επιλέξατε και οι κατηγορίες που ορίζονται μέσα στο αρχείο δε θα ληφθούν υπόψη.

Όσον αφορά τη βαθμολογία των εισαγόμενων ερωτήσεων υπάρχουν δύο επιλογές για το πώς η διαδικασία εισαγωγής μεταχειρίζεται τις εισαγόμενες βαθμολογίες που δεν ανήκουν στην αποδεκτή κλίμακα βαθμολόγησης.

- Σφάλμα όταν ο βαθμός δεν είναι στην λίστα: εάν μια ερώτηση περιέχει βαθμούς που δεν ανήκουν στην αποδεκτή κλίμακα, αυτό θεωρείται λανθασμένο και η ερώτηση αυτή δεν εισάγεται.
- Κοντινότερος βαθμός που βρίσκεται στην λίστα: εάν ένας βαθμός δεν βρίσκεται στις τιμές της αποδεκτής κλίμακας, τότε αντικαθίσταται με την κοντινότερη τιμή της κλίμακας.

Θα πρέπει να γνωρίζετε ότι οι ερωτήσεις εισάγονται σε δύο βασικά βήματα. Στο πρώτο, το εισαγόμενο αρχείο ελέγχεται για την εγκυρότητά του και στο δεύτερο γίνεται η καταγραφή στη βάση δεδομένων του Moodle. Αν επιλέξτε «Ναι» για την παράμετρο «Στοπ στα λάθη» και εντοπιστεί κάποιο λάθος στο πρώτο βήμα εισαγωγής τότε η διαδικασία εισαγωγής θα διακοπεί. Αν επιλέξτε «Οχι» και εντοπιστεί κάποιο λάθος στο πρώτο λάθος στο πρώτο βήμα εισαγωγής τότε η διαδικασία εισαγωγής τότε η διαδικασία εισαγωγής τότε η διαδικασία εισαγωγής τότε η διαδικασία εισαγωγής τότε η διαδικασία εισαγωγής τότε η διαδικασία εισαγωγής παι εισαγωγής θα συνεχίσει και θα εγγραφούν στη βάση δεδομένων όσες ερωτήσεις δεν περιέχουν σφάλματα.

Αφού ορίσετε τις παραπάνω παραμέτρους χρησιμοποιήστε τα κουμπιά «Αναζήτηση» ή «Επιλέξτε αρχείο» ανάλογα με το αν το αρχείο που θέλετε να εισάγετε είναι αποθηκευμένο στον υπολογιστή σας ή αν βρίσκεται αποθηκευμένο ήδη σε μάθημα του Moodle.

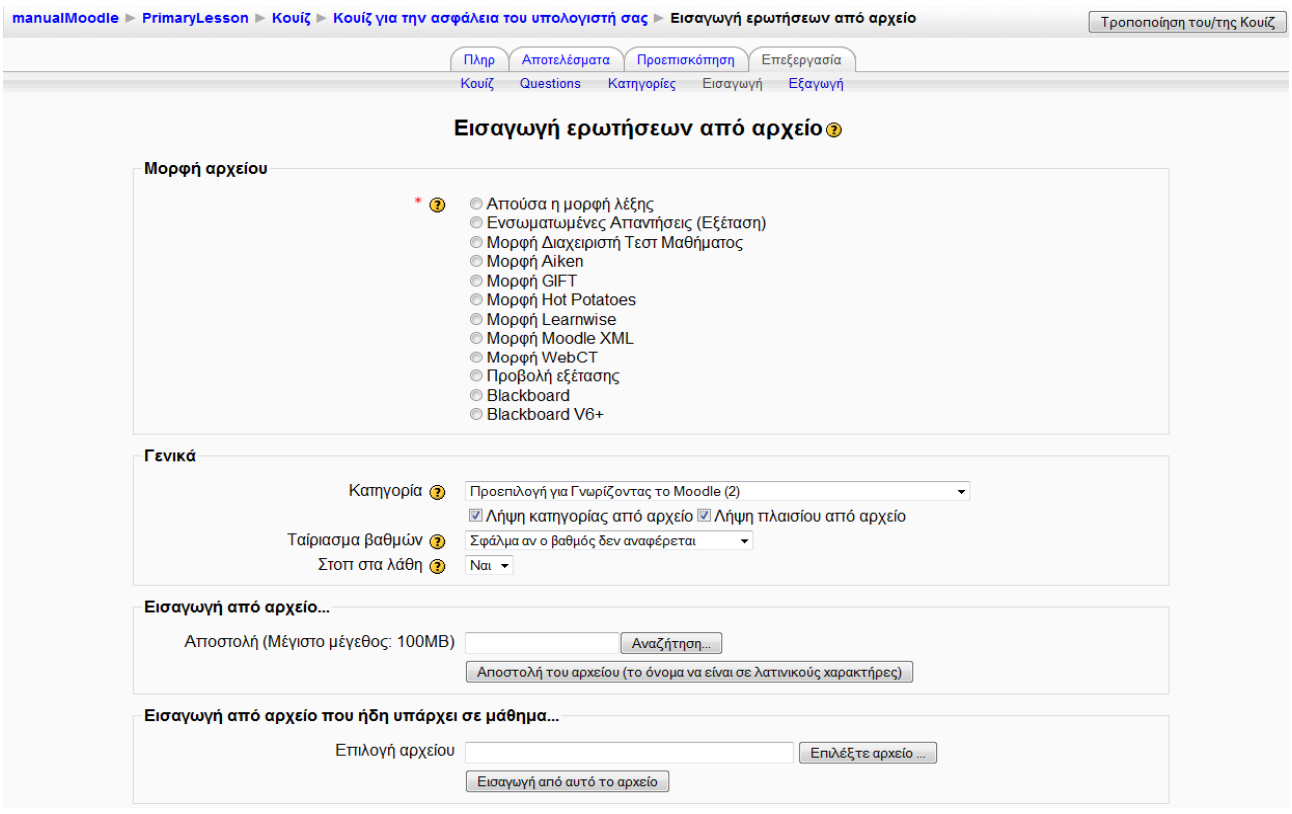

Εικόνα 7.5.9: Εισαγωγή ερωτήσεων από αρχείο

Εξαγωγή ερωτήσεων σε αρχείο. Αυτή η επιλογή σας επιτρέπει την εξαγωγή μιας ολόκληρης κατηγορίας (και όλων των υποκατηγοριών) ερωτήσεων σε ένα αρχείο κειμένου. Έχετε υπόψη ότι

σε κάποιες μορφές εξαγωγής κάποια πληροφορία χάνεται όταν εξάγονται ερωτήσεις. Αυτό συμβαίνει γιατί πολλές μορφές δεν υποστηρίζουν όλες τις δυνατότητες που υπάρχουν στις ερωτήσεις του Moodle. Επομένως, με τέτοιες μορφές δεν υπάρχει η δυνατότητα να εξαχθούν οι ερωτήσεις και στη συνέχεια να εισαχθούν αναλλοίωτες σε άλλο σύστημα. Επίσης, κάποιοι τύποι ερωτήσεων μπορεί να μην εξάγονται καθόλου. Προτείνεται να ελέγχετε τα δεδομένα που προέρχονται από εξαγωγή προτού τα χρησιμοποιήσετε στην πράξη.

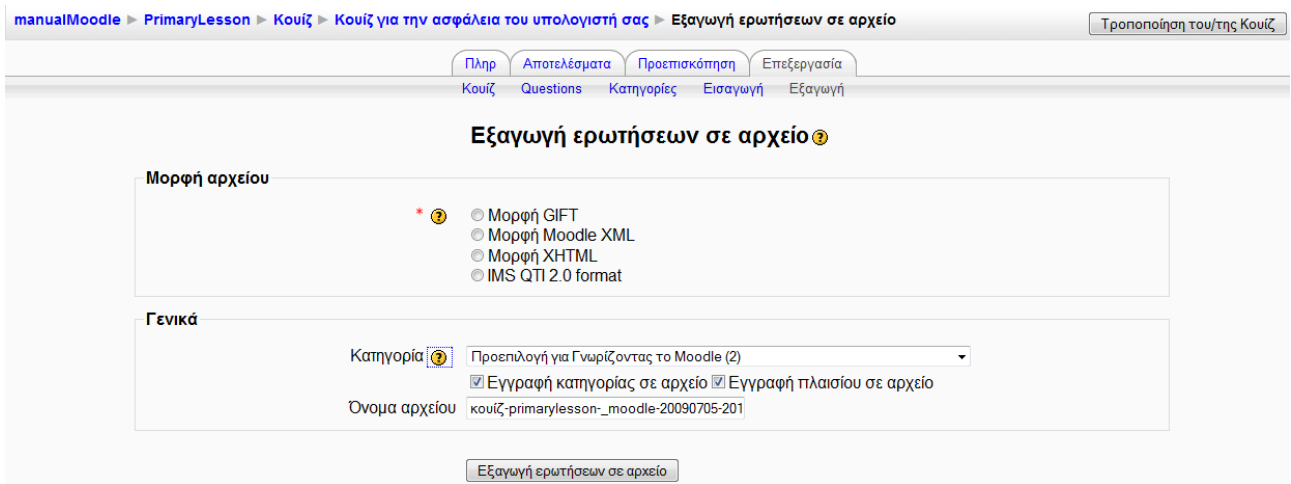

Εικόνα 7.5.10: Εξαγωγή ερωτήσεων σε αρχείο

# 7.5.3 Επεξεργασία κατηγοριών

Αν θέλετε να οργανώσετε τις ερωτήσεις σας σε κατηγορίες από την καρτέλα «Επεξεργασία» επιλέξτε «Κατηγορίες» (Εικόνα 7.5.11). Κάθε κατηγορία αποτελείται από ένα όνομα και μια σύντομη περιγραφή. Κάθε κατηγορία μπορεί να «δημοσιευθεί», το οποίο σημαίνει ότι η κατηγορία αυτή (καθώς και όλες οι ερωτήσεις της) θα είναι διαθέσιμες σε όλα τα μαθήματα του Moodle, έτσι ώστε άλλα μαθήματα να μπορούν να χρησιμοποιήσουν τις ερωτήσεις σας στα δικά τους Κουίζ. Οι κατηγορίες μπορούν επίσης να δημιουργούνται ή να διαγράφονται. Εάν όμως θέλετε να διαγράψετε μια κατηγορία που περιέχει ερωτήσεις, θα πρέπει να καθορίσετε μια άλλη κατηγορία για να μεταφέρετε τις ερωτήσεις αυτές.

|                                                                                                    |                                                                                                    | ( Ipon                |
|----------------------------------------------------------------------------------------------------|----------------------------------------------------------------------------------------------------|-----------------------|
|                                                                                                    | Πληρ Αποτελέσματα Προεπισκόπηση Επεξεργασία                                                          |                       |
|                                                                                                    | Κουίζ Questions Κατηγορίες Εισαγωγή Εξαγωγή                                                          |                       |
|                                                                                                    | Επεξεργασία κατηγορίων 🧿                                                                             |                       |
| Κατηγορίες ερωτήσεων για                                                                                   | 'Τμήμα δραστηριότητας: Κουίζ για την ασφάλεια του υπολ                                               | ογιστή σας'           |
| <ul> <li>Προεπιλογή για Κουίζ για την ασφάλει</li> <li>πλαίσιο 'Κουίζ για την ασφάλεια του υπολ</li> </ul> | <mark>εια του υπολογιστή σας</mark> (0) Η προεπιλεγμένη κατηγορία για ερωτήσεις δ<br>∖ογιστή σας'. ∡ | ἰαμοιρασμένες στο     |
| Κατηγ                                                                                                    | γορίες ερωτήσεων για 'Μάθημα: PrimaryLesson'                                                         |                       |
| <ul> <li>Προεπιλογή για Γνωρίζοντας το Moo<br/>Moodle'</li> </ul>                                          | dle (1) Η προεπιλεγμένη κατηγορία για ερωτήσεις διαμοιρασμένες στο πλ                                | αίσιο 'Γνωρίζοντας το |
|                                                                                                    |                                                                                                    |                       |
| Προσθήκη κατηγορίας                                                                                        |                                                                                                    |                       |
| Τροσθήκη κατηγορίας<br>Γονέας 🌚                                                                            | Προεπιλογή για Γνωρίζοντας το Moodle (1) 🔹                                                           |                       |
| Προσθήκη κατηγορίας<br>Γονέας ③<br>Όνομα*                                                                  | Προεπιλογή για Γνωρίζοντας το Moodle (1) 🔹                                                           |                       |
| Προσθήκη κατηγορίας<br>Γονέας ③<br>Όνομα*<br>Πληροφορίες κατηγορίας                                        | Προεπιλογή για Γνωρίζοντας το Moodle (1)                                                             |                       |

Προσθήκη κατηγορίας Εικόνα 7.5.11: Επεζεργασία κατηγοριών

### 7.5.4 Αποτελέσματα

Αφού μεταβείτε στο Κουίζ που επιθυμείτε επιλέξτε την καρτέλα «Αποτελέσματα» (Εικόνα 7.5.12). Εμφανίζεται μια λίστα με όλα τα άτομα που πήραν μέρος στο Κουίζ, τις προσπάθειες τους και το βαθμό που πήραν. Εδώ έχετε τη δυνατότητα να κάνετε «Επαναβαθμολόγηση» προσπαθειών, να βαθμολογήσετε τις ερωτήσεις που απαιτούν «Χειροκίνητη βαθμολόγηση» και να δείτε κάποιες λεπτομερείς στατιστικές στην επιλογή «Ανάλυση αντικειμένου». Επιπλέον σας δίνετε η δυνατότητα να αποθηκεύσετε τις στατιστικές σε μορφή Excel ή σε μορφή απλού κειμένου.

| manualMoodle     | ► Pri | maryLe | esson ► Kouíζ ► Kouíζ για                                                 | την ασφάλεια του υπολογ                                         | /ιστή σας                                            |                                                         |               | Τρ    | опопоі́п | ση του/της Κουίζ |
|------------------|-------|--------|---------------------------------------------------------------------------|-----------------------------------------------------------------|------------------------------------------------------|---------------------------------------------------------|---------------|-------|----------|------------------|
|                  |       |        |                                                                           | Πληρ Αποτελέσ                                                   | ματα Προεπισκόπηση                                   | Επεξεργασία                                             |               |       |          |                  |
|                  |       |        | Σ                                                                         | ύνοψη Επαναβαθμολόγηση                                          | Χειροκίνητη βαθμολόγηση                              | Ανάλυση αντικειμένου                                    |               |       |          |                  |
|                  |       |        |                                                                           |                                                                 |                                                      |                                                         | Εμφάνισι      | ι όλω | ν των βα | χθμών μαθήματο   |
|                  |       |        |                                                                           |                                                                 | Προσπάθειες: 1                                       |                                                         |               |       |          |                  |
| Εμφανίζονται και | οι πρ | οσττά  | θειες που βαθμολογήθηκαν<br>τονισμ                                        | / και οι προσπάθειες που<br>ένη. Η μέθοδος βαθμολόγ             | δεν βαθμολογήθηκαν για<br>/ησης για αυτό το κουίζ εί | κάθε χρήστη. Η μία προσττάθ<br>/αι Ο υψηλότερος βαθμός. | εια που βαθμο | λογήθ | ηκε για  | κάθε χρήστη είνα |
|                  |       | -      | Όνομα / Επώνυμο 🖃                                                         | Ξεκίνησε στις 🖃                                                 | Συμπληρωμένο 🗉                                       | Χρόνος που απαιτήθηκε                                   | Βαθμός/10     | #1    | #2       |                  |
|                  |       |        |                                                                           |                                                                 |                                                      |                                                         | Ξ             | -     | -        |                  |
|                  |       | 1      | Εκπαιδευόμενος<br>Moodle                                                  | 5 Ιούλιος 2009, 09:30<br>μμ                                     | 5 Ιούλιος 2009, 09:31<br>μμ                          | 19 δευτερόλετττα                                        | 10            | 5/5   | 5/5      |                  |
|                  |       |        | Γενικός μέσος όρος                                                        |                                                                 |                                                      |                                                         | 10            | 5/5   | 5/5      |                  |
|                  | -Π    | οοτιμή | <b>σεις μόνο για αυτή τη σε</b> .<br>Εμφάνιση / μεταφ<br>Εμφάνιση / μεταφ | <b>λίδα</b><br>όρτωση όλες οι προσπάθε<br>όρτωση ⊟που έχουν βαθ | ιες<br>)μολογηθεί για κάθε χρής                      | •<br>τη (Ο υψηλότερος βαθμός)                           |               |       |          |                  |
|                  | 0     | προτι  | μήσεις σας για αυτή την                                                   | αναφορά                                                         |                                                      |                                                         |               |       |          |                  |
|                  |       |        | Μέγεθος                                                                   | σελίδας 30                                                      |                                                      |                                                         |               |       |          |                  |
|                  |       | Εμφ    | άνιση / μεταφόρτωση σημαί<br>κάθε ε                                       | διών για Ναι ▾<br>ρώτηση                                        |                                                      |                                                         |               |       |          |                  |
|                  |       |        | Γενικός αριθ                                                              | Εμφάνιση αναφορ<br>Ομός των μαθητών                             | <sup>νάς</sup><br>ν που πετυχαίνο                    | υν το εύρος των βα                                      | θμών          |       |          |                  |
|                  |       |        |                                                                           | Γενικός αριθμός των μαθ                                         | ητών που πετυχαίνουν το                              | εύρος των βαθμών                                        |               |       |          |                  |
|                  |       |        |                                                                           | Εικόνα 7.5.12                                                   | 2: Αποτελέσμα                                        | τα Κουίζ                                                |               |       |          |                  |

# 7.5.5 Συμμετοχή του εκπαιδευόμενου

Επιλέγοντας «Κουίζ» από το μπλοκ Δραστηριότητες εμφανίζεται μια λίστα με τα Κουίζ που είναι διαθέσιμα στο μάθημα στο οποίο συμμετέχετε. Επιλέξτε τον τίτλο του Κουίζ που σας ενδιαφέρει. Αμέσως μεταφέρεστε στη σελίδα που φαίνεται στην Εικόνα 7.5.13, στην οποία σας δίνονται οδηγίες για τον τρόπο διεξαγωγής του. Ακόμη επισημαίνεται το χρονικό περιθώριο (αν υπάρχει) μέσα στο οποίο θα πρέπει να ολοκληρώσετε την προσπάθειά σας στο συγκεκριμένο Κουίζ και οι ημερομηνίες στις οποίες μπορείτε να συμμετέχετε στο Κουίζ.

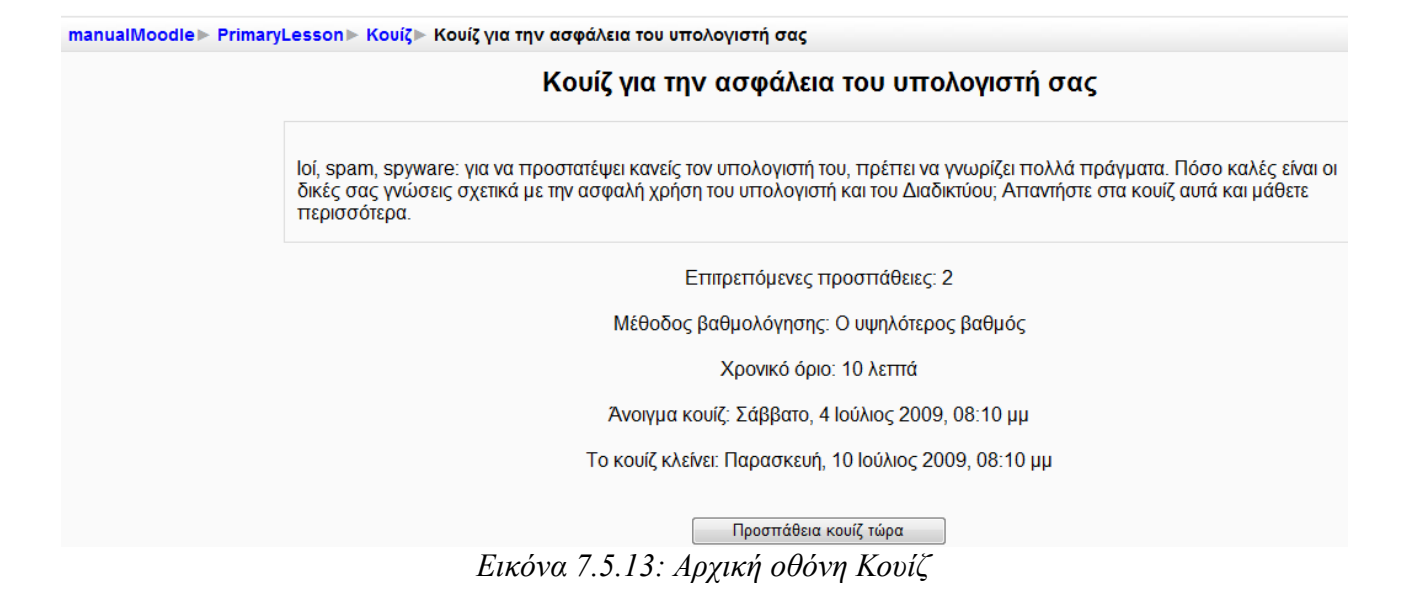

Για να ξεκινήσετε το Κουίζ, θα πρέπει να επιλέξετε το κουμπί «Προσπάθεια κουίζ τώρα». Αμέσως εμφανίζεται ένα μήνυμα που σας ενημερώνει για το σύνολο των προσπαθειών που σας επιτρέπονται για το συγκεκριμένο Κουίζ και για το αν επιθυμείτε να ξεκινήσετε το Κουίζ εκείνη τη στιγμή. Επιλέγοντας «ΟΚ» εμφανίζονται οι ερωτήσεις του Κουίζ στις οποίες πρέπει να απαντήσετε, καθώς και το χρονόμετρο με το χρόνο που σας απομένει για απαντήσετε τις ερωτήσεις (Εικόνα 7.5.14).

|               |                       | Κουίζ           | ζ για την ασφάλεια του υπολογιστή σας - Προσπάθεια 1                                                            |
|---------------|-----------------------|-----------------|----------------------------------------------------------------------------------------------------|
|               | <b>1</b><br>Βαθμοί:/1 | Εάν λάβετε από  | κάποιον που γνωρίζετε ένα ηλεκτρονικό μήνυμα με συνημμένο που δεν το περιμένετε, θα πρέπει                      |
| Υπολειπόμενος | Buopol. //            | Επιλογή μίας    | <ul> <li>a. Να ανοίξετε το συνημμένο και, κατόπιν, να το αποθηκεύσετε στο σκληρό σας δίσκο.</li> </ul>          |
| 0:09:56       |                       | απαντησης.      | <ul> <li>b. να ανοίξετε το συνημμένο, αλλά εάν περιέχει ιό να το κλείσετε αμέσως.</li> </ul>                    |
|               |                       |                 | c. Να ανοίξετε το συνημμένο, αλλά εάν περιέχει ιό να το κλείσετε αμέσως.                                        |
|               |                       |                 | <ul> <li>d. Απαντήστε στο ηλεκτρονικό μήνυμα και ρωτήστε τι περιέχει το συνημμένο.</li> </ul>                   |
|               |                       | Υποβολή         |                                                                                                    |
|               |                       |                 |                                                                                                    |
|               | <b>2</b><br>Βαθμοί:/1 | Τι μπορεί να κά | ίνει ένας ιός υπολογιστή;                                                                                       |
|               |                       | Επιλογή μίας    | <ul> <li>Α. Να αλλάξει τον τρόττο με τον οποίο λειτουργεί ο υπολογιστής σας</li> </ul>                          |
|               |                       | απανιησης.      | Θ Β. Κανένα από τα παραπάνω                                                                                     |
|               |                       |                 | <ul> <li>C. Να στείλει ψεύτικα ηλεκτρονικά μηνύματα από και πρός τον υπολογιστή σας</li> </ul>                  |
|               |                       |                 | <ul> <li>D. Να προκαλέσει την κατάρρευση του συστήματος και την επανεκκίνηση του κάθε λίγα<br/>λεπτά</li> </ul> |
|               |                       | Υποβολή         |                                                                                                    |
|               |                       |                 | τοθήκευση γωρίς υποβολή γποβολή σελίδας Υποβολή όλων και τέλος                                                  |

Εικόνα 7.5.14: Ερωτήσεις Κουίζ

Στο τέλος των ερωτήσεων υπάρχουν τα κουμπιά «Αποθήκευση χωρίς υποβολή», «Υποβολή σελίδας» και «Υποβολή όλων και τέλος». Επιλέγοντας το κουμπί «Αποθήκευση χωρίς υποβολή» μπορείτε να αποθηκεύσετε τις απαντήσεις που ήδη έχετε δώσει, χωρίς να υποβάλετε το Κουίζ. Ενώ με την επιλογή του κουμπιού «Υποβολή όλων και τέλος», υποβάλετε όλες τις απαντήσεις και ολοκληρώνετε τη συγκεκριμένη προσπάθεια. Πατώντας «Υποβολή όλων και τέλος», εμφανίζεται η σελίδα της Εικόνα 7.5.10, όπου παρουσιάζεται η βαθμολογία σας, καθώς και οι σωστές απαντήσεις στις ερωτήσεις (σημειώνονται με πράσινο χρώμα). Επιπλέον, δίπλα από κάθε απάντηση μπορεί να υπάρχουν και σχόλια από τον εκπαιδευτή σχετικά με την επιλογή σας, ανάλογα με τις ρυθμίσεις που έχει κάνει ο εκπαιδευτής.

| manualMoodle            | e► Prim                                  | aryLesson⊳ Ko      | μίζ⊳ Κ                                                                                 | ζουίζ για την ασφάλεια του υπολογιστή σας⊳ αναθεώρηση προσπάθειας 1                       |
|-------------------------|------------------------------------------|--------------------|----------------------------------------------------------------------------------------|-------------------------------------------------------------------------------------------|
|                         |                                          |                    |                                                                                        | Κουίζ για την ασφάλεια του υπολογιστή σας                                                 |
|                         |                                          |                    |                                                                                        | αναθεώρηση προσπάθειας 1                                                                  |
|                         |                                          |                    |                                                                                        | Τερματισμός ανασκόπησης                                                                   |
| Ξεκίνης                 | τε στις                                  | Κυριακή, 5 Ιούλ    | ιος 20                                                                                 | )09, 10:02 μμ                                                                             |
| Ολοκληρο                | ύθηκε<br>στις                            | Κυριακή, 5 Ιούλ    | ιος 20                                                                                 | 009, 10:04 μμ                                                                             |
| Χρόνα<br>χρειά          | Χρόνος που 2 λεπτά 8 δευτε<br>χρειάστηκε |                    | ερόλετ                                                                                 | πα                                                                                        |
| Βαθμοί 2/2              |                                          |                    |                                                                                        |                                                                                           |
| В                       | αθμός                                    | 10 από ένα μέγ     | ίσο 1                                                                                  | 0 (100%)                                                                                  |
|                         |                                          |                    |                                                                                        |                                                                                           |
| <b>1</b><br>Βαθμοί: 1/1 | Τι μπο                                   | ορεί να κάνει έν   | /ας ιό                                                                                 | ς υπολογιστή;                                                                             |
|                         | Επιλογή μίας<br>απάντησης.               |                    | 0                                                                                      | Α. Να αλλάξει τον τρόπο με τον οποίο λειτουργεί ο υπολογιστής σας 🗴                       |
|                         |                                          |                    |                                                                                        | Β. Κανένα από τα παραπάνω 🗴                                                               |
|                         |                                          |                    | 0                                                                                      | C. Να στείλει ψεύτικα ηλεκτρονικά μηνύματα από και πρός τον υπολογιστή σας 🗴              |
|                         |                                          |                    | ۲                                                                                      | D. Να προκαλέσει την κατάρρευση του συστήματος και την επανεκκίνηση του κάθε λίγα λεπτά 🗸 |
|                         | Σωστα                                    | ó                  |                                                                                        |                                                                                           |
|                         | Βαθμοί                                   | για αυτήν την υποβ | ολή: 1/                                                                                | 1.                                                                                        |
|                         |                                          |                    |                                                                                        |                                                                                           |
| <b>2</b><br>Βαθμοί: 1/1 | Εάνλ                                     | άβετε από κάποι    | ον πο                                                                                  | υ γνωρίζετε ένα ηλεκτρονικό μήνυμα με συνημμένο που δεν το περιμένετε, θα πρέπει          |
|                         | Επιλογή μίας<br>απάντησης.               | γή μίας            | $\odot$                                                                                | a. Να ανοίξετε το συνημμένο, αλλά εάν περιέχει ιό να το κλείσετε αμέσως. 🗴                |
|                         |                                          |                    | b. Να ανοίξετε το συνημμένο και, κατόττιν, να το αττοθηκεύσετε στο σκληρό σας δίσκο. 🗴 |                                                                                           |
|                         |                                          |                    | ۲                                                                                      | c. Απαντήστε στο ηλεκτρονικό μήνυμα και ρωτήστε τι περιέχει το συνημμένο. √               |
|                         |                                          |                    |                                                                                        | d. να ανοίξετε το συνημμένο, αλλά εάν περιέχει ιό να το κλείσετε αμέσως. 🗴                |
|                         | Σωστα                                    | ó                  |                                                                                        |                                                                                           |
|                         | Βαθμοί                                   | για αυτήν την υποβ | ολή: 1/                                                                                | 1.                                                                                        |
|                         |                                          |                    |                                                                                        | Τερματισμός ανασκόπησης                                                                   |

Εικόνα 7.5.15: Βαθμολογία & Αποτελέσματα Κουίζ

Τέλος, θα πρέπει να πατήσετε το κουμπί «Τερματισμός ανασκόπησης», για να επιστρέψετε στην αρχική σελίδα του Κουίζ, όπου τώρα εμφανίζονται και επιπλέον στοιχεία, όπως λεπτομέρειες για την προσπάθεια που έγινε, στοιχεία για το εάν επιτρέπεται ή όχι να ξαναπροσπαθήσει ο συγκεκριμένος εκπαιδευόμενος και τον τελικό βαθμό του εκπαιδευόμενου.

# 7.6 В НМЕРОЛОГІО

Η δραστηριότητα Ημερολόγιο είναι μια πολύ σημαντική κατοπτρική δραστηριότητα. Ο εκπαιδευτής ζητά από τον εκπαιδευόμενο να σκεφτεί πάνω σε ένα συγκεκριμένο θέμα και να επεξεργαστεί την απάντησή του και να την τελειοποιήσει με τον καιρό. Αυτή η απάντηση είναι απόρρητη και μόνο ο εκπαιδευτής μπορεί να τη δει, ο οποίος μπορεί να δώσει απαντήσεις και να βαθμολογήσει κάθε απάντηση του εκπαιδευόμενου.

# 7.6.1 Δημιουργία Ημερολογίου

Επιλέγοντας «Ημερολόγιο» από την προσθήκη δραστηριοτήτων (Εικόνα 7.1.1) εμφανίζεται η φόρμα δημιουργίας (Εικόνα 7.6.1).

Η φόρμα δημιουργίας αποτελείται από τα παρακάτω στοιχεία:

Ονομα ημερολογίου: Επιλέξτε ένα όνομα για το ημερολόγιο σας.

Ερώτηση ημερολογίου: Δώστε μια σύντομη ερώτηση ημερολογίου.

*Βαθμός*: Επιλέξτε βαθμό (δεν υπάρχει βαθμός – κλίμακα ξεχωριστοί και συγγενείς τρόποι γνώσεις - 1 έως 100)

Διαθέσιμες ημέρες: Επιλέξτε Διαθέσιμες ημέρες από μία ημέρα έως 52 εβδομάδες. Αν θέλετε μπορείτε να το αφήσετε ανοικτό.

Οι ρυθμίσεις που ανήκουν στο πλαίσιο «Συχνές ρυθμίσεις ομάδας» είναι κοινές στις περισσότερες φόρμες δημιουργίας δραστηριότητας και έχουν ήδη σχολιαστεί στη φόρμα δημιουργίας της δραστηριότητας Συζήτηση.

Τέλος αποθηκεύστε τις επιλογές σας πατώντας στο κουμπί «Αποθήκευση και επιστροφή στο μάθημα» ή στο κουμπί «Αποθήκευση και προβολή». Αν επιλέξετε «Άκυρο» οι επιλογές σας θα αναιρεθούν.

Αν αργότερα θέλετε να επεξεργαστείτε το Ημερολόγιο που μόλις δημιουργήσατε, επιλέξτε «Τροποποίηση του/της Ημερολόγιο» (στο επάνω και δεξιά τμήμα της αρχικής σελίδας του Ημερολογίου - Εικόνα 7.6.2) και θα εμφανιστεί πάλι η φόρμα δημιουργίας του Ημερολογίου, την οποία μπορείτε να τροποποιήσετε.

|                                                                                                    | ροσθήκη Ημερολόγιο σε εβδομάδα 1 💿                                              |
|----------------------------------------------------------------------------------------------------|---------------------------------------------------------------------------------|
| Γενικά                                                                                                    |                                                                                 |
| *υοίνολοαзμη ρμονΟ                                                                                           |                                                                                 |
| Ερώτηση ημερολογίου* 🕥                                                                                       |                                                                                 |
|                                                                                                    |                                                                                 |
| Trebuchet                                                                                                    | 1(8 pt) - Lang - B I ∐ -S   ×2 ×2   ∞   ∞ C                                     |
|                                                                                                    | 11    註 註 谭 谭   張 🌆   — む 🝩 🏶 🍩   🖬 🗔 🥝 🦃 🏚   ◇   🖉                             |
|                                                                                                    |                                                                                 |
|                                                                                                    |                                                                                 |
|                                                                                                    |                                                                                 |
|                                                                                                    |                                                                                 |
| Movonáti:                                                                                                    |                                                                                 |
| (7                                                                                                    |                                                                                 |
|                                                                                                    |                                                                                 |
|                                                                                                    |                                                                                 |
| Μορφή ③                                                                                                    | Μορφή HTML                                                                      |
| Μορφή @<br>Βαθμός @                                                                                          | Μορφή ΗΤΜL<br>Δεν υπάρχει βαθμός                                                |
| Μορφή 🧿<br>Βαθμός 🍞<br>Διαθέσιμες ημέρες                                                                     | Μορφή ΗΤΜL<br>Δεν υπάρχει βαθμός<br>7 ημέρες ▼                                  |
| Μορφή @<br>Βαθμός @<br>Διαθέσιμες ημέρες<br>Συχνές ρυθμίσεις μονάδας                                         | Μορφή ΗΤΜL<br>Δεν υπάρχει βαθμός<br>7 ημέρες •                                  |
| Μορφή @<br>Βαθμός @<br>Διαθέσιμες ημέρες<br>Συχνές ρυθμίσεις μονάδας                                         | Μορφή ΗΤΜL<br>Δεν υπάρχει βαθμός<br>7 ημέρες ▼<br>Συρίς ομάδες ▼                |
| Μορφή @<br>Βαθμός @<br>Διαθέσιμες ημέρες<br>Συχνές ρυθμίσεις μονάδας<br>Μορφή ομάδων @                       | Μορφή ΗΤΜL<br>Δεν υπάρχει βαθμός<br>7 ημέρες ▼<br>Χωρίς ομάδες ▼                |
| Μορφή<br>Βαθμός<br>Διαθέσιμες ημέρες<br>Συχνές ρυθμίσεις μονάδας<br>Μορφή ομάδων<br>Ορατό                    | Μορφή ΗΤΜL<br>Δεν υπάρχει βαθμός •<br>7 ημέρες •<br>Χωρίς ομάδες •<br>Προβολή • |
| Μορφή<br>Βαθμός<br>Διαθέσιμες ημέρες<br>Συχνές ρυθμίσεις μονάδας<br>Μορφή ομάδων<br>Ορατό<br>ΙD αριθμός<br>Ο | Μορφή ΗΤΜL<br>Δεν υπάρχει βαθμός<br>7 ημέρες<br>Χωρίς ομάδες<br>Προβολή →       |

Εικόνα 7.6.1: Φόρμα δημιουργίας Ημερολογίου

# 7.6.2 Διαχείριση Ημερολογίου

Επιλέγοντας «Ημερολόγια» από το μπλοκ «Δραστηριότητες» εμφανίζεται μια λίστα με τα Ημερολόγια που δημιουργήσατε στο μάθημα. Επιλέγοντας τον τίτλο του Ημερολογίου που θέλετε να επεξεργαστείτε, μεταβαίνετε στην αρχική σελίδα του Ημερολογίου (Εικόνα 7.6.2). Η σελίδα που εμφανίζεται σας ενημερώνει αν το Ημερολόγιο έχει ξεκινήσει και σας δίνεται η δυνατότητα να ορίσετε την εκκίνηση και να προσθέσετε μια νέα καταχώρηση «Εκκίνηση ή επεξεργασία της καταχώρησης του ημερολογίου» (Εικόνα 7.6.2).

| manualMoodle ► PrimaryLesson ► Ημερολόγια ► Ημερα |                                                                              | ρολόγιο μαθήματος                                      | Τροποποίηση του/της Ημερολόγιο |  |
|---------------------------------------------------|------------------------------------------------------------------------------|--------------------------------------------------------|--------------------------------|--|
|                                                   |                                                                              |                                                        | Δες 0 καταχωρήσεις ημερολογίοι |  |
|                                                   | Να αναφέρετε τα προβλήματα που συναντήσατε κατά την πλοήγησή σας στο μάθημα. |                                                        |                                |  |
| Δεν έχετε ξεκινήσει α                             | υτό το ημερολόγιο ακόμα                                                      | Εκκίνηση ή επεξεργασία της καταχώρησης του ημερολογίου |                                |  |

Εικόνα 7.6.2: Διαχείριση Ημερολογίου

Επιλέγοντας «Εκκίνηση ή επεξεργασία της καταχώρησης του ημερολογίου», εμφανίζεται η παρακάτω φόρμα (Εικόνα 7.6.3). στην οποία συντάσετε την απάντησή σας, πληκτρολογώντας το κείμενο μέσα στο πλαίσιο (Εικόνα 7.6.3), με τη βοήθεια του επεξεργαστή κειμένου. Μόλις ολοκληρώσετε την απάντησή σας και επιλέξετε τη μορφοποίηση του κειμένου, από το πεδίο «Μορφοποίηση», επιλέγετε το κουμπί «Αποθήκευση αλλαγών», ώστε να καταχωρηθεί η απάντησή σας στο συγκεκριμένο Ημερολόγιο.

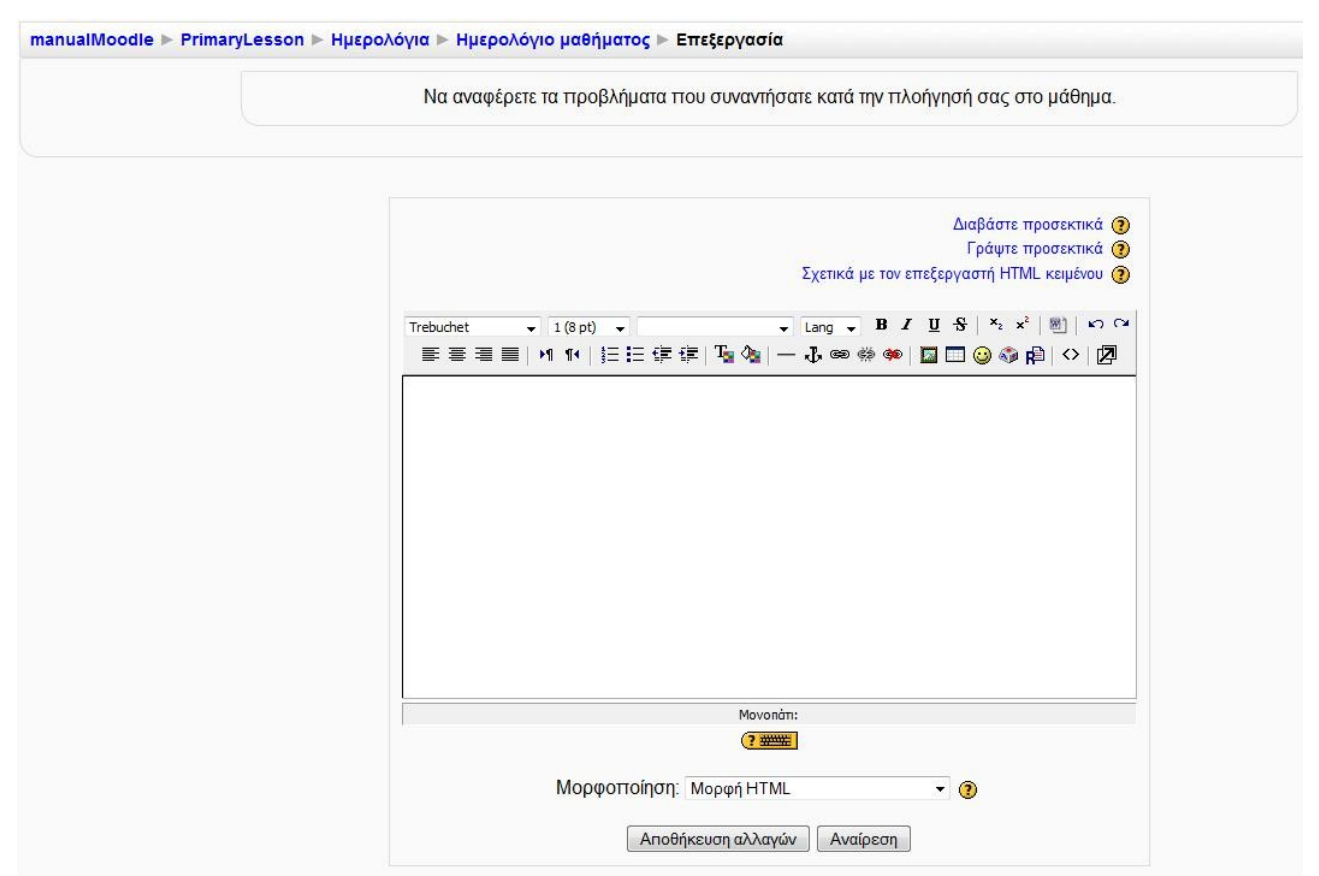

Εικόνα 7.6.3: Σύνταξη καταχώρησης στο Ημερολόγιο

Μετά την προσθήκη καταχώρησης στο Ημερολόγιο, εμφανίζεται μια σελίδα (Εικόνα 7.6.4) στην οποία μπορείτε να επεξεργαστείτε την καταχώρησή σας, πατώντας πάλι το κουμπί «Εκκίνηση ή επεξεργασία της καταχώρησης του ημερολογίου».

Ιδιαίτερη προσοχή θα πρέπει να δώσετε στο σύνδεσμο «Δες καταχωρήσεις ημερολογίου». Επιλέγοντας «Δες καταχωρήσεις ημερολογίου» μπορείτε για να δείτε τις προσθήκες των εκπαιδευομένων σας στο Ημερολόγιο, καθώς και τις δικές σας καταχωρήσεις. Εμφανίζεται ένας πίνακας ο οποίος δείχνει τις καταχωρήσεις ανά χρήστη και κάτω από κάθε καταχώρηση μπορείτε να βαθμολογήσετε την απάντηση (πεδίο «Ανάδραση») και να προσθέσετε σχόλια (Εικόνα 7.6.5). Στη συνέχεια η βαθμολογία και τα σχόλιά σας είναι ορατά στον εκπαιδευόμενο.

| Να αναφέρετε τα προβλήματα που συναντήσατε κατά την πλοήγησή σας στο μάθημα. | Δες 1 καταχωρήσεις ημερολογίο |
|------------------------------------------------------------------------------|-------------------------------|
| Να αναφέρετε τα προβλήματα που συναντήσατε κατά την πλοήγησή σας στο μάθημα. |                               |
|                                                                              |                               |
|                                                                              |                               |
|                                                                              |                               |
|                                                                              |                               |
| Εκκίνηση ή επεξεργασία της καταχώρησης του ημερολογίου                       |                               |
| Γα προβλήματα, τα οποία θα αναφέρετε θα πρέπει να…                           |                               |

Εικόνα 7.6.4: Καταχωρημένη απάντηση εκπαιδευτή

| manua | manualMoodle ▶ PrimaryLesson ▶ Ημερολόγια ▶ Ημερολόγιο μαθήματος ▶ Εγγραφές            |  |  |  |  |
|-------|----------------------------------------------------------------------------------------|--|--|--|--|
| 1     | Εκπαιδευόμενος2 Moodle Τελευταία επεξεργασία: Σάββατο, 11 Ιούλιος 2009, 12:05 μμ       |  |  |  |  |
|       | Τα προβλήματα που συνάντησα κατά την πλοήγηση στο μάθημα είναι τα εξής:<br>1<br>2<br>3 |  |  |  |  |
| 0     | Ανάδραση: 0 / 100                                                                      |  |  |  |  |

Εικόνα 7.6.5: Πίνακας καταχωρήσεων Ημερολογίου

# 7.6.3 Συμμετοχή εκπαιδευόμενου στο Ημερολόγιο

Επιλέγοντας «Ημερολόγια» από το μπλοκ «Δραστηριότητες» εμφανίζεται μια λίστα με τα Ημερολόγια που είναι διαθέσιμα στο μάθημα στο οποίο συμμετέχετε. Πατήστε πάνω στον τίτλο του Ημερολογίου που σας ενδιαφέρει. Αμέσως μεταβαίνετε στη σελίδα που φαίνεται στην Εικόνα 7.6.6, η οποία σας ενημερώνει ότι δεν έχετε καταχωρήσει τίποτα στο συγκεκριμένο Ημερολόγιο. Για να προσθέσετε μια νέα καταχώρηση, πατήστε στο κουμπί «Εκκίνηση ή επεξεργασία της καταχώρησης του ημερολογίου» (Εικόνα 7.6.6).

| manualMoodle ► PrimaryLesson  | η ▶ Ημερολόγια ▶ Ημερολόγιο μαθήματος                                             |
|-------------------------------|-----------------------------------------------------------------------------------|
|                               | Να αναφέρετε τα προβλήματα που συναντήσατε κατά την πλοήγησή σας στο μάθημα.      |
| Δεν έχετε ξεκινήσει αυτό το η | Εκκίνηση ή επεξεργασία της καταχώρησης του ημερο <i>Πογίου</i><br>μερολόγιο ακόμα |

Εικόνα 7.6.6: Αρχική σελίδα Ημερολογίου πριν την προσθήκη καταχώρησης

Επιλέγοντας «Εκκίνηση ή επεξεργασία της καταχώρησης του ημερολογίου», εμφανίζεται η φόρμα (Εικόνα 7.6.3), η οποία έχει περιγραφεί αναλυτικά στην παράγραφο 7.6.2.

Μετά την προσθήκη καταχώρησης στο Ημερολόγιο, μπορείτε να επεξεργαστείτε την καταχώρησή σας, πατώντας πάλι το κουμπί «Εκκίνηση ή επεξεργασία της καταχώρησης του ημερολογίου».

Αυτό συνήθως γίνεται όταν ο εκπαιδευόμενος βλέπει τη βαθμολογία και τα σχόλια από τον εκπαιδευτή (Εικόνα 7.6.7) και θέλει να αλλάξει την απάντησή του. Αυτή η διαδικασία μπορεί να επαναληφθεί μέχρι την ημερομηνία που θα είναι διαθέσιμο το Ημερολόγιο.

| manualMoodle    | ⊳ PrimaryLesson ⊳ Ημερολόγια ⊳ Ημερολόγιο μαθήματος                                                                                                    |
|-----------------|----------------------------------------------------------------------------------------------------|
|                 | Να αναφέρετε τα προβλήματα που συναντήσατε κατά την πλοήγησή<br>σας στο μάθημα.                                                                                                    |
| Το πιο σημαντικ | Εκκίνηση ή επεξεργασία της καταχώρησης του ημεροθογίου<br>ό πρόβλημα που θα ήθελα να αναφέρω σχετικά με την πλοήγηση στο μάθημα είναι η δυσκολία<br><b>Τελευταία επεξεργασία:</b> Σάββατο, 11 Ιούλιος 2009, 12:30 μμ (1 λέξεις) |
|                 | Ανάδραση                                                                                                    |
|                 | 🤨 Εκτταιδευτής Moodle Σάββατο, 11 Ιούλιος 2009, 12:35 μμ                                                                                                    |
|                 | Βαθμός: 85 / 100                                                                                                    |
|                 | Ικανοποιητική η απάντησή σου, αν και θα μπορούσες να επισημάνεις ότι                                                                                                    |

Εικόνα 7.6.7: Καταχωρημένη απάντηση εκπαιδευόμενου και σχόλια εκπαιδευτή

# 7.7 💽 EPEYNA

Μέσω αυτής της δραστηριότητας, δίνεται η δυνατότητα στον εκπαιδευόμενο που συμμετέχει σε ένα μάθημα να εκφράσει την άποψή του σχετικά με το μάθημα, τη διδακτική ύλη ή τη διαδικασία διδασκαλίας μέσω κάποιων τυποποιημένων ερωτήσεων. Η δραστηριότητα Έρευνα είναι ένα εργαλείο του εκπαιδευτή, για να διαγνώσει πόσο αποτελεσματικό είναι το μάθημά του και να εντοπίσει πιθανά προβλήματα. Η Έρευνα ξεκινάει με μία σύντομη εισαγωγή από τον εκπαιδευτή και ακολουθούν οι ερωτήσεις.

# 7.7.1 Δημιουργία Έρευνας

Επιλέγοντας «Έρευνα» από την προσθήκη δραστηριοτήτων (Εικόνα 7.1.1) εμφανίζεται η φόρμα δημιουργίας που φαίνεται στην Εικόνα 7.7.1.

| · · · · · · · | manualMoodle 🕨 | PrimaryLesson ► | Έρευνες 🕨 | Επεξεργασία Έρευνα |
|---------------|----------------|-----------------|-----------|--------------------|
|---------------|----------------|-----------------|-----------|--------------------|

| Όνουα*                   |                |
|--------------------------|----------------|
|                          |                |
| τυπος ερευνας* 🧿         |                |
| κειμενό εισαγωγης        |                |
|                          |                |
|                          |                |
|                          |                |
|                          |                |
|                          |                |
|                          |                |
|                          |                |
|                          |                |
|                          |                |
|                          |                |
|                          |                |
|                          |                |
|                          |                |
|                          |                |
| Συχνές ρυθμίσεις μονάδας |                |
| Μορφή ομάδων 🕐           | Χωρίς ομάδες 👻 |
| Ορατό                    | Προβολή 🔻      |
| ΙD αριθυός 🗿             |                |
|                          | Maurenterenter |
| καιηγορία ράθμου         |                |

Ποοσθήκη νέας/νέου Έρευνα ο

Εικόνα 7.7.1: Φόρμα δημιουργίας Έρευνας

Στη φόρμα που εμφανίζεται στην Εικόνα 7.7.1 συμπληρώστε τα διάφορα πεδία.

Ονομα: Δώστε ένα σύντομο και αντιπροσωπευτικό όνομα για την Έρευνα.

Τύπος έρευνας: Προς το παρόν, το Moodle προσφέρει μόνο συγκεκριμένους τύπους έρευνας. Οι διαθέσιμες έρευνες έχουν επιλεγεί σαν ιδιαίτερα χρήσιμες για την αποτίμηση δικτυακών περιβαλλόντων μάθησης. Είναι χρήσιμες για να αναγνωρίζουν συγκεκριμένες τάσεις οι οποίες μπορούν να αναπτύσσονται μεταξύ των συμμετεχόντων. Οι τύποι Έρευνας που προσφέρει το Moodle είναι:

- ATTLS (Attitudes to Thinking and Learning Survey) έκδοση 20 αντικειμένων
- Κρίσιμα επεισόδια
- COLLES (Constructivist On-Line Learning Environment Survey) πραγματικό
- COLLES προτιμώμενη και πραγματική
- COLLES προτιμώμενη

και διακρίνονται ανάλογα με το είδος των ερωτήσεων που περιέχουν.

To COLLES έχει σχεδιαστεί για να σας επιτρέψει να επιβλέψετε το εύρος με το οποίο είστε σε θέση να εκμεταλλευτείτε τις δυνατότητες αλληλεπίδρασης του παγκόσμιου ιστού για την εμπλοκή εκπαιδευόμενων σε δυναμικές πρακτικές μάθησης. Αντίθετα το ATTLS αντικατοπτρίζει μόνο τη στάση απέναντι στη μάθηση και όχι τις δυνατότητες μάθησης ή τη διανοητική ικανότητα.

*Κείμενο εισαγωγής*: Εδώ μπορείτε να εισάγετε ένα κείμενο ώστε να καθοδηγήσετε τους εκπαιδευόμενους στη συμπλήρωση της Έρευνας. Μπορείτε αν θέλετε να αφήσετε κενό αυτό το

πεδίο. Σε αυτή την περίπτωση ένα προκαθορισμένο κείμενο θα παρουσιαστεί στους εκπαιδευόμενους.

Οι ρυθμίσεις που ανήκουν στο πλαίσιο «Συχνές ρυθμίσεις ομάδας» είναι κοινές στις περισσότερες φόρμες δημιουργίας δραστηριότητας και έχουν ήδη σχολιαστεί στη φόρμα δημιουργίας της δραστηριότητας Συζήτηση.

Τέλος αποθηκεύστε τις επιλογές σας πατώντας στο κουμπί «Αποθήκευση και επιστροφή στο μάθημα» ή στο κουμπί «Αποθήκευση και προβολή». Αν επιλέξετε «Άκυρο» οι επιλογές σας θα αναιρεθούν.

Αν αργότερα θέλετε να επεξεργαστείτε την Έρευνα που μόλις δημιουργήσατε επιλέξτε «Τροποποιήση του/της: Έρευνα» (στο επάνω και δεξιά τμήμα της αρχικής σελίδας της Έρευνας) και θα εμφανιστεί πάλι η φόρμα δημιουργίας της Έρευνας, την οποία μπορείτε να τροποποιήσετε.

Παρακάτω ακολουθούν δείγματα από τις Έρευνες που είναι διαθέσιμες στο Moodle.

| manualMoodle ► Prima                               | ryLesson ▶ Έρευνες ▶ Κρίσιμα επεισόδια                     |                               | Трог  | ηοποίηση του/της Έρευνα  |
|----------------------------------------------------|------------------------------------------------------------|-------------------------------|-------|--------------------------|
|                                                    | Ανασκοπώντας πρόσφατα γεγονότα στην τάξη, απαντ            | ήστε στις τταρακάτω ερωτήσεις | Δείτε | Ο απαντήσεις της έρευνας |
| <ol> <li>Σε ποιά χρονική στιγμ</li> </ol>          | ή είχατε εμπλακεί περισσότερο στο ρόλο του μαθητή;         |                               |       |                          |
| 2 Σε ποιά χρονική στιγμ<br>μαθητή;                 | ή είχατε απομακρυνθεί περισσότερο από το ρόλο του          |                               |       |                          |
| 3 Ποιά ενέργεια οποιουά<br>θετική ή πως βοήθησε πο | δήποτε στις ομάδες συζητήσεων θεωρείτε πως ήταν<br>ολύ;    |                               |       |                          |
| 4 Ποιά ενέργεια οποιουά<br>προκάλεσε σύγχυση ή π   | δήττοτε στις ομάδες συζητήσεων θεωρείτε ττως<br>ροβλήματα; |                               |       |                          |
| 5 Ποιό γεγονός σας εξέ                             | πληξε περισσότερο;                                         |                               |       |                          |
| Κάντε κλίκ εδώ για έλεγχο κ                        | αι συνέχεια                                                |                               |       |                          |

Εικόνα 7.7.2: Κρίσιμα επεισόδια

#### manualMoodle ► PrimaryLesson ► Έρευνες ► ATTLS έκδοση 20 αντικειμένων

Τροποποίηση του/της Έρευνα Δείτε Ο απαντήσεις της έρευνας

Ο σκοττός αυτού του ερωτηματολογίου είναι να βοηθήσει εμάς να εκτιμήσουμε τη στάση σου αττέναντι στη σκέψη και στη μάθηση.

Δεν υπάρχουν 'σωστές' ή 'λάθος' απαντήσεις; μας ενδιαφέρει μόνο η γνώμη σου. Παρακαλούμε να είστε βέβαιοι πως ο χειρισμός των απαντήσεών σας θα γίνει εμπιστευτικά και δε θα επηρεάσει την αξιολόγησή σας.

#### Τοποθετήσεις Απέναντι στη Σκέψη και την Εκμάθηση

| Απαντήσεις<br>Υπό συζήτηση                                                                                                    | Διαφωνώ έντονα | Διαφωνώ<br>μερικώς | Ούτε συμφωνώ<br>ούτε διαφωνώ | Συμφωνώ<br>μερικώς | Συμφωνώ έντονα |   |
|----------------------------------------------------------------------------------------------------|----------------|--------------------|------------------------------|--------------------|----------------|---|
| 1 Στο να εκτιμήσω τι λέει κάποιος, εστιάζομαι επάνω στην ποιότητα της συζήτησης και όχι στο πρόσωπο που την παρουσιάζει.        | O              | O                  | O                            | O                  | 0              | ٥ |
| 2 Μου αρέσει να κάνω το δικηγόρο του διαβόλου - υποστηρίζοντας το αντίθετο από αυτό που κάποιος λέει.                           |                | O                  |                              |                    | 0              | ٥ |
| 3 Μου αρέσει να κατανοώ από που 'προέρχονται' οι άλλοι άνθρωποι, ποιές<br>εμπειρίες τους έχουν οδηγήσει στο να σκέφτονται έτσι. | O              | O                  | 0                            | ©                  | 0              | ٥ |

Εικόνα 7.7.3: ATTLS έκδοση 20 αντικειμένων
#### manualMoodle ► PrimaryLesson ► Έρευνες ► Colles πραγματικό

Τροποποίηση του/της Έρευνα Δείτε Ο ατταντήσεις της έρευνας

Ο σκοττός αυτής της έρευνας είναι να μας βοηθήσει να καταλάβουμε ττόσο καλά η δικτυακή παράδοση αυτής της ενότητας σας καθιστά ικανό να μάθετε.

Κάθε μια από τις παρακάτω 24 προτάσεις ρωτά για την εμπειρία σας σε αυτή την ενότητα.

Δεν υπάρχουν 'σωστές' ή 'λάθος' απαντήσεις. Ενδιαφερόμαστε μόνο για τη γνώμη σας. Παρακαλούμε να είστε βέβαιοι πως ο χειρισμός των απαντήσεών σας θα γίνει εμπιστευτικά και δε θα επηρεάσει την αξιολόγησή σας.

Οι προσεχτικά θεωρημένες απαντήσεις σας, θα μας βοηθήσουν να βελτιώσουμε τον τρόπο με τον οποίο αυτή η ενότητα θα παρουσιάζεται στο μέλλον.

Σας ευχαριστούμε πολύ.

#### Σχετικότητα

| Απαντήσεις                                                                | Σχεδόν ποτέ | Σπάνια     | Μερικές φορές | Συχνά      | Σχεδόν πάντα |   |
|---------------------------------------------------------------------------|-------------|------------|---------------|------------|--------------|---|
| Σε αυτή την ενότητα δικτυακής εκτταίδευσης                                |             |            |               |            |              |   |
| <ol> <li>εστιάζω τη μάθησή μου σε κεφάλαια που με ενδιαφέρουν.</li> </ol> | ©           | O          | O             | O          | ©            | ۲ |
| 2 ό,τι μαθαίνω είναι σημαντικό για την επιστημονική μου πρακτική.         |             |            | O             | O          | O            | ۲ |
| 3 Μαθαίνω πως να βελτιώσω την επιστημονική μου πρακτική.                  | O           | O          | 0             | O          | O            | ۲ |
| 4 ό,τι μαθαίνω συνδέεται καλά με την επαγγελματική μου πρακτική.          |             |            |               |            |              | ۲ |
| Ανακλαστική Σκέψη                                                         |             |            |               |            |              |   |
| Απαντήσεις                                                                | Σχεδόν ποτέ | Σπάνια     | Μερικές φορές | Συχνά      | Σχεδόν πάντα |   |
| Σε αυτή την ενότητα δικτυακής εκτταίδευσης                                |             |            |               |            |              |   |
| 5 Σκέφτομαι εττικριτικά για τη μάθησή μου.                                | O           | $\odot$    | O             | $\odot$    | O            | ۲ |
| 6 Σκέφτομαι επικριτικά για τις ιδέες μου.                                 |             | O          | O             | $\odot$    | O            | ۲ |
| 7 Σκέφτομαι επικριτικά για τις ιδέες άλλων φοιτητών.                      | O           | $\odot$    | O             | $\odot$    | ©            | ۲ |
| 8 Σκέφτομαι εττικριτικά για το υλικό μάθησης.                             |             |            | O             | $\odot$    | O            | ۲ |
| Διαδραστικότητα                                                           |             |            |               |            |              |   |
| Απαντήσεις                                                                | Σχεδόν ποτέ | Σπάνια     | Μερικές φορές | Συχνά      | Σχεδόν πάντα |   |
| Σε αυτή την ενότητα δικτυακής εκτταίδευσης                                |             |            |               |            |              |   |
| 9 Εξηγώ τις ιδέες μου στους άλλους φοιτητές.                              | O           | $\bigcirc$ | O             | $\bigcirc$ | O            | ۲ |
| 10 Ζητώ από τους άλλους φοιτητές να εξηγήσουν τις ιδέες τους.             |             |            |               | O          | O            | ۲ |
| 11 Οι άλλοι φοιτητές μου ζήτησαν να εξηγήσω τις ιδέες μου.                | O           | O          | O             | 0          | O            | ۲ |
| 12 Οι άλλοι φοιτητές αποκρίνονται στις ιδέες μου.                         |             |            | O             | O          | O            | ۲ |
|                                                                           |             |            |               |            |              |   |

#### Υποστήριξη εκπαιδευτή

### Εικόνα 7.7.4: Colles πραγματικό

| manualMoodle ► Prin                        | naryLesson ► Έρευνες ► Colles προτιμώμενη και πραγμα                                                                                                    | ατική                                                                      |                                                                   |                                                                                         |                                            | Τρ                                                      | οποποίησι                    | η του/της Έρευνα                             |
|--------------------------------------------|----------------------------------------------------------------------------------------------------|----------------------------------------------------------------------------|-------------------------------------------------------------------|-----------------------------------------------------------------------------------------|--------------------------------------------|---------------------------------------------------------|------------------------------|----------------------------------------------|
| manualinioodie > Prin                      | <ul> <li>Ο σκοπός αυτού του ερωτηματολογίου είναι να βοηθήσ ενότητας σας καθιστά ικανό να μάθετε.</li> <li>Κάθε μια από τις παρακάτω 24 προτάσεις σας ζητά να την ενότητα.</li> <li>Δεν υπτάρχουν 'σωστές' ή 'λάθος' απαντήσεις. Ενδιαφει χειρισμός των απαντήσεών σας θα γίνει εμπιστευτικά κι</li> </ul> | ει εμάς να κατα)<br>συγκρίνετε την 1<br>ρόμαστε μόνο γ<br>αι δε θα εττηρεά | ιάβουμε πός<br><b>τροτιμώμε</b> ι<br>ια τη γνώμη<br>σει την αξιολ | το καλά η δικτυακή<br><b>νη</b> και την <b>πραγμα</b><br>σας. Παρακαλούμ:<br>όγησή σας. | ι παράδοση<br>πική εμπειρ<br>ε να είστε βέ | <br>Δείτ<br>αυτής της<br>ία σας σε αυτή<br>βαιοι ττως ο | <u>οποποίησι</u><br>ε Ο απαν | <u>ι του/της Έρευνα</u><br>τήσεις της έρευνα |
|                                            | Οι προσεχτικά θεωρημένες απαντήσεις σας, θα μας βα<br>παρουσιάζεται στο μέλλον.<br>Σας ευχαριστούμε πολύ.                                                                                                    | οηθήσουν να βελ                                                            | κτιώσουμε τα                                                      | νν τρόττο με τον οπ                                                                     | οίο αυτή η ε                               | νότητα θα                                               |                              |                                              |
| Σχετικότητα                                |                                                                                                    |                                                                            |                                                                   |                                                                                         |                                            |                                                         |                              |                                              |
| Απαντήσεις                                 |                                                                                                    | Σχεδόν ποτέ                                                                | Σπάνια                                                            | Μερικές φορές                                                                           | Συχνά                                      | Σχεδόν πάντα                                            |                              |                                              |
| Σε αυτή την ενότητα δικτ                   | υακής εκπαίδευσης                                                                                                    |                                                                            |                                                                   |                                                                                         |                                            |                                                         |                              |                                              |
| <ol> <li>Προτιμώ το ότι εστιάζο</li> </ol> | ω τη μάθησή μου σε κεφάλαια που με ενδιαφέρουν.                                                                                                    | Ô                                                                          | $\odot$                                                           | $\bigcirc$                                                                              | $\odot$                                    | O                                                       | ۲                            |                                              |
| 2 Ανακάλυψα ότι εστιάζα                    | υ τη μάθησή μου σε κεφάλαια που με ενδιαφέρουν.                                                                                                    | Ô                                                                          | O                                                                 | O                                                                                       | $\odot$                                    | 0                                                       | ۲                            |                                              |
| 3 Προτιμώ το ότι Ο΄,ΤΙ μα                  | θαίνω είναι σημαντικό για την επιστημονική μου πρακτική.                                                                                                    | O                                                                          | $\odot$                                                           | 0                                                                                       | $\odot$                                    | 0                                                       | ۲                            |                                              |

4 Ανακάλυψα ότι ό,τι μαθαίνω είναι σημαντικό για την επιστημονική μου πρακτική.

Εικόνα 7.7.5: Colles προτιμώμενη και πραγματική

| manualMoodle ► P      | rimaryLesson ► Έρευνες ► Colles προτιμώμενη                                                                                                    |                                                                                                    |                                                                                     |                                                                                                   |                                                             | Тр                                               | οποποίηση του/1 | της Έρευνα   |
|-----------------------|----------------------------------------------------------------------------------------------------|----------------------------------------------------------------------------------------------------|-------------------------------------------------------------------------------------|---------------------------------------------------------------------------------------------------|-------------------------------------------------------------|--------------------------------------------------|-----------------|--------------|
|                       | Ο σκοπός αυτής της έρευνας είναι να βοηθήσει εμ<br>Κάθε μια από τις 24 παρακάτω προτάσεις σας ζη<br>Δεν υπάρχουν 'σωστές' ή 'λάθος' απαντήσεις. Ενί<br>χειρισμός των απαντήσεών σας θα γίνει εμπιστευ<br>Οι προσεχτικά θεωρημένες απαντήσεις σας, θα μ<br>παρουσιάζεται στο μέλλον.<br>Σας ευχαριστούμε πολύ. | ιάς να καταλάβουμε τι<br>ητά να αναφέρετε την τ<br>διαφερόμαστε μόνο γ<br>τικά και δε θα εττηρεά<br>ιας βοηθήσουν να βε <i>ί</i> | ί εκτιμάτε σε<br><b>τροτιμώμει</b><br>ια τη γνώμη<br>ισει την αξιολ<br>λτιώσουμε τα | μια δικτυακή εκττα<br>νη (ιδανική) εμπειρ<br>σας. Παρακαλούμ<br>σάγησή σας.<br>ιν τρόπο με τον οτ | ίδευση.<br>ιία σε αυτή τι<br>ε να είστε βέ<br>ιοίο αυτή η μ | Δείτ<br>ην ενότητα.<br>:βαιοι πως ο<br>ιονάδα θα | ε 1 ατταντήσεια | ς της έρευνα |
| Σχετικότητα           |                                                                                                    |                                                                                                    |                                                                                     |                                                                                                   |                                                             |                                                  |                 |              |
| Απαντήσεις            |                                                                                                    | Σχεδόν ποτέ                                                                                                    | Σπάνια                                                                              | Μερικές φορές                                                                                     | Συχνά                                                       | Σχεδόν πάντα                                     |                 |              |
| Σε αυτή την ενότητα δ | δικτυακής εκτταίδευσης                                                                                                    |                                                                                                    |                                                                                     |                                                                                                   |                                                             |                                                  |                 |              |
| 1 εστιάζω τη μάθης    | τή μου σε κεφάλαια που με ενδιαφέρουν.                                                                                                    | O                                                                                                    | $\odot$                                                                             | O                                                                                                 | $\bigcirc$                                                  | O                                                | ۲               |              |
| 2 ό,τι μαθαίνω είναι  | σημαντικό για την επιστημονική μου πρακτική.                                                                                                    | O                                                                                                    | $\odot$                                                                             |                                                                                                   |                                                             | O                                                | ۲               |              |
| 3 Μαθαίνω πως να      | ι βελτιώσω την εττιστημονική μου πρακτική.                                                                                                    | O                                                                                                    | 0                                                                                   | O                                                                                                 | O                                                           | O                                                | ۲               |              |
| 4 ότι μαθαίνω συνά    | δέεται καλά με τον ετταννελματική μου ποακτική                                                                                                    | 0                                                                                                    | 0                                                                                   | 0                                                                                                 | 0                                                           | 0                                                | 0               |              |

Εικόνα 7.7.6: Colles προτιμώμενη

# 7.7.2 Διαχείριση Έρευνας

Επιλέγοντας «Έρευνες» από το μπλοκ Δραστηριότητες εμφανίζεται μια λίστα με όλες τις Έρευνες του μαθήματος. Δίπλα από το όνομα κάθε Έρευνας αναφέρεται αν έχουν ολοκληρωθεί ή όχι. Για να δείτε πληροφορίες σχετικά με κάποια Έρευνα επιλέξτε τον τίτλο της. Αμέσως μεταφέρεστε στη σελίδα που περιέχει τις ερωτήσεις της Έρευνας (π.χ Εικόνα 7.7.3). Από το επάνω και δεξιά μέρος στην Εικόνα 7.7.3 μπορείτε να επιλέξετε «Δες απαντήσεις της έρευνας» αν θέλετε να δείτε τις απαντήσεις των εκπαιδευομένων στη συγκεκριμένη Έρευνα. Αυτόματα εμφανίζεται η σελίδα που φαίνεται στην Εικόνα 7.7.7 με τις εξής επιλογές: Περίληψη, Κλίμακες, Ερωτήσεις, Σπουδαστές, Κατέβασμα. Μπορείτε να επιλέξτε Περίληψη για να δείτε ένα σύντομο διάγραμμα το οποίο απεικονίζει τις απαντήσεις των εκπαιδευόμενων. Επιλέξετε Κλίμακες για να δείτε διαγραμματικά σε κατηγοριοποίηση τις διάφορες επιμέρους ερωτήσεις της Έρευνας. Στην επιλογή Ερωτήσεις βλέπετε τις ερωτήσεις της Έρευνα. Πατώντας πάνω στο όνομα κάποιου από τους εκπαιδευόμενους μπορείτε να δείτε τις απαντήσεις που αυτός έδωσε. Τέλος, μπορείτε να κατεβάσετε τα δεδομένα της Έρευνας και να τα αποθηκεύσετε σε έναν κατάλληλο τύπο αρχείου (π.χ. αρχείο κειμένου, Εχcel).

| manualMo | odle 🕨 Prim | aryLesson ► | Έρευνες 🕨 Οσ   | olles πραγματικό 🕨 | Αναφορά έρευνας  |                                   | Τροποποίηση του/της | ς Έρευνα |
|----------|-------------|-------------|----------------|--------------------|------------------|-----------------------------------|---------------------|----------|
| Περίληψη | Κλίμακες    | Ερωτήσεις   | Σπουδαστές     | Κατέβασμα          |                  |                                   |                     |          |
|          |             |             |                |                    |                  |                                   |                     |          |
|          |             |             |                |                    | Ανάλυση τα       | ου Σπουδαστές                     |                     |          |
|          |             |             |                |                    | , it also off it |                                   |                     |          |
|          |             | Όv          | ομα            |                    |                  | Ώρα                               |                     |          |
|          | 2           | Ект         | παιδευόμενος Ν | Moodle             |                  | Τετάρτη, 8 Ιούλιος 2009, 12:45 μμ |                     |          |

Εικόνα 7.7.7: Αναφορά Έρευνας

### 7.7.3 Συμμετοχή του εκπαιδευόμενου

Επιλέγοντας «Έρευνες» από το μπλοκ Δραστηριότητες εμφανίζεται μια λίστα με τις Έρευνες που είναι διαθέσιμες στο μάθημα στο οποίο συμμετέχετε. Επιλέξτε τον τίτλο της Έρευνας που σας ενδιαφέρει. Αμέσως μεταφέρεστε στη σελίδα που φαίνεται στην Εικόνα 7.7.8, η οποία περιέχει μια σύντομη εισαγωγή που έχει ορισθεί από τον εκπαιδευτή και ακολουθούν οι ερωτήσεις στις οποίες καλείστε να απαντήσετε. Ανάλογα με τον τύπο της ερώτησης (πολλαπλής επιλογής, Σωστό – Λάθος, σύντομης απάντησης, κ.α.), μπορείτε να απαντήσετε σε αυτές κάνοντας κλικ σε μια από τις επιλογές, πληκτρολογώντας την απάντηση, κ.α. Μόλις συμπληρώσετε όλες τις απαντήσεις, θα πρέπει να επιλέξετε «Κάντε εδώ κλικ για έλεγχο και συνέχεια» προκειμένου να αποθηκευτούν οι απαντήσεις σας. Αν δεν έχετε απαντήσει σε κάποια ερώτηση, εμφανίζεται σχετικό μήνυμα. Αν έχουν απαντηθεί όλες οι ερωτήσεις της Έρευνας, εμφανίζεται ευχαριστήριο μήνυμα για τη συμμετοχή σας στην Έρευνα. Τέλος, με το κουμπί «Συνέχεια» επιστρέφετε στην αρχική σελίδα του μαθήματος.

| Ο σκοπός αυτής της έ<br>καθιστά ικανό να μάθε     | ρευνας είναι να μας βοηθήσ<br>:τε.                          | ει να καταλάβουμε πό                           | όσο καλά η δ                   | οικτυακή παράδοσ              | η αυτής της ι | ενότητας σας |   |
|---------------------------------------------------|-------------------------------------------------------------|------------------------------------------------|--------------------------------|-------------------------------|---------------|--------------|---|
| Κάθε μια αττό τις τταρο                           | ακάτω 24 προτάσεις ρωτά ι                                   | για την εμττειρία σας σ                        | ε αυτή την εν                  | ότητα.                        |               |              |   |
| Δεν υπάρχουν 'σωστέ<br>χειρισμός των απαντή       | :ς' ή 'λάθος' απαντήσεις. Ενί<br>σεών σας θα γίνει εμπιστευ | διαφερόμαστε μόνο γι<br>τικά και δε θα εττηρεά | ια τη γνώμη α<br>σει την αξιολ | σας. Παρακαλούμ<br>όγησή σας. | ε να είστε βέ | βαιοι πως ο  |   |
| Οι προσεχτικά θεωρη<br>παρουσιάζεται στο μέλ      | μένες ατταντήσεις σας, θα μ<br>λλον.                        | ιας βοηθήσουν να βελ                           | πώσουμε το                     | ν τρόττο με τον οπ            | οίο αυτή η ε  | νότητα θα    |   |
| Σας ευχαριστούμε πολ                              | λύ.                                                         |                                                |                                |                               |               |              |   |
| Σχετικότητα                                       |                                                             |                                                |                                |                               |               |              |   |
| Απαντήσεις                                        |                                                             | Σχεδόν ποτέ                                    | Σπάνια                         | Μερικές φορές                 | Συχνά         | Σχεδόν πάντα |   |
| Σε αυτή την ενότητα δικτυακής εκτταίδευσης        |                                                             |                                                |                                |                               |               |              |   |
| 1 εστιάζω τη μάθησή μου σε κεφάλαια που με εν     | νδιαφέρουν.                                                 | $\odot$                                        | $\bigcirc$                     | $\odot$                       | $\odot$       | $\odot$      | ۲ |
| 2 ό,τι μαθαίνω είναι σημαντικό για την εττιστημον | ική μου πρακτική.                                           |                                                | $\odot$                        | $\odot$                       | $\odot$       | $\odot$      | ۲ |
| 3 Μαθαίνω πως να βελτιώσω την επιστημονική        | μου πρακτική.                                               | $\odot$                                        | $\bigcirc$                     | $\odot$                       | $\odot$       | $\odot$      | ۲ |
| 4 ό,τι μαθαίνω συνδέεται καλά με την ετταγγελμα   | <b>ττική μου πρακτική</b> .                                 | O                                              | $\odot$                        | O                             | $\odot$       | $\odot$      | ۲ |
| Ανακλαστική Σκέψη                                 |                                                             |                                                |                                |                               |               |              |   |
| Απαντήσεις                                        |                                                             | Σχεδόν ποτέ                                    | Σπάνια                         | Μερικές φορές                 | Συχνά         | Σχεδόν πάντα |   |
| Σε αυτή την ενότητα δικτυακής εκτταίδευσης        |                                                             |                                                |                                |                               |               |              |   |
| 5 Σκέφτομαι εττικριτικά για τη μάθησή μου.        |                                                             | O                                              | $\odot$                        | O                             | $\bigcirc$    | Ô            | ۲ |
| 6 Σκέφτομαι εττικριτικά για τις ιδέες μου.        |                                                             |                                                | $\odot$                        | O                             | $\odot$       | $\odot$      | ۲ |
| 7 Σκέφτομαι εττικριτικά για τις ιδέες άλλων φοιτη | ιτών.                                                       | Ô                                              | $\odot$                        | O                             | $\odot$       | $\odot$      | ۲ |
| 8 Σκέφτομαι εττικριτικά για το υλικό μάθησης.     |                                                             | O                                              | $\odot$                        |                               | Ô             | O            | ۲ |
| Διαδραστικότητα                                   |                                                             |                                                |                                |                               |               |              |   |
| Απαντήσεις                                        |                                                             | Σχεδόν ποτέ                                    | Σπάνια                         | Μερικές φορές                 | Συχνά         | Σχεδόν πάντα |   |
| Σε αυτή την ενότητα δικτυακής εκτταίδευσης        |                                                             |                                                |                                |                               |               |              |   |
| 9 Εξηγώ τις ιδέες μου στους άλλους φοιτητές.      |                                                             | $\odot$                                        | $\odot$                        | O                             | $\odot$       | $\odot$      | ۲ |
| 10 Ζητώ αττό τους άλλους φοιτητές να εξηγήσοι     | υν τις ιδέες τους.                                          | O                                              | $\odot$                        | O                             | $\odot$       | O            | ۲ |
| 11 Οι άλλοι φοιτητές μου ζήτησαν να εξηγήσω τι    | ις ιδέες μου.                                               | O                                              | $\odot$                        | O                             | O             | O            | ۲ |
| 12 Οι άλλοι φοιτητές αποκρίνονται στις ιδέες μοι  | U.                                                          | O                                              | $\odot$                        | $\odot$                       | $\odot$       | O            | ۲ |

| Απαντήσεις                                                    | Σχεδόν ποτέ | Σπάνια  | Μερικές φορές | Συχνά   | Σχεδόν πάντα |   |
|---------------------------------------------------------------|-------------|---------|---------------|---------|--------------|---|
| Σε αυτή την ενότητα δικτυακής εκτταίδευσης                    |             |         |               |         |              |   |
| 13 Ο εκπαιδευτής προκαλεί τη σκέψη μου.                       | O           | O       | O             | O       | O            | ۲ |
| 14 Ο εκτταιδευτής με ενθαρρύνει να συμμετάσχω.                |             | $\odot$ | O             | $\odot$ | O            | ۲ |
| 15 ο εκπαιδευτής προβάλει την σωστή συζήτηση.                 | O           | O       | $\odot$       | $\odot$ | O            | ۲ |
| 16 ο εκπαιδευτής προβάλει την κριτική θεώρηση του εαυτού μας. |             | Ô       | O             | O       | $\odot$      | 0 |

| Σε αυτή την ενότητα δικτυακής εκτταίδευσης                     |         |         |         |         |         |
|----------------------------------------------------------------|---------|---------|---------|---------|---------|
| 13 Ο εκπαιδευτής προκαλεί τη σκέψη μου.                        | O       | O       | O       | O       | O       |
| 14 Ο εκτταιδευτής με ενθαρρύνει να συμμετάσχω.                 |         | $\odot$ | O       | $\odot$ | $\odot$ |
| 15 ο εκπαιδευτής προβάλει την σωστή συζήτηση.                  | $\odot$ | $\odot$ | $\odot$ | $\odot$ | O       |
| 16 ο εκτταιδευτής προβάλει την κριτική θεώρηση του εαυτού μας. |         | O       | O       | $\odot$ | $\odot$ |
| Υποστήριξη συμφοιτητών                                         |         |         |         |         |         |

| Απαντήσεις                                                    | Σχεδόν ποτέ | Σπάνια  | Μερικές φορές | Συχνά   | Σχεδόν πάντα |   |
|---------------------------------------------------------------|-------------|---------|---------------|---------|--------------|---|
| Σε αυτή την ενότητα δικτυακής εκτταίδευσης                    |             |         |               |         |              |   |
| 17 οι άλλοι μαθητές ενθαρρύνουν τη συμμετοχή μου.             | $\odot$     | $\odot$ | O             | $\odot$ | O            | ۲ |
| 18 οι άλλοι μαθητές επαινούν την συνεισφορά μου.              |             | O       | O             |         | O            | ۲ |
| 19 οι άλλοι μαθητές εκτιμούν την συνεισφορά μου.              | $\odot$     | O       | O             | $\odot$ | O            | ۲ |
| 20 Οι άλλοι φοιτητές κατανοούν την προσπάθειά μου για μάθηση. |             | $\odot$ | $\odot$       | Ô       | O            | ۲ |

Υποστήριξη εκπαιδευτή

| Δπα  | un france                                              | Σνεδόν ποτέ | Σπάνια     | Μερικές φορές   | Συγνά   | Σνεδόν πάναα  |   |
|------|--------------------------------------------------------|-------------|------------|-----------------|---------|---------------|---|
| Allu | יווטצוג                                                | 2000 11012  | Ziruviu    | ινιερικές φύρες | 20,700  | 232000 110010 |   |
| 3Ζ   | αυτή την ενότητα δικτυακής εκτταίδευσης                |             |            |                 |         |               |   |
| 21   | Βγάζω νόημα αττό τα μηνύματα των άλλων φοιτητών.       | 0           | $\odot$    | Ô               | $\odot$ | $\odot$       | ٢ |
| 22   | Οι άλλοι φοιτητές καταλαβαίνουν τα μηνύματά μου.       |             | $\odot$    | $\odot$         | $\odot$ | O             | ۲ |
| 23   | Βγάζω νόημα αττό τα μηνύματα του καθηγητή.             | O           | $\odot$    | Ô               | $\odot$ | $\odot$       | ۲ |
| 24   | Ο καθηγητής βγάζει νόημα αττό τα μηνύματά μου.         |             | $^{\odot}$ | Ô               | O       | O             | ۲ |
|      |                                                        |             |            |                 |         |               |   |
| 25   | Πόση ώρα σας πήρε για να συμπληρώσετε αυτή την έρευνα; | Επιλέξτε…   | •          |                 |         |               |   |
|      |                                                        |             |            |                 |         |               |   |
| 26   | Έχετε να κάνετε άλλα σχόλια;                           |             |            | *               |         |               |   |

Κάντε κλίκ εδώ για έλεγχο και συνέχεια

### Εικόνα 7.7.8: Έρευνα

| ma   | nualMoodle▶ PrimaryLesson▶ Έρευνες▶ Colles προτιμώμενη              |
|------|---------------------------------------------------------------------|
|      | Ευχαριστούμε που απαντήσατε σε αυτή την έρευνα, Εκπαιδευόμενος      |
|      | Συνέχεια                                                            |
| Εικο | όνα 7.7.9: Μήνυμα όταν ο εκπαιδευόμενος έχει ολοκληρώσει την Έρευνα |

# 7.8 \overline ΕΡΓΑΣΤΗΡΙΟ

Το Εργαστήριο είναι ένα είδος αξιολόγησης με πολλές επιλογές. Ο εκπαιδευτής δίνει στους εκπαιδευόμενους κάποια υποδείγματα εργασιών για να τα αξιολογήσουν και να προσθέσουν και σχόλια. Αφού γίνει αυτή η αξιολόγηση, οι εκπαιδευόμενοι μπορούν να καταθέσουν τις δικές τους εργασίες. Μετά την κατάθεση των εργασιών, οι εκπαιδευόμενοι καλούνται να αξιολογήσουν τις εργασίες των άλλων συμμετεχόντων στο μάθημα ή και τις δικές τους.

# 7.8.1 Δημιουργία Εργαστηρίου

Επιλέγοντας «Εργαστήριο» από την προσθήκη δραστηριοτήτων (Εικόνα 7.1.1) εμφανίζεται η φόρμα δημιουργίας (Εικόνα 7.8.1).

Η φόρμα δημιουργίας αποτελείται από τα παρακάτω στοιχεία.

Τίτλος υποβολής: Επιλέξτε τίτλο Εργαστηρίου δίνοντας ένα σύντομο όνομα.

Περιγραφή: Δώστε μια σύντομη περιγραφή που να παραπέμπει τον εκπαιδευόμενο στο σκοπό του Εργαστηρίου.

*Βαθμός για Αξιολογήσεις*: Επιλέξτε από 1 έως 100. Πρόκειται για το μέγιστο βαθμό που βάζει ο εκπαιδευόμενος αξιολογώντας την εργασία του. Με άλλα λόγια, είναι ο βαθμός αυτοαξιολόγησης του εκπαιδευόμενου. Ο γενικός βαθμός μιας αξιολόγησης, προκύπτει αυτόματα με το συνυπολογισμό των δυο βαθμών αξιολόγησης: του βαθμού από το εκπαιδευόμενου (αυτοαξιολόγηση) και του βαθμού αξιολόγησης που δίνει ο εκπαιδευτής.

*Βαθμός Υποβολής*: Επιλέξτε από 1 έως 100. Πρόκειται για το μέγιστο βαθμό που μπορεί να δοθεί σε μια εργασία που έχει υποβληθεί για εξέταση και βαθμολόγηση.

Στρατηγική Βαθμολόγησης: Μπορείτε να επιλέξετε μια από τις παρακάτω επιλογές:

- Μέσος όρος αξιολογήσεων: Δίνεται ο μέσος όρος των αξιολογήσεων των μηνυμάτων κάθε Ομάδας Συζητήσεων.
- Αθροιστικό: (Συσσωρευτική βαθμολόγηση). Αποτελεί την προεπιλεγμένη βαθμολόγηση. Ο βαθμός κάθε αξιολόγησης αποτελείται από διάφορα «στοιχεία αξιολόγησης» τα οποία στηρίζονται σε διαφορετικές πτυχές του Εργαστηρίου.
- Δεν βαθμολογήθηκε: (Καμία Βαθμολόγηση). Δεν υπάρχει βαθμολόγηση των Εργαστηρίων, οι εκπαιδευόμενοι δε βαθμολογούν τα σχόλια τους, αλλά ο εκπαιδευτής μπορεί να βαθμολογήσει τα σχόλια των εκπαιδευομένων. Η βαθμολόγηση των σχολίων αποτελεί την τελική βαθμολόγηση του Εργαστηρίου.
- Συνδεδεμένο λάθος: (Βαθμολόγηση με βάση το λάθος). Τα Εργαστήρια που έχουν υποβληθεί βαθμολογούνται σε ένα σύνολο κλίμακας Ναι/ Όχι. Ο βαθμός καθορίζεται από τον «πίνακα βαθμού» που δίνει τη σχέση μεταξύ του αριθμού λαθών και του προτεινόμενου βαθμού.

- Κριτήριο: (Βαθμολόγηση με βάση συγκεκριμένα κριτήρια). Τα Εργαστήρια που υποβλήθηκαν βαθμολογούνται βάσει ενός συνόλου κριτηρίων. Ο βαθμός, δηλαδή, καθορίζεται από έναν «πίνακα κριτηρίων» που δίνει τον προτεινόμενο βαθμό για κάθε κριτήριο.
- Κεφαλίδα: (Βαθμολόγηση πολλαπλών κριτηρίων ρουμπρίκα). Παρόμοια με τη βαθμολόγηση βάση κριτηρίων, υπάρχουν όμως πολλαπλά σύνολα κριτηρίων που αφορούν διαφορετικές κατηγορίες. Κάθε σύνολο μπορεί να έχει μέχρι πέντε κριτήρια.

Αριθμός Σχολίων, Στοιχεία Αζιολόγησης, Εύρη Βαθμών, Κριτήριο Statments ή Κατηγορίες σε μια Κεφαλίδα: Ο αριθμός αυτός καθορίζει πόσα στοιχεία θα χρησιμοποιηθούν στις αξιολογήσεις. Ανάλογα με τον τύπο βαθμολόγησης της στρατηγικής που έχει επιλεγεί, αυτός ο αριθμός δίνει τον αριθμό σχολίων, τα στοιχεία αξιολογήσεων, τις ζώνες ή κριτήρια που χρησιμοποιούνται στις αξιολογήσεις. Συνήθως μια ανάθεση Εργαστηρίου έχει από 5 έως 15 στοιχεία αξιολόγησης, ανάλογα βέβαια με το μέγεθος και την πολυπλοκότητα της ανάθεσης. Όλες οι αξιολογήσεις έχουν έναν τομέα γενικών σχολίων. Αν το κριτήριο που έχει επιλεγεί δεν έχει καμία βαθμολόγηση, τότε ο αριθμός αυτός καθορίζει τον αριθμό πρόσθετων περιοχών σχολίου.

Αριθμός Συνημμένων που αναμένονται στις Υποβολές: Ο αριθμός που εισάγετε εδώ καθορίζει πόσα πεδία υποβολής αρχείων θα εμφανίζονται όταν ο εκπαιδευόμενος υποβάλλει μία εργασία. Ο αριθμός αυτός μπορεί να είναι 0, 1, μέχρι 5. Όταν δεν επιτρέπονται επισυνάψεις στο Εργαστήριο, ο αριθμός είναι μηδέν. Αν αναμένονται επισυνάψεις, ο αριθμός ορίζεται 1, 2, μέχρι 5. Συνήθως αυτός ο αριθμός είναι 0 ή 1, αλλά σε μερικές περιπτώσεις μπορεί να ζητηθεί από τους εκπαιδευόμενους να υποβάλλουν περισσότερες από μία επισυνάψεις.

Επιτρέπονται οι επανυποβολές: Εξ ορισμού, οι εκπαιδευόμενοι δεν μπορούν να υποβάλουν εκ νέου τα Εργαστήρια, επιτρέπεται μόνο μια υποβολή. Επιτρέποντας ο εκπαιδευτής τους εκπαιδευόμενους να υποβάλουν ξανά το Εργαστήριό τους, τους ενθαρρύνει να βελτιώσουν τις προσπάθειες τους. Ο τελικός βαθμός του εκπαιδευόμενου υπολογίζεται από την υποβολή με τον υψηλότερο βαθμό.

Αριθμός Αξιολογήσεων των Παραδειγμάτων από τον Καθηγητή: Ο αριθμός αυτός καθορίζει εάν οι εκπαιδευόμενοι καλούνται να αξιολογήσουν υποδείγματα Εργαστηρίων από τον εκπαιδευτή πριν υποβάλουν τη δικιά τους εργασία. Εάν επιλεγεί κάποιος αριθμός (εκτός από το 0), τότε οι εκπαιδευόμενοι οφείλουν να αξιολογήσουν τόσα υποδείγματα Εργαστηρίων, όσα και ο αριθμός. Οι εκπαιδευόμενοι δεν μπορούν να υποβάλουν τα Εργαστήρια τους αν δεν έχουν ολοκληρώσει την αξιολόγηση των υποδείγμάτων. Ο εκπαιδευτής μπορεί, αν θέλει, να βαθμολογήσει τις αξιολογήσεις και να συμπεριλάβει τους βαθμούς αυτούς στην τελική βαθμολογία. Ο εκπαιδευόμενος μπορεί να δει τα σχόλια του εκπαιδευτή, αλλά ο βαθμός του εκπαιδευτή για κάθε μια από τις αξιολογήσεις του εκπαιδευόμενου γίνεται γνωστός μόνο μετά το πέρας της υποβολής των Εργαστηρίων.

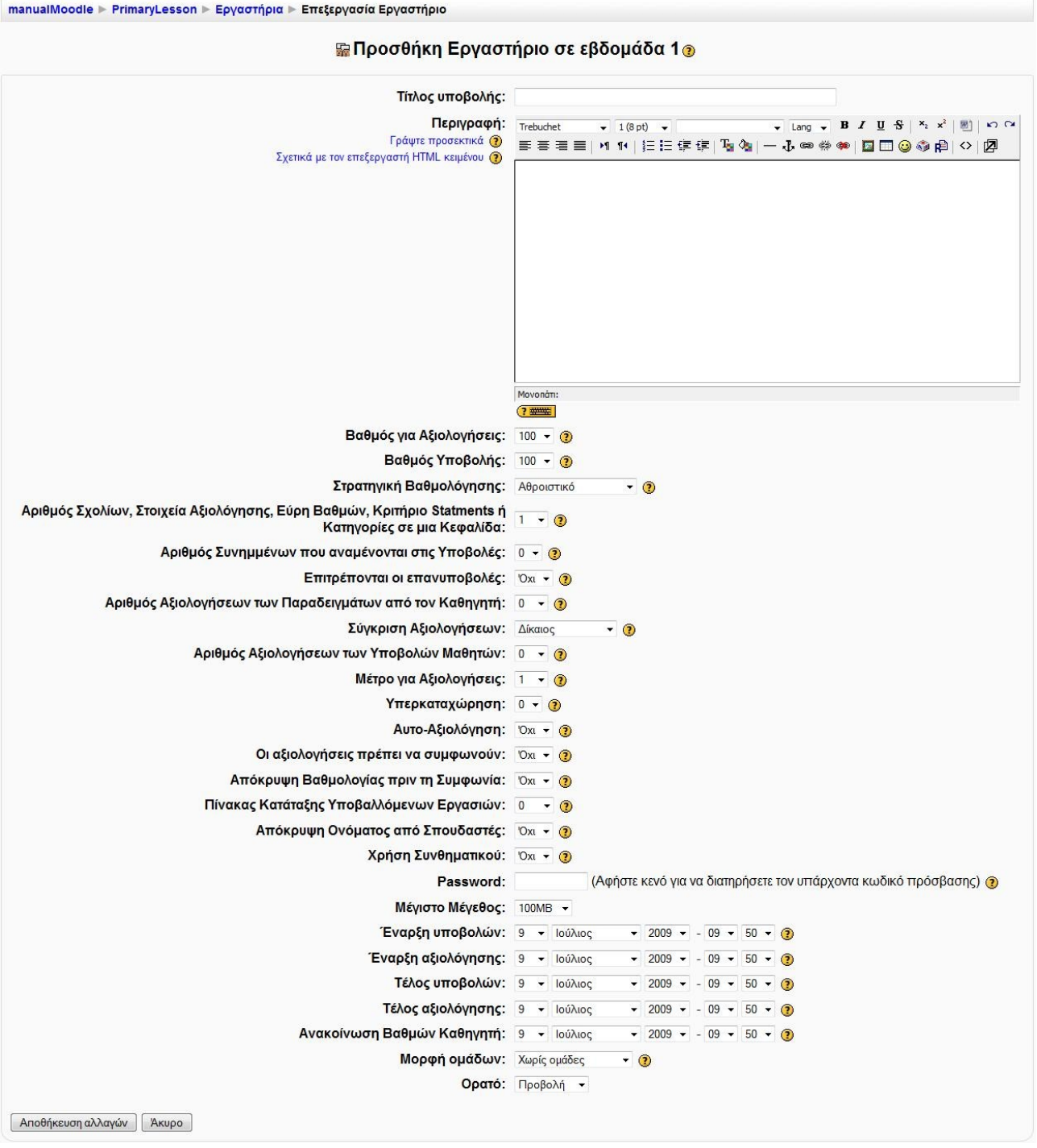

Εικόνα 7.8.1: Φόρμα δημιουργίας Εργαστηρίου

Σύγκριση Αξιολογήσεων: Επιλέξτε το επίπεδο συμφωνίας μεταξύ των αξιολογήσεων από τον εκπαιδευόμενο και από τον εκπαιδευτή. Δηλαδή, όταν υπάρχουν διαφορές μεταξύ των αποτελεσμάτων στα μεμονωμένα στοιχεία της κάθε εργασίας, θα πρέπει ο εκπαιδευτής να επιλέξει σε ποιο βαθμό θα ληφθούν υπόψη αυτές οι διαφορές στην τελική βαθμολογία του Εργαστηρίου του κάθε εκπαιδευόμενου. Για να κατανοήσετε περισσότερο ποια επίδραση έχει αυτή η επιλογή, θεωρείστε την περίπτωση που η αξιολόγηση έχει 10 ερωτήσεις Ναι/Όχι. Όταν ο εκπαιδευτής σε αυτό το πεδίο επιλέξει «Πολύ επιεικής», τότε αν δεν υπάρχουν διαφορές στις αξιολογήσεις του εκπαιδευτή, προκύπτει βαθμός 100%. Αν υπάρχει μία ερώτηση στην οποία

διαφωνεί ο εκπαιδευόμενος με τον εκπαιδευτή, τότε ο βαθμός γίνεται 90%, αν υπάρχουν δύο ερωτήσεις, τότε ο βαθμός είναι 80%, κ.ο.κ.

Αριθμός Αξιολογήσεων των Υποβολών Μαθητών: Ο αριθμός αυτός καθορίζει εάν οι εκπαιδευόμενοι καλούνται να αξιολογήσουν το Εργαστήριο άλλων εκπαιδευομένων. Εάν ο αριθμός αυτός δεν είναι 0, κάθε εκπαιδευόμενος καλείται να αξιολογήσει τόσα Εργαστήρια από άλλους εκπαιδευόμενους, όσο δηλώνει και ο αριθμός στο πεδίο αυτό. Μετά από την αξιολόγηση, ο δημιουργός του Εργαστηρίου μπορεί να δει τα σχόλια και ενδεχομένως το βαθμό που δίνεται από το βαθμολογητή του. Ο εκπαιδευτής μπορεί επίσης να βαθμολογήσει αυτές τις αξιολογήσεις και οι βαθμών. Στον εκπαιδευόμενο παρουσιάζονται τα σχόλια και ο βαθμός του εκπαιδευτή για κάθε μια από τις αξιολογήσεις του, εάν τα στοιχεία αυτά είναι διαθέσιμα.

Μέτρο για Αξιολογήσεις: ο αριθμός σε αυτό το πεδίο ορίζει το βάρος που θα έχει η αξιολόγηση ενός Εργαστηρίου από τον εκπαιδευτή σε σχέση με την αξιολόγηση από τους εκπαιδευόμενους. Όταν ο αριθμός αυτός είναι 1, σημαίνει ότι η αξιολόγηση από τον εκπαιδευτή έχει το ίδιο βάρος με την αξιολόγηση από τον εκπαιδευόμενο. Όμως, όταν ο αριθμός αυτός είναι μεγαλύτερος του 1, σημαίνει ότι η αξιολόγηση από τον εκπαιδευτή έχει μεγαλύτερο βάρος από την αντίστοιχη του εκπαιδευόμενου. Δηλαδή, ο βαθμός από την αξιολόγηση του εκπαιδευτή συμμετέχει με μεγαλύτερο ποσοστό στην τελική βαθμολογία του Εργαστηρίου ενός εκπαιδευομένου.

Υπερκαταχώρηση: το πεδίο αυτό σχετίζεται με το πόσες φορές η αξιολόγηση μιας εργασίας από τον εκπαιδευόμενο μπορεί να καταχωρηθεί. Όταν ο αριθμός αυτός είναι 0, τότε όλες οι αξιολογήσεις μπορούν να κατατεθούν τον ίδιο αριθμό φορών. Αν επιλέξετε 1, τότε ορισμένες αξιολογήσεις μπορούν να κατατεθούν μια φορά περισσότερο από άλλες (και κατά συνέπεια ορισμένες άλλες θα καταχωρηθούν μια φορά λιγότερο). Ομοίως και όταν ο αριθμός είναι ίσος με 2.

Αυτο-Αξιολόγηση: Η αξιολόγηση του Εργαστηρίου μπορεί να περιλαμβάνει προαιρετικά την εργασία του εκπαιδευόμενου σε τμήματα, τα οποία κάθε εκπαιδευόμενος καλείται να αξιολογήσει. Αυτό σημαίνει ότι εάν για παράδειγμα ο αριθμός των τμημάτων της συλλογικής εργασίας που κάθε εκπαιδευόμενος πρέπει να αξιολογήσει τίθεται σε 5, τότε κάθε εκπαιδευόμενος θα κληθεί να αξιολογήσει 6 τμήματα της εργασίας, καθώς ένα από αυτά είναι η δική του εργασία. Εάν δεν υπάρχουν τμήματα στην εργασία και η επιλογή αξιολόγησης είναι «ανοικτή» η ανάθεση αξιολόγησης καθίσταται Αυτο-αξιολόγηση. Στην αξιολόγηση αυτή μπορεί να περιλαμβάνεται και η αξιολόγηση του εκπαιδευτή, ανάλογα βέβαια με το τι θα αποφασίσει ο εκπαιδευτής.

Οι αξιολογήσεις πρέπει να συμφωνούν: Η αξιολόγηση Εργαστηρίων μπορεί να έχει ένα από τα ακόλουθα χαρακτηριστικά:.

- Στη φάση υποβολής και αξιολόγησης, καθώς οι εκπαιδευόμενοι βλέπουν τις αξιολογήσεις που γίνονται από άλλους εκπαιδευόμενους, δεν υπάρχει καμία ανατροφοδότηση από τους εκπαιδευόμενους που υπέβαλαν την εργασία στους εκπαιδευόμενους που έκαναν την αξιολόγηση. Μπορεί να υπάρξει ανατροφοδότηση από τον εκπαιδευτή, εάν ο εκπαιδευτής επιλέξει να βαθμολογήσει τις αξιολογήσεις των εκπαιδευομένων και τότε οι βαθμοί και τα σχόλια του εκπαιδευτή θα είναι διαθέσιμα και στο εκπαιδευόμενο, ο οποίος υπέβαλε την εργασία, αλλά και στον εκπαιδευόμενο που έκανε την αξιολόγηση.
- Στη φάση υποβολής και αξιολόγησης, οι εκπαιδευόμενοι βλέπουν τις αξιολογήσεις που γίνονται από άλλους εκπαιδευόμενους και επιτρέπεται να σχολιάσουν αυτές τις αξιολογήσεις. Μπορούν να συμφωνήσουν ή να διαφωνήσουν με την αξιολόγηση. Εάν συμφωνούν με την αξιολόγηση, η αξιολόγηση αυτή χρησιμοποιείται στους τελικούς υπολογισμούς. Εάν δε συμφωνούν με την αξιολόγηση, τοτε ο εκπαιδευόμενος που έκανε την αξιολόγηση του δίνεται μια ευκαιρία να την αναθεωρήσει. Η διαδικασία αναθεώρησης/διαφωνίας μπορεί να συνεχιστεί έως ότου είτε επιτυγχάνεται η συμφωνία ή η προθεσμία υποβολής έχει λήξει. Μια αξιολόγηση κατά την οποία

δεν επιτυγχάνεται συμφωνία μέσα στην προθεσμία δε χρησιμοποιείται στους τελικούς υπολογισμούς.

Εάν η δεύτερη μέθοδος χρησιμοποιηθεί υπάρχει η δυνατότητα απόκρυψης των βαθμών. Τότε μόνο τα σχόλια εμφανίζονται. Οι βαθμοί παρουσιάζονται μόνο αφού έχει επιτευχθεί η συμφωνία. Να σημειωθεί ότι αυτή η επιλογή είναι αποτελεσματική μόνο όταν απαιτείται η συμφωνία για τις αξιολογήσεις.

Απόκρυψη Βαθμολογίας πριν τη Συμφωνία: Η επιλογή αυτή μπορεί να χρησιμοποιηθεί σε μια ανάθεση Εργαστηρίων όπου πρέπει να υπάρξει συμφωνία μεταξύ των εκπαιδευομένων για κάθε αξιολόγηση. Η προκαθορισμένη αξία είναι να εμφανιστούν και τα σχόλια και ο βαθμός της αξιολόγησης. Αυτό μπορεί να οδηγήσει σε περισσότερες διαφωνίες, σε σχέση με την περίπτωση εμφάνισης των αξιολογήσεων χωρίς τους βαθμούς. Εάν επιλεγεί να μην εμφανιστούν οι βαθμοί, τότε αυτοί αποκαλύπτονται μόλις επιτευχθεί η συμφωνία. Αυτή η συμφωνία, φυσικά, έχει γίνει με βάση τα σχόλια, εφόσον ο βαθμός δεν είναι γνωστός.. Εάν αυτά τα σχόλια δεν ταιριάζουν με τους βαθμούς και ο εκπαιδευόμενος δεν είναι ικανοποιημένος, τότε μπορεί να απευθυνθεί στον εκπαιδευτή.

Πίνακας Κατάταξης Υποβαλλόμενων Εργασιών: Η επιλογή αυτή σας δίνει τη δυνατότητα να εμφανίσετε έναν συγκεντρωτικό πίνακα βαθμολογίας στο τέλος ενός Εργαστηρίου. Αν εμφανίζεται στη σελίδα, τότε μας δείχνει μία λίστα με τις καλύτερες εργασίες που υποβλήθηκαν σε αυτό το Εργαστήριο. Εάν ο αριθμός των καταχωρήσεων στο πεδίο αυτό τεθεί στο 0, τότε ο πίνακας βαθμολογίας δεν εμφανίζεται στην τελευταία φάση του Εργαστηρίου. Αν για παράδειγμα, ο αριθμός αυτός καθοριστεί σε 10, τότε εμφανίζονται οι 10 καλύτερες υποβολές εργασιών.

Απόκρυψη Ονόματος από Σπουδαστές: Επιλέξτε «Ναι», αν θέλετε να εμφανίζονται τα ονόματα (και οι φωτογραφίες) των εκπαιδευομένων που κάνουν τη βαθμολόγηση της εργασίας. Αν επιλέξετε «Όχι», τότε βαθμολόγηση της εργασίας από τον εκπαιδευόμενο γίνεται ανώνυμα. Θα πρέπει να σημειωθεί ότι οι βαθμοί των εκπαιδευτών δεν εμφανίζονται ποτέ ανώνυμα στους εκπαιδευόμενους.

Χρήση Συνθηματικού: Επιλέξτε αν θα υπάρχει κωδικός πρόσβασης ή όχι στο Εργαστήριο.

*Password*: Μπορείτε να ορίσετε κωδικό πρόσβασης για το Εργαστήριο. Ο κωδικός πρόσβασης μπορεί να έχει μέγεθος ως 10 χαρακτήρες. Αν το πεδίο αυτό μείνει κενό, τότε ο εκπαιδευόμενος έχει πρόσβαση στο Εργαστήριο χωρίς να απαιτείται να γνωρίζει κάποιον κωδικό.

Μέγιστο Μέγεθος: Επιλέξτε το μέγιστο μέγεθος των αρχείων να είναι από 10 KB μέχρι 100MB.

Έναρξη υποβολών: Επιλέξτε την ημερομηνία έναρξης των υποβολών των εργασιών.

Εναρζη αξιολόγησης: Επιλέξτε την ημερομηνία έναρξης της αξιολόγησης των εργασιών του Εργαστηρίου.

Τέλος υποβολών: Επιλέξτε την ημερομηνία λήξης των υποβολών των εργασιών.

Τέλος αξιολόγησης: Επιλέξτε την ημερομηνία λήξης της αξιολόγησης των εργασιών του Εργαστηρίου.

Ανακοίνωση Βαθμών Καθηγητή: Επιλέξτε την ημερομηνία προβολής των εργασιών και ανακοίνωσης των βαθμών στους εκπαιδευόμενους. Δηλαδή, με αυτή την επιλογή ο εκπαιδευτής μπορεί να ορίσει την ημερομηνία που θα γίνουν ορατές οι εργασίες και η βαθμολογία των εκπαιδευομένων στο Εργαστήριο. Για παράδειγμα, αν ο εκπαιδευτής θέλει να μην είναι ορατές οι εργασίες των εκπαιδευομένων μέχρι την ημέρα παράδοσης τους, τότε η ημερομηνία προβολής τους ορίζεται η ίδια με την ημερομηνία λήξης της υποβολής τους.

Επιλέγοντας «Αποθήκευση αλλαγών», εμφανίζεται στη συνέχεια η φόρμα που φαίνεται στην Εικόνα 7.8.2, στην οποία θα πρέπει να καθορίσετε τα στοιχεία της αξιολόγησης.

|                               | Επεξεργασία Στοι         | χείων Αξιολόγησης |
|-------------------------------|--------------------------|-------------------|
| Στοιχείο 1:                   |                          |                   |
| Τύπος <mark>Κ</mark> λίμακας: | 2 βαθμοί Κλίμακα Ναι/Όχι |                   |
| Μέτρο Στοιχείου:              | 1                        |                   |
| Στοιχείο 2:                   |                          |                   |
| Τύπος Κλίμακας:               | 2 βαθμοί Κλίμακα Ναι/Όχι |                   |
| Μέτρο Στοιχείου:              | 1                        |                   |

Αποθήκευση αλλαγών Άκυρο

Εικόνα 7.8.2: Φόρμα επεξεργασίας στοιχείων αξιολόγησης

Στην παραπάνω φόρμα υπάρχουν τα εξής πεδία:

Στοιχείο 1: Συμπληρώστε το στοιχείο σύμφωνα με το οποίο θα γίνει η βαθμολόγηση. Ωστόσο, μπορεί να υπάρχουν περισσότερα από ένα στοιχεία αξιολόγησης, ανάλογα με τις ρυθμίσεις που έχετε κάνει.

*Τύπος Κλίμακας*: Επιλέξτε το είδος κλίμακας που θέλετε να εφαρμοστεί στο μάθημα αυτό. Οι διαθέσιμες επιλογές είναι: 2 βαθμοί, Κλίμακα Ναι/Οχι - 2 βαθμοί, Κλίμακα Παρών/Απών - 2 βαθμοί, Κλίμακα Σωστό/Λάθος - 3 βαθμοί, Κλίμακα Καλός/Μέτριος - 4 βαθμοί, Κλίμακα Άριστος/ Αδύναμος - 5 βαθμοί, Κλίμακα Άριστος/Αδύναμος - 7 βαθμοί, Κλίμακα Άριστος/Αδύναμος - Βαθμός από 10 - Βαθμός από 20 - Βαθμός από 100.

Μέτρο στοιχείου: Επιλέξτε τη βαρύτητα του στοιχείου αυτού στη βαθμολόγηση.

Εφόσον ορίσετε τα στοιχεία αξιολόγησης, πατήστε «Αποθήκευση αλλαγών».

### 7.8.2 Διαχείριση Εργαστηρίου

Επιλέγοντας «Εργαστήρια» από το μπλοκ Δραστηριότητες εμφανίζεται μία λίστα με όλα τα Εργαστήρια που δημιουργήσατε. Επιλέγοντας τον τίτλο της Εργαστηρίου που θέλετε να επεξεργαστείτε, μεταβαίνετε στην αρχική σελίδα του Εργαστηρίου (Εικόνα 7.8.3).

| manualMoodle 🕨 F                                                                        | PrimaryLesson ► Εργαα                                                                                                    | τήρια 🕨 Εργαστήριο μ                                                                                                  | ιαθήματος ► teachersview                                                                                                    |                                                 | Τροποποίηση του/της Εργαστήρ |
|-----------------------------------------------------------------------------------------|----------------------------------------------------------------------------------------------------|----------------------------------------------------------------------------------------------------|----------------------------------------------------------------------------------------------------|-------------------------------------------------|------------------------------|
| ιαχείριση                                                                               |                                                                                                    |                                                                                                    |                                                                                                    |                                                 |                              |
|                                                                                         |                                                                                                    |                                                                                                    | Εργαστήριο μαθήματος                                                                                                    |                                                 |                              |
| Τρέχουσα φάση<br>Έναρξη υποβολώ<br>Τέλος υποβολών<br>Έναρξη αξιολόγη<br>Τέλος αξιολόγησ | : Επιπρέπονται υποβολέ.<br>ών: Πέμπτη, 9 Ιούλιος 2ι<br>γε Σάββατο, 18 Ιούλιος 2<br>ησης: Πέμπτη, 9 Ιούλιος<br>ης Σάββατο, 18 Ιούλιος | ς και αξιολογήσεις<br>209, 10:55 πμ (18 λεπ<br>009, 10:55 πμ (8 ημέρ<br>2009, 10:55 πμ (18 λι<br>2009, 10:55 πμ (8 ημ | <mark>τά 42 δευτερόλετττα)</mark><br>ες 23 ώρες)<br><mark>ετττά 42 δευτερόλετττα</mark> )<br>έρες 23 ώρες)                                                     |                                                 |                              |
| Λεγιστος βαθμος                                                                         | ς: 200 (Φορμα Δειγματος                                                                                                    | ς Αξιολογησης 🛋)                                                                                                    |                                                                                                    |                                                 |                              |
|                                                                                         |                                                                                                    | E                                                                                                    | μφάνιση Περιγραφής Εργαστηρί                                                                                                    | ου                                              |                              |
|                                                                                         | Υποβολές Πα                                                                                                    | οαδείγματα                                                                                                    | Αξιολογήσεις από τον/την Διδάσκοντες                                                                                                    | Αξιολογήσεις από το                             | ν/την Σπουδαστές             |
| Y                                                                                       | ′ποβολή Παραδείγματ                                                                                                    | ος Ανάθεσης 🗿                                                                                                    |                                                                                                    |                                                 |                              |
|                                                                                         |                                                                                                    | {} Αξιολόγηση από<br>() Αυτόμαι<br>Μέγιστος                                                                           | Σπουδαστής: [] Αξιολόγηση από Διδάσκοντας; <> Ακώ<br>η βαθμολόγηση αξιολόγησης: [] Διδάσκοντας βαθμός αξ<br>Βαθμός Υποβολών το 100; Μέγιστος Βαθμός Αξιολογήσα | ίρωση Αξιολόγησης;<br>ιολόγησης.<br>εων το 100. |                              |
| Όνομα / Επίθ                                                                            | €ТО ↓                                                                                                    | Τίτλος υποβολ                                                                                                    | ής Ημερομηνία                                                                                                    | Αξιολόγησ<br>Καθηγητή                           | η Συνολικός<br>) Βαθμός      |
|                                                                                         |                                                                                                    | ₿ Αξιολόγηση από<br>() Αυτόματ<br>Μέγιστος                                                                            | Σπουδαστής: [] Αξιολόγηση από Διδάσκοντας; <> Ακύ<br>η βαθμολόγηση αξιολόγησης; ]] Διδάσκοντας βαθμός αξ<br>Βαθμός Υποβολών το 100; Μέγιστος Βαθμός Αξιολογήσι | ίρωση Αξιολόγησης;<br>ιολόγησης.<br>εων το 100. |                              |
|                                                                                         |                                                                                                    |                                                                                                    | Βαθμος βαθμολογησης Ανάλυση                                                                                                    |                                                 |                              |
|                                                                                         | Μέτρηση                                                                                                    | Μέσος όρος                                                                                                    | Τυπική Απόκλιση                                                                                                    | Μέγιστο                                         | Ελάχιστο                     |
|                                                                                         | 0                                                                                                    | 0.0                                                                                                    | 0.0                                                                                                    | 0.0                                             | 0.0                          |

Εικόνα 7.8.3: Διαχείριση Εργαστηρίου

Στην πάνω δεξιά γωνία της παραπάνω εικόνας (Εικόνα 7.8.3), μπορείτε να επιλέξετε «Τροποποίηση του/της Εργαστηρίου» για να τροποποιήσετε τις ρυθμίσεις που κάνετε σχετικά με το Εργαστήριο που δημιουργήσατε. Με την επιλογή του εικονιδίου 💰 που βρίσκεται δίπλα από το σύνδεσμο «Φόρμα Δείγματος Αξιολόγησης» μπορείτε να επεξεργαστείτε τα στοιχεία της αξιολόγησης. Στη συνέχεια, μπορείτε να «ανεβάσετε» το υπόδειγμα εργασίας προκειμένου να αξιολογηθεί από τους εκπαιδευόμενους. Για να «ανεβάσετε» μια εργασία, επιλέξτε «Υποβολή Παραδείγματος Ανάθεσης» και συμπληρώστε τα πεδία της φόρμας στην Εικόνα 7.8.4. Τα πεδία αυτά είναι:

Τίτλος υποβολής: δώστε ένα συνοπτικό τίτλο του υποδείγματος εργασίας.

Υποβολή: μπορείτε να γράψετε λίγες πληροφορίες σχετικά με την εργασία αυτή.

Συνημμένο: σε αυτό το πεδίο «ανεβάζετε» το αρχείο. Αυτό το πεδίο είναι διαθέσιμο, μόνο όταν ορίσετε, κατά τη δημιουργία του Εργαστηρίου, να υπάρχουν επισυνάψεις στο συγκεκριμένο Εργαστήριο. Ανάλογα με τον αριθμό των επισυνάψεων που θα ορίσετε, εμφανίζεται και ανάλογος αριθμός τέτοιων πεδίων (π.χ. Συνημμένο 1, Συνημμένο 2, κ.α.).

Επιλέξτε «Υποβολή Εργασίας» για να ολοκληρώσετε τη διαδικασία αυτή.

#### Τροποποίηση του/της Εργαστήριο

manualMoodle ► PrimaryLesson ► Εργαστήρια ► Εργαστήριο μαθήματος ► submitexample

Υποβολή Παραδείγματος Ανάθεσης:

| Τίτλο     | ς υπα | βολι   | is:   |    |            |           |      |           |   |     |     |                                             |                    |   |   |
|-----------|-------|--------|-------|----|------------|-----------|------|-----------|---|-----|-----|---------------------------------------------|--------------------|---|---|
|           |       |        |       |    | Yπ         | οβολή:    |      |           |   |     |     |                                             |                    |   |   |
| Trebuchet | •     | 1 (8 p | t) 👻  | 1  |            |           | ng 👻 | B         | I | U f | 3   | <b>x</b> <sub>2</sub> <b>x</b> <sup>2</sup> | 1 M)               | 5 | 3 |
|           | 11    | 14     | IE IE | 佳佳 | T. 03      | - 4 e     | 9 ¢  | <b>\$</b> |   |     | ۵ 🕲 | <b>6</b>                                    | $ \diamond\rangle$ | 2 |   |
|           |       |        |       |    |            |           |      |           |   |     |     |                                             |                    |   |   |
|           |       |        |       |    |            |           |      |           |   |     |     |                                             |                    |   |   |
|           |       |        |       |    |            |           |      |           |   |     |     |                                             |                    |   |   |
|           |       |        |       |    |            |           |      |           |   |     |     |                                             |                    |   |   |
|           |       |        |       |    |            |           |      |           |   |     |     |                                             |                    |   |   |
|           |       |        |       |    |            |           |      |           |   |     |     |                                             |                    |   |   |
|           |       |        |       |    |            |           |      |           |   |     |     |                                             |                    |   |   |
|           |       |        |       |    |            |           |      |           |   |     |     |                                             |                    |   |   |
|           |       |        |       |    |            |           |      |           |   |     |     |                                             |                    |   |   |
|           |       |        |       |    | Mo         | OVORIOTI: |      |           |   |     |     |                                             |                    |   |   |
|           |       |        |       |    | M          |           |      |           |   |     |     |                                             |                    |   |   |
|           |       |        |       |    | Μα<br>Συνη | μμένο 1   | :    |           |   |     |     |                                             |                    |   |   |

Άκυρο

Εικόνα 7.8.4: Υποβολή παραδείγματος ανάθεσης

Μόλις ανεβάσετε το υπόδειγμα της εργασίας, εμφανίζεται η παρακάτω σελίδα Εικόνα 7.8.5. Έχετε τη δυνατότητα να τροποποιήσετε το υπόδειγμα εργασίας ή να το διαγράψετε επιλέγοντας το εικονίδιο επεξεργασίας  $\measuredangle$  ή το εικονίδιο διαγραφής X, αντίστοιχα το οποίο βρίσκεται δίπλα από το υπόδειγμα που ανεβάσετε.

| τχείριση                                                                                         |                                                                                                    |                                                                                                    |                                                                                                    |                                                                                                    |                                                                 |                    |
|--------------------------------------------------------------------------------------------------|----------------------------------------------------------------------------------------------------|----------------------------------------------------------------------------------------------------|----------------------------------------------------------------------------------------------------|----------------------------------------------------------------------------------------------------|-----------------------------------------------------------------|--------------------|
|                                                                                                  |                                                                                                    |                                                                                                    | Εργαστήρ                                                                                                    | ιο μαθήματος                                                                                             |                                                                 |                    |
| ρέχουσα φάσ<br>Εναρξη υποβο<br>Έλος υποβολώ<br>Εναρξη αξιολόν<br>Έλος αξιολόγη<br>Ιέγιστος βαθμά | η: Επιτρέπονται υποβολ<br>λών: Πέμπτη, 9 Ιούλιος ;<br>ών: Σάββατο, 18 Ιούλιος<br>γησης: Πέμπτη, 9 Ιούλιο<br>σης: Σάββατο, 18 Ιούλιο<br>ός: 200 (Φόρμα Δείγματα | ές και αξιολογήσεις<br>2009, 10:55 πμ (1 ώμ<br>2009, 10:55 πμ (8 ημ<br>ς 2009, 10:55 πμ (8<br>ς 2009, 10:55 πμ (8<br>ος Αξιολόγησης <i>≰</i> ) | <mark>σα 9 λετττά)</mark><br>έρες 22 ώρες)<br><mark>ώρα 9 λετττά</mark> )<br>ημέρες 22 ώρες)                  |                                                                                                    |                                                                 |                    |
|                                                                                                  |                                                                                                    |                                                                                                    | Εμφάνιση Περιγι                                                                                               | ραφής Εργαστηρ                                                                                           | ίου                                                             |                    |
|                                                                                                  | Υποβολές Πο                                                                                                    | αραδείγματα                                                                                                    | Αξιολογήσεις απο                                                                                              | ό τον/την Διδάσκοντες                                                                                    | Αξιολογήσεις από τον                                            | /την Σπουδαστές    |
|                                                                                                  | Εργασία_Υπόδειγμα Εκ                                                                                                    | παιδευτή <sub></sub> 🗙                                                                                                    | Αξιολόγηση                                                                                                    |                                                                                                    |                                                                 |                    |
|                                                                                                  | Υποβολή Παραδείγμα                                                                                                    | πος Ανάθεσης 🍞                                                                                                    |                                                                                                    |                                                                                                    |                                                                 |                    |
|                                                                                                  |                                                                                                    | {} Αξιολόγηση α<br>() Αυτό<br>Μέγιστ                                                                                                    | πό Σπουδαστής; [] Αξιολόγι<br>ματη βαθμολόγηση αξιολόγης<br>ος Βαθμός Υποβολών το 100;                        | ηση από Διδάσκοντας; <> Αι<br>της; [] Διδάσκοντας βαθμός c<br>: Μέγιστος Βαθμός Αξιολογή                 | κύρωση Αξιολόγησης;<br>ιξιολόγησης.<br>σεων το 100.             |                    |
| Όνομα / Επί                                                                                      | 4 отзθ                                                                                                    | Τίτλος υποβ                                                                                                    | ολής                                                                                                    | Ημερομηνία                                                                                               | Αξιολόγησι<br>Καθηγητή                                          | η Συνολικ<br>Βαθμό |
|                                                                                                  |                                                                                                    | () Αξιολόγηση α<br>() Αυτό<br>Μέγιστ                                                                                                    | πό Σπουδαστής: [] Αξιολόγη<br>ματη βαθμολόγηση αξιολόγης<br>ος Βαθμός Υποβολών το 100;<br><b>Βαθμός βαθμο</b> | ηση από Διδάσκοντας; <> Αι<br>σης; [] Διδάσκοντας βαθμός c<br>Μέγιστος Βαθμός Αξιολογή<br>λόγησης Ανάλυσ | κύρωση Αξιολόγησης;<br>ιξιολόγησης.<br>σεων το 100.<br><b>η</b> |                    |
|                                                                                                  | Μέτοηση                                                                                                    | Μέσος όρο                                                                                                    | : тı                                                                                                    | υπική Απόκλιση                                                                                           | Μένιστο                                                         | Ελάχιστο           |
|                                                                                                  |                                                                                                    |                                                                                                    |                                                                                                    |                                                                                                    |                                                                 |                    |

Εικόνα 7.8.5: Σελίδα μετά την υποβολή υποδείγματος

Επιπλέον, μπορείτε να αξιολογήσετε το υπόδειγμα που ανεβάσατε, επιλέγοντας «Αξιολόγηση» και συμπληρώνοντας τη φόρμα αξιολόγησης που εμφανίζεται (Εικόνα 7.8.6).

| Αξιολόγηση αυτής της υποβολής 💿                                                 |
|---------------------------------------------------------------------------------|
| Αξιολόγηση Εργασία_Υπόδειγμα Εκπαιδευτή                                         |
| <b>Αξιολόγηση από Εκπαιδευτής Moodle</b><br>Παρασκευή, 9 Ιούλιος 2010, 12:09 μμ |
| Στοιχείο 1: Πιστεύετε ότι η εργασία ακολουθεί τη θεωρία του Εττοικοδομητισμού;  |
| Βάρος: 1.                                                                       |
| <br>Βαθμός:                                                                     |

Σας δίνετε αυτό το υπόδειγμα για να το αξιολογήσετε και να δείτε έναν προτεινόμενο τρόπο υλοποίησης της εργασίας πρέπει να παραδώσετε.

Συνημμένο 1: 🛒 Ergasia\_Ypodeigma.odt

Αξιολογήσεις:

Εικόνα 7.8.6: Αξιολόγηση υποδείγματος από τον εκπαιδευτή

### 7.8.3 Συμμετοχή εκπαιδευόμενου στο Εργαστήριο

Επιλέγοντας «Εργαστήρια» από το μπλοκ «Δραστηριότητες» εμφανίζεται μια λίστα με τα Εργαστήρια που είναι διαθέσιμα στο μάθημα στο οποίο συμμετέχετε. Πατήστε πάνω στον τίτλο της Εργαστηρίου που σας ενδιαφέρει. Αμέσως μεταβαίνετε στη σελίδα που φαίνεται στην Εικόνα 7.8.7, στην οποία αρχικά υπάρχουν ημερομηνίες που σχετίζονται με τη συγκεκριμένη δραστηριότητα (όπως ημερομηνία έναρξης αξιολόγησης) και πληροφορίες που εισάγουν τον εκπαιδευόμενο στη δραστηριότητα αυτή. Ακολουθεί ένας πίνακας με τα υποδείγματα που υποβάλλει ο εκπαιδευτής, με σκοπό να αξιολογηθούν από τους εκπαιδευόμενους.

| manualMoodle                                                                 | e ▶ PrimaryLesson ▶ Εργαστήρια ▶ Εργαστήριο μαθήματα                                                                                                    | ος ⊳ studentsview                                       |                       |
|------------------------------------------------------------------------------|----------------------------------------------------------------------------------------------------|---------------------------------------------------------|-----------------------|
|                                                                              | E                                                                                                    | Εργαστήριο μαθήματος                                    |                       |
| Τρέχουσα φα<br>Έναρξη υποβο<br>Έναρξη αξιολ<br>Έναρξη αξιολό<br>Μέγιστος βαί | άση: Επιπρέπονται υποβολές και αξιολογήσεις<br>βολών: Πέμππ, 9 Ιούλιος 2009, 10:55 πμ (10 ώρες 2 λεπ<br>ολών: Σάββατο, 18 Ιούλιος 2009, 10:55 πμ (8 ημέρες 13 ώμ<br>λόγησης: Πέμππ, 9 Ιούλιος 2009, 10:55 πμ (10 ώρες 2 λε<br>γησης: Σάββατο, 18 Ιούλιος 2009, 10:55 πμ (8 ημέρες 13 α<br>9μός: 200 (Φόρμα Δείγματος Αξιολόγησης) | rά)<br>ρες)<br>τπά)<br>ώρες)                            |                       |
|                                                                              | Σε αυτό το Εργαστήριο, καλείστε να αξιολογήσετ<br>σας εργασία.                                                                                                    | τε το υπόδειγμα εργασίας που υπάρχει και στη συνέχεια ν | α υποβάλλετε τη δικιά |
|                                                                              | Παρακαλώ αξιολογείστα                                                                                                    | ε αυτά τα Παραδείγματα από το Διδάσ                     | σκοντας               |
|                                                                              | Τίτλος υποβολής                                                                                                    | Ενέργεια                                                | Σχόλιο                |
|                                                                              | Εργασία Υπόδειγμα Εκπαιδευτή                                                                                                    | Αξιολόνηση                                              |                       |

Εικόνα 7.8.7: Αρχική σελίδα Εργαστηρίου

Στη δραστηριότητα Εργαστήριο πρέπει να ακολουθήσετε τα παρακάτω βήματα προκειμένου να ολοκληρώσετε τη δραστηριότητα αυτή.

### Βήμα 1:

Ο εκπαιδευτής δίνει στους εκπαιδευόμενους κάποιο/α υπόδειγμα/τα εργασιών για να τα αξιολογήσουν, τα οποία φαίνονται στην περιοχή «Παραδείγματα από τον Εκπαιδευτή». Πατώντας πάνω στον τίτλο του υποδείγματος που υπέβαλε ο εκπαιδευτής προς αξιολόγηση, εμφανίζεται η σελίδα που φαίνεται στην Εικόνα 7.8.8. Στη σελίδα αυτή υπάρχει η ημερομηνία υποβολής αυτού του αρχείου, μια σύντομη περιγραφή για αυτό, καθώς και το ίδιο το αρχείο. Για να δείτε το συγκεκριμένο αρχείο, θα πρέπει να πατήσετε πάνω στο σύνδεσμο με το όνομα του αρχείου. Εμφανίζεται ένα παράθυρο διαλόγου, με τη βοήθεια του οποίου μπορείτε να ανοίξετε ή να αποθηκεύσετε τοπικά το αρχείο της εργασίας. Εφόσον, δείτε το αρχείο, θα πρέπει να πατήσετε στο κουμπί «Συνέχεια» από την Εικόνα 7.8.8, έτσι ώστε να επιστρέψετε στην Εικόνα 7.8.7 για να μπορέσετε να κάνετε την αξιολόγηση του υποδείγματος εργασίας του εκπαιδευτή.

| manualMoodle ▶ PrimaryLesson ▶ Εργαστήρια ▶ Εργαστήριο μαθήματος              | ► Υποβολές                                                  |
|-------------------------------------------------------------------------------|-------------------------------------------------------------|
| "Εργασ                                                                        | <b>σία_Υπόδειγμα Εκπαιδευτή</b> "                           |
| Υποβλή                                                                        | θηκε: Πέμττη, 9 Ιούλιος 2009, 12:04 μμ                      |
| Σας δίνετε αυτό το υττόδειγμα για να το αξιολογήσετε και να δείτε έναν προτει | ινόμενο τρόπο υλοποίησης της εργασίας πρέπει να παραδώσετε. |
| Συνημ                                                                         | μένο 1: 🛃 Ergasia_Ypodeigma.odt                             |

Εικόνα 7.8.8: Σελίδα με το υπόδειγμα εργασίας του εκπαιδευτή

Επιλέγοντας το σύνδεσμο «Αξιολόγηση» που βρίσκεται στο πεδίο «Ενέργεια» εμφανίζεται η ίδια φόρμα αξιολόγησης με αυτή του εκπαιδευτή (Εικόνα 7.8.6), όπου υπάρχουν τα στοιχεία που πρέπει να αξιολογηθούν. Για κάθε στοιχείο, υπάρχει το πεδίο «Βαθμός» με τη βοήθεια του οποίου αξιολογείτε το συγκεκριμένο στοιχείο και υπάρχει και ένας χώρος για ανάδραση και ένας χώρος για γενικά σχόλια. Μόλις συμπληρώσετε τη φόρμα, θα πρέπει να επιλέξετε το κουμπί «Αποθήκευση της Αξιολόγησής μου» για να αποθηκευτεί η συγκεκριμένη αξιολόγηση.

### Βήμα 2:

Μόλις ολοκληρώσετε την αξιολόγηση του υποδείγματος εργασίας του εκπαιδευτή, μπορείτε στη συνέχεια να καταθέσετε τη δικιά σας εργασία. Στη σελίδα που εμφανίζεται μετά την ολοκλήρωση των αξιολογήσεων του υποδείγματος εργασίας του εκπαιδευτή υπάρχει και η φόρμα υποβολής της εργασίας σας, η οποία είναι ίδια με τη φόρμα που φαίνεται στην Εικόνα 7.8.4. Συμπληρώστε κατάλληλα τα πεδία της φόρμας και πατήστε «Υποβολή Εργασίας» για να ολοκληρωθεί η κατάθεση της εργασίας σας.

Βήμα 3:

Μετά την κατάθεση των εργασιών σας, καλείστε να αξιολογήσετε τις δικιές σας εργασίες ή τις εργασίες των άλλων εκπαιδευομένων με βάση την ίδια φόρμα αξιολόγησης που περιγράφτηκε παραπάνω. Στην Εικόνα 7.8.9 φαίνεται η σελίδα που εμφανίζεται μετά την κατάθεση της εργασίας από τον εκπαιδευόμενο. Στη σελίδα αυτή σας δίνεται η δυνατότητα να αξιολογήσετε τόσο τη δικιά σας εργασία, όσο και τις εργασίες των ομότιμών σας, πατώντας στο σύνδεσμο «Αξιολόγηση» που βρίσκεται δίπλα από τον τίτλο της εργασίας του εκπαιδευόμενου που θέλετε να αξιολογήσετε. Η

αξιολόγηση γίνεται όπως και στο Βήμα 1, χρησιμοποιώντας την ίδια φόρμα και τα ίδια κριτήρια αξιολόγησης. Κάποια από αυτά όμως, μπορούν να παραλειφθούν, εάν ο εκπαιδευτής το επιθυμεί.

| manualMoo                                                       | dle ► PrimaryLesson ► Εργαστήρια ► Εργ                                                                                                    | γαστήριο μαθήματος ► stude                                                                                                    | entsview                 |                        |              |
|-----------------------------------------------------------------|----------------------------------------------------------------------------------------------------|----------------------------------------------------------------------------------------------------|--------------------------|------------------------|--------------|
|                                                                 |                                                                                                    | Εργαστ                                                                                                    | ήριο μαθήματος           |                        |              |
| Τρέχουσα<br>Έναρξη υπο<br>Τέλος υπο<br>Έναρξη αξ<br>Τέλος αξιολ | φάση: Επιπρέπτονται υποβολές και αξιολογ<br>τοβολών: Πέμπτη, 9 Ιούλιος 2009, 10:55 π<br>βολών: Πέμπτη, 9 Ιούλιος 2009, 11:55 μμ<br>Ιολόγησης: Πέμπτη, 9 Ιούλιος 2009, 11:55 μ<br>λόγησης: Πέμπτη, 9 Ιούλιος 2009, 11:55 μ | ήσεις<br>ημ (12 ώ <mark>ρες 1 λεπτό</mark> )<br>(58 λεπτά 44 δευτερόλεπτα)<br>τημ (12 <mark>ώρες 1 λεπτό</mark> )<br>μ (58 λεπτά 44 δευτερόλεπτα | )                        |                        |              |
| Μέγιστος β                                                      | αθμός: 200 (Φόρμα Δείγματος Αξιολόγησι                                                                                                    | (אר                                                                                                    |                          |                        |              |
|                                                                 |                                                                                                    | Εμφάνιση Περ                                                                                                    | ογραφής Εργαστι          | ηρίου                  |              |
|                                                                 | A                                                                                                    | Αξιολογήσεις Παραδ                                                                                                    | ίειγμάτων από Δι         | δάσκοντας              |              |
|                                                                 | Τίτλος υπο <mark>βολής</mark>                                                                                                    | Ενέργεια                                                                                                    | Σχόλιο                   |                        |              |
|                                                                 | Εργασία_Υπόδειγμα Εκπαιδευτή                                                                                                    | Εμφάνιση                                                                                                    | Αναμονή της Βαθμολά      | ύγησης από Διδάσκοντας |              |
|                                                                 |                                                                                                    | Παρακαλώ αξιολογε                                                                                                    | είστε την (τις) Υποβολή( | -ές) σας               |              |
|                                                                 | Τίτλος υποβολής                                                                                                    |                                                                                                    | Ενέργεια                 | Σχόλιο                 |              |
|                                                                 | Εργασία Εκπαιδευόμενου2                                                                                                    |                                                                                                    | Αξιολόγηση               | Ατομική Εργασ          | τία          |
|                                                                 |                                                                                                    | Παρακαλώ αξιολογείστ                                                                                                    | ε αυτές τις Σπουδαστής   | Υποβολές               |              |
|                                                                 | Τίτλος υποβολής                                                                                                    |                                                                                                    | Ενέργεια                 |                        | Σχόλιο       |
|                                                                 | Εργασία Εκπαιδευόμενου                                                                                                    |                                                                                                    | Αξιολόγης                | η                      |              |
|                                                                 |                                                                                                    | Οι Αξιολογήσεις σας                                                                                                    | ς για εργασίες συ        | μφοιτητών              |              |
|                                                                 |                                                                                                    | Δεν έγ                                                                                                    | νιναν Αξιολογήσεις       |                        |              |
|                                                                 |                                                                                                    | OI Y1                                                                                                    | ποβολές σας              |                        |              |
|                                                                 | Τίτλος υποβολής                                                                                                    | Ενέρνεια                                                                                                    | Υποβλήθηκε               |                        | Αξιολογήσεις |
|                                                                 | Εργασία Εκπαιδευόμενου2                                                                                                    | Επεξεργασία   Διαγραφή                                                                                                    | Πέμπη, 9 Ιούλιο          | ς 2009, 10:45 μμ       | 0            |

Εικόνα 7.8.9: Αξιολόγηση εργασιών των εκπαιδευομένων

Μετά την αξιολόγηση των εργασιών των εκπαιδευομένων, εμφανίζεται η Εικόνα 7.8.10. Έχετε και τη δυνατότητα να επεξεργαστείτε ξανά την αξιολόγηση που υποβάλετε για εργασίες άλλων εκπαιδευομένων ή για τη δικιά σας εργασία, επιλέγοντας το σύνδεσμο «Επεξεργασία» ή στο σύνδεσμο «Επανεξέταση», όπως φαίνεται στην παρακάτω Εικόνα 7.8.10.

| ualMoodle 🕨 PrimaryLesson 🕨 Εργαστήρια 🕨                                                                                                    | Εργαστήριο μαθήματος 🕨 stude                                                                                                    | entsview                |                        |              |
|----------------------------------------------------------------------------------------------------|----------------------------------------------------------------------------------------------------|-------------------------|------------------------|--------------|
|                                                                                                    | Εργαστ                                                                                                    | ήριο μαθήματος          |                        |              |
| χουσα φάση: Επιπρέπονται υποβολές και αξια<br>τρξη υποβολών: Πέμπτη, 9 Ιούλιος 2009, 10:<br>ος υποβολών: Πέμπτη, 9 Ιούλιος 2009, 11:55<br>τρξη αξιολόγησης: Πέμπτη, 9 Ιούλιος 2009, 11<br>ος αξιολόγησης: Πέμπτη, 9 Ιούλιος 2009, 11:5 | λογήσεις<br>55 τημ (1 <mark>2 ώρες 15 λετπά</mark> )<br>μμ (44 λετπά 13 δευτερόλετπα)<br>5:55 τημ (1 <mark>2 ώρες 15 λετπά</mark> )<br>5 μμ (44 λετπά 13 δευτερόλετπα | )                       |                        |              |
| <b>ιστος βαθμός</b> : 200 (Φόρμα Δείγματος Αξιολόγ                                                                                                    | /ησης)                                                                                                    |                         |                        |              |
|                                                                                                    | Εμφάνιση Περ                                                                                                    | ηγραφής Εργαστι         | ηρίου                  |              |
|                                                                                                    | Αξιολογήσεις Παραδ                                                                                                    | ειγμάτων από Δι         | δάσκοντας              |              |
| Τίτλος υποβολής                                                                                                    | Ενέργεια                                                                                                    | Σχόλιο                  |                        |              |
| Εργασία_Υπόδειγμα Εκπαιδευτή                                                                                                    | Εμφάνιση                                                                                                    | Αναμονή της Βαθμολά     | ογησης από Διδάσκοντας |              |
|                                                                                                    | Παρακαλώ αξιολογε                                                                                                    | είστε την (πς) Υποβολή( | ές) σας                |              |
| Τίτλος υποβολής                                                                                                    |                                                                                                    | Ενέργεια                | Σχόλιο                 |              |
| Εργασία Εκπαιδευόμενου2                                                                                                    |                                                                                                    | Επανεξέταση             | Ατομική Εργασία        |              |
|                                                                                                    | Παρακαλώ <mark>αξιολογείσ</mark> τ                                                                                                    | ε αυτές τις Σπουδαστής  | Υποβολές               |              |
| Τίτλος υποβολής                                                                                                    |                                                                                                    | Ενέργεια                | Σ                      | Σχόλιο       |
| Εργασία Εκπαιδευόμενου2                                                                                                    |                                                                                                    | Επεξεργαα               | σία                    |              |
| Εργασία Εκπαιδευόμενου                                                                                                    |                                                                                                    | Επεξεργαα               | σία                    |              |
|                                                                                                    | Οι Αξιολογήσεις σα                                                                                                    | ς για εργασίες συ       | μφοιτητών              |              |
|                                                                                                    | Δεν έγ                                                                                                    | νναν Αξιολογήσεις       |                        |              |
|                                                                                                    | Αξιολογήσεις ατ                                                                                                    | πό τον/την Σπουδ        | δαστές                 |              |
|                                                                                                    | γ ναΔ                                                                                                    | νναν Αξιολογήσεις       |                        |              |
|                                                                                                    | OI Y1                                                                                                    | ποβολές σας             |                        |              |
| Τίτλος υποβολής                                                                                                    | Ενέργεια                                                                                                    | Υποβλήθηκε              |                        | Αξιολογήσεις |
| Εονασία Εκπαιδευόμενου2                                                                                                    | Επεξεργασία   Διαγραφή                                                                                                    | Πέμπη, 9 Ιούλιο         | c 2009. 10:45 µµ       | 0            |

Εικόνα 7.8.10: Σελίδα Εργαστηρίου μετά την αξιολόγηση των εργασιών

Επιπλέον, μπορείτε να τροποποιήσετε το αρχείο που «ανεβάσατε» επιλέγοντας το σύνδεσμο «Επεξεργασία» της περιοχής «Οι Υποβολές σας». Επιλέγοντας «Επεξεργασία» εμφανίζεται η φόρμα που φαίνεται στην Εικόνα 7.8.11, την οποία θα πρέπει να τη συμπληρώσετε με τον τρόπο που περιγράφτηκε στο Βήμα 2.

Τέλος, μπορείτε να διαγράψετε το αρχείο που «ανεβάσατε», πατώντας στο σύνδεσμο «Διαγραφή» της περιοχής «Αξιολογήσεις από τον/την Σπουδαστές».

| manualMood                                                       | le ►        | Prir   | naryL         | ess  | on 🕨 | Ep               | γαστ  | ήρια | ( )> E | Εργ | αστ      | ήρι      | o hi | αθή          | ματ      | ος                    | Y          | ποβ   | ολέ |
|------------------------------------------------------------------|-------------|--------|---------------|------|------|------------------|-------|------|--------|-----|----------|----------|------|--------------|----------|-----------------------|------------|-------|-----|
| Επεξεργασία Υποβολής<br>Τίτλος υποβολής: Εργασία Εκπαιδευόμενου2 |             |        |               |      |      |                  |       |      |        |     |          |          |      |              |          |                       |            |       |     |
|                                                                  |             |        |               |      |      |                  |       |      |        |     |          | Υποβολή: |      |              |          |                       |            |       |     |
| Trebuchet                                                        | -           | 1 (8 p | t) 👻          | 1    | 140  |                  |       | -    | Lang   | •   | в        | I        | U    | <del>S</del> | ×z       | <b>x</b> <sup>2</sup> | 1          | 1     | C   |
| ₣₹३∎                                                             | <b>) 11</b> | 114    | <b>}≡ I</b> ≡ | E E  | tj=  | T <sub>2</sub> < | 2   - | - 4  | , œ    | ¢\$ | <b>9</b> |          |      |              | <b>R</b> | R                     | $\diamond$ |       |     |
|                                                                  |             |        |               |      |      |                  |       |      |        |     |          |          |      |              |          |                       |            |       |     |
|                                                                  |             |        |               |      |      |                  |       |      |        |     |          |          |      |              |          |                       |            |       |     |
|                                                                  |             |        |               |      |      |                  |       |      |        |     |          |          |      |              |          |                       |            |       |     |
|                                                                  |             |        |               |      |      |                  |       |      |        |     |          |          |      |              |          |                       |            |       |     |
|                                                                  |             |        |               |      |      |                  |       |      |        |     |          |          |      |              |          |                       |            |       |     |
|                                                                  |             |        |               |      |      |                  |       |      |        |     |          |          |      |              |          |                       |            |       |     |
|                                                                  |             |        |               |      |      |                  |       |      |        |     |          |          |      |              |          |                       |            |       |     |
| Μονοπάτι:                                                        |             |        |               |      |      |                  |       |      |        |     |          |          |      |              |          |                       |            |       |     |
| ? ####                                                           |             |        |               |      |      |                  |       |      |        |     |          |          |      |              |          |                       |            |       |     |
| Συνημμένα                                                        |             |        |               |      |      |                  |       |      |        |     |          |          |      |              |          |                       |            |       |     |
|                                                                  |             |        |               |      |      |                  |       |      |        |     | A        | φαί      | οεσ  | 1'07         | ωv       | των                   | Σuvr       | ημμέν | ωv  |
| Ευνημμένο 1:                                                     |             | Erga   | sia_I         | Ekpa | aide | uom              | enou  | 2.00 | it     |     |          |          |      |              |          |                       |            |       |     |
| νέο συνημμ                                                       | ένο         | 1:     |               |      |      |                  |       |      |        |     |          |          |      |              |          |                       |            |       |     |
|                                                                  |             |        |               |      |      |                  |       |      | Bro    | wse | - )      |          |      |              |          |                       |            |       |     |
| Αποθήκευση Υ                                                     | ποβα        | λής    | ]             |      |      |                  |       |      |        |     |          |          |      |              |          |                       |            |       |     |

Εικόνα 7.8.11: Επεξεργασία αρχείου εργασίας του εκπαιδευόμενου

### 7.8.4 Αξιολόγηση εργασιών από τον εκπαιδευτή

Μόλις κάποιος εκπαιδευόμενος καταθέσει μια εργασία του (Εικόνα 7.8.12), μπορείτε να αξιολογήσετε την εργασία του, επιλέγοντας «Αξιολόγηση» που βρίσκεται δίπλα από την εργασία του εκπαιδευόμενου, να την τροποποιήσετε, επιλέγοντας το εικονίδιο επεξεργασίας 🕺 ή να τη

διαγράψετε, επιλέγοντας το εικονίδιο διαγραφής ×.

| manualMoodle > | ▶ PrimaryLesson ▶ | Εργαστήρια 🕨 | Εργαστήριο μαθήματος | teachersview |
|----------------|-------------------|--------------|----------------------|--------------|
|----------------|-------------------|--------------|----------------------|--------------|

Τροποποίηση του/της Εργαστήριο

### Διαχείριση

#### Εργαστήριο μαθήματος

Τρέχουσα φάση: Εμφάνιση Τελικών Βαθμών Έναρξη υποβολών: Πέμπη, 9 Ιούλιος 2009, 10:55 πμ (13 ώρες 25 λεπτά) Τέλος υποβολών: Παρασκευή, 10 Ιούλιος 2009, 12:20 πμ (17 δευπερόλεπτα) Έναρξη αξιολόγησης: Πέμπη, 9 Ιούλιος 2009, 10:55 πμ (13 ώρες 25 λεπτά) Τέλος αξιολόγησης: Παρασκευή, 10 Ιούλιος 2009, 12:20 πμ (17 δευπερόλεπτα)

Μέγιστος βαθμός: 200 (Φόρμα Δείγματος Αξιολόγησης 🛋)

#### Εμφάνιση Περιγραφής Εργαστηρίου

| Υποβολές Παραδείγματα            | Αξιολογήσεις από τον/την Διδάσκοντες | Αξιολογήσεις από τον/την Σπουδαστές |
|----------------------------------|--------------------------------------|-------------------------------------|
| Εργασία_Υπόδειγμα Εκπαιδευτή 🛋 🗙 | Αξιολόγηση                           | {75 (100)}<br>{0 (100)}             |
| Υποβολή Παραδείγματος Ανάθεσης 📀 |                                      |                                     |

§ Αξιολόγηση από Σπουδαστής: [] Αξιολόγηση από Διδάσκοντας; <> Ακύρωση Αξιολόγησης; () Αυτόματη βαθμολόγηση αξιολόγησης; [] Διδάσκοντας βαθμός αξιολόγησης. Μέγιστος Βαθμός Υποβολών το 100; Μέγιστος Βαθμός Αξιολογήσεων το 100.

| Όνομα / Επίθετο ↓      | Αξιολογήσεις                         | Εργασία<br>Βαθμός | Τίτλος υποβολής                         | Ημερομηνία       | Αξιολόγηση<br>Καθηγητή | Αξιολογήσεις<br>Φοιτητών | Βαθμός<br>Sbmsn | Συνολικός<br>Βαθμός |
|------------------------|--------------------------------------|-------------------|-----------------------------------------|------------------|------------------------|--------------------------|-----------------|---------------------|
| Εκπαιδευόμενος2 Moodle | {0 (100)}<br>{100 (100)}<br>{25 (-)} | 50.0              | Εργασία Εκπαιδευόμενου2 <sub> 🛪 🗙</sub> | 9/07/09<br>23:42 | [50] <b>≰ x</b>        |                          | 50.0            | 100.0               |
| Εκπαιδευόμενος Moodle  | {75 (100)}<br>{75 (69)}              | 28.2              | Εργασία Εκπαιδευόμενου 🛋 🗙              | 9/07/09<br>22:15 | [100] <b>≰</b> ×       | {100 (100)}<br>{75 (69)} | 97.9            | 126.1               |

() Αξιολόγηση από Σπουδαστής; [] Αξιολόγηση από Διδάσκοντας; <> Ακύρωση Αξιολόγησης; () Αυτόματη βαθμολόγηση αξιολόγησης; [] Διδάσκοντας βαθμός αξιολόγησης.

Μέγιστος Βαθμός Υποβολών το 100; Μέγιστος Βαθμός Αξιολογήσεων το 100.

#### Βαθμός βαθμολόγησης Ανάλυση

| Μέτρηση | Μέσος όρος | Τυπική Απόκλιση | Μέγιστο | Ελάχιστο |  |
|---------|------------|-----------------|---------|----------|--|
| 6       | 94.8       | 11.6            | 100.0   | 69.0     |  |

#### Πίνακας Κατάταξης Υποβαλλόμενων Εργασιών

| Τίτλος υποβολής         | Όνομα                  | Διδάσκοντας Αξιολογήσεις | Σπουδαστής Αξιολογήσεις  | Συνολικός Βαθμός |
|-------------------------|------------------------|--------------------------|--------------------------|------------------|
| Εργασία Εκπαιδευόμενου  | Εκπαιδευόμενος Moodle  | [100] <b>≼</b> ×         | {100 (100)}<br>{75 (69)} | 97.9             |
| Εργασία Εκπαιδευόμενου2 | Εκπαιδευόμενος2 Moodle | [50] 🛋 🗙                 |                          | 50.0             |

Ο Αυτόματη βαθμολόγηση αξιολόγησης; [] Διδάσκοντας βαθμός αξιολόγησης.
 Μέγιστος Βαθμός Υποβολών το 100; Μέγιστος Βαθμός Αξιολογήσεων το 100.

Εικόνα 7.8.12: Σελίδα μετά τις αξιολογήσεις των εργασιών

Επιπλέον, μπορείτε να δείτε αναλυτικά την αξιολόγηση του εκπαιδευόμενου και να την αξιολογήσετε, επιλέγοντας το σύνδεσμο που δηλώνει το βαθμό (π.χ.{100(100)}), ο οποίος βρίσκεται δίπλα από το ονοματεπώνυμο του εκπαιδευόμενου. Επιλέγοντας αυτό το βαθμό, εμφανίζεται συμπληρωμένη από τον εκπαιδευόμενο η αντίστοιχη φόρμα αξιολόγησης (Εικόνα 7.8.13). Στο κάτω μέρος της σελίδας, υπάρχει η περιοχή «Αξιολόγηση Βαθμού». Στο πεδίο «Σχόλιο Καθηγητή» μπορείτε να προσθέσετε κάποια γενικά σχόλια για τη συγκεκριμένη αξιολόγηση του εκπαιδευομένου. Στο πεδίο «Βαθμός Αξιολόγησης Μαθητή», βαθμολογείτε την αξιολόγηση του εκπαιδευόμενου, πληκτρολογείτε το αντίστοιχο ποσοστό στο αντίστοιχο πεδίο.

| manualMoodle   PrimaryLesson   | Εργαστήρια ▶ Εργαστήριο μαθήματος ▶ Εμφάνιση Αξιο.   | λόγησης                                              |
|--------------------------------|------------------------------------------------------|------------------------------------------------------|
|                                | Αξιολόγηση Εργασία_Υπ                                | όδειγμα Εκπαιδευτή                                   |
|                                | Αξιολόγηση από Εκπαιδ<br>Πέμππ, 9 Ιούλιος 20         | ευόμενος Moodle<br>09, 10:07 μμ                      |
|                                | Ο Βαθμός είναι : 75.00 (Μέ                           | γιστος βαθμός 100)                                   |
|                                | Στοιχείο 1: Πιστεύετε ότι η εργασία ακολα            | ουθεί τη θεωρία του Εποικοδομητισμού;<br>Βάρος: 1.00 |
|                                | Βαθμός: Ναι 💿 🔘 Όχι                                  |                                                      |
|                                | Ανάδραση:                                            |                                                      |
|                                | <b>Στοιχείο 2</b> : Πως θα χαρακτηρίζατε τις τη      | γές που σας δόθηκαν;<br>Βάρος: 1.00                  |
|                                | Βαθμός:                                              | Κακός                                                |
|                                | Ανάδραση:                                            |                                                      |
|                                | <b>Γενικό σχόλιο:</b> Δεν είναι και τόσο εύκολη η ερ | ογασία που ζητάτε.                                   |
|                                | Βαθμός Αξιολόγης                                     | της Μαθητή                                           |
|                                | Βαθμός:                                              |                                                      |
|                                | Αξιολόγηση Β                                         | αθμού 🕖                                              |
| Σχόλιο Καθηγητή:               |                                                      |                                                      |
| Βαθμός Αξιολόγησης Μαθητή      | 00 %                                                 |                                                      |
| Αποθήκευση της Βαθμολογίας μου | ez4009                                               |                                                      |
|                                | Συνέχεια                                             |                                                      |

Εικόνα 7.8.13: Βαθμολογία της αξιολόγησης του εκπαιδευόμενου

Επιλέγοντας «Αποθήκευση της Βαθμολογίας μου» ολοκληρώνεται η διαδικασία της αξιολόγησης της υπάρχουσας αξιολόγησης του εκπαιδευόμενου. Τώρα, δίπλα από το βαθμολογία της αξιολόγησης του εκπαιδευόμενου, εμφανίζεται μέσα σε [] και η βαθμολογία της αξιολόγησης σας.

Στη σελίδα που φαίνεται στην Εικόνα 7.8.3, θα πρέπει να δώσετε ιδιαίτερη έμφαση στο σύνδεσμο «Διαχείριση». Επιλέγοντας το σύνδεσμο αυτό, εμφανίζεται η παρακάτω σελίδα (Εικόνα 7.8.14).

#### manualMoodle ► PrimaryLesson ► Εργαστήρια ► Εργαστήριο μαθήματος ► Υποβολές

#### Εργαστήριο μαθήματος

Τρέχουσα φάση: Εμφάνιση Τελικών Βαθμών Έναρξη υποβολών: Πέμπη, 9 Ιούλιος 2009, 10:55 τιμ (21 ώρες 35 λετπά) Τέλος υποβολών: Παρασκευή, 10 Ιούλιος 2009, 12:20 τιμ (8 ώρες 10 λετπά) Έναρξη αξιολόγησης: Πέμπη, 9 Ιούλιος 2009, 10:55 τιμ (21 ώρες 35 λετπά) Τέλος αξιολόγησης: Παρασκευή, 10 Ιούλιος 2009, 12:20 τιμ (8 ώρες 10 λετπά)

Μέγιστος βαθμός: 200 (Φόρμα Δείγματος Αξιολόγησης 🛋)

#### Διδάσκοντας Υποβολές

| Εργασία_Υπόδειγμα Εκπαιδευτή                                                         |                                                             | Διδάσκοντας                                                                                           | Τροποποίηση Τίτλου   Αξιολόγηση   Λίστα Αξιολογήσεων   Διαγραφή                                                       |                                                                                                 |                                    |  |  |
|--------------------------------------------------------------------------------------|-------------------------------------------------------------|----------------------------------------------------------------------------------------------------|----------------------------------------------------------------------------------------------------|-------------------------------------------------------------------------------------------------|------------------------------------|--|--|
|                                                                                      |                                                             | Σπουδα                                                                                                | στής Αξιολογήσεις                                                                                                    | [2]                                                                                             |                                    |  |  |
| Όνομα                                                                                | Τίτλος υπο                                                  | βολής                                                                                                 |                                                                                                    |                                                                                                 | Ενέργεια                           |  |  |
| Εκπαιδευόμενος<br>Moodle                                                             | Εργασία_Υ                                                   | τόδειγμα Εκπαιδευτή (75                                                                               | (100)} Εργασία Εκπαιδευόμενου {75 (69)}                                                                               |                                                                                                 | Λίστα Αξιολογήσεων<br>Φοιτητών (2) |  |  |
| Εκπαιδευόμενος2 Εργασία_Υπόδειγμα Εκπαιδευτή {0<br>Moodle Εκπαιδευτόμενου2 {25 (50)} |                                                             |                                                                                                    | 00)} Εργασία Εκπαιδευόμεν                                                                                             | νου {100 (100)} Εργασία                                                                         | Λίστα Αξιολογήσεων<br>Φοιτητών (3) |  |  |
|                                                                                      | () Αξι                                                      | ολόγηση από Σπουδαστής: []<br>() Αυτόματη βαθμολόγηση α<br>Μέγιστος Βαθμός Υποβολά<br><b>Βαθμός β</b> | Αξιολόγηση από Διδάσκοντας;<br>ιξιολόγησης: [] Διδάσκοντας βαί<br>νι το 100; Μέγιστος Βαθμός Αξια<br>αθμολόγησης Ανάλ | <> Ακύρωση Αξιολόγησης;<br>θμός αξιολόγησης.<br>ολογήσεων το 100.<br><b>\υση</b>                |                                    |  |  |
| Μέτρηση                                                                              | Mźc                                                         | τος όρος                                                                                              | Τυπική Απόκλιση                                                                                                    | Μέγιστο                                                                                         | Ελάχιστο                           |  |  |
| 7                                                                                    |                                                             | 88.4                                                                                                  | 19.0                                                                                                    | 100.0                                                                                           | 50.0                               |  |  |
|                                                                                      |                                                             | Σπουδ                                                                                                 | αστής Υποβολές [2                                                                                                    | 2]                                                                                              |                                    |  |  |
| Υποβλήθηκε από                                                                       | Τίτλος υπο                                                  | βολής                                                                                                 | Υποβλήθηκε                                                                                                    | Ενέργεια                                                                                        |                                    |  |  |
| Εκπαιδευόμενος<br>Moodle                                                             | Εργασία Εκ<br>97.9 [100] 4<br>{100 [100]}<br>{75 (69)}<br>) | παιδευόμενου (Βαθμός:<br><b>ζ Χ</b>                                                                   | Πέμππ, 9 Ιούλιος 2009,<br>10:15 μμ                                                                                    | Τροποποίηση Τίτλου  <br>Αξιολογήσεων (3)   Δια                                                  | Επανεξέταση   Λίστα<br>ιγραφή      |  |  |
| Εκπαιδεμόμενος2                                                                      | Εργασία Εκ<br>47.7 [50] ≰<br>{25 [50]}                      | παιδευόμενου2 (Βαθμός:<br>×                                                                           | Πέμπη, 9 Ιούλιος 2009,<br>11:42 μμ                                                                                    | <ul> <li>Э, Τροποποίηση Τίτλου   Επανεξέταση   Λίστα<br/>Αξιολογήσεων (2)   Διαγραφή</li> </ul> |                                    |  |  |
| Moodle                                                                               | )                                                           |                                                                                                    |                                                                                                    |                                                                                                 |                                    |  |  |

Εικόνα 7.8.14: Επιλογή «Διαχείριση»

Αρχικά, σε αυτή τη σελίδα μπορείτε να δείτε το υπόδειγμα που υποβάλλατε. Επιλέγοντας «Τροποποίηση τίτλου» μπορείτε να αλλάξετε τον τίτλο του δείγματος εργασίας, συμπληρώνοντας την παρακάτω φόρμα (Εικόνα 7.8.15).

| manualMoodle ▶ PrimaryLesson ▶ Εργαστήρια ▶ Εργαστήριο μαθήματος ▶ Υποβολές |                              |                   |  |  |  |
|-----------------------------------------------------------------------------|------------------------------|-------------------|--|--|--|
|                                                                             | т                            | ροποποίηση Τίτλου |  |  |  |
| Τίτλος υποβολής:                                                            | Εργασία_Υπόδειγμα Εκπαιδευτή |                   |  |  |  |
| Τροποποίηση Τίτλου                                                          |                              | 1                 |  |  |  |
|                                                                             |                              | Άκυρο             |  |  |  |

Εικόνα 7.8.15: Τροποποίηση τίτλου υποδείγματος

Με την επιλογή «Αξιολόγηση» από την Εικόνα 7.8.14, έχετε τη δυνατότητα να αξιολογήσετε το υπόδειγμά σας. Σε περίπτωση που ήδη έχει γίνει η αξιολόγηση, εμφανίζεται η επιλογή «Επανεξέταση», με την οποία μπορείτε να τροποποιήσετε την αξιολόγησή σας. Από τη «Λίστα Αξιολογήσεων» μπορείτε να δείτε τις αξιολογήσεις που έγιναν για τη συγκεκριμένη εργασία. Τέλος, μπορείτε να διαγράψετε το δείγμα εργασίας που υποβάλλατε, επιλέγοντας «Διαγραφή».

Στη συνέχεια, υπάρχει πίνακας των αξιολογήσεων των εκπαιδευομένων. Δίπλα από κάθε εκπαιδευόμενο υπάρχει η βαθμολογία που έδωσε σε κάθε εργασία. Επιλέγοντας «Λίστα Αξιολογήσεων Φοιτητών», εμφανίζεται αναλυτικά η αξιολόγηση του εκπαιδευόμενου. Ο αριθμός δίπλα από το σύνδεσμο «Λίστα Αξιολογήσεων Φοιτητών» δηλώνει τον αριθμό των αξιολογήσεων που υπάρχει σε αυτή τη λίστα. Επιπρόσθετα, έχετε τη δυνατότητα να αναβαθμολογήσετε τις αξιολογήσεις των εκπαιδευομένων, επιλέγοντας «Αναβαθμολόγηση Αξιολόγησης Φοιτητών». Η αναβαθμολόγηση γίνεται αυτόματα από το σύστημα.

Τέλος, υπάρχουν συγκεντρωμένες σε έναν πίνακα οι υποβληθείσες εργασίες των εκπαιδευομένων. Για κάθε εργασία, μπορείτε να τροποποιήσετε την αξιολόγησή σας, πατώντας στο εικονίδιο επεξεργασίας 🛋 ή να διαγράψετε την αξιολόγησή σας, επιλέγοντας το εικονίδιο διαγραφής 🗙

Και εδώ έχετε τις επιλογές «Τροποποίηση Τίτλου», «Επανεξέταση», «Λίστα Αξιολογήσεων», «Διαγραφή», οι οποίες περιγράφτηκαν αναλυτικά σε προηγούμενη παράγραφο.

Μετά τη βαθμολόγηση των εργασιών από τον εκπαιδευτή, στον εκπαιδευόμενο εμφανίζεται η παρακάτω σελίδα (Εικόνα 7.8.16), στην οποία φαίνονται δίπλα από κάθε εργασία που κατατέθηκε, οι βαθμολογίες τόσο του εκπαιδευτή, όσο και των εκπαιδευομένων.

| Εμφάνιση Περιγραφής Εργαστηρίου |                                                                             |                                                                                                    |                                                                                                    |                                                                                                    |                                            |                                         |  |
|---------------------------------|-----------------------------------------------------------------------------|----------------------------------------------------------------------------------------------------|----------------------------------------------------------------------------------------------------|----------------------------------------------------------------------------------------------------|--------------------------------------------|-----------------------------------------|--|
| Εμφάνιση των Τελικών Βαθμών     |                                                                             |                                                                                                    |                                                                                                    |                                                                                                    |                                            |                                         |  |
| (πο <mark>βο</mark> λές         | Αξιολογήσεις<br>Ολοκληρώθηκαν                                               | Βαθμός για<br>Αξιολογήσεις                                                                                                    | Διδάσκοντας Σ<br>Αξιολογήσεις Α                                                                                                    | Σπουδαστής<br>Αξιολογήσεις                                                                                                    | Βαθμός<br>Υποβολή                          | Συνολικός<br>ς Βαθμός                   |  |
| Εργασία<br>Εκπαιδευόμενου       | <75 (0)><br>{75 (69)}                                                       | 11.5                                                                                                    | [100]                                                                                                    | {100 [100]}<br>{75 (69)}                                                                                                    | 97.9                                       | 109.4                                   |  |
|                                 |                                                                             |                                                                                                    | ς: [] Αξιολόγηση από Διδάσκοντας;<br>ηση αξιολόγησης: [] Διδάσκοντας βα<br>ιβολών το 100; Μέγιστος Βαθμός Αξι                                                                    | <> Ακύρωση Αξιολόγ<br>θμός αξιολόγησης.<br>ολογήσεων το 100.                                                                  | ησης;                                      |                                         |  |
|                                 | Τίτλος υποβολής                                                             | () Αξιολόγηση από Σπουδαστή<br>() Αυτόματη βαθμολόγ<br>Μέγιστος Βαθμός Υπο<br>Πίνακας Κατά<br>Όνομα                                                                                                    | ς: [] Αξιολόγηση από Διδάσκοντας;<br>ηση αξιολόγησης: [] Διδάσκοντας βα<br>βολών το 100; Μέγιστος Βαθμός Αξιι<br>ταξης Υποβαλλόμενω<br>Διδάσκοντας Αξιολονήσεις                  | <> Ακύρωση Αξιολόγ<br>θμός αξιολόγησης.<br>ολογήσεων το 100.<br>Ον Εργασιών<br>Σπουδαστής Α                                   | ησης;<br>Σιολονήσεις                       | Συνολικός Βαθμός                        |  |
|                                 | <b>Τίτλος υποβολής</b><br>Εργασία Εκπαιδευόμενου                            | () Αξιολόγηση από Σπουδαστή<br>() Αυτόματη βαθμολόγ<br>Μέγιστος Βαθμός Υπο<br>Πίνακας Κατά<br>Όνομα<br>Εκπαιδευόμενος Moodle                                                                                                    | ς: [] Αξιολόγηση από Διδάσκοντας;<br>ηση αξιολόγησης: [] Διδάσκοντας βα<br>βολών το 100; Μέγιστος Βαθμός Αξιι<br>ταξης Υποβαλλόμενω<br>Διδάσκοντας Αξιολογήσεις<br>[100]         | Ακύρωση Αξιολόγ<br>θμός αξιολόγησης.<br>ολογήσεων το 100.<br><b>V Εργασιών</b><br>Σπουδαστής Α<br>{100 [1<br><i>γ</i> 5 (6]   | ησης;<br><b>ξιολογήσεις</b><br>00]}<br>9)} | <b>Συνολικός Βαθμός</b><br>97.9         |  |
|                                 | <b>Τίτλος υποβολής</b><br>Εργασία Εκπαιδευόμενου<br>Εργασία Εκπαιδευόμενου2 | <ul> <li>() Αξιολόγηση από Σπουδαστή         <ul> <li>() Αυτόματη βαθμολόγ</li> <li>Μέγιστος Βαθμός Υπο</li> <li>Πίνακας Κατά</li> </ul> </li> <li>Όνομα</li> <li>Εκτταιδευόμενος Moodle</li> <li>Εκτταιδευόμενος2 Moodle</li> </ul> | ς: [] Αξιολόγηση από Διδάσκοντας;<br>ηση αξιολόγησης: [] Διδάσκοντας βα<br>βολών το 100; Μέγιστος Βαθμός Αξιι<br>ταξης Υποβαλλόμενω<br>Διδάσκοντας Αξιολογήσεις<br>[100]<br>[50] | Ακύρωση Αξιολόγ<br>θμός αξιολόγησης.<br>ολογήσεων το 100.<br><b>V Εργασιών</b><br>Σπουδαστής Α<br>{100 [1<br>(75 (6<br>(25 [5 | ησης:<br><b>ξιολογήσεις</b><br>00]}<br>9)} | <b>Συνολικός Βαθμός</b><br>97.9<br>47.7 |  |

Εικόνα 7.8.16: Βαθμολογίες εργασιών

# 7.9 🔊 ΕΡΓΑΣΙΕΣ

Η δραστηριότητα Εργασίες επιτρέπει στον εκπαιδευτή να καθορίσει μια εργασία, η οποία θα απαιτεί από τους εκπαιδευόμενους να προετοιμάσουν ψηφιακό περιεχόμενο (οποιασδήποτε μορφής) και να το υποβάλουν. Συνήθεις εργασίες είναι δοκίμια, εκθέσεις, αναφορές, ασκήσεις, κτλ. Αυτή η δραστηριότητα έχει και δυνατότητες βαθμολόγησης. Υπάρχουν οι παρακάτω 4

διαφορετικές μορφές Εργασιών: Προηγμένη αποστολή αρχείων, Online κείμενο, Αποστολή ενός αρχείου και Δραστηριότητα εκτός σύνδεσης.

### 7.9.1 Εργασία - Προηγμένη αποστολή αρχείων

Αυτή η μορφή Εργασίας απαιτεί από τους εκπαιδευόμενους να υποβάλλουν μια ή περισσότερες εργασίες μέσα σε συγκεκριμένο χρονικό διάστημα. Οι εκπαιδευτές μπορούν στη συνέχεια να βαθμολογήσουν και να σχολιάσουν τα αρχεία που υπέβαλαν οι εκπαιδευόμενοι.

Επιλέγοντας «Προηγμένη αποστολή αρχείων» από την προσθήκη δραστηριοτήτων (Εικόνα 7.1.1) εμφανίζεται η φόρμα δημιουργίας (Εικόνα 7.9.1).

Η φόρμα δημιουργίας αποτελείται από τα παρακάτω στοιχεία.

Ονομα εργασίας: Δώστε ένα σύντομο και περιεκτικό όνομα στην Εργασία.

Περιγραφή: Δώστε μια σύντομη περιγραφή για την Εργασία, έτσι ώστε να είναι κατανοητή στους εκπαιδευόμενους.

*Βαθμός*: Επιλέξτε βαθμό (δεν υπάρχει βαθμός – κλίμακα ξεχωριστοί και συγγενείς τρόποι γνώσεις - 1 έως 100)

Διαθέσιμη από: Επιλέξτε από πότε η Εργασία θα είναι διαθέσιμη στους εκπαιδευόμενους. Ουσιαστικά δηλαδή από ποια ημερομηνία και μετά οι εκπαιδευόμενοι θα έχουν το δικαίωμα να υποβάλλουν τα αρχεία τους.

Καταληκτική ημερομηνία: Ορίστε την ημερομηνία λήξης των υποβολών.

Να μην επιτρέπονται υποβολές μετά την καταληκτική ημερομηνία: Μπορείτε να καθορίσετε αν θα δέχεστε εκπρόθεσμες υποβολές αρχείων ή όχι.

Μέγιστο μέγεθος: Επιλέξτε το μέγιστο επιτρεπτό μέγεθος των αρχείων που θα υποβάλλουν οι εκπαιδευόμενοι σας.

Να επιτρέπεται η διαγραφή: Εάν ενεργοποιήσετε αυτή την επιλογή, οι συμμετέχοντες θα μπορούν να διαγράψουν τα αρχεία που έχουν ανεβάσει οποιαδήποτε χρονική στιγμή, πριν τη βαθμολόγηση από τον εκπαιδευτή.

Μέγιστο πλήθος απεσταλμένων αρχείων: Πρόκειται για το μέγιστο αριθμό αρχείων που κάθε συμμετέχοντας μπορεί να ανεβάσει.

*Να επιτρέπονται οι σημειώσεις*: Εάν επιλεγεί, οι εκπαιδευόμενοι θα μπορούν να εισάγουν παρατηρήσεις σχετικά με την εργασία που θα υποβάλουν στην περιοχή κειμένου που θα εμφανιστεί.

Απόκρυψη της περιγραφής πριν από την ημερομηνία κατά την οποία θα γίνει διαθέσιμη η εργασία: Μπορείτε να ενεργοποιήσετε αυτή την επιλογή και η περιγραφή της Εργασίας δε θα είναι διαθέσιμη πριν την ορισμένη ημερομηνία.

Αποστολή προειδοποιητικών email στους διδάσκοντες: Εάν είναι ενεργή η επιλογή, τότε οι εκπαιδευτές ειδοποιούνται με ένα σύντομο μήνυμα ηλεκτρονικού ταχυδρομείου, όταν οι εκπαιδευόμενοι προσθέτουν ή ενημερώνουν μια υποβαλλόμενη εργασία ανάθεσης. Μόνο οι εκπαιδευτές που είναι σε θέση να βαθμολογήσουν τη συγκεκριμένη υποβολή ειδοποιούνται. Έτσι, παραδείγματος χάρη, εάν το μάθημα χρησιμοποιεί χωριστές ομάδες εκπαιδευομένων, τότε οι εκπαιδευτές που έχουν οριστεί για συγκεκριμένες ομάδες δε θα λάβουν οποιαδήποτε ειδοποίηση από εκπαιδευόμενους που ανήκουν σε άλλες ομάδες. Για Δραστηριότητες, που δεν απαιτείται η σύνδεση με το δικτυακό τόπο του μαθήματος, email δεν στέλνεται ποτέ δεδομένου ότι οι εκπαιδευόμενοι δεν υποβάλλουν ποτέ τίποτα.

Ενεργοποίηση Αποστολής για μαρκάρισμα: Αν είναι ενεργή η επιλογή, τότε δίνεται η δυνατότητα στους εκπαιδευόμενους να δηλώσουν ότι ολοκλήρωσαν την εργασία τους και είναι έτοιμοι να βαθμολογηθούν. Οι εκπαιδευτές μπορούν να ξαναθέσουν την εργασία του κάθε εκπαιδευόμενου σε πρόχειρη κατάσταση (αν για παράδειγμα απαιτείται περαιτέρω βελτίωση της εργασίας).

Οι ρυθμίσεις που ανήκουν στο πλαίσιο «Συχνές ρυθμίσεις ομάδας» είναι κοινές στις περισσότερες φόρμες δημιουργίας δραστηριότητας και έχουν ήδη σχολιαστεί στη φόρμα δημιουργίας της δραστηριότητας Συζήτηση.

Τέλος αποθηκεύστε τις επιλογές σας πατώντας στο κουμπί «Αποθήκευση και επιστροφή στο μάθημα» ή στο κουμπί «Αποθήκευση και προβολή». Αν επιλέξετε «Άκυρο» οι επιλογές σας θα αναιρεθούν.

Αν αργότερα θέλετε να επεξεργαστείτε την Εργασία που μόλις δημιουργήσατε επιλέξτε «Τροποποίηση του/της: Εργασία» (στο επάνω και δεξιά τμήμα της αρχικής σελίδας της Εργασίας) και θα εμφανιστεί πάλι η φόρμα δημιουργίας της Εργασίας (Εικόνα 7.9.1) την οποία μπορείτε να τροποποιήσετε.

| manualMoodle ► PrimaryLesson ► Εργασίες ► Επεξεργασία       | Εργασία                                          |
|-------------------------------------------------------------|--------------------------------------------------|
| 2                                                           | δΠροσθήκη Εργασία σε εβδομάδα 1⊛                 |
| Faurá                                                       |                                                  |
| Ιενικα                                                      |                                                  |
| Όνομα εργασίας*                                             |                                                  |
| Περιγραφή* 🕐                                                |                                                  |
|                                                             |                                                  |
| Trebuchet                                                   |                                                  |
|                                                             |                                                  |
|                                                             |                                                  |
|                                                             |                                                  |
|                                                             |                                                  |
|                                                             |                                                  |
| Movonáti:                                                   |                                                  |
|                                                             |                                                  |
| Βαθμός 🙆                                                    | 100                                              |
| Διαθέσιμη από                                               | 2 7 • Ιούλιος • 2009 • 14 • 50 • Απενεργοποίηση  |
| Καταληκτική ημερομηνία                                      | ( 14 • Ιούλιος • 2009 • 14 • 50 • Απενεργοποίηση |
| Να μην επιτρέπονται υποβολές μετά την                       | / 'Oxi -                                         |
| καταληκτική ημερομηνία                                      |                                                  |
| Προηγμένη αποστολή αρχείων                                  |                                                  |
| Μένιστο μένεθος                                             | 1MB ×                                            |
| Να επιτρέπεται η διαγραφή 🧿                                 | Na -                                             |
| Μένιστο πλήθος απεσταλμένων αρχείων                         | / 3 •                                            |
| 3                                                           |                                                  |
| Να επιτρέπονται οι σημειώσεις 🧿                             | 'Oxi 🖛                                           |
| Απόκρυψη της περιγραφής πριν από την                        | / 'Oxt -                                         |
| ημερομηνία κατά την οποία θα γίνει<br>διαθέσιμη η εργασία 🧿 | I                                                |
| Αποστολή προειδοποιητικών email στους                       | . Oxi -                                          |
| διδάσκοντες 😗                                               |                                                  |
| Ενεργοποίηση Αποστολής για μαρκάρισμα                       | ι Nat -                                          |
| 3                                                           |                                                  |
| Συχνές ρυθμίσεις μονάδας                                    |                                                  |
| Μορφή ομάδων 🧿                                              | Χωρίς ομάδες                                     |
| ότραΟ                                                       | Προβολή 👻                                        |
| ΙD αριθμός 🕐                                                |                                                  |
| Κατηγορία βαθμού                                            | ύ Μη κατηγοριοποιημένο 👻                         |
|                                                             |                                                  |
|                                                             |                                                  |

Αποθήκευση κι επιστροφή στο μάθημα Αποθήκευση και προβολή Άκυρο Εικόνα 7.9.1: Φόρμα δημιουργίας Εργασίας – Προηγμένη αποστολή αρχείων

### 7.9.1.1 Υποβολή Εργασίας – Προηγμένη αποστολή αρχείων

Για να υποβάλετε μια Εργασία, θα πρέπει αρχικά να επιλέξετε «Εργασίες» από το μπλοκ Δραστηριότητες. Στη λίστα με τις Εργασίες που εμφανίζεται, επιλέξτε την Εργασία που επιθυμείτε, πατώντας πάνω στον τίτλο της. Αμέσως μεταβαίνετε στην αρχική σελίδα της Εργασίας που επιλέξατε.

Στην περίπτωση που η Εργασία αφορά την Προηγμένη Αποστολή αρχείων, επιλέγοντας τη δραστηριότητα, εμφανίζεται η παρακάτω εικόνα (Εικόνα 7.9.2).

| manualMoodle >                | PrimaryLesson ▶ Εργασίες ▶ Εργασία Δικτύων Υπολογιστών                                                                       |
|-------------------------------|----------------------------------------------------------------------------------------------------|
|                               | Αναφέρετε τις βασικές κατηγορίες δικτύων υπολογιστών.                                                                        |
| Διαθέσιμ<br>Καταληκτική ημερο | <b>η από:</b> Τρίτη, 7 Ιούλιος 2009, 02:50 μμ<br>γ <b>μηνία:</b> Τρίτη, 14 Ιούλιος 2009, 02:50 μμ                            |
|                               | Υποβολή πρόχειρου                                                                                                    |
| Δεν έχει αποσταλ              | εί κανένα αρχείο προς το παρόν                                                                                               |
|                               | Αποστολή ενός αρχείου (Μέγιστο μέγεθος: 1MB)<br>Browse.<br>Αποστολή του αρχείου (το όνομα να είναι σε λατινικούς χαρακτήρες) |
| A                             | Σημειώσεις                                                                                                    |
| Δεν υπαρχεί καμι              |                                                                                                    |

Εικόνα 7.9.2: Αρχική σελίδα Εργασίας – Προηγμένη αποστολή αρχείων

Στην Εικόνα 7.9.2 αρχικά υπάρχει η εκφώνηση της Εργασίας που θα πρέπει να υποβάλετε και η προθεσμία υποβολής αυτής. Οι συμμετέχοντες σε αυτή τη δραστηριότητα δεν έχουν τη δυνατότητα να υποβάλλουν την εργασία τους μετά την καταληκτική ημερομηνία. Το μήνυμα που ακολουθεί «Δεν έχει αποσταλεί κανένα αρχείο προς το παρόν» σας ενημερώνει ότι δεν έχετε υποβάλει ακόμα την εργασία σας. Ακριβώς από κάτω υπάρχει το πλαίσιο (Εικόνα 7.9.3) στο οποίο μπορείτε να «ανεβάσετε» το αρχείο - εργασία, πατώντας στο κουμπί «Browse». Μόλις βρείτε το αρχείο που θέλετε να «ανεβάσετε», θα πρέπει να επιλέξετε το κουμπί «Αποστολή του αρχείου (το όνομα να είναι σε λατινικούς χαρακτήρες)», έτσι ώστε να «φορτωθεί» το συγκεκριμένο αρχείο στον εξυπηρετητή Διαδικτύου.

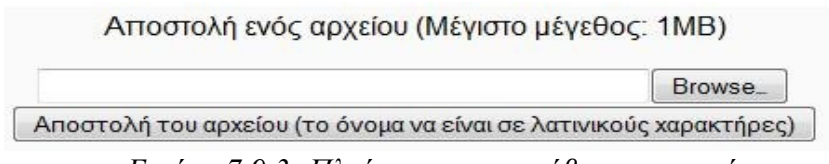

Εικόνα 7.9.3: Πλαίσιο για το «ανέβασμα» αρχείων

Επιπλέον, μπορείτε να προσθέσετε κάποια σχόλια σχετικά με το αρχείο – εργασία που υποβάλλατε. Για την προσθήκη σχολίων, θα πρέπει να επιλέξετε το κουμπί «Επεξεργασία», που υπάρχει στην περιοχή «Σημειώσεις». Επιλέγοντας το κουμπί αυτό εμφανίζεται η παρακάτω φόρμα (Εικόνα 7.9.4), στην οποία μπορείτε να γράψετε τα σχόλια που επιθυμείτε και στη συνέχεια να αποθηκεύσετε τα σχόλια, επιλέγοντας το κουμπί «Αποθήκευση αλλαγών».

| manualMoodle ▶ PrimaryLesson ▶ Εργασίες ▶ Εργασία Δικτύων Υπολογιστών ▶ Σημειώσεις |                                 |
|------------------------------------------------------------------------------------|---------------------------------|
|                                                                                    | Τρίτη, 7 Ιούλιος 2009, 04:24 μμ |
| Σημειώσεις                                                                         |                                 |
| Σημειώσεις 🔞                                                                       |                                 |
| Trebuchet ▼ 1(8 pt) ▼ ▼ Lang ▼<br>副書書■ N 14 日日日日日日日日日日日日日日日日日日日日日日日日日日日日日日日日日日     | B I ∐ S   ×, ×   ■   い ↔        |
|                                                                                    |                                 |
|                                                                                    |                                 |
|                                                                                    |                                 |
|                                                                                    |                                 |
|                                                                                    |                                 |
| Μονοπάτι:                                                                          |                                 |
|                                                                                    |                                 |
| Αποθήκευση αλλαγών Άκυρο                                                           |                                 |

Εικόνα 7.9.4: Προσθήκη σχολίων

| manualMoodle 🕨 Prin  | naryLesson 🕨 Εργασίες 🕨 Εργασία Δικτύων Υπολογιστών                |
|----------------------|--------------------------------------------------------------------|
|                      | Τρίη, 7 Ιούλιος 2009, 04:32 μ                                      |
|                      |                                                                    |
|                      | Αναφερείε τις βασικές κατηγορίες σικίσων στολογιστών.              |
|                      |                                                                    |
| Διαθέσιμη ατ         | τό: Τρίτη, 7 Ιούλιος 2009, 02:50 μμ                                |
| Καταληκτική ημερομην | ία: Τρίτη, 14 Ιούλιος 2009, 02:50 μμ                               |
|                      |                                                                    |
|                      | Υποβολή πρόχειρου                                                  |
| E Ergasia Diktva     | (pologistwo odt 🗙                                                  |
| El Elgasia_Dinija_i  |                                                                    |
|                      | Αποστολή ενός αρχείου (Μένιστο μένεθος: 1ΜΒ)                       |
|                      |                                                                    |
|                      | Βίουστολά του αρχείου (το άνομα να είναι σε λατινικούς χαρακτάρες) |
|                      |                                                                    |
|                      | Σημειώσεις                                                         |
|                      | zilheimoeiz                                                        |
|                      | Πρώτη Εργασία στο μάθημα: Δίκτυα Υπολογιστών                       |
|                      | Fitterio European Contraction Contraction                          |
|                      | AEM: 616                                                           |
|                      | EncEcovaria                                                        |
|                      | μιτεςεργασία                                                       |
|                      | Τελική υποβολή για βαθμολόγηση εργασίας                            |
|                      | Αποστολή για βαθμολόνηση                                           |

Εικόνα 7.9.5: Σελίδα μετά την αποστολή αρχείων

Η Εικόνα 7.9.5 παρουσιάζει τη σελίδα που εμφανίζεται μετά το «ανέβασμα» του αρχείου και την προσθήκη σχολίων. Στη συνέχεια, για να ολοκληρωθεί η διαδικασία υποβολής εργασίας, θα πρέπει να επιλέξετε το κουμπί «Αποστολή για βαθμολόγηση», έτσι ώστε να γίνει διαθέσιμη στον εκπαιδευτή προκειμένου να τη βαθμολογήσει.

### 7.9.1.2 Βαθμολόγηση Εργασίας – Προηγμένη αποστολή αρχείων

Μόλις οι εκπαιδευόμενοι υποβάλλουν τις εργασίες τους, ο εκπαιδευτής μπορεί να τις βαθμολογήσει και να τις σχολιάσει Για να το κάνετε αυτό, επιλέξτε από το block «Δραστηριότητες» τις «Εργασίες». Στη λίστα με τις Εργασίες που εμφανίζεται, επιλέξτε την Εργασία της μορφής «Προηγμένη αποστολή αρχείων» που επιθυμείτε, πατώντας πάνω στον τίτλο της και μεταβαίνετε στο περιβάλλον που φαίνεται στην παρακάτω εικόνα (Εικόνα 7.9.6).

| manualMoodle 🕨                | PrimaryLesson ► Εργασίες ► Εργασία Δικτύων Υπολογιστών                                         | Τροποποίηση του/της Εργασία |  |
|-------------------------------|------------------------------------------------------------------------------------------------|-----------------------------|--|
|                               |                                                                                                | Δείτε 2 υποβληθείσες εργ    |  |
|                               | Αναφέρετε τις βασικές κατηγορίες δικτύων υπολογιστών.                                          |                             |  |
| Διαθέσιμ<br>Καταληκτική ημερο | <b>η από:</b> Τρίη, 7 Ιούλιος 2009, 02:50 μμ<br><b>μηνία:</b> Τρίπη, 14 Ιούλιος 2009, 02:50 μμ |                             |  |

Εικόνα 7.9.6: Εργασίες προς βαθμολόγηση

Για να δείτε τις εργασίες που υποβλήθηκαν πατήστε «Δείτε 2 υποβληθείσες εργασίες» στο επάνω και δεξιά μέρος της οθόνης (Εικόνα 7.9.6). Όπως φαίνεται και στην Εικόνα 7.9.7 θα σας παρουσιαστεί μια λίστα με τους εκπαιδευόμενους που είναι εγγεγραμμένοι στο μάθημά σας. Δίπλα στο όνομα κάθε εκπαιδευόμενου βλέπετε τον τρέχων βαθμό (αν υπάρχει) της εργασίας που υπέβαλε ο αντίστοιγος εκπαιδευόμενος, τα σχόλια του εκπαιδευτή (αν υπάρχουν), την ημερομηνία τελευταίας τροποποίησης της εργασίας από τον εκπαιδευόμενο, την ημερομηνία τελευταίας τροποποίησης από τον εκπαιδευτή, την κατάσταση βαθμολόγησης και τον τελικό βαθμό. Για να δείτε τις σημειώσεις και τα αρχεία που έχει υποβάλλει κάποιος από τους εκπαιδευόμενούς σας, πατήστε στη στήλη «Τελευταία τροποποίηση (Φοιτητής)» στη γραμμή που αντιστοιχεί στο συγκεκριμένο εκπαιδευόμενο. Για να βαθμολογήσετε τις υποβολές των εκπαιδευομένων, επιλέξτε «Βαθμός» ή «Τροποποίηση» (ανάλογα με το αν είναι η πρώτη φορά που βαθμολογείτε τη συγκεκριμένη υποβολή ή όχι αντίστοιχα) από τη στήλη «Κατάσταση». Από το περιβάλλον που φαίνεται στην Εικόνα 7.9.8, μπορείτε να ορίσετε τη βαθμολογία σας, να σχολιάσετε την εργασία του εκπαιδευόμενου και αν θέλετε μπορείτε να στείλετε στο εκπαιδευόμενου και κάποιο αρχείο. Επιπλέον, υπάρχει και η δυνατότητα να ξαναστείλετε την εργασία στον εκπαιδευόμενο, προκειμένου να τη διορθώσει, επιλέγοντας «Επαναφορά σε πρόχειρο». Αφού δώσετε τις επιλογές σας, πατήστε «Αποθήκευση αλλαγών» ή «Αποθήκευση και προβολή του επόμενου» αν θέλετε να συνεχίσετε με τη βαθμολόγηση της επόμενης Εργασίας.

|   |                           |             |             | Όνομα : Όλα ΑΒΓΔΕΖΗΘΙΚΛΜΝΞΟΓ<br>Επώνυμο : Όλα ΑΒΓΔΕΖΗΘΙΚΛΜΝΞΟ                      | <b>ΊΡΣΤΥΦΧΨΩ</b><br>ΙΠΡΣΤΥΦΧΨΩ           | Εμφάνιση όλων των | βαθμών μαθήματος    |
|---|---------------------------|-------------|-------------|------------------------------------------------------------------------------------|------------------------------------------|-------------------|---------------------|
| - | Όνομα / Επώνυμο 🕹 🖂       | Βαθμός<br>⊡ | Σχόλιο<br>⊡ | Τελευταία τροποποίηση (Σπουδαστής) 🗔                                               | Τελευταία τροποποίηση<br>(Διδάσκοντας) ⊡ | Κατάσταση<br>⊡    | Τελικός βαθμός<br>⊡ |
| 3 | Εκπαιδευόμενος Moodle     | -           |             | Σημειώσεις 🛒 Ergasia_Diktya_Ypologistwn.odt<br>Τρίτη, 7 Ιούλιος 2009, 04:41 μμ     |                                          | Βαθμός            | -                   |
| 1 | Εκπαιδευόμενος2<br>Moodle | -           |             | Σημειώσεις 🔄 Ergasia_new_Diktya_Ypologistwn.odt<br>Τρίτη, 7 Ιούλιος 2009, 05:32 μμ |                                          | Βαθμός            | -                   |

Εικόνα 7.9.7: Υποβληθείσες Εργασίες

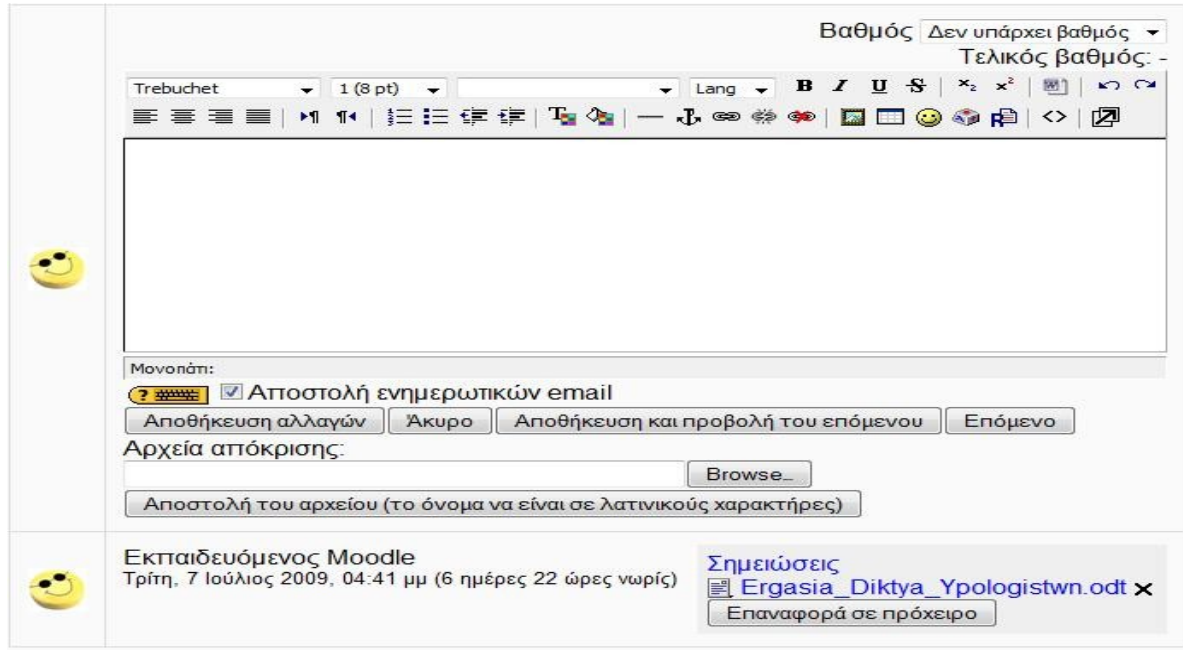

Εικόνα 7.9.8: Βαθμολόγηση Εργασιών

Μετά τη βαθμολόγηση της Εργασίας εμφανίζεται στην οθόνη του εκπαιδευόμενου η παρακάτω εικόνα (Εικόνα 7.9.9). Υπάρχει η περιοχή «Παρατηρήσεις εργασίας» στην οποία ο εκπαιδευτής του μαθήματος έχει αναρτήσει το βαθμό της εργασίας που υποβάλλατε και πιθανόν και κάποια σχόλια πάνω σε αυτή. Σε περίπτωση, που ο εκπαιδευτής ξαναέστειλε την εργασία στον εκπαιδευόμενο, προκειμένου να τη διορθώσει, ο εκπαιδευόμενος μπορεί να υποβάλλει νέα εργασία και καινούρια σχόλια από τις περιοχές «Υποβολή πρόχειρου» και «Σχόλια» αντίστοιχα.

| manualMoodle              | ▶ Prim             | ryLesson ⊳ Εργασίες ⊳ Εργασία Δικτύων Υπολογιστών                                            |                        |                  |
|---------------------------|--------------------|----------------------------------------------------------------------------------------------|------------------------|------------------|
|                           |                    |                                                                                              | Τρίτη, 7 Ιούλια        | ς 2009, 05:32 μμ |
|                           |                    | Αναφέρετε τις βασικές κατηγορίες δικτύων υπολογιστών.                                        |                        |                  |
| Διαθέσ<br>Καταληκτική ημε | ιμη απο<br>ρομηνία | :Τρίτη, 7 Ιούλιος 2009, 02:50 μμ<br>Τρίτη, 14 Ιούλιος 2009, 02:50 μμ                         |                        |                  |
|                           |                    | Παρατηρήσεις εργασίας                                                                        |                        |                  |
|                           | 3                  | <b>Εκπαιδευτής Moodle</b><br>Τρίτη, 7 Ιούλιος 2009, 05:46 μμ                                 |                        |                  |
|                           |                    | Δυστυχώς, δεν τα πήγες πολύ καλά Πρέπει να διορθώσεις την εργασία και να την υποβάλεις ξανά. | Βαθμός: 65,00 / 100,00 |                  |
|                           |                    | Υποβολή πρόχειρου                                                                            |                        |                  |
| Ergasia_nev               | v_Dikty            | a_Ypologistwn.odt ×                                                                          |                        |                  |
|                           |                    | Αποστολή ενός αρχείου (Μέγιστο μέγεθος: 1MB)                                                 |                        |                  |
|                           |                    | Αποστολή του αρχείου (το όνομα να είναι σε λατινικούς χαρακτήρες)                            |                        |                  |
|                           |                    | Σημειώσεις                                                                                   |                        |                  |
|                           |                    | Θέλω να τονίσω ότι σε αυτή την εργασία                                                       |                        |                  |
|                           |                    | Επεξεργασία                                                                                  |                        |                  |
|                           |                    | ΤεΛικη υποβολη για βαθμολογηση εργασιας<br>Αποστολή για βαθμολόγηση                          |                        |                  |

Εικόνα 7.9.9: Βαθμολογία Εργασίας εκπαιδευόμενου

### 7.9.2 Εργασία - Online κείμενο

Με την επιλογή αυτή, ο εκπαιδευτής δίνει τη δυνατότητα στους συμμετέχοντες στο μάθημα να συντάσσουν online ένα κείμενο και να το υποβάλλουν σε αυτόν προκειμένου να το βαθμολογήσει και να κάνει κάποιες παρατηρήσεις.

Επιλέγοντας «Online κείμενο» από την προσθήκη δραστηριοτήτων (Εικόνα 7.1.1) εμφανίζεται η φόρμα δημιουργίας (Εικόνα 7.9.10).

Τα πεδία της φόρμας στην Εικόνα 7.9.10 περιέχονται και στη φόρμα στην Εικόνα 7.9.1, οπότε χρησιμοποιείστε τις αντίστοιχες οδηγίες4. Δύο μόνο καινούρια πεδία παρουσιάζονται και είναι τα εξής:

*Να επιτρέπεται η επανυποβολή*: Εάν ενεργοποιήσετε αυτή την επιλογή, τότε οι εκπαιδευόμενοι θα μπορούν να ξαναπαραδώσουν τις Εργασίες, ενώ αυτές έχουν βαθμολογηθεί (έτσι ώστε να γίνει αναβαθμολόγηση).

*Ενσωματωμένο σχόλιο*: Εάν επιλεγεί, τότε κατά την διάρκεια της βαθμολόγησης, η αρχική καταχώρηση θα αντιγραφεί μέσα στο πεδίο ανατροφοδότησης σχολίων. Έτσι θα είναι πιο εύκολη η εισαγωγή σχολίων και η επεξεργασία του αρχικού κειμένου.

Οι ρυθμίσεις που ανήκουν στο πλαίσιο «Συχνές ρυθμίσεις ομάδας» είναι κοινές στις περισσότερες φόρμες δημιουργίας δραστηριότητας και έχουν ήδη σχολιαστεί στη φόρμα δημιουργίας της δραστηριότητας Συζήτηση.

Τέλος αποθηκεύστε τις επιλογές σας πατώντας στο κουμπί «Αποθήκευση και επιστροφή στο μάθημα» ή στο κουμπί «Αποθήκευση και προβολή». Αν επιλέξετε «Άκυρο» οι επιλογές σας θα αναιρεθούν.

Αν αργότερα θέλετε να επεξεργαστείτε την Εργασία που μόλις δημιουργήσατε επιλέξτε «Τροποποίηση του/της: Εργασία» (στο επάνω και δεξιά τμήμα της αρχικής σελίδας της Εργασίας) και θα εμφανιστεί πάλι η φόρμα δημιουργίας της Εργασίας (Εικόνα 7.9.10) την οποία μπορείτε να τροποποιήσετε.

| 2                                                    | Προσθήκη Εργασία σε εβδομάδα 1 🗿                  |
|------------------------------------------------------|---------------------------------------------------|
| Farm é                                               |                                                   |
| τενικά                                               |                                                   |
| Όνομα εργασίας*                                      |                                                   |
| Περιγραφή* 😨                                         |                                                   |
| Trebuchet                                            | $1(8nt) = $ $B I U + x^2 = 0$ K) C4               |
|                                                      | 14 任任律律事 4 → 4 ∞ ∞ ∞ ∞ □ □ ◎ ◎ 4 ○ 2              |
|                                                      |                                                   |
|                                                      |                                                   |
|                                                      |                                                   |
|                                                      |                                                   |
| Μογοπάτι:                                            |                                                   |
| (? ******                                            |                                                   |
|                                                      |                                                   |
| Βαθμός 🧿                                             | 100 👻                                             |
| Διαθέσιμη από                                        | 7 🔹 Ιούλιος 🔹 2009 🔹 18 👻 28 👻 🖾 Αττενεργοττοίηση |
| Καταληκτική ημερομηνία                               | 14 - Ιούλιος - 2009 - 18 - 20 - ΕΑπενεργοποίηση   |
| Να μην επιτρέπονται υποβολές μετά την                | Oxt -                                             |
| καταληκτική ημερομηνία                               |                                                   |
|                                                      |                                                   |
| Να επιτρέπεται η επανυποβολή 🧿                       | Oxi -                                             |
| Αποστολη προειόοποιητικων email στους<br>διδάσκοντες | Oxi 🗸                                             |
| Ενσωματωμένο σχόλιο                                  | Oxi -                                             |
| Online κείμενο                                       |                                                   |
| Συχνές ουθμίσεις μονάδας                             |                                                   |
|                                                      |                                                   |
| Μορφή ομάδων 🧿                                       | Χωρίς ομάδες 👻                                    |
| Ορατο                                                | Προβολή 🔻                                         |
| ιυ αριθμος 🔞                                         |                                                   |
| Κατηγορία βαθμού                                     | Μη κατηγοριοποιημένο 🔻                            |

Εικόνα 7.9.10: Φόρμα δημιουργίας Εργασίας – Online κείμενο

### 7.9.2.1 Υποβολή Εργασίας – Online κείμενο

Όταν η δραστηριότητα «Εργασία» στην οποία πρέπει να συμμετάσχει ο εκπαιδευόμενος αφορά τη δημιουργία ενός online κειμένου, με την επιλογή αυτής της μορφής Εργασίας εμφανίζεται η παρακάτω σελίδα (Εικόνα 7.9.11).

| manualMoodle 🕨 I                | PrimaryLesson ▶ Εργασίες ▶ Online κείμενο                                                        |  |
|---------------------------------|--------------------------------------------------------------------------------------------------|--|
|                                 | Διατυπώστε ελεύθερα την άποψη σας σχετικά με το νέο μέτρο για την απαγόρευση του κατινίσματος.   |  |
| Διαθέσιμη<br>Καταληκτική ημεροι | <b>η από:</b> Τρίτη, 7 Ιούλιος 2009, 06:30 μμ<br><b>ρμηνία:</b> Τρίτη, 14 Ιούλιος 2009, 06:30 μμ |  |
|                                 | Δεν έχετε υποβάλει τίποτα ακόμα                                                                  |  |
|                                 | Τοοποποίηση της υποβολής μου                                                                     |  |

Εικόνα 7.9.11: Αρχική σελίδα Εργασίας – Online κείμενο

Για να υποβάλλετε το Online κείμενο, θα πρέπει να επιλέξετε «Τροποποίηση της υποβολής μου». Εμφανίζεται η φόρμα που φαίνεται στην Εικόνα 7.9.12, στην οποία συντάσσετε το κείμενο και στη συνέχεια πατήστε το κουμπί «Αποθήκευση αλλαγών» για να αποθηκεύσετε το κείμενο. Αυτόματα το συγκεκριμένο κείμενο γίνεται διαθέσιμο στον εκπαιδευτή, έτσι ώστε να βαθμολογηθεί. Μόλις υποβάλετε το Online κείμενο προς βαθμολόγηση, εμφανίζεται μία σελίδα με το κείμενο που συντάξατε. Θα πρέπει να σημειωθεί ότι εάν ο εκπαιδευτής επιτρέψει την επανυποβολή του κειμένου, έχετε τη δυνατότητα να τροποποιήσετε ή να συμπληρώσετε το κείμενο που υποβάλλατε, επιλέγοντας και πάλι «Τροποποίηση της υποβολής μου».

| manualMoodle ► PrimaryLesson ► Εργασί                                                      | ές ⊳ Online κείμενο ⊳ Τροποποίηση της υποβολής μου                                                                                                    |
|--------------------------------------------------------------------------------------------|----------------------------------------------------------------------------------------------------|
| Διατυττώστε ελεύθ                                                                          | θερα την άποψη σας σχετικά με το νέο μέτρο για την απαγόρευση του καπνίσματος.                                                                                                    |
| Διαθέσιμη από: Τρίτη, 7 Ιούλιος 2009, 0<br>Καταληκτική ημερομηνία: Τρίτη, 14 Ιούλιος 2009, | 6:30 µµ<br>06:30 µµ                                                                                                    |
|                                                                                            | Υποβολή* 🕑                                                                                                    |
|                                                                                            | Trebuchet ▼ 1 (3 pt) ▼ ▼ Lang ▼ B I U S <sup>×</sup> t <sup>×</sup> t <sup>®</sup> <sup>®</sup> ○ ○<br>言言言目 M 14 目目目目目目 <sup>©</sup> <sup>®</sup> <sup>®</sup> <sup>®</sup> ● □ □ ③ <sup>®</sup> <sup>®</sup> □ ○ |
|                                                                                            |                                                                                                    |
|                                                                                            |                                                                                                    |
|                                                                                            |                                                                                                    |
|                                                                                            | Μονοπάτι:                                                                                                    |
|                                                                                            | (2 μμμ)<br>Μορφή (2) Μορφή ΗΤΜL                                                                                                    |
|                                                                                            | Αποθήκευση αλλαγών                                                                                                    |

Εικόνα 7.9.12: Σύνταζη Online κειμένου

### 7.9.2.2 Βαθμολόγηση Εργασίας – Online κείμενο

Ως εκπαιδευτές, για τη βαθμολόγηση των Online κειμένων που υποβάλλουν οι εκπαιδευόμενοι, ακολουθήστε τις οδηγίες της παραγράφου 7.9.1.2.

Μετά τη βαθμολόγηση του Online κειμένου εμφανίζεται στον εκπαιδευόμενο η παρακάτω εικόνα (Εικόνα 7.9.13). Υπάρχει η περιοχή «Ανατροφοδότηση από τον Διδάσκοντα» στην οποία ο εκπαιδευτής του μαθήματος έχει αναρτήσει το βαθμό για το κείμενο που υποβάλατε και πιθανόν και κάποιες παρατηρήσεις πάνω σε αυτό.

|                                                          |                                                                                                    | Τρίτη, 7 Ιούλιος 2009, 07:37 μμ |
|----------------------------------------------------------|----------------------------------------------------------------------------------------------------|---------------------------------|
|                                                          | Διατυπώστε ελεύθερα την άτιοψη σας σχετικά με το νέο μέτρο για την απαγόρευση του κατινίσμ                                                              | ματος.                          |
| Διαθέσιμη α<br>Καταληκτική ημερομι<br>Τελευταία επεξεργα | <b>ιπό:</b> Τρίτη, 7 Ιούλιος 2009, 06:30 μμ<br><b>νί</b> α: Τρίτη, 14 Ιούλιος 2009, 06:30 μμ<br>σ <b>ία:</b> Τρίτη, 7 Ιούλιος 2009, 07:37 μμ (0 λέξεις) |                                 |
| Θα                                                       | ήθελα να τονίσω τα εξής                                                                                                    |                                 |
|                                                          | Τροποποίηση της υποβολής μου<br>Επανατροφοδότηση από τον Διδάσκοντα                                                                                     | ας                              |
| <                                                        | Εκπαιδευτής Moodle<br>Τρίτη, 7 Ιούλιος 2009, 07:53 μμ                                                                                                   |                                 |
|                                                          |                                                                                                    | Βαθμός: 90,00 / 100,00          |

Εικόνα 7.9.13: Σελίδα μετά τη βαθμολόγηση του Online κειμένου του εκπαιδευόμενου

### 7.9.3 Εργασία - Αποστολή ενός αρχείου

Αυτή η μορφή Εργασίας χρησιμοποιείται για την αποστολή ενός μόνο αρχείου από τους εκπαιδευόμενους. Μοιάζει με την μορφή Εργασίας «Αποστολή αρχείων», αλλά προσφέρει λιγότερες δυνατότητες (πχ. δεν παρέχει στον εκπαιδευόμενο τη δυνατότητα προσθήκης σχολίων κατά την υποβολή της εργασίας του).

Επιλέγοντας «Αποστολή ενός αρχείου» από την προσθήκη δραστηριοτήτων (Εικόνα 7.1.1) εμφανίζεται η φόρμα δημιουργίας (Εικόνα 7.9.14).

Τα πεδία αυτής της φόρμας (Εικόνα 7.9.14) περιέχονται και στη φόρμα που φαίνεται στην Εικόνα 7.9.1, οπότε χρησιμοποιείστε τις αντίστοιχες οδηγίες.

| <b>S</b>                                                        | Προσθηκη Ερ          | γασία σε ε      | βδομ         | αδα 1 💿                                                                |
|-----------------------------------------------------------------|----------------------|-----------------|--------------|------------------------------------------------------------------------|
| Γενικά                                                          |                      |                 |              |                                                                        |
| * Σρίσργος ρυονΟ                                                | Εονασία Πληροφορικα  | ού Γοαυματισμού |              |                                                                        |
| Περιγοραφή* 🕐                                                   |                      | of pupper oppo  |              |                                                                        |
|                                                                 |                      |                 |              |                                                                        |
| Trebuchet 👻                                                     | 1 (8 pt) 👻           | ✓ Lang          | <b>₽</b> B 2 | <u>U</u> <del>S</del>   × <sub>2</sub> × <sup>2</sup>   <u>N</u>   ю о |
| 三三三 三 三 세                                                       |                      | 🗟 🕭   — 🕹 📾     | 🤹 🏟 📋        | 🖬 🗖 🥹 🦃 🛱   💠   🗖                                                      |
| Σε αυτή την ερ                                                  | γασία, θα πρέπει να  | αποστείλετε έν  | α μόνο       | αρχείο, στο οποίο                                                      |
|                                                                 |                      |                 |              |                                                                        |
|                                                                 |                      |                 |              |                                                                        |
| Movonán: body                                                   |                      |                 |              |                                                                        |
| (? *****                                                        |                      |                 |              |                                                                        |
|                                                                 |                      |                 |              |                                                                        |
| Βαθμός 📀                                                        | 100                  |                 |              |                                                                        |
| Διαθέσιμη από                                                   | 7 - Ιούλιος          |                 | • 05 •       | Απενεργοποίηση                                                         |
| Καταληκτικη ημερομηνια                                          | 14 ▼ Ιούλιος         |                 | • 05 •       | Απενεργοποιηση                                                         |
| τα μην επιτρεπονται υποβολες μετά την<br>καταληκτική ημερομηνία | Uxi 🗸                |                 |              |                                                                        |
|                                                                 |                      |                 |              |                                                                        |
| Αποστολή ένος αρχείου                                           |                      |                 |              |                                                                        |
| Να επιτρέπεται η επανυποβολή 👔                                  | 'Oxi 🔻               |                 |              |                                                                        |
| Αποστολή προειοοποιητικών email στους<br>διδάσκοντες 🕥          | Uxi 🗸                |                 |              |                                                                        |
| Μέγιστο μέγεθος                                                 | 1MB                  |                 | ×            |                                                                        |
| Συχνές ομθμίσεις μογάδας                                        |                      |                 |              |                                                                        |
|                                                                 |                      |                 |              |                                                                        |
| ινορφη ομαοων 🧿                                                 | χωρις ομάδες -       |                 |              |                                                                        |
| Οραιο                                                           |                      |                 |              |                                                                        |
|                                                                 |                      |                 |              |                                                                        |
| Κατηνορία βαθμού                                                | Μη κατηγοριοποιημένα | 0 -             |              |                                                                        |

Εικόνα 7.9.14: Φόρμα δημιουργίας Εργασίας – Αποστολή ενός αρχείου

# 7.9.3.1 Υποβολή Εργασίας – Αποστολή ενός αρχείου

Όταν η δραστηριότητα «Εργασία» στην οποία πρέπει να συμμετάσχει ο εκπαιδευόμενος αφορά την «Αποστολή ενός αρχείου», με την επιλογή αυτής της μορφής Εργασίας εμφανίζεται η παρακάτω σελίδα (Εικόνα 7.9.15).

|                              | Σε αυτή την εργασία, θα ττρ                                                            | ρέπει να αποστείλετε ένα μόνο α | ρχείο, στο οποίο           |                     |  |  |
|------------------------------|----------------------------------------------------------------------------------------|---------------------------------|----------------------------|---------------------|--|--|
| Διαθέσιμ<br>αταληκτική ημερο | <b>από:</b> Τρίτη, 7 Ιούλιος 2009, 08:05 μμ<br>μηνία: Τρίτη, 14 Ιούλιος 2009, 08:05 μμ |                                 |                            |                     |  |  |
|                              |                                                                                        | Αποστολή ενός α                 | οθαγάιμο το μέγεθο         | oç: 1MB)<br>Browse_ |  |  |
|                              |                                                                                        | Αποστολή του αρχείου (το        | όνομα να είναι σε λατινικα | bionse              |  |  |

Εικόνα 7.9.15: Σελίδα υποβολής Εργασίας – Αποστολή ενός αρχείου

Η υποβολή αυτής της Εργασίας είναι παρόμοια με την περίπτωση της δραστηριότητας «Εργασία – Προηγμένη αποστολή αρχείων» (παράγραφος 7.9.1.1), με τη διαφορά ότι ο εκπαιδευόμενος δεν έχει τη δυνατότητα να προσθέσει σχόλια.

### 7.9.3.2 Βαθμολόγηση Εργασίας – Αποστολή ενός αρχείου

Για τη βαθμολόγηση αυτής της μορφής Εργασίας που υποβάλλει ο κάθε εκπαιδευόμενος, ακολουθήστε τις οδηγίες που υπάρχουν στην παράγραφο 7.9.1.2.

Μετά τη βαθμολόγηση της Εργασίας εμφανίζεται στον εκπαιδευόμενο η παρακάτω εικόνα (Εικόνα 7.9.16). Υπάρχει η περιοχή «Ανατροφοδότηση από τον Διδάσκοντα» στην οποία ο εκπαιδευτής του μαθήματος έχει αναρτήσει το βαθμό για την Εργασία που υποβάλλατε και πιθανόν και κάποιες παρατηρήσεις πάνω σε αυτό.

|                             |                                | Τετάρτη, 8 Ιούλιος 2                                                                                                    | 2009, 02:03 µµ |
|-----------------------------|--------------------------------|----------------------------------------------------------------------------------------------------|----------------|
|                             |                                | Σε αυτή την εργασία, θα πρέπει να αποστείλετε ένα μόνο αρχείο, στο οποίο                                                                              |                |
| Διαθέσι<br>Καταληκτική ημερ | μη απο<br>ο <mark>μηνίο</mark> | 5: Τρίτη, 7 Ιούλιος 2009, 08:05 μμ<br>x: Τρίτη, 14 Ιούλιος 2009, 08:05 μμ                                                                             |                |
|                             |                                |                                                                                                    |                |
|                             |                                | Επανατροφοδότηση από τον Διδάσκοντας                                                                                                    |                |
|                             | 2                              | Επανατροφοδότηση από τον Διδάσκοντας<br>Εκπαιδευτής Moodle<br>Τετάρτη, 8 Ιούλιος 2009, 02:06 μμ                                                       |                |
|                             | 2                              | Επανατροφοδότηση από τον Διδάσκοντας<br>Εκπαιδευτής Moodle<br>Τετάρτη, 8 Ιούλιος 2009, 02:06 μμ<br>Μπράβο, τα κατάφερες πολύ καλά σε αυτή την εργασία |                |

Εικόνα 7.9.16: Σελίδα μετά τη βαθμολόγηση Εργασίας – Αποστολή ενός αρχείου

## 7.9.4 Εργασία – Δραστηριότητα εκτός σύνδεσης

Με την επιλογή αυτή, ο εκπαιδευόμενος μπορεί να δει την εκφώνηση/περιγραφή μιας εργασίας, αλλά δεν μπορεί να «ανεβάσει» αρχεία και να τα επεξεργαστεί. Αυτή η μορφή Εργασίας είναι χρήσιμη, όταν οι εκπαιδευόμενοι ετοιμάζουν την εργασία, εκτός του περιβάλλοντος του Moodle. Ωστόσο, δίνεται στους εκπαιδευτές η δυνατότητα βαθμολόγησης των offline Εργασιών.

Επιλέγοντας «Δραστηριότητα εκτός σύνδεσης» από την προσθήκη δραστηριοτήτων (Εικόνα 7.1.1) εμφανίζεται η φόρμα δημιουργίας (Εικόνα 7.9.17).

Τα πεδία αυτής της φόρμας (Εικόνα 7.9.17) περιέχονται και στη φόρμα που φαίνεται στην Εικόνα 7.9.1, οπότε χρησιμοποιείστε τις αντίστοιχες οδηγίες.

| Γενικά                                                           |                                                    |
|------------------------------------------------------------------|----------------------------------------------------|
|                                                                  |                                                    |
| εριγατρηματοιας                                                  |                                                    |
| Tichilbadd @                                                     |                                                    |
| Trebuchet 👻                                                      | 1(8 pt) ▼ Lang ▼ B I U S × 2 × 2 B   ∞ ↔           |
| E = = =   M                                                      | 14   註 註 譯 譯   🌆 🍓   — 🕁 🗢 🔅 🍩   🖬 🗔 🥥 🎲 🏟   🛇   🖉 |
|                                                                  |                                                    |
|                                                                  |                                                    |
| Movonán: body                                                    |                                                    |
| (? ###                                                           |                                                    |
| Βαθμός 🕐                                                         | 100 -                                              |
| Διαθέσιμη από                                                    | 8 • Ιούλιος • 2009 • 14 • 20 • Απενεργοποίηση      |
| Καταληκτική ημερομηνία                                           | 15 • Ιούλιος • 2009 • 14 • 20 • Απενεργοποίηση     |
| Να μην επιτρέττονται υποβολές μετά την<br>καταληκτική ημερομηνία | Όχι •                                              |
| Δραστηριότητα εκτός σύνδεσης                                     |                                                    |
| Συχνές ρυθμίσεις μονάδας                                         |                                                    |
| Μορφή ομάδων 🧿                                                   | Χωρίς ομάδες 🗸                                     |
| Ορατό                                                            | Προβολή 🔫                                          |
| ΙD αριθμός 🗿                                                     |                                                    |
| Κατηνορία βαθμού                                                 | Μη κατηγοριοποιημένο 👻                             |

Εικόνα 7.9.17: Φόρμα δημιουργίας Εργασίας – Δραστηριότητα εκτός σύνδεσης

Για να μεταβεί ο εκπαιδευόμενος σε μια Εργασία αυτής της μορφής προκειμένου να δει την εκφώνηση της εργασίας που θα πρέπει να ετοιμάσει εκτός σύνδεσης (offline), θα πρέπει να πατήσει πάνω στον τίτλο της. Επιλέγοντας αυτή τη μορφή Εργασίας εμφανίζεται η Εικόνα 7.9.18.

| manualMoodle ►                  | PrimaryLesson ⊫ Εργασίες ⊫ Δραστηριότητα εκτός σύνδεσης                                              |  |
|---------------------------------|----------------------------------------------------------------------------------------------------|--|
|                                 | Σε αυτή τη δραστηριότητα                                                                             |  |
| Διαθέσιμη<br>Καταληκτική ημεροι | <b>η από:</b> Τετάρτη, 8 Ιούλιος 2009, 02:20 μμ<br>μ <b>ηνία:</b> Τετάρτη, 15 Ιούλιος 2009, 02:20 μμ |  |

Εικόνα 7.9.18: Αρχική Σελίδα Εργασίας - Δραστηριότητα εκτός σύνδεσης

Ο εκπαιδευτής εφόσον εξετάσει εκτός σύνδεσης την Εργασία που του παρέδωσαν οι εκπαιδευόμενοι, χρησιμοποιώντας τη συγκεκριμένη δραστηριότητα, μπορεί να καταχωρήσει μέσα στην Πλατφόρμα, για κάθε εκπαιδευόμενο το βαθμό και πιθανά κάποια σχόλια για την εργασία του. Ο εκπαιδευόμενος σε αυτή την περιοχή μπορεί να δει και τη βαθμολογία από τον εκπαιδευτή.

## 7.10 ? ЕПІЛОГН

Στη δραστηριότητα Επιλογή, ο εκπαιδευτής θέτει μία ερώτηση στους εκπαιδευόμενους και ορίζει ένα σύνολο πιθανών απαντήσεων. Η Επιλογή μπορεί να φανεί χρήσιμη ως μία γρήγορη ψηφοφορία

για να υποκινήσει τη σκέψη των εκπαιδευόμενων πάνω σε ένα θέμα, για να επιτρέψει στην τάξη να ψηφίσει μία κατεύθυνση για το μάθημα, να μάθει ο εκπαιδευτής την άποψη των εκπαιδευόμενων για το μάθημα, κ.α.

### 7.10.1 Δημιουργία Επιλογής

Επιλέγοντας «Επιλογή» από την προσθήκη δραστηριοτήτων (Εικόνα 7.1.1) εμφανίζεται η φόρμα δημιουργίας που φαίνεται στην Εικόνα 7.10.1.

Στη φόρμα που εμφανίζεται στην Εικόνα 7.10.1 συμπληρώστε τα πεδία με τις κατάλληλες πληροφορίες.

Επιλογή όνομα: Επιλέξτε ένα όνομα που να φανερώνει τη χρήση της Επιλογής.

Επιλογή κείμενο: Γράψτε ένα σύντομο κείμενο που να περιέχει την ερώτηση ή το θέμα της επιλογής.

Περιόρισε το πλήθος των επιτρεπόμενων απαντήσεων: Μπορείτε να περιορίσετε τον αριθμό των συμμετεχόντων που μπορούν να επιλέξουν κάθε μία από τις διαθέσιμες επιλογές/απαντήσεις στη δραστηριότητα. Όταν το όριο μιας επιλογής επιτυγχάνεται στη συνέχεια κανένας άλλος δεν μπορεί να κάνει αυτή την επιλογή. Μια επιλογή με μηδενικό όριο (0) σημαίνει ότι εξαρχής κανένας δεν μπορεί να επιλέξει την επιλογή αυτή. Εάν τα όρια δεν είναι ενεργοποιημένα τότε οποιοσδήποτε αριθμός συμμετεχόντων μπορεί να επιλέξει οποιαδήποτε από τις επιλογές.

Επιλογή 1...: Επιλέξτε τον αριθμό των πιθανών απαντήσεων/επιλογών που θέλετε να δώσετε συμπληρώνοντας τα πεδία των επιλογών. (Επιλογή 1: - Επιλογή 6:). Από τις επιλογές αυτές πρέπει να επιλέξουν οι συμμετέχοντες αυτή που επιθυμούν. Χρησιμοποιώντας το κουμπί «Προσθήκη 3 πεδίων στη φόρμα» μπορείτε να προσθέτετε επιπλέον επιλογές.

Περιορισμός των απαντήσεων σε αυτή τη χρονική περίοδο: Επιλέξτε περιορισμό της απάντησης σε ορισμένη χρονική περίοδο αν θέλετε να καθορίσετε ένα χρονικό διάστημα μέσα στο οποίο οι συμμετέχοντες έχουν τη δυνατότητα να κάνουν κάποια επιλογή. Προσδιορίστε το χρόνο έναρξης «Ανοιχτό» και λήξης «Μέχρι» της επιλογής.

Τρόπος εμφάνισης: Ορίστε αν οι επιλογές θα προβάλλονται οριζόντια ή κάθετα.

Δημοσιοποίηση αποτελεσμάτων: Η επιλογή αυτή αφορά τη δημοσιοποίηση των αποτελεσμάτων βαθμολόγησης και μπορείτε να επιλέξετε ανάμεσα σε:

- Μη δημοσιοποίηση των αποτελεσμάτων στους μαθητές.
- Εμφάνιση αποτελεσμάτων στο μαθητή αφού απαντήσει.
- Εμφάνιση των αποτελεσμάτων στους μαθητές όταν κλείσει η επιλογή.
- Πάντα εμφάνιση αποτελεσμάτων στους μαθητές.

Μυστικότητα αποτελεσμάτων: Διαλέξτε ανάμεσα στην έκδοση των αποτελεσμάτων ανώνυμα ή επώνυμα.

*Να επιτρέπεται η ενημέρωση της επιλογής*: Επιλέξτε αν θέλετε να δώσετε τη δυνατότητα στους εκπαιδευόμενους να αλλάζουν τις επιλογές τους και να τις υποβάλλουν ξανά.

| Γενικά                                                                                                    |                                                                                                    |
|----------------------------------------------------------------------------------------------------|----------------------------------------------------------------------------------------------------|
| Επιλονή όνομα*                                                                                                    |                                                                                                    |
| Επιλογή κείμενο* 🧿                                                                                                    |                                                                                                    |
|                                                                                                    |                                                                                                    |
| Trebuchet                                                                                                    |                                                                                                    |
|                                                                                                    | · m   ≟ ≔ # #   ¶ Ø   ─ ⊕ @ @ @   ■ □ Ŭ Ø Ø ₱   O   ₪                                                                                                    |
|                                                                                                    |                                                                                                    |
|                                                                                                    |                                                                                                    |
| Μονοπάτι:                                                                                                    |                                                                                                    |
| (? *****                                                                                                    |                                                                                                    |
| Μορφή 🍞                                                                                                    | Μορφή HTML                                                                                                    |
| Όριο                                                                                                    |                                                                                                    |
| Περιόρισε το πλήθος των επιτρεπόμενων<br>απαντήσεων 🧿                                                                                                    | Απενεργοποίηση 💌                                                                                                    |
| Επιλογή 1                                                                                                    |                                                                                                    |
| Επιλογή 🝞                                                                                                    |                                                                                                    |
| Όριο                                                                                                    | 0                                                                                                    |
| Επιλογή 2                                                                                                    |                                                                                                    |
| Επιλογή 🗿                                                                                                    |                                                                                                    |
| Οριο                                                                                                    | 0                                                                                                    |
|                                                                                                    |                                                                                                    |
|                                                                                                    |                                                                                                    |
|                                                                                                    | Προσθήκη 3 πεδίων στη φόρμα                                                                                                    |
| Περιορισμός των απαντήσεων σε αυτή τ                                                                                                    | Προσθήκη 3 πεδίων στη φόρμα<br>η χρονική περίοδο                                                                                                    |
| Περιορισμός των απαντήσεων σε αυτή τ<br>Περιορισμός των απαντήσεων σε αυτή τη                                                                                                    | Προσθήκη 3 πεδίων στη φόρμα<br>η χρονική περίοδο                                                                                                    |
| Περιορισμός των απαντήσεων σε αυτή τ<br>Περιορισμός των απαντήσεων σε αυτή τη<br>χρονική περίοδο 📀<br>Ανοιχτό                                                                                                    | Προσθήκη 3 πεδίων στη φόρμα<br>η χρονική περίοδο<br>Π<br>6 τ Ιούλιος τ 2009 τ 10 τ 20 τ                                                                                                    |
| Περιορισμός των απαντήσεων σε αυτή τ<br>Περιορισμός των απαντήσεων σε αυτή τη<br>χρονική περίοδο ③<br>Ανοιχτό<br>Μέχρι                                                                                                    | Προσθήκη 3 πεδίων στη φόρμα<br>η χρονική περίοδο<br>6 - Ιούλιος - 2009 - 10 - 20 -<br>6 - Ιούλιος - 2009 - 10 - 20 -                                                                                                    |
| Περιορισμός των απαντήσεων σε αυτή τ<br>Περιορισμός των απαντήσεων σε αυτή τη<br>χρονική περίοδο ③<br>Ανοιχτό<br>Μέχρι<br>Ετερόκλητες Ρυθμίσεις                                                                                                    | Προσθήκη 3 πεδίων στη φόρμα<br>η χρονική περίοδο<br>6 - Ιούλιος - 2009 - 10 - 20 -<br>6 - Ιούλιος - 2009 - 10 - 20 -                                                                                                    |
| Περιορισμός των απαντήσεων σε αυτή τ<br>Περιορισμός των απαντήσεων σε αυτή τη<br>χρονική περίοδο ③<br>Ανοιχτό<br>Μέχρι<br>Ετερόκλητες Ρυθμίσεις<br>Τρότιος ευφάνισης                                                                                                    | Προσθήκη 3 πεδίων στη φόρμα<br>η χρονική περίοδο<br>6 - Ιούλιος - 2009 - 10 - 20 -<br>6 - Ιούλιος - 2009 - 10 - 20 -<br>Οριζόντια προβολή -                                                                                                    |
| Περιορισμός των απαντήσεων σε αυτή τ<br>Περιορισμός των απαντήσεων σε αυτή τη<br>χρονική περίοδο ③<br>Ανοιχτό<br>Μέχρι<br>Ετερόκλητες Ρυθμίσεις<br>Τρόπος εμφάνισης<br>Δημοσιοποίηση αποτελεσμάτων                                                                                                    | Προσθήκη 3 πεδίων στη φόρμα<br>η χρονική περίοδο<br>6 - Ιούλιος - 2009 - 10 - 20 -<br>6 - Ιούλιος - 2009 - 10 - 20 -<br>Οριζόντια προβολή -<br>Μη δημοσιοποίηση των αποτελεσμάτων στους μαθητές -                                                                                                    |
| Περιορισμός των απαντήσεων σε αυτή τ<br>Περιορισμός των ατταντήσεων σε αυτή τη<br>χρονική ττερίοδο ③<br>Ανοιχτό<br>Μέχρι<br>Ετερόκλητες Ρυθμίσεις<br>Τρόττος εμφάνισης<br>Δημοσιοττοίηση αττοτελεσμάτων<br>Μυστικότητα αττοτελεσμάτων                                                                                                    | Προσθήκη 3 πεδίων στη φόρμα<br>η χρονική περίοδο<br>6 - Ιούλιος - 2009 - 10 - 20 -<br>6 - Ιούλιος - 2009 - 10 - 20 -<br>6 - Ιούλιος - 2009 - 10 - 20 -<br>Οριζόντια προβολή -<br>Μη δημοσιοποίηση των αποτελεσμάτων στους μαθητές -<br>Δημοσιοποίηση ανώνυμων αποτελεσμάτων, απόκρυψη των ονομάτων των μαθητών. |
| Περιορισμός των απαντήσεων σε αυτή τ<br>Περιορισμός των απαντήσεων σε αυτή τη<br>χρονική περίοδο<br>Ανοιχτό<br>Μέχρι<br>Ετερόκλητες Ρυθμίσεις<br>Τρόττος εμφάνισης<br>Δημοσιοποίηση αποτελεσμάτων<br>Μυστικότητα αποτελεσμάτων<br>Να επιτρέπεται η ενημέρωση της επιλογής                                                                                       | Προσθήκη 3 πεδίων στη φόρμα<br>η χρονική περίοδο<br>6 • Ιούλιος • 2009 • 10 • 20 •<br>6 • Ιούλιος • 2009 • 10 • 20 •<br>Οριζόντια προβολή •<br>Μη δημοσιοποίηση των αποτελεσμάτων στους μαθητές •<br>Δημοσιοποίηση ανώνυμων αποτελεσμάτων, απόκρυψη των ονομάτων των μαθητών. •                                 |
| Περιορισμός των απαντήσεων σε αυτή τ<br>Περιορισμός των απαντήσεων σε αυτή τη<br>χρονική περίοδο<br>Ανοιχτό<br>Μέχρι<br>Ετερόκλητες Ρυθμίσεις<br>Τρόπος εμφάνισης<br>Δημοσιοποίηση αποτελεσμάτων<br>Μυστικότητα αποτελεσμάτων<br>Να επιπρέπεται η ενημέρωση της επιλογής<br>Εμφάνιση στήλης για αναπάντητα                                                      | Προσθήκη 3 πεδίων στη φόρμα<br>η χρονική περίοδο<br>6 - Ιούλιος - 2009 - 10 - 20 -<br>6 - Ιούλιος - 2009 - 10 - 20 -<br>Οριζόντια προβολή -<br>Μη δημοσιοποίηση των αποτελεσμάτων στους μαθητές -<br>Δημοσιοποίηση ανώνυμων αποτελεσμάτων, απόκρυψη των ονομάτων των μαθητών<br>Όχι -<br>Όχι -                  |
| Περιορισμός των απαντήσεων σε αυτή τ<br>Περιορισμός των απαντήσεων σε αυτή τη<br>χρονική περίοδο ③<br>Ανοιχτό<br>Μέχρι<br>Ετερόκλητες Ρυθμίσεις<br>Τρόπος εμφάνισης<br>Δημοσιοποίηση αποτελεσμάτων<br>Μυστικότητα αποτελεσμάτων<br>Να επιτρέπεται η ενημέρωση της επιλογής<br>Εμφάνιση στήλης για αναπάντητα<br>Συχνές ρυθμίσεις μονάδας                        | Προσθήκη 3 πεδίων στη φόρμα<br>η χρονική περίοδο<br>6 - Ιούλιος - 2009 - 10 - 20 -<br>6 - Ιούλιος - 2009 - 10 - 20 -<br>6 - Ιούλιος - 2009 - 10 - 20 -<br>Οριζόντια προβολή -<br>Οριζόντια προβολή -<br>Μη δημοσιοποίηση των αποτελεσμάτων, απόκρυψη των ονομάτων των μαθητών<br>Όχι -<br>Όχι -                 |
| Περιορισμός των απαντήσεων σε αυτή τ<br>Περιορισμός των απαντήσεων σε αυτή τη<br>χρονική περίοδο (?)<br>Ανοιχτό<br>Μέχρι<br>Ετερόκλητες Ρυθμίσεις<br>Τρόπος εμφάνισης<br>Δημοσιοποίηση αποτελεσμάτων<br>Μυστικότητα αποτελεσμάτων<br>Να επιτρέπεται η ενημέρωση της επιλογής<br>Εμφάνιση στήλης για αναπάντητα<br>Συχνές ρυθμίσεις μονάδας                      | Προσθήκη 3 πεδίων στη φόρμα<br>η χρονική περίοδο<br>6 - Ιούλιος - 2009 - 10 - 20 -<br>6 - Ιούλιος - 2009 - 10 - 20 -<br>Οριζόντια προβολή -<br>Μη δημοσιοποίηση των αποτελεσμάτων στους μαθητές -<br>Δημοσιοποίηση ανώνυμων αποτελεσμάτων, απόκρυψη των ονομάτων των μαθητών<br>Όχι -<br>Όχι -                  |
| Περιορισμός των απαντήσεων σε αυτή τη<br>Περιορισμός των απαντήσεων σε αυτή τη<br>χρονική περίοδο (?)<br>Ανοιχτό<br>Μέχρι<br>Ετερόκλητες Ρυθμίσεις<br>Τρόπος εμφάνισης<br>Δημοσιοποίηση αποτελεσμάτων<br>Μυστικότητα αποτελεσμάτων<br>Να επιτρέπεται η ενημέρωση της επιλογής<br>Εμφάνιση στήλης για αναπάντητα<br>Συχνές ρυθμίσεις μονάδας<br>Μορφή ομάδων (?) | Προσθήκη 3 πεδίων στη φόρμα<br>η χρονική περίοδο<br>6                                                                                                    |

?Προσθήκη νέας/νέου Επιλογή 🧿

Εικόνα 7.10.1: Φόρμα δημιουργίας Επιλογής
Εμφάνιση στήλης για αναπάντητα: Επιλέξτε αν θέλετε να εμφανίζονται σε μια στήλη οι εκπαιδευόμενοι που δεν έχουν συμμετάσχει ακόμη στη δραστηριότητα Επιλογή.

Οι ρυθμίσεις που ανήκουν στο πλαίσιο «Συχνές ρυθμίσεις ομάδας» είναι κοινές στις περισσότερες φόρμες δημιουργίας δραστηριότητας και έχουν ήδη σχολιαστεί στη φόρμα δημιουργίας της δραστηριότητας Συζήτηση.

Τέλος αποθηκεύστε τις επιλογές σας πατώντας στο κουμπί «Αποθήκευση και επιστροφή στο μάθημα» ή στο κουμπί «Αποθήκευση και προβολή». Αν επιλέξετε «Άκυρο» οι επιλογές σας θα αναιρεθούν.

Αν αργότερα θέλετε να επεξεργαστείτε την Επιλογή που μόλις δημιουργήσατε επιλέξτε «Τροποποίηση του/της: Επιλογή» (στο επάνω και δεξιά τμήμα της αρχικής σελίδας της Επιλογής) και θα εμφανιστεί πάλι η φόρμα δημιουργίας της Επιλογής, την οποία μπορείτε να τροποποιήσετε.

## 7.10.2 Διαχείριση Επιλογής

Επιλέγοντας «Επιλογές» από το μπλοκ Δραστηριότητες εμφανίζεται μια λίστα με όλες τις Επιλογές που έχετε δημιουργήσει. Δίπλα από το όνομα κάθε Επιλογής αναφέρεται αν σε αυτή έχει συμμετάσχει κάποιος εκπαιδευόμενος ή όχι. Επιλέγοντας την Επιλογή που σας ενδιαφέρει θα δείτε το θέμα ή την ερώτηση της Επιλογής και τις πιθανές απαντήσεις. Επιλέγοντας «Δες απαντήσεις», βλέπετε τις απαντήσεις των εκπαιδευόμενων και ταυτόχρονα σας δίνετε η δυνατότητα να αποθηκεύσετε τις απαντήσεις σε ένα αρχείο χρησιμοποιώντας τα κουμπιά «Λήψη σε μορφή ODS», «Αποθήκευση σε μορφή EXCEL» και «Αποθήκευση σε μορφή κειμένου» ανάλογα με τη μορφή την οποία θέλετε να έχει το αρχείο σας (Εικόνα 7.10.2).

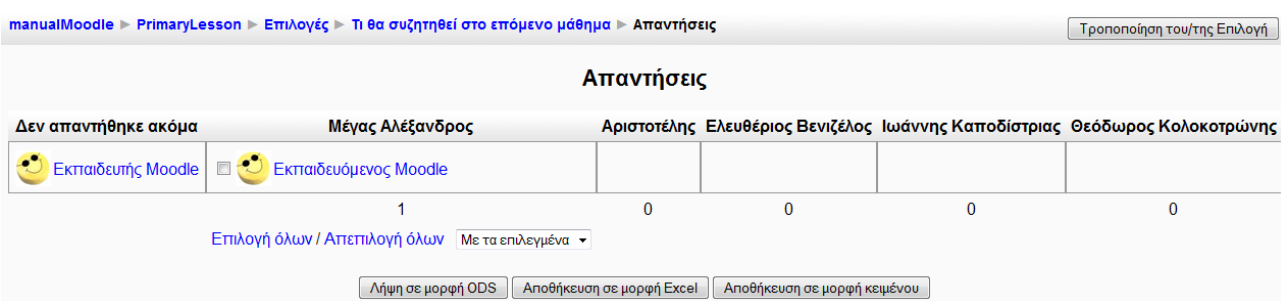

Εικόνα 7.10.2: Προβολή των απαντήσεων των εκπαιδευομένων

# 7.10.3 Συμμετοχή του εκπαιδευόμενου

Επιλέγοντας «Επιλογές» από το μπλοκ Δραστηριότητες εμφανίζεται μια λίστα με τις Επιλογές που είναι διαθέσιμες στο μάθημα στο οποίο συμμετέχετε. Επιλέξτε τον τίτλο της Επιλογής που σας ενδιαφέρει. Αμέσως μεταφέρεστε στη σελίδα που φαίνεται στην Εικόνα 7.10.3. Εδώ καλείστε να απαντήσετε στην ερώτηση που φαίνεται στην αρχή της σελίδας, πατώντας στην επιλογή της προτίμησής σας. Στη συνέχεια, για να αποθηκευτεί η απάντηση που δώσατε πατήστε στο κουμπί «Αποθήκευση επιλογής». Μετά την αποθήκευση της επιλογής σας, το σύστημα είτε εμφανίζει μια νέα σελίδα με την απάντησή σας και έναν συγκεντρωτικό πίνακα με τις απαντήσεις όλων των εκπαιδευόμενων στη συγκεκριμένη δραστηριότητα, είτε εμφανίζει ξανά την ίδια σελίδα ώστε αν θέλετε να αλλάξετε την επιλογή σας, ανάλογα με τις ρυθμίσεις που έχει κάνει ο εκπαιδευτής.

| manualMoodle ▶ PrimaryLesson ▶ Επιλογές ▶ Τι θα συζητηθεί στο επόμενο μάθημα | Τροποποίηση του/της Επιλογή |
|------------------------------------------------------------------------------|-----------------------------|
|                                                                              | Δες 1 ατταντήσεις           |
| Ποιος είναι ο μεγαλύτερος Έλληνας όλων των εποχών;                           |                             |
| 💿 Μέγας Αλέξανδρος                                                           |                             |
| Αριστοτέλης                                                                  |                             |
| ⊚ Ελευθέριος Βενιζέλος                                                       |                             |
| ⊚ Ιωάννης Καττοδίστριας                                                      |                             |
| 💿 Θεόδωρος Κολοκοτρώνης                                                      |                             |
| Αποθήκευση επιλογής                                                          |                             |

Εικόνα 7.10.3: Παράδειγμα Επιλογής

# 7.11 <sup>Th</sup> ENOTHTA

Σκοπός της δραστηριότητας Ενότητα είναι η παρουσίαση του μαθήματος με έναν ευέλικτο τρόπο που να προκαλεί το ενδιαφέρον. Η κάθε Ενότητα αποτελείται από πολλές σελίδες. Στο τέλος κάθε σελίδας υπάρχει προαιρετικά μια ερώτηση με κάποιες πιθανές απαντήσεις. Ανάλογα με την απάντηση του εκπαιδευόμενου η πλοήγηση είτε θα συνεχίσει στην επόμενη σελίδα είτε θα επιστρέψει πίσω σε μια προηγούμενη σελίδα. Η πλοήγηση μέσω της Ενότητας μπορεί να είναι απλή ή σύνθετη και εξαρτάται κατά ένα μεγάλο μέρος από τη δομή παρουσίασης του υλικού.

# 7.11.1 Δημιουργία Ενότητας

Επιλέγοντας «Ενότητα» από την προσθήκη δραστηριοτήτων (Εικόνα 7.1.1) εμφανίζεται η φόρμα εισαγωγής, που φαίνεται στην Εικόνα 7.11.1 και στην Εικόνα 7.11.2. Στη φόρμα αυτή συμπληρώστε τα πεδία και στη συνέχεια αποθηκεύστε.

| Γενικά                                  |                                                   |
|-----------------------------------------|---------------------------------------------------|
| Όνομα*                                  |                                                   |
| Χρονικό όριο(λετπά) 👔                   | 20 Ενεργοποίηση                                   |
| Μέγιστος αριθμός                        | 4 -                                               |
| απαντήσεων/διακλαδώσεων 🧿               |                                                   |
| Ρυθμίσεις βαθμού                        |                                                   |
| Μάθημα για εξάσκηση 🍞                   | VXI -                                             |
| Ατομικός τρόττος βαθμολόγησης 🕐         | Ναι 🕶                                             |
| Μέγιστος βαθμός 🕐                       | 0 🔹                                               |
| Σπουδαστής μπορεί να το ξανακάνει 📀     | 'Oxi 💌                                            |
| Χειρισμός επανασυμπληρώσεων 🗿           | Χρήση μέσου όρου 🔻                                |
| Εμφάνιση τρέχοντος βαθμού 🍞             | 'Oxi 👻                                            |
| Έλεγχος ροής                            |                                                   |
| Να επιτρέπτεται η αναθεώρηση από μαθητή | Oxi 👻                                             |
| ()                                      |                                                   |
| Εμφάνιση κουμπιού αναθεώρησης 🕐         | 'Οχι 💌                                            |
| Μέγιστος αριθμός προσπαθειών 🇿          | 1 •                                               |
| Ενέργεια μετά από σωστή απάντηση 🍞      | Κανονικό - ακολουθήστε τη διαδρομή της ενότητας 🔻 |
| Εμφάνιση προκαθορισμένης ανάδρασης      | Oxt -                                             |
| Ελάχιστος αριθμός ερωτήσεων 🗿           | 0 -                                               |
| Αριθμός σελιδών (καρτών) προς εμφάνιση  | 0 -                                               |
| 3                                       |                                                   |
| Μορφοποίηση ενότητας                    |                                                   |
| Παρουσίαση 🗿                            | Όχι 👻                                             |
| Πλάτος παρουσίασης* 🗿                   | 640                                               |
| Ύψος παρουσίασης* 🗿                     | 480                                               |
| Χρώμα φόντου παρουσίασης* 🗿             | #FFFFF                                            |
| Εμφάνιση αριστερού μενού 🗿              | 'Οχι 💌                                            |
| και εμφάνιση μόνο αν έχει βαθμό         | 0% •                                              |
| υψηλότερο από:                          |                                                   |
| Μπάρα προόδου 🍞                         | Oxi 🗸                                             |
| Έλεγχος πρόσβασης                       |                                                   |
| Η ενότητα προστατεύεται με κωδικό 📀     | 'Oxi 💌                                            |
| Κωδικός 🗿                               | 🔲 Αφαίρεση μάσκας                                 |
|                                         |                                                   |
| Διαθέσιμο από                           | 6 - Ιούλιος - 2009 - 19 - 15 - ΜΑπενεργοποίηση    |

Β□Προσθήκη νέας/νέου Ενότητα 📀

Εικόνα 7.11.1: Φόρμα δημιουργίας Ενότητας – μέρος α'

Ονομα: Γράψτε τον τίτλο που θέλετε να δώσετε στην Ενότητα.

Χρονικό Όριο (λεπτά): Μπορείτε αν θέλετε να ενεργοποιήσετε ένα χρονικό όριο εντός του οποίου οι εκπαιδευόμενοι θα πρέπει να ολοκληρώσουν την εκτέλεση της Ενότητας που δημιουργείτε. Αν ενεργοποιήσετε το χρονικό όριο τότε κατά την εκτέλεση της Ενότητας θα εμφανίζεται στους

εκπαιδευόμενους ένας χρονομετρητής σεναρίου Javascript και η ώρα θα καταχωρείται στη βάση δεδομένων. Εξαιτίας της φύσης της Javascript, ο χρονομετρητής δεν απορρίπτει έναν εκπαιδευόμενο όταν ο χρόνος τελειώνει, αλλά μια ερώτηση που απαντάται μετά από το χρονικό όριο δε λαμβάνεται υπόψη. Η ώρα στη βάση δεδομένων ελέγχεται κάθε φορά που ο εκπαιδευόμενος καταχωρεί μια ερώτηση.

Μέγιστος αριθμός απαντήσεων/διακλαδώσεων: Αυτή η τιμή προσδιορίζει το μέγιστο αριθμό απαντήσεων που μπορεί να χρησιμοποιήσει ο εκπαιδευτής.

Μάθημα για εξάσκηση: Αν ορίσετε την Ενότητα ως «Μάθημα για εξάσκηση» τότε αυτή δε θα εμφανίζεται στη σελίδα των βαθμών.

Ατομικός τρόπος βαθμολόγησης: Αυτή η επιλογή σας επιτρέπει να βάλετε ένα αριθμητικό βαθμό σε κάθε απάντηση. Η βαθμολογία μπορεί να έχει αρνητικές ή θετικές τιμές. Στις εισαγόμενες ερωτήσεις θα οριστεί αυτόματα 1 μονάδα για την σωστή απάντηση και 0 για τις λανθασμένες, αν και μπορείτε να αλλάξετε την βαθμολογία μετά από την εισαγωγή.

Μέγιστος βαθμός: Επιλέξτε το μέγιστο βαθμό που μπορεί να απονεμηθεί στην Ενότητα από 0 έως 100. Αυτή η αξία μπορεί να αλλάξει οποιαδήποτε στιγμή κατά τη διάρκεια της Ενότητας. Οποιαδήποτε αλλαγή έχει άμεση επίδραση στη σελίδα βαθμών και στους βαθμούς που παρουσιάζονται στους εκπαιδευόμενους.

Σπουδαστής μπορεί να το ξανακάνει: Αυτή η ρύθμιση ορίζει εάν οι εκπαιδευόμενοι μπορούν να παρακολουθήσουν μια Ενότητα παραπάνω από μία φορά.

Χειρισμός επανασυμπληρώσεων: Αν επιτρέπεται στους εκπαιδευόμενους η παρακολούθηση της Ενότητας για περισσότερες από μια φορά τότε θα πρέπει να ορίσετε και τον τρόπο με τον οποίο θα προκύπτει η τελική βαθμολογία της Ενότητας για το εκπαιδευόμενο. Η τελική βαθμολογία μπορεί να ισούται είτε με το μέσο όρο της βαθμολογίας στις διαφορετικές παρακολουθήσεις της Ενότητας είτε να ισούται με τη μεγαλύτερη βαθμολογία από το σύνολο των παρακολουθήσεων της Ενότητας.

*Εμφάνιση τρέχοντος βαθμού*: Εάν ενεργοποιήσετε αυτή την επιλογή, κάθε σελίδα θα εμφανίζει την τρέχουσα βαθμολογία του εκπαιδευόμενου σε σχέση με το μέγιστο.

*Να επιτρέπεται η αναθεώρηση από μαθητή*: Αυτή η επιλογή θα επιτρέψει στους εκπαιδευόμενους την πλοήγηση πίσω μέσα στο μάθημα για να διορθώσουν τις απαντήσεις τους.

Εμφάνιση κουμπιού αναθεώρησης: Αυτή η επιλογή θα προβάλει ένα κουμπί έπειτα από μια λανθασμένα απαντημένη ερώτηση, επιτρέποντας στο εκπαιδευόμενο να ξαναπροσπαθήσει.

Μέγιστος αριθμός προσπαθειών: Η τιμή της επιλογής αυτής καθορίζει το μέγιστο αριθμό προσπαθειών που μπορεί να κάνει ένας εκπαιδευόμενος για να απαντήσει σε οποιαδήποτε ερώτηση. Σε περίπτωση ερωτήσεων που δεν περιλαμβάνουν απαντήσεις απλά μεταφέρεται στην επόμενη σελίδα του μαθήματος. Η δυνατότητα λίγων προσπαθειών μπορούν να αποθαρρύνουν τον εκπαιδευόμενο να σκεφτεί για την απάντηση, αλλά και οι πολλές προσπάθειες μπορούν να οδηγήσουν τον εκπαιδευόμενο σε απογοήτευση. Ορίζοντας την τιμή της επιλογής αυτής στον αριθμό «1» δίνεται στον εκπαιδευόμενο μόνο μια φορά τη δυνατότητα να απαντήσει σε κάθε ερώτηση. Σημειώστε ότι η αξία αυτή αποτελεί γενική παράμετρο κι ισχύει για όλες τις ερωτήσεις στην Ενότητα ανεξάρτητα από τον τύπο τους.

Ενέργεια μετά από σωστή απάντηση: Επιλέξτε τη μορφή που θα ακολουθεί η Ενότητα μετά από κάθε σωστή απάντηση.

 Κανονικό – Ακολουθήστε τη διαδρομή της ενότητας: Κανονική μορφή κατά την οποία ακολουθείται η πορεία της Ενότητας. Η συνηθισμένη δράση είναι να ακολουθηθεί η ροή όπως διευκρινίζεται στην απάντηση. Στις περισσότερες περιπτώσεις αυτό θα οδηγήσει πιθανώς στην επόμενη σελίδα της Ενότητας. Αυτό σημαίνει ότι ο εκπαιδευόμενος ακολουθεί τη λογική ροή της Ενότητας, δηλαδή ξεκινάει από την αρχή και τερματίζει στο τέλος.

- Εμφάνιση μιας σελίδας που δεν έχει εμφανιστεί: Παρουσίαση σελίδας που δεν έχει ξαναχρησιμοποιηθεί. Δεν παρουσιάζει ποτέ την ίδια σελίδα δύο φορές ακόμα κι αν ο εκπαιδευόμενος δεν απάντησε στην ερώτηση.
- Εμφάνιση μιας μη απαντημένης σελίδας: Παρουσίαση σελίδας που δεν έχει απαντηθεί. Η επιλογή αυτή επιτρέπει στον εκπαιδευόμενο να δει τις σελίδες που μπορεί να είχαν εμφανιστεί πριν αλλά απαντήθηκαν λανθασμένα ή δεν απαντήθηκαν καθόλου.

Εμφάνιση προκαθορισμένης ανάδρασης: Εάν επιλέξετε «Ναι», όταν δεν υπάρχει ανατροφοδότηση για μια συγκεκριμένη ερώτηση, θα χρησιμοποιούνται οι προκαθορισμένες ανατροφοδοτήσεις «Αυτή είναι η σωστή απάντηση» και «Αυτή είναι η λάθος απάντηση». Εάν επιλέξετε «Όχι», όταν δεν υπάρχει ανατροφοδότηση για μια συγκεκριμένη ερώτηση, δε θα εμφανίζεται ανατροφοδότηση. Ο εκπαιδευόμενος απλώς κατευθύνεται στην επόμενη σελίδα της Ενότητας.

Ελάχιστος αριθμός ερωτήσεων: Η παράμετρος αυτή ορίζει τον ελάχιστο αριθμό ερωτήσεων που ένας εκπαιδευόμενος καλείται να απαντήσει. Η βαθμολογία του εκπαιδευόμενου επηρεάζεται από την τιμή που θα δώσετε στην παράμετρο αυτή. Για παράδειγμα αν θέσετε την τιμή 10 και ο εκπαιδευόμενος απαντήσει σε 5 ερωτήσεις από τις 20 της Ενότητας τότε η βαθμολογία του θα είναι 50%.

Αριθμός σελίδων (καρτών) προς εμφάνιση: Πρόκειται για τον αριθμό σελίδων της Ενότητας που πρόκειται να εμφανίζονται στους εκπαιδευόμενους. Αυτή η παράμετρος χρησιμοποιείται μόνο στις Ενότητες τύπου «flash card». Η προκαθορισμένη τιμή είναι μηδέν που σημαίνει ότι όλες οι σελίδες της Ενότητας θα παρουσιαστούν στους εκπαιδευόμενους.

*Μορφοποίηση Ενότητας*: Στην περιοχή αυτή μπορείτε να ενεργοποιήσετε την προβολή της Ενότητας σαν προβολή παρουσίασης.

- Παρουσίαση: Το μάθημα θα προβληθεί σαν έκθεση διαφανειών με σταθερή τιμή πλάτους, ύψους και χρώματος. Θα εμφανίζεται μπάρα κύλισης σε περίπτωση που το μήκος ή πλάτος της διαφάνειας ξεπερνά αυτό του παραθύρου. Θα υπάρχουν κουμπιά «Επόμενη» και «Προηγούμενη» σελίδα.
- Πλάτος Παρουσίασης: Ο αριθμός των εικονοστοιχείων (pixel) για το πλάτος της διαφάνειας.
- Υψος Παρουσίασης: Ο αριθμός των εικονοστοιχείων (pixel) για το ύψος της διαφάνειας.
- Χρώμα φόντου παρουσίασης: Δεκαεξαδικός κωδικός 6 γραμμάτων για το χρώμα της διαφάνειας.
- *Εμφάνιση αριστερού μενού*: Θα εμφανίζει μια λίστα με τις σελίδες του μαθήματος.
- Μπάρα προόδου: Εμφανίζει μια μπάρα προόδου στην κάτω πλευρά της σελίδας. Η μπάρα είναι πιο ακριβείς όταν το μάθημα είναι γραμμικό.

Η ενότητα προστατεύεται με κωδικό: Αν επιλέξετε «Ναι» τότε η πρόσβαση σε εκπαιδευόμενους που δε γνωρίζουν τον κωδικό για τη συγκεκριμένη Ενότητα δε θα επιτρέπεται.

Κωδικός: Αν επιλέξατε «Ναι» στην προηγούμενη παράμετρο τότε εδώ δώστε τον κωδικό που επιθυμείτε.

Διαθέσιμο από: Επιλέξτε από πότε η Ενότητα θα είναι διαθέσιμη στους εκπαιδευόμενους.

Προθεσμία: Ημερομηνία λήξης της Ενότητας, δηλαδή μέχρι πότε θα μπορούν οι εκπαιδευόμενοι να πάρουν μέρος στη συγκεκριμένη δραστηριότητα.

| Εξαρτάται από                                             |                                                                 |
|-----------------------------------------------------------|-----------------------------------------------------------------|
| Εξαρτάται αττό 🍞                                          | Κανένας                                                         |
| Χρόνος που Πέρασε (σε λεπτά)                              | 0                                                               |
| Ολοκληρώθηκε                                              |                                                                 |
| Βαθμός καλύτερος από (%)                                  | 0                                                               |
| Άνοιγμα αναδυόμενου παράθυροτ σε αρ                       | οχείο ή ιστοσελίδα                                              |
| Άνοιγμα αναδυόμενου παράθυροτ σε<br>αρχείο ή ιστοσελίδα 🍞 | Επιλέξτε αρχείο                                                 |
| Εμφάνιση κουμπιού εξόδου:                                 | 'Oxi 💌                                                          |
| Ύψος παραθύρου:* 🕐                                        | 100                                                             |
| πλάτος:* 🗿                                                | 650                                                             |
| Άλλο                                                      |                                                                 |
| Σύνδεση με μία δραστηριότητα 🝞                            | Κανένας 👻                                                       |
| Αριθμός υψηλών βαθμών προς εμφάνιση*                      | 10                                                              |
| 3                                                         |                                                                 |
| Χρήση των ρυθμίσεων της ενότητας ως<br>προεπιλογές 🧿      | 'Oxι ▼                                                          |
| Συχνές ρυθμίσεις μονάδας                                  |                                                                 |
| Ορατό                                                     | Προβολή 💌                                                       |
| ID αριθμός 🧿                                              |                                                                 |
| Κατηγορία βαθμού                                          | Μη κατηγοριοποιημένο 🔻                                          |
|                                                           |                                                                 |
|                                                           | Αποθήκευση κι επιστροφή στο μάθημα Αποθήκευση και προβολή Άκυρο |

Εικόνα 7.11.2: Φόρμα δημιουργίας Ενότητας – μέρος β'

Εξαρτάται από: Αυτή η ρύθμιση επιτρέπει στην τρέχουσα Ενότητα να είναι εξαρτημένη από την απόδοση των εκπαιδευόμενων σε μία άλλη Ενότητα που ανήκει στο ίδιο μάθημα. Εάν η απόδοση που έχει τεθεί σαν προαπαίτηση δεν καλύπτεται, τότε ο εκπαιδευόμενος δε θα είναι σε θέση να έχει πρόσβαση σε αυτή την Ενότητα.

Οι όροι για την εξάρτηση περιλαμβάνουν:

- Χρόνος που πέρασε (σε λεπτά): ο εκπαιδευόμενος πρέπει να ξοδέψει το καθορισμένο αυτό χρονικό διάστημα στην προαπαιτούμενη Ενότητα.
- Ολοκληρώθηκε: ο εκπαιδευόμενος πρέπει να ολοκληρώσει την προαπαιτούμενη Ενότητα.
- Βαθμός καλύτερος από (%): ο εκπαιδευόμενος πρέπει να πετύχει ένα βαθμό στην προαπαιτούμενη Ενότητα που να είναι καλύτερος από αυτόν που διευκρινίζεται εδώ.

Οποιοσδήποτε συνδυασμός των ανωτέρω μπορεί να χρησιμοποιηθεί εάν είναι απαραίτητο.

Άνοιγμα αναδυόμενου παραθύρου σε αρχείο ή ιστοσελίδα: Αυτό θα δημιουργήσει ένα pop-up παράθυρο όταν αρχίζει η Ενότητα σε ένα αρχείο (π.χ.: ένα mp3 αρχείο) ή σε μία ιστοσελίδα. Επίσης, ένας σύνδεσμος θα τυπωθεί σε όλες τις σελίδες της Ενότητας ώστε να μπορεί να ανοιχτεί πάλι το pop-up παράθυρο αν είναι αναγκαίο. Προαιρετικά μπορείτε να δημιουργείτε ένα κουμπί

«κλείσιμο παραθύρου» στο κάτω μέρους του pop-up παραθύρου, επίσης το ύψος και πλάτος του παραθύρου μπορεί να τροποποιηθεί.

Σύνδεση με μία δραστηριότητα: Στο τέλος της Ενότητας υπάρχει δυνατότητα να εμφανίζεται σύνδεσμος προς κάποια δραστηριότητα του μαθήματος που εσείς θεωρείτε καλό να ακολουθήσουν οι εκπαιδευόμενοι μετά το πέρας της Ενότητας.

Αριθμός υψηλών βαθμών προς εμφάνιση: Πληκτρολογήστε τον αριθμό που θα ορίζει πόσες από τις υψηλότερες βαθμολογίες θα επιδεικνύονται.

Χρήση των ρυθμίσεων της ενότητας ως προεπιλογές: Επιλέξτε «Ναι» πριν αποθηκεύσετε την Ενότητα, και οι ρυθμίσεις που έχετε επιλέξει για αυτή την Ενότητα θα είναι οι προεπιλεγμένες για την επόμενη φορά που θα δημιουργείτε μία Ενότητα για αυτό το μάθημα.

Οι ρυθμίσεις που ανήκουν στο πλαίσιο «Συχνές ρυθμίσεις ομάδας» είναι κοινές στις περισσότερες φόρμες δημιουργίας δραστηριότητας και έχουν ήδη σχολιαστεί στη φόρμα δημιουργίας της δραστηριότητας Συζήτηση.

Τέλος αποθηκεύστε τις επιλογές σας πατώντας στο κουμπί «Αποθήκευση και επιστροφή στο μάθημα» ή στο κουμπί «Αποθήκευση και προβολή». Αν επιλέξετε «Άκυρο» οι επιλογές σας θα αναιρεθούν.

Αν αργότερα θέλετε να επεξεργαστείτε την Ενότητα που μόλις δημιουργήσατε επιλέξτε «Τροποποίηση του/της: Ενότητα» (στο επάνω και δεξιά τμήμα της σελίδας στην Εικόνα 7.11.3) και θα εμφανιστεί πάλι η φόρμα δημιουργίας της Ενότητας, την οποία μπορείτε να τροποποιήσετε.

# 7.11.2 Διαχείριση Ενότητας

Αφού αποθηκεύσετε τις επιλογές δημιουργίας της Ενότητας αυτόματα θα μεταφερθείτε σε μια οθόνη όπως αυτή στην Εικόνα 7.11.3.

| manualMoodle ► PrimaryLesson ► Ενότητες ► Η Ατλαντίδα | Τροποποίηση του/της Ενότητα                      |  |
|-------------------------------------------------------|--------------------------------------------------|--|
| H                                                     | Η Ατλαντίδα στην Ελληνική μυθολογία∢             |  |
|                                                       | Προεπισκόπιση Edit Αναφορές Βαθμολόγηση Εκθέσεων |  |
|                                                       | Ξεδιπλωμένο Επεκτάθηκε                           |  |
|                                                       | Τι θα θέλατε να κάνετε πρώτα;                    |  |
|                                                       | Εισαγωγή ερωτήσεων                               |  |
|                                                       | Εισαγωγή PowerPoint                              |  |
|                                                       | Προσθήκη ενός πίνακα διακλαδώδεων                |  |
|                                                       | Προσθήκη σελίδας ερωτήσεων                       |  |

Εικόνα 7.11.3: Περιβάλλον Ενότητας αμέσως μετά τη δημιουργία της

Από την καρτέλα «Edit» στην Εικόνα 7.11.3 μπορείτε να ξεκινήσετε την κατασκευή της Ενότητας επιλέγοντας ένα από τα ακόλουθα:

Εισαγωγή ερωτήσεων: Αυτή η λειτουργία σας επιτρέπει να εισάγετε ερωτήσεις από εξωτερικά αρχεία κειμένων. Υποστηρίζονται διάφορες μορφές αρχείων όπως:

 GIFT: Το GIFT είναι η καλύτερη διαθέσιμη μορφοποίηση για την εισαγωγή ερωτήσεων σε Moodle από αρχεία κειμένου. Έχει σκοπό να αποτελεί μια εύκολη μέθοδο για τους εκπαιδευτές που γράφουν τις ερωτήσεις σε αρχείο κειμένων. Υποστηρίζει ερωτήσεις πολλαπλής επιλογής, σωστού-λάθους, σύντομης απάντησης, ταιριάσματος, αριθμητικές ερωτήσεις, καθώς και την εισαγωγή κενού για ερωτήσεις συμπλήρωσης κενών. Διάφοροι τύποι ερωτήσεων μπορούν να συνυπάρξουν σε μια άσκηση. Υποστηρίζονται επίσης γραμμές για σχόλια, τίτλοι ερωτήσεων, η ανατροφοδότηση και ποσοστά %.

- Aiken: Η τυποποίηση Aiken είναι ένας πολύ απλός τρόπος για να δημιουργήσουμε ερωτήσεις πολλαπλών επιλογών χρησιμοποιώντας μια πολύ ξεκάθαρη μορφοποίηση.
- Μορφή Λέξης που λείπει: Αυτή η μορφή υποστηρίζει μόνο τις ερωτήσεις πολλαπλής επιλογής.
   Κάθε απάντηση έχει μπροστά το (~), και η σωστή απάντηση το (=).
- AON: Πρόκειται για μορφή αντίστοιχη με τη «μορφή Λέξης που λείπει». Η διαφορά είναι ότι, μόλις εισάγουμε τις ερωτήσεις, όλες οι ερωτήσεις σύντομης απάντησης μετατρέπονται ανά τέσσερις σε ερωτήσεις ταιριάσματος. Επιπλέον, οι απαντήσεις των ερωτήσεων πολλαπλής επιλογής τοποθετούνται τυχαία κατά τη διάρκεια της εισαγωγής.
- Blackboard: Πρόκειται για μέθοδο εισαγωγής ερωτήσεων που έχουν εξαχθεί από την πλατφόρμα Blackboard. Στηρίζεται στις λειτουργίες XML που συντάσσονται μέσω PHP.

Εισαγωγή Powerpoint: Σας δίνεται η δυνατότητα να εισάγεται ένα αρχείο PowerPoint. Όλες οι διαφάνειες τύπου PowerPoint εισάγονται ως πίνακες διακλαδώσεων με επιλογές «Προηγούμενη» και «Επόμενη» σελίδα. Αν η παρουσίαση PowerPoint εμπεριείχε εικόνες, αυτές θα έχουν αποθηκευτεί ως αρχεία μαθήματος στη θέση moddata/XY (όπου X νοείται το όνομα της διδακτικής ενότητας που έχετε ορίσει, και όπου Y είναι ένας αριθμός, συνήθως το μηδέν). Για να εισάγετε ένα αρχείο PowerPoint ακολουθήστε τα βήματα:

- Ανοίξτε το αρχείο τύπου PowerPoint.
- Αποθηκεύστε το ως Ιστοσελίδα (Web Page) χωρίς ειδικές ρυθμίσεις.
- Το αποτέλεσμα πρέπει να είναι η δημιουργία ενός αρχείου τύπου htm και ενός φακέλου που περιέχει όλες τις διαφάνειες σε μορφή ιστοσελίδων (μια ιστοσελίδα για κάθε διαφάνεια).
   Συμπιέστε μόνο αυτόν το φάκελο.
- Πηγαίνετε στο Moodle και προσθέστε μια νέα Ενότητα.
- Μόλις αποθηκεύσετε τις ρυθμίσεις της Ενότητας, θα δείτε τέσσερις επιλογές κάτω από τον τίτλο «Τι θέλετε να κάνετε σε πρώτη φάση;» Επιλέξτε «Εισαγωγή από PowerPoint».
- Χρησιμοποιήστε την «Αναζήτηση...», και βρείτε το συμπιεσμένο αρχείο που πριν λίγο δημιουργήσατε. Στη συνέχεια επιλέξτε «Φόρτωση αυτού του αρχείου».
- Αν όλα έχουν πάει καλά, το επόμενο παράθυρο θα έχει απλώς ένα κουμπί με την ένδειξη «Συνέχεια».

Προσθήκη ενός πίνακα διακλαδώσεων: Οι πίνακες διακλαδώσεων είναι απλά σελίδες που έχουν ένα σύνολο συνδέσεων προς άλλες σελίδες στην Ενότητα. Μια Ενότητα μπορεί να αρχίζει με έναν πίνακα διακλαδώσεων που ενεργεί ως πίνακας περιεχομένων. Για να προσθέσετε έναν πίνακα διακλαδώσεων θα πρέπει να συμπληρώσετε τη φόρμα εισαγωγής στην Εικόνα 7.11.4. Κάθε σύνδεση σε έναν πίνακα διακλαδώσεων έχει δύο συστατικά, μια περιγραφή και τον τίτλο της σελίδας μεταπήδησης. Ανάλογα με την περιγραφή του πίνακα διακλαδώσεων που θα επιλέγει ο εκπαιδευόμενος θα μεταφέρεται στην αντίστοιχη σελίδα μεταπήδησης που μπορεί να είναι η επόμενη σελίδα της Ενότητας, η προηγούμενη, η τελευταία ή οποιαδήποτε άλλη. Για να επαναφέρετε τον εκπαιδευόμενο πίσω σε έναν προηγούμενο πίνακα διακλαδώσεων μπορείτε να χρησιμοποιήσετε μια σελίδα «Τέλος διακλάδωσης». Πρόκειται για ειδική σελίδα που επαναφέρει τον εκπαιδευόμενος το εκπαιδευόμενος να επιστρέφει όχι στον τελευταίο πίνακα κλάδο αλλά σε κάποιον από τους προηγούμενος.

| Περιεχόμενα σελίδας:         Trebuchet       1 (8 pt)         ■ ■       1 (8 pt)         ■ ■       1 (8 pt)         ■ ■       1 (8 pt)         ■ ■       1 (1 ) !:::::::::::::::::::::::::::::::::::                                                                                                    | Πρ                            | οσθηκη ένος πινακά οιακλάδωσεων 🧿                                                         |
|----------------------------------------------------------------------------------------------------|-------------------------------|-------------------------------------------------------------------------------------------|
| Περιεχόμενα σελίδας:<br>Trebuchet ↓ 1 (8 pt) ↓ ↓ ↓ ↓ ↓ ↓ ↓ ↓ ↓ ↓ ↓ ↓ ↓ ↓ ↓ ↓ ↓ ↓ ↓                                                                                                    | Τίτλος σελίδας:               |                                                                                           |
| Trebuchet       • 1 (8 ρt)       • Lang       B       I       Y       Y </th <th>Περιεχόμενα σε</th> <th>ελίδας:</th> | Περιεχόμενα σε                | ελίδας:                                                                                   |
| Μονοπάπ:<br>② Οργάνωση κουμπιών διακλάδωσης οριζόντια σε μορφή παρουσίας<br>③ Εμφάνιση στο αριστερό μενού;<br>Περιγραφή 1:<br>Μεταπήδηση 1: Επόμενη σελίδα 		 ③<br>Περιγραφή 2:                                                                                                    | Trebuchet ↓<br>≣ ≣ ≣ ■   M    | 1(8 pt) • • Lang • B I U S × 2 × 2<br>¶4   注 注 貸 撑   T₂ ◊₂   - ↓ ∞ ↔ ↔   ဩ 🖽 🥹 ◊≱ р       |
| Μονοπάπ:<br>Οργάνωση κουμπιών διακλάδωσης οριζόντια σε μορφή παρουσίας<br>Εμφάνιση στο αριστερό μενού;<br>Περιγραφή 1:<br>Μεταπήδηση 1: Επόμενη σελίδα<br>Βεριγραφή 2:                                                                                                    |                               |                                                                                           |
| Μονοπάπ:<br>Οργάνωση κουμπιών διακλάδωσης οριζόντια σε μορφή παρουσίαα<br>Εμφάνιση στο αριστερό μενού;<br>Περιγραφή 1:<br>Μεταπήδηση 1: Επόμενη σελίδα                                                                                                    |                               |                                                                                           |
| Μονοπάπ:<br>② Οργάνωση κουμπιών διακλάδωσης οριζόντια σε μορφή παρουσίαα<br>③ Εμφάνιση στο αριστερό μενού;<br>Περιγραφή 1:<br>Μεταπήδηση 1: Επόμενη σελίδα                                                                                                    |                               |                                                                                           |
| Οργάνωση κουμπιών διακλάδωσης οριζόντια σε μορφή παρουσίας<br>Εμφάνιση στο αριστερό μενού; Περιγραφή 1: Επόμενη σελίδα • (2)                                                                                                    | Μονοπάτι:                     |                                                                                           |
| Οργάνωση κουμπιών διακλάδωσης οριζόντια σε μορφή παρουσίας                                                                                                    | ?                             |                                                                                           |
| Περιγραφή 1:<br>Μεταπήδηση 1: Επόμενη σελίδα - ③<br>Περιγραφή 2:                                                                                                    | 🗹 Οργάν                       | /ωση κουμπιών διακλάδωσης οριζόντια σε μορφή παρουσίασι<br>☑ Εμφάνιση στο αριστερό μενού; |
| Μεταπήδηση 1: Επόμενη σελίδα - 💿                                                                                                    | Περιγραφή 1:                  |                                                                                           |
| Μεταπήδηση 1: Επόμενη σελίδα - 💿                                                                                                    |                               |                                                                                           |
| Μεταπήδηση 1: Επόμενη σελίδα -                                                                                                    |                               |                                                                                           |
| Μεταπήδηση 1: Επόμενη σελίδα - ③<br>Περιγραφή 2:                                                                                                    |                               |                                                                                           |
| Μεταπήδηση 1: Επόμενη σελίδα - 💿                                                                                                    |                               |                                                                                           |
| Μεταπήδηση 1: Επόμενη σελίδα - 🥑<br>Περιγραφή 2:                                                                                                    |                               |                                                                                           |
| Μεταπήδηση 1: Επόμενη σελίδα -                                                                                                    |                               |                                                                                           |
| Περιγραφή 2:                                                                                                    |                               |                                                                                           |
|                                                                                                    | Μεταπήδηση 1:                 | ΕΠΟμενή σελιοά                                                                            |
|                                                                                                    | Μεταπήδηση 1:<br>Πεοινοαφή 2: | - Επομενή σελιοα 🔹 🧭                                                                      |
|                                                                                                    | Μεταπήδηση 1:<br>Περιγραφή 2: | . Επομενή σελίοα 🔹 🧭                                                                      |
|                                                                                                    | Μεταπήδηση 1:<br>Περιγραφή 2: | <ul> <li>Επομενή σελιοα</li> <li>Ο Ο Ο Ο Ο Ο Ο Ο Ο Ο Ο Ο Ο Ο Ο Ο Ο Ο Ο</li></ul>          |
|                                                                                                    | Μεταπήδηση 1:<br>Περιγραφή 2: | . Επομενή σελιοα                                                                          |
|                                                                                                    | Μεταπήδηση 1:<br>Περιγραφή 2: | . Επομενή σελίοα 🗸                                                                        |
|                                                                                                    | Μεταπήδηση 1:<br>Περιγραφή 2: | . Επομενή σελίοα                                                                          |
|                                                                                                    | Μεταπήδηση 1:<br>Περιγραφή 2: |                                                                                           |

mai

Εικόνα 7.11.4: Προσθήκη πίνακα διακλαδώσεων

Προσθήκη σελίδας ερωτήσεων: Κάθε Ενότητα αποτελείται από διάφορες σελίδες. Κάθε σελίδα περιέχει κάποιο περιεχόμενο και προαιρετικά τελειώνει με μια ερώτηση. Για να προσθέσετε μια σελίδα στην Ενότητα θα πρέπει να συμπληρώσετε τη φόρμα που φαίνεται στην Εικόνα 7.11.5. Δώστε ένα τίτλο για τη σελίδα σας και στο πλαίσιο «Περιεχόμενα σελίδας» καταγράψτε το περιεχόμενο αυτής. Σε κάθε σελίδα μπορεί να υπάρχει διαφορετικός τύπος ερώτησης (πολλαπλής επιλογής, σωστό/ λάθος κτλ.) και διαφορετικός αριθμός απαντήσεων. Κάθε απάντηση έχει ένα σύντομο κείμενο και κάθε απάντηση συνδέεται με μια μετακίνηση που μπορεί να είναι στην εκόμενη σελίδα της Ενότητας, στην προηγούμενη, στην τελευταία ή σε οποιαδήποτε άλλη. Η μετακίνηση αυτή ορίζεται από τον εκπαιδευτή και φανερώνει αν η ερώτηση απαντήθηκε σωστά ή όχι. Αν θέλετε απλά να παρουσιάσετε ένα κείμενο στην Ενότητα ή να προσθέσετε ένα μήνυμα

ανάμεσα σε κάποιες σελίδες είναι δυνατό να δημιουργηθεί μια σελίδα χωρίς να έχει απαντήσεις. Απλά αφήστε τα πεδία των απαντήσεων κενά.

Εξ ορισμού, η σωστή απάντηση οδηγεί στην επόμενη σελίδα της Ενότητας. Οι λάθος απαντήσεις οδηγούν στην ίδια σελίδα. Η επόμενη σελίδα καθορίζεται από τη λογική σειρά της Ενότητας, δηλαδή τη σειρά των σελίδων όπως την καθορίζει ο εκπαιδευτής. Η σειρά αυτή μπορεί να αλλάξει με την κίνηση των σελίδων μέσα στην Ενότητα. Η Ενότητα έχει επίσης μια σειρά πλοήγησης που φαίνεται από τους εκπαιδευόμενους. Η σειρά αυτή καθορίζεται από τις μετακινήσεις που επηρεάζονται από τις μεμονωμένες απαντήσεις και μπορεί να είναι πολύ διαφορετική από τη λογική σειρά.

Κατά τη βαθμολόγηση σωστές απαντήσεις είναι αυτές που οδηγούν στην επόμενη κατά σειρά σελίδα. Λανθασμένες είναι οι απαντήσεις που οδηγούν ξανά στην ίδια σελίδα ή σε κάποια προηγούμενη. Μια ερώτηση μπορεί να έχει και περισσότερες από μια σωστές απαντήσεις. Στην οθόνη του εκπαιδευτή οι σωστές απαντήσεις είναι υπογραμμισμένες.

Για κάθε εκπαιδευόμενο η Ενότητα ολοκληρώνεται όταν τελειώσουν όλες οι σελίδες και ένα συγχαρητήριο μήνυμα εμφανίζεται με το βαθμό που πήρε ο εκπαιδευόμενος. Σε περίπτωση που ο εκπαιδευόμενος δεν ολοκληρώσει την Ενότητα μπορεί να επιστρέψει και είτε να ξαναρχίσει από την αρχή είτε να συνεχίσει από την τελευταία σωστή απάντηση.

| Προσθήκη σελίδας ερωτήσεων 📀                                                                                          |
|----------------------------------------------------------------------------------------------------|
| Τύπος Ερώτησης: 🔞                                                                                                    |
| Πολλαπλή επιλογή Σωστό/Λάθος Σύντομη απάντηση Αριθμητικό Αντιστοιχούν Έκθε                                            |
| Τίτλος σελίδας:                                                                                                    |
| Περιεχόμενα σελίδας:                                                                                                  |
| Trebuchet       I (B pt)       Image: B I U S   ×2 ×2   M   № 0         E = = =       N1 N4   ⋮ ⋮ ⋮ ⋮ ⋮ ⋮ ⋮ ⋮ ⋮ ⋮ □ 0 |
|                                                                                                    |
|                                                                                                    |
|                                                                                                    |
|                                                                                                    |
|                                                                                                    |
|                                                                                                    |
| Movonάπ:                                                                                                    |
| Απάντηση 1:                                                                                                    |
| Ανταπόκριση 1:                                                                                                    |
|                                                                                                    |
|                                                                                                    |
|                                                                                                    |
| Μεταπήδηση 1: Επόμενη σελίδα - 🕑 Βαθμός 1: 1                                                                          |
| Μεταπήδηση 1: Επόμενη σελίδα                                                                                          |
| Μεταπήδηση 1: Επόμενη σελίδα - ⑦ Βαθμός 1: 1<br>Απάντηση 2:                                                           |
| Μεταπήδηση 1: Επόμενη σελίδα - 💿 Βαθμός 1: 1<br>Απάντηση 2:                                                           |
| Μεταπήδηση 1: Επόμενη σελίδα - <a>ি Βαθμός 1: 1</a><br>Απάντηση 2:<br>Ανταπόκριση 2:                                  |
| Μεταπήδηση 1: Επόμενη σελίδα - 💿 Βαθμός 1: 1<br>Απάντηση 2:<br>Ανταπόκριση 2:                                         |
| Μεταπήδηση 1: Επόμενη σελίδα • 🖗 Βαθμός 1: 1<br>Απάντηση 2:<br>Ανταπόκριση 2:                                         |

Εικόνα 7.11.5: Προσθήκη σελίδας ερωτήσεων

Οι τύποι ερώτησης που μπορείτε να προσθέσετε είναι:

- Πολλαπλή επιλογή: Η πολλαπλή επιλογή αποτελεί την προκαθορισμένη επιλογή, καθώς οι ερωτήσεις αυτού του τύπου είναι οι πιο συνήθεις και ο εκπαιδευόμενος καλείται να επιλέξει μια απάντηση από μια ομάδα εναλλακτικών απαντήσεων. Η σωστή απάντηση οδηγεί τον εκπαιδευόμενο στη συνέχεια της Ενότητας σε αντίθεση με τη λάθος απάντηση. Η χρησιμότητα των πολλαπλών επιλογών έγκειται κυρίως στη δυνατότητα των λάθος επιλογών να «παρασύρουν» τον εκπαιδευόμενο παρά στην ποιότητα των ερωτήσεων. Κάθε επιλογή μπορεί να έχει προαιρετικά και μια ανατροφοδότηση. Εάν δεν εισαχθεί κάποια ανατροφοδότηση, τότε η προκαθορισμένη που θα εμφανίζεται θα είναι «αυτή είναι η σωστή επιλογή» ή «αυτή είναι η λάθος επιλογή». Είναι, βέβαια, δυνατό να υπάρξουν περισσότερες από μια σωστές επιλογές σε μία τέτοια ερώτηση. Οι διαφορετικές μάλιστα επιλογές μπορούν να οδηγούν τον εκπαιδευόμενο σε διαφορετικές σελίδες χωρίς να υπάρχει διαφοροποίηση στο βαθμό (εφόσον βέβαια οι επιλογές αυτές είναι εξίσου σωστές). Υπάρχει μια ειδικότερη κατηγορία των πολλαπλών επιλογών, οι γνωστές ως «πολλαπλής επιλογής πολλαπλής απάντησης». Αυτές απαιτούν από τον εκπαιδευόμενο να επιλέξει όλες τις σωστές απαντήσεις από το σύνολο των απαντήσεων. Η ερώτηση μπορεί να προειδοποιεί τον εκπαιδευόμενο ότι είναι δυνατές περισσότερες απαντήσεις ή όχι. Εξυπακούεται ότι και εδώ οι σωστές απαντήσεις οδηγούν σε επόμενες σελίδες ενώ οι λάθος σε προηγούμενες. Εφόσον υπάρχουν περισσότερες από μια σωστές απαντήσεις, τότε όλες πρέπει να οδηγούν στην ίδια σελίδα.
- Σωστό/ Λάθος: Η απάντηση σε αυτό το είδος ερώτησης έχει δύο επιλογές, σωστό ή λάθος. Ο εκπαιδευόμενος καλείται να επιλέξει τη σωστή απάντηση. Στην ουσία αποτελεί πολλαπλή επιλογή με δύο μόνο επιλογές.
- Σύντομη απάντηση: Ο εκπαιδευόμενος καλείται να συντάξει ένα σύντομο κείμενο, το οποίο και ελέγχεται εάν ταιριάζει με μία ή περισσότερες απαντήσεις. Κάθε πιθανή απάντηση μπορεί να έχει προαιρετικά και μια ανατροφοδότηση. Εάν δεν εισαχθεί κάποια ανατροφοδότηση, τότε η προκαθορισμένη που θα εμφανίζεται θα είναι «αυτή είναι η σωστή επιλογή» ή «αυτή είναι η λάθος επιλογή». Υπάρχει η επιλογή να καταστούν οι συγκρίσεις ευαίσθητες σε περιπτώσεις όπως ο αστερίσκος \*, ο οποίος μπορεί να χρησιμοποιηθεί ως «Τζόκερ», καθώς αντικαθιστά πολλούς ή οποιουσδήποτε χαρακτήρες. Παραδείγματος χάρη η απάντηση «Long\*» ταιριάζει με τις απαντήσεις «longer», «longest» ή «long».
- Αριθμητικό: Αυτός ο τύπος ερώτησης απαιτεί έναν αριθμό για απάντηση. Στην πιο απλή μορφή αρκεί ένας αριθμός για απάντηση. Όμως είναι καλύτερο να προσδιοριστεί κλίμακα σωστών απαντήσεων ώστε να αποφευχθούν τα λάθη κατά την καταμέτρηση. Π.χ. στην ερώτηση «πόσο μας κάνει 10 δια 3» είναι απαραίτητο να δοθεί ως απάντηση η αξία «Minimum:Maximum» δηλαδή 3.33:3.34 (= από 3,33 έως 3,34) ώστε να θεωρηθεί σωστή οποιαδήποτε απάντηση μεταξύ 3,3 και 3,4. (π.χ. 3.33, 3.333, 3.333). Επίσης είναι δυνατό να επιτρέπονται περισσότερες από μία απαντήσεις ή ζεύγος απαντήσεων. Π.χ. στην ερώτηση πότε γεννήθηκε ο X, η σωστή απάντηση μπορεί να είναι είτε το 1922 είτε οποιαδήποτε αξία μεταξύ 1920 έως 1929 και η οποία θα τίθεται ως: 1920:1929. Σε αυτή την περίπτωση η επιλογή 1922 θα έχει ως απάντηση «είναι εντελώς σωστό» ενώ η επιλογή 1920:1929 θα φέρει την αντίδραση «αρκετά καλά, είναι η σωστή δεκαετία».
- Αντιστοιχούν: Αυτές οι ερωτήσεις είναι ιδιαίτερα δυναμικές και ευέλικτες. Αποτελούνται από μια λίστα με ονόματα ή δηλώσεις που πρέπει να ταιριάζουν απόλυτα με μία άλλη λίστα με ονόματα ή δηλώσεις, π.χ. «ταιριάζτε τη χώρα με την πρωτεύουσα». Όταν σχεδιάζετε τις ερωτήσεις, τα στοιχεία για την πρώτη λίστα εισάγονται στα κελιά «Απάντηση» ενώ τα στοιχεία της δεύτερης λίστας εισάγονται στα κελιά «Ταιριάζει με την απάντηση». Στο τέλος αναφέρεται στον εκπαιδευόμενο πόσοι συνδυασμοί απαντήσεων είναι σωστοί. Σε αντίθεση με τις ερωτήσεις

πολλαπλών επιλογών όπου οι επιλογές εμφανίζονται με τυχαία σειρά εδώ τα στοιχεία της αριστερής στήλης εμφανίζονται με τη σειρά εισαγωγής τους.

 Εκθεση: Σε αυτή την περίπτωση ο εκπαιδευόμενος απλά καλείται σε ένα πλαίσιο κειμένου να εισάγει την απάντησή του. Η βαθμολόγηση της απάντησης θα γίνει αργότερα από τον εκπαιδευτή.

Μετά την πρώτη εισαγωγή δεδομένων στην Ενότητα η καρτέλα «edit» θα έχει τη μορφή που φαίνεται στην Εικόνα 7.11.6. Από εδώ πλέον μπορείτε να χρησιμοποιήσετε το αναδυόμενο μενού κάτω από την ετικέτα Δράσεις για να εισάγετε τα δεδομένα που θέλετε στην Ενότητα π.χ. μια σελίδα ερωτήσεων ή έναν πίνακα διακλάδωσης.

| manualMoodle ▶ PrimaryLesson ▶ Ενότητες ▶ Η Ατλαντίδα στην Ελληνική μυθολογία Τροποποίηση το                                                                                                    |                    |                     |              | Τροποποίηση του/της Ενότητα |   |
|----------------------------------------------------------------------------------------------------|--------------------|---------------------|--------------|-----------------------------|---|
| Η Ατλαντίδα στην Ελληνική μυθολογία 📀                                                                                                    |                    |                     |              |                             |   |
| Προεπισκόπιση Εdit Αναφορές Βαθμολόγηση Εκθέσεων                                                                                                    |                    |                     |              |                             |   |
| Ξεδιπλωμένο Επεκτάθηκε                                                                                                    |                    |                     |              |                             |   |
|                                                                                                    | Τίτλος σελίδας     | Τύπος σελίδας       | Μεταπηδήσεις | Δράσεις                     |   |
|                                                                                                    | Μουσείο Ατλαντίδας | Πίνακας διακλάδωσης |              | <b>Jt 🛋 🔍 🗙</b> Ερώτηση     | • |
| $E_{ii}$ (i.e. $7.11$ (i.e. $E_{ii}$ (i.e. $E_{ii}$ |                    |                     |              |                             |   |

Εικόνα 7.11.6: Η καρτέλα Edit στο περιβάλλον διαχείρισης της Ενότητας

Εκτός από την καρτέλα «Edit», η λειτουργία της οποίας σχολιάστηκε ήδη, ως εκπαιδευτής έχετε στη διάθεσή σας την καρτέλα «Προεπισκόπηση» από όπου μπορείτε να βλέπετε την Ενότητα που έχετε δημιουργήσει ακριβώς όπως αυτή θα παρουσιάζεται στους εκπαιδευόμενους. Ακόμη, στην καρτέλα «Αναφορές» θα βρείτε χρήσιμα στατιστικά για τη συμμετοχή των εκπαιδευομένων σας στη συγκεκριμένη Ενότητα (Εικόνα 7.11.7). Τέλος από την καρτέλα «Βαθμολόγηση Εκθέσεων» μπορείτε να βαθμολογείτε και να σχολιάζετε τις απαντήσεις-εκθέσεις των εκπαιδευομένων σε ερωτήσεις τύπου Έκθεσης, εφόσον βέβαια έχετε περιλάβει κάποια ερώτηση αυτού του τύπου στην Ενότητα που δημιουργήσατε (Εικόνα 7.11.8).

|                                                                                                    |                      | Η Ατλαντίδα στ     | την Ελληνική μυθο                             | λογία 🧿       |                            |
|----------------------------------------------------------------------------------------------------|----------------------|--------------------|-----------------------------------------------|---------------|----------------------------|
|                                                                                                    |                      | Γιροεπισκοπιση Εαί | Αναφορες Βαθμολογησ<br>η Αναλυτικά στατιστικά | η Εκθεσεων    |                            |
|                                                                                                    |                      |                    |                                               |               | Εμφάνιση όλων των βαθμών μ |
| Σπουδαστής Όν                                                                                                    | ομα Προσπάθειες      |                    |                                               |               | Υψηλός βαθμός              |
| Moodle, Εκπαιδευόμενος 🔲 100% Τρίτη, 7 Ιούλιος 2009, 10:56 τημ, (6 λετττά 12 δευτερόλι<br>🔲 0% Τετάρτη, 8 Ιούλιος 2009, 11:07 μμ, (8 λετττά 47 δευτερόλε |                      |                    |                                               |               | 100%                       |
| Επιλογή όλων / Απε                                                                                                    | πιλογή όλων Επιλέξτε | •                  |                                               |               |                            |
|                                                                                                    |                      | Στατ               | ιστικά ενότητας                               |               |                            |
| Μέσος <mark>βαθμός</mark>                                                                                                    | Μέσος χρόνος         | Υψηλός βαθμός      | Χαμηλός βαθμός                                | Υψηλός χρόνος | Χαμηλός χρόνος             |
|                                                                                                    |                      |                    |                                               |               |                            |

| ιalMoodle ▶ PrimaryLesson ▶ Ενότητες ▶ Η Ατλαντίδα στην Ελληνική μυθολογία |  |
|----------------------------------------------------------------------------|--|
| Η Ατλαντίδα στην Ελληνική μυθολογία 🧿                                      |  |
| Ερώτηση                                                                    |  |
| Διατυπώστε την άποψη σας γύρω από το εξής θέμα:                            |  |
| απάντηση του χρήστη Εκπαιδευόμενος Moodle                                  |  |
| Η άποψη μου για το συγκεκριμένο θέμα                                       |  |
| Τα σχόλιά σας                                                              |  |
| Σχολιασμός από τον εκπαιδευτή                                              |  |
| Βαθμός ἑκθεσης: [] ◄                                                       |  |
| Άκυρο Αποθήκευση αλλαγών                                                   |  |

Εικόνα 7.11.8: Βαθμολόγηση Εκθέσεων

#### 7.11.3 Συμμετοχή του εκπαιδευόμενου

Για να μεταβείτε σε μια Ενότητα, επιλέξτε «Ενότητες» από το μπλοκ Δραστηριότητες. Από τη λίστα με τις Ενότητες που εμφανίζεται επιλέξτε τον τίτλο της Ενότητας στην οποία θέλετε να μεταβείτε. Αμέσως εμφανίζεται η αρχική σελίδα της Ενότητας, η οποία περιέχει εκπαιδευτικό υλικό και ίσως μια ερώτηση στο τέλος. Αφού μελετήσετε το εκπαιδευτικό υλικό της σελίδας και εάν στο τέλος της σελίδας δεν υπάρχει ερώτηση, θα πρέπει να πατήσετε στο κουμπί «Συνέχεια» για να μεταβείτε στην επόμενη σελίδα της Ενότητας (Εικόνα 7.11.9). Αν υπάρχει ερώτηση, καλείστε να απαντήσετε στη συγκεκριμένη ερώτηση, επιλέγοντας την απάντηση που θέλετε. Πατώντας στο κουμπί «Παρακαλώ, επιλέξτε μια απάντηση» ελέγχεται η απάντησή σας (Εικόνα 7.11.10).

Όταν καλείστε να απαντήσετε σε μια ερώτηση και η απάντησή σας είναι σωστή, τότε εμφανίζεται η σελίδα που φαίνεται στην Εικόνα 7.11.11, στην οποία παρουσιάζεται συγκεντρωτικά η ερώτηση και η απάντηση σας, καθώς και ένα σχετικό μήνυμα από τον εκπαιδευτή. Επιλέγοντας το κουμπί «Συνέχεια», θα συνεχίσετε σε επόμενη σελίδα της Ενότητας. Αν απαντήσετε λανθασμένα στην ερώτηση, θα εμφανιστεί και πάλι ένα μήνυμα, που θα σας ενημερώνει ότι έχετε απαντήσει λανθασμένα, παυθασμένα. Πατώντας στο κουμπί «Συνέχεια», επιστρέφετε ξανά στην προηγούμενη σελίδα ή σε μια άλλη σελίδα (ανάλογα με τις ρυθμίσεις του εκπαιδευτή) για να διαβάσετε εκπαιδευτικό υλικό σχετικό με την ερώτηση.

Για κάθε εκπαιδευόμενο, η δραστηριότητα Ενότητα ολοκληρώνεται, όταν τελειώσουν όλες οι σελίδες. Στο τέλος της Ενότητας στην οποία συμμετείχατε, εμφανίζεται μια σελίδα που αναφέρει το σύνολο των σωστών ή λανθασμένων απαντήσεών σας, καθώς και τη συνολική σας βαθμολογία (Εικόνα 7.11.12). Επιπλέον, στην Εικόνα 7.11.12 μπορείτε να πατήσετε στο κουμπί «Προβολή βαθμών» για να δείτε τη βαθμολογία σας στις δραστηριότητες του μαθήματος.

| manualMoodle ⊳ PrimaryLesson ⊳ Ενότητες⊳ Η Ατλαντίδα στην Ελληνική μυθολογία                                                                                                    |                      |
|----------------------------------------------------------------------------------------------------|----------------------|
| Η Ατλαντίδα στην Ελληνική μυθολογία                                                                                                    |                      |
| Έχετε 15 λετπά για να ολοκληρώσετε την ενότητα.                                                                                                    |                      |
| Που βρισκόταν                                                                                                    | Υπολοιπόμενος χρόνος |
|                                                                                                    | 0:14:56              |
| Οι <b>Ατλαντε</b> ς ή <b>Τιτάνε</b> ς, δεν υπάρχει αμφιβολία ότι υπήρξαν. Πηγές από τα πανάρχαια χρόνια επιβεβαιώνουν πως υπήρχε ένας λαός με το όνομα Άτλαντες. Ο<br>λαός αυτός άφησε τα ίχνη του εγκατεσπαρμένα σε πολλά σημεία της γης. Η μνήμη του πέρασε σε πολλούς θρύλους, δοξασίες, λατρείες και παραδόσεις.<br>Κανένας από τους αρχαίους συγγραφείς δεν αμφισβήτησε την ύπαρξη του λαού που ονομαζόταν Άτλαντες.<br>Οι μεταγενέστεροι συγγραφείς και ερευνητές παραδέχονται, επίσης την ύπαρξη των Ατλάντων, διαφωνούν όμως ως προς τον τόπο που κατοικούσε αυτός ο<br>"περίεργος" λαός.<br>Από τα αρχαία χρόνια μπήκε το ερώτημα, που ζούσαν οι Άτλαντες; Αναπτύχθηκαν πολλές θεωρίες. Η γνώμη των πιο πολλών είναι πως ήταν θρονιασμένη σε<br>ένα μεγάλο νησί στον Ατλαντικό ωκεανό. |                      |
| Sindian                                                                                                    |                      |

Συνέχεια Εικόνα 7.11.9: Σελίδα Ενότητας

|                        | Η Ατλαντίδα στην Ελληνική μυ                          | θολογία              |
|------------------------|-------------------------------------------------------|----------------------|
|                        |                                                       | Υπολοιπόμενος χρόνος |
| Που βρισκόταν η αρχαία | Ατλαντίδα;                                            | 0:13:52              |
| Σε ένα νησί            | πον Ατλαντικό ωκεανό                                  |                      |
| Στη σημεριν            | ) Αυστραλία                                           |                      |
| Σε ένα νησί            | πον Ειρηνικό ωκεανό                                   |                      |
|                        | Παρακαλώ, επιλέξτε μία απάντηση                       |                      |
|                        | Εικόνα 7.11.10: Σελίδα Ενότητα                        | ς με ερώτηση         |
|                        |                                                       |                      |
| nanualMoodle► PrimaryL | esson ⊳ Ενότητες⊳ Η Ατλαντίδα στην Ελληνική μυθολογία |                      |

| Η Ατλαντίδα στην Ε                | λληνική μυθολογία    |
|-----------------------------------|----------------------|
|                                   | Υπολοιπόμενος χρόνος |
| Που βρισκόταν η αρχαία Ατλαντίδα; | 0:11:00              |
| Η απάντησή σας :                  |                      |
| Σε ένα νησί στον Ατλαντικό ωκεανό |                      |
| Πολύ Σωστά !                      |                      |
| Συνένεια                          |                      |

Εικόνα 7.11.11: Οθόνη Ενότητας αν ο εκπαιδευόμενος απαντήσει σωστά σε μια ερώτηση

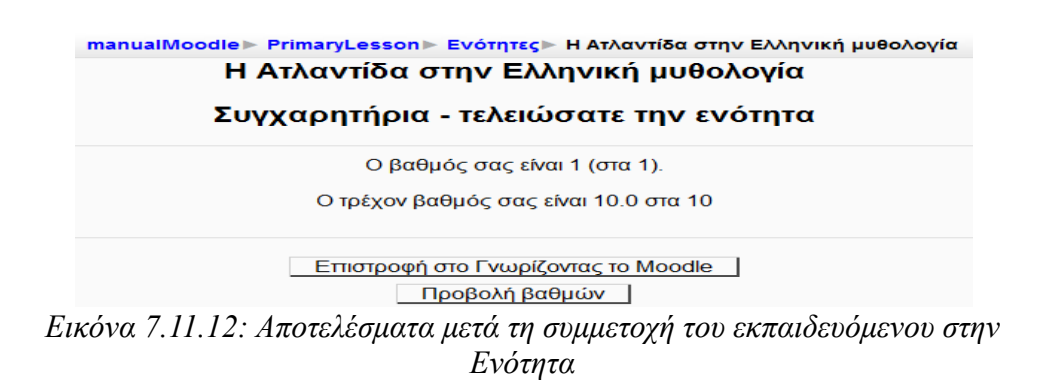

# 7.12 🛢 ΒΑΣΗ ΔΕΔΟΜΕΝΩΝ

Η δραστηριότητα Βάση δεδομένων επιτρέπει στον εκπαιδευτή και στους εκπαιδευόμενούς του να δημιουργήσουν μια Βάση δεδομένων και να καταχωρήσουν σε αυτή διαφόρων ειδών πληροφορίες, δεδομένα και αρχεία. Μία Βάση δεδομένων δημιουργείται από τον εκπαιδευτή του μαθήματος, ο οποίος μάλιστα καθορίζει τα πεδία των καταχωρήσεων της Βάσης (ιστοσελίδες, εικόνες, κείμενο, κ.α.). Το περιβάλλον που εμφανίζεται στον εκπαιδευόμενο είναι ανάλογο με τα πεδία που προσθέτει ο εκπαιδευτής στη Βάση.

# 7.12.1 Δημιουργία Βάσης δεδομένων

Επιλέγοντας «Βάση δεδομένων» από την προσθήκη δραστηριοτήτων (Εικόνα 7.1.1) εμφανίζεται η φόρμα δημιουργίας (Εικόνα 7.12.1).

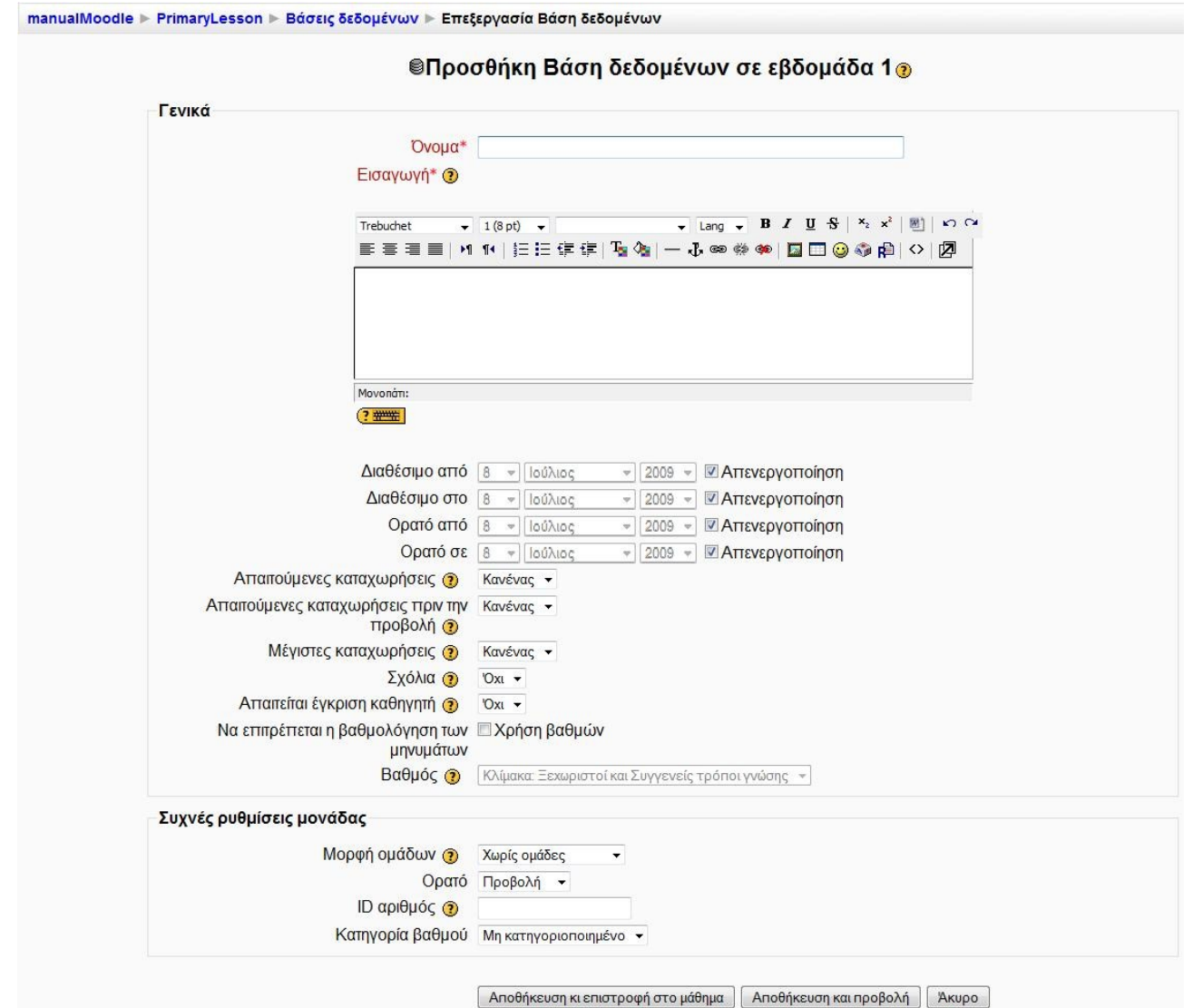

Εικόνα 7.12.1: Φόρμα δημιουργίας Βάσης Δεδομένων

Η φόρμα δημιουργίας αποτελείται από τα παρακάτω στοιχεία.

Ονομα: Επιλέξτε ένα όνομα για τη Βάση δεδομένων. Καλό θα ήταν το όνομα αυτό να παραπέμπει στο περιεχόμενό της.

Εισαγωγή: Δώστε μια σύντομη περιγραφή που να αναφέρει το σκοπό της ύπαρξης αυτής της Βάσης δεδομένων, το είδος του περιεχομένου της και κάποιες βασικές οδηγίες που θα μπορούν να ακολουθήσουν οι εκπαιδευόμενοί σας κατά τη χρήση της Βάσης.

Διαθέσιμο από: Ορίστε από ποια ημερομηνία οι εκπαιδευόμενοί σας θα μπορούν να συμμετέχουν στη Βάση δεδομένων, δηλαδή να προσθέτουν τις δικές τους εγγραφές.

Διαθέσιμο στο: Ορίστε μέχρι ποια ημερομηνία οι εκπαιδευόμενοί σας θα μπορούν να συμμετέχουν στη Βάση δεδομένων, δηλαδή να προσθέτουν τις δικές τους εγγραφές.

Ορατό από: Ορίστε από ποια ημερομηνία η Βάση δεδομένων θα είναι ορατή στους εκπαιδευόμενούς σας.

Ορατό σε: Ορίστε μέχρι ποια ημερομηνία η Βάση δεδομένων θα είναι ορατή στους εκπαιδευόμενούς σας.

Απαιτούμενες καταχωρήσεις: Αν θέλετε μπορείτε να ορίσετε έναν αριθμό καταχωρήσεων, οι οποίες θα απαιτούνται από τον κάθε εκπαιδευόμενο να εισάγει. Οι εκπαιδευόμενοι θα δουν ένα μήνυμα υπενθύμισης, αν δεν έχουν εισάγει τον απαιτούμενο αριθμό εγγραφών. Η διαδικασία δε θα ολοκληρωθεί αν δεν εισαχθούν οι απαιτούμενες καταχωρήσεις.

Απαιτούμενες καταχωρήσεις πριν την προβολή: Αν θέλετε μπορείτε να ορίσετε έναν αριθμό καταχωρήσεων, τις οποίες ο εκπαιδευόμενος πρέπει να εισάγει προτού του επιτραπεί να δει άλλες καταχωρήσεις στη Βάση δεδομένων.

Μέγιστες καταχωρήσεις: Πρόκειται για το μέγιστο αριθμό καταχωρήσεων που ένας εκπαιδευόμενος μπορεί να υποβάλει στη Βάση δεδομένων. Αν ορίσετε τη τιμή της παραμέτρου αυτής σε «Κανένας», τότε οι εκπαιδευόμενοι θα μπορούν να εισάγουν απεριόριστο αριθμό καταχωρήσεων.

Σχόλια: Μπορείτε να επιτρέψετε στους εκπαιδευόμενους να κάνουν σχόλια σε κάθε καταχώρηση.

Απαιτείται έγκριση καθηγητή: Θα πρέπει οι καταχωρήσεις να εγκρίνονται από τον εκπαιδευτή πριν γίνονται εμφανείς στους εκπαιδευόμενους? Απαντήστε «Ναι» αν θέλετε να ελέγχετε το περιεχόμενο των καταχωρήσεων στη Βάση δεδομένων, ώστε να αποκλείεται περιεχόμενο πιθανώς ακατάλληλο ή προσβλητικό.

Να επιτρέπεται η βαθμολόγηση των μηνυμάτων: Αν τσεκάρετε την επιλογή αυτή, τότε οι καταχωρήσεις των εκπαιδευομένων στη Βάση δεδομένων θα μπορούν να βαθμολογηθούν.

*Βαθμός*: Επιλέξτε βαθμό (δεν υπάρχει βαθμός – κλίμακα ξεχωριστοί και συγγενείς τρόποι γνώσεις - 1 έως 100).

Οι ρυθμίσεις που ανήκουν στο πλαίσιο «Συχνές ρυθμίσεις ομάδας» είναι κοινές στις περισσότερες φόρμες δημιουργίας δραστηριότητας και έχουν ήδη σχολιαστεί στη φόρμα δημιουργίας της δραστηριότητας Συζήτηση.

Τέλος αποθηκεύστε τις επιλογές σας πατώντας στο κουμπί «Αποθήκευση και επιστροφή στο μάθημα» ή στο κουμπί «Αποθήκευση και προβολή». Αν επιλέξετε «Άκυρο» οι επιλογές σας θα αναιρεθούν.

Αν αργότερα θέλετε να επεξεργαστείτε την Βάση δεδομένων που μόλις δημιουργήσατε επιλέξτε «Τροποποίηση του/της: Βάση δεδομένων» (στο επάνω και δεξιά τμήμα της αρχικής σελίδας της Βάση δεδομένων) και θα εμφανιστεί πάλι η φόρμα δημιουργίας της Βάση δεδομένων, την οποία μπορείτε να τροποποιήσετε.

Επιλέγοντας «Αποθήκευση και προβολή», μεταβαίνετε στην παρακάτω σελίδα (Εικόνα 7.12.2).

| manualMoodle ▶ PrimaryLesson ▶ Βάσεις δεδομένων ▶ Βάση δεδομένων Πληροφορικής          | Τροποποίηση του/της Βάση δεδομένων |
|----------------------------------------------------------------------------------------|------------------------------------|
| Βάση δεδομένων Πληροφορικής                                                            |                                    |
| Προβολή λίστας Προβολή μοναδιαίας Αναζήτηση Προσθήκη καταχώρησης Εξαγωγή Πρότυπα Πεδία | α Προεπιλεγμένα                    |
| Δεν έχουν οριστεί ττεδία για αυτήν τη βάση δεδομένων                                   |                                    |
| Παρακαλώ δημιουργήστε μερικά παρακάτω ή επιλέξετε ένα ήδη ορισμένο σετ για να ξεκινήσ  | σετε.                              |
| Δημιουργία νέου πεδίου Επιλέξτε 🝷 😗                                                    |                                    |
| Προεπιλεγμένο πεδίο ταξινόμησης Προστέθηκε χρόνος 🝷 Αύξουσα 🝷 Αποθήκευση               |                                    |
| Εικόνα 7.12.2: Περιβάλλον Βάσης δεδομένων πριν την εισα                                | γωγή πεδίων                        |

#### 7.12.1.1 Εισαγωγή πεδίων Βάσης δεδομένων

Μπορείτε να ξεκινήσετε να καταχωρείτε πεδία στη Βάση δεδομένων που δημιουργήσατε, χρησιμοποιώντας το αναδυόμενο μενού με τίτλο «Δημιουργία νέου πεδίου». Υπάρχουν 12 διαφορετικοί τύποι πεδίων που μπορείτε να δημιουργήσετε για τη Βάση δεδομένων, οι οποίοι περιγράφονται αναλυτικά παρακάτω. Ας δούμε κάθε έναν από αυτούς ξεχωριστά.

Url: Η επιλογή αυτή ζητά από τον εκπαιδευόμενο να εισάγει ένα URL. Στη φόρμα που φαίνεται στην Εικόνα 7.12.3, δώστε ένα όνομα πεδίου και προαιρετικά μια σύντομη περιγραφή. Αν επιλέξετε να συμπληρώσετε την παράμετρο «Επιβεβλημένο όνομα για το σύνδεσμο» τότε τα URL θα εμφανίζονται με το όνομα που θα δώσετε. Τέλος, τσεκάροντας την επιλογή «Αυτόματη σύνδεση στο URL», τα URL που θα εισάγετε θα εμφανίζονται ως υπερσύνδεσμοι. Ένα παράδειγμα πεδίου «Url» φαίνεται στην Εικόνα 7.12.4.

| Πε                                  | δίο URL |  |
|-------------------------------------|---------|--|
| υοίδαπ αμονΟ                        | 1       |  |
| Επιβεβλημένο όνομα για τον σύνδεσμο |         |  |
| Αυτόματη σύνδεση στο URL            |         |  |

Εικόνα 7.12.3: Φόρμα δημιουργίας πεδίου «Url»

| Εισάγετε κάττοιο σχετικό link με την Πλατφόρμα Moodle: | Url: http:// |
|--------------------------------------------------------|--------------|
|                                                        | Κείμενο:     |

Εικόνα 7.12.4: Παράδειγμα πεδίου «Url»

Αριθμός: Η επιλογή αυτή ζητά από τους εκπαιδευόμενους να εισάγουν έναν ακέραιο αριθμό, θετικό ή αρνητικό. Αν ο εκπαιδευόμενος εισάγει έναν δεκαδικό τότε τα δεκαδικά ψηφία θα κοπούν. Στην παρακάτω φόρμα Εικόνα 7.12.5, δώστε ένα όνομα πεδίου και προαιρετικά μια σύντομη περιγραφή. Ένα παράδειγμα πεδίου «Αριθμός» φαίνεται στην Εικόνα 7.12.6.

|                 | Πεδίο αριθμών                      |          |
|-----------------|------------------------------------|----------|
|                 |                                    |          |
| Ονομα πεδίου    |                                    |          |
| εριγραφή πεδίου |                                    |          |
|                 | Προσθήκη Άκυρο                     |          |
| Εικόνα 7        | .12.5: Φόρμα δημιουργίας πεδίου «. | Αριθμός» |

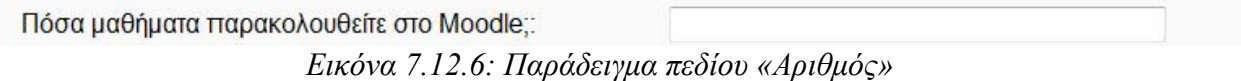

Αρχείο: Οι εκπαιδευόμενοι καλούνται να «ανεβάσουν» ένα αρχείο. Μπορείτε να καθορίσετε το μέγιστο μέγεθος των αρχείων που θα ανεβάζουν οι εκπαιδευόμενοι, ορίζοντας την παράμετρο «Μέγιστο μέγεθος» (Εικόνα 7.12.7). Ένα παράδειγμα πεδίου «Αρχείο» φαίνεται στην Εικόνα 7.12.8.

|                                  |         | Πεδίο αρχείου |  |
|----------------------------------|---------|---------------|--|
| Ονομα πεδίου<br>Ιεριγραφή πεδίου |         |               |  |
| Μέγιστο μέγεθος                  | 100MB - |               |  |

Εικόνα 7.12.7: Φόρμα δημιουργίας πεδίου «Αρχείο»

| Ανεβάστε το αρχείο ττου είναι σχετικό με την εργασία1: |                        |         |
|--------------------------------------------------------|------------------------|---------|
|                                                        | Αρχείο                 | Browse_ |
|                                                        | Όνομα αρχείου (προαιρε | τικό)   |

Εικόνα 7.12.8: Παράδειγμα πεδίου «Αρχείο»

Γεωγραφικό πλάτος/μήκος: Με αυτόν τον τύπο πεδίου οι εκπαιδευόμενοι μπορούν να εισάγουν μια γεωγραφική περιοχή, προσδιορίζοντας το γεωγραφικό της πλάτος και μήκος, και να μεταφερθούν αυτόματα σε αυτή με χρήση των υπηρεσιών Google Earth, OpenStreetMap, GeaBios, Mapstars. Η φόρμα που θα πρέπει να συμπληρώσετε ως εκπαιδευτές για να δημιουργήσετε ένα πεδίο «Γεωγραφικό πλάτος/μήκος» φαίνεται στην Εικόνα 7.12.9. Δώστε ένα όνομα για το πεδίο σας και προαιρετικά μια σύντομη περιγραφή. Στη συνέχεια επιλέξτε με ποια από τις διαθέσιμες υπηρεσίες θέλετε να συνδέονται τα γεωγραφικά πλάτη και μήκη που θα δίνουν οι εκπαιδευόμενοί σας και πατήστε «Προσθήκη».

| Όνομα πεδίου                                                        |                                                                     |   |   |
|---------------------------------------------------------------------|---------------------------------------------------------------------|---|---|
| Περιγραφή πεδίου                                                    |                                                                     |   |   |
| Υπηρεσίες link-out προς εμφάνιση                                    | Google Maps<br>Google Earth<br>Geabios<br>OpenStreetMap<br>Multimap | * |   |
| Πως να χαρακτηρίζονται τα αντικείμενα στα KML αρχεία (Google Earth) | Καταχώρηση #                                                        |   | • |

Εικόνα 7.12.9: Φόρμα δημιουργίας πεδίου «Γεωγραφικό πλάτος/μήκος»

Για να καταλάβετε τώρα πως οι εκπαιδευόμενοί σας θα χρησιμοποιήσουν το πεδίο «Γεωγραφικό πλάτος/μήκος», μπορείτε να μεταφερθείτε στην καρτέλα «Προσθήκη καταχώρησης» (Εικόνα 7.12.2) και να εισάγετε το γεωγραφικό πλάτος και μήκος της περιοχής που επιθυμείτε (Εικόνα

7.12.10). Για παράδειγμα, εισάγετε γεωγραφικό πλάτος 40.6600 και μήκος 23.0084 που ανήκουν στην περιοχή Πεύκα Θεσσαλονίκης. Δώστε τις επιλογές σας και πατήστε «Αποθήκευση και προβολή».

|              | Νέα κα                 | Tawion an                         |  |
|--------------|------------------------|-----------------------------------|--|
|              | Νεα κα                 | παχωρηση                          |  |
| Θεσσαλονίκη: | Γεωγραφικό πλάτος °Ν   |                                   |  |
| 20           | Γεωγραφικό μήκος°Έ     |                                   |  |
|              | Αποθήκευση και προβολή | Αποθήκευση και προσθήκη και άλλου |  |

Εικόνα 7.12.10: Παράδειγμα πεδίου «Γεωγραφικό πλάτος/μήκος»

Αυτόματα θα ανοίξει η καρτέλα «Προβολή μοναδιαίας», όπως φαίνεται στην Εικόνα 7.12.12. Αρκεί να πατήσετε τώρα στο σύνδεσμο με το γεωγραφικό πλάτος/μήκος και θα μεταβείτε στο περιβάλλον που δείχνει η Εικόνα 7.12.11. Την ίδια διαδικασία θα ακολουθούν και οι εκπαιδευόμενοί σας κάθε φορά που θα θέλουν να εντοπίσουν κάποια γεωγραφική περιοχή με χρήση υπηρεσιών όπως το Google Maps.

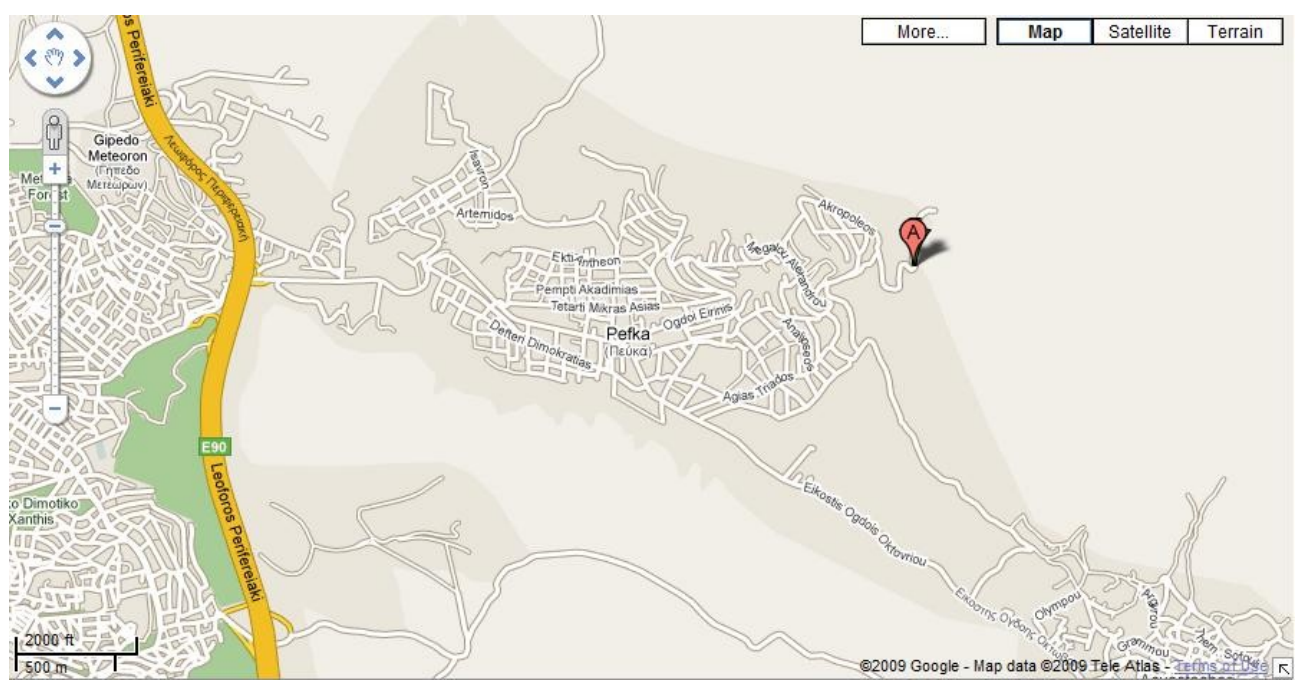

Εικόνα 7.12.11: Εντοπισμός γεωγραφικής περιοχής με χρήση της υπηρεσίας Google Maps

Εικόνα: Η επιλογή αυτή μοιάζει με την επιλογή «Αρχείο» με τη διαφορά ότι εδώ πρόκειται για αρχεία εικόνας και μπορείτε να κάνετε κάποιες ρυθμίσεις που αφορούν την εμφάνιση των εικόνων αυτών, όπως φαίνεται και στην Εικόνα 7.12.13. Συγκεκριμένα μπορείτε να ορίσετε το μήκος και το πλάτος εμφάνισης της κάθε Εικόνας (Πλάτος στην ατομική προβολή, Ύψος στην ατομική προβολή) καθώς και το αν οι εικόνες θα παρουσιάζονται σε λίστα (Πλάτος στην προβολή λίστας). Ένα παράδειγμα πεδίου «Εικόνα» φαίνεται στην Εικόνα 7.12.14.

|                             | Πεδίο εικόνων |  |
|-----------------------------|---------------|--|
| Όνομα πεδίου                |               |  |
| Περιγραφή πεδίου            |               |  |
| Πλάτος στην ατομική προβολή |               |  |
| Ύψος στην ατομική προβολή   |               |  |
| Πλάτος στην προβολή λίστας  |               |  |
| Ύψος στην προβολή λίστας    |               |  |
| Μέγιστο μέγεθος             | 100MB -       |  |

Εικόνα 7.12.13: Φόρμα δημιουργίας πεδίου «Εικόνα»

| Ανεβάστε την εικόνα που είναι σχετική με την εργασία1 | Εικόνα              | Browse_ |
|-------------------------------------------------------|---------------------|---------|
|                                                       | Εναλλακτικό κείμενο |         |

Εικόνα 7.12.14: Παράδειγμα πεδίου «Εικόνα»

Ημερομηνία: Οι εκπαιδευόμενοι μπορούν να εισάγουν μια ημερομηνία, επιλέγοντας την ημέρα, το μήνα και το έτος που επιθυμούν από τα αντίστοιχα αναδυόμενα μενού. Εσείς απλά ορίστε ένα όνομα πεδίου και προαιρετικά μια σύντομη περιγραφή στην παρακάτω φόρμα Εικόνα Εικόνα 7.12.15. Ένα παράδειγμα πεδίου «Ημερομηνία» βλέπετε στην Εικόνα 7.12.16.

|                  | Πεδίο ημερομηνίας |
|------------------|-------------------|
| υοίδ3π αμονΟ     |                   |
| Ιεριγραφή πεδίου |                   |

Εικόνα 7.12.15: Φόρμα δημιουργίας πεδίου «Ημερομηνία»

| Εισάγετε την ημερομηνία που θα υποβάλετε την εργασία σας: | 8     | •        | Ιούλιος | • | 2009 - | • |
|-----------------------------------------------------------|-------|----------|---------|---|--------|---|
| Εικόνα 7.12.16: Παράδειγμα πεδίου «Ημερομ                 | ιηνία | <i>»</i> |         |   |        |   |

*Κείμενο*: Οι εκπαιδευόμενοι σε ένα τέτοιο πεδίο (Εικόνα 7.12.17) θα μπορούν να εισάγουν ένα κείμενο με μέγιστο αριθμό χαρακτήρων 60. Ένα παράδειγμα πεδίου «Εικόνα» φαίνεται στην Εικόνα 7.12.18.

| Πε                                 | εδίο κειμένου                    |
|------------------------------------|----------------------------------|
| Όνομα πεδίου                       |                                  |
| Περιγραφή πεδίου                   |                                  |
| α εττιτρέττεται η αυτόματη σύνδεση |                                  |
|                                    | Ιροσθήκη Άκυρο                   |
| Εικόνα 7.12.17: Φόμ                | ρμα δημιουργίας πεδίου «Κείμενο» |

Εισάγετε το ονοματεπώνυμό σας:

Εικόνα 7.12.18: Παράδειγμα πεδίου «Κείμενο»

Κουμπί επιλογής: Η επιλογή αυτή σας επιτρέπει να δημιουργήσετε ένα ή περισσότερα κουμπιά επιλογής. Αρκεί να δώσετε ένα όνομα για το πεδίο που δημιουργείτε, μια σύντομη περιγραφή και στο τρίτο πλαίσιο κειμένου που φαίνεται στην Εικόνα 7.12.19 να γράψετε τις επιλογές σας (Ρυθμίσεις). Κάθε γραμμή αποτελεί μια ξεχωριστή επιλογή, ένα δηλαδή κουμπί επιλογής. Ένα παράδειγμα πεδίου «Κουμπί επιλογής» φαίνεται στην Εικόνα 7.12.20.

Εικόνα 7.12.19: Φόρμα δημιουργίας πεδίου «Κουμπί επιλογής»

| Έχετε παρακολουθήσει ξανά μαθήματα μέσω Moodle; | □ Ναι<br>□ Όχι |
|-------------------------------------------------|----------------|
|                                                 |                |

Εικόνα 7.12.20: Παράδειγμα πεδίου «Κουμπί επιλογής»

Κουμπί μοναδικής επιλογής: Μοιάζει με την επιλογή «Κουμπί επιλογής» με τη διαφορά ότι οι χρήστες μπορούν να κάνουν ακριβώς μια επιλογή, ενώ στην περίπτωση των κουμπιών επιλογής, οι χρήστες μπορούν να κάνουν περισσότερες από μια επιλογές. Η φόρμα δημιουργίας πεδίου «Κουμπί μοναδικής επιλογής» είναι ίδια με τη φόρμα στην Εικόνα 7.12.19. Ένα παράδειγμα πεδίου «Κουμπί μοναδικής επιλογής» φαίνεται στην Εικόνα 7.12.21.

| Ποια Πλατφόρμα Ασύγχρονης Τηλεκτταίδευσης έχετε χρησιμοττοιήσει; | <ul> <li>Moodle</li> <li>Blackboard</li> <li>WebCT</li> </ul> |
|------------------------------------------------------------------|---------------------------------------------------------------|
|------------------------------------------------------------------|---------------------------------------------------------------|

Εικόνα 7.12.21: Παράδειγμα πεδίου «Κουμπί μοναδικής επιλογής»

Μενού: Το πεδίο αυτό χρησιμοποιείται για τη δημιουργία αναδυόμενου μενού. Η φόρμα δημιουργίας πεδίου «Μενού» είναι ίδια με τη φόρμα στην Εικόνα 7.12.19. Ένα παράδειγμα πεδίου «Μενού» φαίνεται στην Εικόνα 7.12.22.

| Ποια Πλατφόρμα Ασύγχρονης Τηλεκπαίδευσης έχετε χρησιμοποιήσει | Επιλέξτε 💌 |
|---------------------------------------------------------------|------------|
| Περισσότερες φορές;                                           | Επιλέξτε   |
|                                                               | Moodle     |
|                                                               | Blackboard |
|                                                               | WebCT      |

Εικόνα 7.12.22: Παράδειγμα πεδίου «Μενού»

Μενού (Πολλαπλή επιλογή): Έχει την ίδια λειτουργικότητα με την επιλογή «Menu», με τη διαφορά ότι τώρα οι χρήστες μπορούν να κάνουν περισσότερες από μια επιλογές από το αναδυόμενο μενού, πατώντας το πλήκτρο Shift ή το Control καθώς δίνουν τις επιλογές τους. Η φόρμα δημιουργίας πεδίου «Μενού (Πολλαπλή επιλογή)» είναι ίδια με τη φόρμα στην Εικόνα 7.12.19. Ένα παράδειγμα πεδίου «Μενού» φαίνεται στην Εικόνα 7.12.23.

| Επιλέξτε τα δύο πιο ενδιαφέροντα μαθήματα που παρακολουθήσατε μέσω<br>Moodle: | Πληροφορική<br>Ιστορία<br>Λογοτεχνία και Ποίηση<br>Φυσική τ |
|-------------------------------------------------------------------------------|-------------------------------------------------------------|
|                                                                               | Λογοτεχνία και Ποίηση<br>Φυσική                             |

Εικόνα 7.12.23: Παράδειγμα πεδίου «Μενού (Πολλαπλή επιλογή)»

Περιοχή κειμένου: Η επιλογή αυτή μοιάζει με την επιλογή «Κείμενο» με τη διαφορά ότι εδώ ο εκπαιδευόμενος μπορεί να εισάγει ένα μεγάλο κείμενο και να το μορφοποιήσει χρησιμοποιώντας ένα συντάκτη HTML. Μπορείτε να ορίσετε το πλάτος και το ύψος του συντάκτη HTML, ορίζοντας τον αντίστοιχο αριθμό στηλών (columns) και γραμμών (rows) στη φόρμα στην Εικόνα 7.12.24.Ένα παράδειγμα πεδίου «Μενού» φαίνεται στην Εικόνα 7.12.25.

|                  |    | Πεδιο χωρου κειμενου |
|------------------|----|----------------------|
| Ονομα πεδίου     |    |                      |
| Περιγραφή πεδίου |    |                      |
| Πλάτος           | 60 | στήλες               |
| Ύψος             | 35 | γραμμές              |

Εικόνα 7.12.24: Φόρμα δημιουργίας πεδίου «Περιοχή κειμένου»

| Να εκφράσετε ελεύθερα την αττόψη σας σχετικά την | Trebuchet | •       | 1 (8 p | t) 🗸   |         |         |               |                  | g 👻   | В.        | <u>u</u> | S   × | ײ | <b>1</b>   | 50 |
|--------------------------------------------------|-----------|---------|--------|--------|---------|---------|---------------|------------------|-------|-----------|----------|-------|---|------------|----|
| οργάνωση του μαθήματος:                          |           | +1      | 14     | I≡ I≡  | f≓ f≓   | T. <    | 🍇             | - & @            | 9 ¢\$ | <b>\$</b> |          | 🙂 🍕   |   | $\diamond$ | Ø  |
|                                                  |           | 803<br> | 1.5    |        |         | A State | Constantine ( |                  |       |           |          |       |   |            |    |
|                                                  |           |         |        |        |         |         |               |                  |       |           |          |       |   |            |    |
|                                                  |           |         |        |        |         |         |               |                  |       |           |          |       |   |            |    |
|                                                  |           |         |        |        |         |         |               |                  |       |           |          |       |   |            |    |
|                                                  |           |         |        |        |         |         |               |                  |       |           |          |       |   |            |    |
|                                                  |           |         |        |        |         |         |               |                  |       |           |          |       |   |            |    |
|                                                  |           |         |        |        |         |         |               |                  |       |           |          |       |   |            |    |
|                                                  |           |         |        |        |         |         |               |                  |       |           |          |       |   |            |    |
|                                                  |           |         |        |        |         |         |               |                  |       |           |          |       |   |            |    |
|                                                  |           |         |        |        |         |         |               |                  |       |           |          |       |   |            |    |
|                                                  |           |         |        |        |         |         |               |                  |       |           |          |       |   |            |    |
|                                                  |           |         |        |        |         |         |               |                  |       |           |          |       |   |            |    |
|                                                  |           |         |        |        |         |         |               |                  |       |           |          |       |   |            |    |
|                                                  |           |         |        |        |         |         |               |                  |       |           |          |       |   |            |    |
|                                                  |           |         |        |        |         |         |               |                  |       |           |          |       |   |            |    |
|                                                  |           |         |        |        |         |         |               |                  |       |           |          |       |   |            |    |
|                                                  |           |         |        |        |         |         |               |                  |       |           |          |       |   |            |    |
|                                                  | 1         |         |        |        |         |         |               |                  |       |           |          |       |   |            |    |
|                                                  | 1         |         | G      |        | Σνετικά | US TOV  | Movor         | πάτι:<br>εοναστή | нтмі  | KER       | ιένου G  |       |   |            |    |
|                                                  |           |         |        | 31.310 | -Activa | pc 104  | enege         | praon            |       | - Kell    | 0.00     |       |   |            |    |

Εικόνα 7.12.25: Παράδειγμα πεδίου «Περιοχή κειμένου»

# 7.12.1.2 Προσθήκη καταχώρησης στη Βάση δεδομένων

Αφού ολοκληρώσετε την εισαγωγή πεδίων στην Βάση δεδομένων, μπορείτε να συνεχίσετε με την προσθήκη καταχωρήσεων. Για να προσθέσετε καταχωρήσεις, επιλέξτε στην καρτέλα «Προσθήκη καταχώρησης», όπως φαίνεται στην Εικόνα 7.12.26.

| αζήτηση   Προσθήκη καταχώρησης   Εξαγωγή   Πρότυπα   Πεδία   Προεπιλεγμένα |
|----------------------------------------------------------------------------|
| Νέα καταχώρηση                                                             |
| Αρχείο Βrowse_<br>Όνομα αρχείου (προαιρετικό)                              |
| tp://                                                                      |
| t                                                                          |

Εικόνα 7.12.26: Προσθήκη καταχώρησης στη Βάση δεδομένων

Ανάλογα με τα πεδία της Βάσης δεδομένων, συμπληρώνετε την αντίστοιχη φόρμα που προκύπτει (Εικόνα 7.12.26). Αφού εισάγετε την πρώτη καταχώρησή σας, επιλέξτε το κουμπί «Αποθήκευση και προβολή» ή αν θέλετε να εισάγετε και δεύτερη καταχώρηση, επιλέξτε «Αποθήκευση και προσθήκη και άλλου». Αν θέλετε να εισάγετε και δεύτερη καταχώρηση, επιλέξτε «Αποθήκευση και προσθήκη και άλλου». Αν θέλετε να εισάγετε καταχωρήσεις από υπάρχον αρχείο, πατήστε «Ανέβασμα καταχωρήσεων από αρχείω» και θα σας εμφανιστούν η φόρμα που φαίνεται στην Εικόνα 7.12.27. Θα πρέπει να γνωρίζετε ότι CSV σημαίνει Comma-Separated-Values (τιμές χωρισμένες με κόμμα). Αποτελεί συνηθισμένο τύπο αρχείου που περιέχει δεδομένα σε μορφή κειμένου προς εναλλαγή. Η δομή του αρχείου συνήθως είναι αρχείο απλού κειμένου (plain text file), όπου η πρώτη γραμμή αναγράφει τους τίτλους κάθε στήλης στη σειρά, τον ένα μετά τον άλλο, χωρισμένους με κόμμα. Στις επόμενες γραμμές αναγράφονται τα δεδομένα με τον ίδιο τρόπο. Οι στήλες δεδομένων χωρίζονται με κόμμα και αυτό καθορίζεται από την παράμετρο «Περιορισμός πεδίου», την οποία βέβαια μπορείτε να αλλάξετε. Η παράμετρος «Εσώκλειστο πεδίο» (με τον όρο «Εσώκλειστο πεδίο» εννοούνται οι χαρακτήρες που περιβάλλουν το περιεχόμενο μιας στήλης σε μια γραμμή). Οι γραμμές δεδομένων συνήθως χωρίζονται η μια από την άλλη με το πάτημα του πλήκτρου «RETURN» ή «ΕΝΤΕR». Διάκενα (tabs) ορίζονται με \t και νέες γραμμές με \n.

Παράδειγμα αρχείου CSV:

όνομα,ύψος,βάρος

Kαίτη,170cm,65kg

Kλειώ,160cm,60kg

Κώστας,190cm,87kg

Προσοχή: ίσως να μην υποστηρίζονται όλοι οι σχετικοί τύποι δεδομένων στις στήλες.

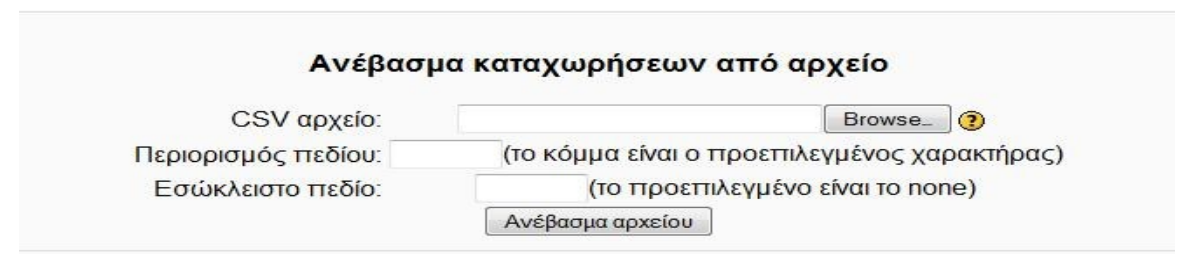

Εικόνα 7.12.27: Ανέβασμα καταχωρήσεων από υπάρχον αρχείο

Μόλις προσθέσετε μια καταχώρηση, εμφανίζεται η σελίδα στην Εικόνα 7.12.28. Ωστόσο, έχετε τη δυνατότητα να επεξεργαστείτε ξανά την καταχώρησή σας, επιλέγοντας το εικονίδιο επεξεργασίας , να τη διαγράψετε με τη βοήθεια του εικονιδίου διαγραφής , να τη διαγράψετε με τη βοήθεια του εικονιδίου διαγραφής , να προσθέσετε σχόλια, πατώντας πάνω στο σύνδεσμο «Προσθήκη σχολίου». Μόλις επιλέξετε το σύνδεσμο «Προσθήκη σχολίου», εμφανίζεται μια φόρμα (Εικόνα 7.12.29), στην οποία μπορείτε να πληκτρολογήσετε τα σχόλια σας. Για να αποθηκευτούν τα σχόλιά σας, θα πρέπει τέλος να επιλέξετε το κουμπί «Αποθήκευση αλλαγών».

| manualMoodle ▶ PrimaryLesson ▶ Βάσεις δεδομένων ▶ Βάση δεδομένων       | μαθήματος                                           | Τροποποίηση του/της Βάση δεδομένων |
|------------------------------------------------------------------------|-----------------------------------------------------|------------------------------------|
| Βάσι                                                                   | η δεδομένων μαθήματος                               |                                    |
| Προβολή λίστας Προβολή μοναδιαίας Αναζήτη                              | ση Προσθήκη καταχώρησης Εξαγωγή Πρότυπα Πεδία Προετ | τιλεγμένα                          |
|                                                                        | Σελίδα: 1 2 3 (Επόμενο)                             |                                    |
| Ανεβάστε το αρχείο για την πρώτη εργασία εδώ: 🗷 Ergasia_Pliroforikou_G | Grammatismou.odt                                    |                                    |
| Εισάγετε την πηγή για το παραπάνω αρχείο.: http://www.uc               | om.gr                                               |                                    |
| st ×                                                                   |                                                     |                                    |
|                                                                        | Προσθήκη σχολίου                                    |                                    |
|                                                                        | Σελίδα: 1 2 3 (Επόμενο)                             |                                    |
| Εικόνα 7.12.28: Σελί                                                   | ίδα μετά την προσθήκη καταγώρησης                   |                                    |

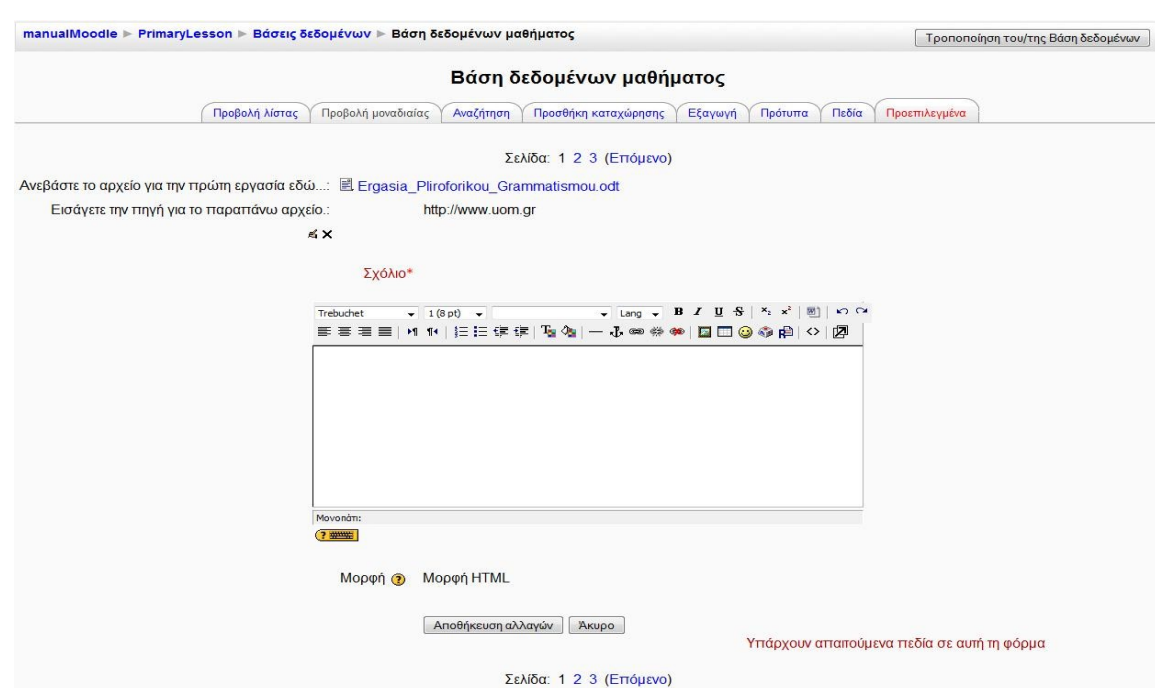

Εικόνα 7.12.29: Προσθήκη σχολίων

#### 7.12.1.3 Προβολή καταχωρήσεων Βάσης δεδομένων

Για να δείτε τις καταχωρήσεις της Βάσης δεδομένων, μπορείτε να επιλέξετε είτε την καρτέλα «Προβολή λίστας» είτε την καρτέλα «Προβολή μοναδιαίας» (Εικόνα 7.12.26). Στην πρώτη περίπτωση, οι καταχωρήσεις εμφανίζονται με τη μορφή λίστας, η μια καταχώρηση κάτω από την άλλη (Εικόνα 7.12.30), ενώ στη δεύτερη περίπτωση, κάθε καταχώρηση παρουσιάζεται σε διαφορετική σελίδα (Εικόνα 7.12.31). Στην Προβολή μοναδιαίας, για να μεταβείτε στην επόμενη καταχώρηση, επιλέξτε έναν από τους συνδέσμους που φαίνονται στην Εικόνα 7.12.31.

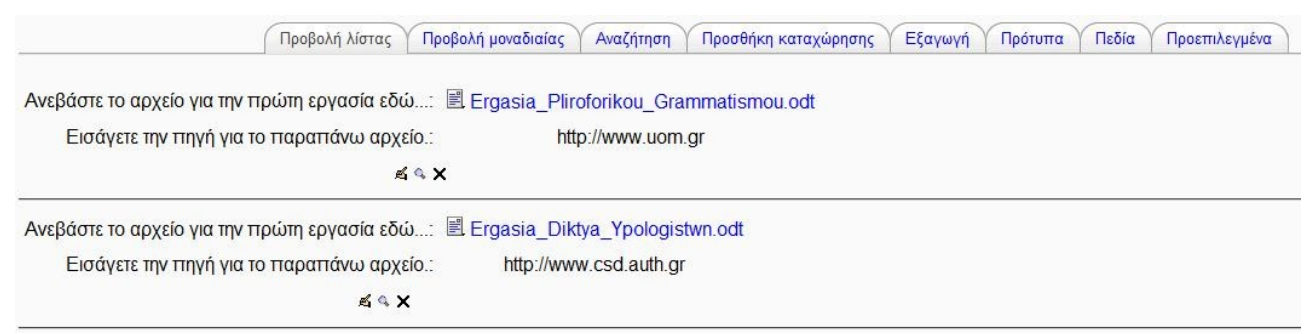

Εικόνα 7.12.30: Προβολή λίστας των καταχωρήσεων της Βάσης δεδομένων

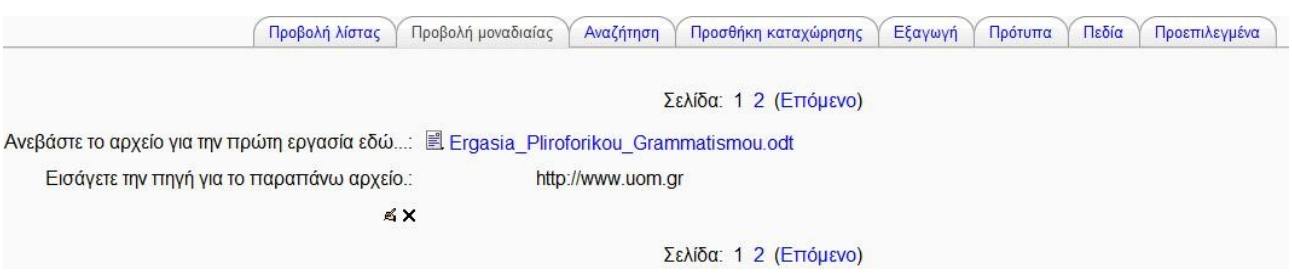

Εικόνα 7.12.31: Προβολή μοναδιαίας καταχώρησης της Βάσης δεδομένων

# 7.12.1.4 Ορισμός Προτύπων Βάσης δεδομένων

Τα Πρότυπα είναι ουσιαστικά ένας τρόπος να ελέγχετε την εμφάνιση των καταχωρήσεων της Βάσης δεδομένων. Μπορείτε να ορίσετε διαφορετική εμφάνιση για την περίπτωση της προβολής των καταχωρήσεων σε λίστα και διαφορετική εμφάνιση για την περίπτωση Προβολής μοναδιαίας. Αφού κάνετε τις αλλαγές που θέλετε στα Πρότυπα, πατήστε το κουμπί «Αποθήκευση προτύπου». Αν θέλετε να επαναφέρετε το Πρότυπο στην αρχική μορφή του, πατήστε το κουμπί «Επαναρύθμιση προτύπου».

#### 7.12.1.5 Προεπιλεγμένα Βάσης δεδομένων

Επιλέγοντας την καρτέλα «Προεπιλεγμένα», μεταβαίνετε στο περιβάλλον που φαίνεται στην Εικόνα 7.12.32.

Παρακάτω παρουσιάζονται οι διαθέσιμες επιλογές:

Εξαγωγή ως συμπιεσμένο αρχείο: Μπορείτε να εξάγετε τη δομή των Προτύπων που δημιουργήσατε και να την αποθηκεύσετε στον υπολογιστή σας με τη μορφή ενός αρχείου Zip.

Αποθήκευση ως πρότυπο: Αποθηκεύοντας τα Πρότυπα ως Προεπιλεγμένα, επιτρέπετε σε οποιονδήποτε άλλο εκπαιδευτή του Moodle να χρησιμοποιεί τα Πρότυπά σας στις δικές του Βάσεις δεδομένων.

Εισαγωγή από αρχείο zip: Χρησιμοποιείστε αυτή την επιλογή για να φορτώσετε προεπιλεγμένες ρυθμίσεις που έχουν αποθηκευτεί στον υπολογιστή σας με τη λειτουργία «Εξαγωγή ως συμπιεσμένο αρχείο».

Χρήση προτύπου: Μπορείτε να χρησιμοποιήσετε ένα από τα διαδέσιμα Προεπιλεγμένα πρότυπα, εάν βέβαια κάποιος εκπαιδευτής έχει σώσει ήδη τα Πρότυπά του ως Προεπιλεγμένα. Αν όχι, τότε η διαθέσιμη επιλογή είναι η «Γκαλερί εικόνων».

| Βάση δι                                     | εδομένων μαθή        | <b>ματος</b>   |         |          |               |
|---------------------------------------------|----------------------|----------------|---------|----------|---------------|
| Προβολή λίστας Προβολή μοναδιαίας Αναζήτηση | Προσθήκη καταχώρησης | Εξαγωγή        | Πρότυπα | Πεδία    | Προεπιλεγμένα |
|                                             | Εξαγωγή              |                |         |          |               |
|                                             |                      |                |         |          |               |
| Εξαγωγή ως συμπιεσμένο αρχείο 🍞             |                      | Εξαγωγή        |         |          |               |
| Αποθήκευση ως πρότυπο 🍘                     |                      | Αποθήκευση     |         |          |               |
|                                             | Εισαγωγή             |                |         |          |               |
| Εισαφωγή από αρχείο zip 🍞                   |                      | Επιλέξτε ένα   | αρχείο  | Εισαγωγή |               |
| Χρήση προτύπου 🇿                            | 0                    | Γκαλερί εικόνα | υv      |          |               |
|                                             |                      | Επιλέξτε       |         |          |               |

Εικόνα 7.12.32: Προεπιλεγμένα Βάσης δεδομένων

#### 7.12.1.6 Εξαγωγή καταχωρήσεων Βάσης δεδομένων

Επιλέγοντας την καρτέλα «Εξαγωγή», μεταβαίνετε το περιβάλλον που φαίνεται στην Εικόνα 7.12.33.

Μπορείτε να εξάγετε τις καταχωρήσεις της Βάσης, επιλέγοντας την κατάλληλη μορφοποίηση (CSV κείμενο, Excel ή ODS) και επιλέγοντας τα πεδία των καταχωρήσεων. Μόλις επιλέξετε τις κατάλληλες ρυθμίσεις, πατήστε «Εξαγωγή εγγραφών βάσης δεδομένων» για να ολοκληρωθεί η Εξαγωγή.

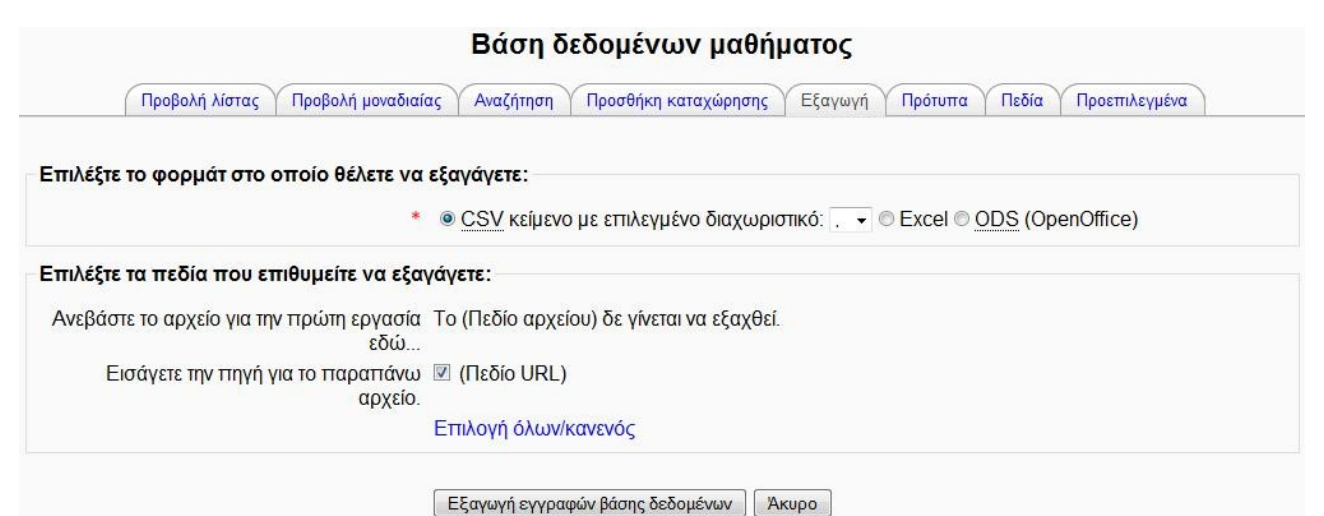

Εικόνα 7.12.33: Εζαγωγή καταχωρήσεων Βάσης δεδομένων

#### 7.12.1.7 Αναζήτηση καταχωρήσεων Βάσης δεδομένων

Επιλέγοντας την καρτέλα «Αναζήτηση», εμφανίζεται το περιβάλλον που φαίνεται στην Εικόνα 7.12.34.

Με την επιλογή αυτή, μπορείτε να αναζητήσετε μία ή περισσότερες καταχωρήσεις της Βάσης, συμπληρώνοντας τα αντίστοιχα πεδία με βάση τα οποία θέλετε να γίνει η αναζήτηση (π.χ. Όνομα συγγραφέα). Επιπλέον, έχετε τη δυνατότητα να κάνετε κάποιες επιπλέον ρυθμίσεις στο πως θα φαίνονται τα αποτελέσματα της αναζήτησης σε μια Βάση δεδομένων, όπως ο αριθμός των καταχωρήσεων που εμφανίζεται σε μια σελίδα και ο τρόπος ταξινόμησης (αύξουσα, φθίνουσα, κ.α.). Μάλιστα, μπορείτε να αποθηκεύσετε τις ρυθμίσεις, επιλέγοντας το κουμπί «Αποθήκευση ρυθμίσεων».

| Προβολή λίστας               | Προβολή μοναδιαίας Αναζήτηση Προσθήκη καταχώρησης | Εξαγωγή Πρότυπο | α Πεδία Προεπιλεγμέν | α                    |
|------------------------------|---------------------------------------------------|-----------------|----------------------|----------------------|
| Καταχωρήσεις ανά σελίδα 10 👻 | Ταξινόμηση κατά Προστέθηκε χρόνος                 | ▼ Αύξουσα ▼     | Advanced search      | Αποθήκευση ρυθμίσεων |
|                              | Ανεβάστε το αρχείο για την πρώτη εργασία εδώ:     |                 |                      |                      |
|                              | Εισάγετε την πηγή για το παραπάνω αρχείο.:        |                 |                      |                      |
|                              | Όνομα συγγραφέα:                                  |                 |                      |                      |
|                              | Επίθετο συγγραφέα:                                |                 |                      |                      |
|                              | Αποθήκευση ρυθμίσεων Επανορισμός φ                | ίλτρων          |                      |                      |

Εικόνα 7.12.34: Αναζήτηση καταχωρήσεων Βάσης δεδομένων

#### 7.12.2 Συμμετοχή εκπαιδευόμενου Βάσης δεδομένων

Για να μεταβείτε σε μια Βάση δεδομένων, θα πρέπει αρχικά να επιλέξετε «Βάσεις δεδομένων» από το μπλοκ Δραστηριότητες. Στη λίστα με τις Βάσεις δεδομένων που εμφανίζεται, επιλέξτε τη Βάση που επιθυμείτε, πατώντας πάνω στον τίτλο της. Αμέσως μεταβαίνετε στην αρχική σελίδα της Βάσης που επιλέξατε (Εικόνα 7.12.35).

|                                  | Βάση δεδομένων μαθήματος                                                                                                    |
|----------------------------------|----------------------------------------------------------------------------------------------------|
|                                  | Σε αυτή τη Βάση δεδομένων                                                                                                    |
|                                  | Προβολή λίστας Προβολή μοναδιαίας Αναζήτηση Προσθήκη καταχώρησης                                                                   |
| λνεβάστε το αρχε<br>Εισάγετε την | ίο για την πρώτη εργασία εδώ: 🖻 Ergasia_Pliroforikou_Grammatismou.odt<br>πηγή για το παραπάνω αρχείο.: http://www.uom.gr           |
|                                  | G.                                                                                                    |
| Ανεβάστε το αρχε<br>Εισάγετε την | م<br>ίο για την τιρώτη εργασία εδώ: 國 Ergasia_Diktya_Ypologistwn.odt<br>πηγή για το παραπάνω αρχείο.: http://www.csd.auth.gr       |
| Ανεβάστε το αρχε<br>Εισάγετε την | α<br>ίο για την ττρώτη εργασία εδώ: Ε Ergasia_Diktya_Ypologistwn.odt<br>πηγή για το παραττάνω αρχείο.: http://www.csd.auth.gr<br>α |

Εικόνα 7.12.35: Αρχική σελίδα Βάσης δεδομένων

Στην Εικόνα 7.12.35, στο πάνω μέρος, υπάρχουν γενικές πληροφορίες για τη συγκεκριμένη Βάση και ακολουθούν τέσσερις καρτέλες σχετικές με τις καταχωρήσεις της Βάσης. Οι καρτέλες που είναι διαθέσιμες σε εσάς και τις οποίες μπορείτε να τις επιλέξετε πατώντας πάνω σε αυτές, είναι οι εξής:«Προβολή λίστας», «Προβολή μοναδιαίας», «Αναζήτηση» και «Προσθήκη καταχώρησης». Οι καρτέλες αυτές αναλύθηκαν στις παραγράφους 7.12.1.3 , 7.12.1.3 , 7.12.1.7 και 7.12.1.2 αντίστοιχα και ισχύουν και στην περίπτωση του εκπαιδευόμενου.

# 7.13 🟭 WIKI

Το Wiki είναι ένα εργαλείο που επιτρέπει τη συλλογική συγγραφή αρχείων σε μία απλή γλώσσα προγραμματισμού. Με άλλα λόγια, είναι ένας χώρος όπου εκπαιδευτές και εκπαιδευόμενοι μπορούν να εισάγουν αρχεία, να κάνουν διορθώσεις και παρεμβάσεις σε αυτά και γενικά να εργαστούν από κοινού για τη δημιουργία ιστοσελίδων. Η ιδιαιτερότητα του Wiki έγκειται στο γεγονός ότι ο εκπαιδευόμενος μπορεί να επεξεργαστεί το ήδη υπάρχον υλικό και να προσθέσει καινούριο. Επίσης, θα πρέπει να τονιστεί ότι εάν στο μάθημα έχουν οριστεί ομάδες, τότε θα υπάρχει και αντίστοιχος αριθμός Wikis. Ανάλογα με τις ρυθμίσεις που θα κάνει ο εκπαιδευτής ενδέχεται κάθε ομάδα να μπορεί να βλέπει ή όχι τα Wiki των άλλων ομάδων, αλλά σε καμία περίπτωση μία ομάδα δεν μπορεί να επεξεργαστεί το Wiki μιας άλλης ομάδας.

# 7.13.1 Δημιουργία Wiki

Επιλέγοντας «Wiki» από την προσθήκη δραστηριοτήτων (Εικόνα 7.1.1) εμφανίζεται η φόρμα εισαγωγής που φαίνεται στην Εικόνα 7.13.1.

| Γενικά                                 |                                                                                 |
|----------------------------------------|---------------------------------------------------------------------------------|
|                                        | * Ειφάνιση Προχωρημένι                                                          |
| Όνομα*                                 |                                                                                 |
| Περίληψη* 😰                            |                                                                                 |
| ridbauld-l 🌑                           |                                                                                 |
| Trebuchet 👻                            | 1(8 pt)                                                                         |
| <b>≣ ≣ ≣   M</b>                       | 1 ¶   注 注 津 津   🍡 💁   — 🕹 🝩 🐡 🏟   📓 🗔 🥝 🎲 🏥   ◇   👰                             |
|                                        |                                                                                 |
|                                        |                                                                                 |
|                                        |                                                                                 |
|                                        |                                                                                 |
|                                        |                                                                                 |
|                                        |                                                                                 |
|                                        |                                                                                 |
| Movonáti:                              |                                                                                 |
| (? *****                               |                                                                                 |
|                                        |                                                                                 |
| Τύπος 🕐                                | Ομάδες 🔹                                                                        |
| Εμφάνιση του ονόματος του Wiki σε κάθε | Ναι 🕶                                                                           |
| φάση HTML*                             |                                                                                 |
| ανιτητισυφ<br>Δεκτά τα διμαδικά ματαγγ |                                                                                 |
| Ρυθυίσεις αυτόματός σύνδεσης wiki*     | Απενεργοποίηση των σμοδέσμων CamelCase                                          |
| Ρυθμίσεις διαχείρισης φοιτητών*        | Πλα επιτοέπεται ο ορισμός σελίδων. Πλα επιτοέπεται η διανοαφή ιστορικού σελίδων |
|                                        | 🗏 Να επιτρέπεται η αφαίρεση σελίδων 🔲 Να επιτρέπεται η μαζική αναίρεση αλλαγών  |
|                                        |                                                                                 |
| Ιροαιρετικο                            |                                                                                 |
|                                        | * Απόκρυψη προχωρημέν                                                           |
| Όνομα σελίδας* 🧿                       |                                                                                 |
| Εττιλέξτε μία Αρχική Σελίδα* 👩         | Επιλέξτε αρχείο                                                                 |
| Συχνές ρυθμίσεις μονάδας               |                                                                                 |
| Μορφό ομάδιων 👁                        | Viet and Sec                                                                    |
| Μορφιτομασων 🧿                         |                                                                                 |
| Οραιο                                  |                                                                                 |
| ιο αρισμος 🥑                           |                                                                                 |
| κατηγορια βάθμου                       | Μη κατηγοριοποιημενο 🔻                                                          |
|                                        |                                                                                 |
|                                        | Αποθήκευση κι επιστροφή στο μάθημα Αποθήκευση και προβολή Ακυρο                 |

∰Προσθήκη νέας/νέου Wiki@

Εικόνα 7.13.1: Φόρμα δημιουργίας Wiki

Στη φόρμα που εμφανίζεται στην Εικόνα 7.13.1 συμπληρώστε τα απαραίτητα πεδία με τις πληροφορίες που επιθυμείτε.

Ονομα: Επιλέξτε όνομα για το Wiki το οποίο να παραπέμπει στο περιεχόμενο του.

Περιγραφή: Δώστε μια σύντομη περιγραφή που να αναφέρει το σκοπό της ύπαρξης αυτού του Wiki, το είδος του περιεχομένου του και κάποιες βασικές οδηγίες που θα μπορεί να ακολουθήσει ο χρήστης.

Τύπος: Υπάρχουν τρεις τύποι Wiki: Διδάσκοντας, Ομάδες, Σπουδαστής. Επιπλέον, όπως σε οποιαδήποτε δραστηριότητα, το Wiki έχει τις εξής επιλογές ομάδας Moodle: «Καμία ομάδα», «Χωριστές ομάδες» και «Ορατές ομάδες». Αυτό οδηγεί στις ακόλουθες εννέα δυνατότητες:

|             | Καμία ομάδα                                                                                                    | Χωριστές ομάδες                                                                                                    | Ορατές ομάδες                                                                                                    |
|-------------|----------------------------------------------------------------------------------------------------|----------------------------------------------------------------------------------------------------|----------------------------------------------------------------------------------------------------|
| Διδάσκοντας | Υπάρχει μόνο ένα Wiki που μόνο ο<br>Διδάσκοντας μπορεί να<br>επεξεργαστεί. Οι εκπαιδευόμενοι<br>μπορούν να δουν το περιεχόμενο.          | Υπάρχει ένα Wiki για<br>κάθε ομάδα, το οποίο<br>μόνο ο Διδάσκοντας<br>μπορεί να επεξεργαστεί.<br>Οι εκπαιδευόμενοι<br>μπορούν να δουν μόνο<br>το Wiki της ομάδας<br>τους.                                                    | Υπάρχει ένα Wiki για<br>κάθε ομάδα, το οποίο<br>μόνο ο Διδάσκοντας<br>μπορεί να<br>επεξεργάζεται. Οι<br>εκπαιδευόμενοι<br>μπορούν να βλέπουν τα<br>Wikis όλων των<br>ομάδων.                                                              |
| Ομάδες      | Υπάρχει μόνο ένα Wiki. Ο<br>Διδάσκοντας και όλοι οι<br>εκπαιδευόμενοι μπορούν να δουν<br>και να επεξεργαστούν αυτό το<br>Wiki.           | Υπάρχει ένα Wiki ανά<br>ομάδα. Οι<br>εκπαιδευόμενοι<br>μπορούν να βλέπουν<br>και να επεξεργάζονται<br>το Wiki της ομάδας<br>τους μόνο.                                                                                       | Υπάρχει ένα Wiki ανά<br>ομάδα. Οι<br>εκπαιδευόμενοι<br>μπορούν να<br>επεξεργάζονται το Wiki<br>της ομάδας τους μόνο.<br>Μπορούν να βλέπουν<br>τα Wikis όλων των<br>ομάδων.                                                                |
| Σπουδαστής  | Κάθε εκπαιδευόμενος έχει το δικό<br>του Wiki, το οποίο μόνο αυτός και<br>ο εκπαιδευτής τους μπορούν να<br>βλέπουν και να επεζεργάζονται. | Κάθε εκπαιδευόμενος<br>έχει το Wiki του, το<br>οποίο μόνο αυτός και ο<br>Διδάσκοντας του<br>μπορούν να<br>επεξεργάζονται. Οι<br>εκπαιδευόμενοι<br>μπορούν να βλέπουν τα<br>Wikis άλλων<br>εκπαιδευόμενων στην<br>ομάδα τους. | Κάθε εκπαιδευόμενος<br>έχει το Wiki του, το<br>οποίο μόνο αυτός και ο<br>Διδάσκοντας του<br>μπορούν να<br>επεξεργάζονται. Οι<br>εκπαιδευόμενοι<br>μπορούν να βλέπουν τα<br>Wikis όλων των άλλων<br>εκπαιδευόμενων στη<br>σειρά μαθημάτων. |

Εκτός αν οι επιλογές ομάδας έχουν επιβληθεί από τις Ρυθμίσεις της σειράς μαθημάτων, μπορεί κανείς να τις ορίσει μέσω των εικονιδίων επιλογών ομάδας στην αρχική σελίδα της σειράς μαθημάτων, μετά τη δημιουργία του Wiki. Ένας εκπαιδευτής μπορεί πάντα να επεξεργάζεται κάθε Wiki σε μια σειρά μαθημάτων.

Εμφάνιση προχωρημένων: Υπάρχουν προαιρετικές επιλογές τις οποίες μπορείτε αν επιθυμείτε να χρησιμοποιήσετε πατώντας στην επιλογή «Εμφάνιση προχωρημένων». Αυτόματα εμφανίζονται οι νέες επιλογές σημειωμένες με ένα πράσινο αστερίσκο που δηλώνει ότι οι επιλογές αυτές είναι προαιρετικές. Αν θέλετε να αποκρύψετε τις επιλογές αυτές πατήστε στο κουμπί «Απόκρυψη προχωρημένων»

Εμφάνιση του ονόματος του Wiki σε κάθε σελίδα: Επιλέξτε αν θέλετε να τυπωθεί το όνομα του Wiki σε κάθε σελίδα.

Φάση HTML: Αυτή η επιλογή επιτρέπει τη χρήση συντάκτη HTML. Έχετε τις ακόλουθες επιλογές:

 Οχι HTML: σε αυτή την περίπτωση ο συντάκτης HTML δεν εμφανίζεται και η μορφοποίηση γίνεται μόνο μέσω λέξεων Wiki.

- Ασφαλής ΗΤΜL: ο συντάκτης ΗΤΜL δεν εμφανίζεται αλλά επιτρέπεται η χρήση ετικετών ΗΤΜL.
- ΗΤΜL μόνο: οι συγγραφείς του Wiki μπορούν να χρησιμοποιούν το συντάκτη HTML αλλά δε μπορούν να χρησιμοποιούν λέξεις Wiki για τη μορφοποίηση.

Δεκτά τα δυαδικά αρχεία: Εάν επιτρέψετε δυαδικά αρχεία (όπως εικόνες), έχετε δύο επιλογές:

- Μπορείτε να «φορτώσετε» αρχεία και εικόνες στις σελίδες Wiki. Όταν επεξεργάζεστε μία σελίδα, μια φόρμα θα εμφανιστεί για να «ανεβάσετε» τις εικόνες στο Wiki. Μετά από επιτυχημένο «ανέβασμα» ένας κωδικός εικόνας εμφανίζεται και μπορείτε να τον ενσωματώσετε στις σελίδες σας χρησιμοποιώντας διπλές αγκύλες, π.χ.: [internal://myimage.gif].
- Μπορείτε να επισυνάψετε αρχεία στις σελίδες Wiki Page και να εμφανιστούν μέσω της διαδικασίας επισύναψης. Το μέγεθος περιορίζεται στο όριο που έχει τεθεί στο Moodle.

Ρυθμίσεις αυτόματης σύνδεσης Wiki: Είναι πιθανό να μην επιθυμείτε αυτόματη διασύνδεση βάσει των λέξεων CamelCase. Σε αυτή την περίπτωση, επιλέξτε εδώ για να απενεργοποιήσετε τη διασύνδεση με το CamelCase. Μια λέξη CamelCase είναι μια λέξη η οποία ξεκινάει με κεφαλαίο γράμμα και μέσα σε αυτήν περιέχονται μικρά και κεφαλαία γράμματα π.χ. MyWikiPage.

Προσοχή: το CamelCase αποτελεί προκαθορισμένο στοιχείο του Wiki και η απενεργοποίησή του μπορεί να δημιουργήσει προβλήματα στη λειτουργία άλλων Wikis που τυχόν θα εισάγετε. Χρησιμοποιείστε αυτή την επιλογή μόνο αν είστε απολύτως σίγουροι ότι δε θέλετε τη σύνδεση CamelCase.

Ρυθμίσεις διαχείρισης φοιτητών: Οι εξής επιλογές διαχείρισης μπορεί να καταστούν διαθέσιμες ή μη για τους εκπαιδευόμενους: «Να επιτρέπεται ο ορισμός σελίδων», «Να επιτρέπεται η αφαίρεση σελίδων», «Να επιτρέπεται η διαγραφή ιστορικού σελίδων», «Να επιτρέπεται η μαζική αναίρεση αλλαγών». Όταν είναι διαθέσιμες, οι επιλογές αυτές θα αφορούν Wikis που οι εκπαιδευόμενοι μπορούν να επεξεργαστούν. Όταν δεν είναι διαθέσιμες, δε θα εμφανιστούν στο μενού διαχείρισης των εκπαιδευομένων. Περισσότερα στοιχεία για αυτές τις επιλογές θα δούμε στη διαχείριση Wiki.

Ονομα σελίδας: Αν θέλετε το όνομα της πρώτης σελίδας Wiki να είναι διαφορετικό από το όνομα του Wiki μπορείτε να το προσδιορίσετε σε αυτό το πεδίο. Αυτό το όνομα θα γίνει η πρώτη σελίδα Wiki για κάθε στοιχείο του Wiki που δημιουργείτε. Εάν αφήσετε αυτό το πεδίο ανοιχτό, το όνομα της αρχικής σελίδας Wiki θα είναι ίδιο με το όνομα του Wiki εκτός αν επιλέξετε μία σελίδα στο πεδίο «Επιλέξτε μία Αρχική Σελίδα».

Επιλέζτε μία Αρχική Σελίδα: Αυτό είναι το περιεχόμενο με το οποίο θα συμπληρωθεί αρχικά το Wiki. Αν θέλετε το δικό σας αρχικό περιεχόμενο, δημιουργήστε το ως αρχείο κειμένου και φορτώστε το σε αρχείο στην περιοχή με τα αρχεία του μαθήματος. Στη συνέχεια επιλέξτε κάποιο από τα αρχεία ως αρχική σελίδα. Όλες οι σελίδες σε αυτό το αρχείο θα καταστούν περιεχόμενο κάθε νέας δομής Wiki που δημιουργείται για το συγκεκριμένο Wiki και η επιλεγόμενη σελίδα θα είναι η αρχική σελίδα.

Οι ρυθμίσεις που ανήκουν στο πλαίσιο «Συχνές ρυθμίσεις ομάδας» είναι κοινές στις περισσότερες φόρμες δημιουργίας δραστηριότητας και έχουν ήδη σχολιαστεί στη φόρμα δημιουργίας της δραστηριότητας Συζήτηση.

Τέλος αποθηκεύστε τις επιλογές σας πατώντας στο κουμπί «Αποθήκευση και επιστροφή στο μάθημα» ή στο κουμπί «Αποθήκευση και προβολή». Αν επιλέξετε «Άκυρο» οι επιλογές σας θα αναιρεθούν.

Αν αργότερα θέλετε να επεξεργαστείτε το Wiki που μόλις δημιουργήσατε επιλέξτε «Τροποποίηση του/της: Wiki» (στο επάνω και δεξιά τμήμα της αρχικής σελίδας του Wiki) και θα εμφανιστεί πάλι η φόρμα δημιουργίας του Wiki, την οποία μπορείτε να τροποποιήσετε.

## 7.13.2 Διαχείριση και συμμετοχή σε Wiki

Επιλέγοντας «Wiki» από το μπλοκ Δραστηριότητες εμφανίζεται μια λίστα με όλα τα Wiki του μαθήματος. Επιλέξτε τον τίτλο του Wiki που θέλετε να επεξεργαστείτε. Αυτόματα μεταφέρεστε στη σελίδα διαχείρισης και επεξεργασίας του Wiki (Εικόνα 7.13.2).

Στην αρχή της σελίδας αυτής υπάρχει μια μικρή εισαγωγή για το συγκεκριμένο Wiki, η οποία έχει καθορισθεί από τον εκπαιδευτή. Επιπλέον, υπάρχει το πεδίο αναζήτησης «Αναζήτηση Wiki» και το μενού «Επιλογή Συνδέσμων Wiki». Αν ο εκπαιδευτής το επιτρέπει, οι εκπαιδευόμενοι θα έχετε στη διάθεσή σας και το μενού «Διαχείριση», το οποίο θα πρέπει να σημειώσουμε ότι είναι πάντα διαθέσιμο στους εκπαιδευτές. Στην περίπτωση που η συγκεκριμένη δραστηριότητα έχει οριστεί να είναι ορατή σε συγκεκριμένες ομάδες εκπαιδευόμενων του μαθήματος, υπάρχει και το μενού «Άλλα Wikis».

Στο πεδίο αναζήτησης «Αναζήτηση Wiki:» μπορείτε να πληκτρολογήσετε λέξεις κλειδιά που θα σας βοηθήσουν να βρείτε το κομμάτι εκείνο του Wiki που σας ενδιαφέρει. Στο μενού «Επιλογή Συνδέσμων Wiki» μπορείτε είτε να δείτε κάποια σελίδα, είτε να μεταφερθείτε στο χάρτη πλοήγησης, είτε να ανατρέξετε σε συνδέσεις, να δείτε πληροφορίες για τη σελίδα ή να κάνετε εξαγωγή ολόκληρου του Wiki σε αρχείο. Στο μενού «Διαχείριση» μπορείτε είτε να αφαιρέσετε σελίδες, να αφαιρέσετε περιεχόμενο από τις σελίδες ή ακόμα και να επαναφέρετε μαζικές αλλαγές. Για να είναι το μενού «Διαχείριση» ορατό στους εκπαιδευόμενους θα πρέπει ο εκπαιδευτής να έχει ενεργοποιήσει τις επιλογές «Να επιτρέπεται ο ορισμός σελίδων», «Να επιτρέπεται η αφαίρεση σελίδων», κατά τη δημιουργία του Wiki (οι επιλογές του μενού «Διαχείριση» θα συζητηθούν εκτενέστερα στη συνέχεια). Στο μενού «Άλλα Wikis», μπορείτε να δείτε τα Wikis άλλων ομάδων του μαθήματος.

| Αναζήτηση Wi                   | ki:                                                                                                    |                                                                                                    | Επιλογή Συνδέσμων Wiki                             | •              | Διαχείριση               | -         |             |
|--------------------------------|----------------------------------------------------------------------------------------------------|----------------------------------------------------------------------------------------------------|----------------------------------------------------|----------------|--------------------------|-----------|-------------|
|                                | Σ' αυτό το wiki θα βρε<br>- τι είναι η ανακύκλωσι<br>- ποια είναι τα ανακυκί<br>- με ποιους τρόπους γ<br>Τα περιεχόμενα του w<br>συμβάλλει στη συλλοι | ίτε ενημερωτικό υλικό σ;<br>',;<br>‹ώσιμα τηροϊόντα;<br>ι/νεται η ανακύκλωση;<br>iki εντοττίστηκαν στο Δια<br>ιική εξέλιξη του wiki. | χετικά με:<br>αδίκτυο. Κάθε εκτταιδευόμενος μττορι | εί να προσθέσι | ει υλικό, προκειμένου να |           |             |
|                                |                                                                                                    | Προβολή Ε                                                                                                    | πεξεργασία Σύνδεσμοι Ιστορικό                      | Επισυναπτόμενα |                          |           |             |
|                                |                                                                                                    |                                                                                                    |                                                    |                |                          | Ξαναφόρτω | σε την σελί |
| Ορισμός<br>Ανακυκλ<br>Η σριμασ | ώσιμα υλικά<br>ία της ανακύκλωσης                                                                                                    |                                                                                                    |                                                    |                |                          |           |             |

Εικόνα 7.13.2: Σελίδα διαχείρισης και συμμετοχής σε Wiki

Ας δούμε τώρα μία μία τις επιλογές του μενού «Διαχείριση».

Ορισμός σήμανσης σελίδων: Οι σημαίες τοποθετούνται σε μία σελίδα Wiki και επιτρέπουν την αλλαγή τύπου ή συμπεριφοράς. Στην οθόνη ορισμού σημαίας μπορείτε να επιλέξετε μία ή περισσότερες σημαίες για την κάθε σελίδα (Εικόνα 7.13.3).

Περιγραφή σήμανσης:

- ΤΧΤ: Η σελίδα περιέχει κείμενο.
- BIN: Η σελίδα περιλαμβάνει δυαδικά δεδομένα.

- OFF: Η σελίδα είναι απενεργοποιημένη.
- ΗΤΜ: Επιτρέψτε ΗΤΜL για αυτή τη σελίδα (η συνολική δημιουργία Wiki προηγείται αυτής της σημαίας).
- RO: Μόνο για ανάγνωση (Read Only).
- WR: Μπορεί να γίνει εγγραφή (Writable).

| Αναζήτηση Wiki:           |                      | Επιλογή Συνδέσ                  | μων Wiki 🔻 | Διαχείριση | • |
|---------------------------|----------------------|---------------------------------|------------|------------|---|
|                           |                      | Ορισμός σήμανσης                | σελίδων 🧿  |            |   |
| Όνο                       | μα σελίδας           | Σήμανση                         |            |            |   |
| Ανακύκλωση                | / Έκδοση: 4          | ♥TXT ■BIN ■OFF ■HTM ■<br>RO ■WR | ]          |            |   |
| Ορισμός / Έκ              | δοση: 1              | TXT BIN OFF HTM RO WR           | ]          |            |   |
| Ανακυκλώσιμ               | ια υλικά / Έκδοση: 1 | TXT BIN OFF HTM RO WR           | ]          |            |   |
| Η σημασία τη<br>Έκδοση: 1 | ς ανακύκλωσης /      | TXT BIN OFF HTM RO WR           | ]          |            |   |

Εικόνα 7.13.3: Ορισμός σήμανσης

Διαγραφή σελίδων: Με την επιλογή αυτή μπορείτε να διαγράψετε μια σελίδα (Εικόνα 7.13.4). Αν διαγράψετε μια σελίδα που έχει συνδέσμους με άλλες σελίδες τότε θα διαγραφούν και οι σελίδες σύνδεσμοι.

| lle ► Prim | aryL   | esson ► Wikis ► /            | Ανακύκλωση ► Διαχείριση                   |                                    |                       | Τροποποίησ                  | ση του/ |
|------------|--------|------------------------------|-------------------------------------------|------------------------------------|-----------------------|-----------------------------|---------|
| Αναζήτησ   | ση Wik | ii:                          |                                           | Επιλογή Συνδέσμων Wiki             | •                     | Διαχείριση                  | Ŧ       |
|            |        |                              |                                           | Διαγραφή σελίδων 💿                 |                       |                             |         |
| Σημει      | ώστε   | : ότι μόνο σελίδες χ         | ωρίς αναφορές θα εμφανίζο<br>ει και εδώ   | νται εδώ. Και επειδή η μηχανή ewik | ί κάνει περιορισμένα  | ους ελέγχους εάν μια σελίδα |         |
| Εάνω       | υστό   | σο αδειάσετε μια σ           | ει και εόω.<br>ελίδα πρώτα, θα αναφέρεται | εδώ επίσης. Διάφοροι άλλοι διαγνι  | υστικοί έλεγχοι γίνον | νται επιπλέον.              |         |
|            |        | Όνομα σελίδας                | Σφάλμα ή δικαιολογία                      |                                    |                       |                             |         |
|            |        | Ανακύκλωση                   | Παράθεση όλων                             |                                    |                       |                             |         |
|            |        | Ορισμός                      | Παράθεση όλων                             |                                    |                       |                             |         |
|            |        | Ανακυκλώσιμα<br>υλικά        | Παράθεση όλων                             |                                    |                       |                             |         |
|            |        | Η σημασία της<br>ανακύκλωσης | Παράθεση όλων                             |                                    |                       |                             |         |
| Παρ        | άθεση  | ι υποψηφίων Διαγ             | ραφή των επιλεγμένων σελίδων              | ]                                  |                       |                             |         |

Εικόνα 7.13.4: Διαγραφή σελίδων

Διαγραφή ιστορικού σελίδων: Με αυτή την επιλογή μπορείτε να καθαρίζετε τις σελίδες από τις παλιές εκδοχές-εκδόσεις που έχουν αποθηκευθεί στη βάση δεδομένων και απλά να κρατήσετε τις νεότερες εκδοχές (Εικόνα 7.13.5).
| manualMoodle 🕨 Pri | nualMoodle ► PrimaryLesson ► Wikis ► Ανακύκλωση ► Διαχείριση |                                   |                |   |            |   |  |  |
|--------------------|--------------------------------------------------------------|-----------------------------------|----------------|---|------------|---|--|--|
| Αναζήτ             | τηση Wiki:                                                   | Επιλογί                           | Συνδέσμων Wiki | • | Διαχείριση | • |  |  |
|                    | Διαγραφή ιστορικού σελίδων 🧿                                 |                                   |                |   |            |   |  |  |
|                    | Ονομα σελιοάς Δ                                              | ιαγραφη ποσων τελευταίων εκοοσεών |                |   |            |   |  |  |
|                    | Ανακύκλωση / 1<br>Έκδοση: 4                                  | -3                                |                |   |            |   |  |  |
| Δι                 | ιαγραφή ιστορικού σελίδων                                    |                                   |                |   |            |   |  |  |

Εικόνα 7.13.5: Διαγραφή ιστορικού σελίδων

Αναίρεση μαζικών αλλαγών: Η επιλογή αυτή δίνει τη δυνατότητα επαναφοράς σελίδων όπως φαίνεται στην Εικόνα 7.13.6. Αν κάποιος κάνει ανεπιθύμητες αλλαγές σε ορισμένες σελίδες στο Wiki σας, μπορείτε αυτόματα να επαναφέρετε αυτές τις σελίδες σβήνοντας κάθε εκδοχή που φέρει ένα ορισμένο σημείο στο πεδίο του δημιουργού (συνήθως πρόκειται για τη διεύθυνση IP ή το όνομα του διακομιστή - host name). Στη φόρμα που εμφανίζεται στο πεδίο «Σχέδιο πεδίου συγγραφέα» πρέπει να καθοριστεί ένα συγκεκριμένο σημείο για παράδειγμα η διεύθυνση IP του προβολέα ή το όνομα του διακομιστή. Ορίστε το χρονικό διάστημα από τη στιγμή που έγιναν οι τελευταίες αλλαγές συμπληρώνοντας το πεδίο «Μέσα σε πόσες ώρες από την τελευταία αλλαγή». Επιλέξτε τρόπο ρύθμισης από το μενού «Πως λειτουργεί», και δώστε τον αριθμό για το πλήθος των προηγούμενων εκδόσεων που θέλετε να διαγραφούν συμπληρώνοντας τη τιμή στο πεδίο «Διαγραφή πόσων τελευταίων εκδόσεων».

| manualMoodle ► PrimaryLesson ► Wikis ► Ανακύκλωση ► Διαχείριση Τροποποίη |                                   |              |  |  |  |  |
|--------------------------------------------------------------------------|-----------------------------------|--------------|--|--|--|--|
| Αναζήτηση Wiki:                                                          | Επιλογή Συνδέσμων Wiki 🗸          | Διαχείριση 🗸 |  |  |  |  |
| Avo                                                                      | ίρεσεη μαζικών αλλαγών 🗿          |              |  |  |  |  |
| Σχέδιο πεδίου συγγραφέα:                                                 | •                                 |              |  |  |  |  |
| Μέσα σε πόσες ώρες από την τελευταία αλλαγή:                             | 72                                |              |  |  |  |  |
| Πως λειτουργεί:                                                          | Μόνο, εάν ήταν η τελευταία αλλαγή | •            |  |  |  |  |
| Διαγραφή πόσων τελευταίων εκδόσεων:                                      | 1                                 |              |  |  |  |  |
| Αναίρεση αλλαγών                                                         |                                   |              |  |  |  |  |

Εικόνα 7.13.6: Αναίρεση μαζικών αλλαγών

Στην αρχική σελίδα του Wiki (Εικόνα 7.13.2) σας δίνετε η δυνατότητα, χρησιμοποιώντας τις αντίστοιχες καρτέλες, να κάνετε προεπισκόπηση των σελίδων του Wiki από την καρτέλα «Προβολή», να επεξεργαστείτε τις σελίδες από την καρτέλα «Επεξεργασία», να δείτε τους συνδέσμους που υπάρχουν σε μια σελίδα από την καρτέλα «Σύνδεσμοι», να δείτε το ιστορικό δημιουργίας μιας σελίδας του Wiki από την καρτέλα «Ιστορικό» και να δείτε τα επισυναπτόμενα αρχεία σε μια σελίδα από την καρτέλα «Επισυναπτόμενα», με την προϋπόθεση ότι ο εκπαιδευτής έχει ενεργοποιήσει την επιλογή «Δεκτά τα δυαδικά αρχεία» κατά τη δημιουργία του Wiki.

Για να μεταβείτε σε νέες σελίδες, όπου υπάρχει το εκπαιδευτικό υλικό (κείμενο, εικόνες, σύνδεσμοι), θα πρέπει να επιλέξετε έναν από τους υπάρχοντες συνδέσμους Εικόνα 7.13.2. Επιλέγοντας έναν από αυτούς τους συνδέσμους, εμφανίζεται η Εικόνα 7.13.7, στην οποία προβάλλεται το εκπαιδευτικό υλικό που αντιστοιχεί στο συγκεκριμένο σύνδεσμο.

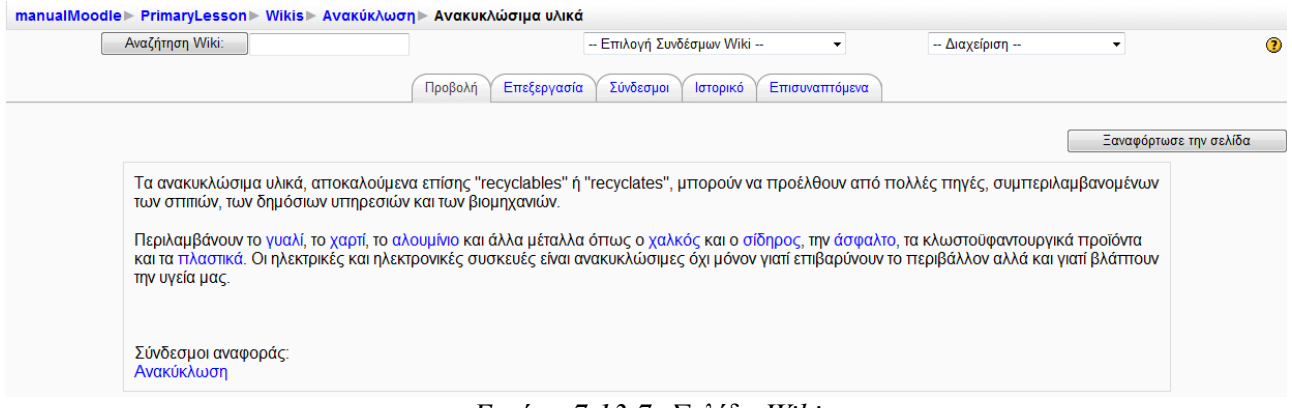

Εικόνα 7.13.7: Σελίδα Wiki

Για να μπορέσετε να επεξεργαστείτε τη σελίδα του Wiki όπου βρίσκεστε, θα πρέπει να επιλέξετε την καρτέλα «Επεξεργασία» (Εικόνα 7.13.8).

| Αναζήτηση Wiki:                                                        |                                                                                         | Επιλογή Συνδέσμων Wiki                                       | -           | Διαχείριση | •              |       |
|------------------------------------------------------------------------|-----------------------------------------------------------------------------------------|--------------------------------------------------------------|-------------|------------|----------------|-------|
|                                                                        | Προβολή Επεξεργα                                                                        | σία Σύνδεσμοι Ιστορικό Επισ                                  | συναπτόμενα |            |                |       |
|                                                                        |                                                                                         |                                                              |             |            | Ξαναφόρτωσε τι | ην σε |
| Μην ανησυχείτε για τη μορφ                                             | οποίηση, μπορεί πάντα να βελτιω                                                         | θεί αργότερα.                                                |             |            |                |       |
| Trebuchet 👻 3 (12 pt) 👻                                                | Κανονικό 👻 Lang 👻 🖪                                                                     | <u>I U</u> <del>S</del> × <sub>2</sub> x <sup>2</sup> ⊠ ⊨∩ ⊂ |             |            |                |       |
| <b>■ = = =   &gt;1 1</b>   <b>!</b> = <b>!</b>                         | 🖅 🖅   T <sub>2</sub> 🗞   — 🕹 🝩 🍩 🧆                                                      | 🖾 🗔 🥹 🦚 😰 🔿 💆                                                |             |            |                |       |
| τα ανακυκλωσιμα υλικά<br>μπορούν να προέλθουν<br>των δημόσιων υπηρεσιώ | αποκαλουμενα επίσης recyclat<br>από πολλές πηγές, συμπεριλαμβ<br>ν και των βιομηχανιών. | ανομένων των σπιτιών,<br>Ξ                                   |             |            |                |       |
| Περιλαμβάνουν το γυαλί                                                 | , το <u>χαρτί</u> , το <u>αλουμίνιο</u> και άλλα                                        | α μέταλλα όπως ο                                             |             |            |                |       |
| <u>χαλκός και ο σίδηρος</u> , τι                                       | γν <u>άσφαλτο</u> , τα κλωστοϋφα∨του                                                    | ργικά προϊόντα και τα                                        |             |            |                |       |
| <u>πλαστικά</u> . Οι ηλεκτρικές                                        | και ηλεκτρονικές συσκευές είναι                                                         | ι ανακυκλώσιμες όχι 📮                                        |             |            |                |       |
| Movonán: body                                                          |                                                                                         |                                                              |             |            |                |       |
| ? ====                                                                 |                                                                                         |                                                              |             |            |                |       |
| Αποθήκευση Ποοεπισ                                                     | κόπραρ                                                                                  |                                                              |             |            |                |       |
| The second the second                                                  | wondord [ / wobo                                                                        |                                                              |             |            |                |       |
|                                                                        |                                                                                         |                                                              |             |            |                |       |

Εικόνα 7.13.8: Επεξεργασία σελίδας Wiki

Για να μορφοποιήσετε τη σελίδα αυτή θα πρέπει να γνωρίζετε HTML (εάν ο εκπαιδευτής επιτρέπει τη χρήση HTML) ή CamelCase. Χρήσιμες οδηγίες για τη δημιουργία σελίδων υπάρχουν και στο αρχείο βοήθειας του Wiki, το οποίο είναι διαθέσιμο σε εσάς, επιλέγοντας το ερωτηματικό στην Εικόνα 7.13.8. Μόλις ολοκληρώσετε την επεξεργασία της σελίδας, θα πρέπει να πατήσετε στο κουμπί «Αποθήκευση» για να αποθηκευτούν οι αλλαγές. Ωστόσο, έχετε και τη δυνατότητα να δείτε πως απεικονίζεται το κείμενο που γράψατε σε μορφή σελίδας, πατώντας στο κουμπί «Προεπισκόπηση» ή να ακυρώσετε οποιαδήποτε αλλαγή, επιλέγοντας το κουμπί «Ακύρωση».

Επιπλέον, μπορείτε να δημιουργήσετε καινούριες σελίδες στο Wiki. Για να δημιουργήσετε νέους συνδέσμους κατά την επεξεργασία μιας σελίδας θα πρέπει να γράψετε το σύνδεσμο που θέλετε να δημιουργήσετε μέσα σε [], όπως φαίνεται στην Εικόνα 7.13.9 και να επιλέξετε το κουμπί «Αποθήκευση». Αυτόματα μεταφέρεστε στην καρτέλα προβολής της σελίδας όπου έχετε εισάγει το σύνδεσμο. Δίπλα από το όνομα του συνδέσμου υπάρχει ένα ερωτηματικό (Εικόνα 7.13.10). Επιλέγοντας το ερωτηματικό, μπορείτε να προσθέσετε περιεχόμενο στη νέα σελίδα,

χρησιμοποιώντας και πάλι CamelCase ή HTML. Τέλος, για να αποθηκεύσετε τις αλλαγές, θα πρέπει να πατήσετε το κουμπί «Αποθήκευση».

| Αναζήτηση Wiki:                                   | Επιλογή Συνδέσμων Wiki                     | •           | Διαχείριση | •              |        |
|---------------------------------------------------|--------------------------------------------|-------------|------------|----------------|--------|
|                                                   | Προβολή Επεξεργασία Σύνδεσμοι Ιστορικό Επι | συναπτόμενα |            |                |        |
|                                                   |                                            |             |            | Ξαναφόρτωσε τι | ην σελ |
| Μην ανησυχείτε για τη μορφοττοίηση,               | μπορεί πάντα να βελτιωθεί αργότερα.        |             |            |                |        |
| Trebuchet 👻 1 (8 pt) 👻                            | ▼ Lang ▼ B I U S ×2 x <sup>2</sup> B   K ↔ |             |            |                |        |
| ■書書■ >1 14 註註律律                                   | ⓑ ◊≥   — ₺ ∞ ∞ ∞   ⊠ 🗉 😳 ◊ን 🟚   ◇   Ø      |             |            |                |        |
|                                                   |                                            |             |            |                |        |
| [Ορισμος]                                         |                                            |             |            |                |        |
| [Η σρυσσία τρς ανακύκλωσης]                       |                                            |             |            |                |        |
| [in orthogona city arenormorthy]                  |                                            |             |            |                |        |
|                                                   |                                            |             |            |                |        |
|                                                   |                                            |             |            |                |        |
|                                                   |                                            |             |            |                |        |
|                                                   |                                            |             |            |                |        |
| Movonán:                                          |                                            |             |            |                |        |
| Movonán:                                          |                                            |             |            |                |        |
| Μονοπάτι:<br>(? #####<br>Αποθήκευση Προεπισκόπηση | Ακυρο                                      |             |            |                |        |

Εικόνα 7.13.9: Δημιουργία νέου συνδέσμου στο Wiki

| manualMoodle | ▶ PrimaryLesson▶ Wikis▶                                                                                                    | Ανακύκλωση                                                                                                    |                                                  |             |                       |             |            |
|--------------|----------------------------------------------------------------------------------------------------|----------------------------------------------------------------------------------------------------|--------------------------------------------------|-------------|-----------------------|-------------|------------|
|              | Αναζήτηση Wiki:                                                                                                    |                                                                                                    | Επιλογή Συνδέσμων Wiki                           | -           | Διαχείριση            | -           | (?)        |
|              | Σ' αυτό το wiki θα<br>- τι είναι η ανακύκλ<br>- ποια είναι τα ανα<br>- με ποιους τρόπα<br>Τα περιεχόμενα τι<br>συμβάλλει στη συ | βρείτε ενημερωτικό υλικό σχε<br>κωση;<br>κυκλώσιμα προϊόντα;<br>ους γίνεται η ανακύκλωση;<br>ου wiki εντοττίστηκαν στο Διαδ<br>λλογική εξέλιξη του wiki. | πκά με:<br>ίίκτυο. Κάθε εκπαιδευόμενος μπορεί να | α προσθέσει | υλικό, προκειμένου να |             |            |
|              |                                                                                                    | Προβολή Επε                                                                                                    | ξεργασία Σύνδεσμοι Ιστορικό Επισ                 | υναπτόμενα  |                       |             |            |
|              |                                                                                                    |                                                                                                    |                                                  |             |                       | Ξαναφόρτωσε | την σελίδα |
|              | Ορισμός?<br>Ανακυκλώσιμα υλικά?<br>Η σημασία της ανακύκλα                                                                       | ωσης?                                                                                                    |                                                  |             |                       |             |            |

Εικόνα 7.13.10: 2ο Βήμα δημιουργίας νέου συνδέσμου στο Wiki

# 8 Σενάρια χρήσης του Moodle

Προτάσεις και πρακτικές συμβουλές για την υλοποίηση εξ' αποστάσεως εκπαίδευσης με χρήση του Moodle.

- Είναι πολύ σημαντικό οι εκπαιδευτές που θα πάρουν μέρος στην υλοποίηση των διαδικτυακών μαθημάτων με τη χρήση του Moodle να έχουν περάσει πρώτα από μια διαδικασία προετοιμασίας. Μέσα από αυτή τη διαδικασία θα βοηθήσετε τους εκπαιδευτές να κατανοήσουν καλύτερα το τι περιλαμβάνει η εξ' αποστάσεως διδασκαλία. Επίσης κατά την προετοιμασία των εκπαιδευτών μπορείτε να διαμορφώσετε ένα στοιχειώδες και τυποποιημένο πλαίσιο οργάνωσης διαδικτυακών μαθημάτων το οποίο θα πρέπει να ακολουθείται από το σύνολο των εκπαιδευτών. Η διαδικασία προετοιμασίας μπορεί να υλοποιηθεί με έναν από τους παρακάτω τρόπους:
  - ως ένα διαδικτυακό μάθημα στο Moodle το οποίο καλούνται να παρακολουθήσουν, ως εκπαιδευόμενοι, οι μελλοντικοί εκπαιδευτές. Μέσα από το μάθημα αυτό οι εκπαιδευτές,

ειδικά αυτοί που δεν έχουν πρότερη εμπειρία στη εξ' αποστάσεως εκπαίδευση, θα έρθουν σε επαφή με τα διαθέσιμα εκπαιδευτικά εργαλεία και θα δουν εναλλακτικούς τρόπους χρήσης αυτών. Ακόμη, μέσα από αυτή την εμπειρία μπορείτε να μυήσετε τους εκπαιδευτές σε χρήσιμες διδακτικές τεχνικές όπως η καλλιέργεια κινήτρων και η παροχή εξατομικευμένης βοήθειας, τις οποίες οι εκπαιδευτές θα εφαρμόσουν με τη σειρά τους στα δικά τους διαδικτυακά μαθήματα.

• ως ένα σεμινάριο με την εξής πιθανή διάρθρωση:

## Παρουσίαση Moodle

Η παρουσίαση του Moodle μπορεί να ξεκινήσει με μια PowerPoint παρουσίαση σχετικά με τις δυνατότητες της πλατφόρμας Moodle. Με στόχο να δοθούν περισσότερες λεπτομέρειες σε όσα ειπώθηκαν μπορεί να ακολουθήσει μια ζωντανή περιήγηση στην πλατφόρμα Moodle (επεξήγηση των δραστηριοτήτων, ανάλυση του τρόπου εισαγωγής των δραστηριοτήτων στο Moodle, και επεξήγηση του επεξεργαστή κειμένου). Στη συνέχεια ο επιμορφωτής του σεμιναρίου αναλαμβάνει να δημιουργήσει ζωντανά ένα μάθημα στο Moodle και να παρουσιάσει συνοπτικά τις επιμέρους ρυθμίσεις του μαθήματος (πώς ορίζονται οι ρόλοι, πώς οργανώνονται τα αρχεία του μαθήματος, και πώς γίνεται η επεξεργασία του προφίλ).

### Σενάρια Περιπτώσεων

Μετά την παρουσίαση του Moodle οι μελλοντικοί εκπαιδευτές καλούνται να ολοκληρώσουν σύντομες εργασίες όπως η προσθήκη περιεχομένου και η ανάθεση ρόλων. Προϋπόθεση για να συμβεί αυτό είναι οι εκπαιδευτές να έχουν πρόσβαση στην πλατφόρμα και να τους έχουν αποδοθεί δικαιώματα εκπαιδευτή. Επίσης χρήσιμο θα ήταν ο επιμορφωτής του σεμιναρίου να έχει ήδη δημιουργήσει ένα μάθημα στο Moodle με θεματική οργάνωση. Ο αριθμός των θεματικών ενοτήτων θα είναι όσοι και οι εκπαιδευτές ώστε σε κάθε εκπαιδευτή να αντιστοιχεί μία θεματική ενότητα, η οποία μάλιστα θα έχει ως τίτλο το όνομα του εκπαιδευτή.

### Τεστ Ερωτήσεων

Με στόχο τόσο την αποτίμηση της οργάνωσης και της αποτελεσματικότητας του σεμιναρίου όσο και την περεταίρω εξοικείωση των εκπαιδευτών με τις δραστηριότητες του Moodle μπορούν να δημιουργηθούν τεστ ερωτήσεων και ερωτηματολόγια αξιολόγησης με τη βοήθεια του Κουίζ.

### Σχολιασμός αποτελεσμάτων και Συζήτηση

- Εξίσου σημαντικό είναι να μπορείτε να χρησιμοποιήσετε το Moodle ως εργαλείο επικοινωνίας για να ενισχύσετε το αίσθημα της κοινότητας μεταξύ των συμμετεχόντων στην εκπαιδευτική διαδικασία. Προτεινόμενοι τρόποι:
  - Δημιουργήστε ένα χώρο όπου θα αναρτάτε πόρους π.χ έγγραφα, εικόνες που μπορεί να εμπίπτουν στα γενικότερα ενδιαφέροντα των συμμετεχόντων. Μια καλή ιδέα θα μπορούσε να είναι και η δημιουργία χώρου ειδήσεων.
  - Ενθαρρύνετε την ανταλλαγή εμπειριών μεταξύ των εκπαιδευτών που συμμετέχουν ή έχουν συμμετάσχει στην υλοποίηση διαδικτυακών μαθημάτων με τη χρήση του Moodle.
  - Οι εκπαιδευτές των μαθημάτων χρησιμοποιήστε εργαλεία του Moodle, όπως το Ημερολόγιο, για την ανάρτηση ανακοινώσεων σχετικών με το μάθημά σας.